| -                  |   |   | • • |  |
|--------------------|---|---|-----|--|
| <br>-              |   |   |     |  |
|                    | _ | - | ~ ~ |  |
|                    |   |   |     |  |
| -                  |   |   |     |  |
|                    |   |   |     |  |
| <b>Constanting</b> |   |   |     |  |
|                    |   |   |     |  |
|                    | - | - |     |  |
|                    |   |   |     |  |
|                    |   |   |     |  |
|                    |   |   | •   |  |
|                    |   |   |     |  |

| INDEX<br>MLX<br>LGND<br>START<br>FSI<br>MSG<br>SENSE<br>MICRO | OLT<br>OPER<br>PANEL<br>CTL-I | DEV-I<br>DATA |
|---------------------------------------------------------------|-------------------------------|---------------|
| VOL. R01                                                      | VOL. R02                      | VOL. RO       |

Volumes R01 through R06 accompany each Control Module and support all 3350s attached.

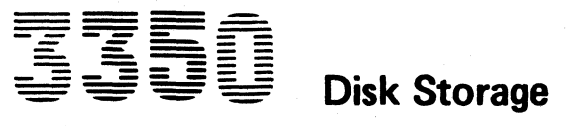

| 3350 | DA0000<br>Seq. 1 of 2 | <b>2358631</b><br>Part No. | 441300<br>31 Mar 76 |  |
|------|-----------------------|----------------------------|---------------------|--|
|      |                       |                            |                     |  |

Copyright IBM Corporation 1976

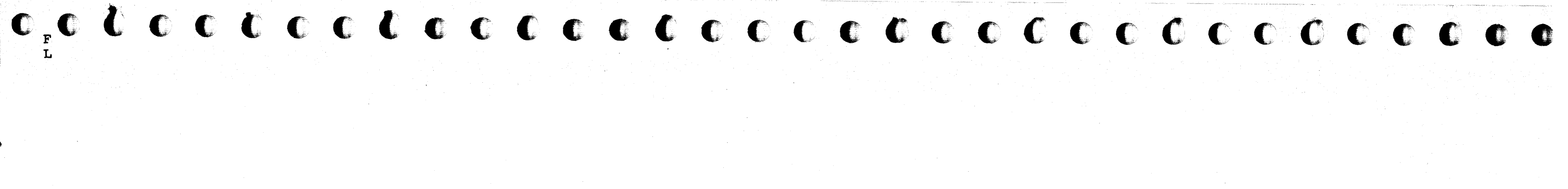

# **Maintenance Information**

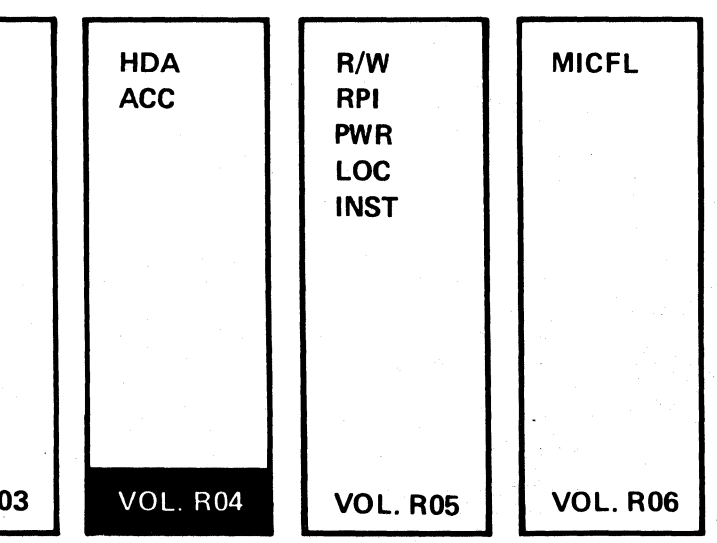

#### MAINTENANCE INFORMATION MANUAL ORDERING PROCEDURE (IBM Internal)

Individual pages of the 3350 Maintenance Information Manual can be ordered from the San Jose plant by using the Wiring Diagram/Logic Page Request (Order No. 120-1679). In the columns headed "Logic Page" enter the page identifier information: sequence number, sheet number, part number, and EC number. Groups of pages can be ordered by including a description (section, volume, etc.) and the machine serial number.

This manual was prepared by the IBM General Products Division, Technical Publishing, Department G26, San Jose, California 95193.

© Copyright International Business Machines Corporation 1976

| 3350        | DA0000<br>Seq. 2 of 2 | 2358631<br>Part No. | 441300<br>31 Mar 76 |  |                                            |  |
|-------------|-----------------------|---------------------|---------------------|--|--------------------------------------------|--|
| Copyright I | BM Corporation        | 1976                |                     |  | <br>•••••••••••••••••••••••••••••••••••••• |  |

# SAFETY

#### **CE SAFETY PRACTICES**

All Customer Engineers are expected to take every safety precaution possible and observe the following safety practices while maintaining IBM equipment:

- 1. You should not work alone under hazardous conditions or around equipment with dangerous voltage. Always advise your manager if you MUST work alone.
- Remove all power, ac and dc, when removing or assembling major components, working in immediate areas of power supplies, performing mechanical inspection of power supplies, or installing changes in machine circuitry.
- After turning off wall box power switch, lock it in the Off position or tag it with a "Do Not Operate" tag, Form 229-1266. Pull power supply cord whenever possible.
- 4. When it is absolutely necessary to work on equipment having exposed operating mechanical parts or exposed live electrical circuitry anywhere in the machine, observe the following precautions:
  - a. Another person familiar with power off controls must be in immediate vicinity.
  - b. Do not wear rings, wrist watches, chains, bracelets, or metal cuff links.
  - c. Use only insulated pliers and screwdrivers.
- d. Keep one hand in pocket.
- When using test instruments, be certain that controls are set correctly and that insulated probes of proper capacity are used.
- f. Avoid contacting ground potential (metal floor strips, machine frames, etc.). Use suitable rubber mats, purchased locally if necessary.
- 5. Wear safety glasses when:
- a. Using a hammer to drive pins, riveting, staking, etc.
- b. Power or hand drilling, reaming, grinding, etc.
- c. Using spring hooks, attaching springs.
  d. Soldering, wire cutting, removing steel bands
- e. Cleaning parts with solvents, sprays, cleaners, chemicals. etc.
- f. Performing any other work that may be hazardous to your eyes. REMEMBER THEY ARE YOUR EYES.
- 6. Follow special safety instructions when performing specialized tasks, such as handling cathode ray tubes and extremely high voltages. These instructions are outlined in CEMs and the safety portion of the maintenance manuals.
- 7. Do not use solvents, chemicals, greases, or oils that have not been approved by IBM.
- 8. Avoid using tools or test equipment that have not been approved by IBM.
- 9. Replace worn or broken tools and test equipment.
- Lift by standing or pushing up with stronger leg muscles this takes strain off back muscles. Do not lift any equipment or parts weighing over 60 pounds.
- 11. After maintenance, restore all safety devices, such as guards, shields, signs, and grounding wires.
- 12. Each Customer Engineer is responsible to be certain that no action on his part renders products unsafe or exposes customer personnel to hazards.
- 13. Place removed machine covers in a safe out-of-the-way place where no one can trip over them.
- 14. Ensure that all machine covers are in place before returning machine to customer.
- Always place CE tool kit away from walk areas where no one can trip over it; for example, under desk or table.

- 16. Avoid touching moving mechanical parts when lubricating, checking for play, etc.
- 17. When using stroboscope, do not touch ANYTHING it may be moving.
- Avoid wearing loose clothing that may be caught in machinery. Shirt sleeves must be left buttoned or rolled above the elbow.
- 19. Ties must be tucked in shirt or have a tie clasp (preferably nonconductive) approximately 3 inches from end. Tie chains are not recommended.
- 20. Before starting equipment, make certain fellow CEs and customer personnel are not in a hazardous position.
- 21. Maintain good housekeeping in area of machine while performing and after completing maintenance.
  - Knowing safety rules is not enough. An unsafe act will inevitably lead to an accident. Use good judgment - eliminate unsafe acts.

#### ARTIFICIAL RESPIRATION

#### **General Considerations**

- Start Immediately Seconds Count Do not move victim unless absolutely necessary to remove from danger. Do not wait or look for help or stop to loosen clothing, warm the victim, or apply stimulants.
- 2. Check Mouth for Obstructions Remove foreign objects.
- 3. After victim is breathing by himself or when help is available:
- a. Loosen clothing.
- b. Place victim on his side.
- c. Keep victim warm
- Remain in Position After victim revives, be ready to resume respiration if necessary.
- 5. Call a Doctor Have someone summon medical aid.
- 6. Don't Give Up Continue without interruption until victim is breathing without help or is certainly dead.

#### **Rescue Breathing for Adults**

 Place victim on back; lift neck and tilt head way back. (Quickly remove any noticeable food or objects from mouth.)

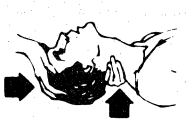

2. Pinch nose closed; make airtight seal around victim's mouth with your mouth; and forcefully breathe into victim until chest rises (expands).

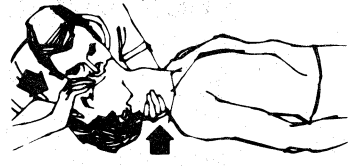

- 3. Continue breathing for the victim 12 times per minute WITHOUT STOPPING.
- 4. If chest does not rise (expand), roll victim onto side and pound firmly between shoulder blades to remove blocking material. Also, try lifting jaw higher with your fingers. Resume rescue breathing.

PREFACE/SAFETY

ii

# HDA CONTENTS

#### DRIVE MOTOR POWER

**STATUS ERRORS** . . . . . . HDA 300 – 360

#### HDA SEQUENCE THEORY

| HDA Ready Sequence |   | • | • | • | HDA 500 – 502 |
|--------------------|---|---|---|---|---------------|
| HDA Stop Sequence  |   | • | • | • | HDA 504 - 506 |
| HDA Relay Sequence | • | • | • | • | HDA 508 - 510 |

TROUBLE NOT FOUND . . . HDA 990

| 3350          | DC0001<br>Seq. 1 of 2 | 2358187<br>Part No. ( ) | 441300<br>31 Mar 76 | 441303<br>30 Jul 76 |  |       |  |
|---------------|-----------------------|-------------------------|---------------------|---------------------|--|-------|--|
| Copyright IBM | A Corporation 19      | 76                      |                     |                     |  | · · · |  |

# HDA CONTENTS HDA 1

#### HDA CONTENTS HDA 1

# **DRIVE-MOTOR POWER SEQUENCING**

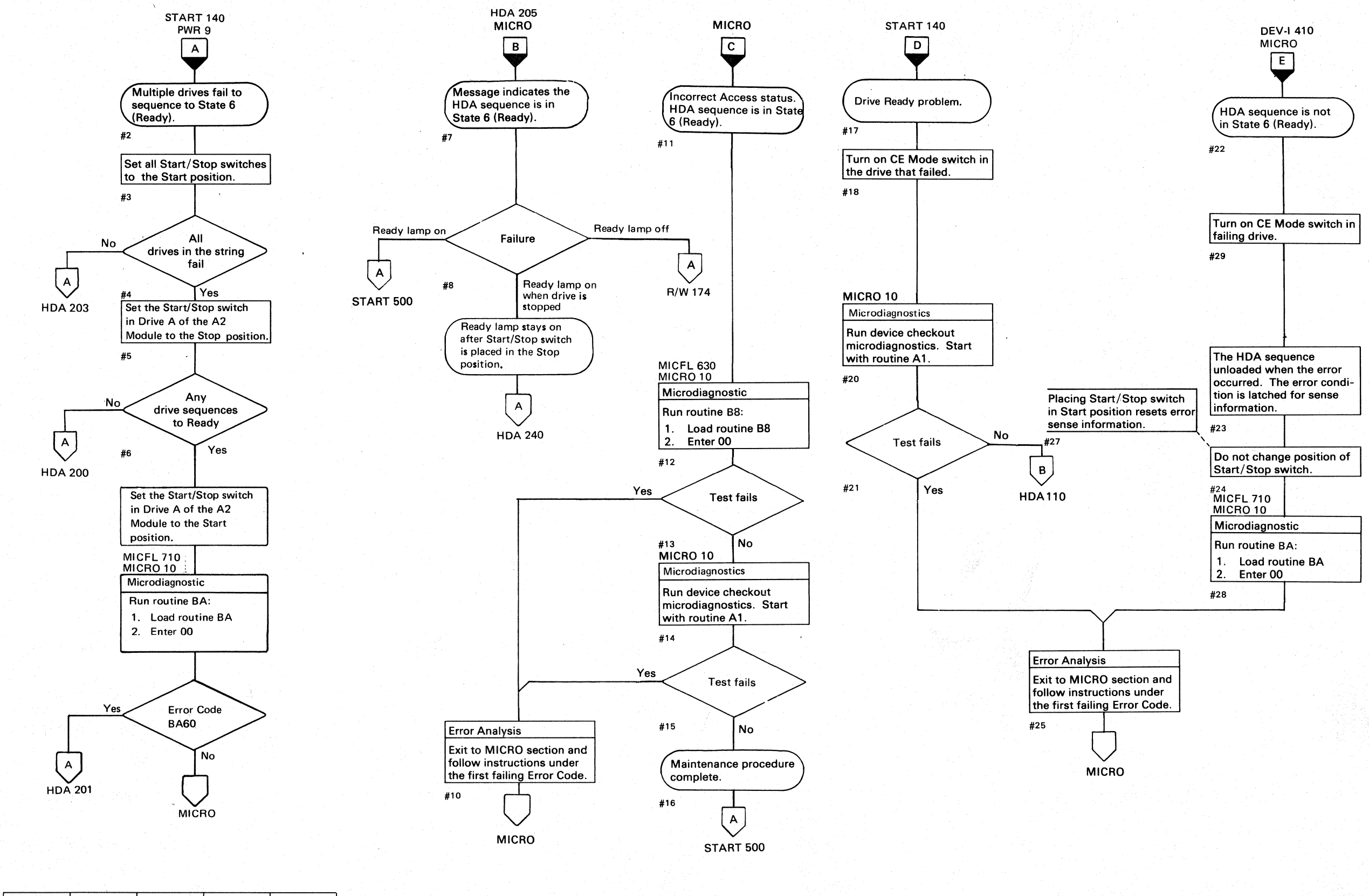

| 3350                                                                                                    | DC0001<br>Seq. 2 of 2 | 2358187<br>Part No. | 441300<br>31 Mar 76 | 441303<br>30 Jul 76 |  |  |
|----------------------------------------------------------------------------------------------------|-----------------------|---------------------|---------------------|---------------------|--|--|
| and the second second second second second second second second second second second second second second second |                       |                     |                     |                     |  |  |

© Copyright IBM Corporation 1976

### DRIVE-MOTOR POWER SEQUENCING HDA 100

DRIVE-MOTOR POWER SEQUENCING HDA 100

# **DRIVE-MOTOR POWER SEQUENCING**

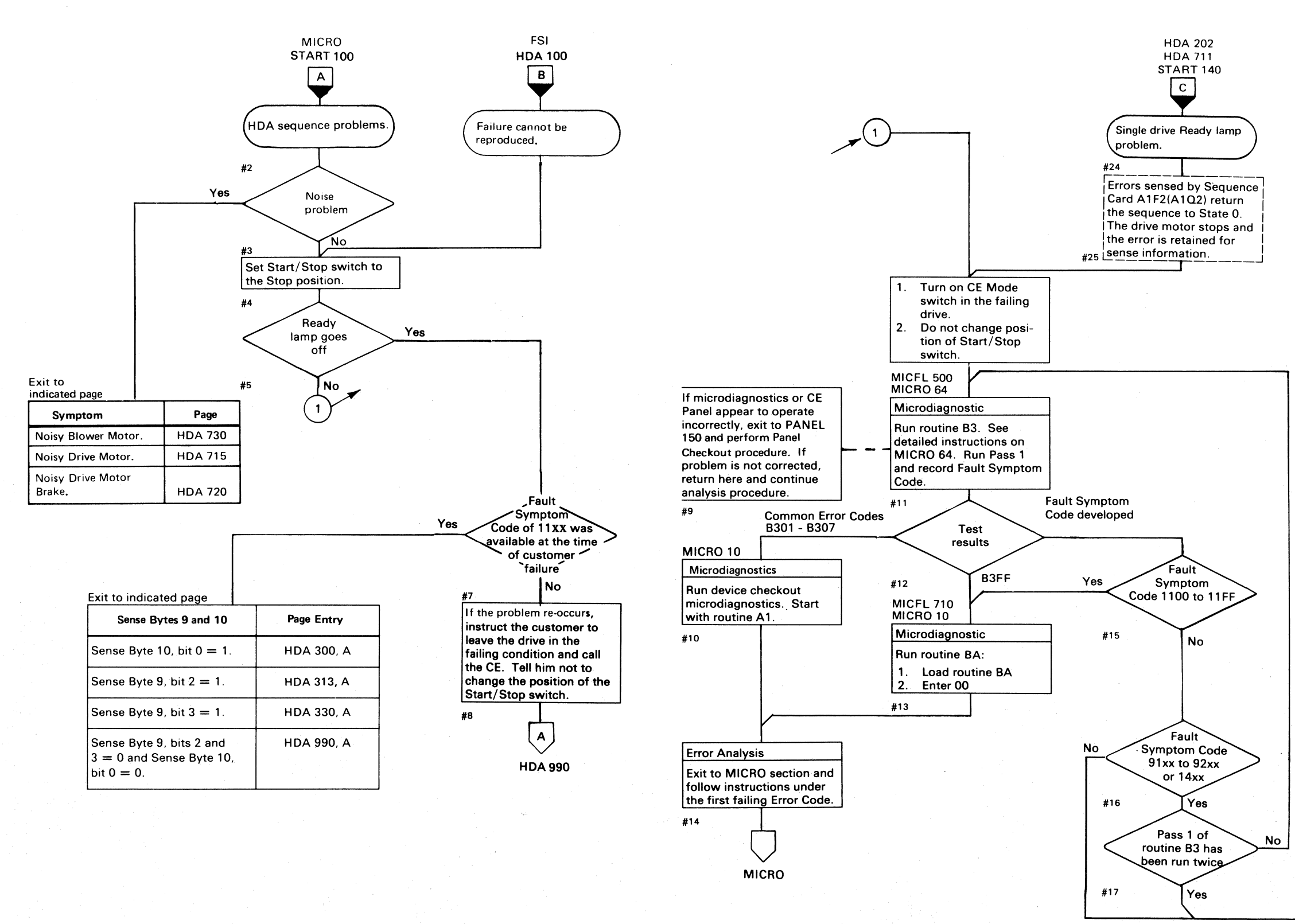

| 3350      Decision      2538313      441300      441303      441305      441306        3350      Seq. 1 of 2      Part No.      31 Mar 76      30 Jul 76      29 Oct 76      1 Apr 77 |
|----------------------------------------------------------------------------------------------------|
|----------------------------------------------------------------------------------------------------|

#### DRIVE-MOTOR POWER SEQUENCING HDA 110

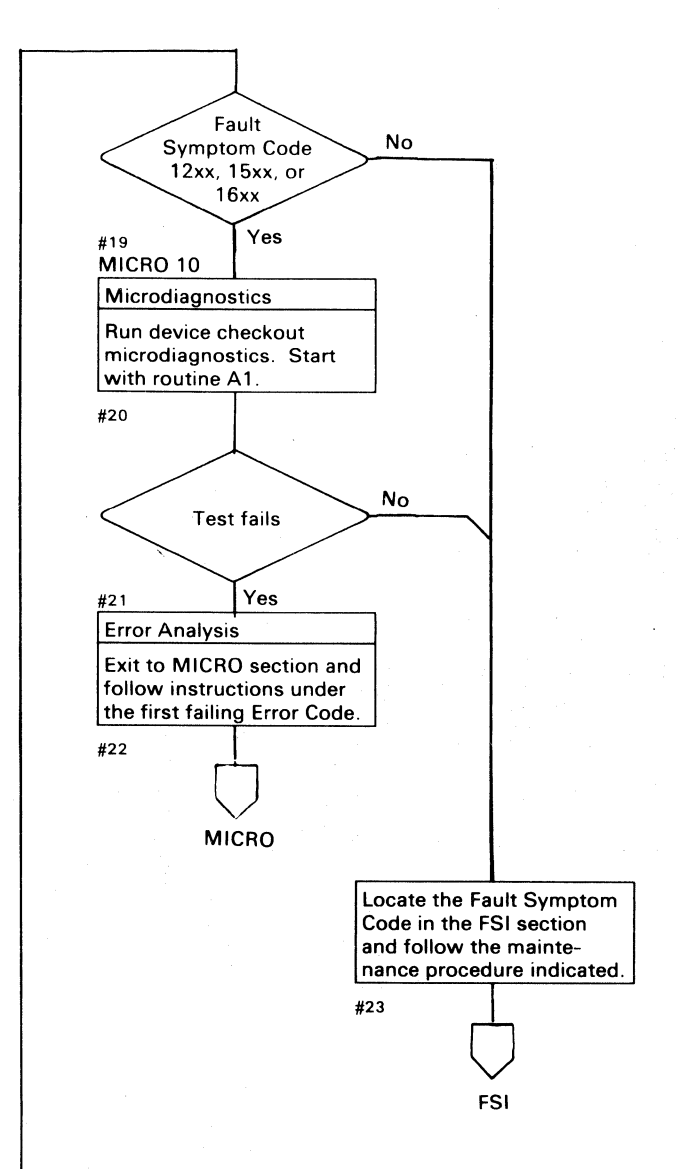

# DRIVE-MOTOR POWER SEQUENCING HDA 110

# **SEQUENCE LOCKED IN STATE 0**

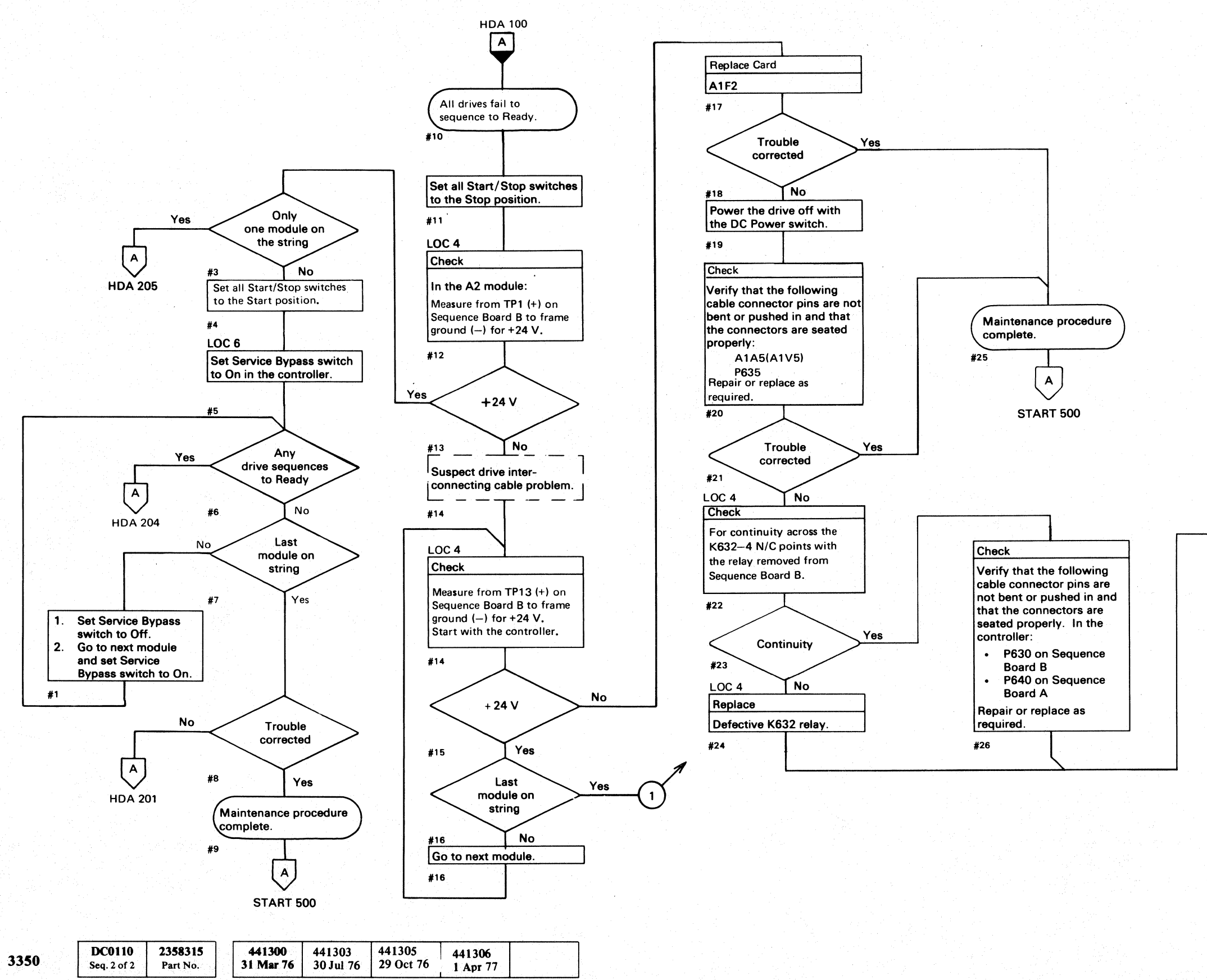

© Copyright IBM Corporation 1976, 1977

#### SEQUENCE LOCKED IN STATE 0 HDA 200

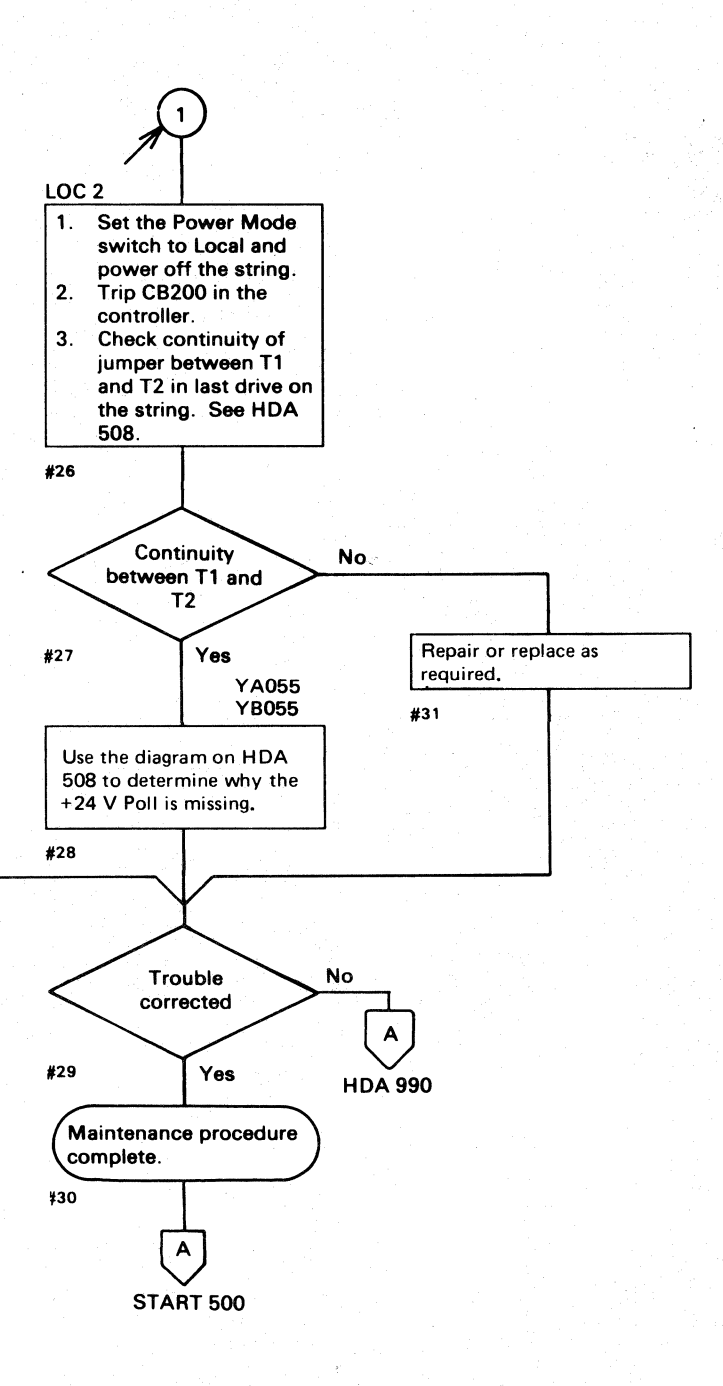

# **SEQUENCE LOCKED IN STATE 0**

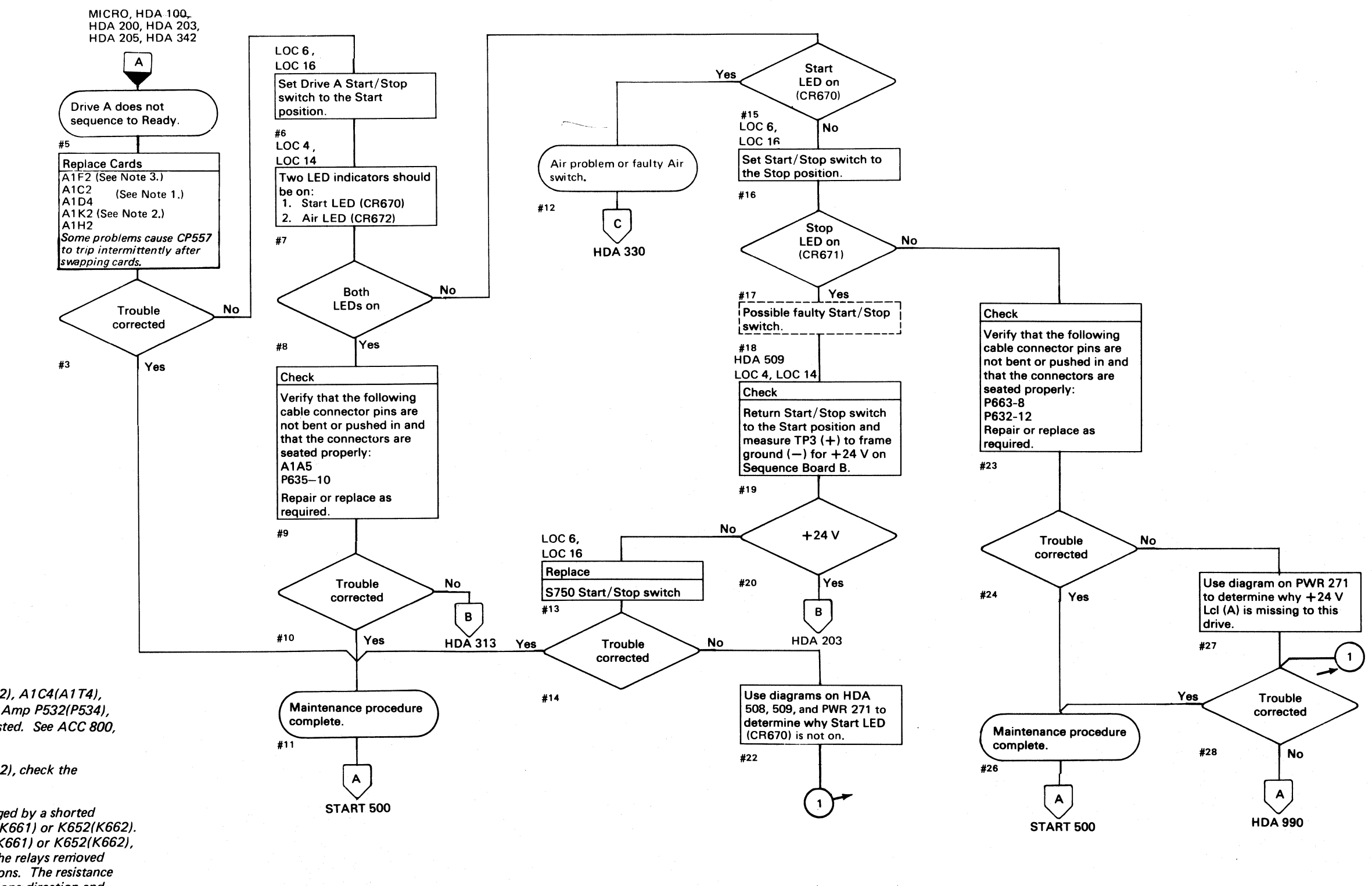

Note 1: When replacing A1C2(A1T2), A1C4(A1T4), A1D2(A1S2), A1D4(A1S4), or Pwr Amp P532(P534), the servo velocity gain must be adjusted. See ACC 800, Entry B for the procedure.

Note 2: When replacing A1K2(A1L2), check the addressing jumpers. See INST 6.

Note 3: A1F2(A1Q2) can be damaged by a shorted diode across the relay coil of K651(K661) or K652(K662). Before swapping relays with K651(K661) or K652(K662), check for a shorted diode on both the relays removed from, and installed into these positions. The resistance should be approximately 3 ohms in one direction and 50 ohms with the meter leads reversed.

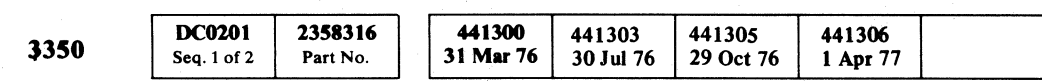

© Copyright IBM Corporation 1976, 1977

# SEQUENCE LOCKED IN STATE 0 HDA 201

# **SEQUENCE LOCKED IN STATE 0**

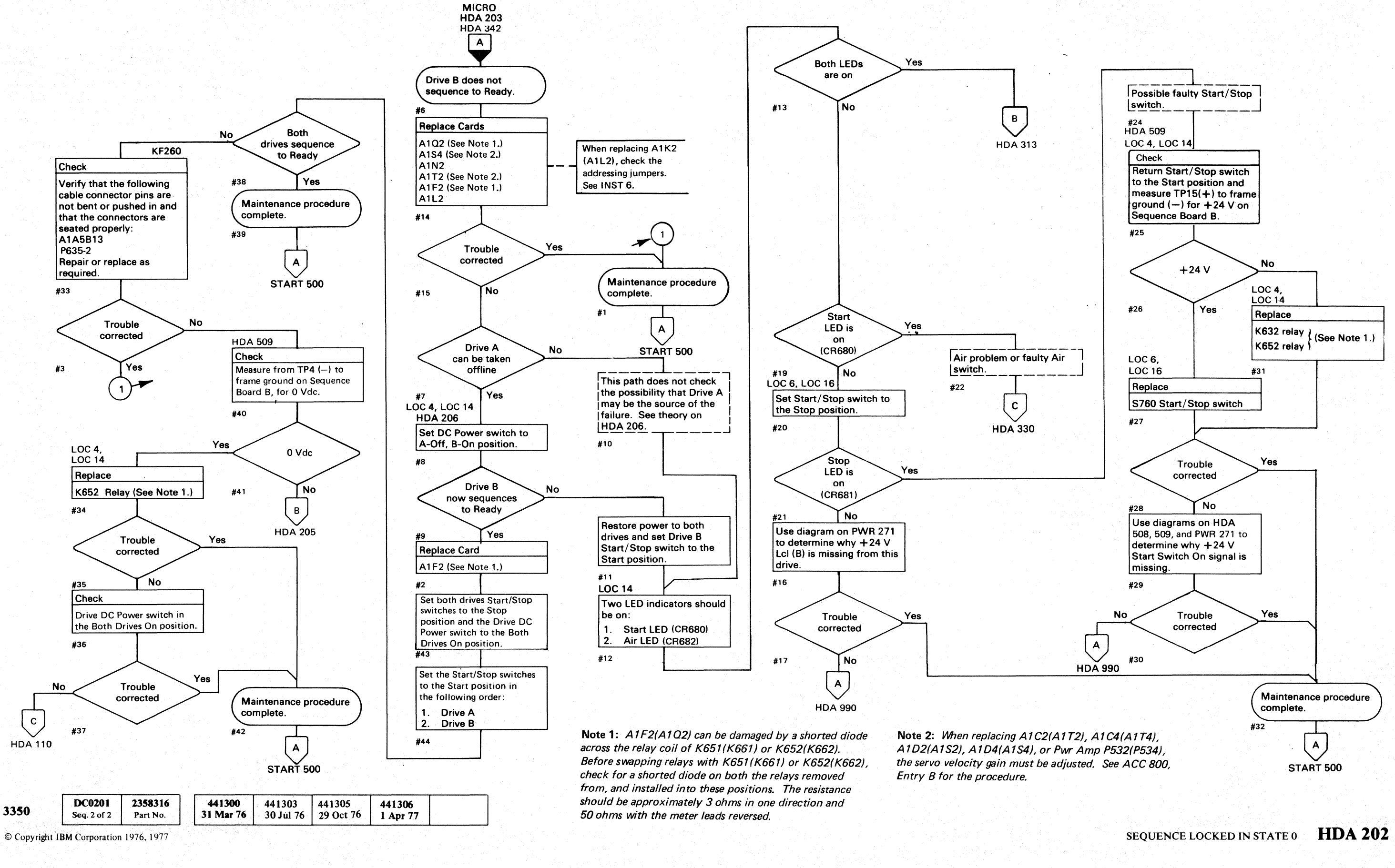

# **SEQUENCE LOCKED IN STATE 0**

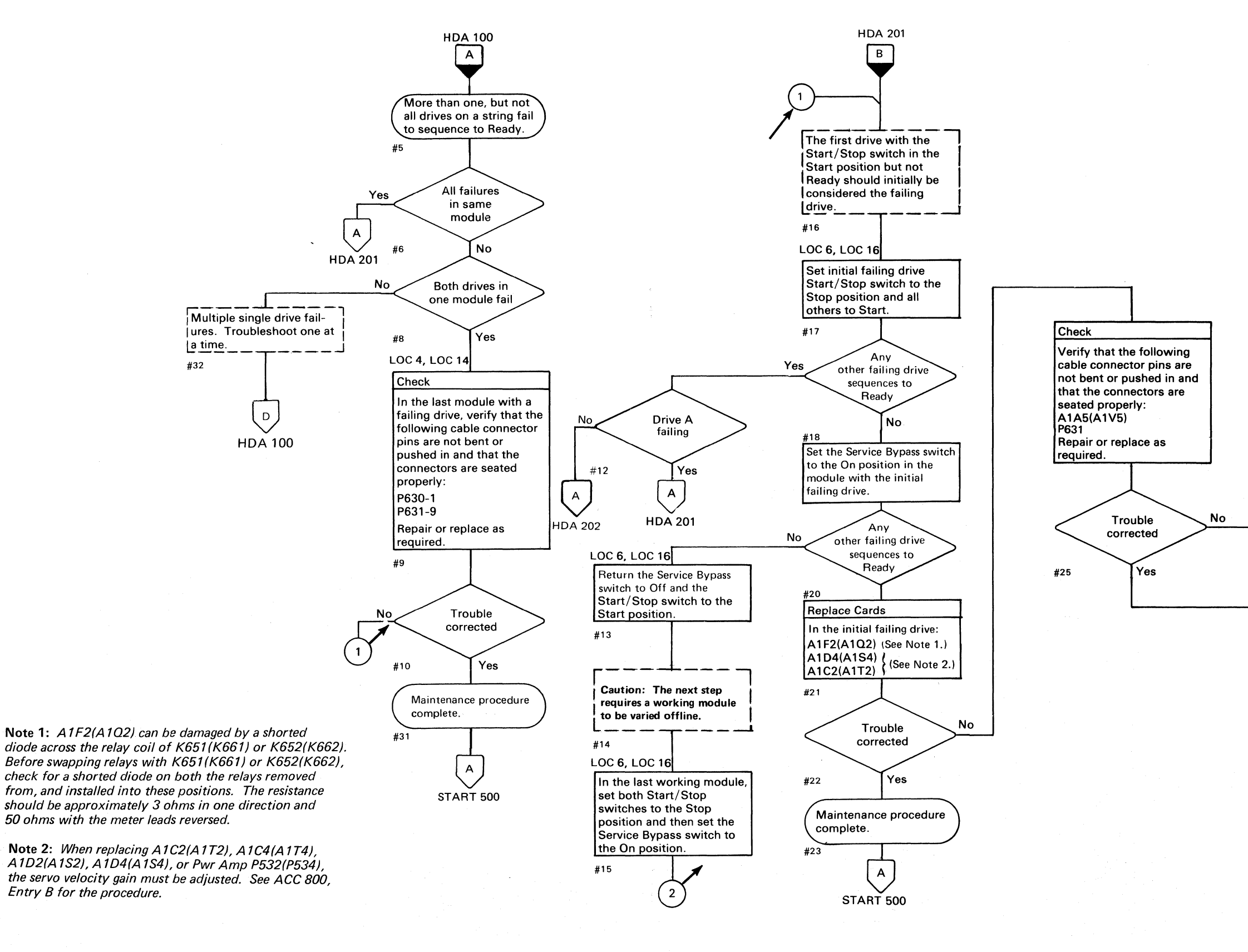

| 3350 | DC0203      | <b>2358317</b> | 441300    | 441303    | 441305    | 441306   | 441310    |
|------|-------------|----------------|-----------|-----------|-----------|----------|-----------|
|      | Seq. 1 of 2 | Part No.       | 31 Mar 76 | 30 Jul 76 | 29 Oct 76 | 1 Apr 77 | 27 Jun 80 |

© Copyright IBM Corporation 1976, 1977

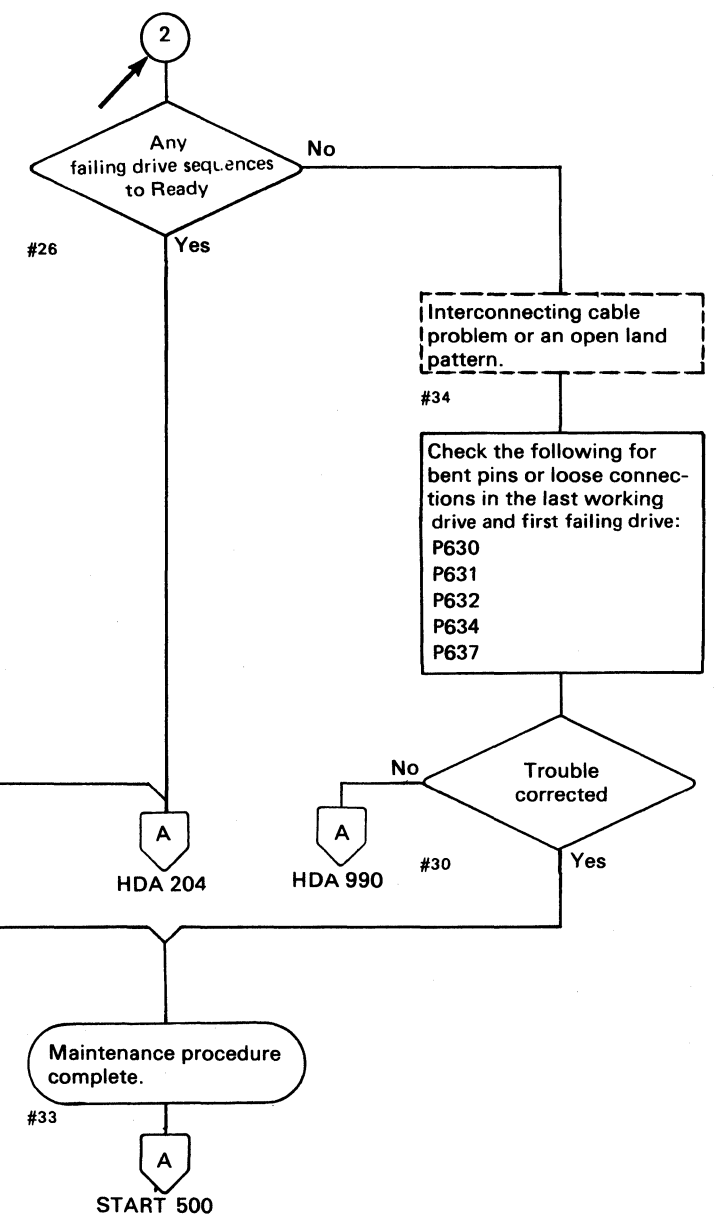

# **SEQUENCE LOCKED IN STATE 0**

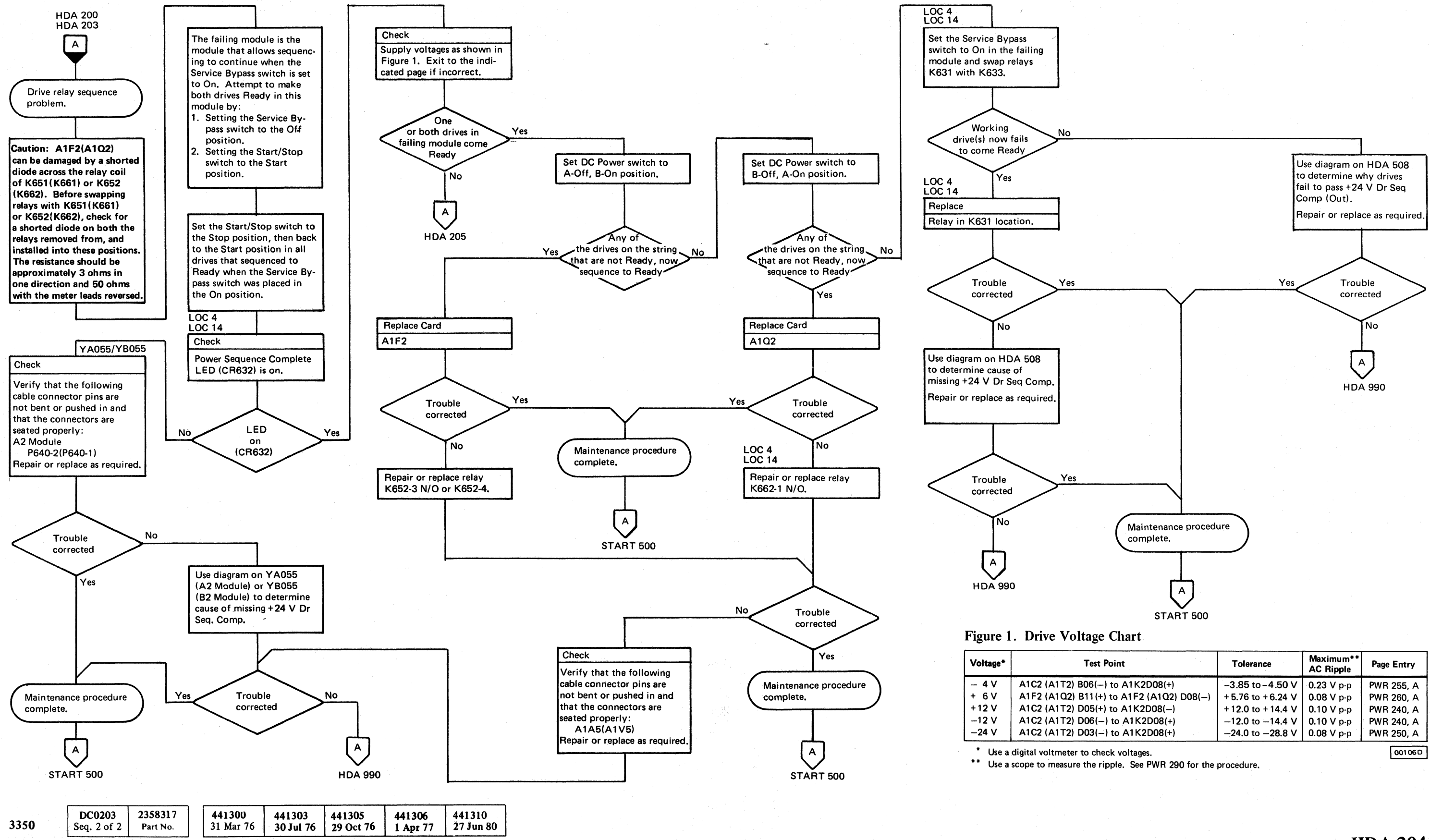

© Copyright IBM Corporation 1976, 1977

#### HDA 204 SEQUENCE LOCKED IN STATE 0

| Test Point                     | Tolerance          | Maximum**<br>AC Ripple | Page Entry |
|--------------------------------|--------------------|------------------------|------------|
| 2) B06() to A1K2D08(+)         | -3.85 to -4.50 V   | 0.23 V p-p             | PWR 255, A |
| 2) B11(+) to A1F2 (A1Q2) D08() | + 5.76 to + 6.24 V | 0.08 V p-p             | PWR 260, A |
| 2) D05(+) to A1K2D08()         | +12.0 to +14.4 V   | 0.10 V p-p             | PWR 240, A |
| 2) D06() to A1K2D08(+)         | -12.0 to -14.4 V   | 0.10 V p-p             | PWR 240, A |
| 2) D03(–) to A1K2D08(+)        | -24.0 to -28.8 V   | 0.08 V p-p             | PWR 250, A |

SEQUENCE LOCKED IN STATE 0

HDA 204

# **SEQUENCE LOCKED IN STATE 0**

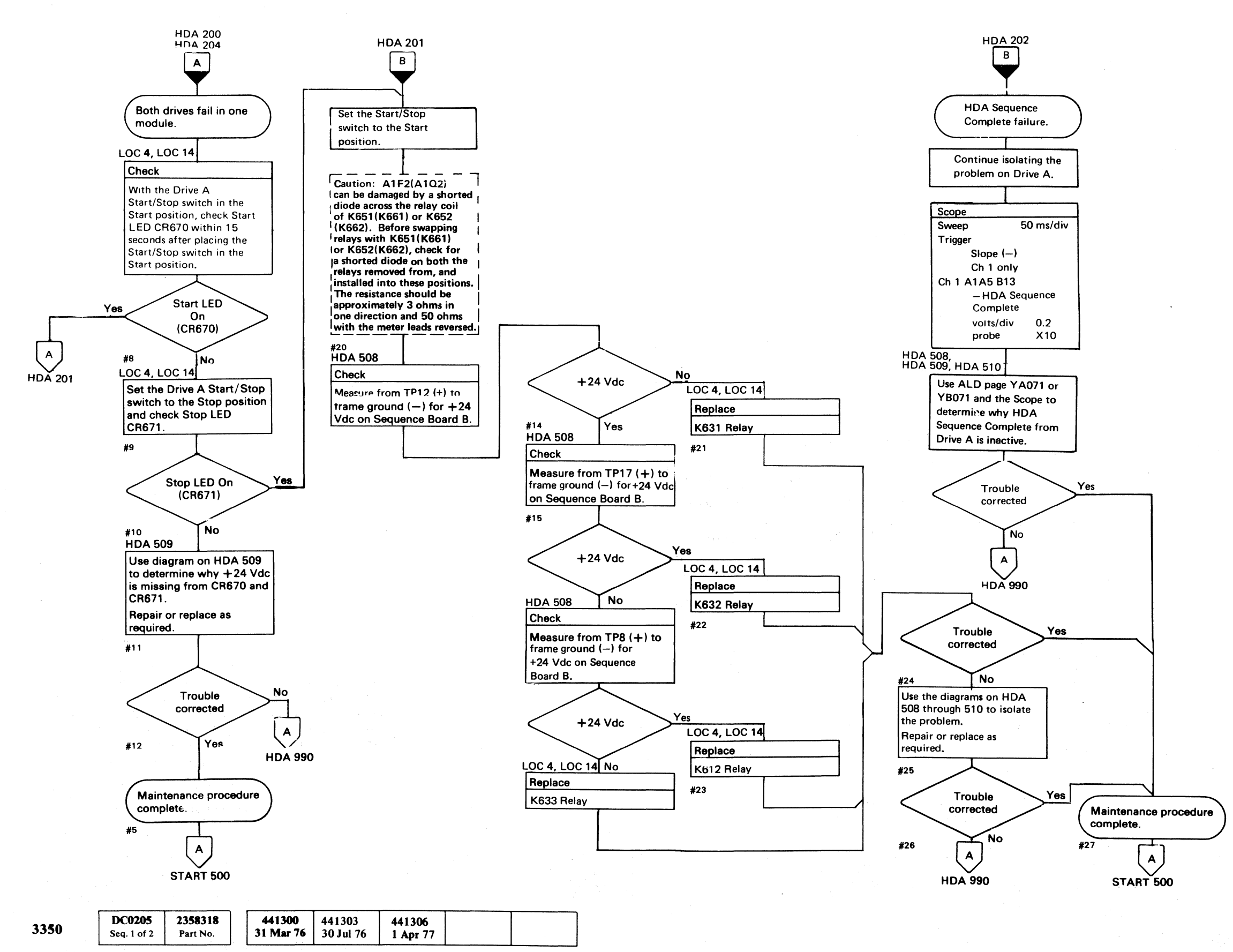

© Copyright IBM Corporation 1976, 1977

### SEQUENCE LOCKED IN STATE 0 HDA 205

# **SEQUENCE LOCKED IN STATE 0**

To advance from State 0 to State 1, the following lines must be in the indicated condition:

- 24 V Start Sw On is active \*.
- State 0 is active.
- Inhibit HDA Recycle is inactive.
- HDA Sequence Ck Lth is inactive.
- Power On Reset is inactive.

\*Relay K632 must be picked in order to activate the +24 V Start Sw On line in Drive A. The +24 V Start Sw On line in Drive B is activated by both K632 and K652 being picked. If the Drive DC Power switch is in the Drive A Off (Drive B On) position, the +24 V Start Sw On line in Drive B is activated by K632 only.

See HDA 508 through 510 for additional theory.

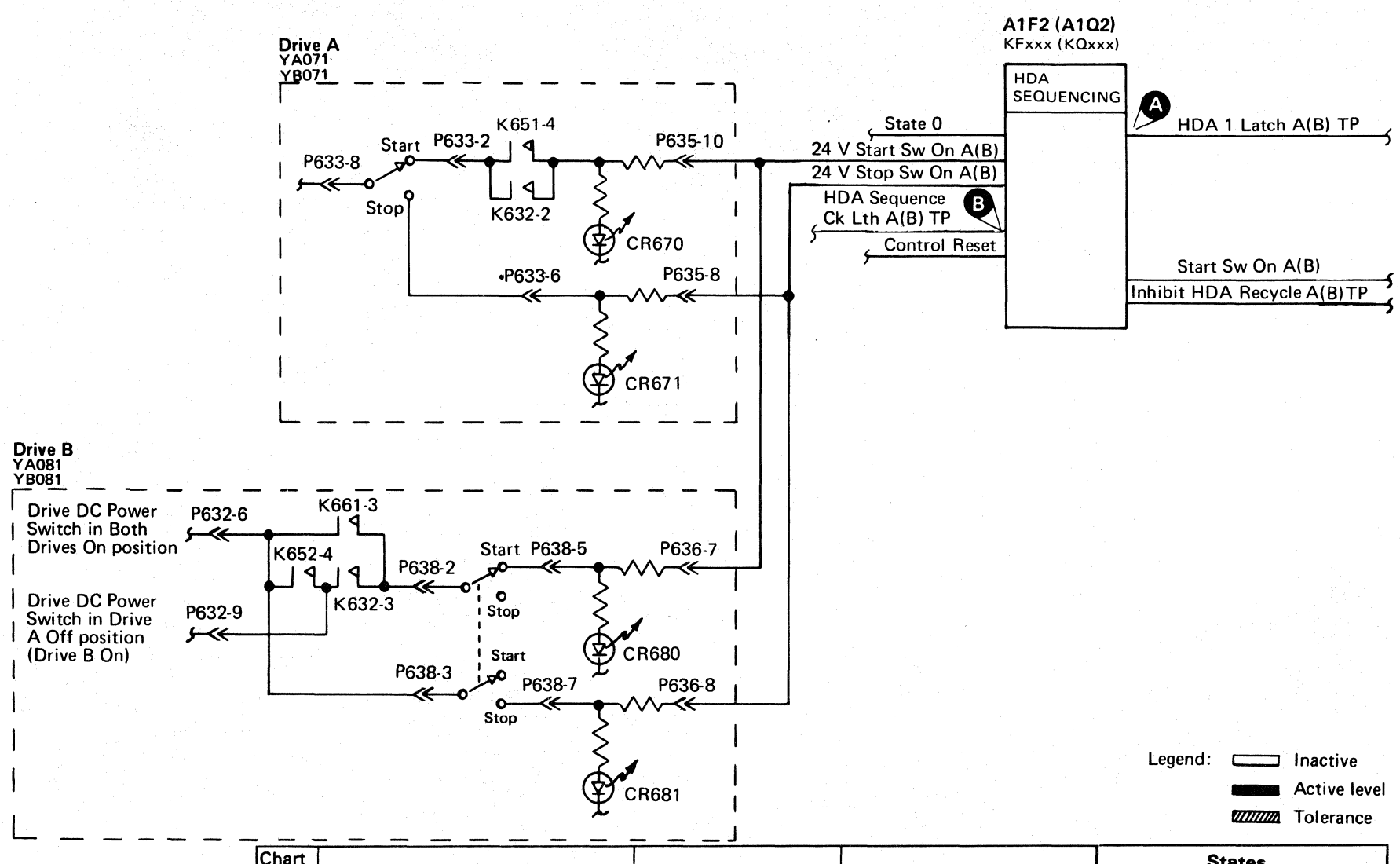

| Chart<br>Line<br>No. | Line Name                    | ALD                            |    |
|----------------------|------------------------------|--------------------------------|----|
| 1                    | +24 V Start Sw On A(B)       | KF100 (KQ100)                  | A  |
| 2                    | + Start Sw On A(B)           | KF100 (KQ100)                  | A1 |
| 3                    | +Inhibit HDA Recycle A(B) TP | KF190 (KQ190)                  | A1 |
| 4 >                  | +HDA Sequence Ck Lth A(B) TP | KF190 (KQ190)                  | A1 |
| 5                    | +HDA 1 Latch A(B) TP         | KF190 (KQ190)                  | A1 |
| 6                    | K632–2 N/O (K632–3 N/O)      | YA071 (YA081)<br>YB071 (YB081) |    |
| 7                    | Power On Reset               | KF140 (KQ140)                  | Ą  |

| 3350                                                                                                    | DC0205<br>Seq. 2 of 2 | <b>2358318</b><br>Part No. | 441300<br>31 Mar 76                                                                                             | 441303<br>30 Jul 76 | 441306<br>1 Apr 77 |  |
|----------------------------------------------------------------------------------------------------|-----------------------|----------------------------|----------------------------------------------------------------------------------------------------|---------------------|--------------------|--|
| 1. Sec. 1. Sec. 1. Sec |                       |                            | 1. Sec. 1. Sec. 1. Sec. 1. Sec. 1. Sec. 1. Sec. 1. Sec. 1. Sec. 1. Sec. 1. Sec. 1. Sec. 1. Sec. 1. Sec. 1. Sec. |                     |                    |  |

© Copyright IBM Corporation 1976, 1977

#### SEQUENCE LOCKED IN STATE 0 HDA 206

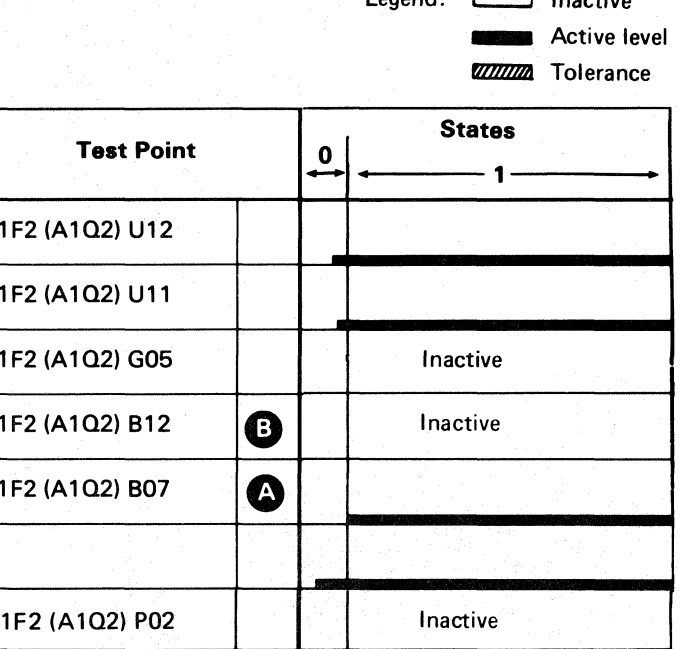

.

#2

00106D

active

# **SEQUENCE LOCKED IN STATE 1**

Note 1: A1F2(A1Q2) can be damaged by a shorted diode across the relay coil of K651(K661) or K652(K662). Before swapping relays with K651(K661) or K652(K662), check for a shorted diode on both the relays removed from, and installed into these positions. The resistance should be approximately 3 ohms in one direction and 50 ohms with the meter leads reversed.

Note 2: When replacing A1K2(A1L2), check the addressing jumpers. See INST 6.

Note 3: When replacing A1C2(A1T2), A1C4(A1T4), A1D2(A1S2), A1D4(A1S4), or Pwr Amp P532(P534), the servo velocity gain must be adjusted. See ACC 800, Entry B for the procedure.

#### Figure 1. Drive Voltage Chart

| Voltage* | Test Point                               | Tolerance          | Maximum**<br>AC Ripple | Page Entry |
|----------|------------------------------------------|--------------------|------------------------|------------|
| - 4 V    | A1C2 (A1T2) B06(-) to A1K2D08(+)         | -3.85 to -4.50 V   | 0.23 V p-p             | PWR 255, A |
| + 6 V    | A1F2 (A1Q2) B11(+) to A1F2 (A1Q2) D08(-) | + 5.76 to + 6.24 V | 0.08 V p-p             | PWR 260, A |
| + 12 V   | A1C2 (A1T2) D05(+) to A1K2D08()          | + 12.0 to + 14.4 V | 0.10 V p-p             | PWR 240, A |
| –12 V    | A1C2 (A1T2) D06(-) to A1K2D08(+)         | -12.0 to -14.4 V   | 0.10 V p-p             | PWR 240, A |
| _24 V    | A1C2 (A1T2) D03(-) to A1K2D08(+)         | -24.0 to -28.8 V   | 0.08 V p-p             | PWR 250, A |

Use a digital voltmeter to check voltages.

\*\* Use a scope to measure the ripple. See PWR 290 for the procedure.

| 3350 | DC0210<br>Seq. 1 of 2 | <b>2358319</b><br>Part No. | 441300<br>31 Mar 76 | 441303<br>30 Jul 76 | 441310<br>27 Jun 80 |  |  |
|------|-----------------------|----------------------------|---------------------|---------------------|---------------------|--|--|
|------|-----------------------|----------------------------|---------------------|---------------------|---------------------|--|--|

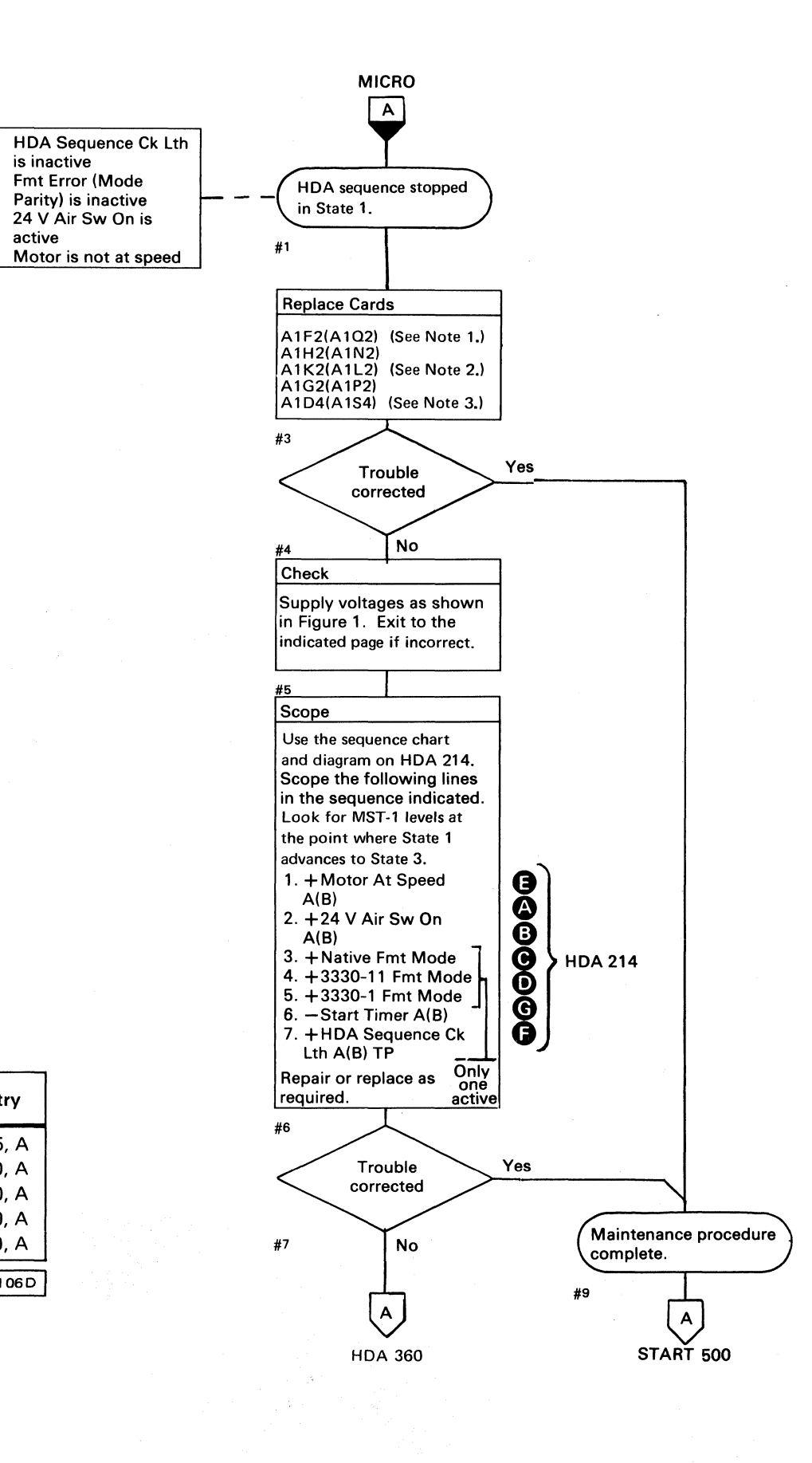

© Copyright IBM Corporation 1976

### SEQUENCE LOCKED IN STATE 1 HDA 210

# **SEQUENCE LOCKED IN STATE 1**

To advance from State 1 to State 3, the following lines must be in the indicated condition:

- 24 V Air Sw On is active.
- One of the three Fmt (format) Mode lines is active.
- HDA Sequence Ck Lth A(B) TP is inactive.
- Motor At Speed is inactive.

See HDA 500 through 510 for additional theory.

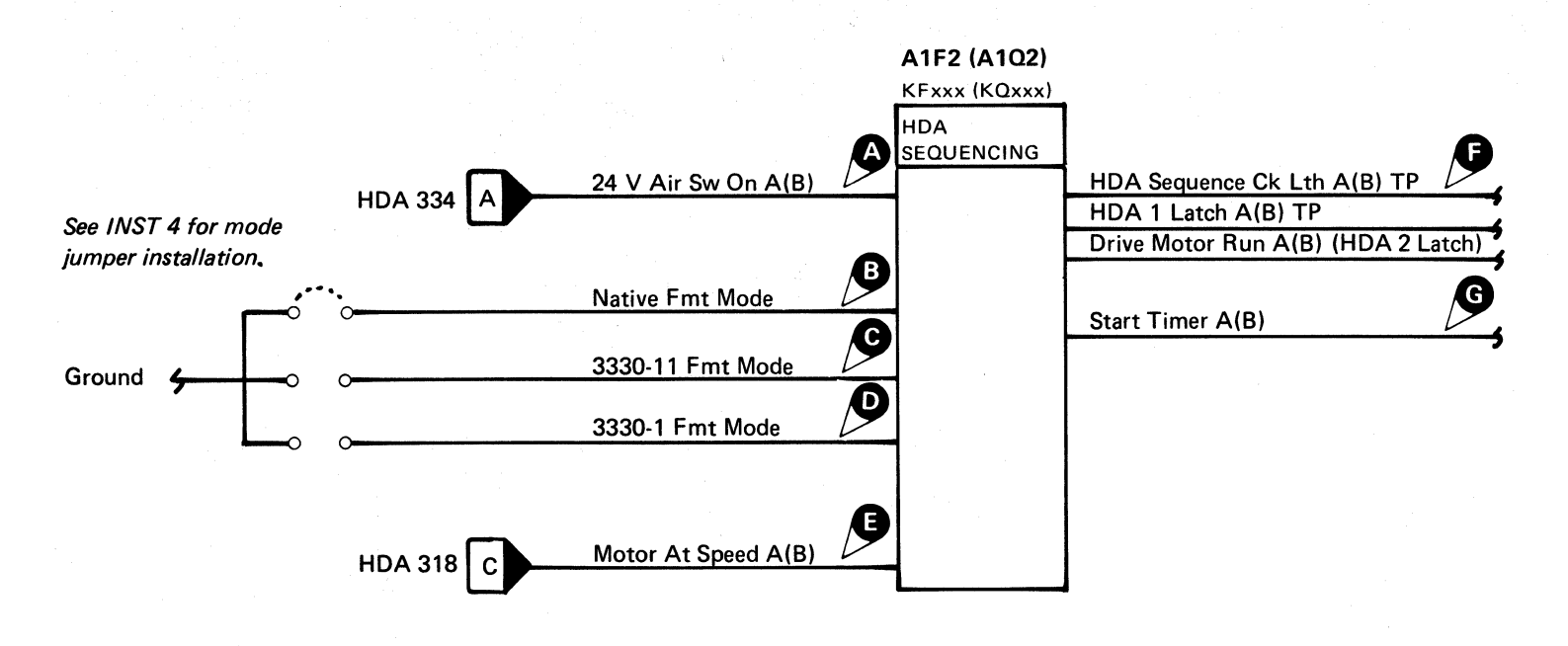

| Chart<br>Line<br>No. | Line Name                              | ALD           | Test Point      | Test Point |   |  |
|----------------------|----------------------------------------|---------------|-----------------|------------|---|--|
| 1                    | +HDA 1 Latch A(B) TP                   | KF190 (KQ190) | A1F2 (A1Q2) B07 |            | T |  |
| 2                    | +Drive Motor Run A(B)<br>(HDA 2 Latch) | KF200 (KQ200) | A1F2 (A1Q2) D09 |            | ľ |  |
| 3                    | +24 V Air Sw On A(B)                   | KF100 (KQ100) | A1F2 (A1Q2) S10 | A          |   |  |
| 4                    | + Motor At Speed A(B)                  | KF130 (KQ130) | A1F2 (A1Q2) U03 | Ø          | Ĩ |  |
| 5                    | – Start Timer A(B)                     | KF170 (KQ170) | A1F2 (A1Q2) G09 | G          | T |  |
| 6                    | +HDA Sequence Ck Lth A(B) TP           | KF160 (KQ160) | A1F2 (A1Q2) B12 | 6          | T |  |
| 7                    | +Native Fmt Mode                       | KF110 (KQ110) | A1F2 (A1Q2) S08 | B          | I |  |
| 8                    | +3330-11 Fmt Mode                      | KF120 (KQ120) | A1F2 (A1Q2) G08 | C          | T |  |
| 9                    | +3330-1 Fmt Mode                       | KF120 (KQ120) | A1F2 (A1Q2) M08 | D          | T |  |

| 2250 | DC0210      | 2358319  | 441300    | 441303    | 441310    |  |
|------|-------------|----------|-----------|-----------|-----------|--|
| 3350 | Seq. 2 of 2 | Part No. | 31 Mar 76 | 30 Jul 76 | 27 Jun 80 |  |

© Copyright IBM Corporation 1976

#### SEQUENCE LOCKED IN STATE 1 HDA 214

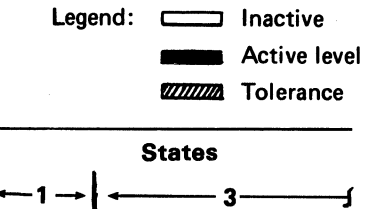

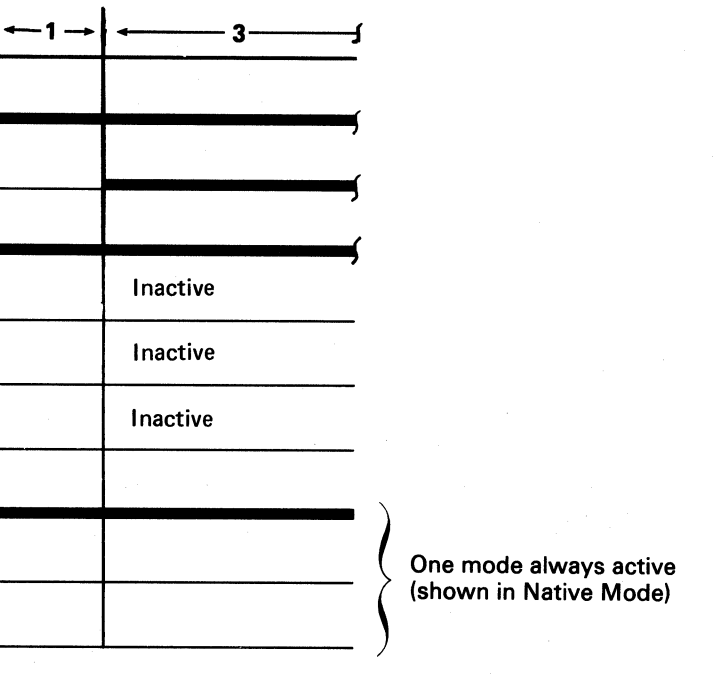

24 V Air Sw On is

Fmt Error (Mode

Parity) is active

Motor is at speed 15 Second Timer ends

active

٠

#7

# **SEQUENCE ERROR OCCURRED IN STATE 3**

To advance from State 3 to State 2, the following conditions must exist:Drive Motor Run is active.

• 15-Second Timer ends.

.

• HDA Sequence Ck Lth is inactive.

At the end of 15 seconds, if Motor At Speed is active, the HDA 1 Latch turns off, advancing the HDA sequence from State 3 to State 2.

See HDA 500 through 510 for additional theory.

**Note:** When replacing A1C2(A1T2), A1C4(A1T4), A1D2(A1S2), A1D4(A1S4), or Pwr Amp P532(P534), the servo velocity gain must be adjusted. See ACC 800, Entry B for the procedure.

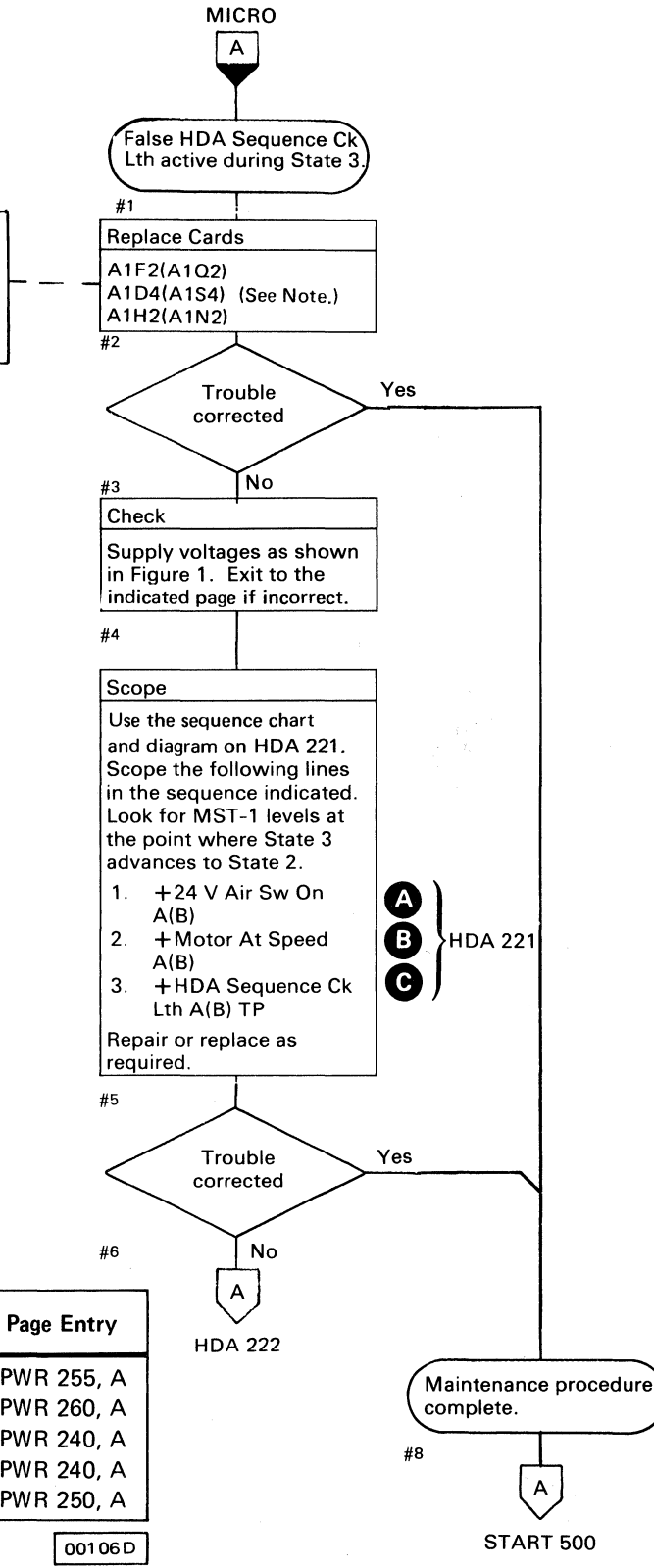

#### Figure 1. Drive Voltage Chart

| Voltage* | Test Point                               | Tolerance          | Maximum**<br>AC Ripple | Page Entry |
|----------|------------------------------------------|--------------------|------------------------|------------|
| - 4 V    | A1C2 (A1T2) B06(-) to A1K2D08(+)         | -3.85 to -4.50 V   | 0.23 V p-p             | PWR 255, A |
| + 6 V    | A1F2 (A1Q2) B11(+) to A1F2 (A1Q2) D08(-) | + 5.76 to + 6.24 V | 0.08 V p-p             | PWR 260, A |
| +12 V    | A1C2 (A1T2) D05(+) to A1K2D08()          | + 12.0 to + 14.4 V | 0.10 V p-p             | PWR 240, A |
| –12 V    | A1C2 (A1T2) D06(-) to A1K2D08(+)         | -12.0 to -14.4 V   | 0.10 V p-p             | PWR 240, A |
| -24 V    | A1C2 (A1T2) D03(-) to A1K2D08(+)         | -24.0 to -28.8 V   | 0.08 V p-p             | PWR 250, A |

\* Use a digital voltmeter to check voltages.

\*\* Use a scope to measure the ripple. See PWR 290 for the procedure.

|      |                       |                            | <br>                |                     |                     | r | ì. |
|------|-----------------------|----------------------------|---------------------|---------------------|---------------------|---|----|
| 3350 | DC0220<br>Seq. 1 of 2 | <b>2358320</b><br>Part No. | 441300<br>31 Mar 76 | 441303<br>30 Jul 76 | 441310<br>27 Jun 80 |   |    |

© Copyright IBM Corporation 1976

### SEQUENCE ERROR OCCURRED IN STATE 3 HDA 220

#### SEQUENCE ERROR OCCURRED IN STATE 3 HDA 220

# **SEQUENCE ERROR OCCURRED IN STATE 3**

To advance from State 3 to State 2, the following conditions must exist:

- Motor At Speed is active.
- 15-Second Timer ends.
- 24 V Air Sw On is active.
- HDA Sequence Ck Lth is inactive.

At the end of 15 seconds, if Motor At Speed is active, the HDA 1 Latch turns off, advancing the HDA sequence from State 3 to State 2.

See HDA 500 through 510 for additional theory.

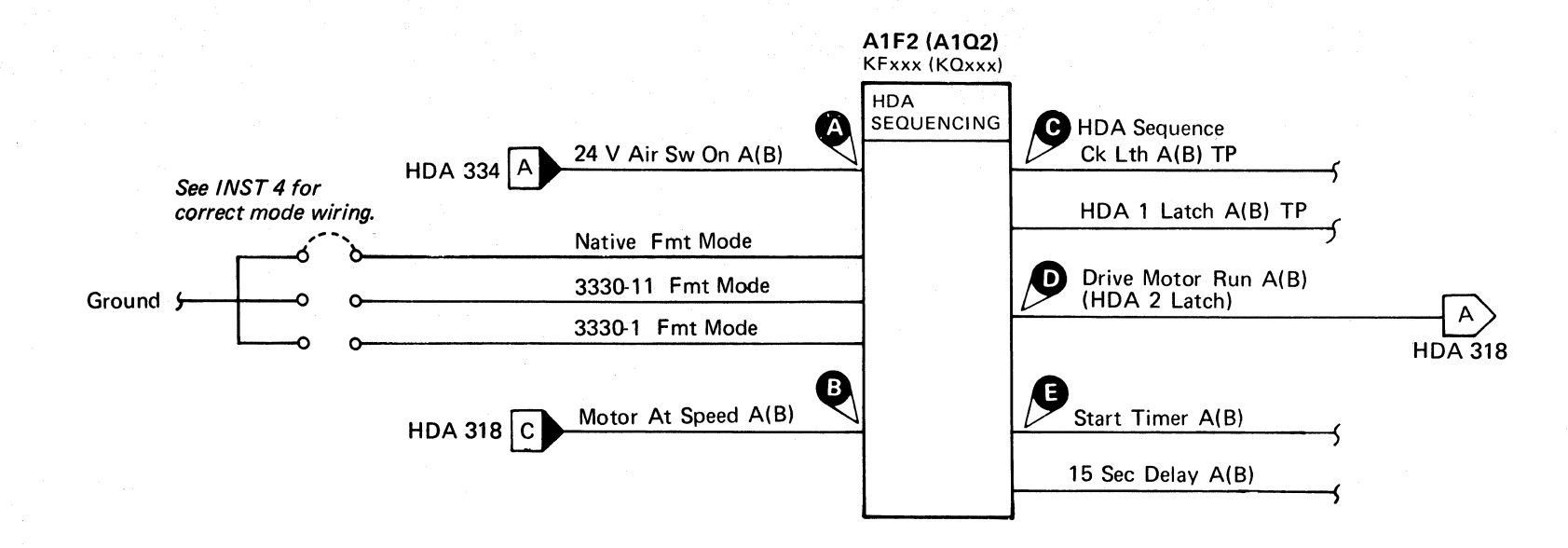

|                      |                                        |               |                 |   |                      | Active level |
|----------------------|----------------------------------------|---------------|-----------------|---|----------------------|--------------|
| Chart<br>Line<br>No. | Line Name                              | ALD           | Test Point      |   | State<br>←3 (15 Sec) | 9s<br>←2     |
| 1                    | +HDA 1 Latch A(B) TP                   | KF190 (KQ190) | A1F2 (A1Q2) B07 |   | 4, 12                |              |
| 2                    | +Drive Motor Run A(B)<br>(HDA 2 Latch) | KF200 (KQ200) | A1F2 (A1Q2) D09 | D |                      |              |
| 3                    | -Start Timer A(B)                      | KF170 (KQ170) | A1F2 (A1Q2) G09 | Ø | 1,2                  |              |
| 4                    | -15 Second Delay A(B)                  | KF170 (KQ170) | A1F2 (A1Q2) G11 |   | 3                    |              |
| 5                    | +HDA Sequence Ck Lth A(B) TP           | KF160 (KQ160) | A1F2 (A1Q2) B12 | C | Inactive             |              |
| 6                    | +Motor At Speed A(B)                   | KF130 (KQ130) | A1F2 (A1Q2) U03 | B |                      |              |
| 7                    | +24 V Air Sw On A(B)                   | KF100 (KQ100) | A1F2 (A1Q2) S10 | A | ////////             |              |

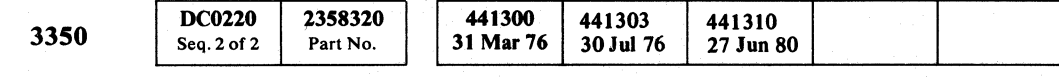

© Copyright IBM Corporation 1976

#### SEQUENCE ERROR OCCURRED IN STATE 3 HDA 221

SEQUENCE ERROR OCCURRED IN STATE 3 HDA 221

Legend: Inactive

Check

#6

Supply voltages as shown

indicated page if incorrect.

in Figure 1. Exit to the

Check the drive-motor

brake using the Brake

if the problem is not

Checkout procedure on

HDA 720. Return here

# **SEQUENCE ERROR OCCURRED IN STATE 3**

To advance from State 3 to State 2, the following conditions must exist:

- Motor At Speed is active.
- 15-Second Timer ends.
- 24 V Air Sw On is active.

The 15-Second Timer is used to indicate excessive time in arriving at Motor At Speed in State 3. From State 5, to State 4 and State 4 to State 0, the timer is used to indicate excessive time in changing States.

See HDA 500 through 510 for additional theory.

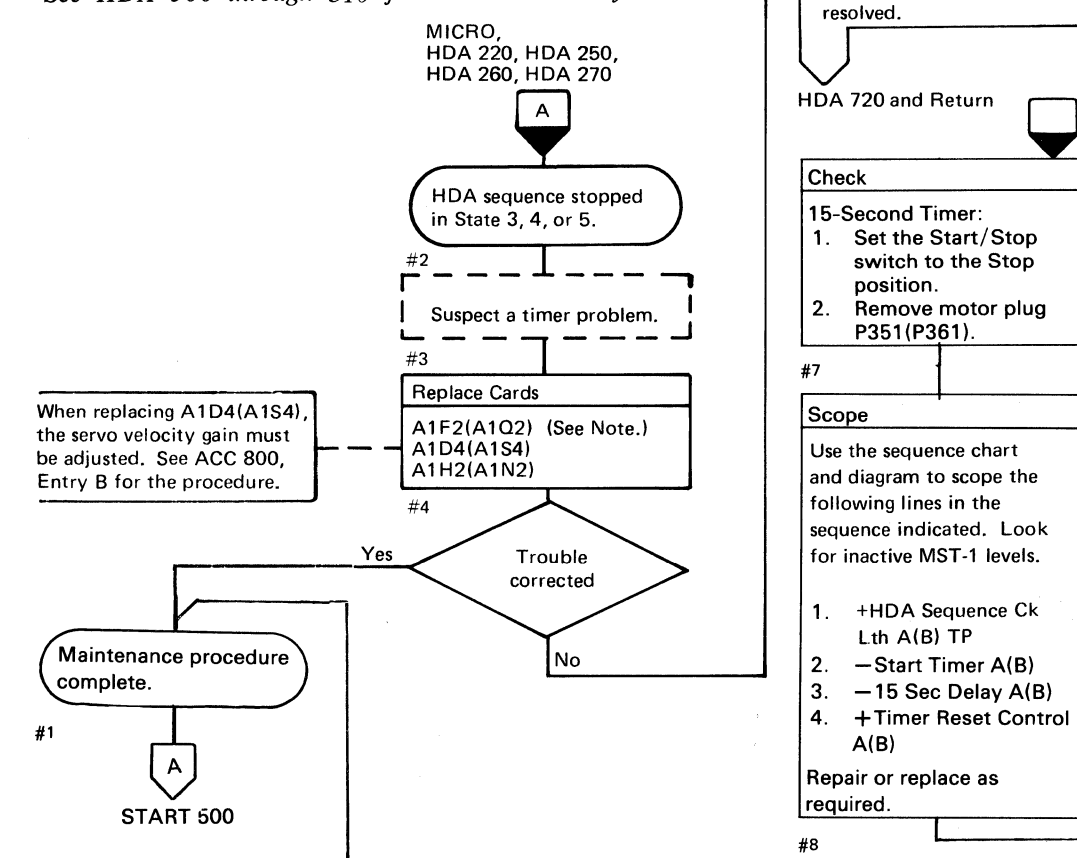

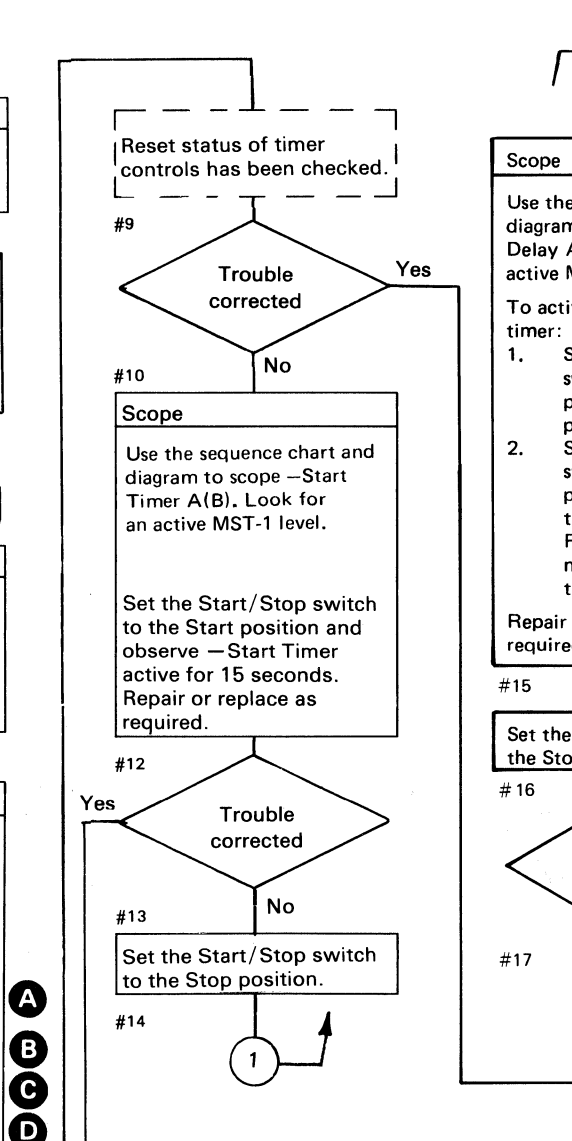

00106D

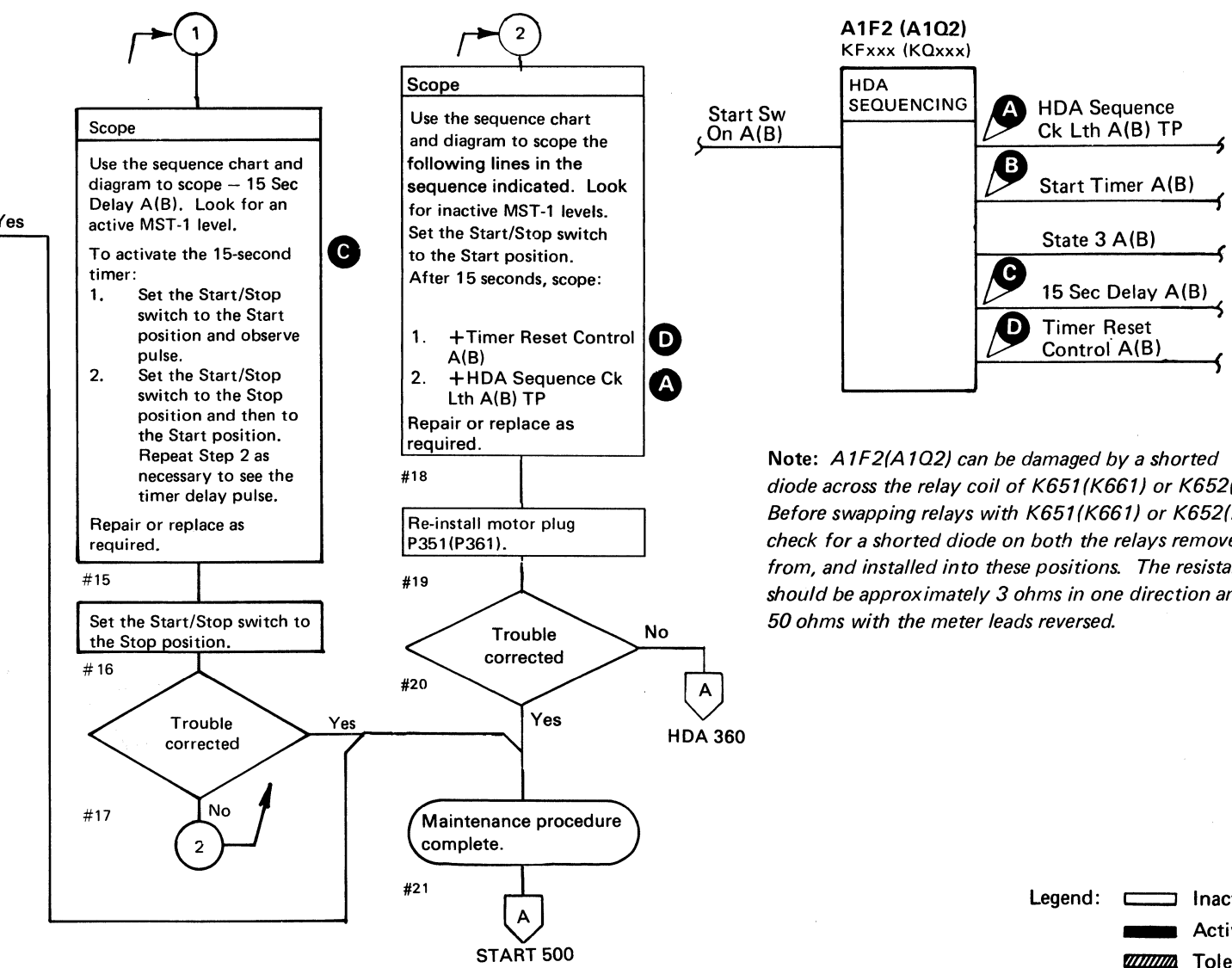

|                      | #                            | START 500     |                 |   |             | Legend: |            | Inactive<br>Active leve<br>Tolerance | el     |
|----------------------|------------------------------|---------------|-----------------|---|-------------|---------|------------|--------------------------------------|--------|
| Chart<br>Line<br>No. | Line Name                    | ALD           | Test Point      |   | <b>←</b> 0→ | ←1 →    | States     | →   ← 2-                             | -<br>- |
| 1                    | +Start Sw on A(B)            | KF120 (KQ120) | A1F2 (A1Q2) D13 |   |             |         | (          |                                      | _      |
| 2                    | +HDA Sequence Ck Lth A(B) TP | KF160 (KQ160) | A1F2 (A1Q2) B12 | A |             |         | <b>,</b> , |                                      | ר<br>ב |
| 3                    | – Start Timer A(B)           | KF170 (KQ170) | A1F2 (A1Q2) G09 | B |             |         |            |                                      | 7      |
| 4                    | –15 Sec Delay A(B)           | KF170 (KQ170) | A1F2 (A1Q2) G11 | C |             |         |            |                                      | -      |
| 5                    | +Timer Reset Control A(B)    | KF170 (KQ170) | A1F2 (A1Q2) J13 | D |             |         |            |                                      |        |
| 6                    | +State 3 A(B)                | KF220 (KQ220) | A1F2 (A1Q2) B09 |   |             |         |            |                                      | _      |

#### Figure 1. Drive Voltage Chart

| Voltage*        | Test Point                                                           | Tolerance                            | Maximum**<br>AC Ripple   | Page Entry               |
|-----------------|----------------------------------------------------------------------|--------------------------------------|--------------------------|--------------------------|
| - 4 V           | A1C2 (A1T2) B06(-) to A1K2D08(+)                                     | -3.85 to -4.50 V                     | 0.23 V p-p               | PWR 255, A               |
| + 6 V<br>+ 12 V | A1C2 (A1C2) B11(+) to A1C2 (A1C2) D08(-)                             | + 12.0 to + 14.4 V                   | 0.00 V p-p<br>0.10 V p-p | PWR 240, A               |
| _12 ∨<br>_24 ∨  | A1C2 (A1T2) D06(–) to A1K2D08(+)<br>A1C2 (A1T2) D03(–) to A1K2D08(+) | -12.0 to -14.4 V<br>-24.0 to -28.8 V | 0.10 V p-p<br>0.08 V p-p | PWR 240, A<br>PWR 250, A |

Use a digital voltmeter to check voltages.

Use a scope to measure the ripple. See PWR 290 for the procedure.

| 3350 | DC0222<br>Seq. 1 of 2 | <b>2358321</b><br>Part No. | 441300<br>31 Mar 76 | 441303<br>30 Jul 76 | 441305<br>29 Oct 76 | 441310<br>27 Jun 80 |  |
|------|-----------------------|----------------------------|---------------------|---------------------|---------------------|---------------------|--|

© Copyright IBM Corporation 1976

### SEQUENCE ERROR OCCURRED IN STATE 3 HDA 222

diode across the relay coil of K651(K661) or K652(K662). Before swapping relays with K651(K661) or K652(K662), check for a shorted diode on both the relays removed from, and installed into these positions. The resistance should be approximately 3 ohms in one direction and

SEQUENCE ERROR OCCURRED IN STATE 3 HDA 222

# **SEQUENCE ERROR OCCURRED IN STATE 2**

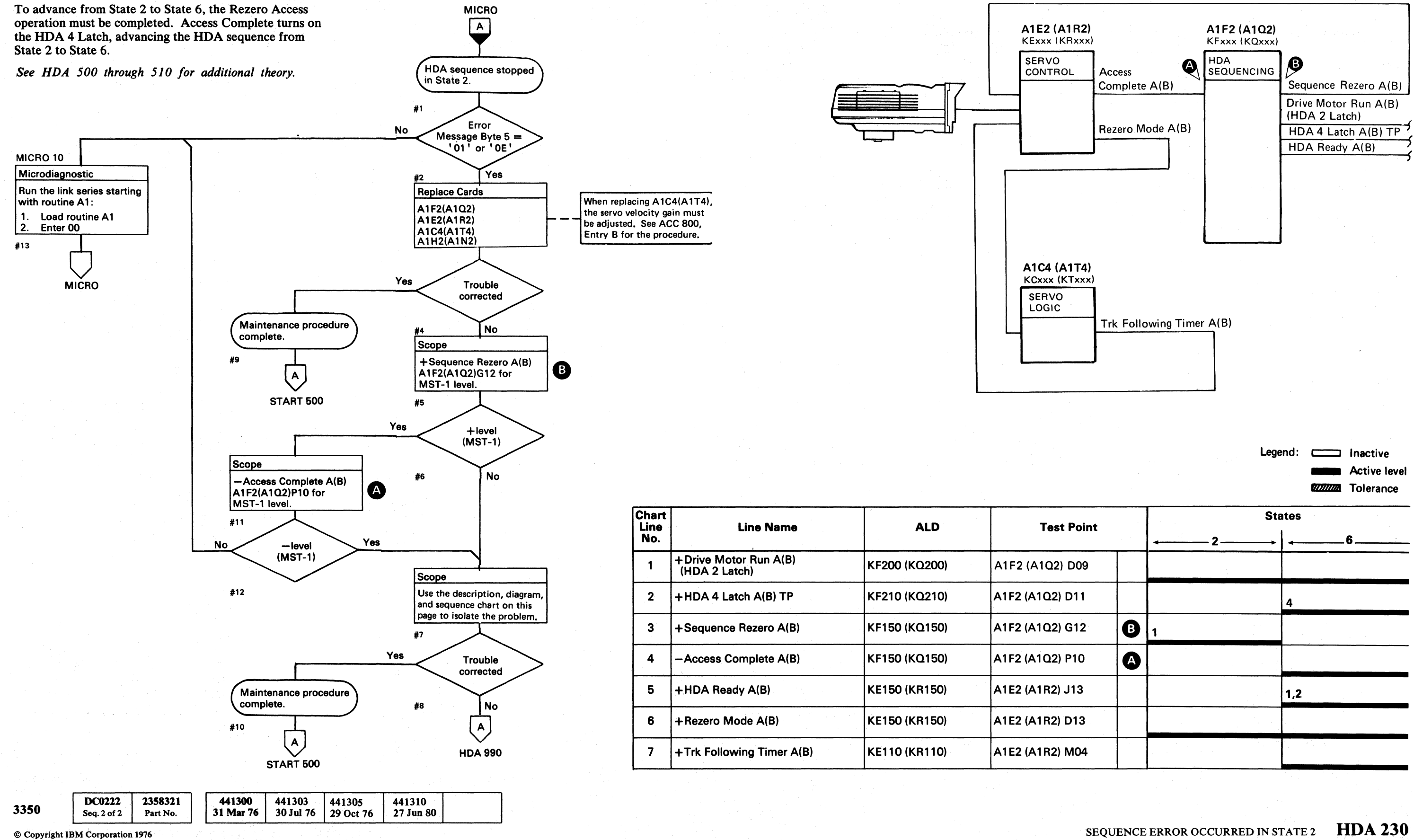

SEQUENCE ERROR OCCURRED IN STATE 2 HDA 230

|       |   | 1   |      |
|-------|---|-----|------|
| Point |   | Sta | ates |
| 009   |   |     |      |
| 011   |   |     | 4    |
| 12    | B | 1   |      |
| 10    | A |     |      |
| 13    |   |     | 1,2  |
| 13    |   |     |      |
| 104   |   |     |      |
|       |   |     |      |

# **SEQUENCE ERROR OCCURRED IN STATE 6**

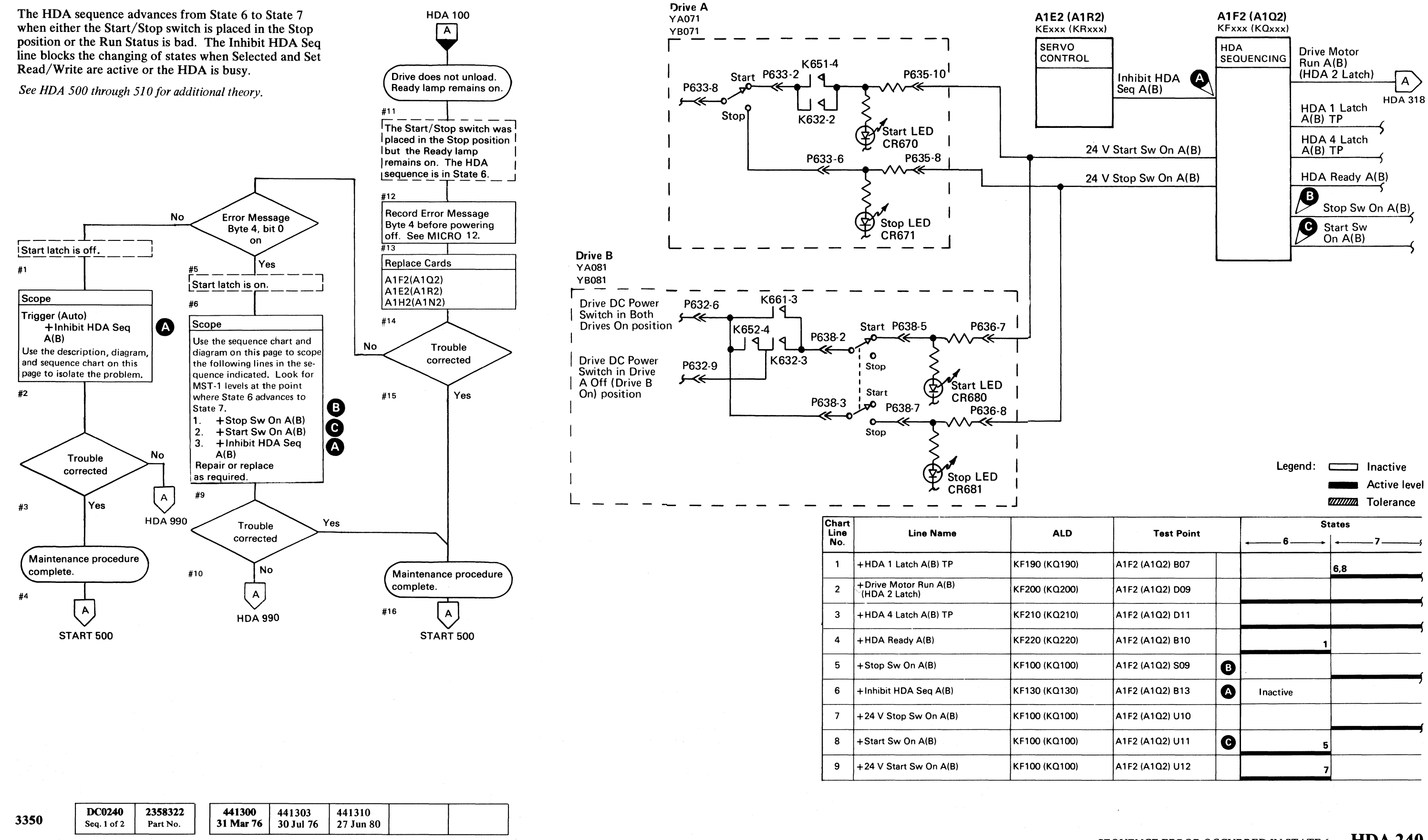

© Copyright IBM Corporation 1976

#### SEQUENCE ERROR OCCURRED IN STATE 6 HDA 240

|   |                 |   | Legend:  |        | Inactive<br>Active level |
|---|-----------------|---|----------|--------|--------------------------|
|   |                 |   |          | States | Tolerance                |
|   | Test Point      |   | ←6       | •   •  | 7                        |
|   | A1F2 (A1Q2) B07 |   |          | 6,8    | (                        |
|   | A1F2 (A1Q2) D09 |   |          |        | ,                        |
|   | A1F2 (A1Q2) D11 |   |          |        |                          |
|   | A1F2 (A1Q2) B10 |   |          | 1      | ,                        |
|   | A1F2 (A1Q2) S09 | B |          |        |                          |
| - | A1F2 (A1Q2) B13 | A | Inactive |        |                          |
|   | A1F2 (A1Q2) U10 |   |          |        | (                        |
|   | A1F2 (A1Q2) U11 | C |          | 5      | ,                        |
|   | A1F2 (A1Q2) U12 |   |          | 7      |                          |

HDA 240 SEQUENCE ERROR OCCURRED IN STATE 6

# **SEQUENCE ERROR OCCURRED IN STATE 7**

The HDA checks the Run Status and sends Carriage Go Home to the servo. If Run Status is bad, the Inhibit HDA Recycle latch is set, signaling an HDA Sequence error to the system. Run Timer Gated is activated by Carriage Go Home. Within 220 ms, Access Timeout is activated, generating Go Home Complete. HDA 2 Latch is turned off, advancing the HDA sequence from State 7 to State 5. Carriage Go Home is reset in State 3 of the next HDA load sequence.

See HDA 500 through 510 for additional theory.

Note: When replacing A1C2(A1T2), A1C4(A1T4), A1D2(A1S2), A1D4(A1S4), or Pwr Amp P532(P534), the servo velocity gain must be adjusted. See ACC 800, Entry B for the procedure.

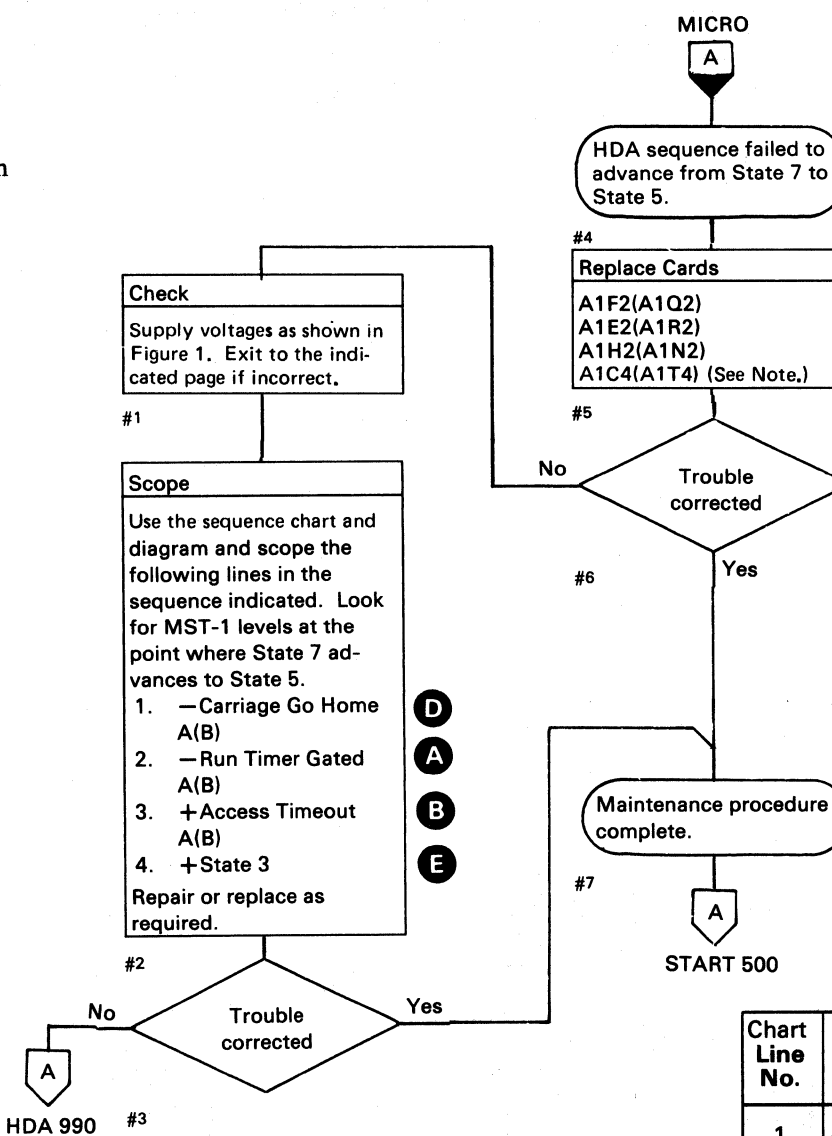

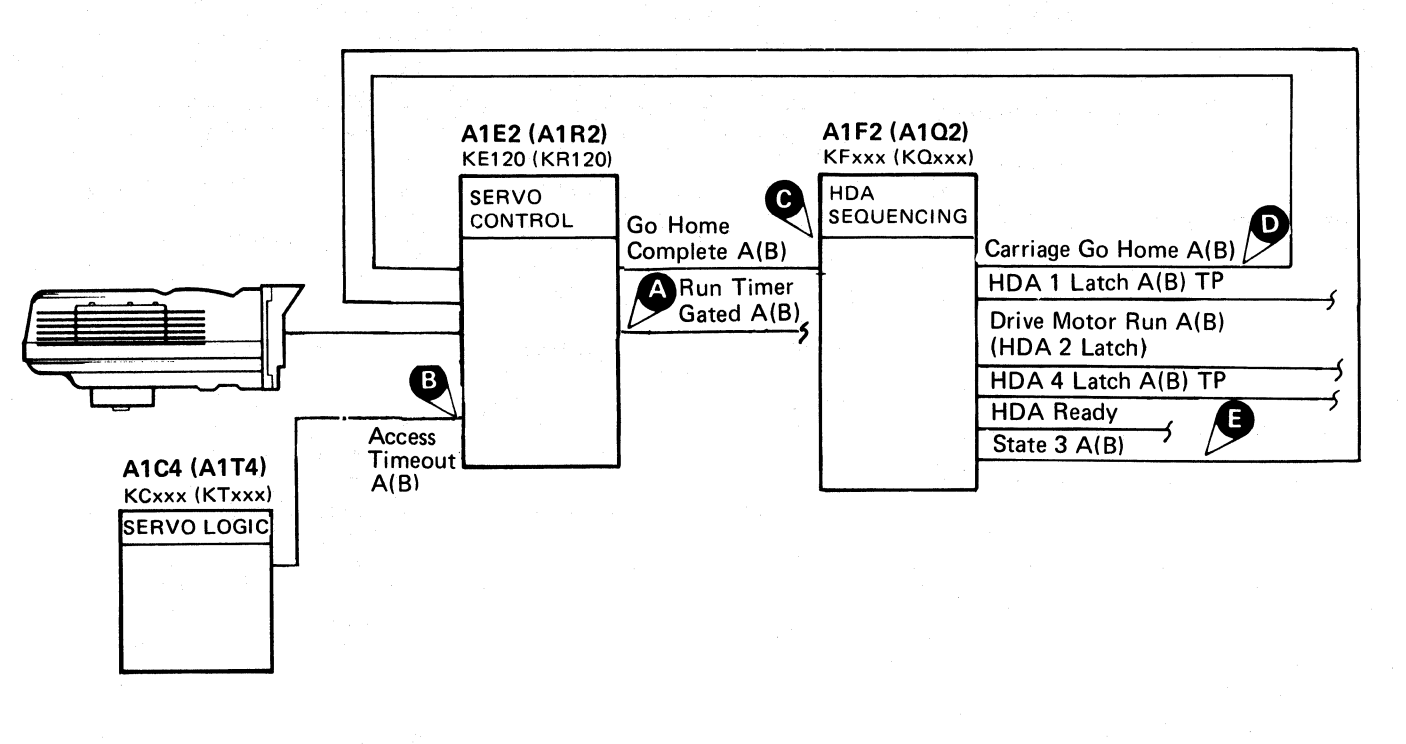

|                                     |                                                             |                                        |                                                       |                                         | Legend: (         | Inactive     |
|-------------------------------------|-------------------------------------------------------------|----------------------------------------|-------------------------------------------------------|-----------------------------------------|-------------------|--------------|
|                                     |                                                             |                                        |                                                       |                                         |                   | Active level |
| A                                   | Line Name                                                   | ALD                                    | Test Point                                            | -                                       | Sta               | ntes         |
| KF190 (KC                           | IDA 1 Latch A(B) TP                                         | 90 (KQ190)                             | A1F2 (A1Q2) B07                                       |                                         |                   |              |
| KF200 (KC                           | Drive Motor Run A(B)<br>DA 2 Latch)                         | 00 (KQ200)                             | A1F2 (A1Q2) D09                                       |                                         | 5                 |              |
| KF210 (KC                           | IDA 4 Latch A(B) TP                                         | IO (KQ210)                             | A1F2 (A1Q2) D11                                       |                                         |                   |              |
| KF150 (KC                           | Carriage Go Home A(B)                                       | 50 (KQ150)                             | A1F2 (A1Q2) M02                                       | D                                       |                   |              |
| KF200 (KC                           | Go Home Complete A(B)                                       | 00 (KQ200)                             | A1F2 (A1Q2) G02                                       | C                                       |                   | 8            |
| KF220 (KC                           | State 3 A(B)                                                | 20 (KQ220)                             | A1F2 (A1Q2) B09                                       | Ø                                       | Inactive          |              |
| KE120 (KF                           | Run Timer Gated A(B)                                        | 20 (KR120)                             | A1E2 (A1R2) P04                                       |                                         | 1,2,3             |              |
| KE120 (KF                           | Access Timeout A(B)                                         | 20 (KR120)                             | A1E2 (A1R2) M10                                       | B                                       |                   | 7            |
| KF220 (KC<br>KE120 (KF<br>KE120 (KF | State 3 A(B)<br>Run Timer Gated A(B)<br>Access Timeout A(B) | 20 (KQ220)<br>20 (KR120)<br>20 (KR120) | A1F2 (A1Q2) B09<br>A1E2 (A1R2) P04<br>A1E2 (A1R2) M10 | <ul><li>E</li><li>A</li><li>B</li></ul> | Inactive<br>1,2,3 | 7            |

#### Figure 1. Drive Voltage Chart

| Voltage* | Test Point                               | Tolerance        | Maximum**<br>AC Ripple | Page Entry |
|----------|------------------------------------------|------------------|------------------------|------------|
| - 4 V    | A1C2 (A1T2) B06(-) to A1K2D08(+)         | -3.85 to -4.50 V | 0.23 V p-p             | PWR 255, A |
| + 6 V    | A1F2 (A1Q2) B11(+) to A1F2 (A1Q2) D08(-) | +5.76 to +6.24 V | 0.08 V p-p             | PWR 260, A |
| +12 V    | A1C2 (A1T2) D05(+) to A1K2D08(-)         | +12.0 to +14.4 V | 0.10 V p-p             | PWR 240, A |
| -12 V    | A1C2 (A1T2) D06(-) to A1K2D08(+)         | -12.0 to -14.4 V | 0.10 V p-p             | PWR 240, A |
| -24 V    | A1C2 (A1T2) D03(-) to A1K2D08(+)         | -24.0 to -28.8 V | 0.08 V p-p             | PWR 250, A |

 $\widehat{}$ 

Use a digital voltmeter to check voltages.

Use a scope to measure the ripple. See PWR 290 for the procedure. \*\*

|      |                       |                            |                     |                     |                     | <br> |
|------|-----------------------|----------------------------|---------------------|---------------------|---------------------|------|
| 3350 | DC0240<br>Seq. 2 of 2 | <b>2358322</b><br>Part No. | 441300<br>31 Mar 76 | 441303<br>30 Jul 76 | 441310<br>27 Jun 80 |      |

© Copyright IBM Corporation 1976

00106D

#### SEQUENCE ERROR OCCURRED IN STATE 7 HDA 250

SEQUENCE ERROR OCCURRED IN STATE 7 HDA 250

00106D

# HDA SEQUENCE ERROR OCCURRED IN STATE 5

The following actions occur as the HDA sequence enters State 5:

- 15-Second Timer starts.
- Drive-Motor Run is de-activated.
- The brake de-energizes.

At completion of the 15-second timeout, the HDA 1 latch is turned off, advancing the HDA sequence from State 5 to State 4.

See HDA 500 through 510 for additional theory.

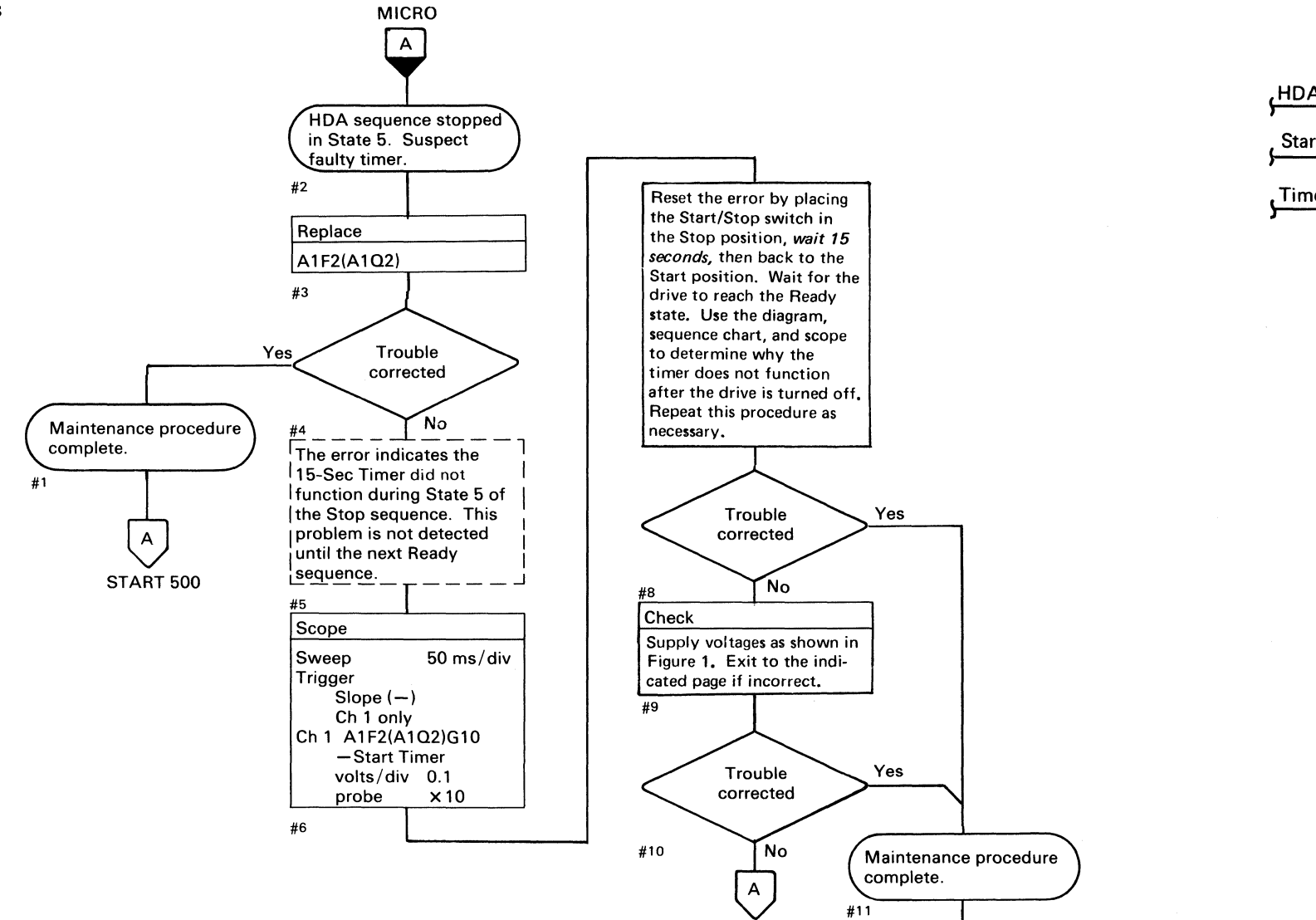

HDA 222

START 500

Α

| Chart<br>Line<br>No. | Line Name            | ALD           | Test Point      |
|----------------------|----------------------|---------------|-----------------|
| 1                    | -Start Timer         | KF170 (KQ170) | A1F2 (A1Q2) G09 |
| 2                    | +HDA Sequence Ck Lth | KF170 (KQ170) | A1F2 (A1Q2) B12 |
| 3                    | –15 Sec Delay        | KF170 (KQ170) | A1F2 (A1Q2) G11 |
| 4                    | +Timer Reset Control | KF170 (KQ170) | A1F2 (A1Q2) J13 |

#### Figure 1. Drive Voltage Chart

| Voltage* | Test Point                              | Tolerance          | Maximum**<br>AC Ripple | Page Entry |
|----------|-----------------------------------------|--------------------|------------------------|------------|
| - 4 V    | A1C2 (A1T2) B06(-) to A1K2D08(+)        | -3.85 to -4.50 V   | 0.23 V p-p             | PWR 255, A |
| + 6 V    | A1F2 (A1Q2) B11(+) to A1F2 (A1Q2) D08() | + 5.76 to + 6.24 V | 0.08 V p-p             | PWR 260, A |
| + 12 V   | A1C2 (A1T2) D05(+) to A1K2D08()         | +12.0 to +14.4 V   | 0.10 V p-p             | PWR 240, A |
| –12 V    | A1C2 (A1T2) D06(-) to A1K2D08(+)        | -12.0 to -14.4 V   | 0.10 V p-p             | PWR 240, A |
| _24 ∨    | A1C2 (A1T2) D03(-) to A1K2D08(+)        | 24.0 to28.8 V      | 0.08 V p-p             | PWR 250, A |

Use a digital voltmeter to check voltages.

\*\* Use a scope to measure the ripple. See PWR 290 for the procedure.

| DC0260      2358323        Seq. 1 of 2      Part No. | 441300<br>31 Mar 76 | 441303<br>30 Jul 76 | 441306<br>1 Apr 77 | 441310<br>27 Jun 80 |  |
|------------------------------------------------------|---------------------|---------------------|--------------------|---------------------|--|
|------------------------------------------------------|---------------------|---------------------|--------------------|---------------------|--|

© Copyright IBM Corporation 1976, 1977

# HDA SEQUENCE ERROR OCCURRED IN STATE 5 HDA 260

|                      | A1F2 (A1Q2)<br>KFxxx (KQxxx) |              |   |
|----------------------|------------------------------|--------------|---|
|                      | HDA<br>SEQUENCING            |              |   |
| A Sequence Ck Lth TP | Timer                        |              |   |
| t Timer              | 4                            | 15 Sec Delay | s |
| er Reset Control     | -                            |              |   |
|                      |                              |              |   |

HDA SEQUENCE ERROR OCCURRED IN STATE 5 HDA 260

# **SEQUENCE ERROR OCCURRED IN STATE 4**

To advance from State 4 to State 0, the following lines must be in the indicated condition:

- HDA 4 Latch is active.
- 15-Second Timer is active.

The 15-Second Timer was started in State 5. The End 15-Sec Delay line resets the HDA 4 Latch, advancing the HDA sequence from State 4 to State 0.

See HDA 500 through 510 for additional theory.

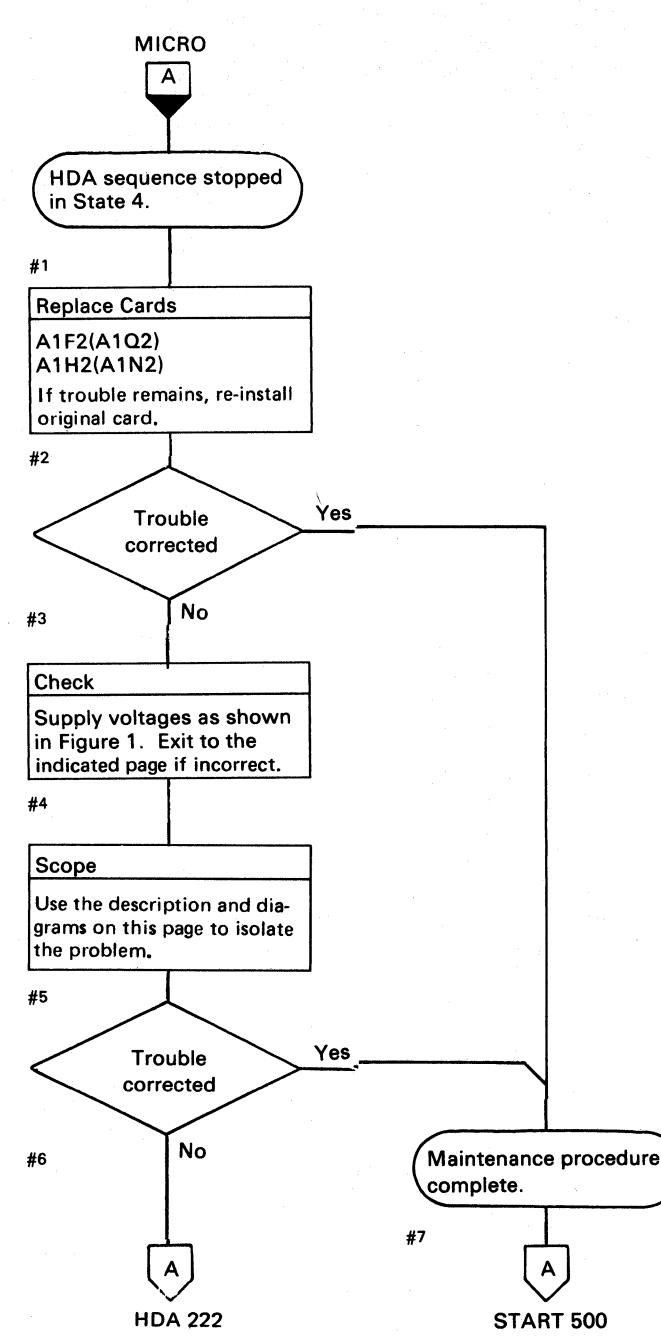

| Figure 1. | Drive | Voltage | Chart |
|-----------|-------|---------|-------|
|-----------|-------|---------|-------|

| Voltage* | Test Point                               | Tolerance          | Maximum**<br>AC Ripple | Page Entry |
|----------|------------------------------------------|--------------------|------------------------|------------|
| - 4 V    | A1C2 (A1T2) B06(-) to A1K2D08(+)         | -3.85 to -4.50 V   | 0.23 V p-p             | PWR 255, A |
| + 6 V    | A1F2 (A1Q2) B11(+) to A1F2 (A1Q2) D08(-) | + 5.76 to + 6.24 V | 0.08 V p-p             | PWR 260, A |
| +12 V    | A1C2 (A1T2) D05(+) to A1K2D08(-)         | +12.0 to +14.4 V   | 0.10 V p-p             | PWR 240, A |
| -12 V    | A1C2 (A1T2) D06(-) to A1K2D08(+)         | -12.0 to -14.4 V   | 0.10 V p-p             | PWR 240, A |
| -24 V    | A1C2 (A1T2) D03(-) to A1K2D08(+)         | -24.0 to -28.8 V   | 0.08 V p-p             | PWR 250, A |

\* Use a digital voltmeter to check voltages.

\*\* Use a scope to measure the ripple. See PWR 290 for the procedure.

| DC0260      2358323      441300      4        Seq. 2 of 2      Part No.      31 Mar 76      3 | 441303 441306 441310<br>30 Jul 76 1 Apr 77 27 Jun 80 |  |
|-----------------------------------------------------------------------------------------------|------------------------------------------------------|--|
|-----------------------------------------------------------------------------------------------|------------------------------------------------------|--|

© Copyright IBM Corporation 1976, 1977

| Chart<br>Line<br>No. | Line Name            | ALD           |
|----------------------|----------------------|---------------|
| 1                    | +HDA 4 Latch A(B) TP | KF210 (KQ210) |
| 2                    | —15 Sec Delay A(B)   | KF180 (KQ180) |

00106D

### SEQUENCE ERROR OCCURRED IN STATE 4 HDA 270

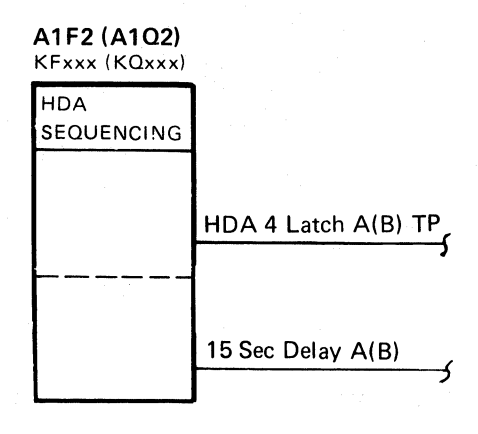

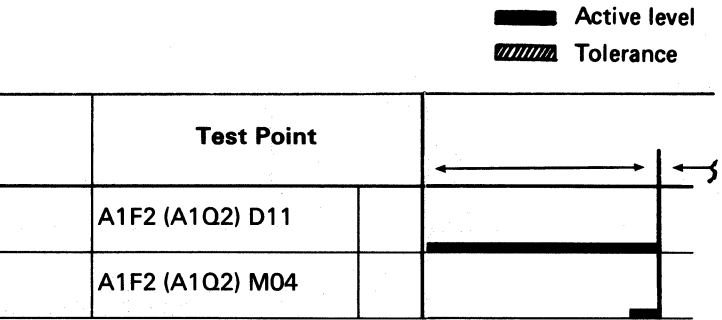

Leaend:

#### SEQUENCE ERROR OCCURRED IN STATE 4 HDA 270

 $\odot$ 

Inactive

# HDA FMT ERROR (MODE PARITY)

The HDA Fmt Error (Mode Parity) is checked in State 1, State 3, and in State 6. If mode parity is incorrect, an Fmt error occurs in State 1 or State 3 and the HDA Sequence Ck Lth is turned on. If an Fmt Error (Mode Parity) occurs in State 6, the HDA then sequences to State 0.

See HDA 504 through 510 for additional theory.

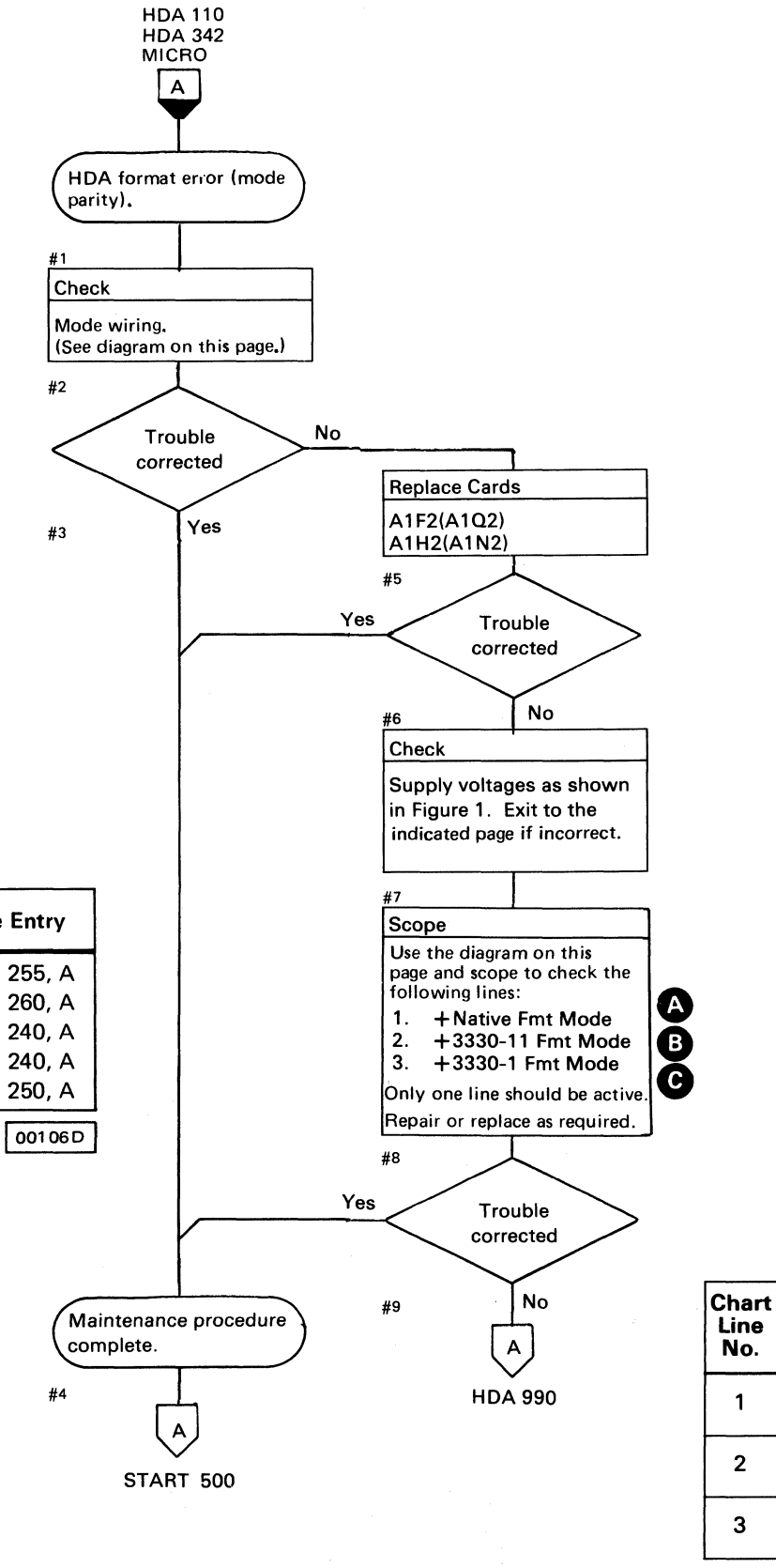

#### Figure 1. Drive Voltage Chart

| Voltage* | Test Point                               | Tolerance          | Maximum**<br>AC Ripple | Page Entry |
|----------|------------------------------------------|--------------------|------------------------|------------|
| – 4 V    | A1C2 (A1T2) B06(-) to A1K2D08(+)         | -3.85 to -4.50 V   | 0.23 V p-p             | PWR 255, A |
| + 6 V    | A1F2 (A1Q2) B11(+) to A1F2 (A1Q2) D08(-) | + 5.76 to + 6.24 V | 0.08 V p-p             | PWR 260, A |
| + 12 V   | A1C2 (A1T2) D05(+) to A1K2D08(-)         | + 12.0 to + 14.4 V | 0.10 V p-p             | PWR 240, A |
| _12 V    | A1C2 (A1T2) D06(-) to A1K2D08(+)         | -12.0 to -14.4 V   | 0.10 V p-p             | PWR 240, A |
| -24 V    | A1C2 (A1T2) D03(–) to A1K2D08(+)         | -24.0 to -28.8 V   | 0.08 V p-p             | PWR 250, A |

\* Use a digital voltmeter to check voltages.

\*\* Use a scope to measure the ripple. See PWR 290 for the procedure.

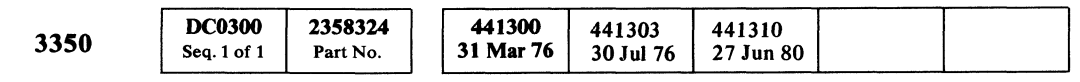

### HDA FMT ERROR (MODE PARITY) HDA 300

00

C

| Vode    | Wiring (only one wired)                 |               |
|---------|-----------------------------------------|---------------|
| Vative  | A1F2 (A1Q2) S08 to U08                  | Δ1 F2 (Δ102)  |
| 3330-11 | A1F2 (A1Q2) G08 to J08                  | KFxxx (KQxxx) |
| 3330-1  | A1F2 (A1Q2) M08 to P08                  | HDA           |
|         | A 3330-11 Fmt Mode<br>B 3330-1 Fmt Mode | SEQUENCING    |

|  | ALD           | Test Point      |   |
|--|---------------|-----------------|---|
|  | KF110 (KQ110) | A1F2 (A1Q2) S08 | A |
|  | KF120 (KQ120) | A1F2 (A1Q2) G08 | B |
|  | KF120 (KQ120) | A1F2 (A1Q2) M08 | C |

Line Name

+Native Fmt Mode

+3330-11 Fmt Mode

+3330-1 Fmt Mode

# HDA FMT ERROR (MODE PARITY) HDA 300

r

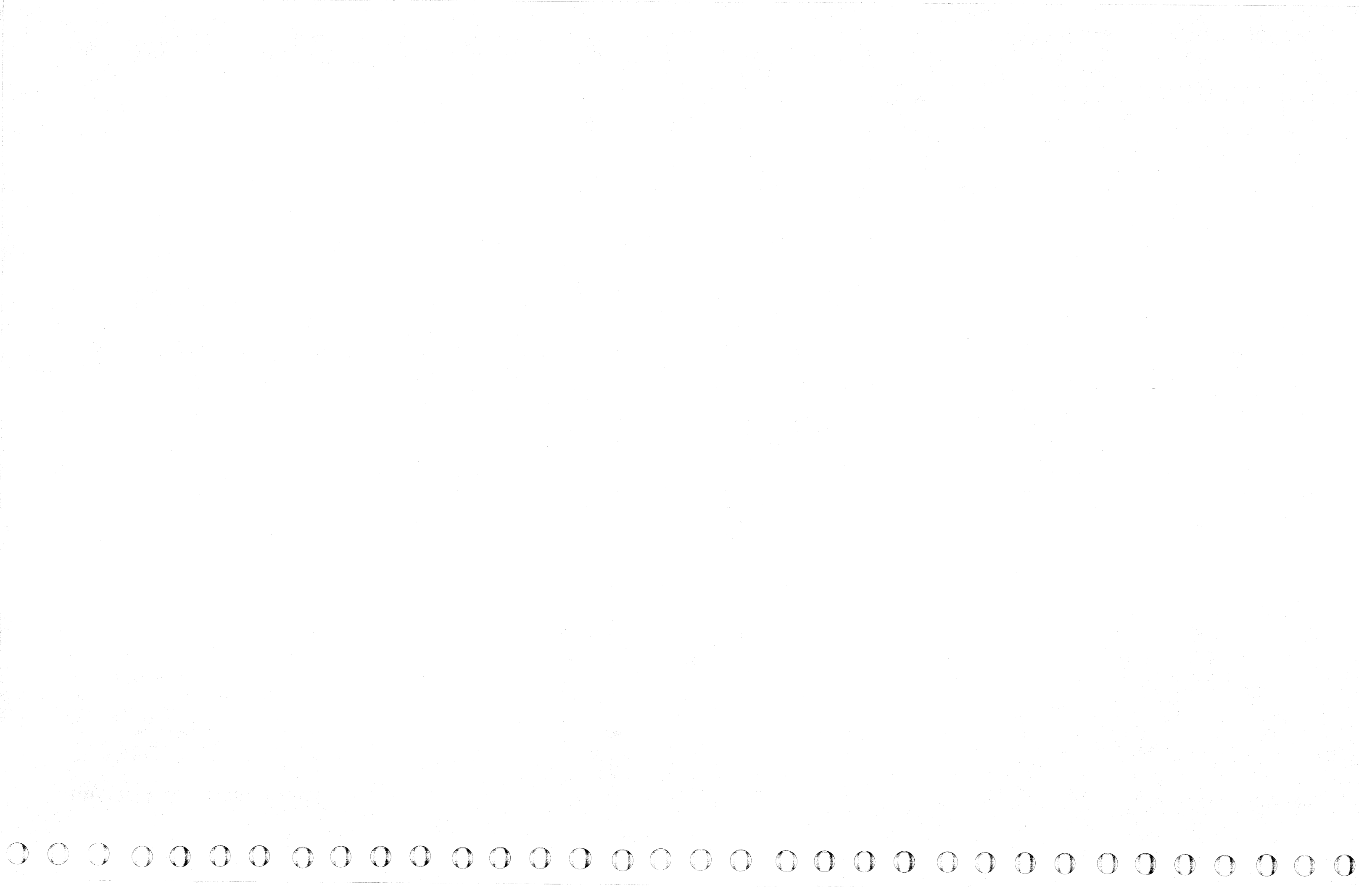

# **HDA MODE PARITY CHECK**

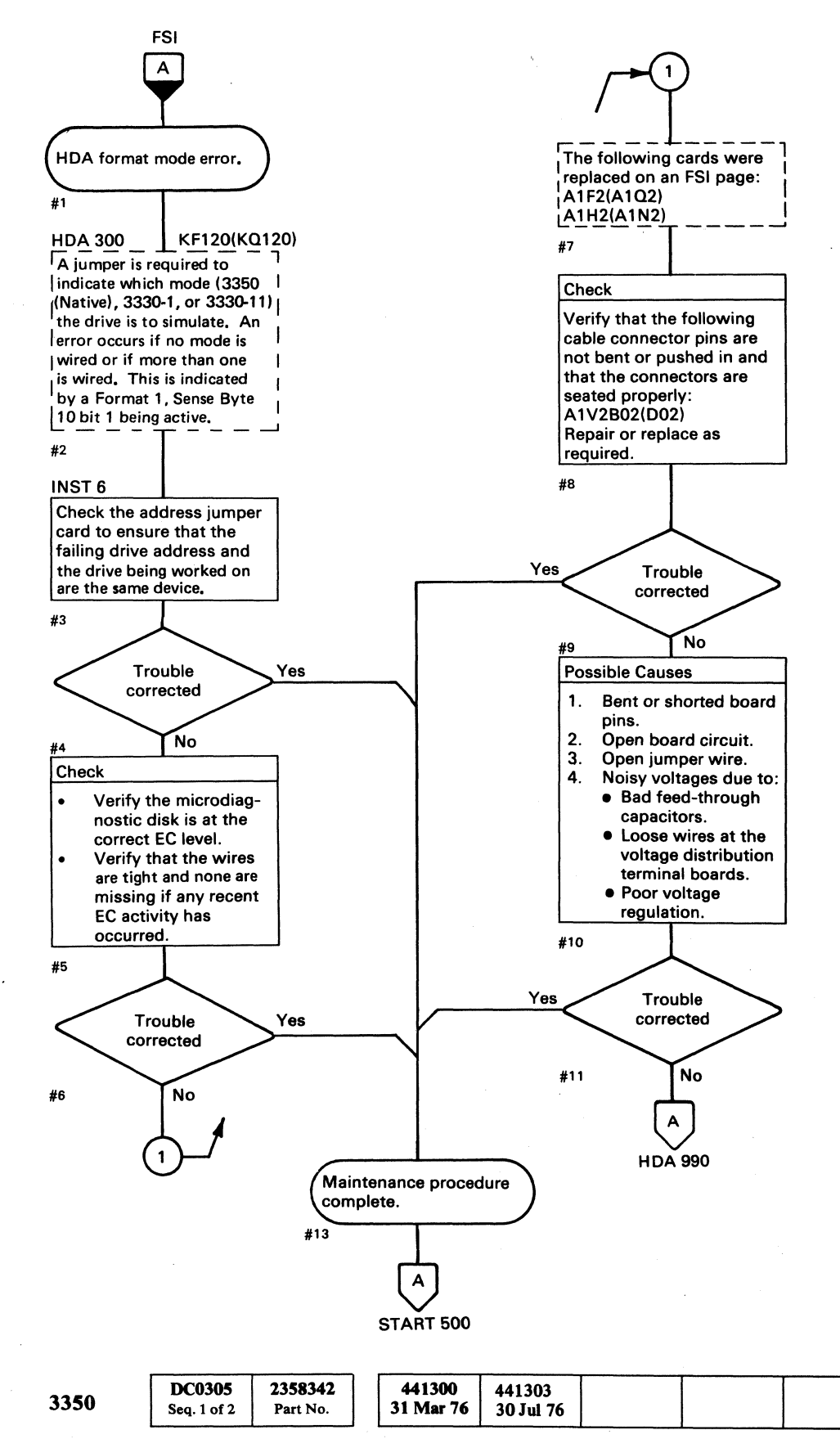

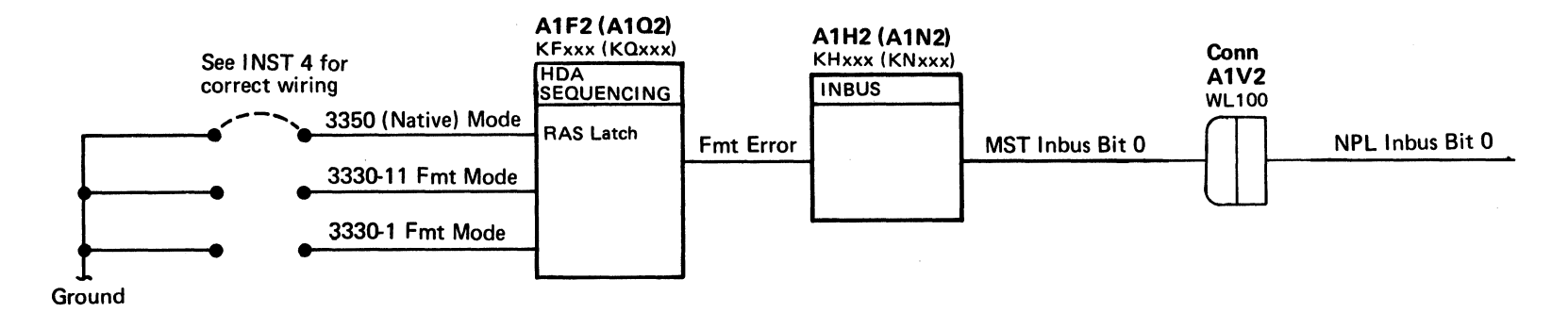

© Copyright IBM Corporation 1976

# HDA MODE PARITY CHECK HDA 305

HDA MODE PARITY CHECK HDA 305

# **MOTOR AT SPEED ERROR**

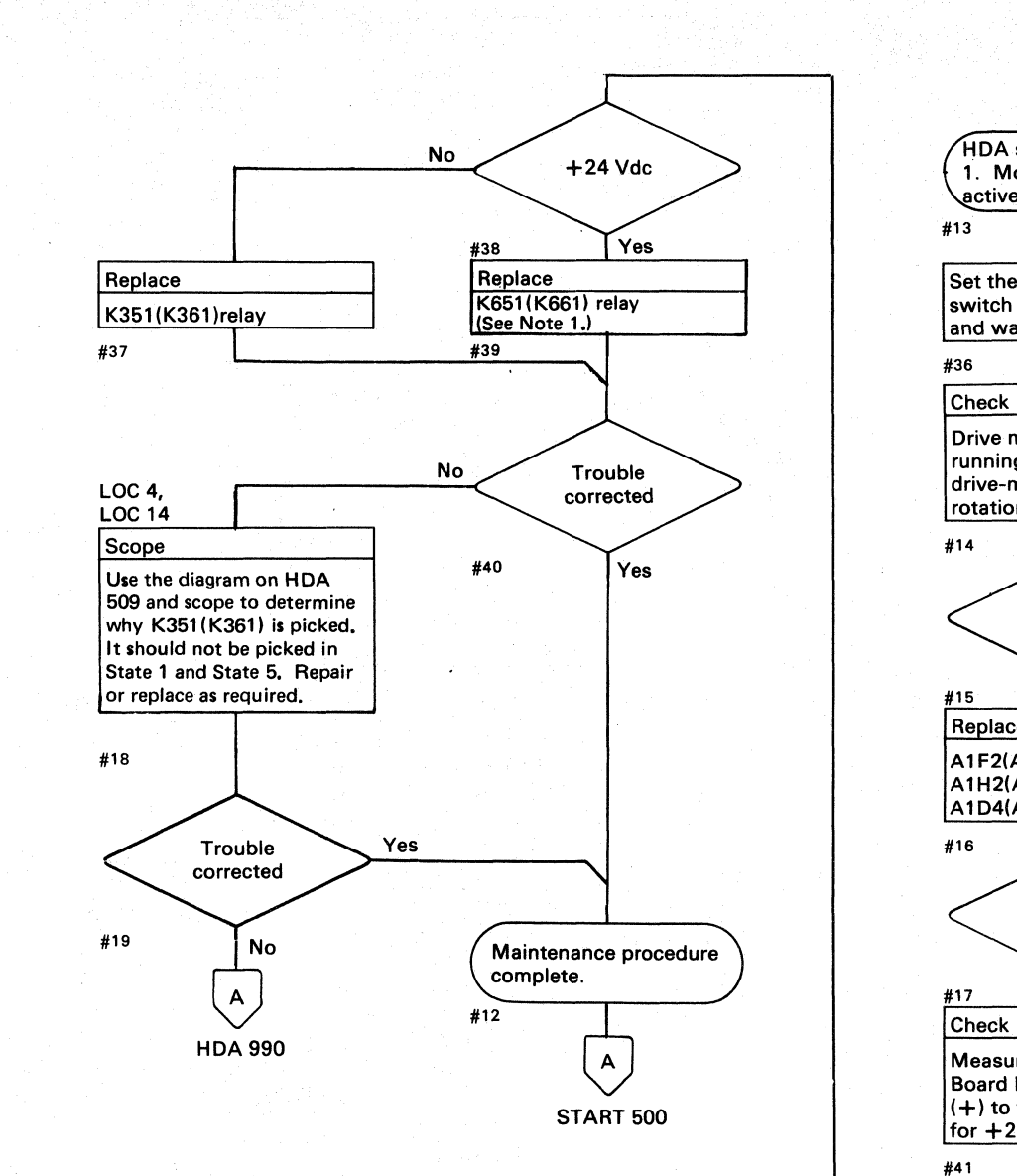

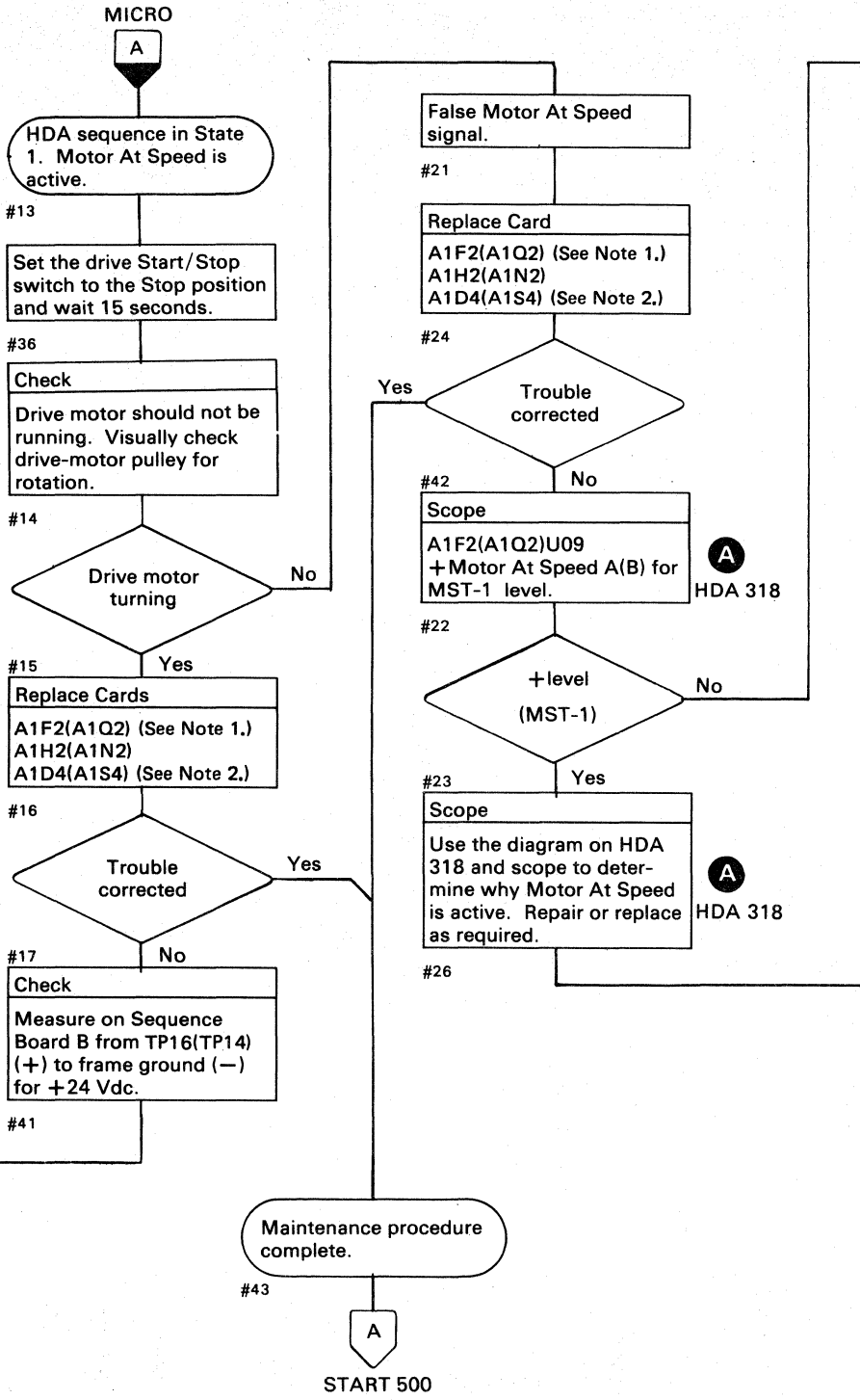

Note 1: A1F2(A1Q2) can be damaged by a shorted diode across the relay coil of K651(K661) or K652(K662). Before swapping relays with K651(K661) or K652(K662), check for a shorted diode on both the relays removed from, and installed into these positions. The resistance should be approximately 3 ohms in one direction and 50 ohms with the meter leads reversed.

Note 2: When replacing A1C2(A1T2), A1C4(A1T4), A1D2(A1S2), A1D4(A1S4), or Pwr Amp P532(P534), the servo velocity gain must be adjusted. See ACC 800, Entry B for the procedure.

| 3350 | DC0305<br>Seq. 2 of 2 | 2358342<br>Part No. |     | 441300<br>31 Mar 76 | 441303<br>30 Jul 76 |   |                    |
|------|-----------------------|---------------------|-----|---------------------|---------------------|---|--------------------|
|      |                       |                     | 1.1 | 1                   |                     | L | <br>and the second |

© Copyright IBM Corporation 1976

#### MOTOR AT SPEED ERROR HDA 310

 $\bigcirc$ 

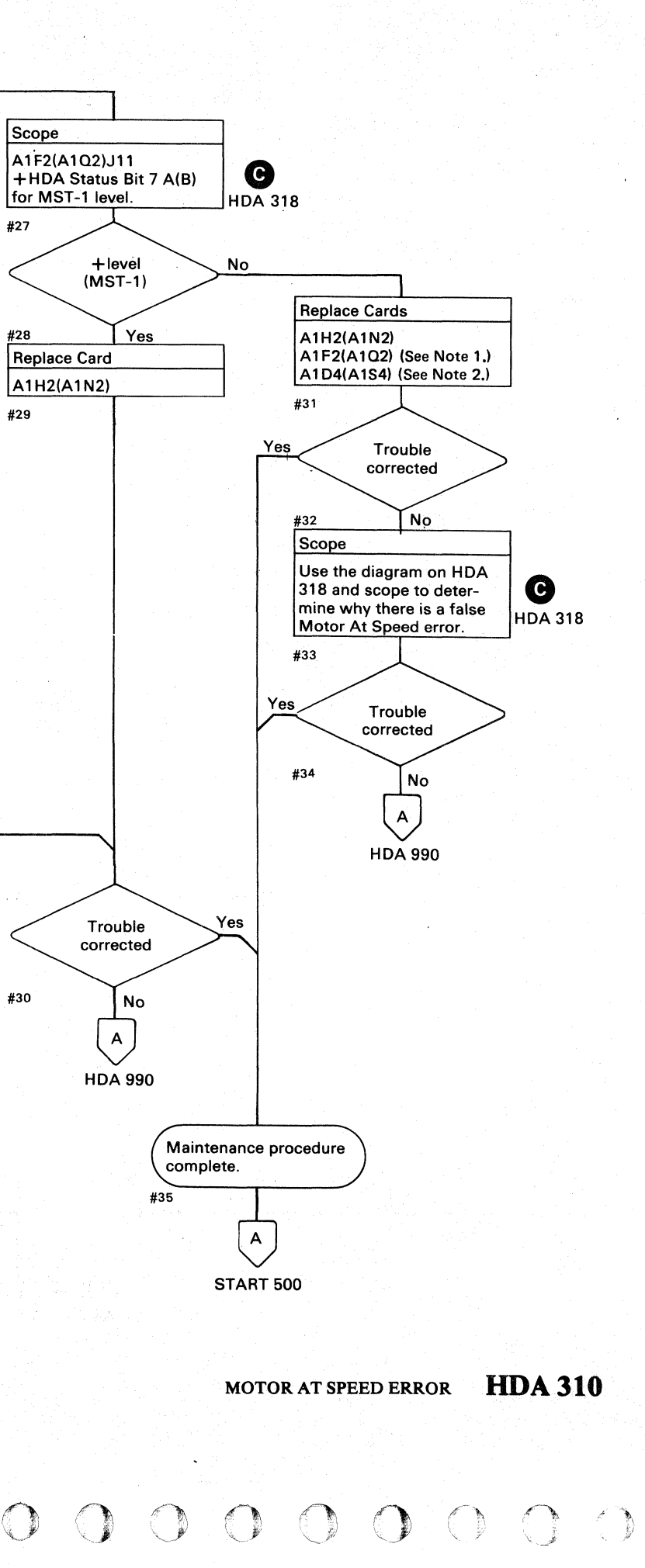

# **MOTOR AT SPEED ERROR**

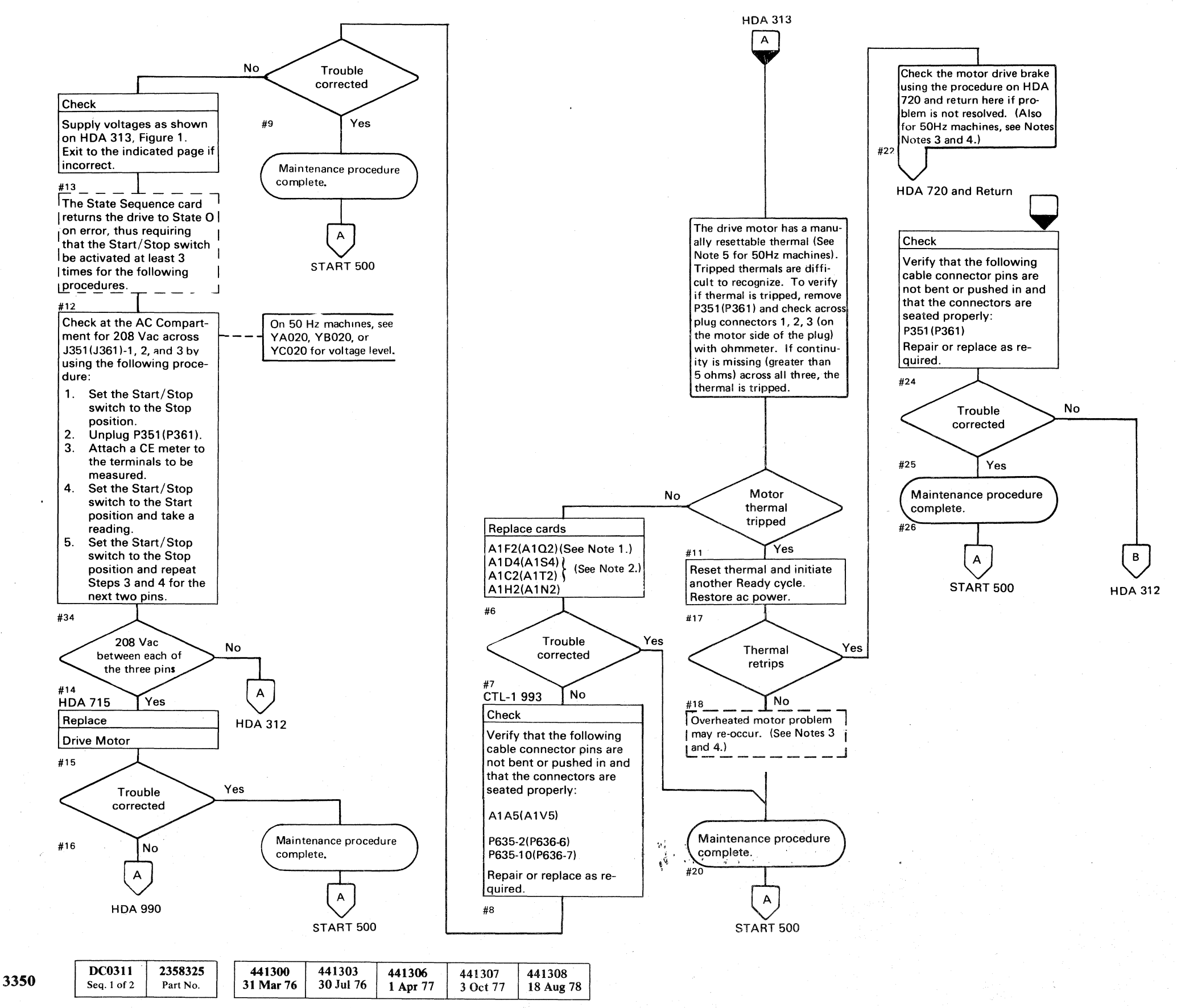

© Copyright IBM Corporation 1976, 1977

#### MOTOR AT SPEED ERROR HDA 311

#### Notes:

- 1. A1F2(A1Q2) can be damaged by a shorted diode across the relay coil of K651(K661) or K652(K662). Before swapping relays with K651(K661) or K652(K662), check for a shorted diode on both the relays removed from, and installed into these positions. The resistance should be approximately 3 ohms in one direction and 50 ohms with the meter leads reversed.
- 2. When replacing A1C2(A1T2), A1C4(A1T4), A1D2(A1S2), A1D4(A1S4), or Pwr Amp P532(P534), the servo velocity gain must be adjusted. See ACC 800, Entry B for the procedure.
- 3. On 50 Hz machines wired for 380/440 Wye, a shorted drive motor filter capacitor can cause the motor thermal to trip. The capacitor is C351 or C532 for Drive A and C364 or C365 for Drive B.

To check for a failing capacitor, use one of the following procedurees:

- a. Place the Start/Stop switch on the failing drive to the Stop position, then reset the motor thermal. A shorted capacitor will cause the thermal to trip again.
- b. Remove power from the drive by manually tripping CB230. Remove the cover from the AC Compartment and be sure to observe the safety precautions (Dangerous Voltages). Locate TB351/TB361. Disconnect one end of the capacitor between screws 4 and 8 or 2 and 7 and check for continuity. Replace the capacitor if defective.
- 4. On 50 Hz machines, if a replacement drive motor or capacitor is not available for immediate installation, turn off the main line ac power (CB230). Reset the failing motor thermal and unplug the drive motor cable. Turn on the ac power and place the non-failing drive online.

AC power to both drives must be off during motor replacement unless the thermal switch for the failing drive is bypassed

5. On 50 Hz machines, disregard the contiunity check. The thermal causes a circuit protector, external to the motor, to open. See YA020 (YB020) for the thermal and YA 049 (YB049) for the circuit protector. Aux points for the circuit protector are shown on YA055 (YB055).

#### MOTOR AT SPEED ERROR HDA 311

# **MOTOR AT SPEED ERROR**

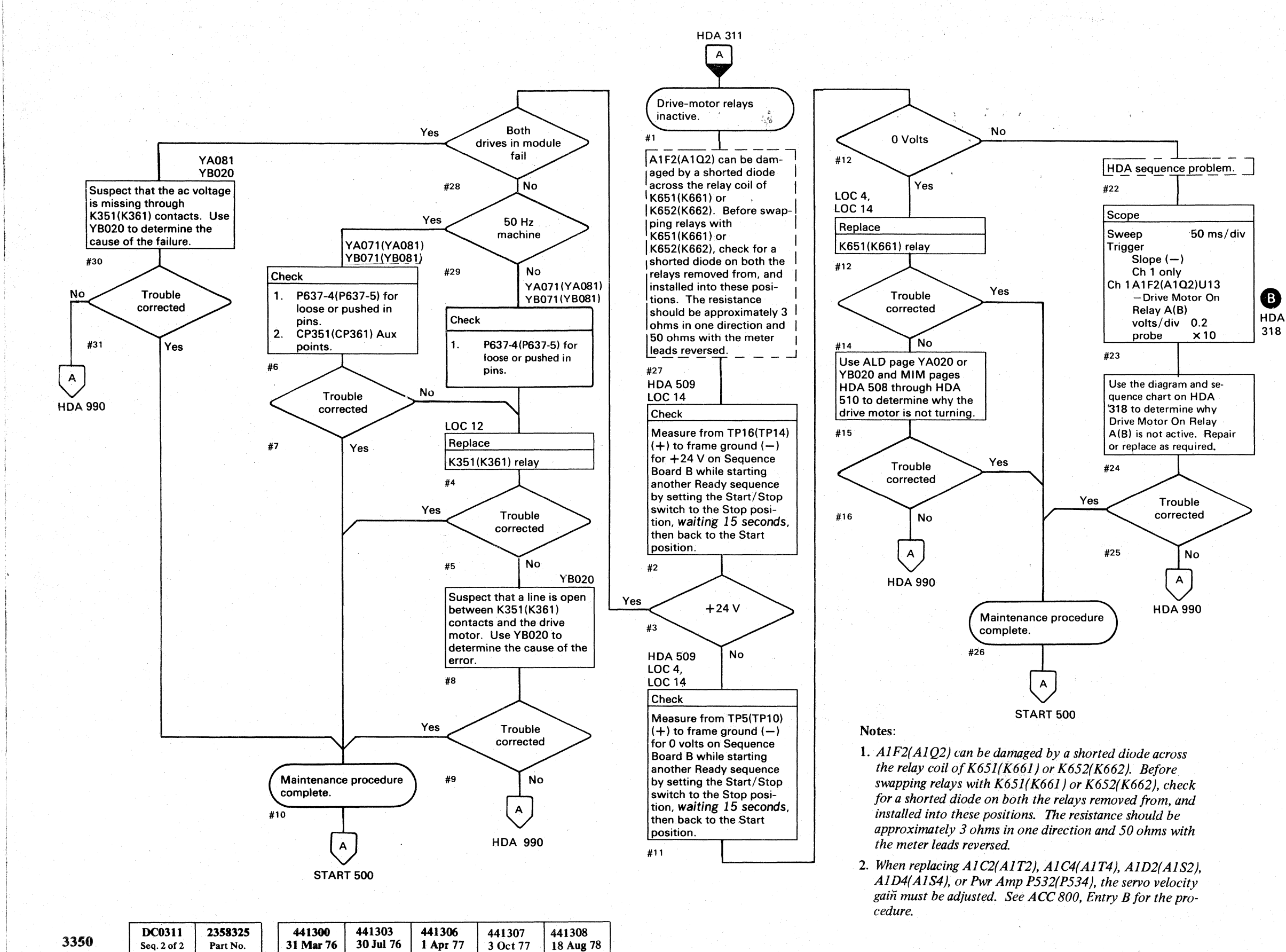

© Copyright IBM Corporation 1976, 1977

#### MOTOR AT SPEED ERROR HDA 312

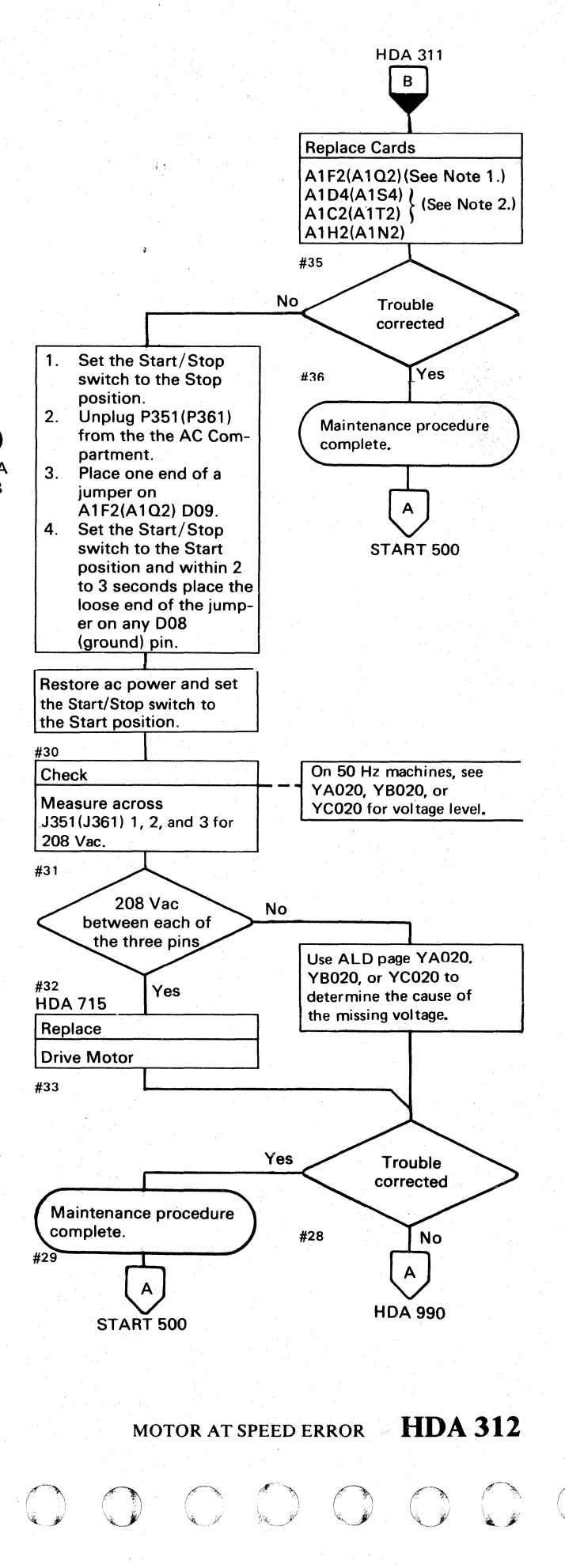

# **MOTOR AT SPEED**

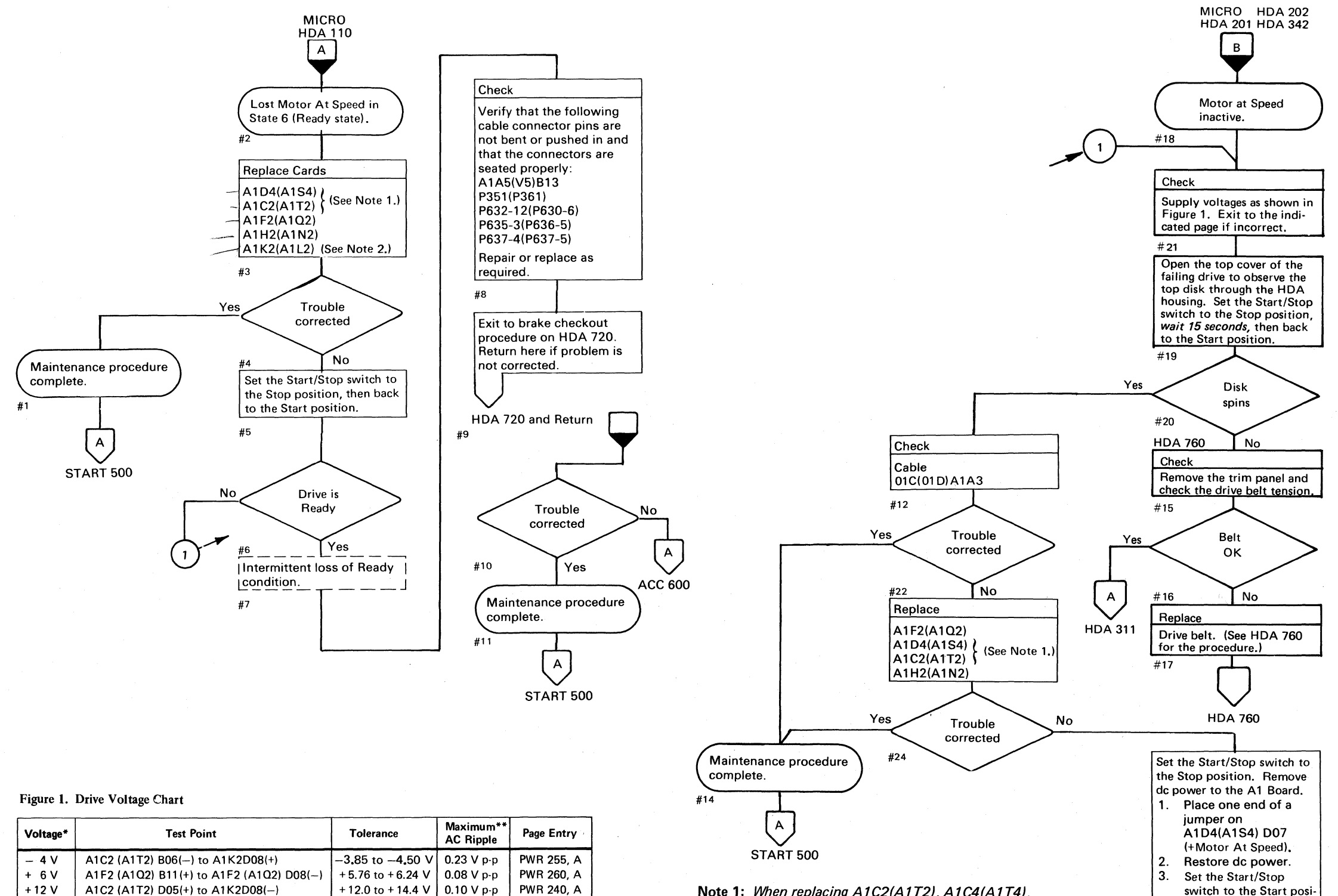

00106D

Note 1: When replacing A1C2(A1T2), A1C4(A1T4), A1D2(A1S2), A1D4(A1S4), or Pwr Amp P532(P534), the servo velocity gain must be adjusted. See ACC 800, Entry B for the procedure.

tion. When the disk

starts spinning, place

the loose end of jump

er on any D08 pin.

#25

Note 2: When replacing A1K2(A1L2), check the addressing jumpers. See INST 6.

| Voltage* | Test Point                               | Tolerance          | Maximum**<br>AC Ripple | Page Entry |
|----------|------------------------------------------|--------------------|------------------------|------------|
| - 4 V    | A1C2 (A1T2) B06(-) to A1K2D08(+)         | -3.85 to -4.50 V   | 0.23 V p-p             | PWR 255, A |
| + 6 V    | A1F2 (A1Q2) B11(+) to A1F2 (A1Q2) D08(-) | + 5.76 to + 6.24 V | 0.08 V p-p             | PWR 260, A |
| +12 V    | A1C2 (A1T2) D05(+) to A1K2D08(-)         | +12.0 to +14.4 V   | 0.10 V p-p             | PWR 240, A |
| –12 V    | A1C2 (A1T2) D06(-) to A1K2D08(+)         | -12.0 to -14.4 V   | 0.10 V p-p             | PWR 240, A |
| _24 ∨    | A1C2 (A1T2) D03(-) to A1K2D08(+)         | -24.0 to -28.8 V   | 0.08 V p-p             | PWR 250, A |

\* Use a digital voltmeter to check voltages.

\*\* Use a scope to measure the ripple. See PWR 290 for the procedure.

| 3350 | DC0313<br>Seq. 1 of 2 | 2358326<br>Part No. | 441300<br>31 Mar 76 | 441303<br>30 Jul 76 | 441306<br>1 Apr 77 | 441310<br>27 Jun 80 |  |
|------|-----------------------|---------------------|---------------------|---------------------|--------------------|---------------------|--|

© Copyright IBM Corporation 1976, 1977

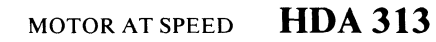

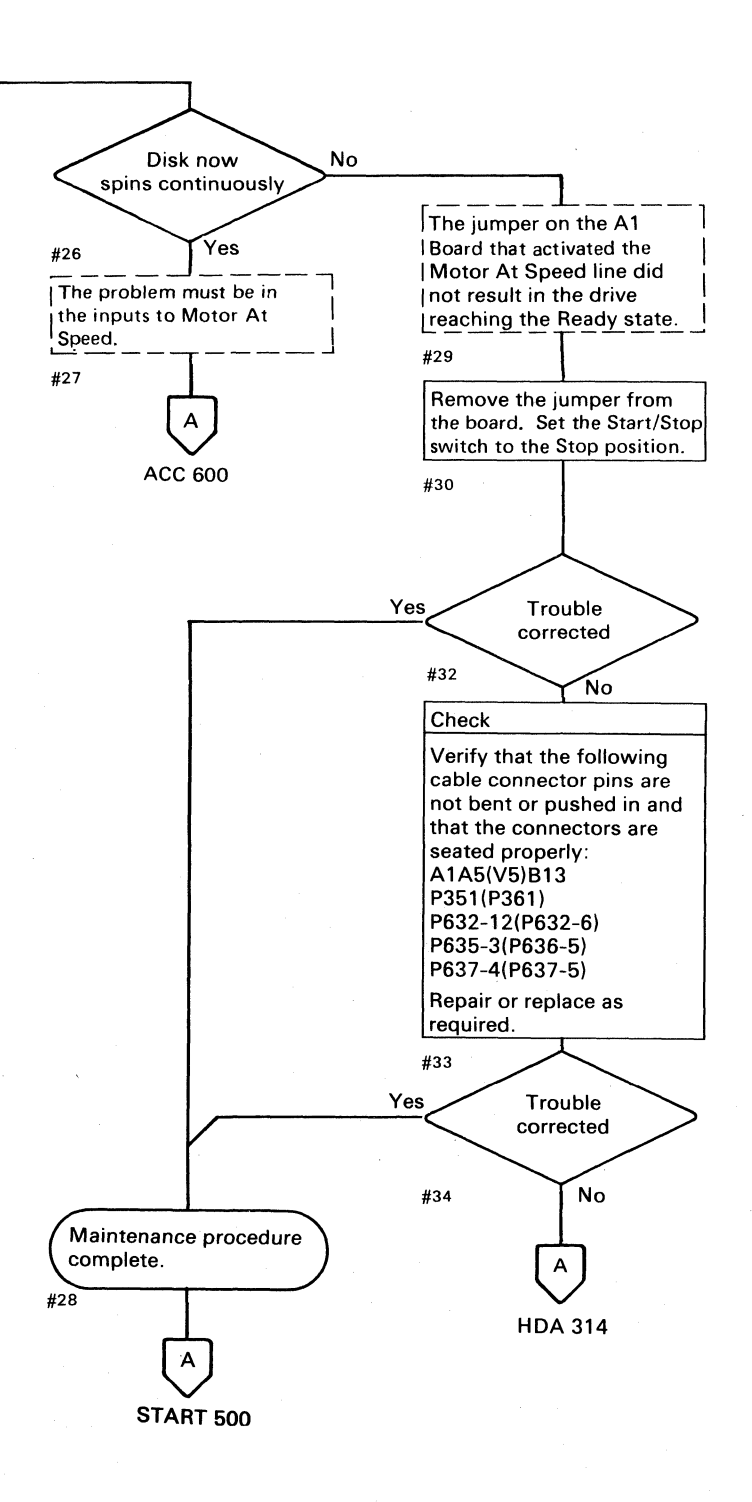

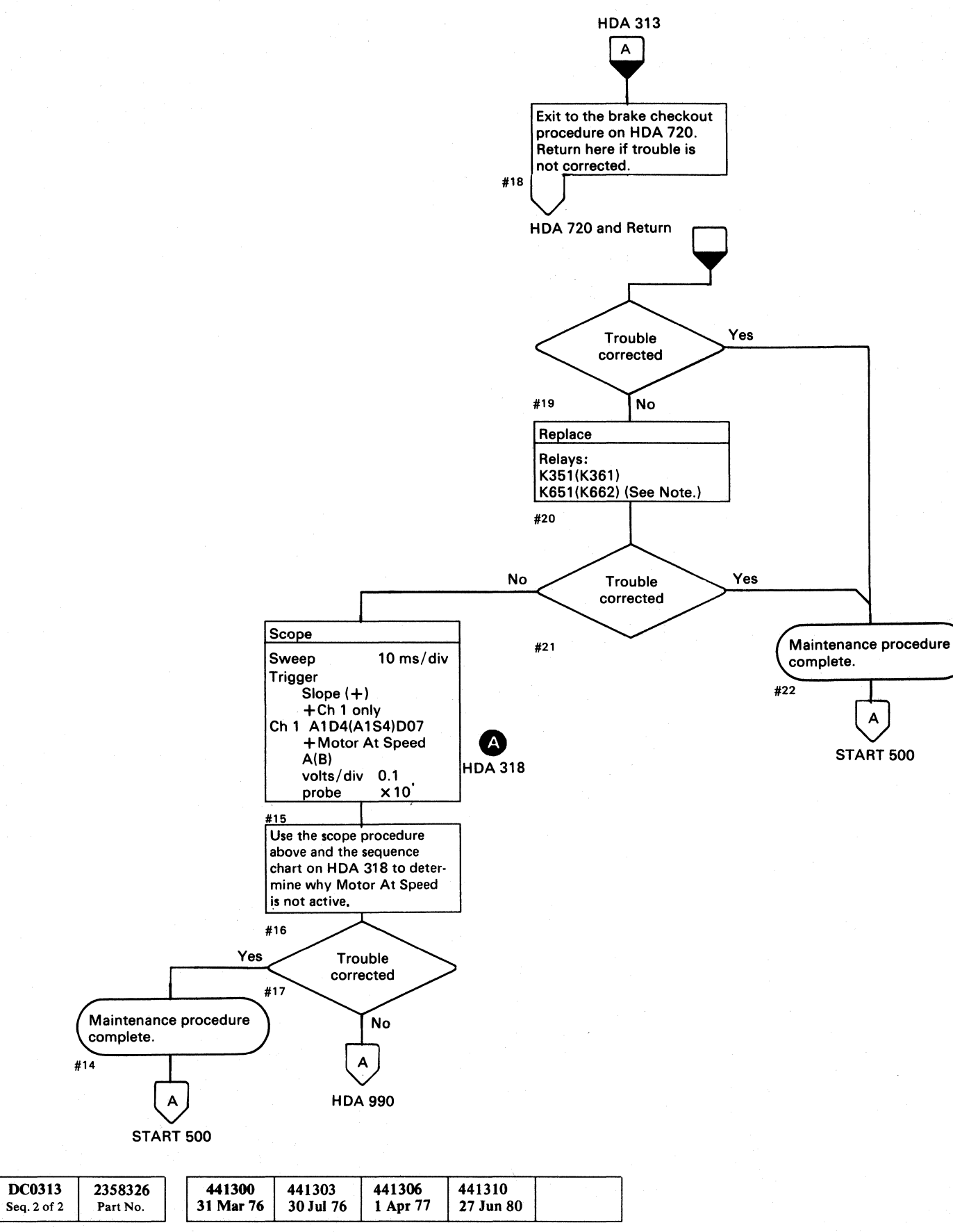

© Copyright IBM Corporation 1976, 1977

3350

# MOTOR AT SPEED HDA 314

Note: A1F2(A1Q2) can be damaged by a shorted diode across the relay coil of K651(K661) or K652(K662). Before swapping relays with K651(K661) or K652(K662), check for a shorted diode on both the relays removed from, and installed into these positions. The resistance should be approximately 3 ohms in one direction and 50 ohms with the meter leads reversed.

# MOTOR AT SPEED HDA 314

 $\bigcirc$ 

### **MOTOR AT SPEED ERROR**

VCO pulses are applied to a counter to detect Motor At Speed. The counter is reset by sync pulses on the Servo Clock line. As the speed of the motor increases, the rate of VCO pulses increases. When the motor reaches 80% of speed (2880 rpm), the counter completes its count before being reset by the sync pulse on the Servo Clock line and the Motor At Speed line is activated.

The AGC Open line remains active until the motor reaches 3400 rpm to inhibit variation on the Motor At Speed line.

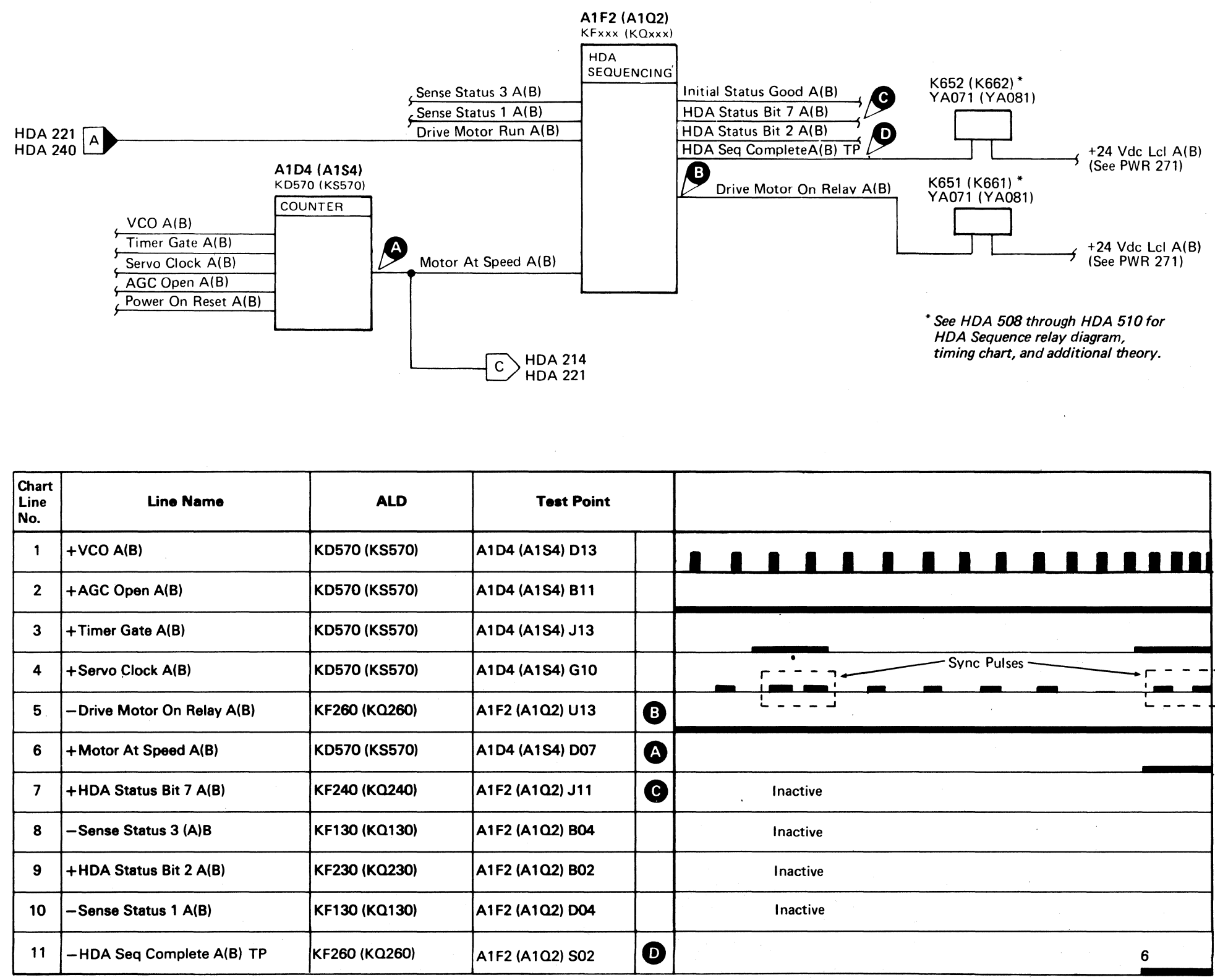

| Chart<br>Line<br>No. | Line Name                  | ALD           | Test Point      |       |
|----------------------|----------------------------|---------------|-----------------|-------|
| 1                    | +VCO A(B)                  | KD570 (KS570) | A1D4 (A1S4) D13 |       |
| 2                    | +AGC Open A(B)             | KD570 (KS570) | A1D4 (A1S4) B11 |       |
| 3                    | +Timer Gate A(B)           | KD570 (KS570) | A1D4 (A1S4) J13 |       |
| 4                    | + Servo Clock A(B)         | KD570 (KS570) | A1D4 (A1S4) G10 |       |
| 5                    | -Drive Motor On Relay A(B) | KF260 (KQ260) | A1F2 (A1Q2) U13 | L     |
| 6                    | + Motor At Speed A(B)      | KD570 (KS570) | A1D4 (A1S4) D07 | )     |
| 7                    | +HDA Status Bit 7 A(B)     | KF240 (KQ240) | A1F2 (A1Q2) J11 | Inact |
| 8                    | – Sense Status 3 (A)B      | KF130 (KQ130) | A1F2 (A1Q2) B04 | Inact |
| 9                    | +HDA Status Bit 2 A(B)     | KF230 (KQ230) | A1F2 (A1Q2) B02 | Inac  |
| 10                   | -Sense Status 1 A(B)       | KF130 (KQ130) | A1F2 (A1Q2) D04 | Inac  |
| 11                   | -HDA Seq Complete A(B) TP  | KF260 (KQ260) | A1F2 (A1Q2) S02 |       |

DC0315 2358327 441300 3350 31 Mar 76 Seq. 1 of 1 Part No.

#### MOTOR AT SPEED ERROR HDA 318

MOTOR AT SPEED ERROR HDA 318

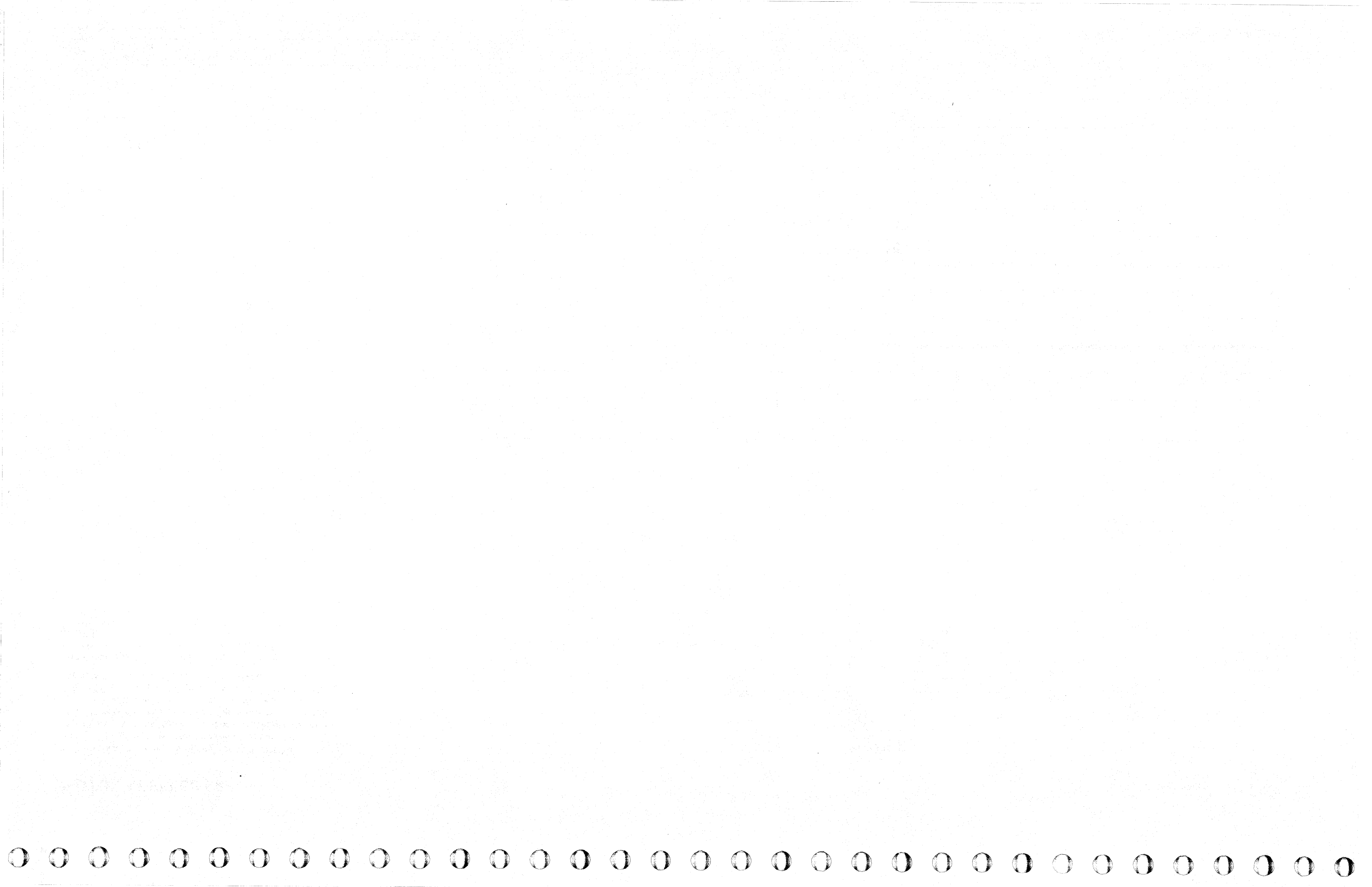

# **AIR SWITCH FAILURE**

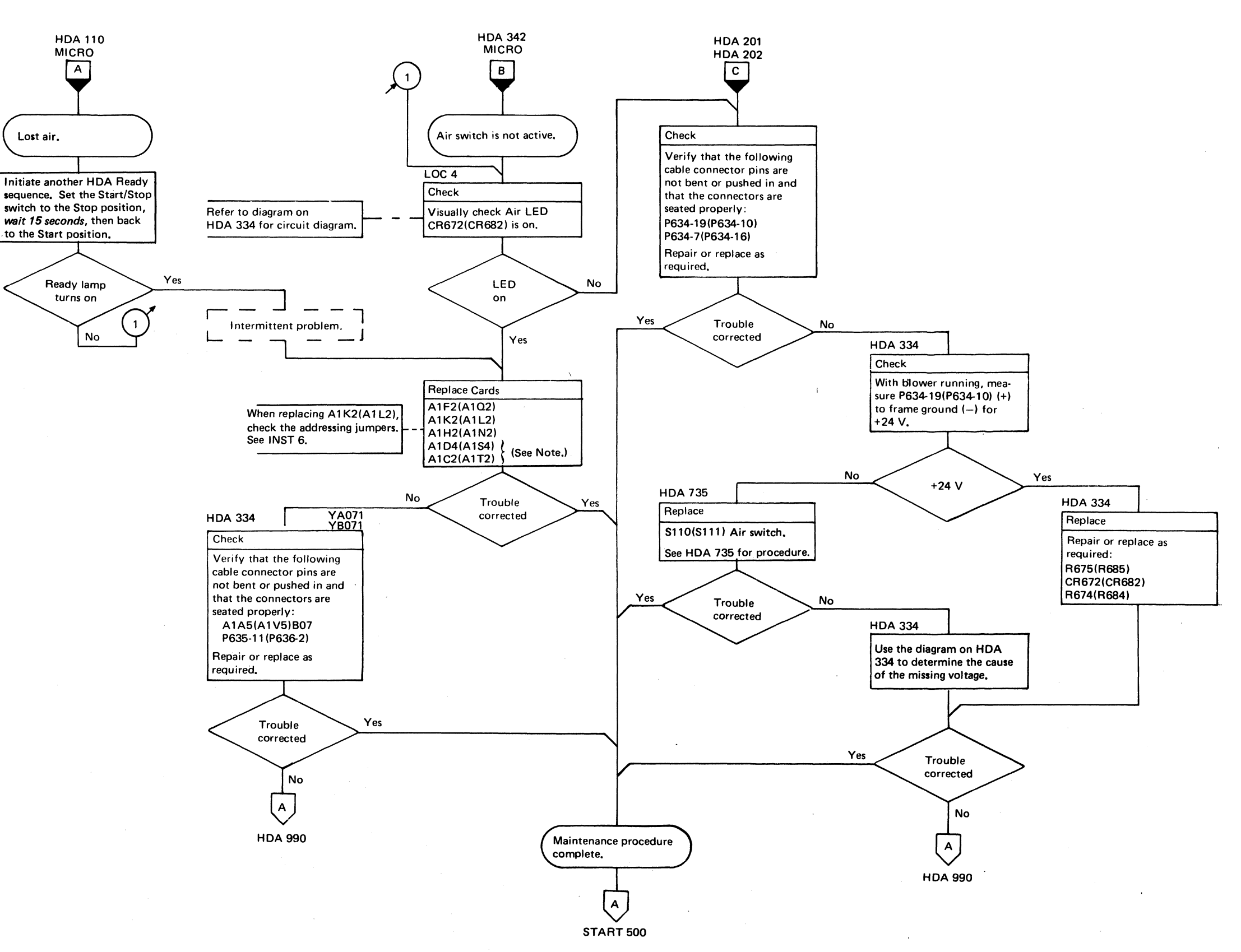

**Note:** When replacing A1C2(A1T2), A1C4(A1T4), A1D2(A1S2), A1D4(A1S4), or Pwr Amp P532(P534), the servo velocity gain must be adjusted. See ACC 800, Entry B for the procedure.

| 3350 | DC0330<br>Seq. 1 of 2 | 2358328<br>Part No. |  | 441300<br>31 Mar 76 | 441303<br>30 Jul 76 | - |  |  |
|------|-----------------------|---------------------|--|---------------------|---------------------|---|--|--|
|------|-----------------------|---------------------|--|---------------------|---------------------|---|--|--|

© Copyright IBM Corporation 1976

# AIR SWITCH FAILURE HDA 330

# **AIR SWITCH FAILURE**

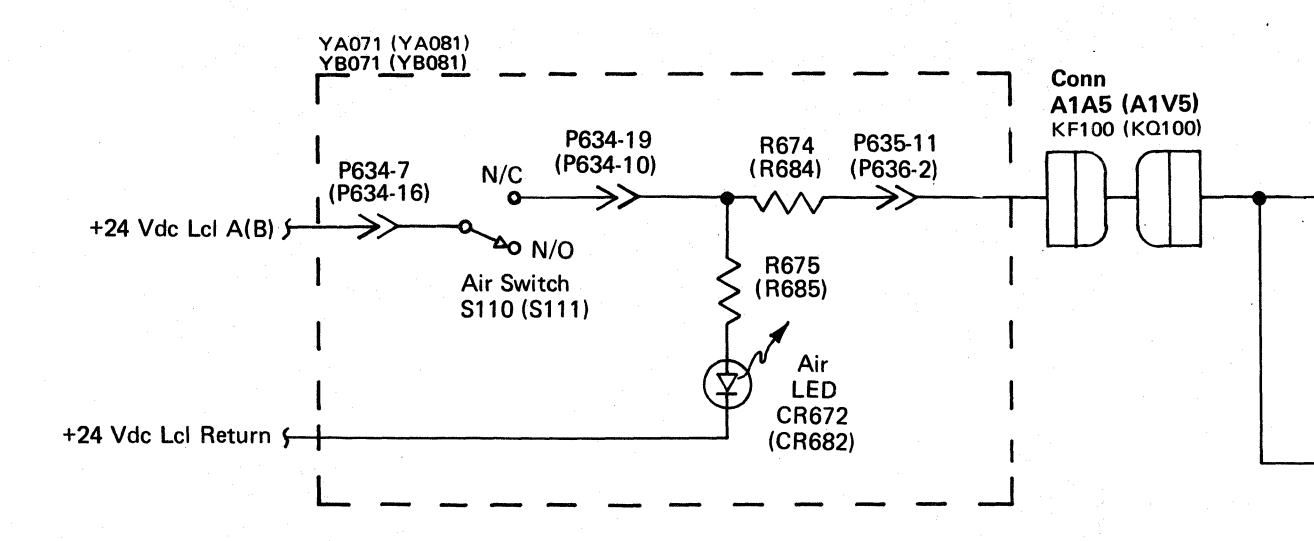

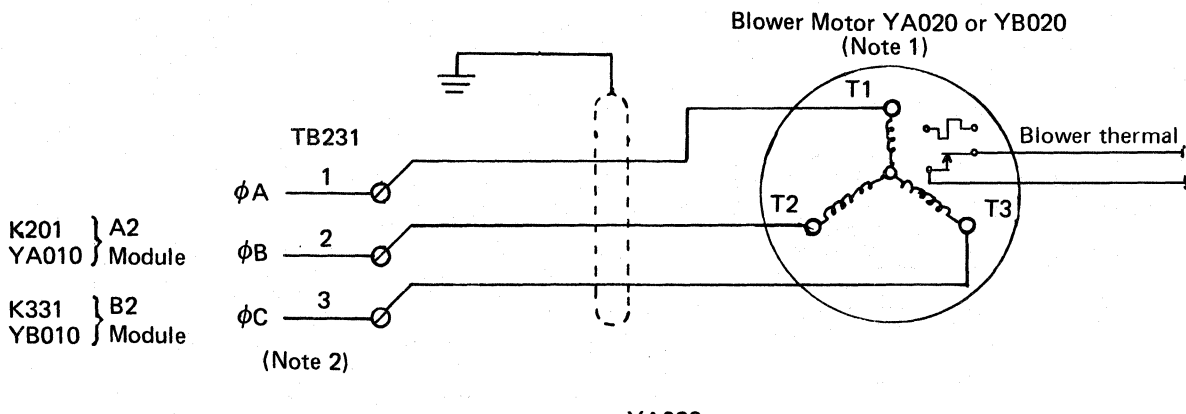

YA020

| Chart<br>Line<br>No. | Line Name            |
|----------------------|----------------------|
| 1                    | +24 V Air Sw On A(B) |
| 2                    | +Air Sw On A(B)      |

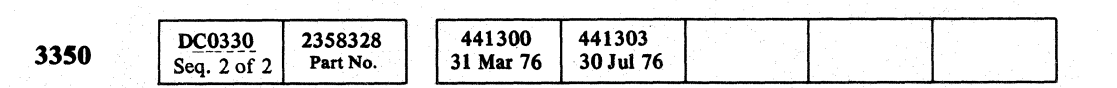

© Copyright IBM Corporation 1976

0000000000000000000000000  $\bigcirc$  $\bigcirc$  $\bigcirc$  $\mathbf{O}$ 

# AIR SWITCH FAILURE HDA 334

A1F2 (A1Q2) KFxxx (KQxxx) HDA SEQUENCING HDA Status Bit 3 A(B) Sel Sense Status 1 (Sense Status 1) Air RAS Latch HDA Status Bit 5 A(B) Sel Sense Status 3 (Sense Status 3) Air Switch B Air Sw On A(B) 24 V Air Sw A On A(B)

> HDA 214 HDA 221

Note 1: All components are located in the primary enclosure except motors.

Note 2: Motors are capable of operating with 200, 208, or 230 Vac.

| ALD           | Test Point      |   |
|---------------|-----------------|---|
| KF100 (KQ100) | A1F2 (A1Q2) S10 | A |
| KF100 (KQ100) | A1F2 (A1Q2) S11 | B |

AIR SWITCH FAILURE HDA 334

 $\left( \right)$ 

0

MICRO

# **INVALID STATUS ERROR**

A logic sequence of events happens during each Ready

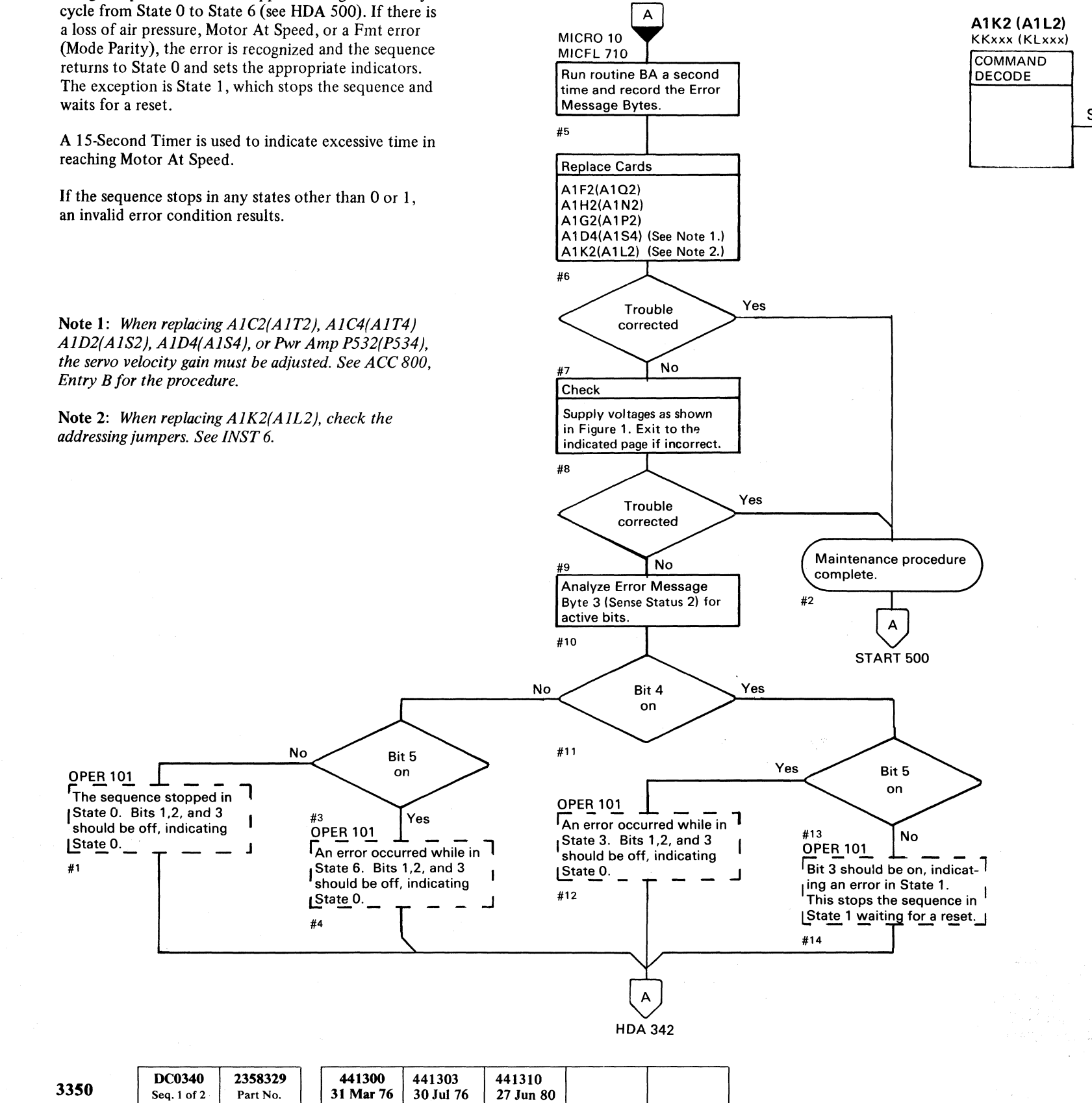

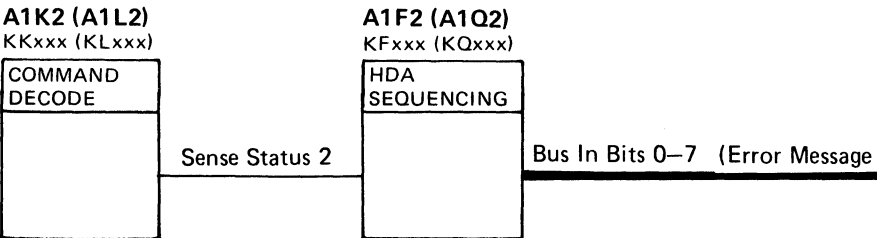

#### Figure 1. Drive Voltage Chart

| Voltage* | Test Point                               | Tolerance          | Maximum**<br>AC Ripple | Page Entry |
|----------|------------------------------------------|--------------------|------------------------|------------|
| - 4 V    | A1C2 (A1T2) B06(-) to A1K2D08(+)         | -3.85 to -4.50 V   | 0.23 V p-p             | PWR 255, A |
| + 6 V    | A1F2 (A1Q2) B11(+) to A1F2 (A1Q2) D08(-) | + 5.76 to + 6.24 V | 0.08 V p-p             | PWR 260, A |
| + 12 V   | A1C2 (A1T2) D05(+) to A1K2D08(-)         | + 12.0 to + 14.4 V | 0.10 V p-p             | PWR 240, A |
| –12 V    | A1C2 (A1T2) D06(-) to A1K2D08(+)         | -12.0 to -14.4 V   | 0.10 V p-p             | PWR 240, A |
| _24 ∨    | A1C2 (A1T2) D03(-) to A1K2D08(+)         | -24.0 to -28.8 V   | 0.08 V p-p             | PWR 250, A |

\* Use a digital voltmeter to check voltages.

\*\* Use a scope to measure the ripple. See PWR 290 for the procedure.

© Copyright IBM Corporation 1976

Seq. 1 of 2

Part No.

#### INVALID STATUS ERROR HDA 340

|         | E          | Error Message Byte 3<br>(Sense Status 2) |
|---------|------------|------------------------------------------|
|         | Bus In Bit | Definition                               |
|         | 0          | HDA Mode Parity (Fmt error)              |
|         | 1          | HDA 4 Latch                              |
|         | 2          | HDA 2 Latch                              |
| Byte 3) | 3          | HDA 1 Latch                              |
|         | 4          | HDA Sequence Check                       |
|         | 5          | Inhibit HDA Recycle                      |
|         | 6          | -                                        |
|         | 7          | Odd Physical Track                       |

INVALID STATUS ERROR HDA 340

00106D

# **INVALID STATUS**

© Copyright IBM Corporation 1976

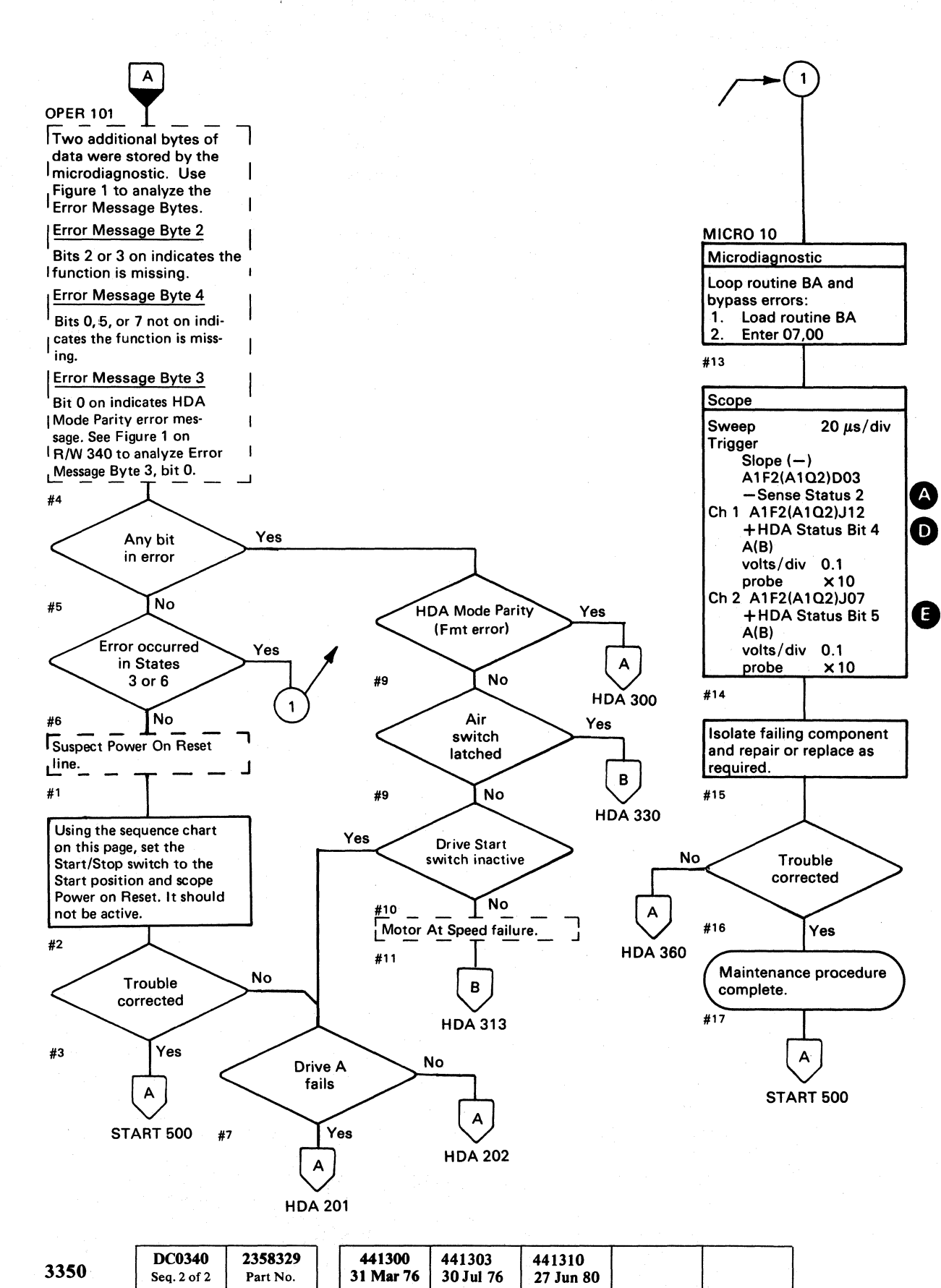

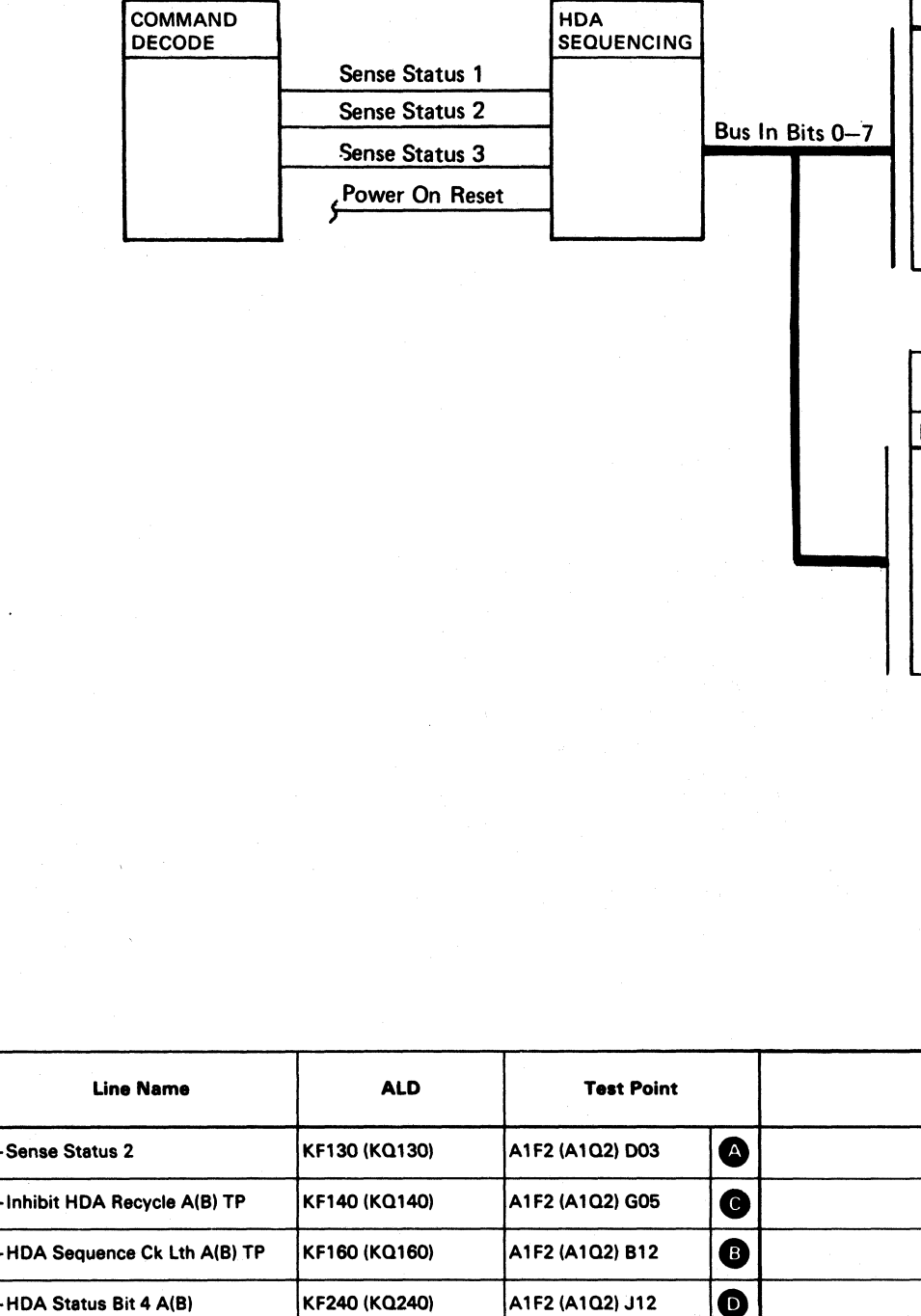

A1F2 (A1Q2)

KFxxx (KQxxx)

A1K2 (A1L2)

KKxxx (KLxxx)

| Line<br>No. | Line Name                    | ALD           | Test Point      | Test Point |         |
|-------------|------------------------------|---------------|-----------------|------------|---------|
| 1           | -Sense Status 2              | KF130 (KQ130) | A1F2 (A1Q2) D03 | A          |         |
| 2           | +Inhibit HDA Recycle A(B) TP | KF140 (KQ140) | A1F2 (A1Q2) G05 | C          |         |
| 3           | +HDA Sequence Ck Lth A(B) TP | KF160 (KQ160) | A1F2 (A1Q2) B12 | B          |         |
| 4           | +HDA Status Bit 4 A(B)       | KF240 (KQ240) | A1F2 (A1Q2) J12 |            |         |
| 5           | +HDA Status Bit 5 A(B)       | KF240 (KQ240) | A1F2 (A1Q2) J07 | 8          | а.<br>Т |
| 6           | -Power On Reset              | KF140 (KQ140) | A1F2 (A1Q2) G08 |            |         |

 $\bigcirc \bigcirc \bigcirc$ 

Chart

#### INVALID STATUS HDA 342

| Bus In<br>Bits | Error Message Byte 2<br>(Sense Status 1) | Error Message Byte 4<br>(Sense Status 3) |
|----------------|------------------------------------------|------------------------------------------|
| 0              |                                          | Drive Start Switch                       |
| 1              |                                          |                                          |
| 2              | Motor At Speed Latched                   |                                          |
| 3              | Air Switch Latched                       |                                          |
| 4              |                                          |                                          |
| 5              |                                          | Air Switch                               |
| 6              |                                          |                                          |
| 7              |                                          | Motor At Speed                           |

Figure 1. Microdiagnostic Error Message Bytes 2 and 4.

| Error Message Byte 3<br>(Sense Status 2) |                             |  |  |  |  |  |  |
|------------------------------------------|-----------------------------|--|--|--|--|--|--|
| Bus In Bit                               | Definition                  |  |  |  |  |  |  |
| 0                                        | HDA Mode Parity (Fmt error) |  |  |  |  |  |  |
| 1                                        | HDA 4 Latch                 |  |  |  |  |  |  |
| 2                                        | HDA 2 Latch                 |  |  |  |  |  |  |
| 3                                        | HDA 1 Latch                 |  |  |  |  |  |  |
| 4                                        | HDA Sequence Check          |  |  |  |  |  |  |
| 5                                        | Inhibit HDA Recycle         |  |  |  |  |  |  |
| 6                                        | <u> </u>                    |  |  |  |  |  |  |
| 7                                        | Odd Physical Track          |  |  |  |  |  |  |

|          |  | Legend: |         | Inactive<br>Active level<br>Tolerance |
|----------|--|---------|---------|---------------------------------------|
|          |  | <br>    |         |                                       |
|          |  |         |         |                                       |
| Inactive |  | <br>    |         |                                       |
| Inactive |  |         |         |                                       |
|          |  |         | <b></b> |                                       |
|          |  |         |         |                                       |
| Inactive |  |         |         |                                       |

 $\bigcirc$ 

# INVALID STATUS HDA 342

 $\bigcirc$ 

 $\bigcirc$ 

 $\bigcirc$
#### HDA SENSE STATUS CHECKOUT

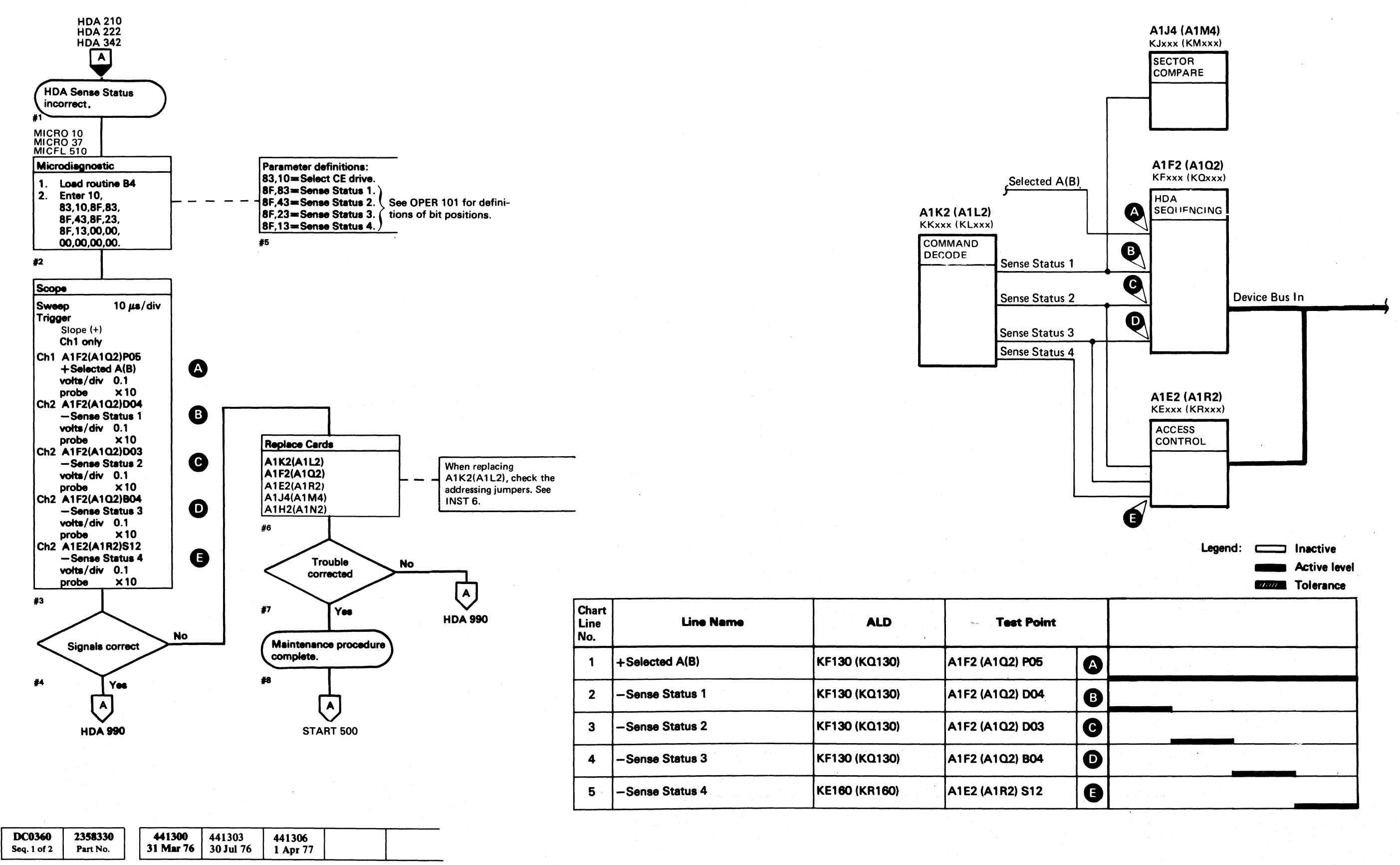

© Copyright IBM Corporation 1976, 1977

3350

HDA SENSE STATUS CHECKOUT HDA 360

#### HDA READY SEQUENCE THEORY

The objectives of the HDA Ready sequence are to:

- Start and bring the drive motor up to speed.
- Allow only one drive motor at a time to start and come up to speed (see description on HDA 100).
- Rezero Access.

The output of the HDA State Sequence latches (HDA 1 latch, HDA 2 latch, and HDA 4 latch) is fed to the State Decoder. The binary value of these latches is decoded as States 0 to 7. The Ready sequence steps from State 0 through State 1, State 3, State 2, to State 6 (Ready).

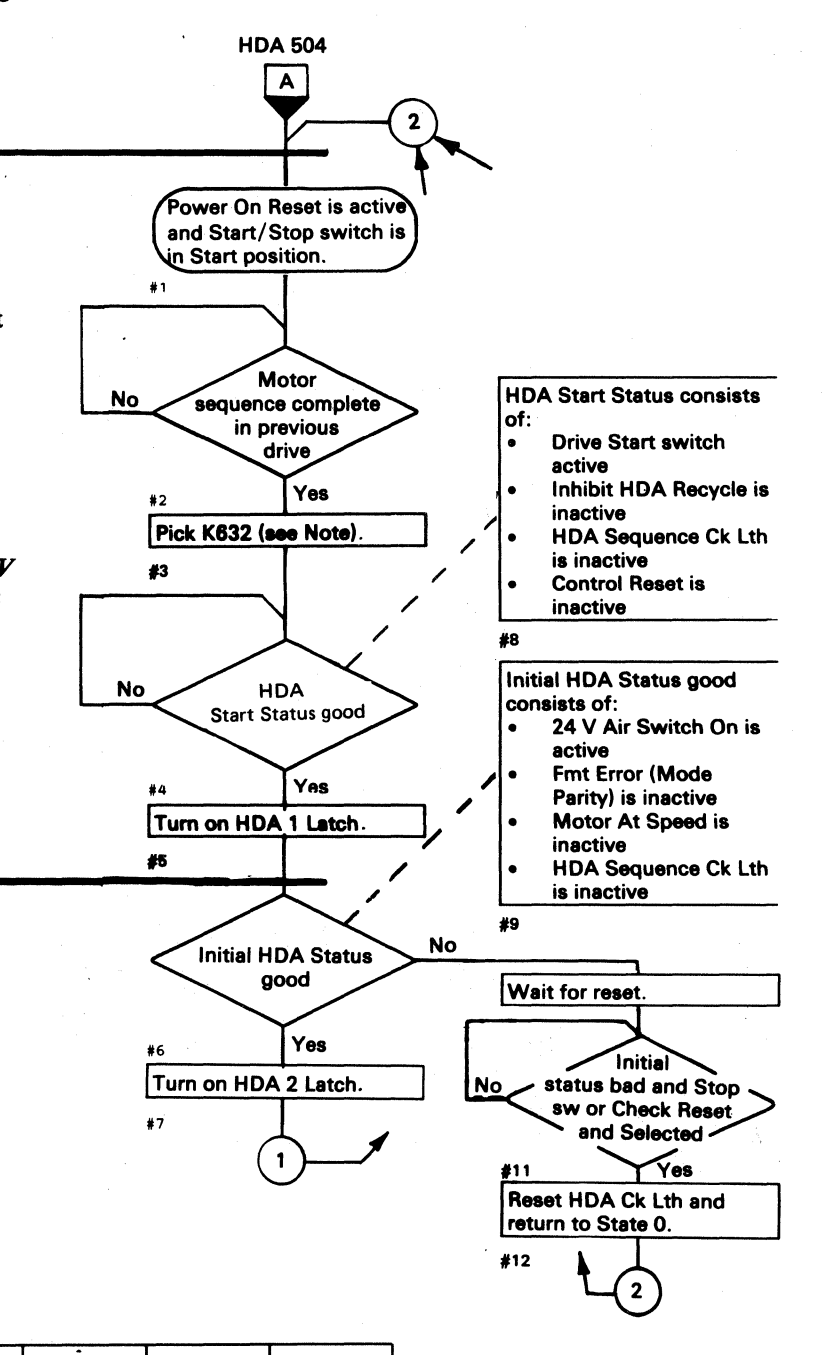

#### **STATE 0**

To advance from State 0 to State 1, the following lines must be in the indicated condition:

- +24 Vdc Dr Mtr A(B) Start is active (turns on Start latch)
- HDA Sequence Ck Lth is inactive
- Inhibit HDA Recycle is inactive
- Power On Reset is inactive
- State 0 is active

**STATE 1** 

Note: Relay K632 must be picked to activate +24 V Start Sw On in Drive A. The +24 V Start Sw On in Drive B is activated by both K632 and K652 being picked (see HDA 206).

To advance from State 1 to State 3, the following lines must be in the indicated condition:

- 24 V Air Switch On is active
- One of the three Fmt (format) Mode lines is active
- Fmt Error (Mode Parity) is inactive
- HDA Sequence Ck Lth is inactive

| 3350 | DC0360<br>Seq. 2 of 2 | 2358330<br>Part No. | 441300<br>31 Mar 76 | 441303<br>30 Jul 76 | 441306<br>1 Apr 77 |  |  |
|------|-----------------------|---------------------|---------------------|---------------------|--------------------|--|--|
|------|-----------------------|---------------------|---------------------|---------------------|--------------------|--|--|

© Copyright IBM Corporation 1976, 1977

**STATE 3** 

- 22

To advance from State 3 to State 2, the following conditions must exist:

- Drive Motor Run is active
- State 3 is active
- 15-Second Timer ends.
- HDA Sequence Ck Lth is inactive

At completion of the 15-second timeout, the HDA sequence checks the Motor At Speed line. If the motor is at speed, the HDA 1 latch is turned off, advancing the sequence from State 3 to State 2. If the motor is not at speed, the HDA Sequence Ck Lth and Inhibit HDA Recycle latch are turned on and the sequence returns to State 0. An active HDA Sequence Ck Lth activates Sequence Complete, allowing the next drive in the string (with its Start/Stop switch in the Start position) to sequence to Ready.

#### **STATE 2**

To advance from State 2 to State 6, the Rezero Access operation must be completed. Access Complete turns on the HDA 4 latch advancing the HDA sequence from State 2 to State 6 (Ready).

**STATE 6 (Ready)** 

0 0 0 $\bigcirc$  $\bigcirc$  HDA READY SEQUENCE THEORY HDA 500

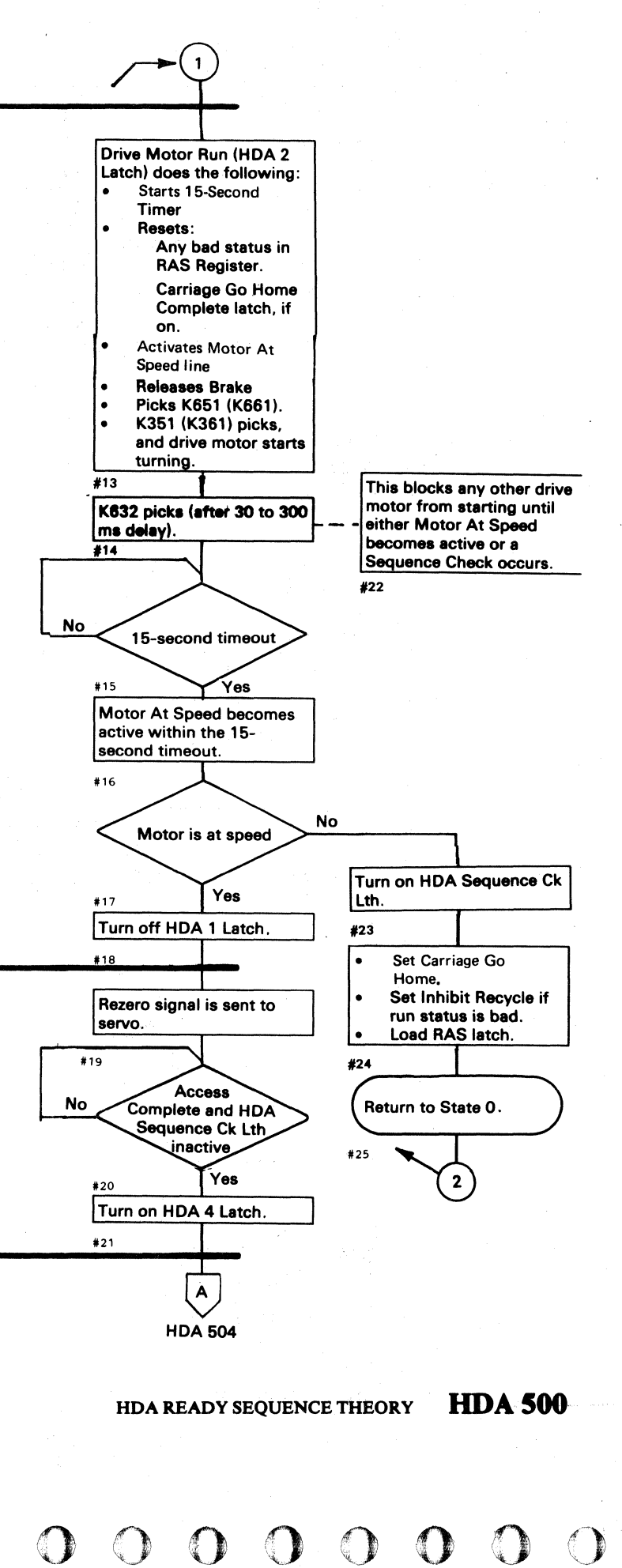

### HDA READY SEQUENCE CHART

|            |                      |                                      |               |                 |       |       | STATES           |       | Ac      |
|------------|----------------------|--------------------------------------|---------------|-----------------|-------|-------|------------------|-------|---------|
|            | Chart<br>Line<br>No. | Line Name                            | ALD           | Test Point      | <br>0 | 1     | 3<br>◄15 Seconds | 2     |         |
| ſ          | 1                    | +Air Sw On A(B)                      | KF100 (KQ100) | A1F2 (A1Q2) S11 |       |       |                  |       |         |
|            | 2                    | +24 V Start Sw On A(B)               | YA071 (YA081) | A1A5 (A1V5) D10 |       |       |                  |       |         |
| States 0-1 | 3                    | K632 Start Drvs                      | YA055         |                 |       |       |                  |       |         |
|            | 4                    | +HDA 1 Latch A(B) TP                 | KF190 (KQ190) | A1F2 (A1Q2) B07 |       | 2 5 6 |                  | 12 15 |         |
|            | 5                    | +Control Reset                       | KF190 (KQ190) |                 |       |       |                  |       |         |
| l          | 6                    | +Inhibit HDA Recycle A(B) TP         | KF140 (KQ140) | A1F2 (A1Q2) G05 |       |       |                  | ,     |         |
|            |                      |                                      |               |                 |       |       |                  |       |         |
| ſ          | 7                    | –Initial Status Good                 | KF130 (KQ130) |                 |       |       |                  |       |         |
| States 1-3 | 8                    | Start Timer A(B)                     | KF180 (KQ180) | A1F2 (A1Q2) M05 |       |       | 8 16             |       |         |
| l          | 9                    | HDA 2 Latch<br>+Drive Motor Run A(B) | KF200 (KQ200) | A1F2 (A1Q2) D09 |       |       |                  |       |         |
|            |                      |                                      |               |                 |       |       |                  |       |         |
| ſ          | 10                   | –15 Sec Delay A(B)                   | KF180 (KQ180) | A1F2 (A1Q2) M04 |       |       |                  |       |         |
|            | 11                   | K651(K661) Drive Motor Run           | YA071 (YA081) |                 |       |       | 10               |       | · · · · |
| States 3-2 | 12                   | K351(K361) Drive Motor               | YA071 (YA081) |                 |       |       | 13               |       |         |
|            | 13                   | -Run Status Good                     | KF190 (KQ190) |                 |       |       |                  |       |         |
| l          | 14                   | +HDA Sequence Ck Lth A(B) TP         | KF160 (KQ160) | A1F2 (A1Q2) B12 |       |       |                  |       |         |
| c.         |                      |                                      |               | r.              | <br>  |       |                  |       |         |
|            | 15                   | + Motor At Speed                     | KF130 (KQ130) | A1F2 (A1Q2) U03 |       |       |                  |       | -       |
|            | 16                   | +Sequence Rezero A(B)                | KF150 (KQ150) | A1F2 (A1Q2) G12 |       |       |                  |       |         |
| States 2–6 | 17                   | +HDA Ready A(B)                      | KE150 (KR150) | A1E2 (A1R2) J13 |       |       |                  |       |         |
|            | 18                   | +HDA 4 Latch A(B) TP                 | KF210 (KQ210) | A1F2 (A1Q2) D11 |       |       |                  |       | 22 16   |
|            | 19                   | -Access Complete A(B)                | KF150 (KQ150) | A1F2 (A1Q2) P10 |       |       |                  |       |         |
|            | 20                   | K652 (K662) Drv Mtr Seq Comp         | YA071 (YA081) |                 |       |       |                  | 18    |         |

3350

 2358331
 441300
 441303

 Part No.
 31 Mar 76
 30 Jul 76

© Copyright IBM Corporation 1976

DC0502

Seq. 1 of 2

| Legend: | Inactive<br>Active level | HDA READY SEQUENCE CHART | HDA 502 |
|---------|--------------------------|--------------------------|---------|
|         | Tolerance                |                          |         |
| 2       | 6                        |                          |         |

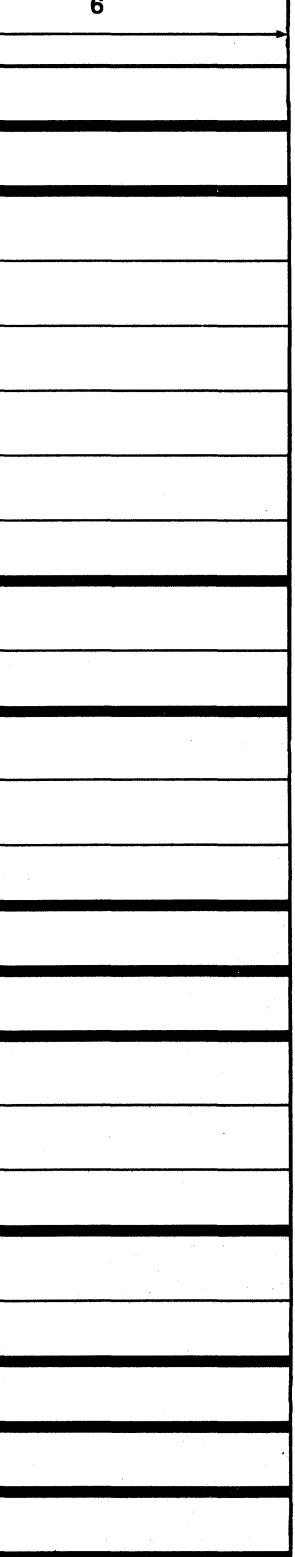

## HDA READY SEQUENCE CHART HDA 502

#### **HDA STOP SEQUENCE THEORY**

The objectives of the HDA Stop sequence are to have the:

- Ready lamp turned off
- Carriage moved to Home position
- Motor stopped
- HDA sequence advanced to State 0

The output of the HDA State Sequence latches (HDA 1 latch, HDA 2 latch, and HDA 4 latch) is fed to the State Decoder. The binary value of these latches is decoded as States 0 to 7.

The Stop sequence steps from State 6 (Ready) through State 7, State 5, State 4, to State 0.

#### **STATE 6**

**STATE 7** 

The HDA sequence advances from State 6 to State 7 when either the Start/Stop switch is placed in the Stop position or the Run Status is bad. The Inhibit HDA Seq line blocks the changing of states when Selected and Set Read/Write are active, or the HDA is busy.

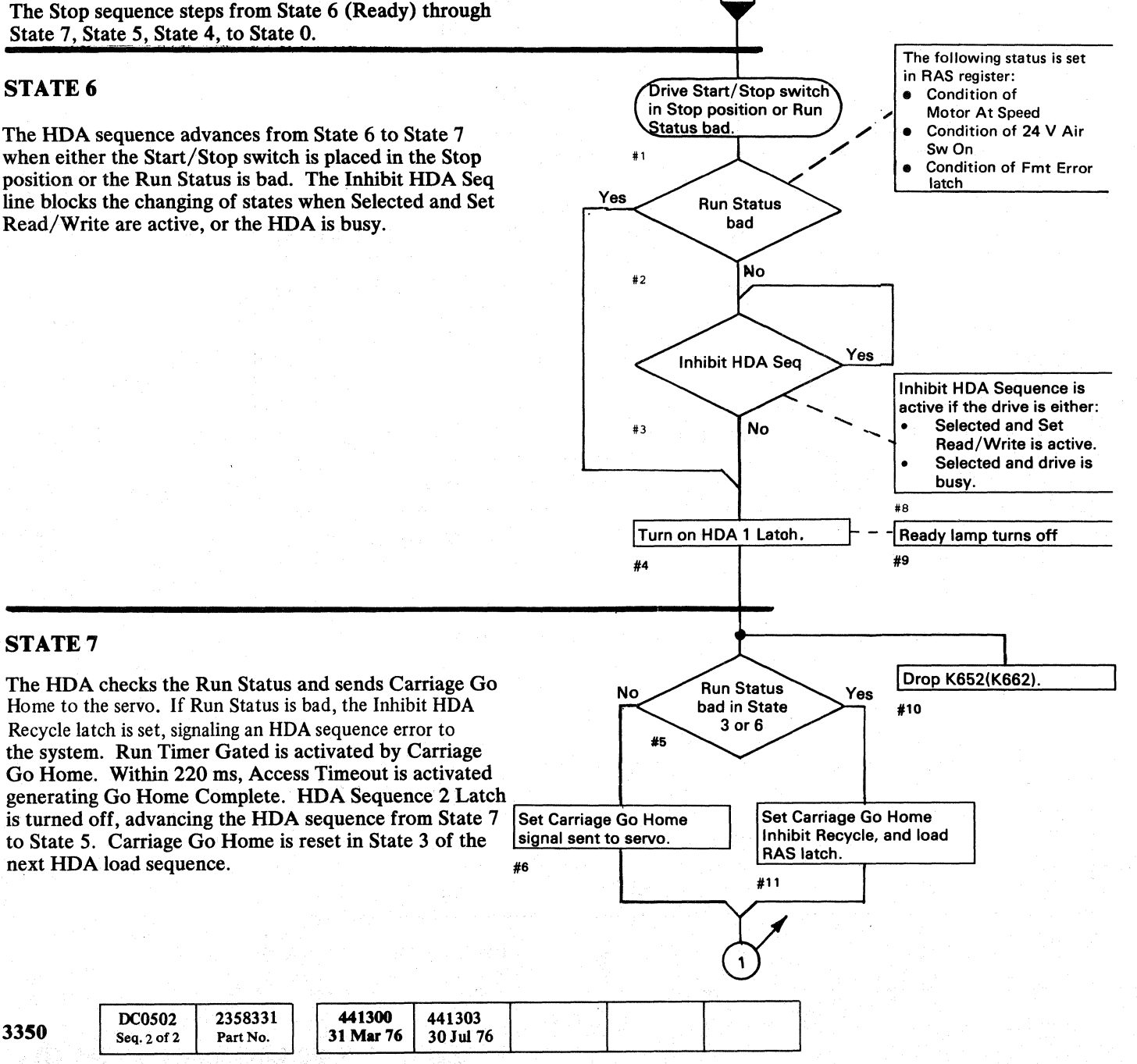

HDA 500

A

#### **STATE 5**

The following actions occur as the HDA sequence enters State 5:

- The 15-Second Timer starts.
- The Drive Motor Run line becomes inactive.
- The brake solenoid de-engerizes.

At completion of the 15-second timeout, the HDA sequence is set to State 4.

#### **STATE 4**

To advance from State 4 to State 0, the End 15-Second Timer line must be inactive.

The 15-Second Timer was started in State 5. The End 15 Sec Delay becoming inactive and the State 4 lines reset the HDA 4 latch, advancing the HDA sequence from State 4 to State 0.

STATE 0

© Copyright IBM Corporation 1976

3350

DC0502

Seq. 2 of 2

2358331

Part No.

441300

31 Mar 76

next HDA load sequence.

 $\bigcirc$  $\bigcirc$  $\bigcirc$  $\bigcirc$  $\bigcirc$  $\bigcirc$  $\bigcirc$  $\bigcirc$ () $\mathbf{O}$  $(\mathbf{)}$ 

#### HDA STOP SEQUENCE THEORY HDA 504

 $\cap$ 

 $\cap$ 

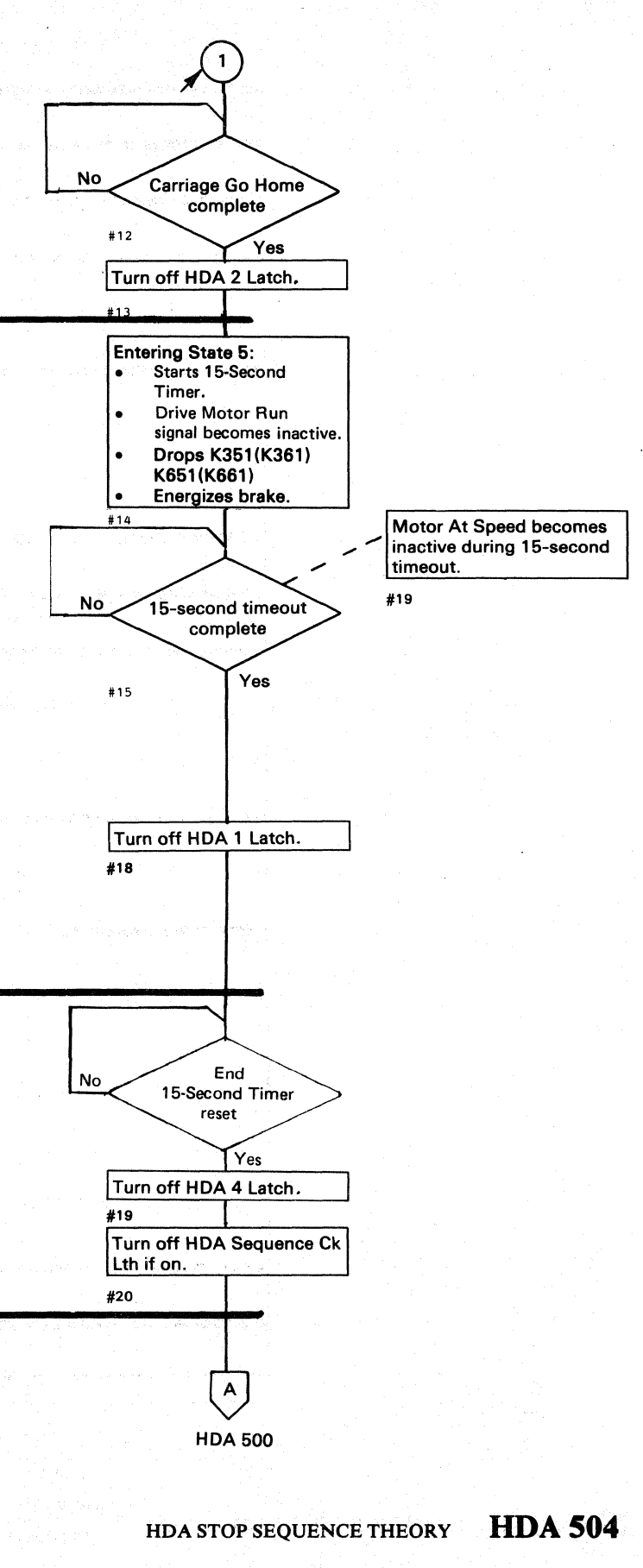

 $(\mathbf{n})$ 

## HDA STOP SEQUENCE CHART

| Chart<br>Line<br>No. | Line Name                  | ALD           | Test Point      | 6 | 7 ST | ATES 5<br>15 Seconds | 4    | • • • • • • • • • • • • • • • • • • • • |
|----------------------|----------------------------|---------------|-----------------|---|------|----------------------|------|-----------------------------------------|
| 1                    | +24 V Stop Sw On A(B)      | KF100 (KQ100) | A1F2 (A1Q2) U10 |   |      |                      |      | · · · · · · · · · · · · · · · · · · ·   |
| 2                    | +HDA 1 Latch A(B) TP       | KF190 (KQ190) | A1F2 (A1Q2) B07 |   | 1    | <b>4</b>             |      |                                         |
| 3                    | +HDA Ready A(B)            | KE150 (KR150) | A1E2 (A1R2) J13 |   | 1    |                      |      |                                         |
| 4                    | -Carriage Go Home A(B)     | KF150 (KQ150) | A1F2 (A1Q2) M02 |   |      |                      |      |                                         |
| 5                    | +HDA 4 Latch A(B) TP       | KF210 (KQ210) | A1F2 (A1Q2) D11 |   |      |                      | 9 13 | 5                                       |
| 6                    |                            |               |                 |   |      |                      |      |                                         |
| 7                    | +HDA 2 Latch A(B) TP       | KF200 (KQ200) | A1F2 (A1Q2) D09 |   |      | 8                    |      |                                         |
| 8                    | -Go Home Complete A(B)     | KE120 (KR120) | A1E2 (A1R2) J11 |   |      |                      |      |                                         |
| 9                    | + Motor At Speed           | KF130(KQ130)  | A1F2(A1Q2)U03   |   |      |                      |      |                                         |
| 10                   | -Start Timer A(B)          | KF180 (KQ180) | A1F2 (A1Q2) M05 |   |      |                      |      |                                         |
| 11                   | K651(K661) Drive Motor Run | YA071 (YA081) | TP5 (TP10)      |   |      |                      |      |                                         |
| 12                   | K351(K361) Drive Motor     | YA071 (YA081) | TP16 (TP14)     |   |      |                      |      |                                         |
| 13                   | —15 Sec Delay A(B)         | KF180 (KQ180) | A1F2 (A1Q2) M04 | _ |      |                      |      |                                         |

| 3350 | DC0506<br>Seq. 1 of 2 | 2358332<br>Part No. | 441300<br>31 Mar 76 |  |  |
|------|-----------------------|---------------------|---------------------|--|--|
|      |                       |                     |                     |  |  |

## HDA STOP SEQUENCE CHART HDA 506

| ·                                                                                                    |                                                                                                    | ٦ |
|----------------------------------------------------------------------------------------------------|----------------------------------------------------------------------------------------------------|---|
|                                                                                                    |                                                                                                    |   |
|                                                                                                    |                                                                                                    |   |
|                                                                                                    |                                                                                                    |   |
|                                                                                                    |                                                                                                    |   |
|                                                                                                    |                                                                                                    |   |
|                                                                                                    |                                                                                                    |   |
|                                                                                                    |                                                                                                    |   |
|                                                                                                    |                                                                                                    | - |
|                                                                                                    |                                                                                                    |   |
|                                                                                                    |                                                                                                    | 1 |
|                                                                                                    |                                                                                                    |   |
|                                                                                                    |                                                                                                    |   |
|                                                                                                    |                                                                                                    | - |
|                                                                                                    |                                                                                                    |   |
|                                                                                                    |                                                                                                    | _ |
|                                                                                                    |                                                                                                    |   |
|                                                                                                    |                                                                                                    |   |
|                                                                                                    | , and a second second second second second second second second second second second second second second secon |   |
|                                                                                                    |                                                                                                    |   |
|                                                                                                    |                                                                                                    | - |
|                                                                                                    |                                                                                                    |   |
|                                                                                                    |                                                                                                    |   |
|                                                                                                    |                                                                                                    |   |
|                                                                                                    |                                                                                                    |   |
|                                                                                                    |                                                                                                    | - |
|                                                                                                    |                                                                                                    |   |
|                                                                                                    |                                                                                                    | - |
|                                                                                                    |                                                                                                    |   |
|                                                                                                    |                                                                                                    |   |
| :<br>:                                                                                                    |                                                                                                    |   |
|                                                                                                    |                                                                                                    |   |
|                                                                                                    |                                                                                                    |   |
|                                                                                                    |                                                                                                    |   |
| 1.<br>In the second second second second second second second second second second second second second second second |                                                                                                    |   |
|                                                                                                    |                                                                                                    |   |

## HDA STOP SEQUENCE CHART HDA 506

#### A2 MODULE HDA RELAY SEQUENCE DIAGRAM

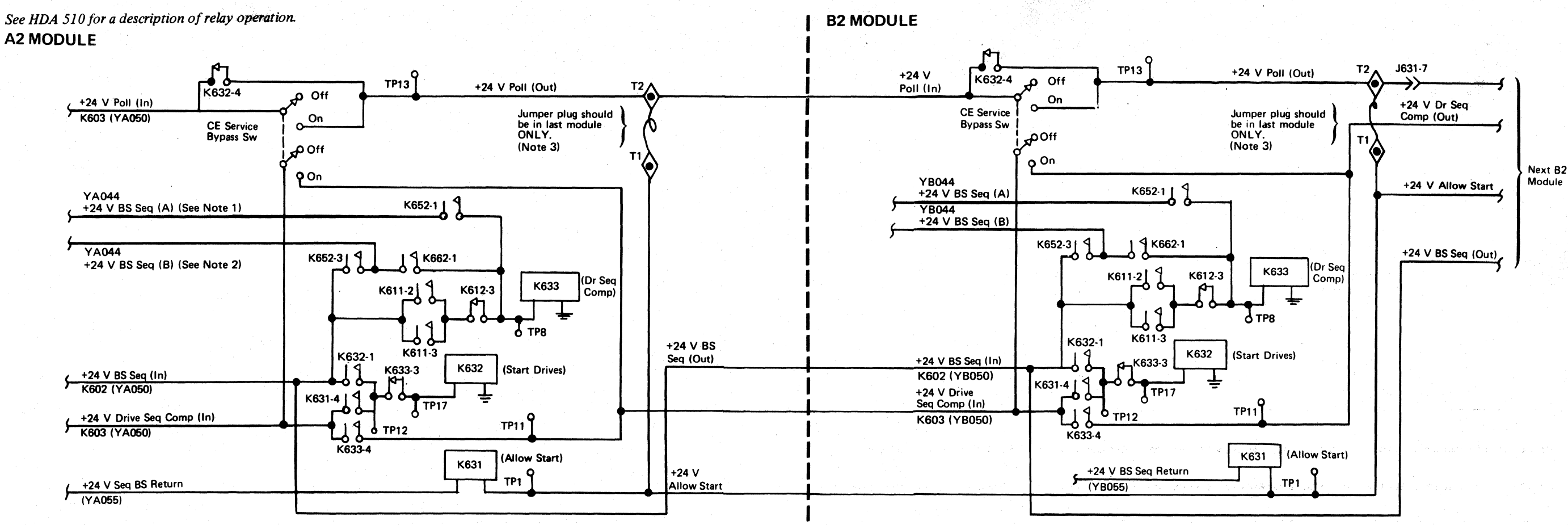

#### Relay Timing Chart (HDA Sequence)

| Chart<br>Line<br>No. | Line Name             | ALD   | Test Point | <br>2                                                                                                    | ←=15 TO 30 Sec Logic Delay>                                                                                                    |       |
|----------------------|-----------------------|-------|------------|----------------------------------------------------------------------------------------------------|----------------------------------------------------------------------------------------------------|-------|
| 1                    | +24 Start Sw On A     | YA071 | A1A5 D10   |                                                                                                    | an an an an Arran an Arran an Arran an Arran an Arran an Arran an Arran an Arran an Arran an Arran an Arran an<br>Arran an Arran an Arran an Arran an Arran an Arran an Arran an Arran an Arran an Arran an Arran an Arran an Arr |       |
| 2                    | +24 Start Sw On B     | YA081 | A1V5 D10   |                                                                                                    |                                                                                                    |       |
| 3                    | K633 Dr Seq Comp      | YA055 | ТР8        |                                                                                                    |                                                                                                    | 7, 10 |
| 4                    | K631 Allow Start      | YA055 | TP1        | 5                                                                                                    |                                                                                                    |       |
| 5                    | K632 Start Drives     | YA055 | TP17       |                                                                                                    | 3, 4                                                                                                    |       |
| 6                    | K651 Dr Mtr Run (A)   | YA071 | ТР5        |                                                                                                    |                                                                                                    | ,     |
| 7                    | K652 HDA Seq Comp (A) | YA071 | TP4        | ī                                                                                                    |                                                                                                    |       |
| 8                    | K351 Dr Mtr (A)       | YA071 | TP16       | <br>1000 - 1000 - 10000 - 10000 - 1000 - 1000 - 1000 - 1000 - 1000 - 1000 - 1000 - | 8                                                                                                    | 1.    |
| 9                    | K661 Dr Mtr Run (B)   | YA081 | тр10       |                                                                                                    | and the second second                                                                                                    |       |
| 10                   | K662 HDA Seq Comp (B) | YA081 | ТР13       | 2                                                                                                    |                                                                                                    |       |
| 11                   | K361 Dr Mtr (B)       | YA081 | TP14       |                                                                                                    | 9                                                                                                    |       |

Note 1: This line is active only when the DC Power switch is set to B-Drive Off (A-On).

Note 2: This line is active only when the DC Power switch is set to A Drive Off (B-On).

Note 3: This jumper plug functions in any module. If both T1-T2 and T3-T4 are moved to any module other then the last, the drive motors and blower motors in the end modules sequence at the same time drawing excess current.

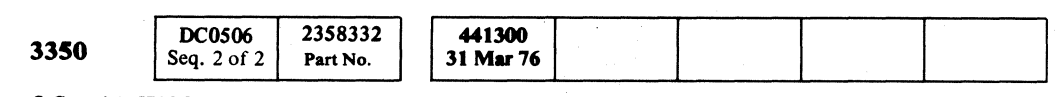

© Copyright IBM Corporation 1976

#### A2 MODULE HDA RELAY SEQUENCE DIAGRAM

HDA 508

A2 MODULE HDA RELAY SEQUENCE DIAGRAM HDA 508

 $\bigcirc$ 

 $\bigcirc$   $\bigcirc$ 

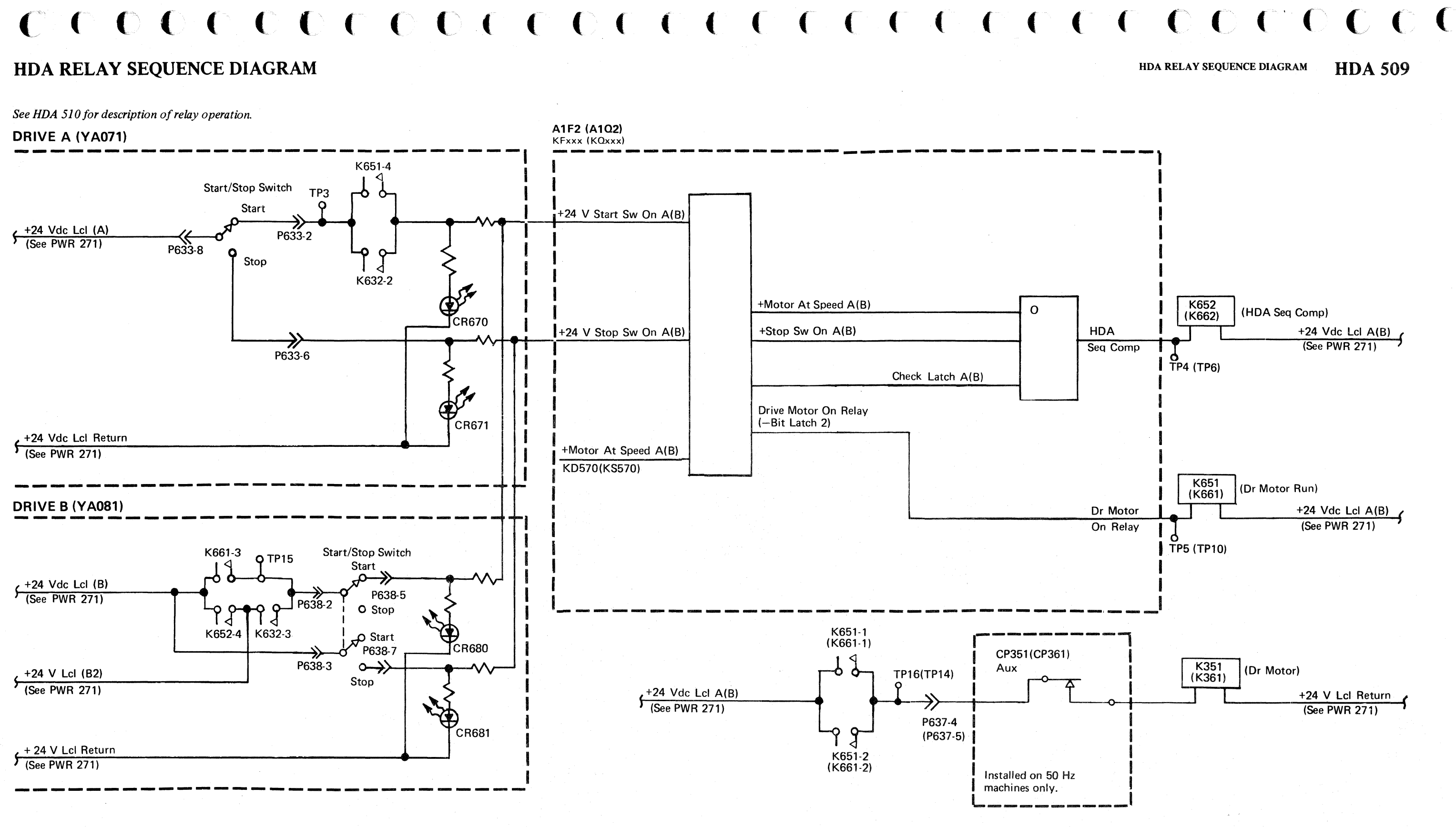

|      |                       |                     |                            |                     |                     | · |  |
|------|-----------------------|---------------------|----------------------------|---------------------|---------------------|---|--|
| 3350 | DC0509<br>Seq. 1 of 2 | 2358333<br>Part No. | <b>441300</b><br>31 Mar 76 | 441303<br>30 Jul 76 | 441308<br>18 Aug 78 |   |  |

© Copyright IBM Corporation 1976

#### HDA RELAY SEQUENCE DIAGRAM

HDA 509

#### HDA RELAY SEQUENCE THEORY

See HDA 508 and 509 for Relay diagram and sequence chart. HDA 500 through 506 contain the overall HDA Ready sequence and Stop sequence theory.

#### **Initial HDA Relay Sequence**

Relay K603 (String Power Sequence Complete) picks when dc power is on in all modules of the string (Power Check LED off in all modules).

K603-2 point passes the +24 V Poll (through each module) to the last module where a jumper between T1 and T2 makes +24 V Allow Start line active. The Allow Start line picks K631 (Allow Start) in each module on the string. K603-2 also activates the line Drive Seq Comp.

Drive Seq Comp picks K632 (Start Drives) in the first drive on the string. K632 picking in any module makes the +24 V Poll line inactive which drops K631 (Allow Start) in all modules. This is to keep all the following drives from sequencing until K633 (Dr Seq Comp) picks in the sequencing module.

#### Drive A Sequencing (HDA 509)

K632-2 N/O activates +24 V Start Sw On A to the A1F2 card (lights Start LED CR670). The HDA advances from State 0 through State 3 (see HDA 500 through 502 for theory). K651 (Dr Motor Run) is picked when the HDA sequence enters State 3. K351 (Dr Motor A) is picked through K651 N/O points. Motor At Speed line is activated when the drive motor reaches 80% of speed and picks K652 (HDA Seq Comp).

Note: K652 (HDA Seq Comp) can also be picked by the Start/Stop switch being in the Stop position (Stop LED CR671 being On) or by the HDA Sequence Ck Lth being active. This prevents Drive A from keeping the rest of the drives on the string from sequencing to Ready when either the Start/Stop switch is in the Stop position or an error occurs while the HDA is sequencing.

#### Drive B Sequencing (HDA 509)

K632-3 N/O and K652-4 N/O activate +24 V Start Sw On B (with the Start/Stop switch in the Start position) to the A1Q2 card. The HDA sequence advances from State 0 through State 3 (see HDA 500 through 502 for theory). K661 (Dr Motor Run) is picked when the HDA sequence enters State 3. K361 (Dr Motor B) is picked through K661 N/O points. Motor At Speed line is activated when the drive motor reaches 80% of speed and picks K662 (HDA Seq Comp).

Note: K662 (HDA Seq Comp) can also be picked by the Start/Stop switch being in the Stop position (Stop LED CR681 being On) or by the HDA Sequence Ck Lth being active. This prevents Drive B from keeping the rest of the drives on the string from sequencing to Ready when either the Start/Stop switch is in the Stop position or an error occurs while the HDA is sequencing.

#### Next Module Sequencing (HDA 508)

In order to pass the sequence to the next module on the string, K633 (Dr Seq Comp) is picked through K652-3 (HDA Seq Comp A) and K662-1 (HDA Seq Comp B) points. K633 picking drops K632 which re-activates the +24 V Poll line. The +24 V Poll line repicks K631 in all modules. K633-4 N/O passes Drive Seq Comp (In) to the next module on the string. This relay sequence is repeated in each module on the string.

Note: K633 (Dr Seq Comp) is held after a module has completed to prevent K632 from repicking. K633 is picked immediately through K612-3 N/O (+6 V Sense) points if dc power is not available to the A1 logic board.

| 3350 | DC0509<br>Seq. 2 of 2 | <b>2358333</b><br>Part No. | 441300<br>31 Mar 76 | 441303<br>30 Jul 76 | 441308<br>18 Aug 78 |  |
|------|-----------------------|----------------------------|---------------------|---------------------|---------------------|--|
|      |                       |                            |                     |                     |                     |  |

© Copyright IBM Corporation 1976

#### HDA RELAY SEQUENCE THEORY HDA 510

HDA RELAY SEQUENCE THEORY HDA 510

#### MECHANICAL REMOVALS AND ADJUSTMENT CONTENTS

MECHANICAL REMOVALS AND ADJUSTMENT CONTENTS HDA 700

| <b>OPENING OF COVERS</b> |  |  |  | • |  |  | HDA 705 |
|--------------------------|--|--|--|---|--|--|---------|
|--------------------------|--|--|--|---|--|--|---------|

HDA BELT REMOVAL AND **REPLACEMENT** . . . . . . . . . . . HDA 760

HDA VOICE COIL CHECK, **REMOVAL, AND REPLACEMENT** . HDA 708

FRONT TOP COVER LATCH **REMOVAL AND ADJUSTMENT** . . HDA 770

TROUBLE NOT FOUND. . . . . . HDA 990

HDA REMOVAL AND **REPLACEMENT** . . . . . . . . . . . HDA 710

HDA CHECKOUT PROCEDURE (After Replacement) . . . . . . . HDA 711

#### HDA CARRIAGE BINDING

CHECKOUT PROCEDURE. . . . . HDA 712

HDA CABLE SWAP PROCEDURE . . HDA 713

DRIVE MOTOR REMOVAL

AND REPLACEMENT . . . . . . . . HDA 715

#### DRIVE MOTOR BRAKE REMOVAL, **REPLACEMENT, AND CHECKOUT**. HDA 720

#### VOICE COIL MOTOR REMOVAL AND REPLACEMENT . . . . . . . . HDA 725

BLOWER ASSEMBLY REMOVAL

AND REPLACEMENT . . . . . . HDA 730

#### AIR SWITCH REMOVAL AND

#### PREFILTER CHECK,

**REMOVAL AND REPLACEMENT**. . HDA 745

SPINDLE GROUND STRAP **REPLACEMENT** . . . . . . . . . . . HDA 750

3350 DC0700 2358188 441300 441303 441307 3 Oct 77 Seq. 1 of 2 Part No. () 31 Mar 76 30 Jul 76

© Copyright IBM Corporation 1976, 1977

#### MECHANICAL REMOVALS AND ADJUSTMENT CONTENTS HDA 700

#### **COVERS**

#### LOWER FRONT COVERS

Open the lower front covers 9 by inserting a screwdriver below the latch 10 and lifting the latch.

#### **TOP FRONT COVER**

- 1. Open the lower front covers 9 using the procedure above.
- 2. Open the top front cover **1** by inserting a screwdriver below the top cover latch handle 3 pushing the interposer hand release 4 toward the back of the machine, and then lifting the top cover handle.

#### **TRIM PANEL**

- 1. Open the top front cover 1 using the procedure above.
- 2. Remove the two screws from the trim panel 2 and remove the panel.

Note: It may be necessary to remove the lower front cover before removing the trim panel.

#### LOWER REAR COVERS

Open the lower rear covers 7 by inserting a screwdriver below the latch 8 and lifting the latch.

#### **TOP REAR COVER**

- 1. Open the lower rear covers 7
- 2. Loosen the top rear cover screw 6 and lift the top rear cover 5.

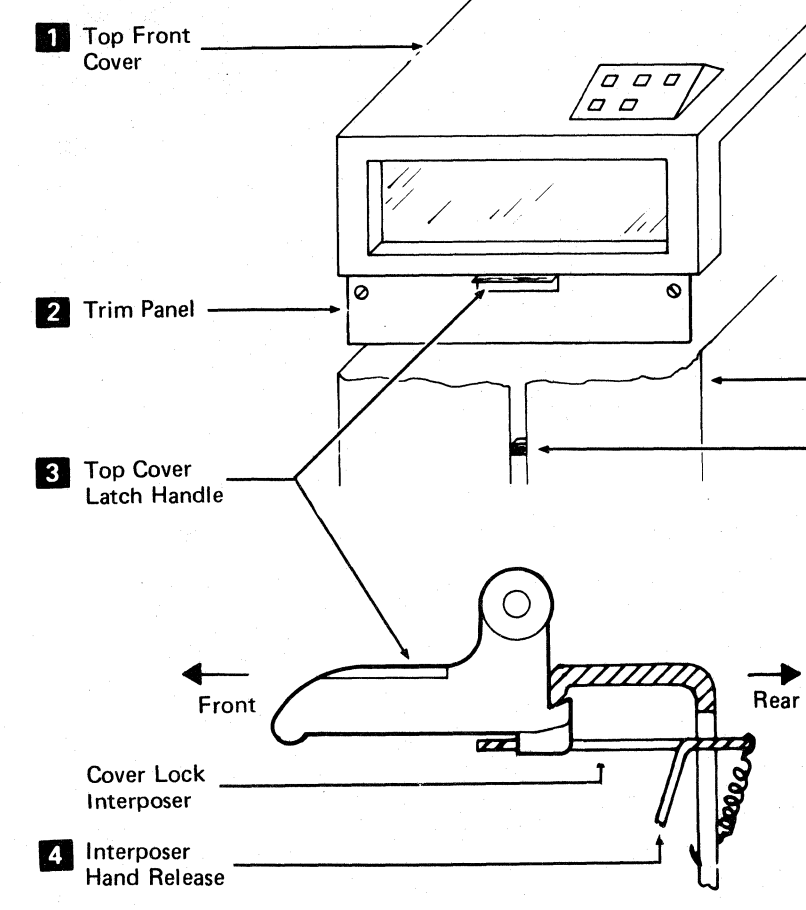

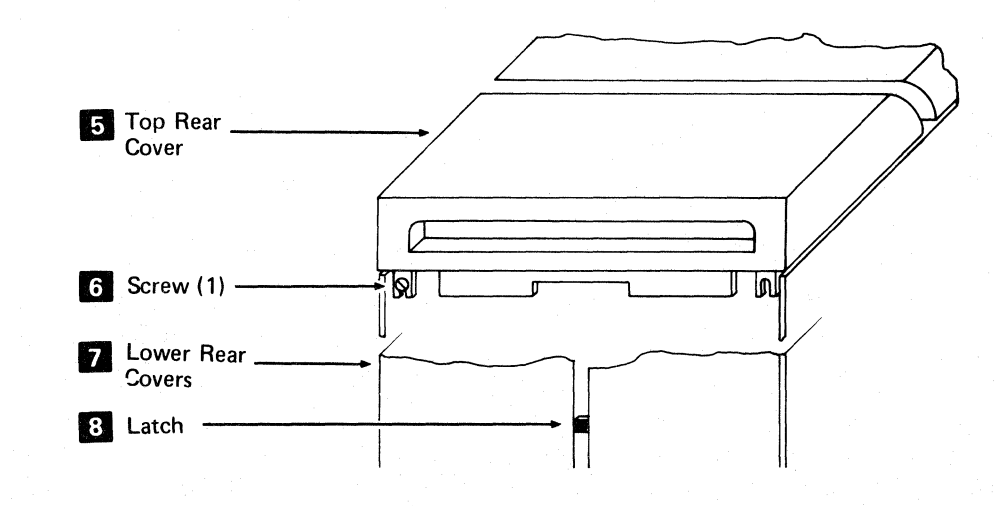

 $\bigcirc$ 

 $\bigcirc$ 

| 3350 | <b>DC0700</b><br>Seq. 2 of 2 | <b>2358188</b><br>Part No. | 441300<br>31 Mar 76 | 441303<br>30 Jul 76                       | 441307<br>3 Oct 77 |             |  |  |
|------|------------------------------|----------------------------|---------------------|-------------------------------------------|--------------------|-------------|--|--|
|      |                              | 1.1                        | The second second   | 10 I. I. I. I. I. I. I. I. I. I. I. I. I. |                    | 2 1 1 1 1 1 |  |  |

©Copyright IBM Corporation 1976, 1977

 $\bigcirc$ 

#### COVERS HDA 705

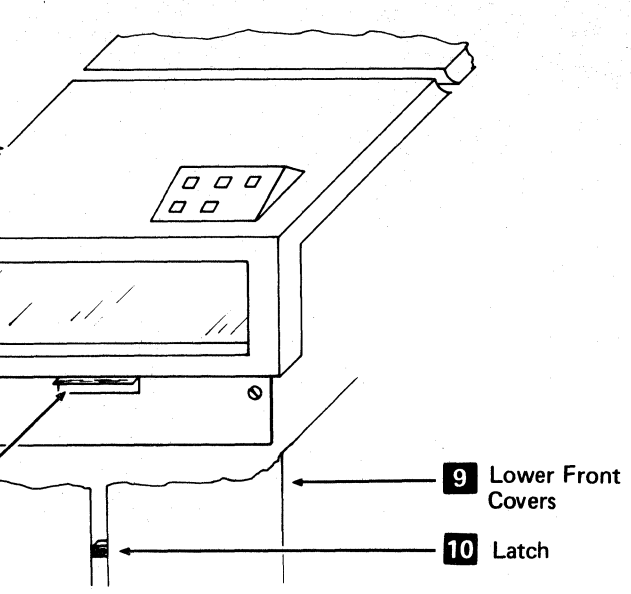

COVERS HDA 705

 $\bigcirc$ 

0.0

#### **VOICE COIL CHECK, REMOVAL, AND REPLACEMENT**

#### CHECKS

#### Purpose

This procedure describes the basic checks to determine if the voice coil should be replaced and the details for removal and replacement when it is necessary.

A broken or damaged coil or flexure wire can cause the following failure symptoms. These symptoms are described in the 1500 and 1600 Fault Symptom Codes.

- Ready drops
- Ready does not come up
- Overshoot Checks occur
- Servo Off-Track errors occur

Before proceeding with a voice coil removal and replacement, the following areas should be carefully checked:

- Verify that the HDA carriage is not binding (see HDA 712).
- Verify that the servo gain is properly adjusted (see ACC 800, Entry B).
- Verify that the drive motor and brake are not vibrating excessively (see HDA 715 and 720).
- Verify that the coil and flexure wires have an ohm reading of 4.0 to 4.6 ohms. Check this by raising the top of the rear cover (see HDA 705), unplugging the power amplifier cable to VCM terminal A and B 7 and measuring with an ohmmeter. If the continuity (ohm reading) is within the range, replug the power amplifier cable and go to HDA 990. If the coil continuity is not within the range, remove and replace the voice coil using the procedure below.
- Verify that VCM terminals A and B are tight.

#### **Bill of Material and Supplies**

The voice coil replacement package may be ordered from Mechanicsburg using B/M 2345225. It contains:

A new voice coil Three stainless steel screws (4-40) Three aluminum washers Locquic Primer<sup>†</sup> Loctite A Sealant<sup>†</sup> Torque screwdriver A bit (for the screwdriver) Lint-free tissues

+ Trademark of Loctite Corporation.

#### REMOVAL

- 1. Perform Steps 1 through 15 of the HDA Removal procedure on HDA 710 to remove the HDA. The HDA should be placed on a flat unobstructed surface. Be sure that the carriage is pushed back and latched as instructed in Step 11 of the removal procedure and observe the contamination instructions.
- 2. Tip and support the HDA about 2 or 3 inches (25.4 to 50.8 mm) with the coil end up. This keeps the carriage back into the HDA. Hold the carriage into the HDA when working on the coil. Maintain a clean atmosphere to prevent contaminating the open end of the HDA.
- 3. Cover the exposed center hole and the space between the carrier struts with lint-free tissues.
- 4. Loosen the clamp screw 6 that holds the end of the flexure wire to the flexure plate **8**. Slip the flexure wire out of the clamp.
- 5. Loosen the three screws **2** holding the coil to the carrier. The screws were originally installed with Loctite A Sealant, so they may be a little difficult to turn. Use the screwdriver bit which properly fits the heads of the screws. Remove and discard the screws and the three washers **3**. Remove the coil 4 by carefully slipping it off the strut without twisting or turning it. Do not allow the carrier to move back and forth.

#### REPLACEMENT

- 1. Clean off the Loctite particles that came out with the screws. Clean the outside diameter surface of the strut that will receive the new coil. Install the new coil. The fit may be loose or slightly tight. In either case, carefully install the coil squarely and smoothly. Do not allow the coil to bind. Locate the coil so that the slot in the flexure support straddles the top strut. The coil must be bottomed on the three strut shoulders. When handling and installing the coil, do not kink or sharply bend the flexure, especially at the support end. Allow the flexure to flex and bend naturally between the coil and flexure plate. Guide the end of the flexure into the flexure clamp 5 until it bottoms, then tighten the clamp screw 6. Check the continuity at VCM terminals A and B 7 for 4.0 to 4.6 ohms.
- 2. Completely coat the new screw threads with Locquic Primer. Lay the screws on a lint-free tissue with the heads down and allow them to dry for at least three minutes.

- 3. Hold one of the screws horizontally and apply one drop of Loctite A Sealant on the threads. Blot the screw immediately with a lint-free tissue to remove excess sealant. Fit the screw with a washer and insert it into one of the threaded holes in the strut. Tighten to  $38 \pm 3$  inch ounce  $(27.36 \pm 2.16 \text{ mm kgf})$  with the torque screwdriver. Do not undertighten or overtighten the screws. The sealant starts hardening immediately and is completely hard in 10 minutes.
- 4. Repeat Steps 2 and 3 with the other two screws. Check that all the screws are properly seated and that the washers are snug against the coil.
- 5. Check the coil continuity for 4.0 to 4.6 ohms at VCM terminals A and B.
- 6. Remove the lint-free tissues from around the strut and make sure that everything is clean around the open end of the HDA.
- 7. Install the HDA (see HDA 710).
- 8. Perform the HDA Checkout procedure (see HDA 711, Steps 1, 2, 5, and 6), then go to START 500.

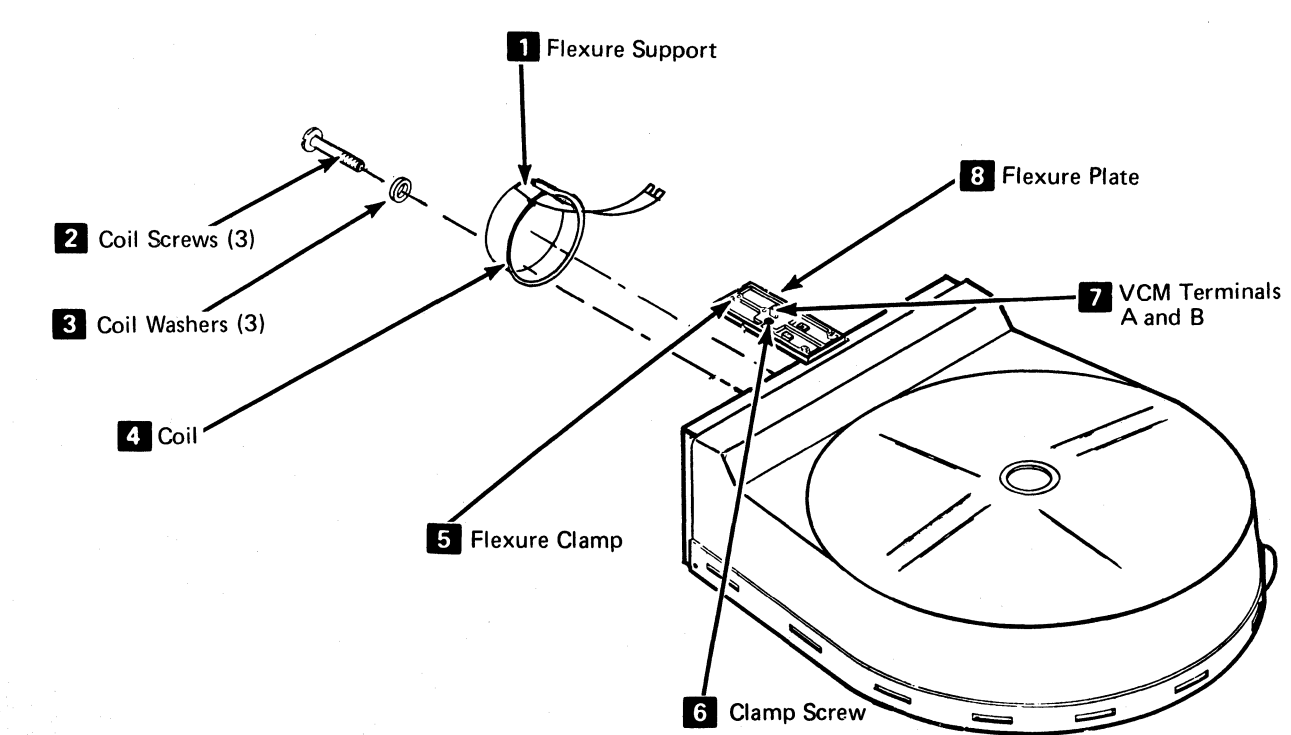

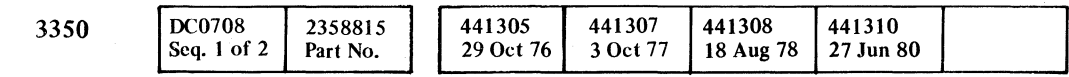

<sup>©</sup>Copyright IBM Corporation 1976, 1977

#### VOICE COIL CHECK. REMOVAL. AND REPLACEMENT

HDA 708

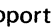

VOICE COIL CHECK, REMOVAL, AND REPLACEMENT HDA 708

## HDA REMOVAL AND REPLACEMENT PROCEDURE

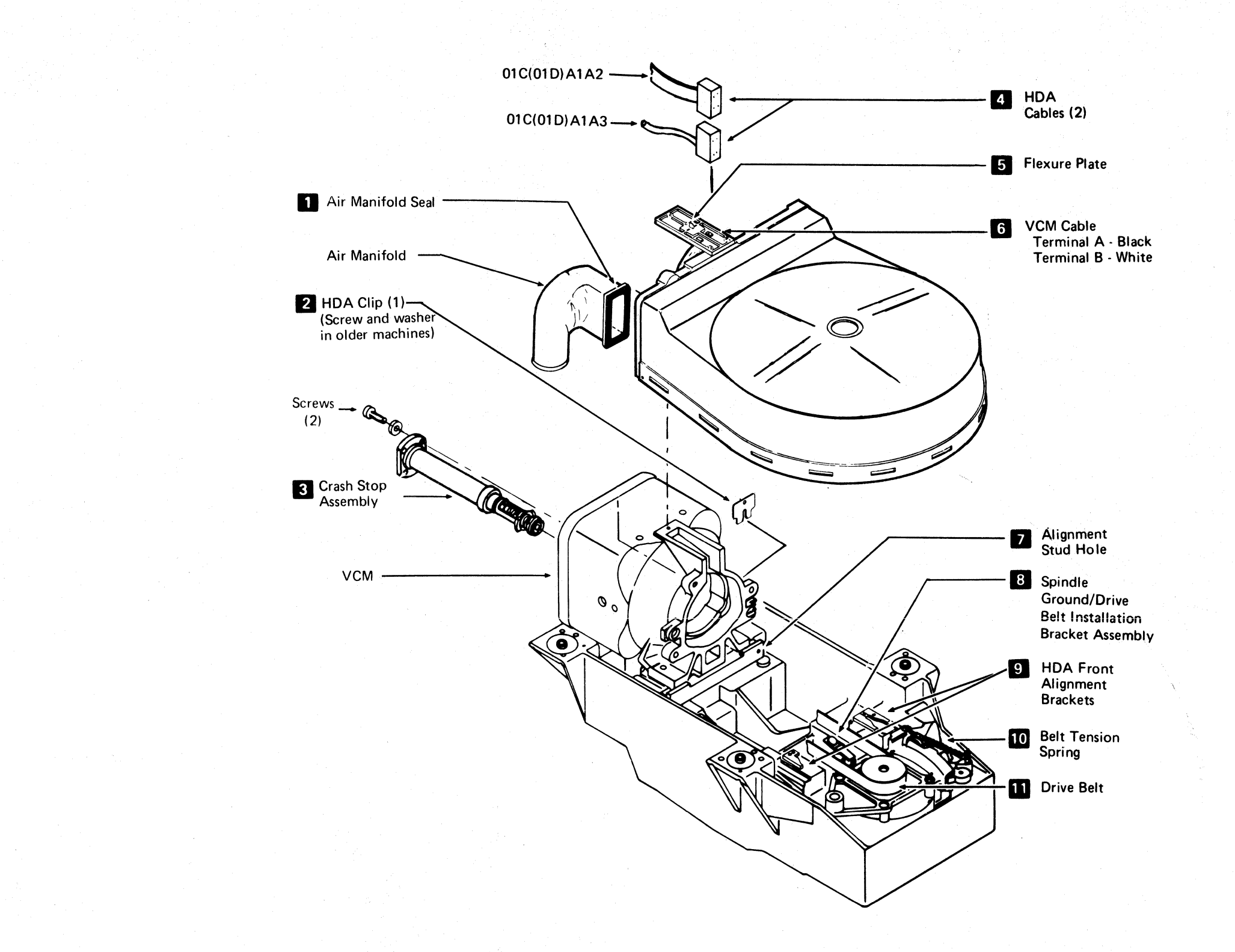

| 3350         | DC0708<br>Seq. 2 of 2 | 2358815<br>Part No. | 441305<br>29 Oct 76 | 441307<br>3 Oct 77 | 441308<br>18 Aug 78 | 441310<br>27 Jun 80 |  |
|--------------|-----------------------|---------------------|---------------------|--------------------|---------------------|---------------------|--|
| Copyright II | BM Corporation        | 1976, 1977          |                     | •                  |                     |                     |  |

#### HDA REMOVAL AND REPLACEMENT PROCEDURE

HDA 709

HDA REMOVAL AND REPLACEMENT PROCEUDRE

HDA 709

### HDA REMOVAL AND REPLACEMENT

#### REMOVAL

Caution: Before removing an HDA for replacement be sure that the customer data, if possible, is either copied or destroyed by the customer.

#### See HDA 709 for keyed references.

#### **HDA Part Numbers**

Models A02, B02, and C02 – P/N 2758812 Models A2F, B2F, and C2F - P/N 2758814

If ordering a new HDA for a machine that uses a screw instead of a clip **2**, a clip must also be ordered.

Screw **2** 10-32 x 0.375 inch long with lockwasher – P/N 234329; Washer **2** – P/N 23141 (See Step 9 of Removal procedure.) HDA Clip **2** – P/N 2758497

To prevent contamination to the HDA while it is temporarily removed from the machine, obtain a plastic bag or other suitable container to cover it while it is removed from the machine.

- 1. Set the CE Mode switch to position A (Drive A) or B (Drive B).
- 2. Set the Drive DC Power switch (see LOC 4 or 14) to Off to remove the dc power from the drive being serviced.

Note: The blower operates during this procedure.

- 3. Open the top front cover and remove the trim panel (see HDA 705 for the procedure).
- 4. Remove the belt tension spring **10** from the machine.
- 5. Open the top rear cover (see HDA 705 for the procedure).
- 6. Remove the crash stop assembly 3 from the VCM:
  - a. Insert the bobbin pushrod through the back of the VCM and thread it into the carrier.
  - b. Loosen the two crash stop assembly screws. (The screws must be removed on older machines.)
  - c. Turn the crash stop assembly clockwise 90 degrees to uncouple from the carriage.
  - d. Use the bobbin pushrod to push the carriage in as far as possible.
  - e. Unscrew the bobbin pushrod and remove.
  - f. Pull the crash stop assembly from the rear of the VCM.

- 7. Disconnect the two HDA cables 4 from the rear of the HDA.
- 8. Disconnect the VCM cable 6 by slipping the wires from Terminal A and Terminal B.
- 9. Remove the one HDA clip 2 (this may be a screw and washer in older machines).
- 10. Raise the top rear cover enough to give clearance to the flexure plate **5** . Slide the HDA toward the front of the machine approximately 1/2 inch (1.27 cm).

Note: The HDA may seal itself against the VCM and the two may be difficult to separate.

- 11. Insert the bobbin pushrod through the back of the VCM and push the carriage in as far as possible. This engages the carriage latch mechanism and prevents the carriage mechanism from moving while the HDA is out of the machine. Remove the bobbin pushrod.
- 12. Slide the HDA forward and lift from the machine.
- 13. Put the HDA on a flat unobstructed surface and place it in the plastic bag or other suitable container obtained earlier.

Note: If the HDA is shipped back to the plant, pack the HDA in the shipping container received with the replacement HDA. Include all documentation (EREP, AP1, PSA, PSB, PSC, Customer Symptoms) associated with this replacement.

- 14. Check the air manifold seal **1** for surface damage.
- 15. Check the VCM alignment (see VCM replacement procedure, Step 1 on HDA 725).

#### REPLACEMENT

See HDA 709 for keyed references.

1. Raise the top rear cover enough to give clearance to the flexure plate.

Note: Be sure the smooth side of the belt is against the HDA pulley. Place the belt on the belt installation bracket assembly **8** so that the HDA pulley sets inside the belt loop. Loop the other end of the belt around the drive motor pulley (be sure the motor remains positioned toward the front of the machine while replacing the HDA.

2. Set the HDA in the machine aligning the rear alignment stud with the alignment hole 7 and the HDA feet with the front alignment brackets 9

- 3. Slide the HDA into place and install the HDA clip (this may be a screw and washer in older machines). Check the seating of the air manifold seal
- 4. Ensure that the blower is operating. Allow the blower to purge the HDA for a minimum of 15 seconds before proceeding.
- 5. Re-install the crash stop assembly 3
  - a. Turn the crash stop assembly 90 degrees from its coupled position and slowly insert it into the back of the VCM.
  - b. When the back of the crash stop assembly is flush with the VCM, rotate the crash stop assembly 90 degrees counterclockwise to couple it with the carriage. If the crash stop assembly cannot be rotated, insert the bobbin pushrod through the back of the VCM and thread it into the carrier. Pull the carriage toward the back of the machine just enough to allow the crash stop assembly to be rotated 90 degrees.
  - c. Tighten the crash stop assembly screws.
- 6. Install the belt tension spring and check that the drive belt is in place.
- 7. Reconnect the HDA and VCM cables.

Caution: When restoring power, do not turn the Drive DC Power switch past the Both Drives On position. If the other drive in the module is online, verify that it is still Ready after power is restored.

- 8. Bring HDA to Ready condition.
- 9. Install back panel jumper between: C4D09 (T4D09) and ground to put servo in zero mode.
- Check for carriage binding by inserting the bobbin 10. pushrod into the back of the VCM and threading it into the coupler. Move the carriage between the outer and inner stops with the pushrod. If resistance or binding is felt (over 100 grams), use the procedure on HDA 712 to correct the problem. Return here and continue once the trouble is corrected.
- 11. Remove the bobbin pushrod and jumper.
- 12. Press Attention button to bring HDA to Ready.
- 13. Install trim panel, restore power and exit to the HDA Checkout procedure on HDA 711.

DC0710 2358334 See EC 441308 441310 3350 27 Jun 80 Seq. 1 of 2 Part No. History 18 Aug 78

© Copyright IBM Corporation 1976, 1977

#### HDA REMOVAL AND REPLACEMENT HDA 710

## HDA REMOVAL AND REPLACEMENT HDA 710

### HDA CHECKOUT PROCEDURE

#### **BASIC CHECKOUT (ALL HDAs)**

1. Start the drive and verify that the Ready lamp comes on. If the Ready lamp does not come on, recheck the installation of the HDA. Verify that the drive belt is installed correctly with the smooth side of the belt against the pulley, the HDA cables are plugged into the correct connectors, the Drive DC Power switch is in the Both Drives On position, and the CE Service Bypass switch is in the Off position.

If still unable to bring the drive to a Ready condition after rechecking the installation, exit to HDA 110, Entry C, then return here when the problem is corrected.

- Allow the HDA to stabilize by running for 2 minutes 2. before continuing with the checkout procedure. If a new HDA has been installed, continue below. If the old HDA has been re-installed, perform Steps 5 and 6 and then exit to START 500.
- 3. If the drive is in 3330 Compatibility Mode, change the mode to 3350 Mode by moving the jumper. See Figure 1 for jumper location. Remove dc power from the drive before removing or installing the jumpers.
- 4. Adjust the servo gain using the procedure on ACC 800, Entry B. Return here and continue when the procedure is complete.
- 5. Run the linked series of microdiagnostic routines A1 through BB. Start with routine A1. If errors occur, exit to the MICRO section and follow the instructions under the first failing Error Code.
- 6. Run microdiagnostic routines B1, B2, and AB. If errors occur, exit to the MICRO section and follow the instructions under the first failing Error Code.
- 7. If attached to 3830-2 or ISC, load the Fault Symptom Code Generator by replacing the functional microprogram disk and entering '30' with the Data Entry switches.
- 8. Put the drive online and run T3350 PSC in default mode to build SD (skip displacement) Directory (for running instructions see OLT section). If SD Directory already exists (PSC message) it is not necessary to rewrite it.
- If the drive is to be operated in 3330 Compatibility 9. Mode, go to Compatibility Mode, on this page, and continue. Otherwise, continue with Step 10.

- 10. Run OLT 3350PSA (for running instructions see OLT section). If the OLT does not run error free, the HDA must be initialized by the customer using one of the following initialization utilities: **IBC DASDI** IEH DASDR INTDK ICKDSF ICLDSF If the HDA cannot be initialized, run EREP and exit to START 100 with the error data.
- 11. The HDA checkout procedure is complete. Exit to **START 500.**

#### **COMPATIBILITY MODE**

- 1. Move the mode jumper to place the device in 3330-1 or 3330-11 Mode. See Figure 1 for jumper location. Remove dc power from the drive before removing or installing the jumper.
- 2. Run microdiagnostic routine B2 to format the CE cylinder. If errors occur, exit to the MICRO section and follow the instructions under the first failing Error Code.
- 3. The HDA must be formatted by the customer using one of the following initialization utilities: **IBC DSADI** IEH DASDR ICKDSF ICLDSF If the HDA cannot be initialized, run EREP and exit to START 100 with the error data.
- 4. Run OLT T3350PSA (for running instructions see OLT section). If the OLT does not run error free, use OLT section to determine the cause of the error.
- 5. The HDA checkout procedure is complete. Exit to **START 500.**

#### Figure 1. Mode Jumper Location

| Mode    | Jumper Location (See Note) |  |
|---------|----------------------------|--|
| 3350    | A1F2 (A1Q2) S08 to U08     |  |
| 3330-1  | A1F2 (A1Q2) M08 to P08     |  |
| 3330-11 | A1F2 (A1Q2) G08 to J08     |  |

Note: Only one jumper should be installed per drive. Remove dc power from the drive before removing or installing the jumper.

| 3350 | <b>DC0710</b><br>Seq. 2 of 2 | <b>2358334</b><br>Part No. | See EC<br>History | 441308<br>18 Aug 78 | 441310<br>27 Jun 80 |  |
|------|------------------------------|----------------------------|-------------------|---------------------|---------------------|--|
|      |                              |                            |                   |                     |                     |  |

© Copyright IBM Corporation 1976, 1977

0000000000000000000000

#### HDA CHECKOUT PROCEDURE HDA 711

#### HDA CHECKOUT PROCEDURE

HDA 711

#### HDA CARRIAGE BINDING CHECKOUT PROCEDURE

#### **CARRIAGE CHECKOUT FOR BINDING:**

- 1. Ensure that the blower is running before continuing with this procedure. If the blower is not running, use ALD page YB020 to isolate the trouble before returning here.
- 2. Bring HDA to Ready condition then install a jumper C4D09 (T4D09) to ground to put servo in zero mode.
- Insert the bobbin pushrod into the back of the 3 VCM and thread into the carriage.
- 4. Manually move the carriage from the outer stop to the inner stop.
- 5. Binding is present if any roughness is felt or if the force required to move the bobbin pushrod is greater than 100 grams.
- 6. If the binding condition is present, continue with the HDA Carriage Binding Procedure below.
- Note: Remove bobbin pushrod and jumper when procedure is complete.

#### HDA CARRIAGE BINDING PROCEDURE

The following procedure can be used to determine the cause of the carriage binding condition:

- 1. Check that the air manifold **3** is nearly parallel to the HDA shield plate **1** with only the air manifold seal 2 touching the HDA. Loosen the air manifold mounting screws and reposition the air manifold as necessary.
- 2. Check that the HDA feet are in the front alignment brackets 8. If the feet are in the alignment brackets, push the HDA to the right 6 to check for proper registration of the feet in the alignment brackets. Recheck the HDA for binding.
- 3. Remove the crash stop assembly (see Step 8 of the HDA Removal Procedure on HDA 710) and recheck for binding. If the binding condition disappears, re-install the crash stop assembly and recheck for binding. If binding occurs with the crash stop assembly installed but disappears with the assembly removed, replace the crash stop assembly.

Note: It may be possible to eliminate the binding condition by rotating the crash stop assembly on its axis by 180 degrees. If the binding condition disappears, this should be considered only as a temporary repair until a new crash stop assembly is available.

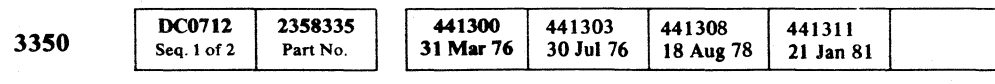

© Copyright IBM Corporation 1976

- 4. Loosen the two screws **7** holding the flexure plate to the HDA and recheck the carriage for binding. If the binding condition still exists, tighten the flexure plate screws and continue with the next step below. If the binding condition disappears when the flexure plate is loose, reposition the flexure plate and tighten the screws. Recheck for binding.
- 5. Power down the HDA remove the belt tension spring 9 and remove the HDA clip 4 to allow the HDA to find its natural position. Re-install the HDA clip, replace the belt tension spring, and recheck the carriage for binding.
- Remove the HDA (see HDA 710 for procedure). 6. Check the voice coil motor (VCM) alignment (see HDA 725 for procedure).

Note: Do not replace HDA until Step 7.

- 7. Check for voice coil binding using the following procedure.
  - a. Use a soft tip marker, such as a felt-tip or fiber-tip pen (do not use a graphite pencil), to mark the inner surface of the voice coil bobbin A between each of the voice coil supports.
- Re-install the HDA and check for binding using procedure on this page. If binding condition is still present, remove the HDA and check the marks on the voice coil bobbin A for smearing or rubbing. If smearing or rubbing is present replace the voice coil. See HDA 708 for procedure.
- 8. If binding condition still exists, replace the HDA.

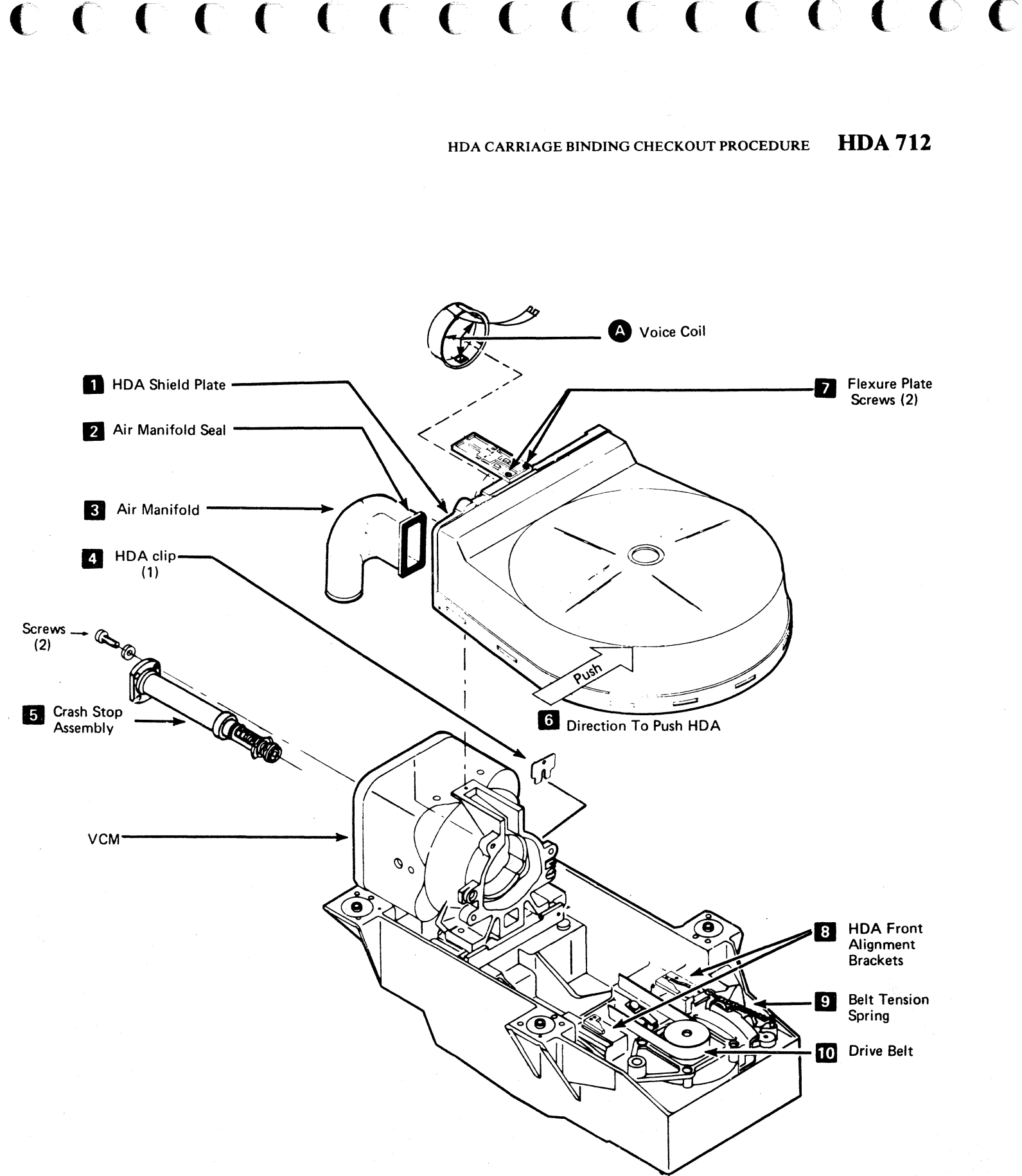

#### HDA CABLE SWAP PROCEDURE

#### PURPOSE

The HDA Cable Swap Procedure describes the swapping of HDA cables between two HDAs in the same module. After the cables are swapped, HDA-A uses the HDA-B logic and HDA-B uses the HDA-A logic. The Operator Panels and addresses are not interchanged; therefore, the Drive A Start/Stop switch still controls the spindle A drive motor.

#### PROCEDURE

- Vary both drives offline. 1.
- Set both Start/Stop switches to Stop. 2.
- Set Service Bypass switch to On. 3.
- Swap voice coil cables as follows: 4.

Note: Remove voice coil slide-on connectors before removing ground screw.

- Remove voice coil slide-on connectors from the а. flexure plate of both drives.
- b. Remove the screw and ground lead from both drives.
- с. Place Drive B ground lead on the voice coil of Drive A and secure with a screw. Repeat the step for Drive B.
- Place Drive B voice coil leads on the Drive A voice d. coil and Drive A leads on Drive B voice coil. The connectors must be installed as shown in Figure 2.
- 5. Check the mode jumper for both drives in the module to determine the mode of operation. If the drives are operating in different modes, swap the mode jumpers.

| Mode    | Jumpers              |
|---------|----------------------|
| 3350    | A1F2(A1Q2)S08 to U08 |
| 3330-1  | A1F2(A1Q2)M08 to P08 |
| 3330-11 | A1F2(A1Q2)G08 to J08 |

- Interchange the cables (see Figure 1) at the HDA: 6.
  - a. 01C-A1A2 with 01D-A1A2.
  - b. 01C-A1A3 with 01D-A1A3.
- Place the Service Bypass switch to Off. 7.
- Set Drive B Start/Stop switch to the Start position and 8. within three seconds, set Drive A Start/Stop to the Start position. If the switches are not turned on in this sequence, the drives do not come Ready.

Note: If Ready is dropped on either drive for any reason, place both Start/Stop switches in the Stop position, then repeat Step 8 above to restore the drives to the Ready condition.

|      | 1. S. S. S. S. S. S. S. S. S. S. S. S. S. | 1997 - 1997 - 1997 - 1997 - 1997 - 1997 - 1997 - 1997 - 1997 - 1997 - 1997 - 1997 - 1997 - 1997 - 1997 - 1997 - |                     | 1                   |                     |                     |  |
|------|-------------------------------------------|----------------------------------------------------------------------------------------------------|---------------------|---------------------|---------------------|---------------------|--|
| 3350 | DC0712<br>Seq. 2 of 2                     | 2358335<br>Part No.                                                                                             | 441300<br>31 Mar 76 | 441303<br>30 Jul 76 | 441308<br>18 Aug 78 | 441311<br>21 Jan 81 |  |

©Copyright IBM Corporation 1976, 1978, 1981

- 9. Adjust the servo velocity gain on both drives. See ACC 800 Entry B.
- 10. Run the following microdiagnostics in default mode:
  - a. Linked series routines A1 through BB.
  - b. Routine B1.
  - c. Routine B2.

Note: All microdiagnostic failures must be corrected before running OLTs or allowing customer operation to avoid the possibility of erroneously writing over customer data.

- 11. If there are no microdiagnostic failures, the following OLTs may be run:
  - T3350PSA (see OLT section). a.
  - b. T3350 PSB (see OLT section.
- 12. It is possible to let the customer run with the HDA cables swapped to gather information for problem analysis. To do this, it is necessary to change (swap) the addressing jumpers on cards A1K2 and A1L2 (INST 6).

Caution: Operator should be made aware of the swap when allowing customer operation. The Operator Panels are NOT swapped and confusion could result in a loss of data. The R/W switches are on these panels and an error might result in the wrong HDA being placed in write mode.

13. Restore all cables and jumpers to the original configuration, re-adjust servo gain (see ACC 800, Entry B), then return to MAP.

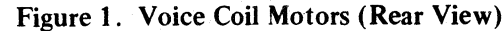

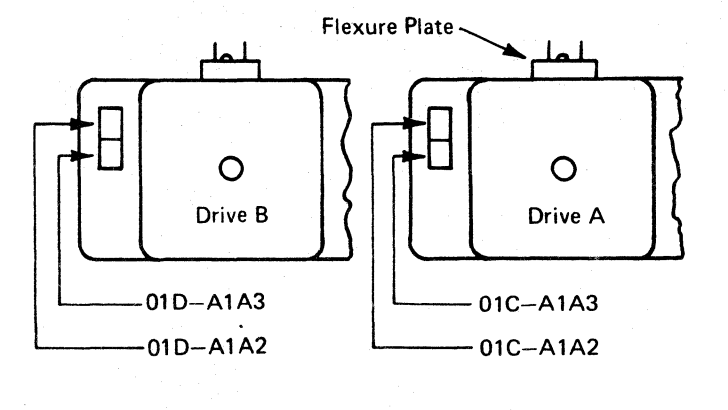

#### Figure 2. Flexure Plate (Top View)

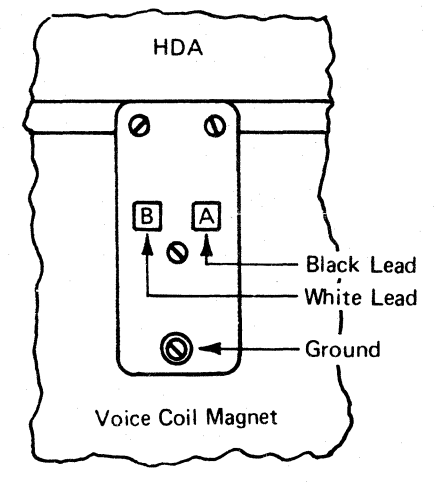

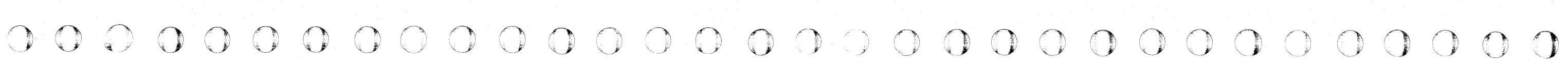

#### HDA CABLE SWAP PROCEDURE HDA 713

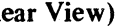

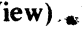

#### HDA CABLE SWAP PROCEDURE HDA 713

#### **DRIVE MOTOR REMOVAL AND REPLACEMENT**

#### REMOVAL

- 1. Remove the HDA using the procedure on HDA 710.
- 2. Unplug the motor power plug **11** from the AC Compartment.
- 3. Label and disconnect the wires going to EC601 7 using one of the following procedures:
  - a. For 60 Hz machines, label and disconnect the two cable leads going to EC601.
  - b. For 50 Hz machines, the removal of a drive motor requires both drives to be off or the drive thermal circuit protector (CP351/CP361) auxillary points (YA, YB, YC055) to be jumpered. The thermal bypass jumper must be installed before disconnecting the four cable leads at EC601 and must remain installed during motor removal and replacement.
- Remove the retainer clip from the motor pivot pin 4. 6
- 5. Remove the two mounting screws 9 from the motor support assembly and slide the assembly out of the way.
- 6. Lift the motor out of the frame.

#### REPLACEMENT

- 1. Check the DC Power Switch (see LOC 14) to ensure that DC Power is removed from the drive and check that the Start/Stop switch is in the Stop position.
- 2. If installing a new drive motor, remove the motor pulley 4 from the old motor and install it on the new motor. If the pulley is bonded, the motor and pulley must be replaced as an assembly.
  - a. Remove the brake **12**
  - b. Remove the retaining bolt **1**, keyed washer **2** washers 8, and motor pulley 4, if not bonded.
  - c. Install the motor pulley 4 on the new motor, ensuring that the keyed washer **2** is engaged in the drum motor keyway **5** and the pulley keyway **3**. The retaining bolt **1** must be tightened to the following torque value:
  - $100 \pm 5$  inch pounds (115.2  $\pm 5.8$  cmkgf).
  - d. See HDA 720 for brake replacement.

3. Replace the drive motor in the reverse order of the removal procedure. Do not re-install the HDA. Continue with Step 4 below after the drive motor is installed.

Note: (For 50 Hz only) If the drive motor thermal auxillary points were bypassed during the removal and replacement, remove the bypass jumper before proceeding.

- 4. Check the direction of the drive motor rotation if a new motor is being installed. If re-installing the old drive motor, go to Step 5.
  - a. Restore dc power.

Caution: When restoring power, do not turn the Drive DC Power switch past the Both On position. If the other drive in the module is online, verify that it is still Ready after power is restored.

#### DANGER

441307

3 Oct 77

441310

27 Jun 80

Keep hands and objects clear of the motor. The motor will pivot toward the front of the machine when the Start/Stop switch is placed in the Start position.

- b. Hold the flapper valve door open in order to close the Air switch. See HDA 760 for the location.
- Set the Start/Stop switch to the Start position. с.
- Observe the drive-motor pulley for direction d. rotation. The pulley should rotate counterclockwise when viewed from the top of the 3350.
- e. If the drive motor rotation is clockwise, reverse the motor wires in the drive motor connector P351(P361) **11** as follows:

For 60 Hz – Positions 1 and 2

For 50 Hz Wye (380/440 Vac) - Positions 1 and 2

For 50 Hz Delta (200/220/235 Vac) - Positions 1 and 2 and Positions 4 and 5.

Logic for the drive motor is shown on ALD page YB020.

- f. Remove dc power from the drive.
- 5. Replace the HDA using the procedure on HDA 710.
- 6. Restore power to the drive, set the CE Mode switch to Off (center position), and exit to START 500.

Caution: When restoring power, do not turn the Drive DC Power switch past the Both On position. If the other drive in the module is online, verify that it is still Ready after power is restored.

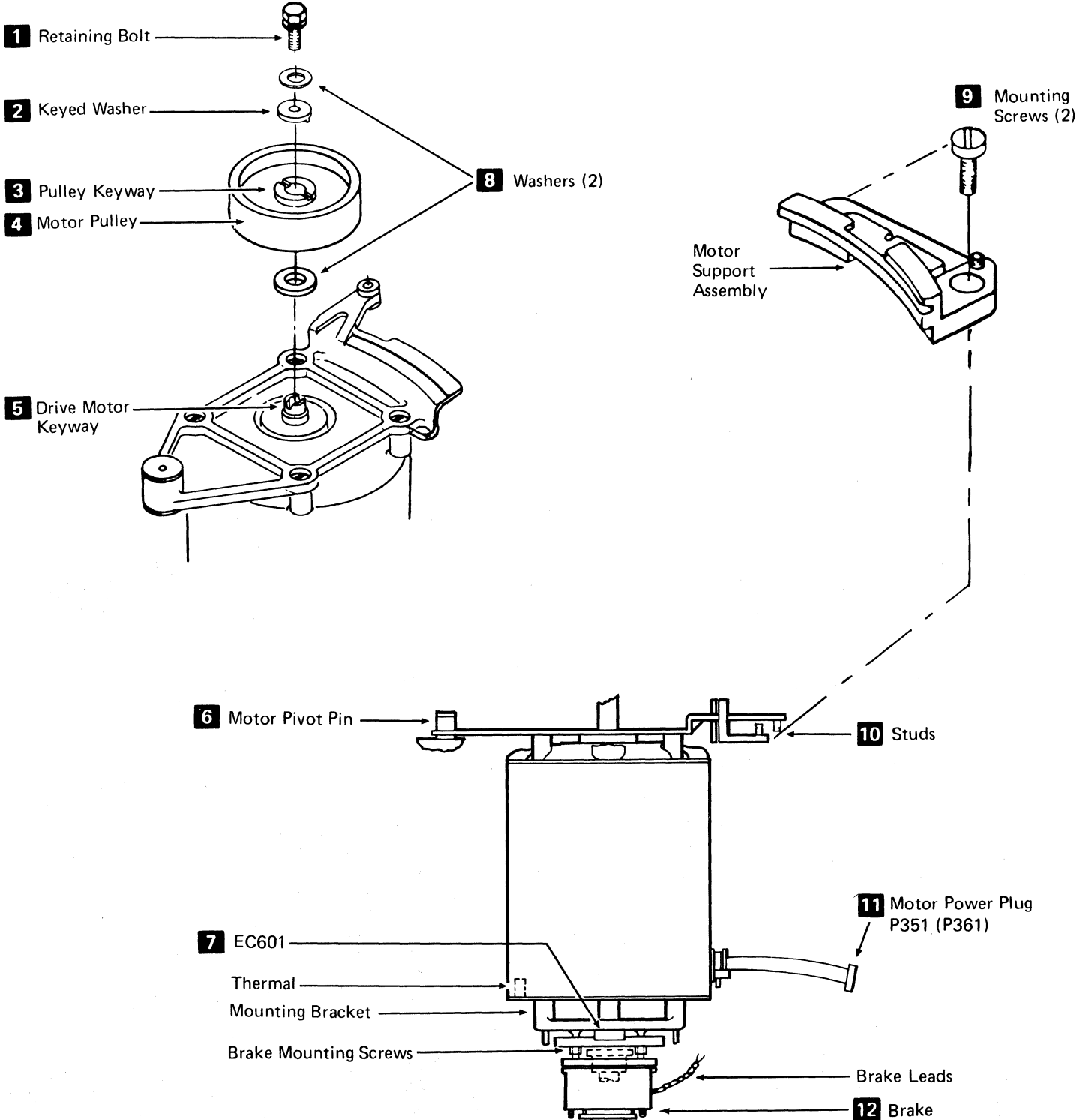

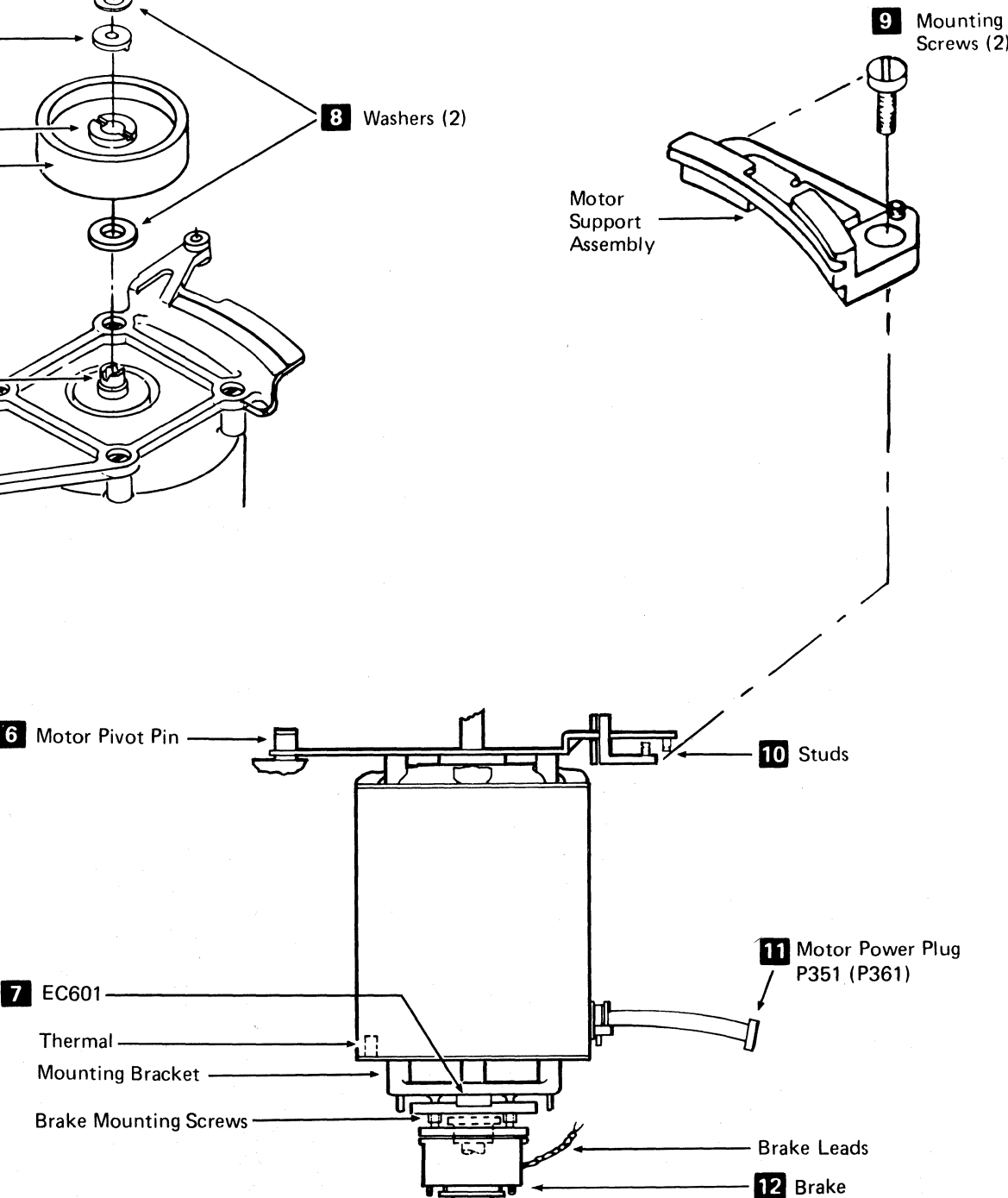

DC0715 2358336 441300 441303 441305 3350 Seq. 1 of 2 Part No. 31 Mar 76 30 Jul 76 29 Oct 76

#### DRIVE MOTOR REMOVAL AND REPLACEMENT HDA 715

DRIVE MOTOR REMOVAL AND REPLACEMENT HDA 715

#### DRIVE MOTOR BRAKE REMOVAL, REPLACEMENT, AND CHECKOUT

#### **REMOVAL**

Caution: The brake assembly spring tension adjusting collar is preset at time of manufacture. Excessive wear or damage to the HDA results if this adjustment is altered in the field.

- 1. Set the CE Mode switch to position A (Drive A) or B (Drive B).
- 2. Set the Drive DC Power switch (see LOC 4 or 14) to Off for the drive being serviced.
- 3. Open the front covers (see HDA 705 for the procedure).
- 4. Disconnect the drive motor power plug 5 from the AC Compartment.
- 5. Remove the two brake leads from EC601b and EC601f 2
- 6. Remove the four brake mounting screws 6
- 7. Slide the brake down and off the motor shaft.

#### REPLACEMENT

- 1. Check the brake collar adjustment 1, between the lower surface of the mounting bracket and the lower surface of the brake collar.
- 2. Adjust the collar, if required, by loosening the locking screw and repositioning the collar on the drive motor shaft. Retighten the locking screw.
- 3. Center the brake disk **7** in the brake assembly 4
- 4. Slide the brake assembly over the brake collar. If necessary, rotate the brake assembly to match the slotted disk with the splines on the brake collar. Push the brake assembly up until its upper surface is mated with the mounting bracket on the drive motor.
- 5. Replace the four brake mounting screws 6
- 6. Replace the two brake leads in EC601b and EC601f 2
- 7. Ensure that the Start/Stop switch is in the Stop position.

8. Turn the Drive DC Power switch to the Both Drives On position.

Caution: When restoring power, do not turn the Drive DC Power switch past the Both On position. If the other drive in the module is online, verify that it is still Ready after power is restored.

9. Continue with the Checkout procedure.

#### **CHECKOUT**

- 1. Remove the motor power plug, P351(P361) 5
- 2. Turn the Start/Stop switch to the Start position; this energizes the brake.

Note: The brake remains energized for 15 seconds. To re-energize the brake, set the Start/Stop switch to the Stop position, then back to the Start position.

- 3. Check that there is no air gap at 3. If there is no air gap, go to the next step. If there is an air gap, check for +24 Vdc between EC601f (-) and EC601b (+). If the voltage is +24 Vdc, the brake is defective; replace it. If the voltage is not +24Vdc, troubleshoot the brake circuit YA071(YA081) or YB071(YB081).
- 4. Turn the Start/Stop switch to the Stop position; this de-energizes the brake.
- 5. Check the air gap at 3 for 0.010'' + 0.020''-0.005'' (0,254mm +0,508mm -0,127mm) clearance. If the air gap is not within tolerance, the brake is defective and should be replaced. The air gap is not adjustable.
- 6. Replace the motor plug.
- 7. Make the drive Ready.
- 8. Turn the Start/Stop switch to the Stop position.
- 9. Check that the brake stops the HDA within 8 to 14 seconds.
- 10. Set the CE Mode switch to Off and exit to START 500.

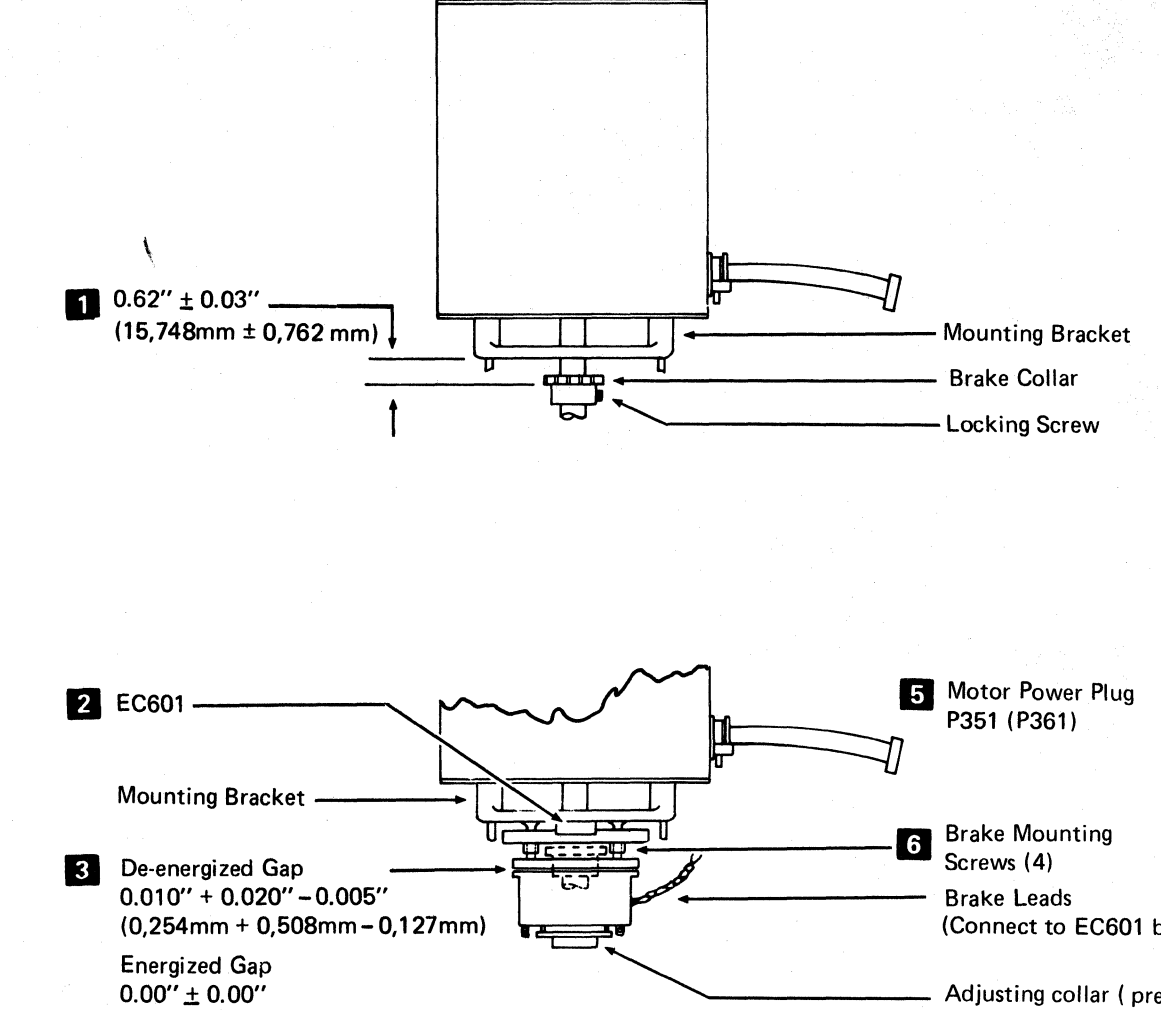

 $(0,00mm \pm 0,00mm)$ 

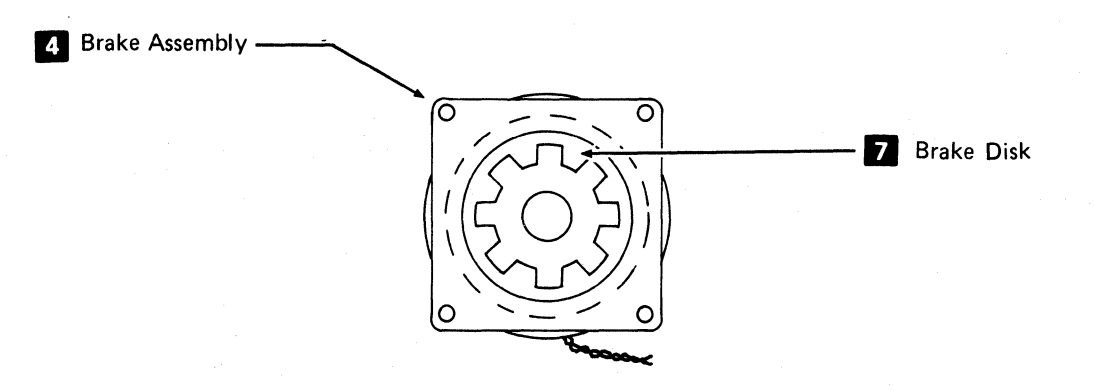

| <b>3350 DC0715</b> | <b>2358336</b> | 441300    | 441303    | <b>441305</b> | 441307   | 441310    |
|--------------------|----------------|-----------|-----------|---------------|----------|-----------|
| Seq. 2 of 2        | Part No.       | 31 Mar 76 | 30 Jul 76 | 29 Oct 76     | 3 Oct 77 | 27 Jun 80 |

©Copyright IBM Corporation 1976, 1977

DRIVE MOTOR BRAKE REMOVAL, REPLACEMENT, AND CHECKOUT

 $\bigcirc$ 

 $\bigcirc$ 

() $\bigcirc$ 

#### HDA 720 DRIVE MOTOR BRAKE REMOVAL, REPLACEMENT, AND CHECKOUT

(Connect to EC601 b and f.)

Adjusting collar (preset at time of manufacture). See caution under Removal procedure.

HDA 720

#### **VOICE COIL MOTOR REMOVAL AND REPLACEMENT**

#### **REMOVAL**

- 1. Remove the HDA following the procedure on HDA 710.
- 2. Remove the VCM cable ground wire screw and ground wire 4.
- 3. Remove the three Voice Coil Motor (VCM) mounting screws **1**.

DANGER The VCM exceeds 75 pounds.

- 4. Remove the VCM from the drive.
- 5. Leave dc power off until the new VCM is installed.

#### **REPLACEMENT**

- 1. Place the VCM on the baseplate and slide the VCM:
  - a. Forward against the locating pad 3
  - b. To the side against the dowel pin 2
- 2. Replace and tighten the VCM mounting screws.
- 3. Visually recheck the VCM for registration using Replacement Steps 1a and 1b.
- 4. Re-install the VCM cable ground wire 4
- 5. Replace the HDA using the procedure on HDA 710.
- 6. Restore all power, set the CE Mode switch to Off (center position), and exit to START 500.

CAUTION: When restoring power, do not turn the Drive DC Power switch past the Both On position. If the other drive in the module is online, verify that it is still Ready after power is restored.

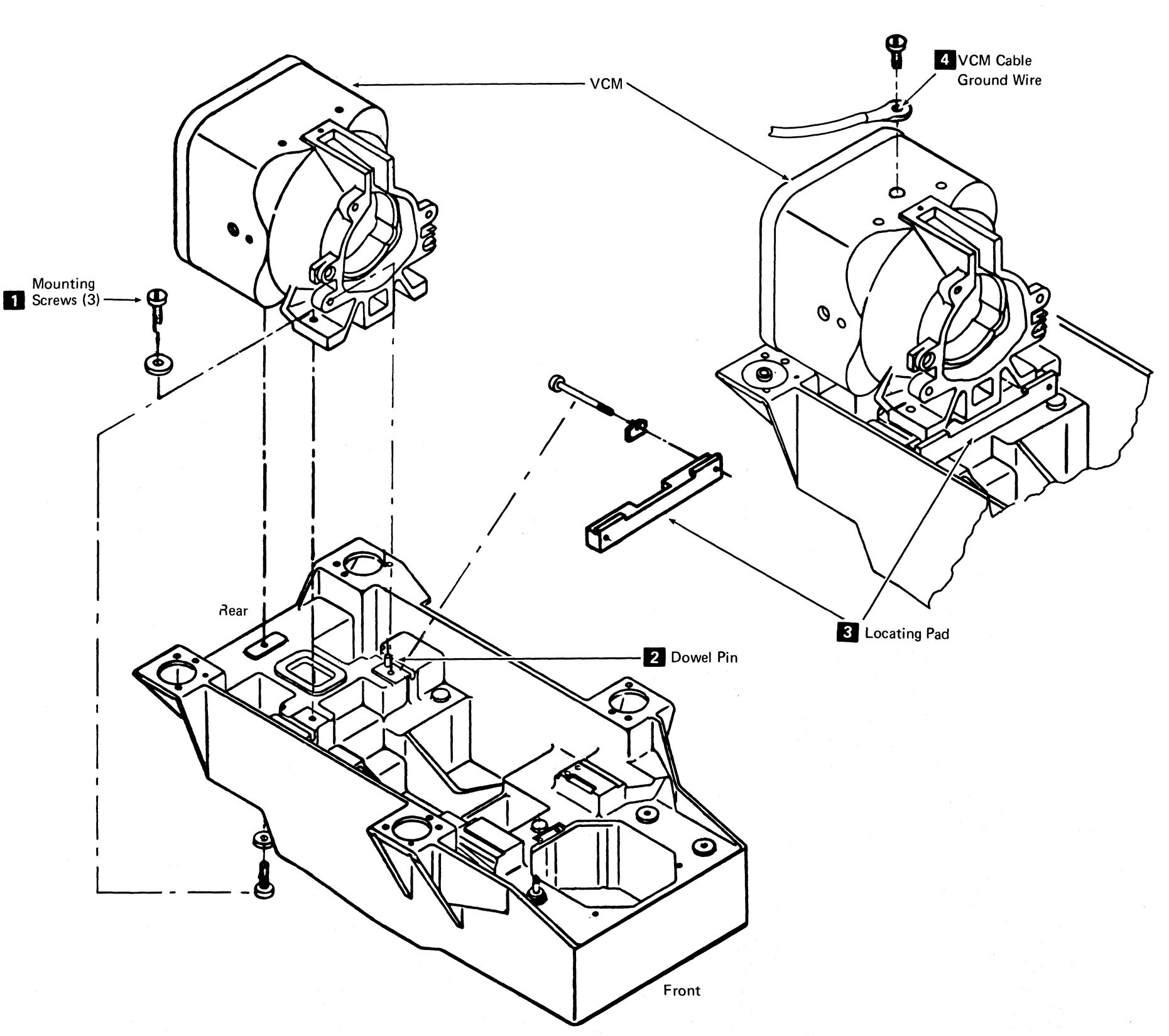

|      |                       |                            |                     |                     | _                   |    |  |
|------|-----------------------|----------------------------|---------------------|---------------------|---------------------|----|--|
| 3350 | DC0725<br>Seq. 1 of 2 | <b>2358337</b><br>Part No. | 441300<br>31 Mar 76 | 441303<br>30 Jul 76 | 441310<br>27 Jun 80 | i. |  |

## VOICE COIL MOTOR REMOVAL AND REPLACEMENT HDA 725

#### **BLOWER MOTOR REMOVAL AND REPLACEMENT**

#### REMOVAL

- 1. Open the front and back covers. See HDA 705 for the procedure.
- 2. Remove power from the A2 Module or B2 Module blower:
  - a. A2 Module: Set the CE Panel Power Mode switch to Local, set the Power Off/Enable switch on the Power Panel to the Power Off position, and then trip CB200.

#### **Caution:** This removes power from the entire string, including the C2 Module if installed.

- b. B2 Module or C2 Module: Set the Service Bypass switch to On and then trip CB230.
- 3. Remove the prefilter housing from the front of machine?
  - a./ Loosen the inner clamp 3 between the prefilter housing and the blower. A filter housing cover 4 installed only on A2 and C2 Modules must be either removed or shifted to the left to gain access to the clamp **3**.
    - A2 Module: Open the left side cover, remove the two screws **5** from the cover, and remove the cover from the left side of the machine. If the frame bracket **1** blocks removal, bend or break the bracket from the frame.

Caution: If the bracket is broken from the frame, file any sharp edges.

C2 Module: Remove the two screws 5 from the cover and slide the cover to the left side of the machine.

- $\sqrt{b}$ . Remove the two filter retainer springs 10 slide the filter to the right using the top and bottom hand notches 9, and remove the filter.
- $\sqrt{c}$ . Remove the three mounting screws 11
- $\sqrt{d}$ . Separate the prefilter housing from the blower and remove from the machine.
- 4. Roll the flexible coupler **2** back onto the blower housing.
- 5. Fold the upper left and right corners of the logic gate seal 6 back onto the logic gate air/pivot housing separating the logic gate air/pivot assembly from the blower asembly.

- 6. Remove the blower motor with the blowers attached:
  - a. Remove the AC Compartment cover and disconnect the blower motor wires from TB211 (see LOC 2 or LOC 12). Disconnect the ground wire.
  - $\sqrt{b}$ . Loosen the blower motor cable clamp in the AC Compartment and remove the cable.
  - . C. Separate the quick disconnects for the two blower motor thermal wires and free the wires from any tie straps.
  - $\sqrt{d}$ . Remove the two blower motor mounting screws 8 and slide the blower assembly from the machine.
- 7. Examine all flexible fittings 2, 3, and 6 for signs of deterioration.

#### REPLACEMENT

- 1. If installing a new blower assembly, remove all flexible fittings (flexible coupler 2, and clamp and coupler 3) from the old unit and install on the new unit.
- 2. Replace in the reverse order of removal.

#### DANGER

Before beginning step 3, be sure hand and objects are clear of the blower assembly.

- 3. Check the blower motor rotation after the blower is re-installed and before re-installing the prefilter housing by restoring power and checking the Air LED CR672 (CR682) and by visually checking direction of rotation 7. If the rotation of the blower is correct, the LED will be on.
- 4. If rotation is incorrect, remove power and reverse any two motor wires (1 and 2, 2 and 3, or 1 and 3) at TB211 (see LOC 2 or LOC 12). Check blower rotation again.
- 5. Restore power, close covers, and exit to START 500.

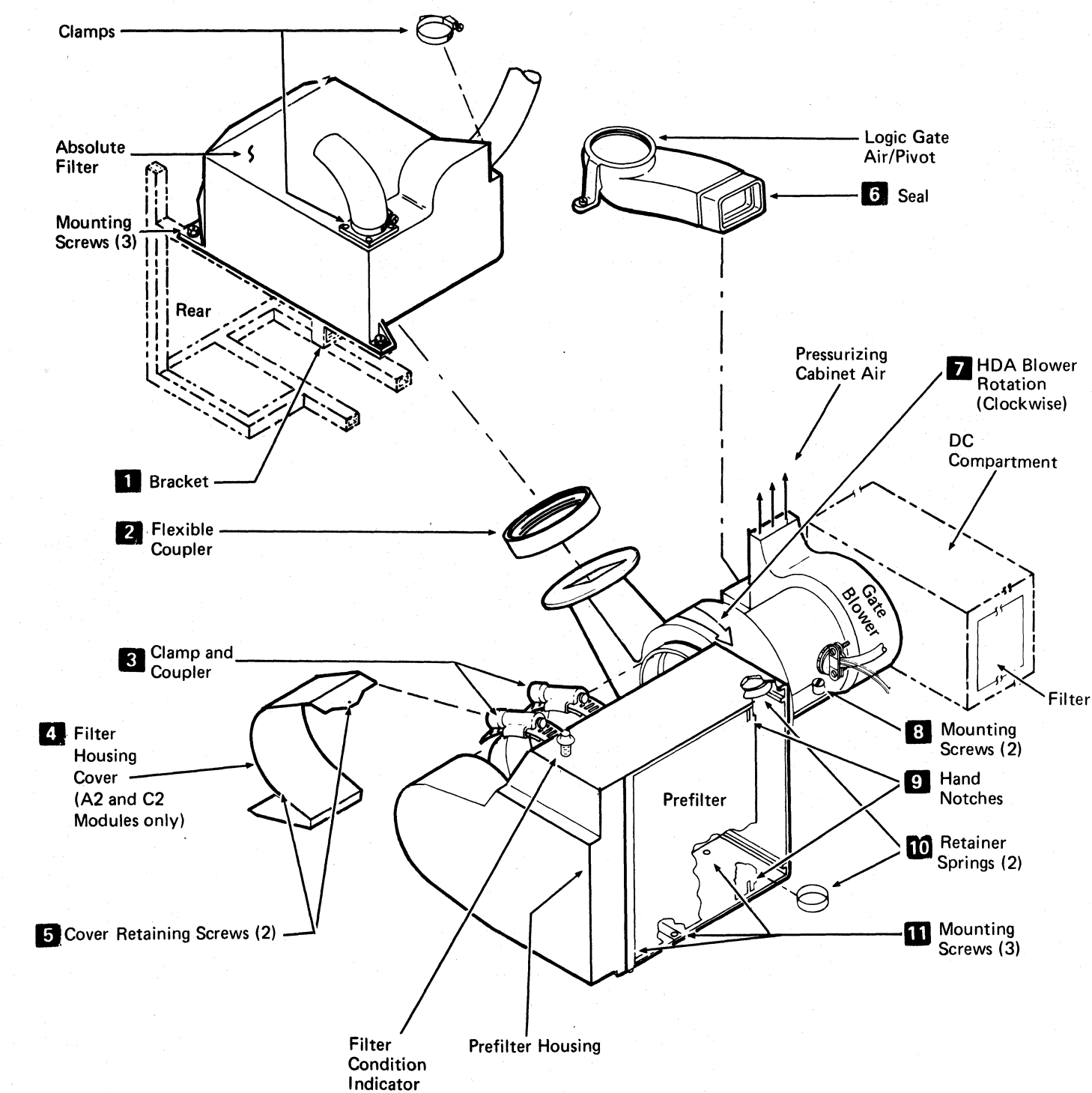

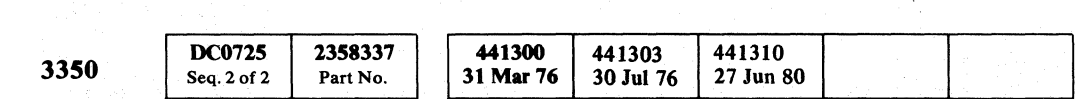

© Copyright IBM Corporation 1976

BLOWER MOTOR REMOVAL AND REPLACEMENT HDA 730

#### **AIR SWITCH REMOVAL AND REPLACEMENT**

#### REMOVAL

An Air switch, one for each drive, is located on the flapper valve assembly which is mounted under the rear of the baseplate. See the diagram on HDA 760.

- 1. Open the rear covers (see HDA 705 for the procedure).
- 2. Set the CE Mode switch to position A (Drive A) or B (Drive B).
- 3. Set the Drive DC Power switch (see LOC 4 or 14) to the Off position for the drive being serviced.
- 4. Remove the two leads **2** from the Air switch N/Cand common contacts.
- 5. Remove the two mounting screws 3 and the Air switch 🚹 .

#### **REPLACEMENT AND ADJUSTMENT**

- 1. Replace the Air switch in the reverse order of removal.
- 2. Adjust the switch in its bracket 4 so the N/C points just make contact when the door is  $0.125'' \pm$ 0.063'' (3,175 mm ± 1,60 mm) from the closed position.
- 3. Restore power, set the CE Mode switch to Off (center position), and exit to START 500.

CAUTION: When restoring power, do not turn the Drive DC Power switch past the Both On position. If the other drive in the module is online, verify that it is still Ready after power is restored.

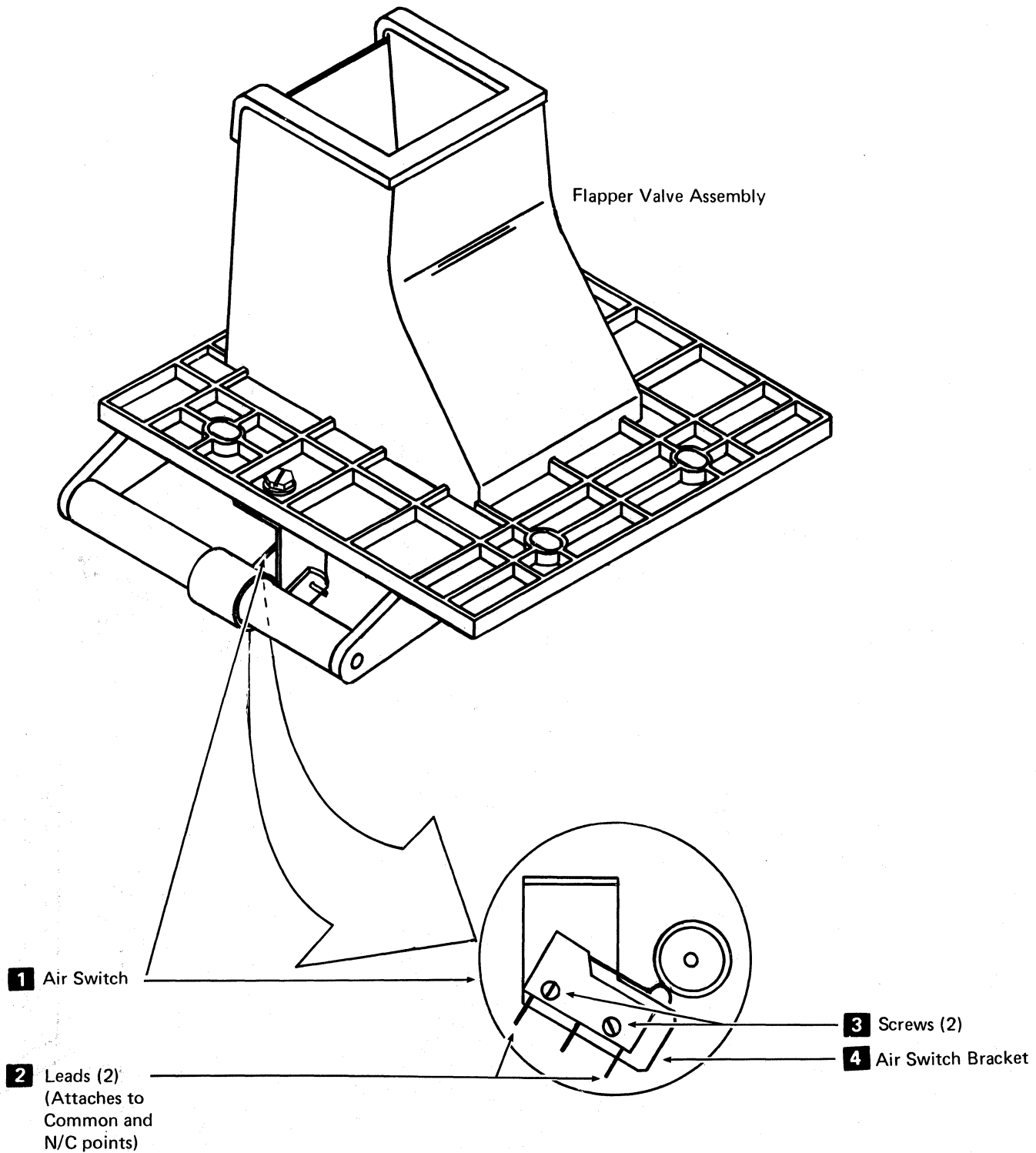

| 3350 | DC0735<br>Seq. 1 of 2 | 2358338<br>Part No. | 441300<br>31 Mar 76 | 441303<br>30 Jul 76 | 441306<br>1 Apr 77 | 441310<br>27 Jun 80 |  |
|------|-----------------------|---------------------|---------------------|---------------------|--------------------|---------------------|--|
|------|-----------------------|---------------------|---------------------|---------------------|--------------------|---------------------|--|

#### AIR SWITCH REMOVAL AND REPLACEMENT HDA 735

AIR SWITCH REMOVAL AND REPLACEMENT HDA 735

#### PREFILTER CHECK AND REPLACEMENT

#### **PREFILTER CHECK**

#### Purpose

The prefilter check indicates whether or not filter replacement is required. Replace the prefilter if the air pressure drop across the filter exceeds 0.90 inches of water. The normal pressure drop across a new filter is approximately 0.50 inches of water. A vacuum is created between the outside atmosphere and the air input to the blower as the filter becomes clogged.

#### Tools

- 1. Differential pressure gauge P/N 2200120.
- 2. Hose and adapter assemply (one required ) P/N 2200635.

#### Test

- 1. Open left front cover and remove the cap from the nipple **1** on the prefilter housing.
- 2. Hold the gauge with its face vertical and with the zero dial position at the top. With the gauge still vertical, turn the Zero Set screw 5 until the needle indicates 0.50 inches of water on the pressure side of the scale (the left 0.5 on the gauge) 4. The gauge is now calibrated and must be held in a vertical position while the reading is taken.
- 3. Connect a tube 3 between the gauge fitting 8 and the nipple **1**. With the blower running and the gauge held in a vertical position, the needle should indicate between 0.5 inches of pressure 4 and 0.4 inches vacuum 7 for an unclogged air filter.

#### REMOVAL

Caution: Turn ac power off\* prior to removal of filter.

- 1. Open the front covers (see the procedure on HDA 705).
- 2. Remove the two retainer springs 6 by sliding them forward and out of their slots.
- 3. Use the top and bottom hand notches 2 to slide the prefilter to the right.
- 4. Remove the prefilter from the front of the prefilter housing.
  - \*Make sure customer is not using associated machines that may be affected by turning ac power off.

| 3350 | DC0735<br>Seq. 2 of 2 | 2358338<br>Part No. | 44<br>31 N | 1300<br>/lar 76 | 441303<br>30 Jul 76 | 441306<br>1 Apr 77 | 441310<br>27 Jun 80 |  |
|------|-----------------------|---------------------|------------|-----------------|---------------------|--------------------|---------------------|--|
|      |                       |                     |            |                 |                     |                    |                     |  |

© Copyright IBM Corporation 1976, 1977

#### REPLACEMENT

Replace the prefilter in the reverse order of removal.

# 2 Hand Notches 1 Nipple Prefilter Prefilter Housing-Left Front 3 Tube 4 0.5" of pressure ' 5 Zero Set Screw

PREFILTER CHECK AND REPLACEMENT HDA 745

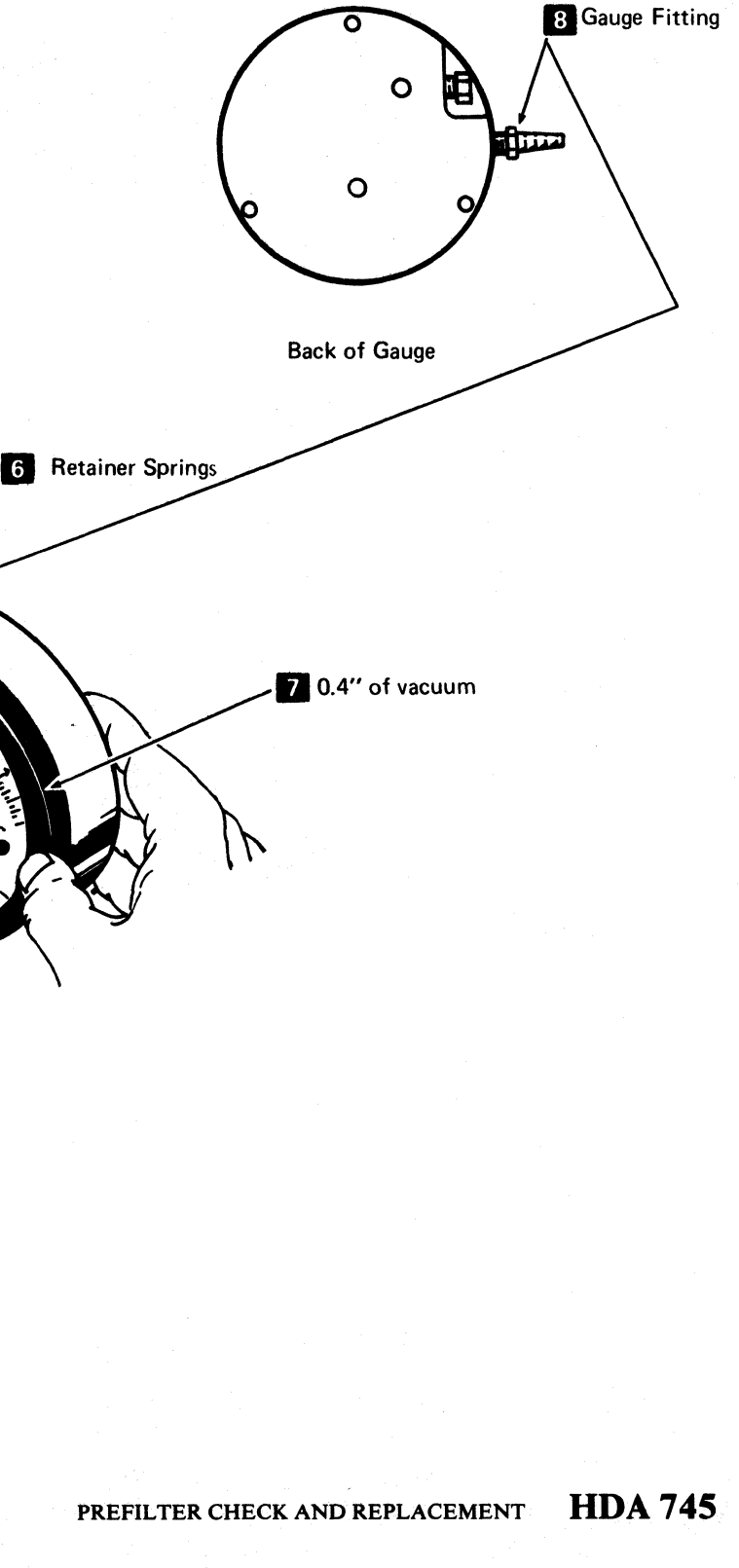

#### SPINDLE GROUND REMOVAL AND REPLACEMENT

#### REMOVAL

- 1. Remove the HDA (see HDA 710 for the procedure).
- 2. Remove the two spindle ground screws **1** and spindle ground assembly **2**.

#### REPLACEMENT

- 1. Replace in the reverse order of removal.
- 2. Exit to START 500.

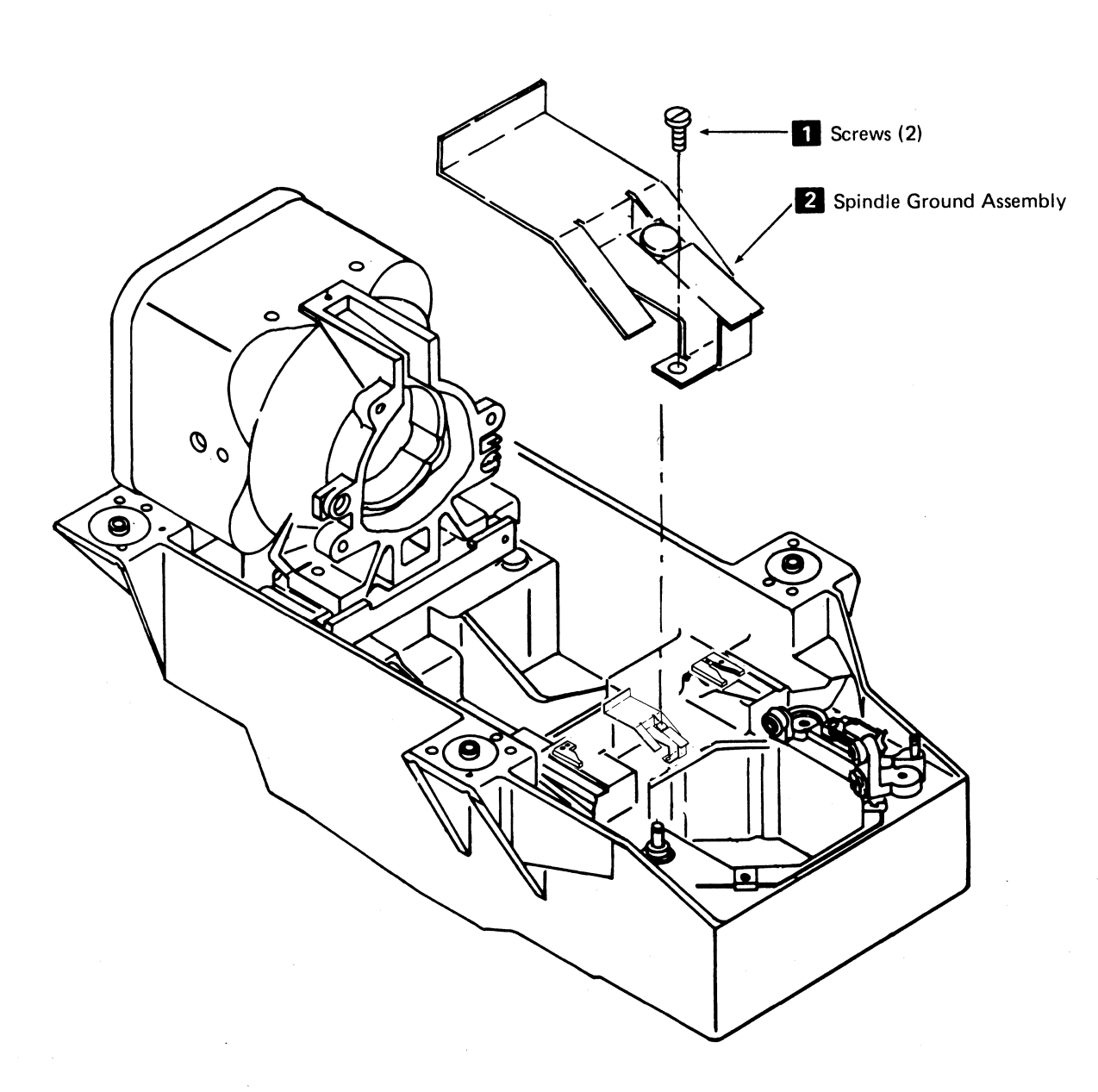

.

#### SPINDLE GROUND REMOVAL AND REPLACEMENT HDA 750

SPINDLE GROUND REMOVAL AND REPLACEMENT HDA 750

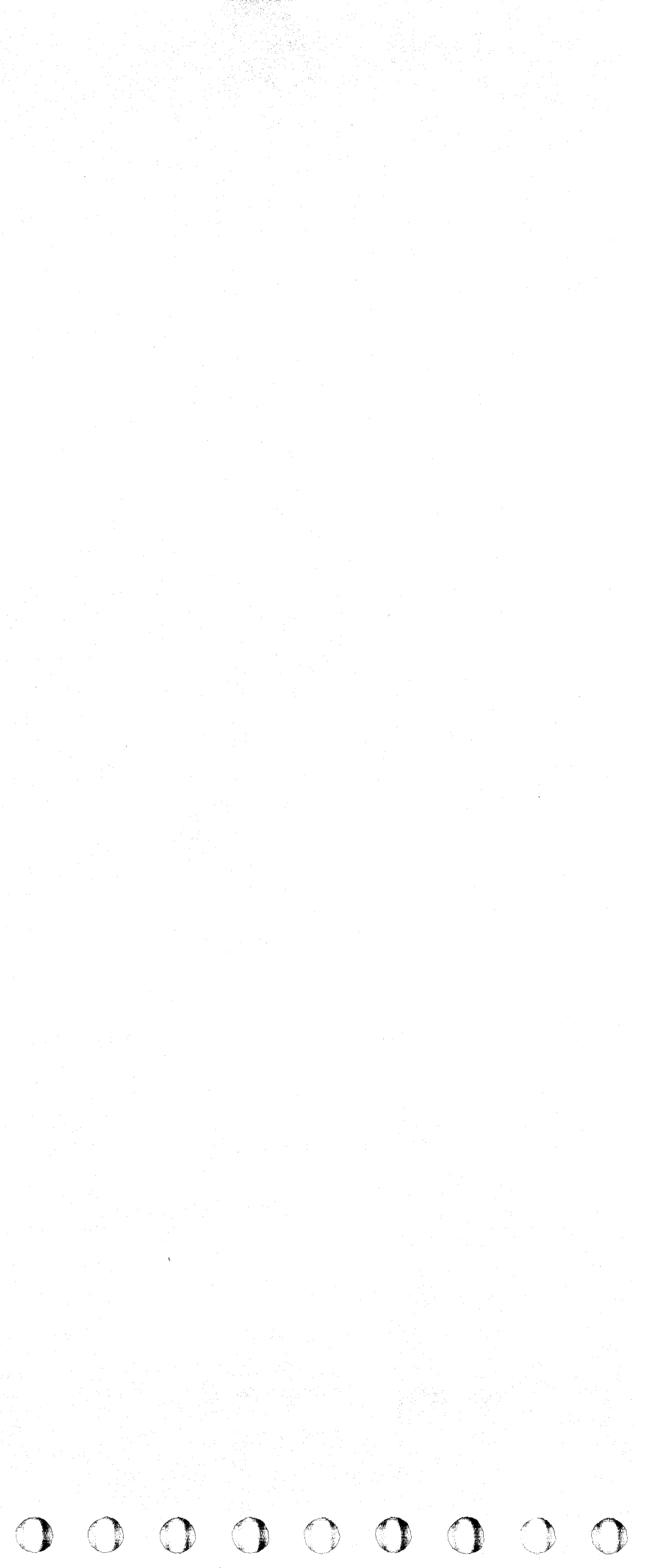

#### HDA BELT REMOVAL AND REPLACEMENT

#### HDA BELT REPLACEMENT

- 1. Set the CE Mode switch to position A (Drive A) or B (Drive B).
- 2. Set the Drive DC Power switch (see LOC 4 or 14) to the Off position for the drive being serviced.
- 3. Open the top front cover and remove the trim panel (see HDA 705 for the procedure).

**Note:** Removal of the top cover latch bracket helps in replacing of the belt. See HDA 770 for the procedure.

- 4. Disconnect the belt tension spring 4 from the stationary front stud, and push the motor toward the rear of the machine.
- 5. Cut the HDA belt to prevent damage to the HDA spindle ground and remove.
- Slide the new HDA belt between the HDA pulley nut and the spindle ground assembly 3. Use a long blade screwdriver to help slide the belt into place, being careful not to damage the spindle ground.
- 7. Slide the belt up and around the HDA pulley **2** with the smooth side of the belt against the pulley.
- 8. Slide the belt over the motor pulley and pull the motor forward to prevent the belt from slipping off the HDA pulley.
- 9. Install the belt tension spring.
- 10. Be sure the belt is on both the HDA and drive motor pulleys.
- 11. Re-install the top front cover latch bracket (see HDA 770 for adjustment) and the trim panel (see HDA 705).
- 12. Close the top front cover, restore power, and set the CE Mode switch to Off (center position).

Caution: When restoring power, do not turn the Drive DC Power switch past the Both On position. If the other drive in the module is online, verify that it is still Ready after power is restored.

13. Exit to START 500.

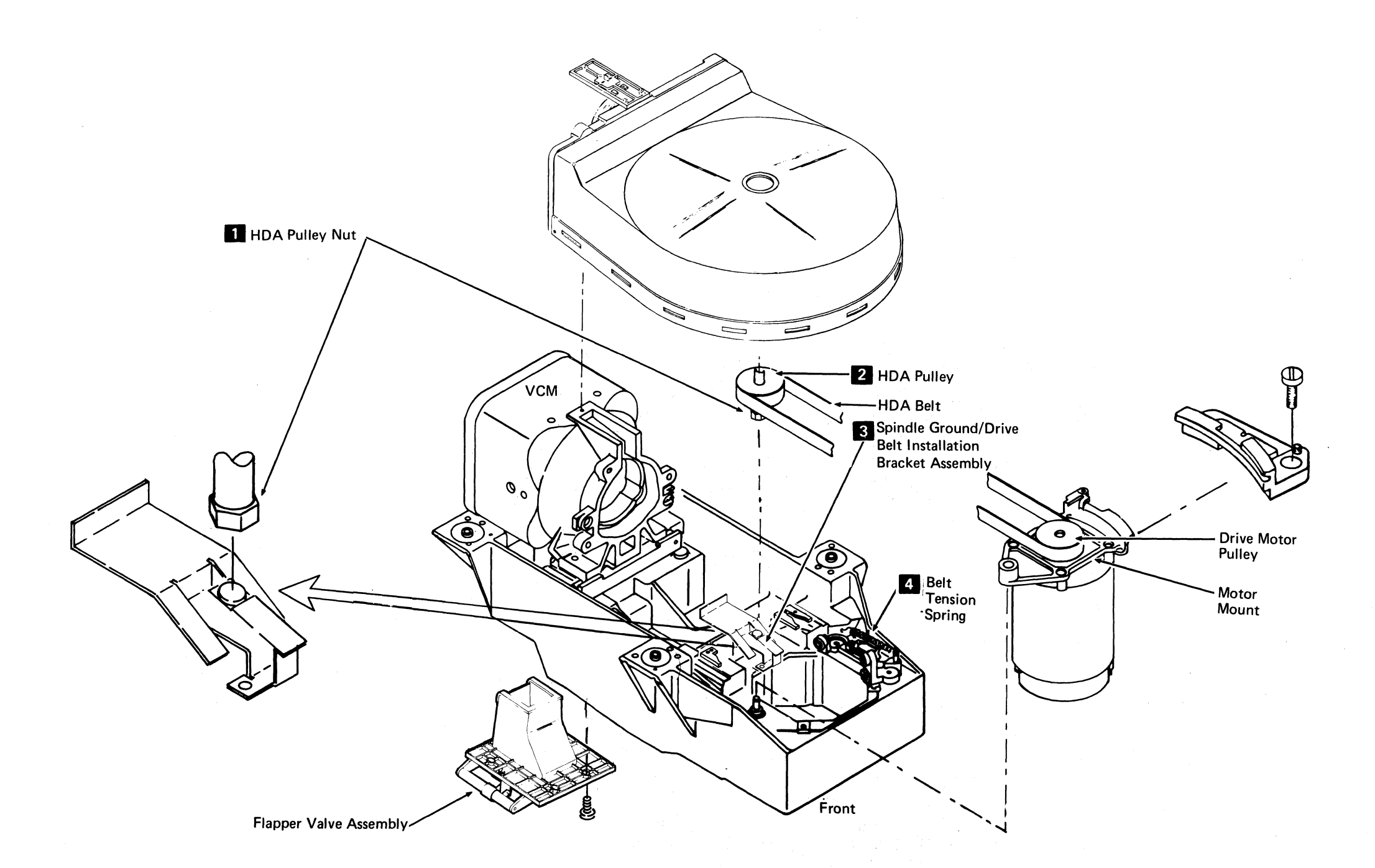

 
 3350
 DC0760 Seq. 1 of 2
 2358340 Part No.
 441300 31 Mar 76
 441303 30 Jul 76

© Copyright IBM Corporation 1976

#### HDA BELT REMOVAL AND REPLACEMENT HDA 760

#### HDA BELT REMOVAL AND REPLACEMENT HDA 760

#### FRONT TOP COVER LATCH REMOVAL AND REPLACEMENT

#### REMOVAL

- 1. Open the top front cover and remove the trim panel. (See HDA 705 for the procedure.)
- 2. Remove the four screws 5 from the latch bracket 4 and remove the bracket from the drive.

#### REPLACEMENT

Replace the front top cover latch in the reverse order of removal and adjust using the adjustment procedure below.

#### **CHECK AND ADJUSTMENT**

- 1. Open the top cover and remove the trim panel (see HDA 705 for the procedure).
- 2. Check that:
  - a. The latch surface **3** seats in the latching notch 1.
  - b. The latching notch and the latch surface are parallel.
  - c. The cover is held within  $0.030 \pm 0.020$  inch  $(0,762 \pm 0,508$  mm) of the top of the frame.
- 3. Adjust the top cover latch by:
  - a. Loosening the four cover hinge screws and positioning the cover to obtain a small latch clearance 2. Retighten the four hinge screws.
  - b. Loosening the four mounting screws 5 and positioning the latch bracket 4, as described in Step 2. Retighten the four mounting screws.
- 4. Re-install the trim panel and close the top front cover.

5. Exit to START 500.

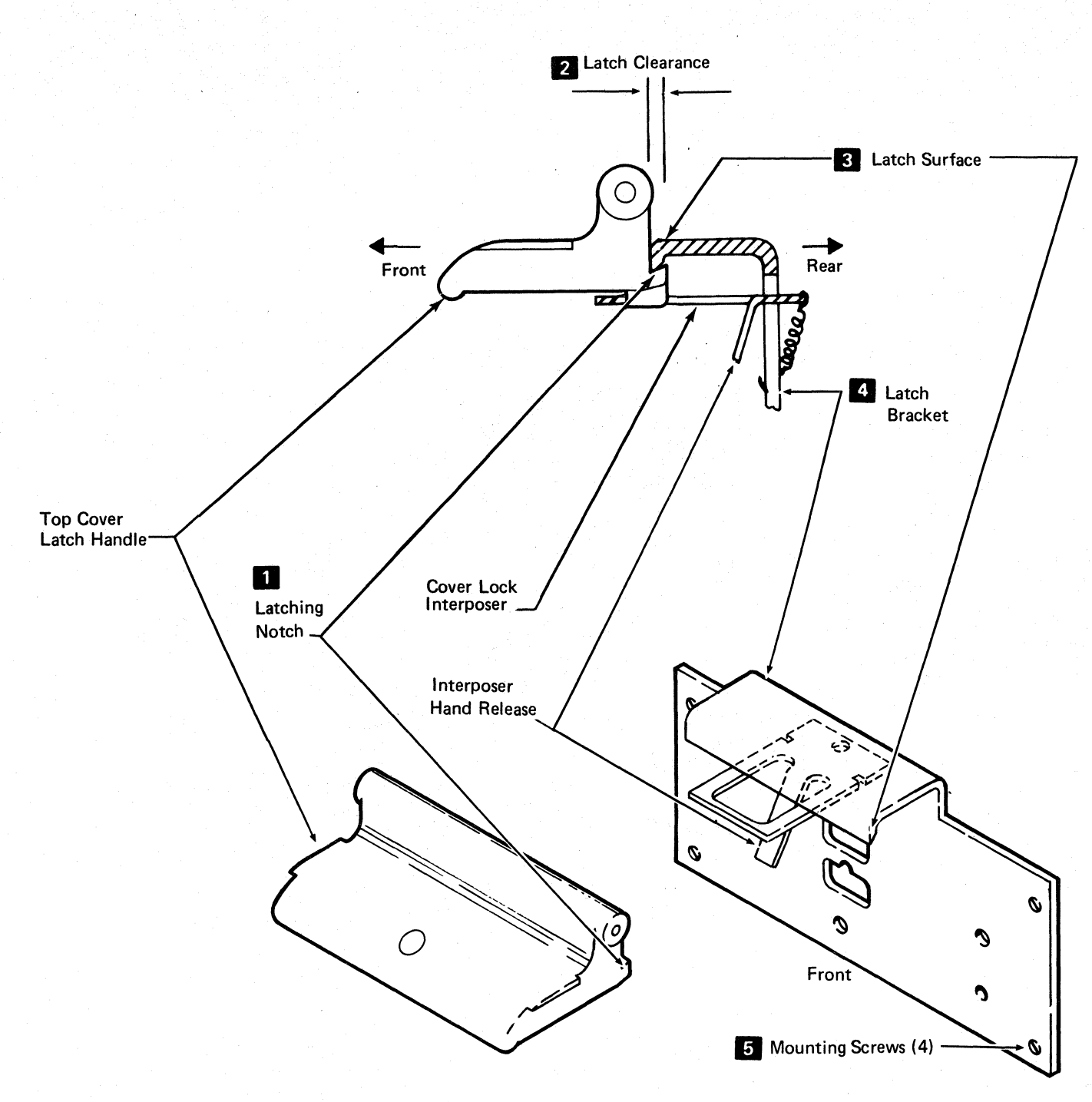

| 3350 | DC0760<br>Seq. 2 of 2 | <b>2358340</b><br>Part No. | 441300<br>31 Mar 76 | 441303<br>30 Jul 76 |  |  |
|------|-----------------------|----------------------------|---------------------|---------------------|--|--|
|      |                       | N 12 12 1                  | r ge af             |                     |  |  |

© Copyright IBM Corporation 1976

FRONT TOP COVER LATCH REMOVAL AND REPLACEMENT HDA 770

 $\bigcirc$ 

 $\bigcirc$ 

 $\mathbf{O}$ 

0 0

0 0  $\bigcirc$  $\bigcirc$ 0

#### FRONT TOP COVER LATCH REMOVAL AND REPLACEMENT

HDA 770

#### **TROUBLE NOT FOUND**

## A

This page contains aids for problem resolution where insufficient error information is available to follow the maintenance analysis procedure. It may also be used as an aid in analyzing intermittent errors.

#### **CHECK DEVICE ADDRESS**

Check EREP printouts to determine if more than one device is failing.

#### **CHECK MICRODIAGNOSTIC DISK**

If the microdiagnostics failed, verify that the disk is the proper EC level for the device that failed.

#### **EC INSTALLATION**

If an engineering change has been recently installed, check the EC installation instructions and determine where the change was made. Inspect the back panel for tight wire wraps.

#### **CIRCUIT BREAKERS**

Verify that all circuit breakers (CBs) and circuit protectors (CPs) are set.

#### **RELAYS (LOC 4 or 14)**

Caution: A1F2(A1Q2) can be damaged by a shorted diode across the relay coil of K651(K661) or K652(K662). Before swapping relays with K651(K661) or K652(K662), check for a shorted diode on both the relays removed from, and installed into these positions. The resistance should be approximately 3 ohms in one direction and 50 ohms with the meter leads reversed.

Check for loose relays and replace or swap as required.

- Drive A K351,K651,K652
- Drive B K361,K661,K662
- Common to K331,K611,K612, **Both Drives** K631,K632,K633

#### **CONNECTORS**

Check that the following connectors are properly seated:

.

- AC Compartment P351,P361 (Dr Mtr)
- DC Regulator Board P633,P634,P635, (DC Sequence) P636,P638
- Sequence Boards A and B P634,P633,P635, (Module Sequence) P630,P631,P632, P637

Check that the edge connector wires are tight on the following:

- DC Compartment
- Bottom of the drive motor EC601 (LOC 2 or 12)

#### **TERMINAL BOARDS**

Check for loose wires on TB531 (LOC 4 or 14). (Drive dc distribution.)

#### JUMPERS (LOC 4 or 14)

- Verify that jumpers are installed from T1 to T2 and from T3 to T4 on the Sequence Board B in the last module on the string only (LOC 14).
- Check that -24 V special voltage jumper is installed on A1B1(A1U1)C11.

#### **DRIVE MOTOR**

Verify that the drive motor thermal is not tripped (see HDA 715 for location of thermal).

Check:

- Drive motor brake adjustment (HDA 720).
- Belt tension spring (HDA 760).

Check the direction of drive motor rotation. Open the top front cover and observe that the HDA disk rotates counterclockwise.

#### **BLOWER MOTOR**

Verify that the blower motor thermal (CP311) is not tripped (LOC 2 or 12).

Check the direction of blower motor rotation (see HDA 730).

Check for loose connections on TB211 (LOC 2).

#### HDA

Carriage Binding (HDA 712). Cable Swapping (HDA 713). Voice Coil Replacement (HDA 708). Replacement (HDA 710).

#### **VOLTAGE CHECKS**

| Voltage* | Test Point                               | Tolerance          | Maximum**<br>AC Ripple | Page Entry |
|----------|------------------------------------------|--------------------|------------------------|------------|
| - 4 V    | A1C2 (A1T2) B06(-) to A1K2D08(+)         | -3.85 to -4.50 V   | 0.23 V p-p             | PWR 255, A |
| + 6 V    | A1F2 (A1Q2) B11(+) to A1F2 (A1Q2) D08(-) | + 5.76 to + 6.24 V | 0.08 V p-p             | PWR 260, A |
| + 12 V   | A1C2 (A1T2) D05(+) to A1K2D08(-)         | + 12.0 to + 14.4 V | 0.10 V p-p             | PWR 240, A |
| –12 V    | A1C2 (A1T2) D06() to A1K2D08(+)          | -12.0 to -14.4 V   | 0.10 V p-p             | PWR 240, A |
| −24 V    | A1C2 (A1T2) D03() to A1K2D08(+)          | -24.0 to -28.8 V   | 0.08 V p-p             | PWR 250, A |
| * Use a  | digital voltmeter to check voltages      |                    |                        | 001 06 D   |

Use a digital voltmeter to check voltages.

Use a scope to measure the ripple. See PWR 290 for the procedure.

Verify that the Drive DC Power switch is in the Both Drives On position (LOC 4 or 14).

Verify correct ac voltages to drive motor.

Check for loose wires on main Ground Bus W1 (hinge end of A1 Gate) (LOC 2 or 12).

#### WIRING

Check Ready lamp wiring.

Check continuity and connections on the following:

LOC 6 or 16

- Drive DC Power switch (LOC 4 or 14)
- Start/Stop switch
- Attention switch
- R/W or Read switch
- Ready lamp
- Service Bypass switch
- CE Mode switch
- Air switch (HDA 735)

2358341 441300 441303 DC0990 441305 441307 441310 3350 30 Jul 76 31 Mar 76 29 Oct 76 Seq. 1 of 1 Part No 3 Oct 77 27 Jun 80 TROUBLE NOT FOUND HDA 990

#### **CARD SOCKETS/PINS**

Check for tight wire wraps on A1F2(A1O2) card socket.

#### **SUMMARY OF CARDS**

Reseat or Replace:

| A1F2(A1Q2) | HDA Sequence Controls, Integrator,<br>and Magnet Driver |
|------------|---------------------------------------------------------|
| A1E2(A1R2) | Access Control                                          |
| A1K2(A1L2) | Command Decode and Power On Reset                       |
| A1C4(A1T4) | Servo Logic                                             |
| A1H2(A1N2) | R/W Safety                                              |
| A1G2(A1P2) | HAR*CAR*Diff/Control                                    |
| A1D4(A1S4) | Index Decode                                            |
| A1C2(A1T2) | Servo Amp                                               |

#### REFERENCES

HDA Sequence theory – HDA 500 through 510. HDA cable swapping procedure - HDA 713. Functional description of logic cards - OPER 15 through 31.

#### TROUBLE NOT FOUND HDA 990

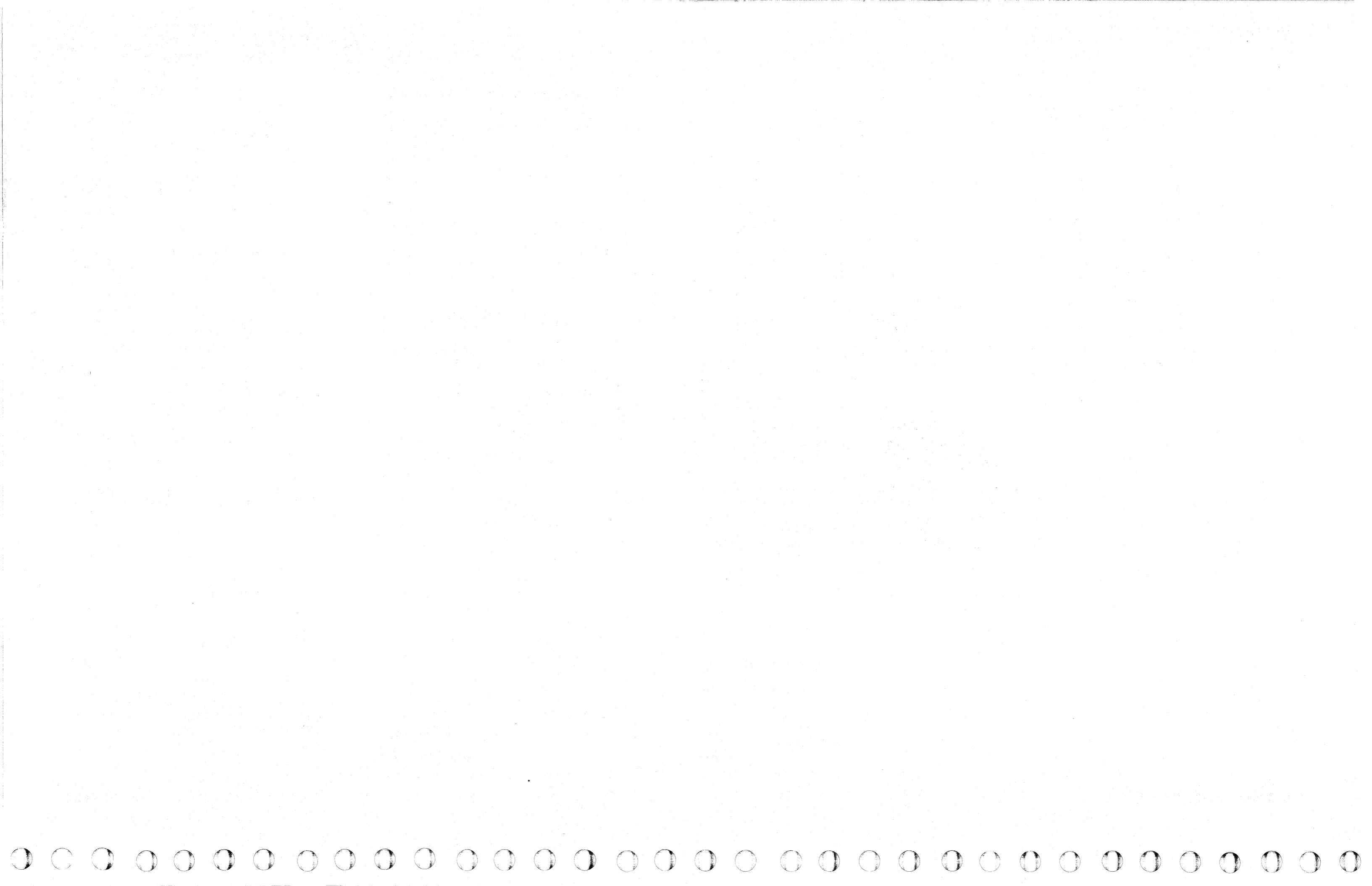

#### **TROUBLE NOT FOUND**

# A

This page contains aids for problem resolution where insufficient error information is available to follow the maintenance analysis procedure. It may also be used as an aid in analyzing intermittent errors.

#### **CHECK DEVICE ADDRESS**

Check EREP printouts to determine if more than one device is failing.

#### **CHECK MICRODIAGNOSTIC DISK**

If the microdiagnostics failed, verify that the disk is the proper EC level for the device that failed.

#### **ECINSTALLATION**

If an engineering change has been recently installed, check the EC installation instructions and determine where the change was made. Inspect the back panel for tight wire wraps.

#### **CIRCUIT BREAKERS**

Verify that all circuit breakers (CBs) and circuit protectors (CPs) are set.

#### **RELAYS (LOC 4 or 14)**

Caution: A1F2(A1Q2) can be damaged by a shorted diode across the relay coil of K651(K661) or K652(K662). Before swapping relays with K651(K661) or K652(K662), check for a shorted diode on both the relays removed from, and installed into these positions. The resistance should be approximately 3 ohms in one direction and 50 ohms with the meter leads reversed.

Check for loose relays and replace or swap as required.

- Drive A K351,K651,K652
- Drive B K361,K661,K662
- Common to K331,K611,K612. Both Drives K631,K632,K633

#### **CONNECTORS**

Check that the following connectors are properly seated:

- AC Compartment P351,P361 (Dr Mtr)
- DC Regulator Board P633,P634,P635, (DC Sequence) P636,P638
- Sequence Boards A and B P634,P633,P635, (Module Sequence) P630,P631,P632, P637

Check that the edge connector wires are tight on the following:

- DC Compartment
- Bottom of the drive motor EC601 (LOC 2 or 12)

#### **TERMINAL BOARDS**

Check for loose wires on TB531 (LOC 4 or 14). (Drive dc distribution.)

#### JUMPERS (LOC 4 or 14)

- Verify that jumpers are installed from T1 to T2 and from T3 to T4 on the Sequence Board B in the last module on the string only (LOC 14).
- Check that -24 V special voltage jumper is installed on A1B1(A1U1)C11.

#### **DRIVE MOTOR**

Verify that the drive motor thermal is not tripped (see HDA 715 for location of thermal).

Check:

- Drive motor brake adjustment (HDA 720).
- Belt tension spring (HDA 760).

Check the direction of drive motor rotation. Open the top front cover and observe that the HDA disk rotates counterclockwise.

#### **BLOWER MOTOR**

Verify that the blower motor thermal (CP311) is not tripped (LOC 2 or 12).

Check the direction of blower motor rotation (see HDA 730).

Check for loose connections on TB211 (LOC 2).

#### ©Copyright IBM Corporation 1976, 1977

HDA

Carriage Binding (HDA 712). Cable Swapping (HDA 713). Voice Coil Replacement (HDA 708). Replacement (HDA 710).

#### **VOLTAGE CHECKS**

| Voltage* | Test Point                              | Tolerance                              | Maximum**<br>AC Ripple | Page Entry |
|----------|-----------------------------------------|----------------------------------------|------------------------|------------|
| - 4 V    | A1C2 (A1T2) B06(-) to A1K2D08(+)        | -3.72 to -4.40 V                       | 0.23 V p-p             | PWR 255, A |
| + 6 V    | A1F2 (A1Q2) B11(+) to A1F2 (A1Q2) D08() | + 5.76 to + 6.24 V                     | 0.08 V p-p             | PWR 260, A |
| +12 V    | A1C2 (A1T2) D05(+) to A1K2D08(-)        | +12.0 to +14.4 V                       | 0.10 V p-p             | PWR 240, A |
| –12 V    | A1C2 (A1T2) D06(-) to A1K2D08(+)        | -12.0 to -14.4 V                       | 0.10 V p-p             | PWR 240, A |
| −24 V    | A1C2 (A1T2) D03(-) to A1K2D08(+)        | -24.0 to -28.8 V                       | 0.08 V p-p             | PWR 250, A |
| *        |                                         | •••••••••••••••••••••••••••••••••••••• |                        | <u> </u>   |
| * Use a  | digital voltmeter to check voltages.    |                                        |                        |            |

Use a digital voltmeter to check voltages.

Use a scope to measure the ripple. See PWR 290 for the procedure.

Verify that the Drive DC Power switch is in the Both Drives On position (LOC 4 or 14).

Verify correct ac voltages to drive motor.

Check for loose wires on main Ground Bus W1 (hinge end of A1 Gate) (LOC 2 or 12).

#### WIRING

Check Ready lamp wiring.

Check continuity and connections on the following:

LOC 6 or 16

- Drive DC Power switch (LOC 4 or 14)
- Start/Stop switch
- Attention switch
- R/W or Read switch
- Ready lamp
- Service Bypass switch
- CE Mode switch
- Air switch (HDA 735)

#### **CARD SOCKETS/PINS**

Check for tight wire wraps on A1F2(A1Q2) card socket.

#### **SUMMARY OF CARDS**

Reseat or Replace:

| A1F2(A1Q2) | HDA Sequence Controls, Integrator<br>and Magnet Driver |
|------------|--------------------------------------------------------|
| A1E2(A1R2) | Access Control                                         |
| A1K2(A1L2) | Command Decode and Power On Reset                      |
| A1C4(A1T4) | Servo Logic                                            |
| A1H2(A1N2) | R/W Safety                                             |
| A1G2(A1P2) | HAR*CAR*Diff/Control                                   |
| A1D4(A1S4) | Index Decode                                           |
| A1C2(A1T2) | Servo Amp                                              |
|            |                                                        |

#### REFERENCES

HDA Sequence theory – HDA 500 through 510.

HDA cable swapping procedure - HDA 713.

Functional description of logic cards - OPER 15 through 31.

#### TROUBLE NOT FOUND HDA 990

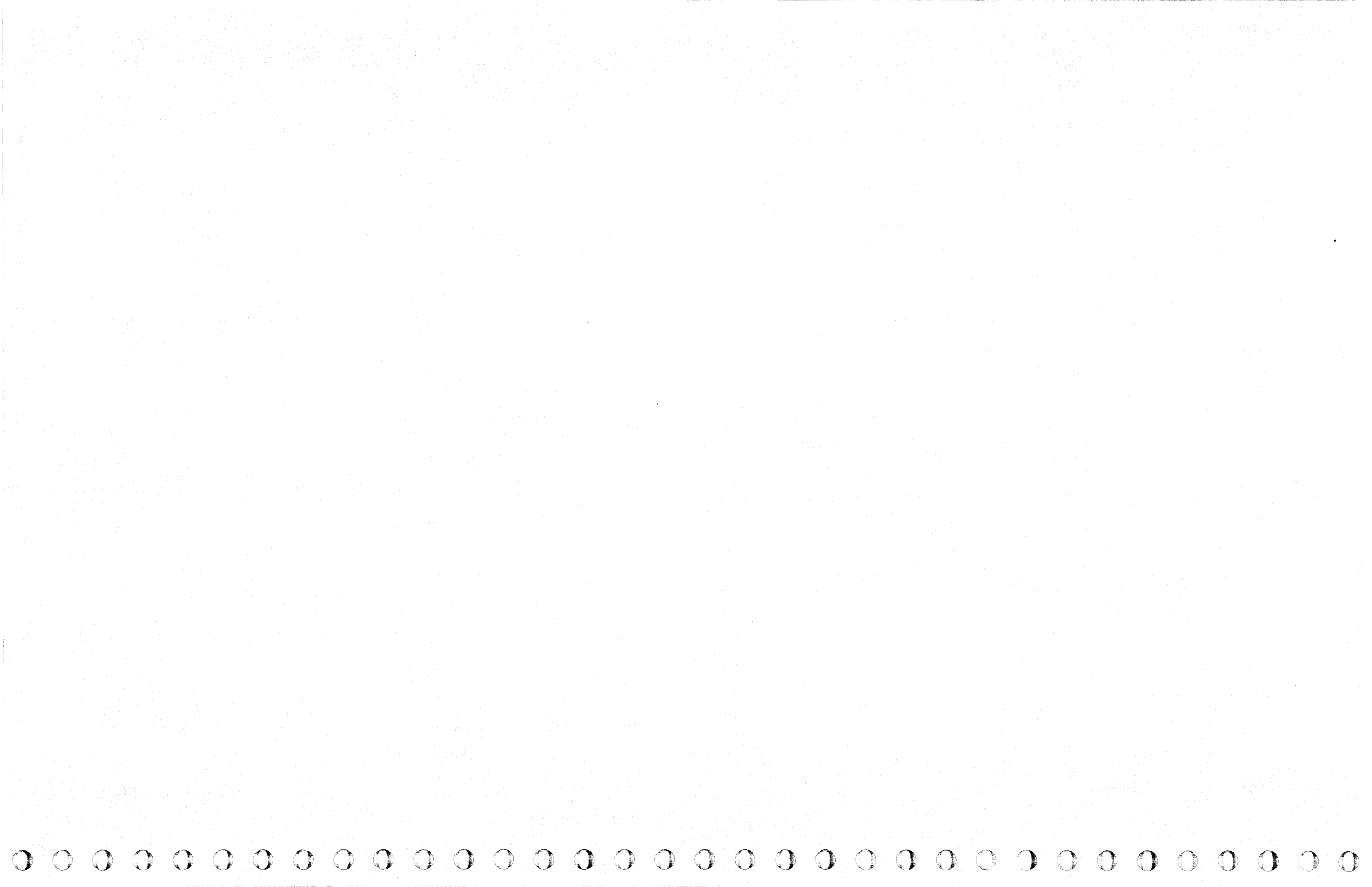

#### ACC CONTENTS

| <b>BASIC ACC MAPS</b> ACC 100 - 570                                | <b>REFERENCES TO MICRO AND MICFL SECTIONS</b>          |
|--------------------------------------------------------------------|--------------------------------------------------------|
|                                                                    | Routine A7 – Dynamic Servo                             |
|                                                                    | Adjustment Routine MICRO 24, MICFL 180                 |
| <b>STATIC SERVO CHECKOUT.</b> ACC 600 – 614                        | Routine A9 Incremental                                 |
|                                                                    | Seek lest MICRO 24; MICFL 200                          |
|                                                                    | Routine AA – Cylinder<br>Sock Test MICPO 28: MICEL 210 |
| <b>DYNAMIC SERVO CHECKOUT</b> . ACC 630 – 658                      | Routine AB - Random                                    |
|                                                                    | Seek Test MICRO 28: MICFL 220                          |
|                                                                    | Routine BB – HDA/Control                               |
| <b>HDA SERVO CHECKOUT</b> ACC 600 – 673                            | Logic Tests MICRO 72; MICFL 630                        |
|                                                                    | Routine B9 – Dynamic                                   |
|                                                                    | Servo Tests MICRO 76; MICFL 680                        |
| INTERMITTENT SERVO                                                 | Routine BD – Vibration                                 |
| $\mathbf{FAILURE ANALYSIS}  \dots  \dots  \mathbf{ACC}  700 - 722$ | Tolerance Test MICRO 84; MICFL 810                     |
|                                                                    | REFERENCES TO OTHER SECTIONS                           |
| VELOCITY GAIN                                                      | Servo Diagram and Description OPER 116, 117            |
| CALIBRATION ACC 800                                                | Access Control Sequence OPER 119, 120                  |
|                                                                    | Track Following OPER 123 – 125                         |
|                                                                    | Index Detection OPER 126                               |
| TROUBLE NOT FOUND ACC 990                                          | Rezero OPER 129, 130                                   |
|                                                                    | Guardband Pattern Detection OPER 131                   |
|                                                                    | Seek OPER 139 – 142                                    |

| 3350                             | DG0001<br>Seq. 1 of 1 | 2358103<br>Part No. ( ) | 441 300<br>31 Mar 76 | 441303<br>30 Jul 76 |  |  |  |
|----------------------------------|-----------------------|-------------------------|----------------------|---------------------|--|--|--|
| © Copyright IBM Corporation 1976 |                       |                         |                      |                     |  |  |  |

#### ACC CONTENTS ACC 1

#### ACC CONTENTS ACC 1

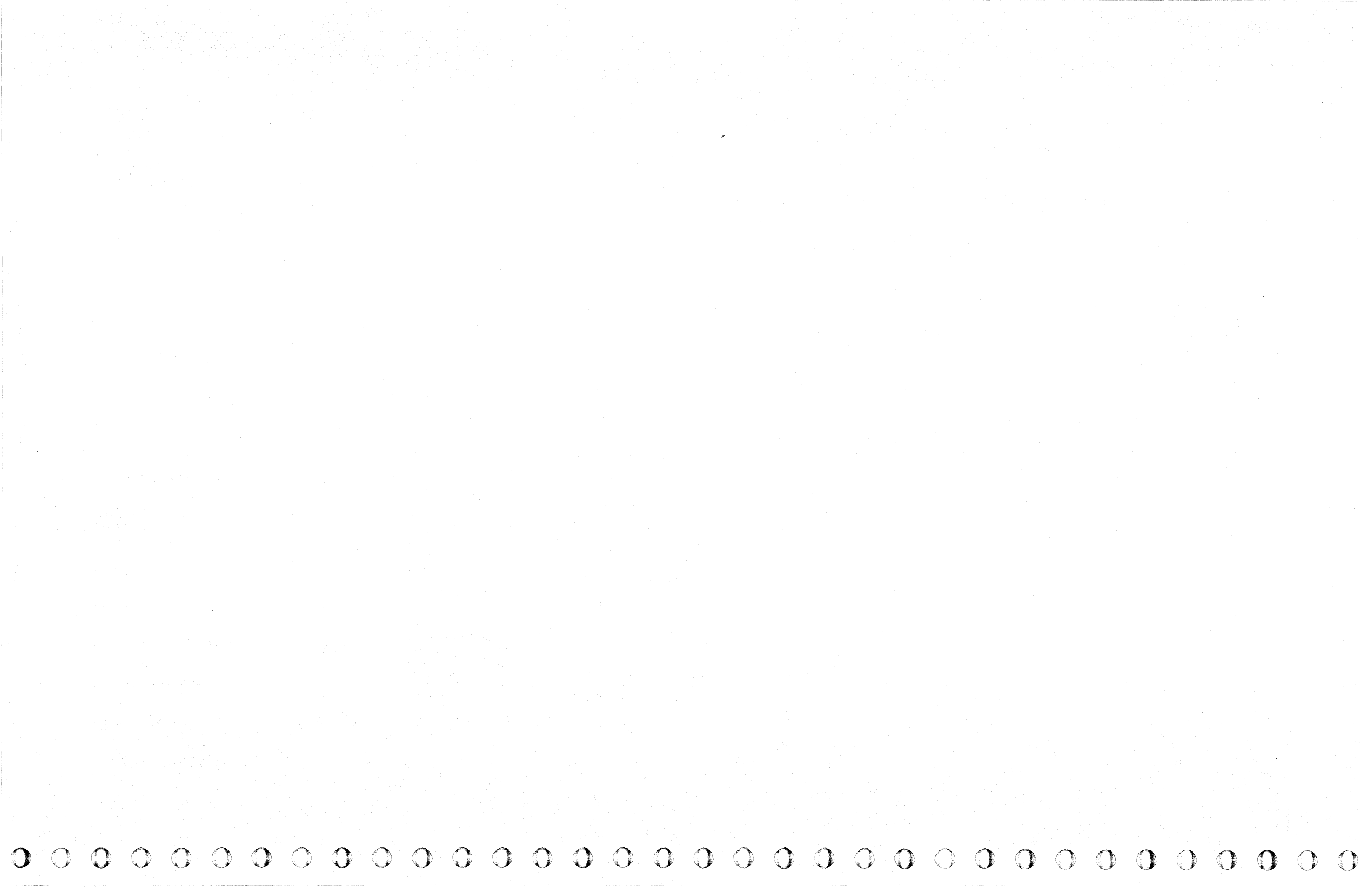

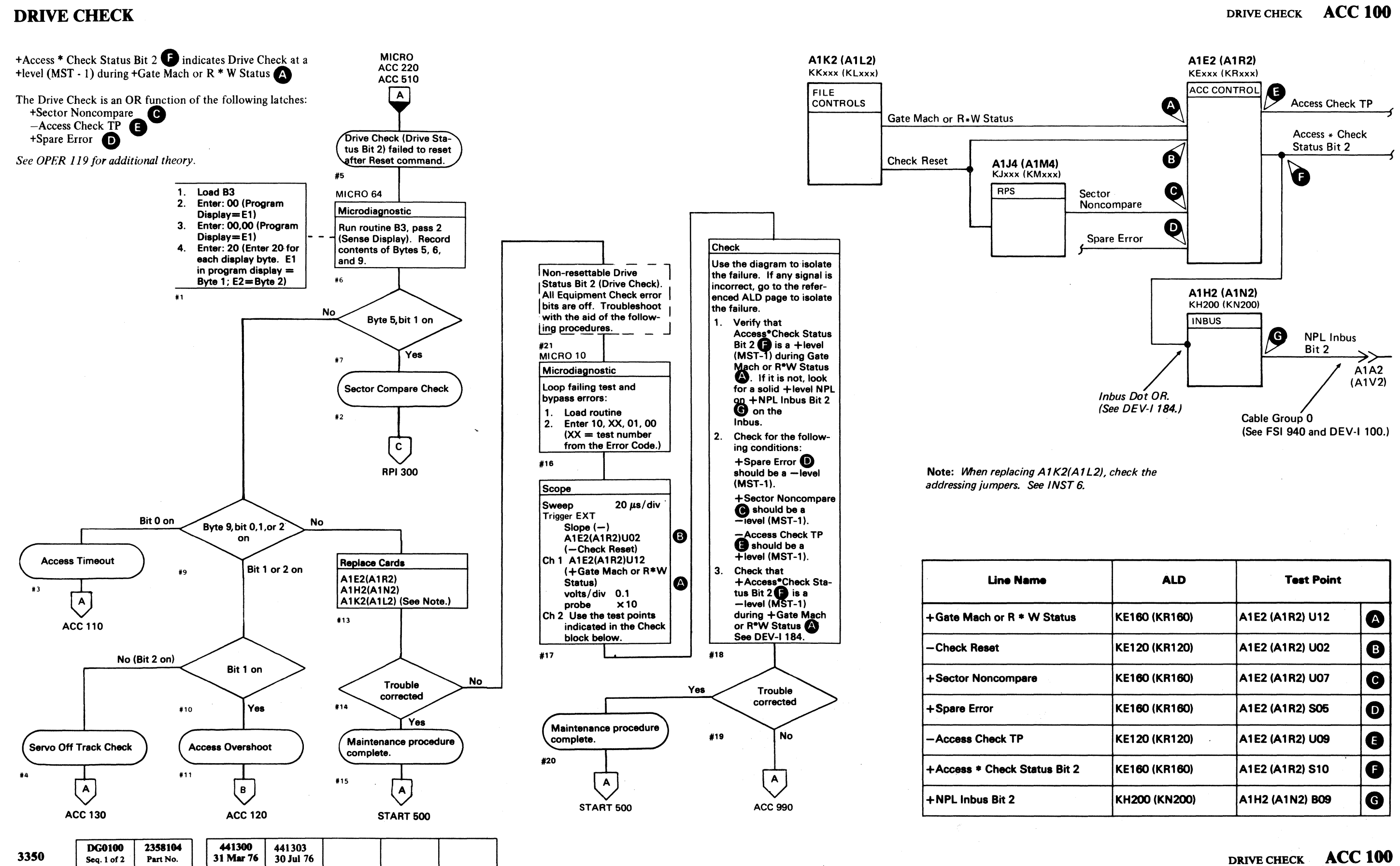

© Copyright IBM Corporation 1976

|   | ALD           | Test Point                                                                                         |   |  |  |
|---|---------------|----------------------------------------------------------------------------------------------------|---|--|--|
| 8 | KE160 (KR160) | A1E2 (A1R2) U12                                                                                    | A |  |  |
|   | KE120 (KR120) | A1E2 (A1R2) U02                                                                                    | B |  |  |
|   | KE160 (KR160) | A1E2 (A1R2) U07                                                                                    | C |  |  |
|   | KE160 (KR160) | A1E2 (A1R2) S05                                                                                    | D |  |  |
|   | KE120 (KR120) | A1E2 (A1R2) U09                                                                                    | Ø |  |  |
| 2 | KE160 (KR160) | A1E2 (A1R2) S10                                                                                    | Ø |  |  |
|   | KH200 (KN200) | A1H2 (A1N2) B09                                                                                    | G |  |  |
|   |               | الترجي فيتباد والمترافة المنبغة ويجودها المالي ويستبد والمتحافظ ويستباد والمتحاص والمتحاف والمتحاف |   |  |  |

#### **DRIVE CHECK**

See OPER 117 for additional theory.

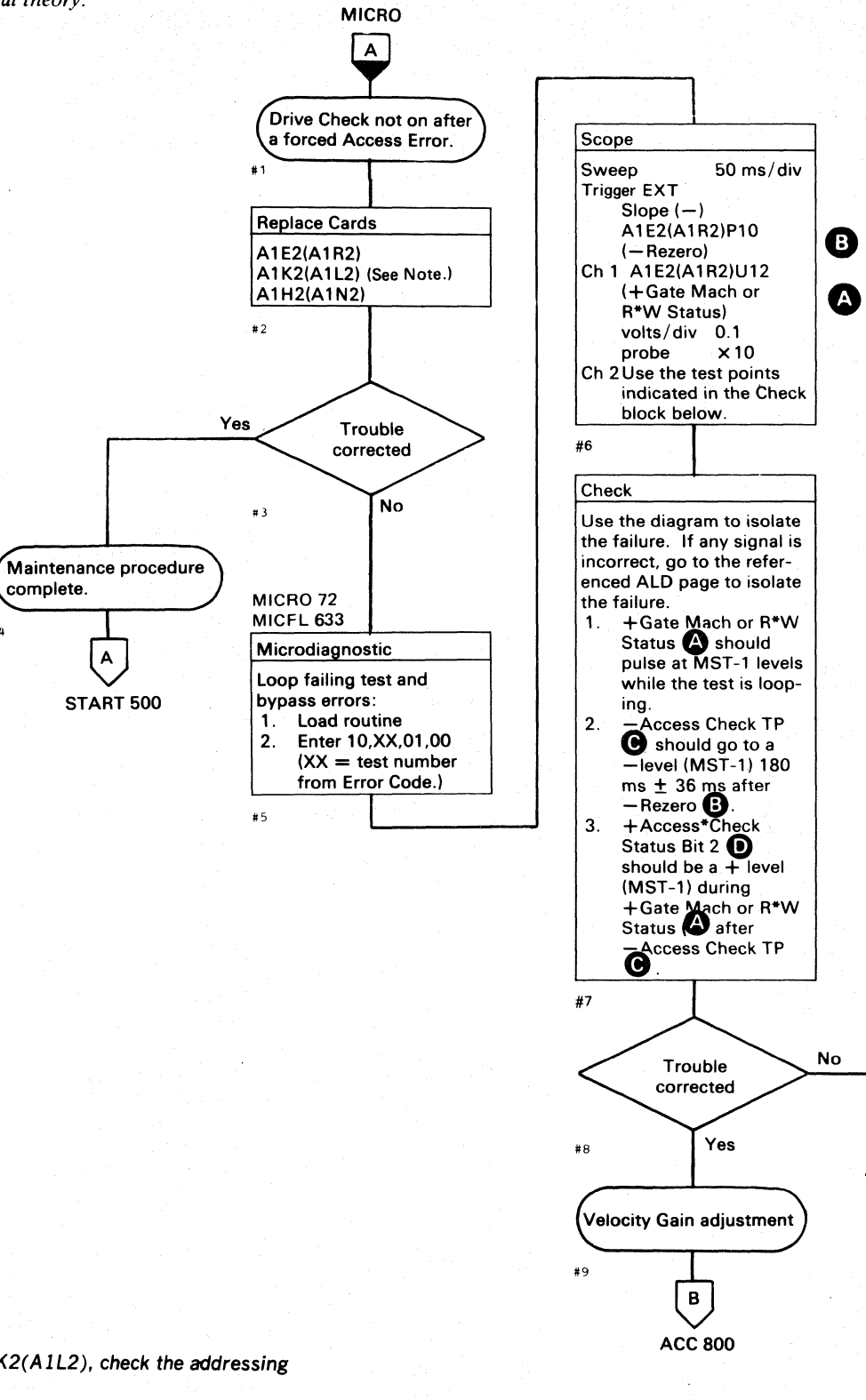

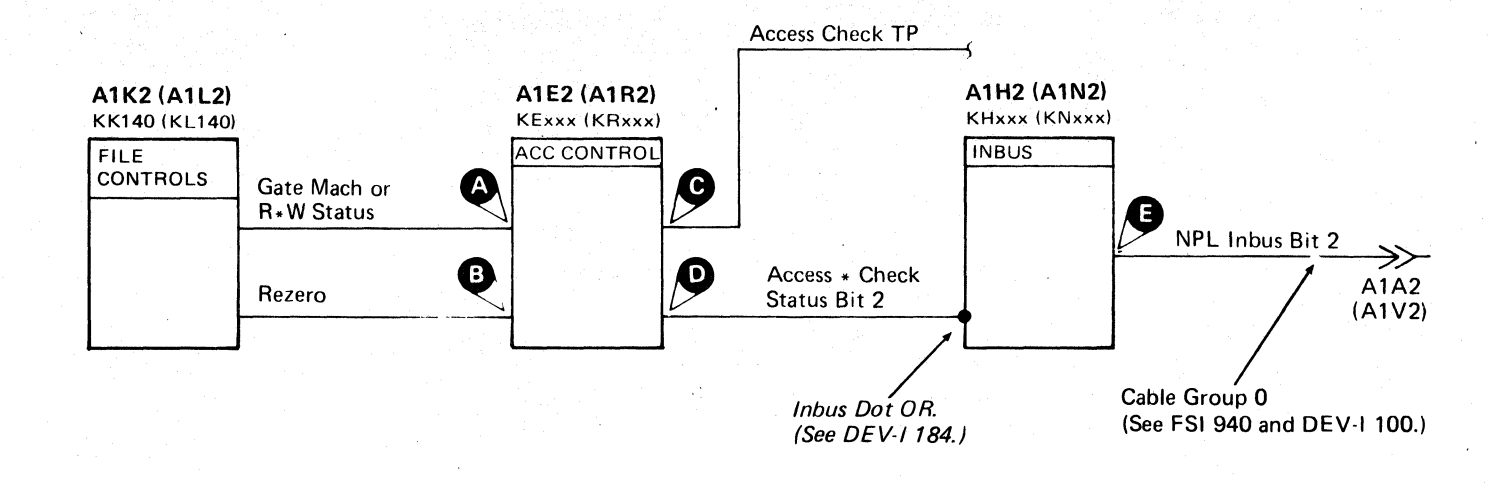

| Line Name                  | ALD           | Test Point        |  |  |
|----------------------------|---------------|-------------------|--|--|
| +Gate Mach or R * W Status | KE160 (KR160) | A1E2 (A1R2) U12   |  |  |
| - Rezero                   | KE150 (KR150) | A1E2 (A1R2) P10 B |  |  |
| -Access Check TP           | KE120 (KR120) | A1E2 (A1R2) U09   |  |  |
| +Access*Check Status Bit 2 | KE160 (KR160) | A1E2 (A1R2) S10   |  |  |
| +NPL Inbus Bit 2           | KH200 (KN200) | A1H2 (A1N2) B09   |  |  |

DRIVE CHECK ACC 101

Note: When replacing A1K2(A1L2), check the addressing jumpers. See INST 6.

complete.

A

START 500

#4

|      | ·                            |                            | . ÷. |                     |                     |  |  |
|------|------------------------------|----------------------------|------|---------------------|---------------------|--|--|
| 3350 | <b>DG0100</b><br>Seq. 2 of 2 | <b>2358104</b><br>Part No. |      | 441300<br>31 Mar 76 | 441303<br>30 Jul 76 |  |  |

© Copyright IBM Corporation 1976

0

0 0 0 0 0 0 0 0 0 0 0 0 0 0 0 0 0 0  $\mathbf{O} \quad \mathbf{O} \quad \mathbf{O} \quad \mathbf{O} \quad \mathbf{O}$ 

(A)

ACC 990

#### DRIVE CHECK ACC 101

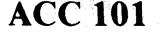

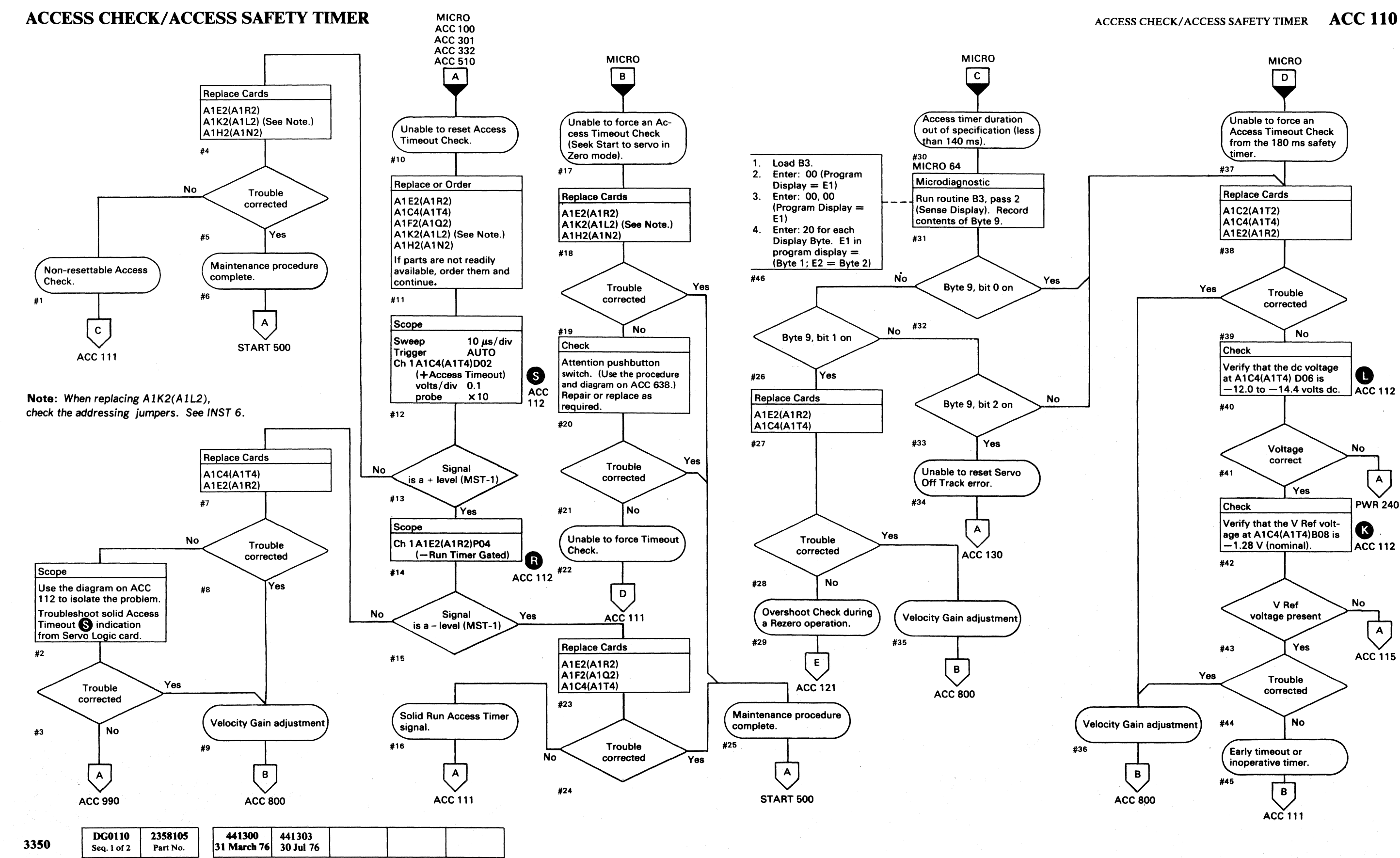

© Copyright IBM Corporation 1976

ACCESS CHECK/ACCESS SAFETY TIMER ACC 110

#### **ACCESS SAFETY TIMER**

#### See the diagram on ACC 112.

The Access Safety Timer generates a (-)Access Timeout pulse  $180 \text{ ms} (\pm 20\%)$  after the start of -Run Timer Gated **R**, unless the timer is reset by normal completion of the Access operation or detection of any Access Check.

The Access Check latch is set by:

- An Access Timeout during any Access operation.
- A Seek Start command B issued to Access Control in Zero mode **O**

The – Sense Status 4 tag A gates – Access Check TP P to +Access\*Check Status Bit 0 M

See DEV-I 184 for the complete MST Inbus configuration.

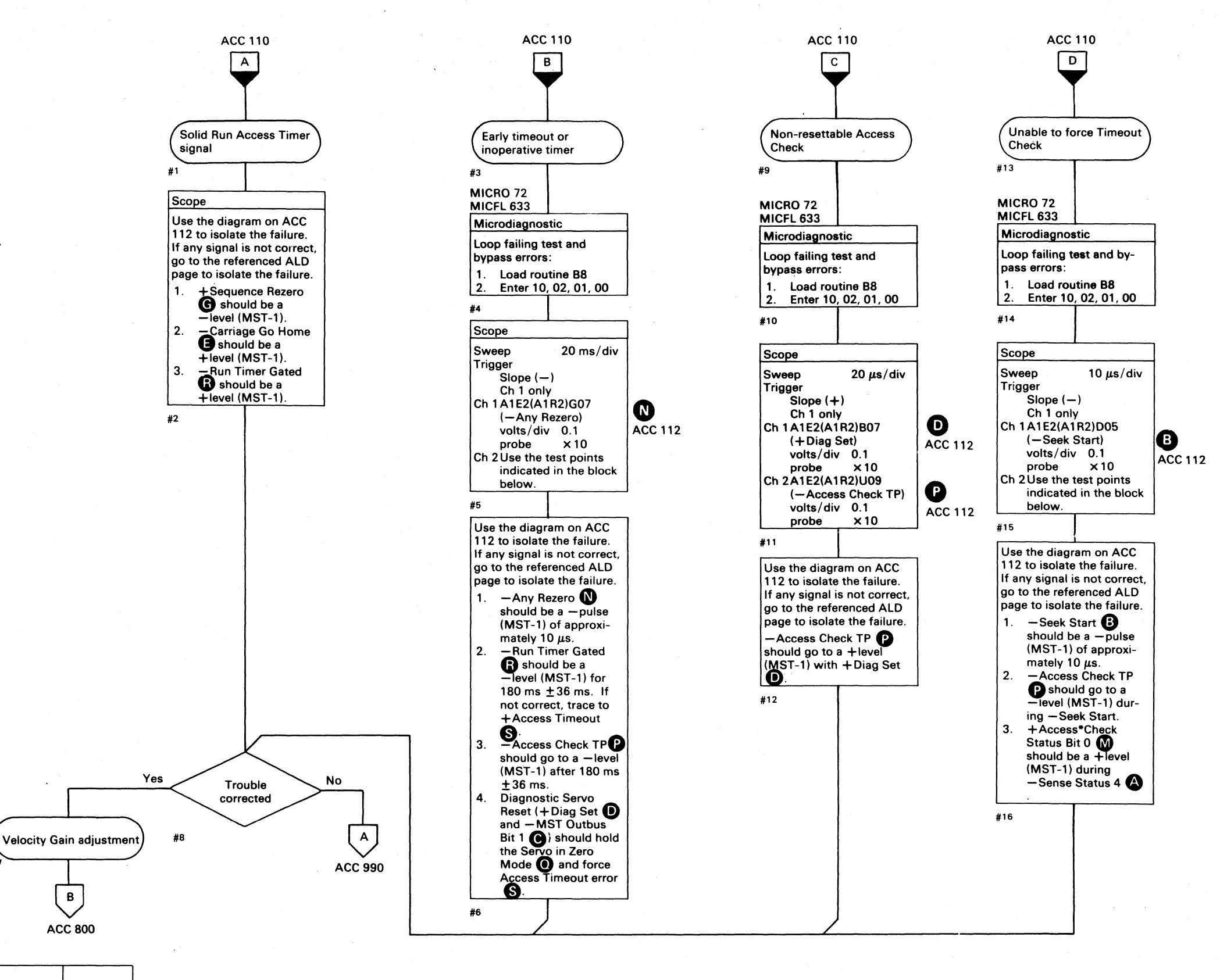

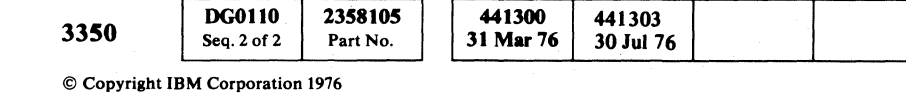

 $\bigcirc \bigcirc \bigcirc \bigcirc$ 0 0 0 0 0 $\bigcirc$ 

#### ACCESS SAFETY TIMER ACC 111

#### ACCESS SAFETY TIMER ACC 111

 $\bigcirc$   $\bigcirc$
#### **ACCESS SAFETY TIMER**

See OPER 117 for theory.

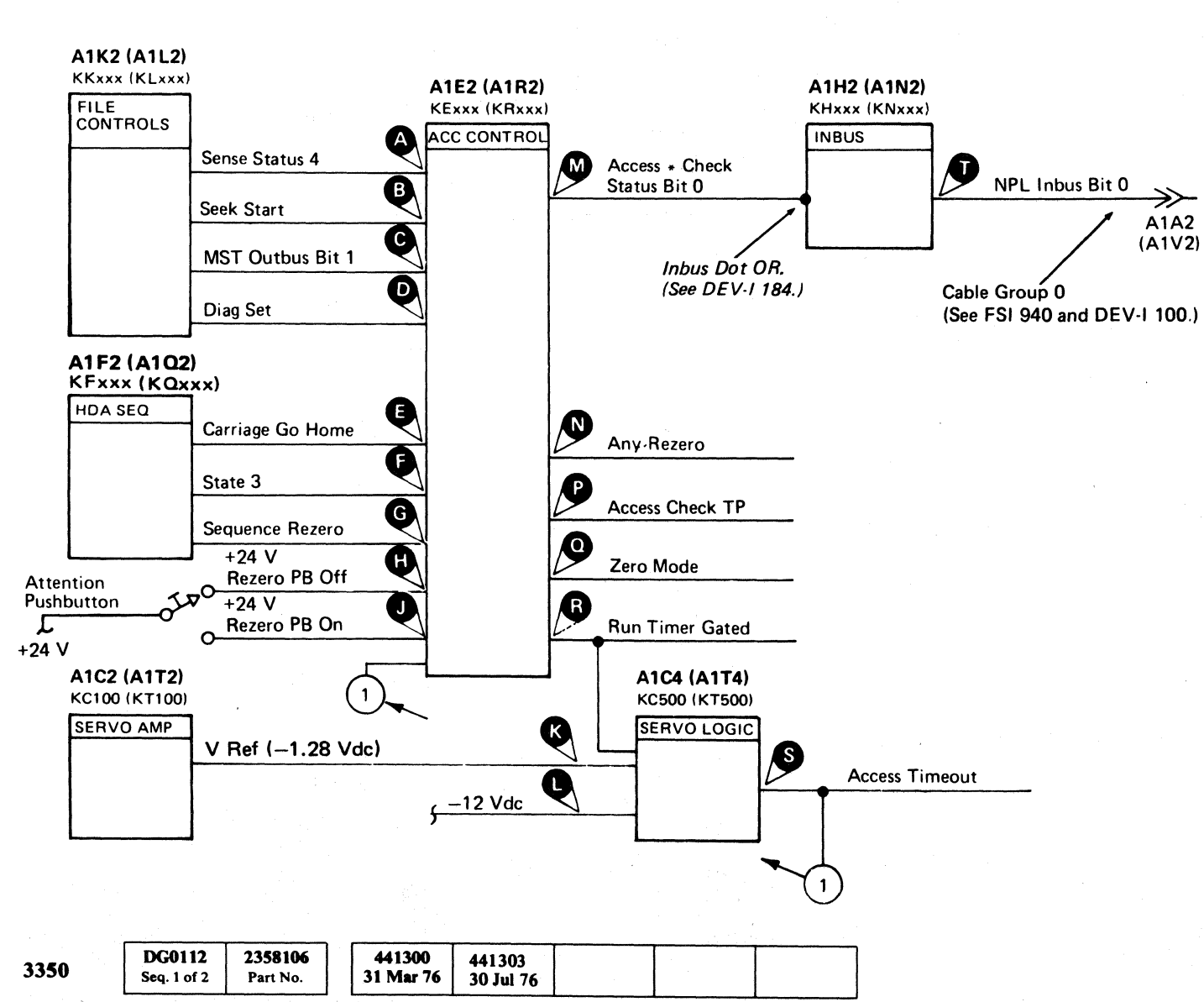

-Sense Status 4 -Seek Start -MST Outbus Bit 1 + Diag Set -Carriage Go Home +State 3 +Sequence Rezero +24 V Rezero PB Off +24 V Rezero PB On V Ref (-1.28 Vdc nom) -12 Vdc +Access\*Check Status Bit 0 -Any Rezero -Access Check TP +Zero Mode -Run Timer Gated +Access Timeout +NPL Inbus Bit 0

Line Name

#### ACCESS SAFETY TIMER ACC 112

| ALD           | Test Point      |   |
|---------------|-----------------|---|
| KE160 (KR160) | A1E2 (A1R2) S12 | A |
| KE100 (KR100) | A1E2 (A1R2) D05 | B |
| KE110 (KR110) | A1E2 (A1R2) B11 | C |
| KE110 (KR110) | A1E2 (A1R2) B07 | 0 |
| KE120 (KR120) | A1E2 (A1R2) M08 | E |
| KE120 (KR120) | A1E2 (A1R2) M07 | Ø |
| KE140 (KR140) | A1E2 (A1R2) G12 | G |
| KE150 (KR150) | A1E2 (A1R2) M03 | 0 |
| KE150 (KR150) | A1E2 (A1R2) P02 | J |
| KC500 (KT500) | A1C4 (A1T4) B08 | ß |
| KA100         | A1C4 (A1T4) D06 | C |
| KE160 (KR160) | A1E2 (A1R2) U10 | M |
| KE130 (KR130) | A1E2 (A1R2) G07 |   |
| KE120 (KR120) | A1E2 (A1R2) U09 | P |
| KE140 (KR140) | A1E2 (A1R2) D02 | 0 |
| KE120 (KR120) | A1E2 (A1R2) P04 | ß |
| KC500 (KT500) | A1C4 (A1T4) D02 | S |
| KH200 (KN200) | A1H2 (A1N2) B05 | Q |

.

## ACCESS CHECK/-20V SERVO REFERENCE

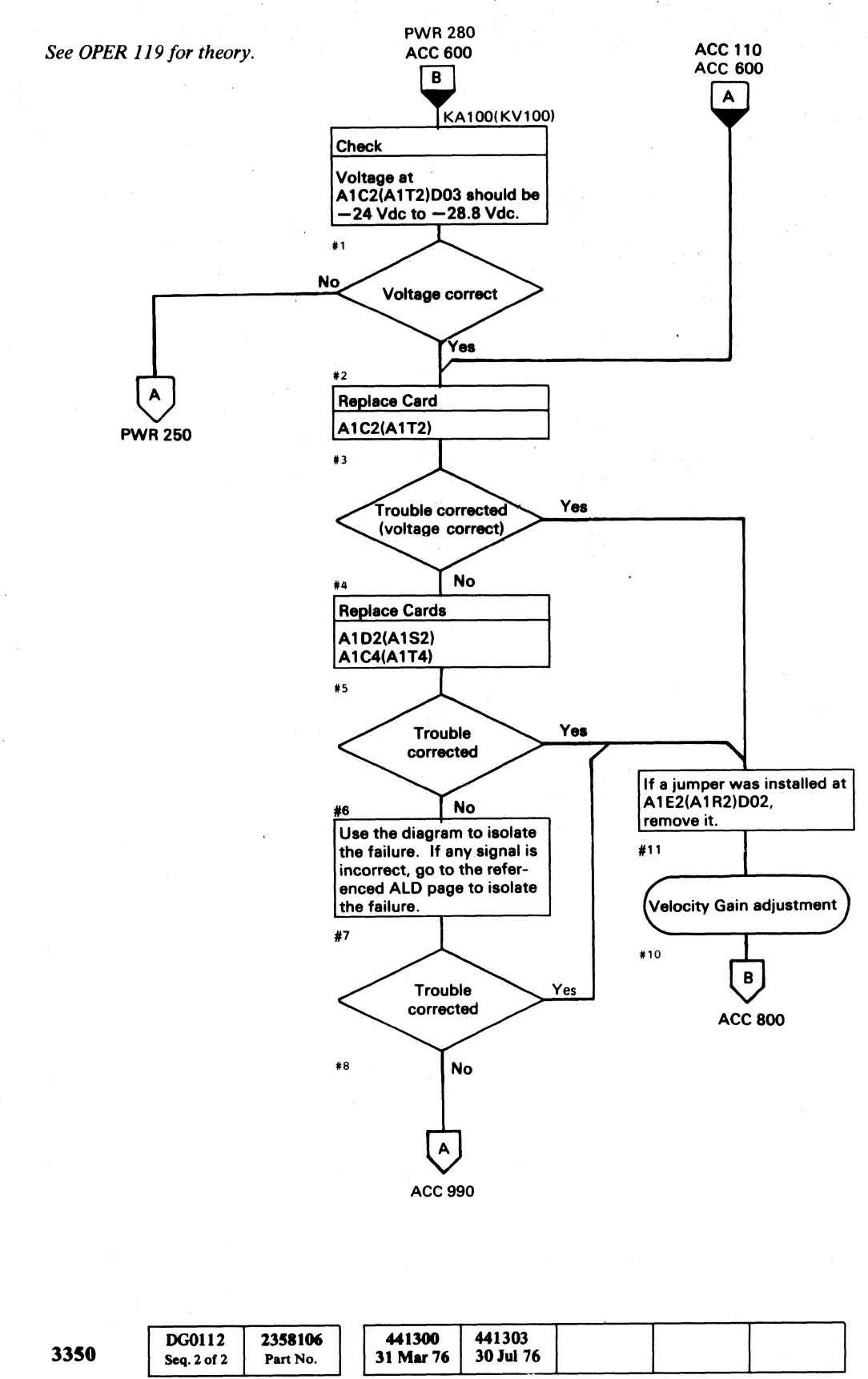

© Copyright IBM Corporation 1976

| Line Name         | ALD           | Test Point      |   |
|-------------------|---------------|-----------------|---|
| -20 V             | КС100 (КТ100) | A1C2 (A1T2) B10 | A |
| -20 V             | KC500 (KT500) | A1C4 (A1T4) B10 | C |
| -20 V             | KD100 (KS100) | A1D2 (A1S2) B10 | B |
| V Ref (-1.28 Vdc) | KC100 (KT100) | A1C2 (A1T2) B08 | B |
| V Ref (-1.28 Vdc) | KC500 (KT500) | A1C4 (A1T4) B08 | D |
| V Ref (-1.28 Vdc) | KD100 (KS100) | A1D2 (A1S2) B08 | Ø |

 $\bigcirc$ 

0

 $\bigcirc$  $\bigcirc$  $\bigcirc$  $\bigcirc$  $\bigcirc$   $\bigcirc$  $\bigcirc$  $\bigcirc$  $\mathbf{O}$ 0  $\bigcirc$  $\bigcirc$ 

ACCESS CHECK/-20V SERVO REFERENCE ACC 115

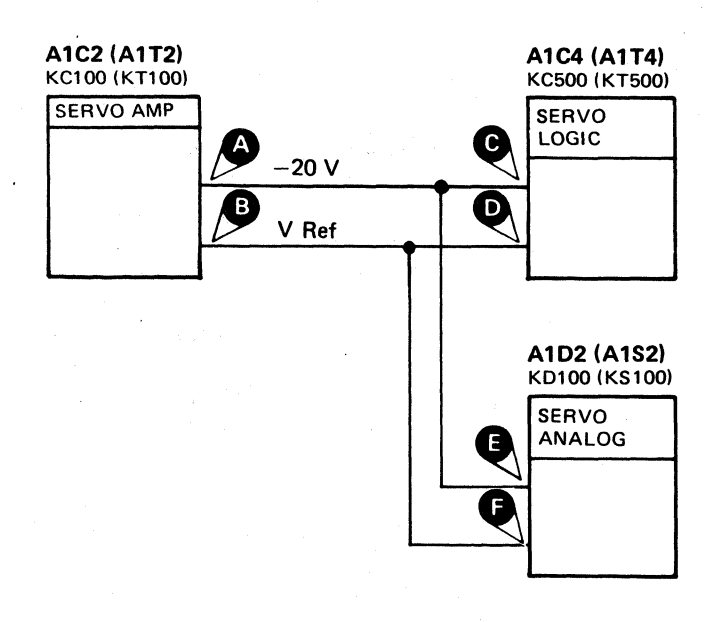

ACCESS CHECK/-20V SERVO REFERENCE ACC 115

 $\bigcirc$ 

()

 $\bigcirc$ 

 $\cap$ 

#### **ACCESS CHECK/OVERSHOOT CHECK**

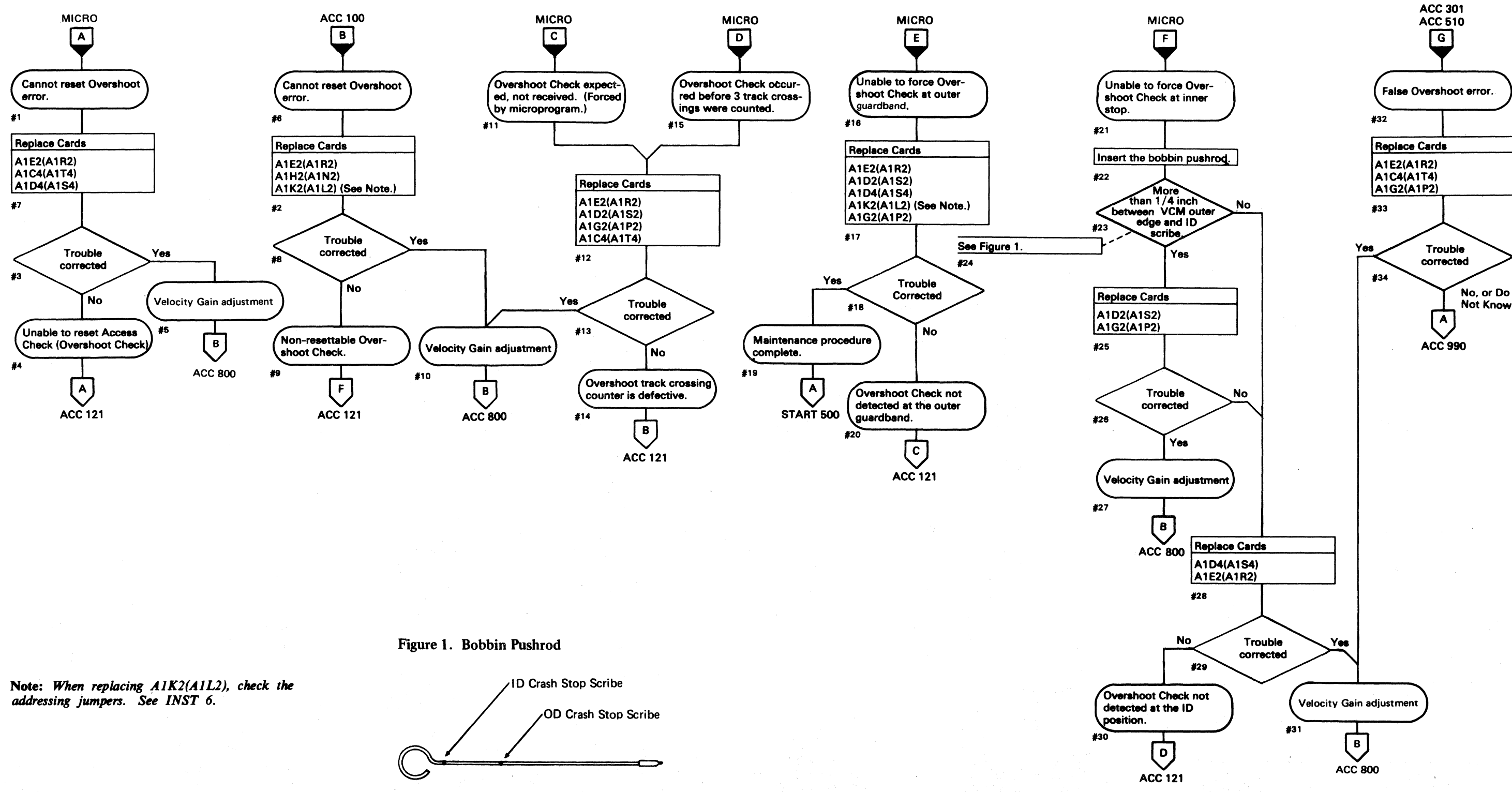

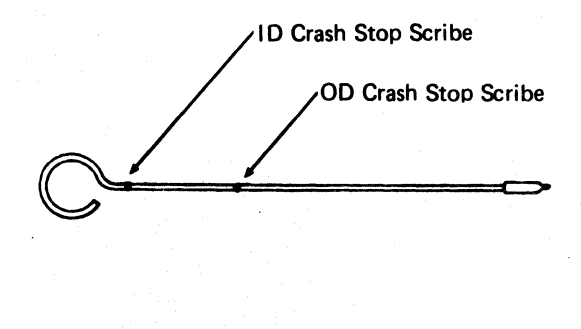

DG0120 2358107 441300 3350 31 Mar 76 Seq. 1 of 2 Part No.

Copyright IBM Corporation 1976

#### ACCESS CHECK/OVERSHOOT CHECK ACC 120

ACCESS CHECK/OVERSHOOT CHECK ACC 120

#### **ACCESS CHECK/OVERSHOOT CHECK**

#### **OVERSHOOT CHECK**

See the diagram on ACC 122 for the referenced test points.

An Overshoot Check is caused by one of the following:

- 1. Three track crossing pulses are counted either after the Difference Counter decrements to zero, or after the Access Control advances to Linear Mode.
- 2. Guardband Latch H or ID Position J is detected during a Seek Operation (while Allow Diff Ctr (1) is active).
- 3. Carriage velocity is measured greater than 20 inches/second G during a Rezero operation.

Overshoot Check is reset by a Rezero command

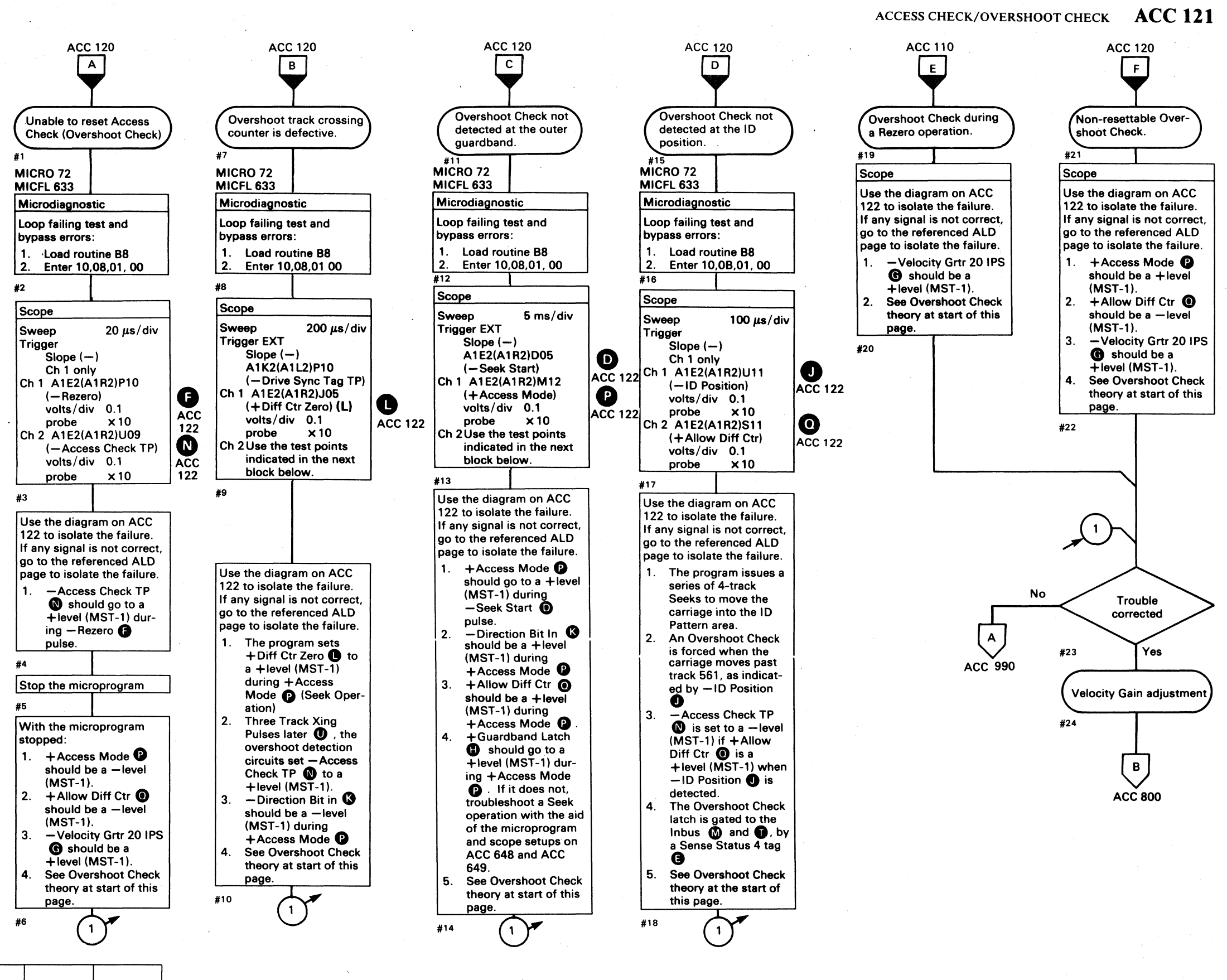

© Copyright IBM Corporation 1976

3350

DG0120

Seq. 2 of 2

2358107

Part No.

441300

31 Mar 76

 $\mathbf{O} \cdot \mathbf{O}$  $\bigcirc$  $\bigcirc$  $\bigcirc$ 0  $\bigcirc$  $\bigcirc$  $(\mathbf{)}$ 

ACCESS CHECK/OVERSHOOT CHECK ACC 121

 $\mathbf{O} \quad \mathbf{O}$ 

0 0 0

#### **ACCESS CHECK/OVERSHOOT CHECK**

See OPER 119 for theory

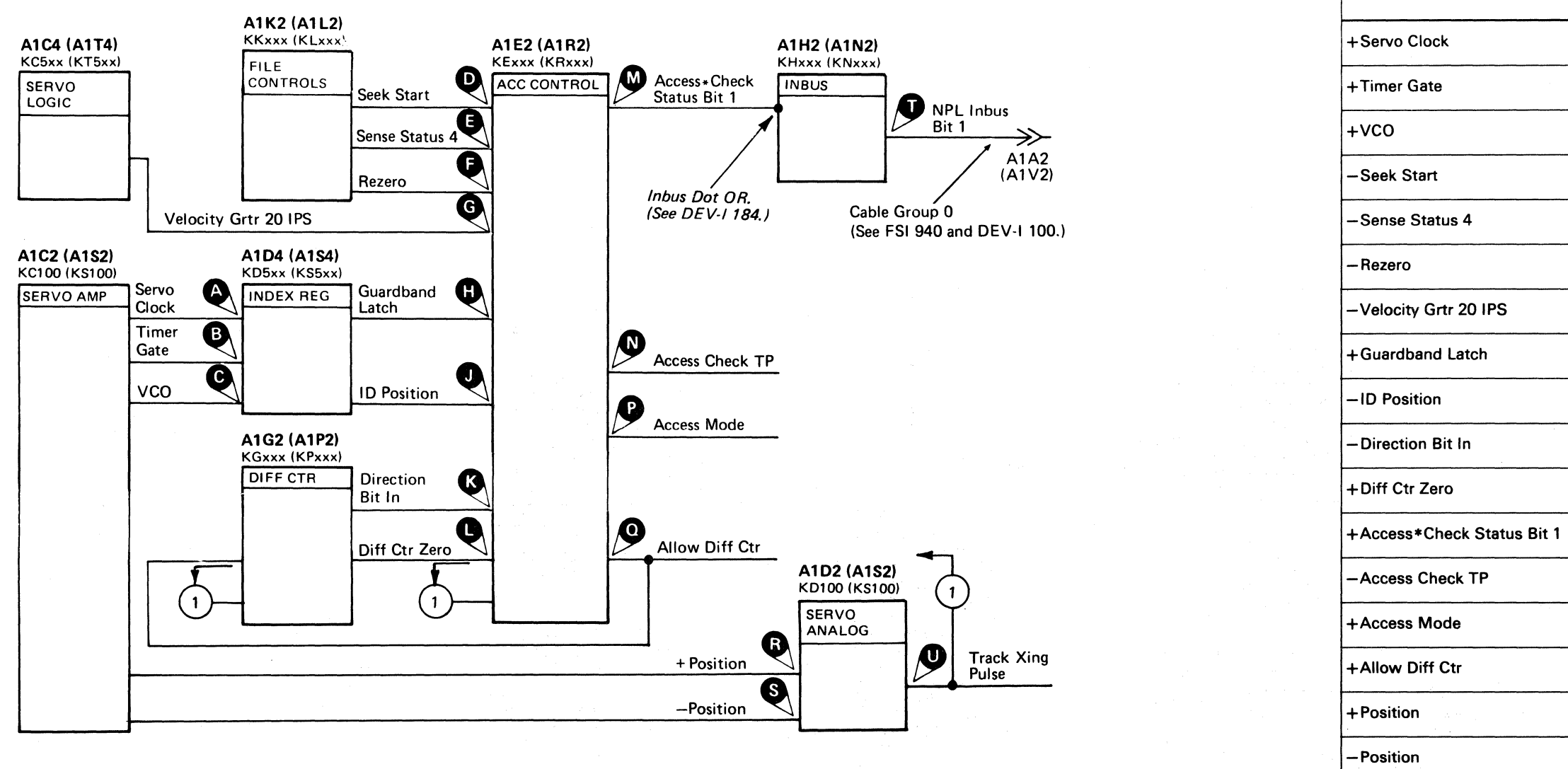

+NPL Inbus Bit 1

Line Name

+Track Xing Pulse

| 3350          | DG0122<br>Seq. 1 of 2 | 2358108<br>Part No. | 441300<br>31 Mar 76 | 441 303<br>30 Jul 76 |  |
|---------------|-----------------------|---------------------|---------------------|----------------------|--|
| © Copyright I | BM Corporation        | a 1976              |                     |                      |  |

#### ACCESS CHECK/OVERSHOOT CHECK ACC 122

|   | ALD           | Test Point      |   |
|---|---------------|-----------------|---|
|   | KD560 (KS560) | A1D4 (A1S4) G10 | A |
|   | KD560 (KS560) | A1D4 (A1S4) J13 | B |
|   | KD530 (KS530) | A1D4 (A1S4) D13 | C |
|   | KE100 (KR100) | A1E2 (A1R2) D05 | D |
|   | KE160 (KR160) | A1E2 (A1R2) S12 | Ø |
|   | KE150 (KR150) | A1E2 (A1R2) P10 | Ð |
|   | KE130 (KR130) | A1E2 (A1R2) G03 | G |
|   | KE140 (KR140) | A1E2 (A1R2) J04 | 0 |
|   | KE140 (KR140) | A1E2 (A1R2) U11 | 0 |
|   | KE100 (KR100) | A1E2 (A1R2) D06 | ß |
|   | KE100 (KR100) | A1E2 (A1R2) J05 | C |
|   | KE160 (KR160) | A1E2 (A1R2) U13 | M |
|   | KE120 (KR120) | A1E2 (A1R2) U09 | N |
|   | KE110 (KR110) | A1E2 (A1R2) M12 | P |
|   | KE110 (KR110) | A1E2 (A1R2) S11 | 0 |
|   | KD100 (KS100) | A1D2 (A1S2) J13 | R |
|   | KD100 (KS100) | A1D2 (A1S2) G13 | S |
|   | KH200 (KN200) | A1H2 (A1N2) D05 | Ũ |
| · | KD100 (KS100) | A1D2 (A1S2) J04 | 0 |

#### **ACCESS CHECK/SERVO OFF TRACK**

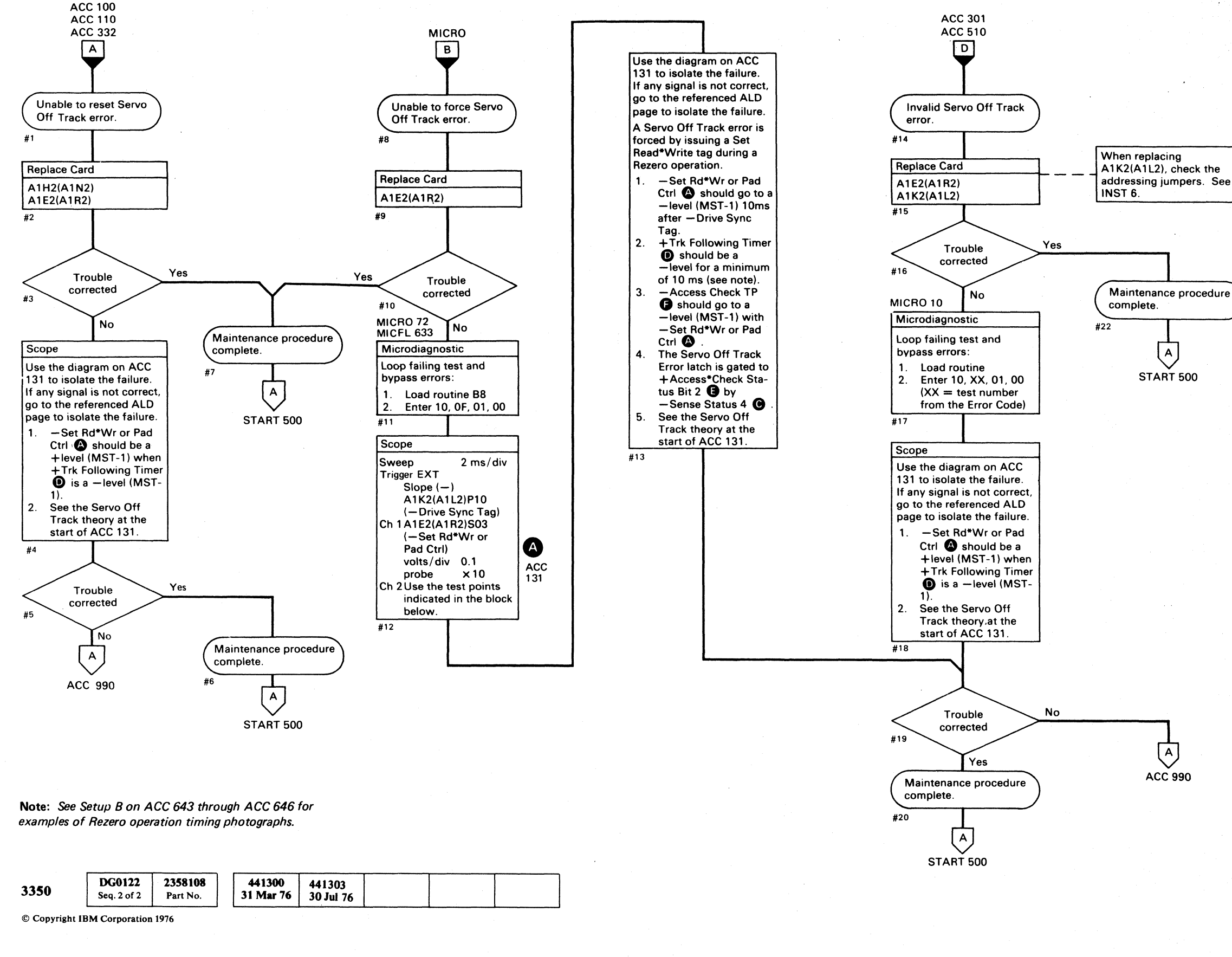

 $\bigcirc$ ()

#### ACCESS CHECK/SERVO OFF TRACK ACC 130

ACCESS CHECK/SERVO OFF TRACK ACC 130

 $\cap$ 

#### **SERVO OFF TRACK**

A Servo Off Track error is caused by one of two conditions:

- 1. Loss of Trk Following Timer D during a Read or Write operation.
- 2. Set Rd\*Wr or Pad Ctrl A going active when the drive is not Track Following D (Access operation).

The Servo Off Track error latch is gated by Sense Status 4 C to Access\*Check Status Bit 2 C.

All Access Check conditions **F** are reset when a Rezero tag is issued to the drive.

See OPER 119 for additional theory.

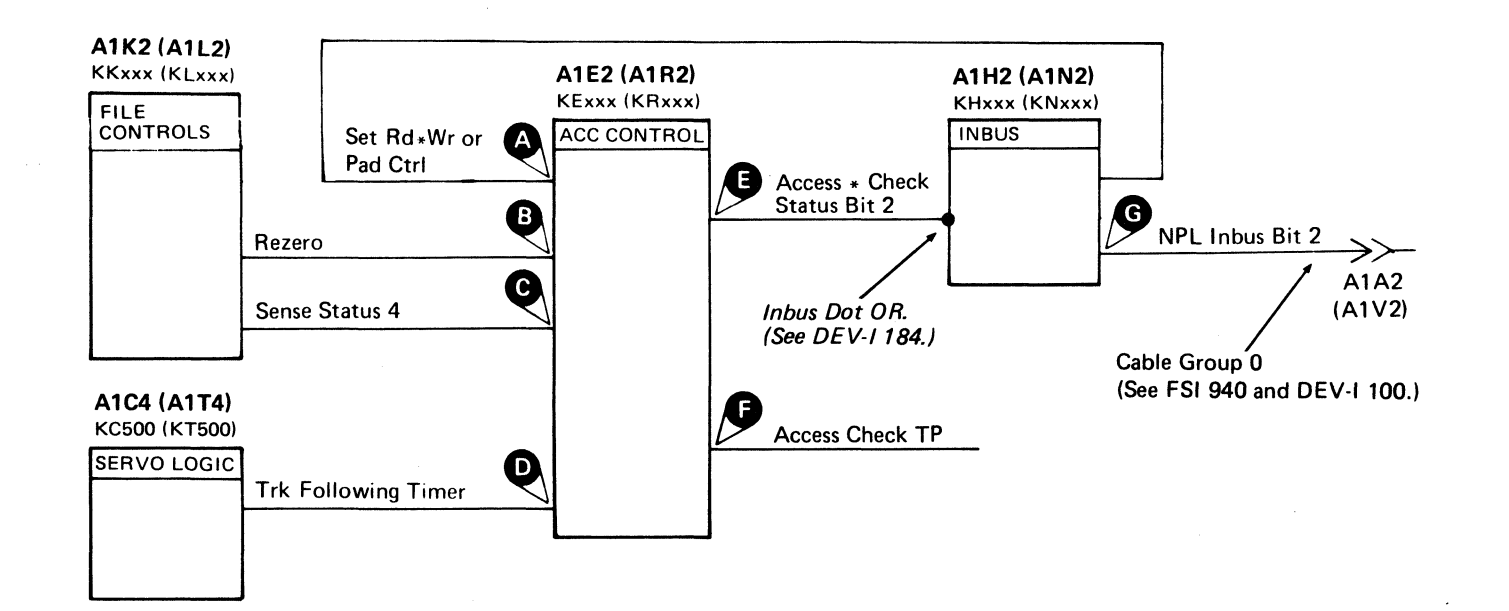

| Line Name                  |
|----------------------------|
| -Set Rd*Wr or Pad Ctrl     |
| – Rezero                   |
| -Sense Status 4            |
| +Trk Following Timer       |
| +Access*Check Status Bit 2 |
| -Access Check TP           |
| +NPL Inbus Bit 2           |

| 3350 | DG0131<br>Seq. 1 of 1 | 2358109<br>Part No. |  | 441300<br>31 Mar 76 | 441303<br>30 Jul 76 |  |  |  |
|------|-----------------------|---------------------|--|---------------------|---------------------|--|--|--|
|------|-----------------------|---------------------|--|---------------------|---------------------|--|--|--|

#### SERVO OFF TRACK ACC 131

|   | ALD           | Test Point      |   |
|---|---------------|-----------------|---|
|   | KE110 (KR110) | A1E2 (A1R2) S03 | A |
|   | KE150 (KR150) | A1E2 (A1R2) P10 | B |
|   | KE160 (KR160) | A1E2 (A1R2) S12 | C |
|   | KE100 (KR100) | A1E2 (A1R2) M04 | D |
| - | KE160 (KR160) | A1E2 (A1R2) S10 | 8 |
|   | KE120 (KR120) | A1E2 (A1R2) U09 | 6 |
|   | KH200 (KN200) | A1H2 (A1N2) B09 | G |
|   |               |                 |   |

#### SERVO OFF TRACK ACC 131

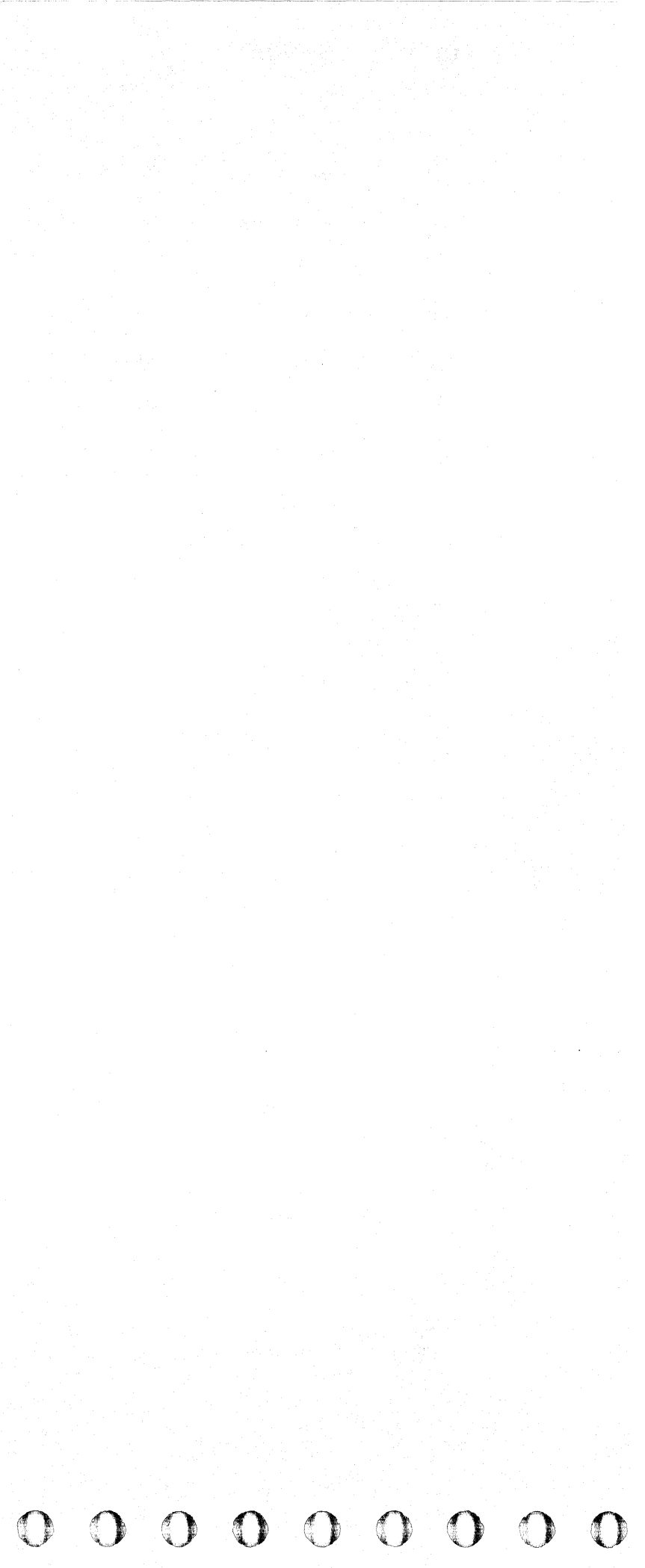

#### **DRIVE STATUS/HDA ATTENTION**

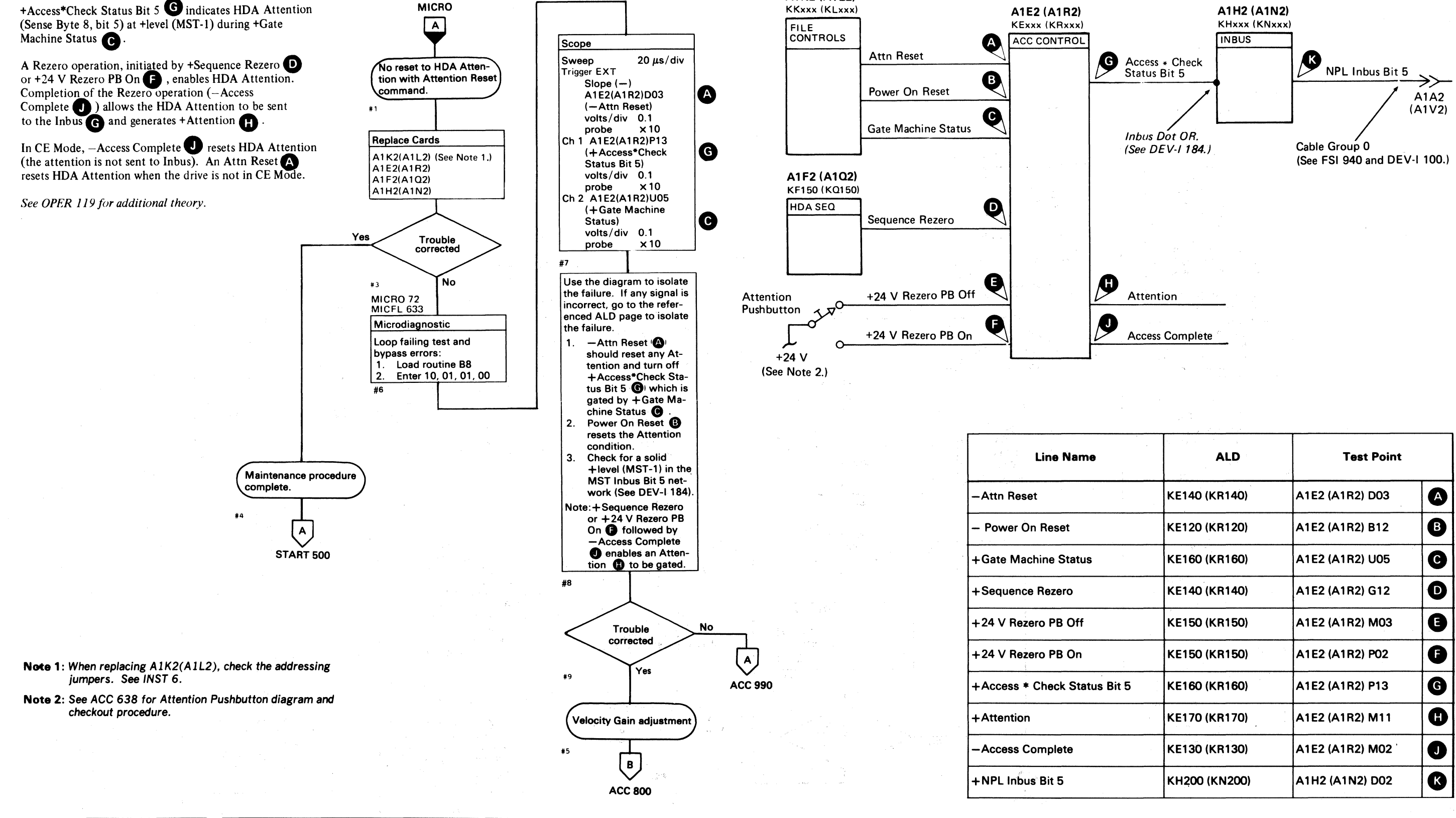

A1K2 (A1L2)

3350 Seq. 1 of 2 Part No. 31 Mar 76 30 Jul 76 © Copyright IBM Corporation 1976

441300

441303

2358110

DG0200

#### DRIVE STATUS/HDA ATTENTION ACC 200

|        | and the second second second second second second second second second second second second second second second |                 |   |
|--------|----------------------------------------------------------------------------------------------------|-----------------|---|
| а<br>а | ALD                                                                                                    | Test Point      |   |
|        | KE140 (KR140)                                                                                                    | A1E2 (A1R2) D03 | A |
|        | KE120 (KR120)                                                                                                    | A1E2 (A1R2) B12 | B |
|        | KE160 (KR160)                                                                                                    | A1E2 (A1R2) U05 | C |
|        | KE140 (KR140)                                                                                                    | A1E2 (A1R2) G12 | D |
|        | KE150 (KR150)                                                                                                    | A1E2 (A1R2) M03 | € |
| -      | KE150 (KR150)                                                                                                    | A1E2 (A1R2) P02 | 6 |
| t 5    | KE160 (KR160)                                                                                                    | A1E2 (A1R2) P13 | G |
| ,      | KE170 (KR170)                                                                                                    | A1E2 (A1R2) M11 | 8 |
|        | KE130 (KR130)                                                                                                    | A1E2 (A1R2) M02 | 0 |
|        | KH200 (KN200)                                                                                                    | A1H2 (A1N2) D02 | ß |
|        |                                                                                                    |                 |   |

DRIVE STATUS/HDA ATTENTION ACC 200

#### **DRIVE STATUS/DEVICE BUSY**

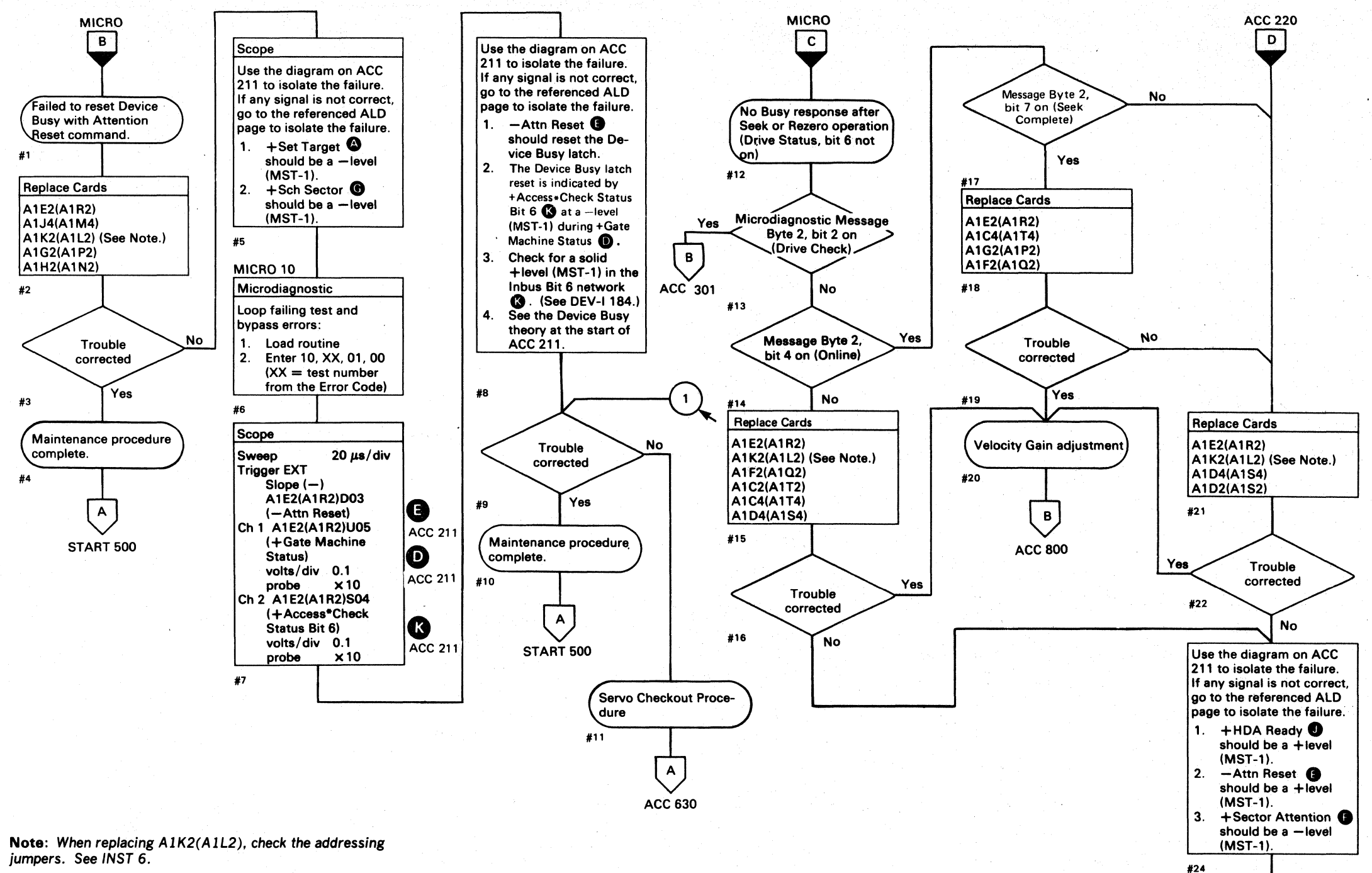

|      |                       | 1                   | <br>1               |                     |   | 1. State 1. State 1. |  |
|------|-----------------------|---------------------|---------------------|---------------------|---|----------------------------------------------------------------------------------------------------|--|
| 3350 | DG0200<br>Seq. 2 of 2 | 2358110<br>Part No. | 441300<br>31 Mar 76 | 441303<br>30 Jul 76 | · |                                                                                                    |  |

© Copyright IBM Corporation 1976

 $\bigcirc$  $\bigcirc$  $\bigcirc$  $\mathbf{O}$  $\mathbf{O}$ ()()0  $\bigcirc$  $\bigcirc$  $\mathbf{O} \quad \mathbf{O} \quad \mathbf{O} \quad \mathbf{O} \quad \mathbf{O}$  $\bigcirc$  $\bigcirc$  $\mathbf{O}$ 

#### DRIVE STATUS/DEVICE BUSY ACC 210

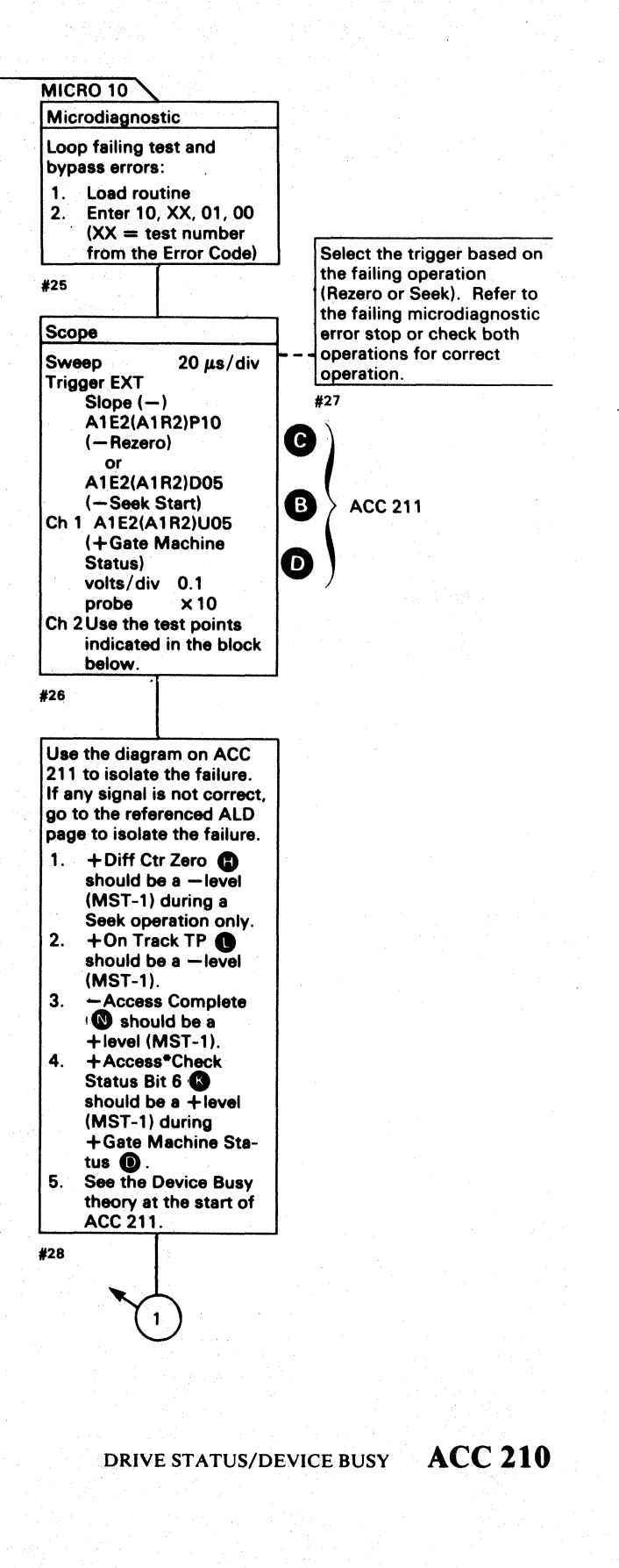

0 0

()

 $\mathbf{O}$ 

#### **DEVICE BUSY DIAGRAM**

Device Busy is indicated by +Access\*Check Status Bit 6 **K** at a + level (MST-1) during +Gate Machine Status Ō Device Busy is set by one of the following: 1. -Seek Start B AND not +On Track TP 2. -Rezero C AND not +On Track TP 3. +Search Sector G. Device Busy is inhibited from being sensed by: 1. – Access Complete N 2. +Sector Attention **F** 

Device Busy is reset by – Attn Reset

See OPER 30 for additional theory.

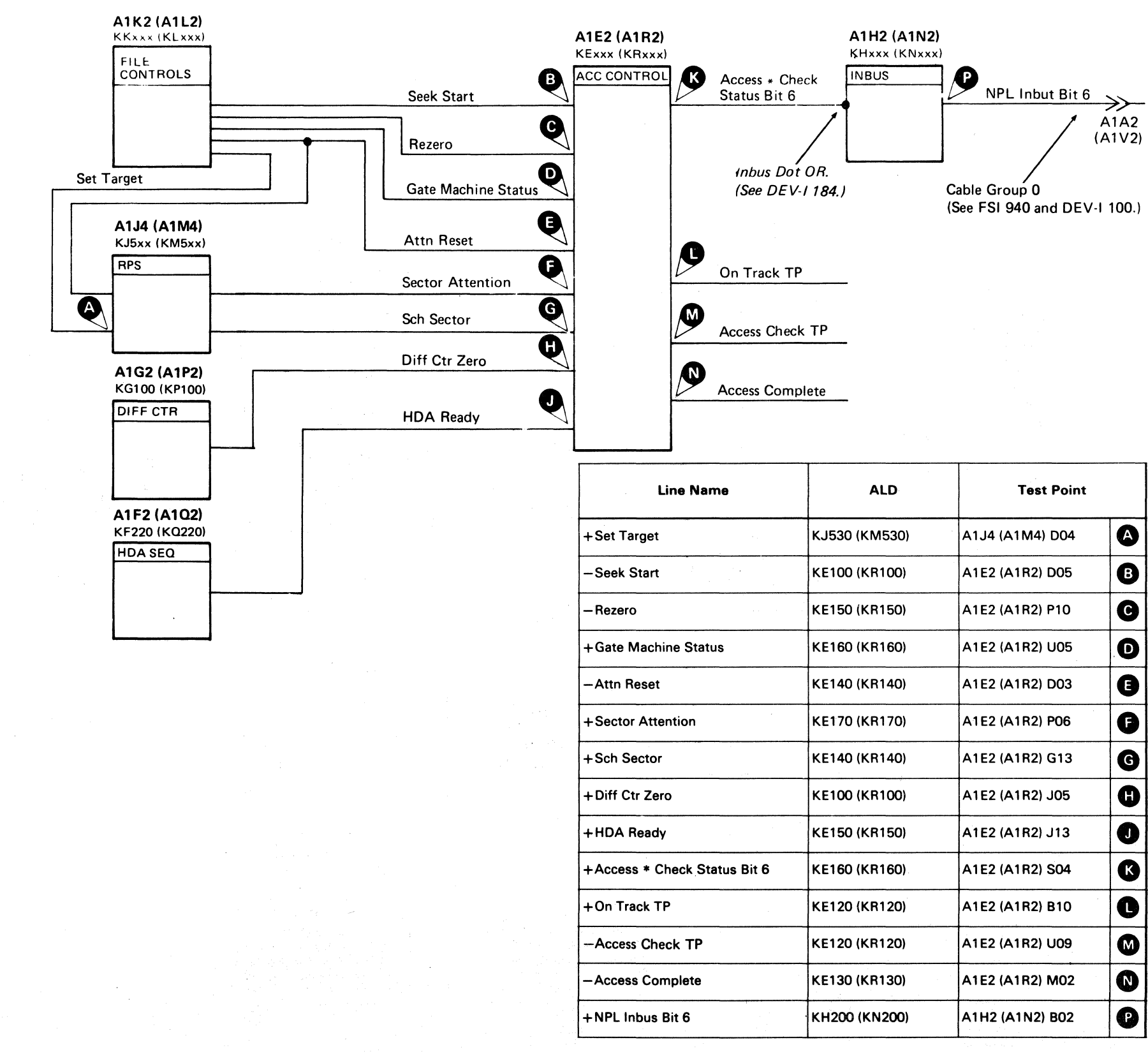

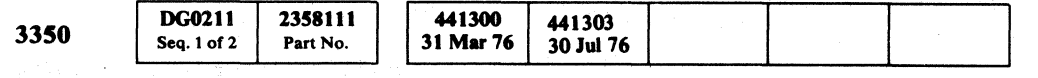

#### DEVICE BUSY DIAGRAM ACC 211

| me                                    | ALD           | Test Point      |   |  |
|---------------------------------------|---------------|-----------------|---|--|
| * .                                   | KJ530 (KM530) | A1J4 (A1M4) D04 | A |  |
| · · · · · · · · · · · · · · · · · · · | KE100 (KR100) | A1E2 (A1R2) D05 | B |  |
|                                       | KE150 (KR150) | A1E2 (A1R2) P10 | C |  |
| us                                    | KE160 (KR160) | A1E2 (A1R2) U05 | O |  |
|                                       | KE140 (KR140) | A1E2 (A1R2) D03 | 8 |  |
|                                       | KE170 (KR170) | A1E2 (A1R2) P06 | 6 |  |
|                                       | KE140 (KR140) | A1E2 (A1R2) G13 | G |  |
|                                       | KE100 (KR100) | A1E2 (A1R2) J05 | 0 |  |
|                                       | KE150 (KR150) | A1E2 (A1R2) J13 | 0 |  |
| atus Bit 6                            | KE160 (KR160) | A1E2 (A1R2) S04 | ß |  |
|                                       | KE120 (KR120) | A1E2 (A1R2) B10 | C |  |
|                                       | KE120 (KR120) | A1E2 (A1R2) U09 |   |  |
|                                       | KE130 (KR130) | A1E2 (A1R2) M02 |   |  |
|                                       | KH200 (KN200) | A1H2 (A1N2) B02 | P |  |
|                                       |               |                 |   |  |

#### DEVICE BUSY DIAGRAM ACC 211

#### **DRIVE STATUS – SEEK COMPLETE**

© Copyright IBM Corporation 1976

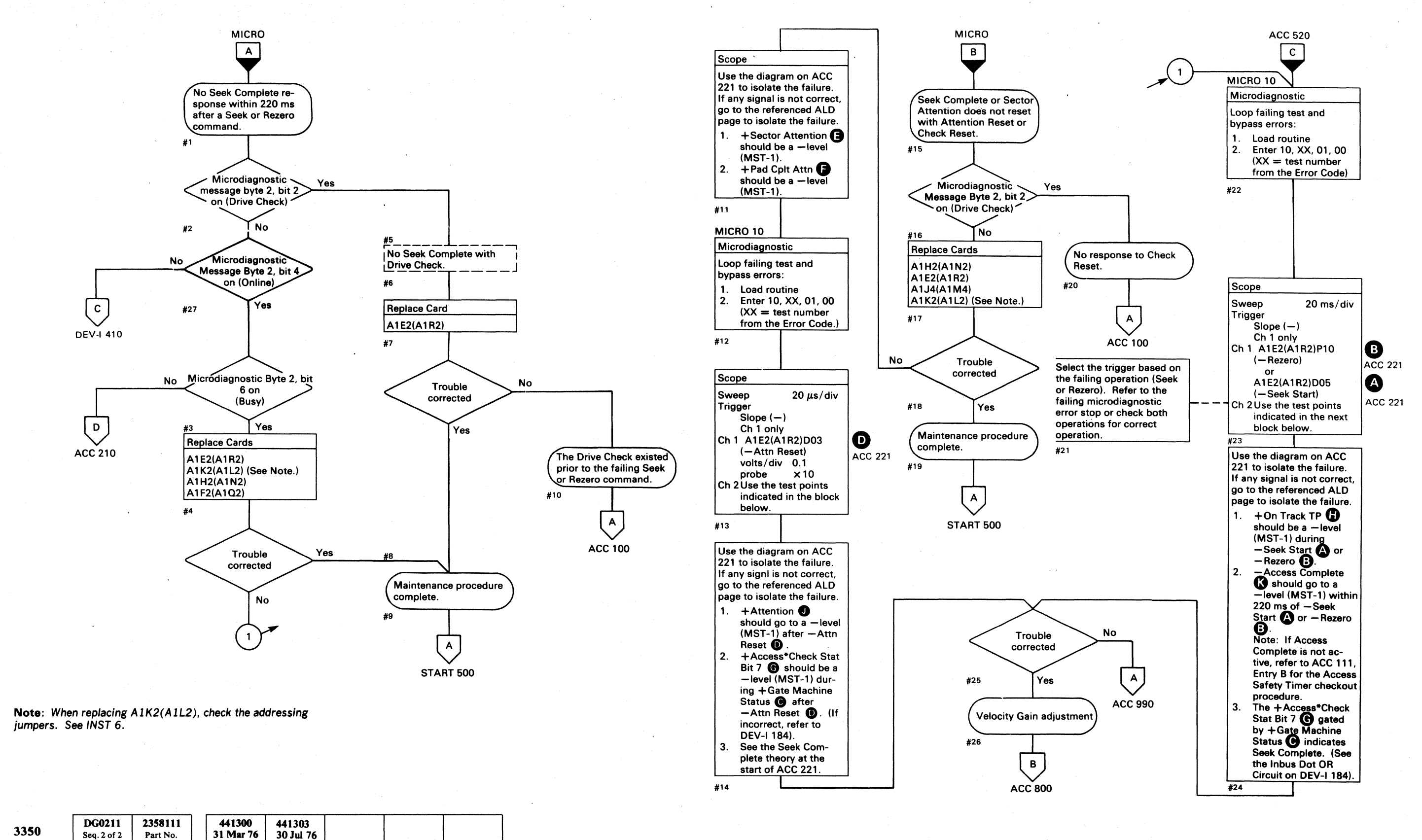

 $\bigcirc$  $\bigcirc$  $0 \cdot 0$ 

#### DRIVE STATUS - SEEK COMPLETE

**ACC 220** 

#### DRIVE STATUS - SEEK COMPLETE ACC 220

 $\bigcirc$ 

0 0

 $\bigcirc$ 

#### **DRIVE STATUS – SEEK COMPLETE DIAGRAM**

Seek Cplt \* Sctr Cmpr\_\* Sch Sctr, KE170(KR170), is gated to Inbus Bit 7 G by +Gate Machine Status C

The conditions for Seek Complete are:

- 1. Access Complete K AND Device Busy (see ACC 211).
- 2. +Sector Attention
- 3. +Pad Cplt Attn **F**

Seek Complete is reset (after a Seek or Rezero operation) by -Attn Reset **D** which resets the Device Busy latch and degates – Access Complete K (see ACC 211).

See OPER 107 for additional theory.

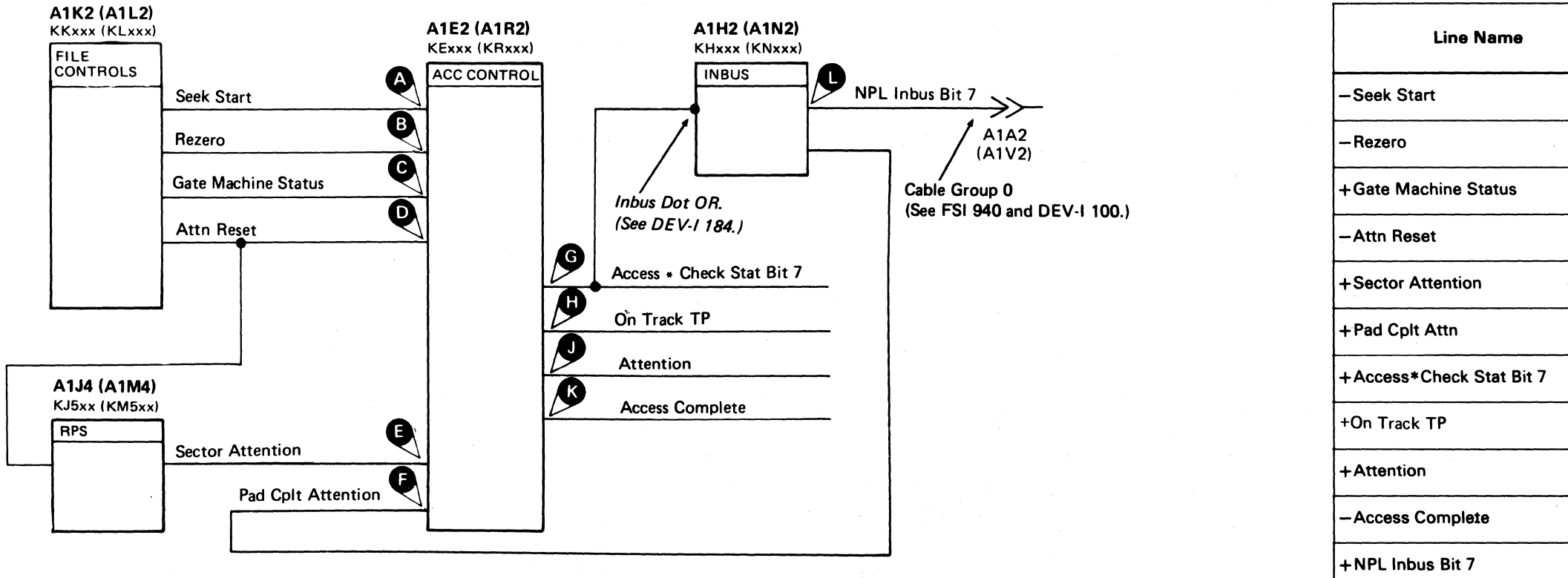

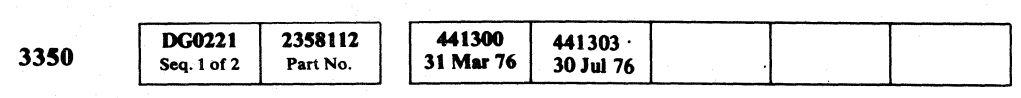

© Copyright IBM Corporation 1976

#### DRIVE STATUS - SEEK COMPLETE DIAGRAM ACC 221

| ALD           | Test Point      |   |
|---------------|-----------------|---|
| KE100 (KR100) | A1E2 (A1R2) D05 | A |
| KE150 (KR150) | A1E2 (A1R2) P10 | B |
| KE160 (KR160) | A1E2 (A1R2) U05 | С |
| KE140 (KR140) | A1E2 (A1R2) D03 | D |
| KE170 (KR170) | A1E2 (A1R2) P06 | 8 |
| KE170 (KR170) | A1E2 (A1R2) M09 | 6 |
| KE160 (KR160) | A1E2 (A1R2) M13 | G |
| KE120 (KR120) | A1E2 (A1R2) B10 | 8 |
| KE170 (KR170) | A1E2 (A1R2) M11 | 0 |
| KE130 (KR130) | A1E2 (A1R2) M02 | 8 |
| KH200 (KN200) | A1H2 (A1N2) D06 | 0 |

DRIVE STATUS - SEEK COMPLETE DIAGRAM ACC 221

#### **ACCESS STATUS – INVALID STATE**

3350

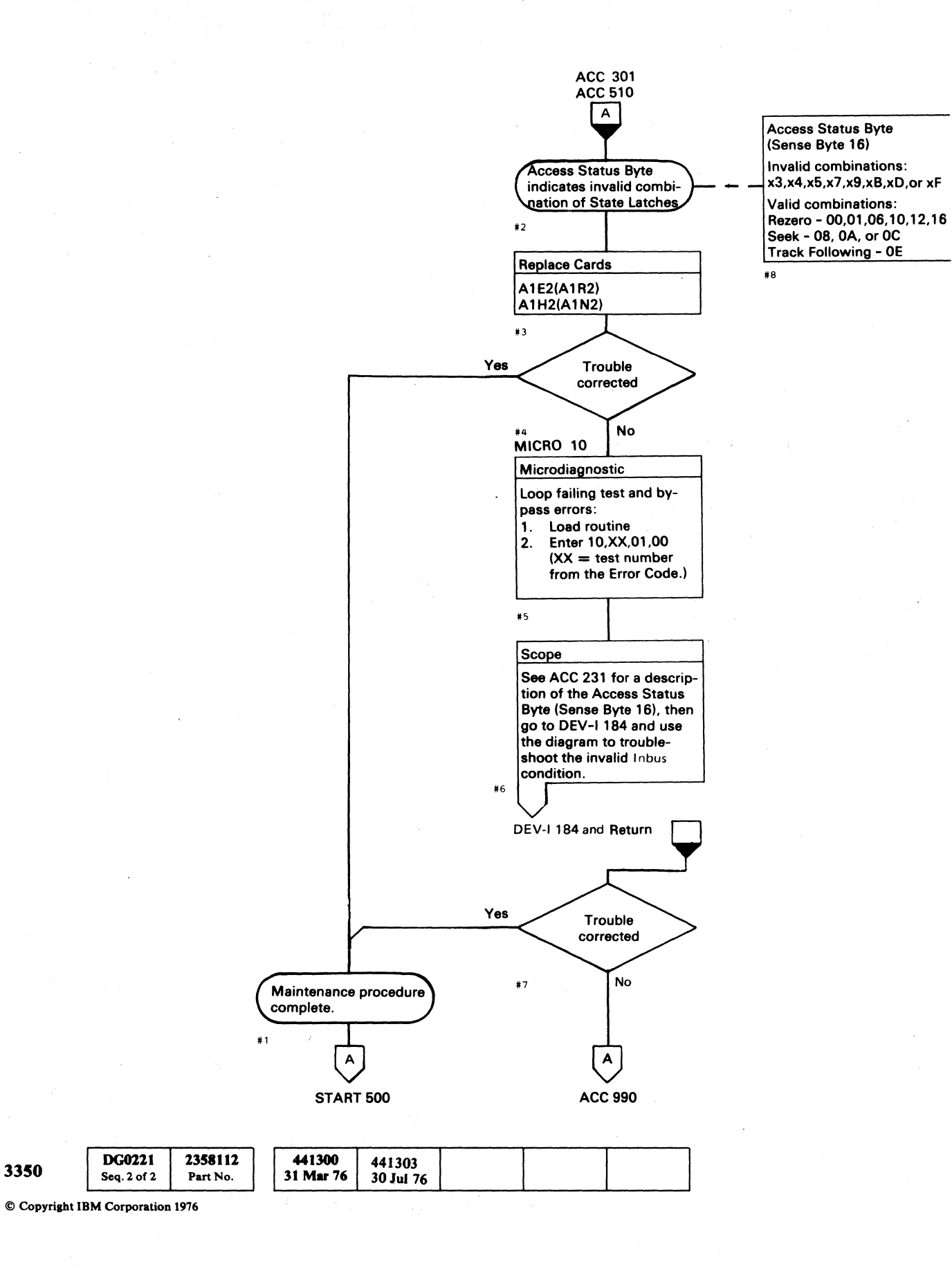

0 0

ACCESS STATUS - INVALID STATE ACC 230

 $\bigcirc$ 

 $\bigcirc$ 

 $\bigcirc$ 

 $\bigcirc$ 

 $\bigcirc$ 

 $\bigcirc$ 

#### **ACCESS CONTROL SENSE BYTE – CIRCUIT DESCRIPTION**

Format 1, Sense Byte 16 contains Access Control Sense information, which is gated to the Inbus by -Sense Status 4.

#### **SENSE BYTE 16 – BIT SUMMARY**

L

- Bit 0 Access Timeout Check (ACC 111) An Access operation (Seek or Rezero) was not completed within 180 milliseconds.
- Bit 1 Access Overshoot Check (ACC 121) During a Seek or Rezero operation, one of the following events caused a Drive Check:
  - a. Three track crossing pulses were detected after the Difference Counter decremented to zero.
  - b. Three track crossing pulses were detected after the Access Control advanced to Linear Mode.
  - c. A Seek operation moved the carriage into the inner or outer crash stop.
  - d. During a Rezero operation, carriage velocity was measured at greater than 20 inches/second.
- **Bit 2** Servo Off Track Check (ACC 131) The servo is not on track and track following while Set Read \* Write is active.
- Bit 3 Rezero Latch ) These bits indicate the
- Bit 4 Servo Latch
- Bit 5 Linear Mode Latch
- Bit 6 Control Latch
- Bit 7 Wait Latch
- current state of the Access Control. Depending on which latch(es) is (are) active, the Access Control may be in any of the Access states shown on the right of this page.

#### ACCESS CONTROL STATE LATCHES

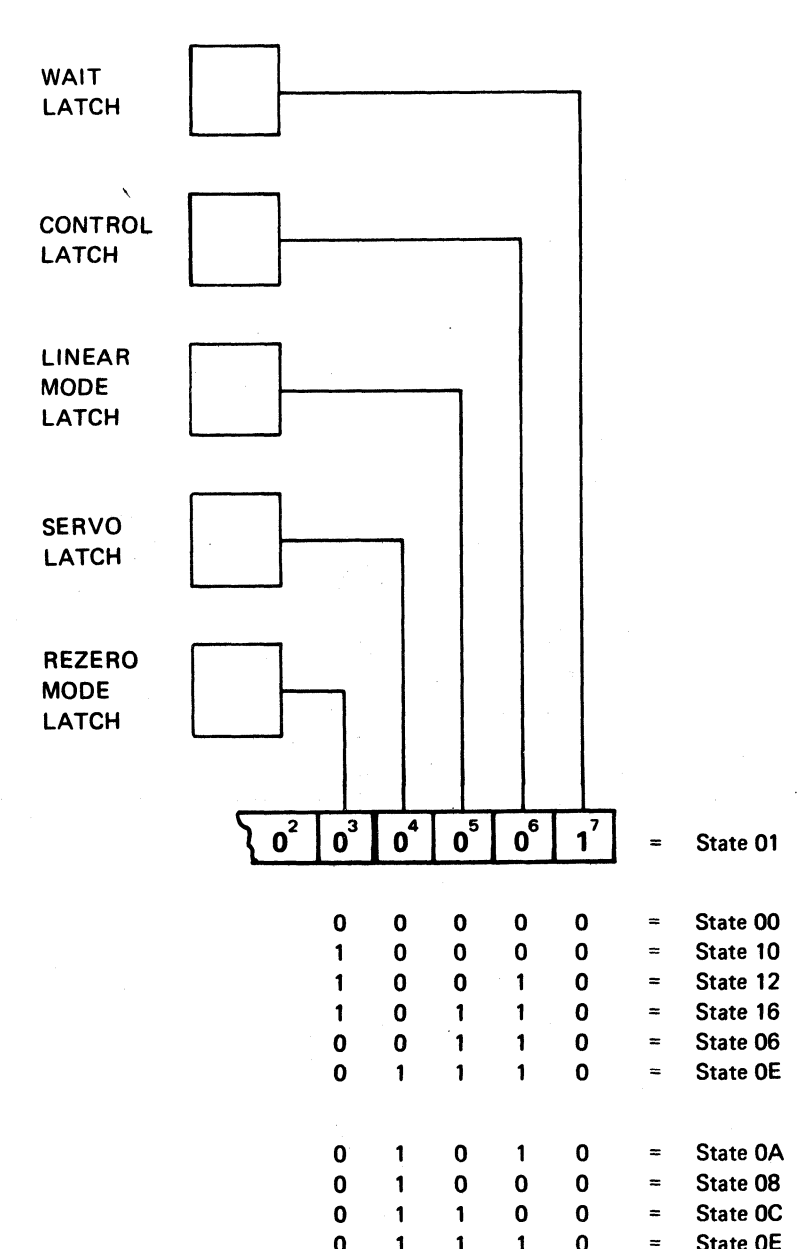

| 3350 | DG0231<br>Seq. 1 of 2 | 2358113<br>Part No. | 441300<br>31 Mar 76 | 441303<br>30 Jul 76 |  |  |
|------|-----------------------|---------------------|---------------------|---------------------|--|--|
|      |                       |                     |                     |                     |  |  |

# ACCESS CONTROL SENSE ACC 231

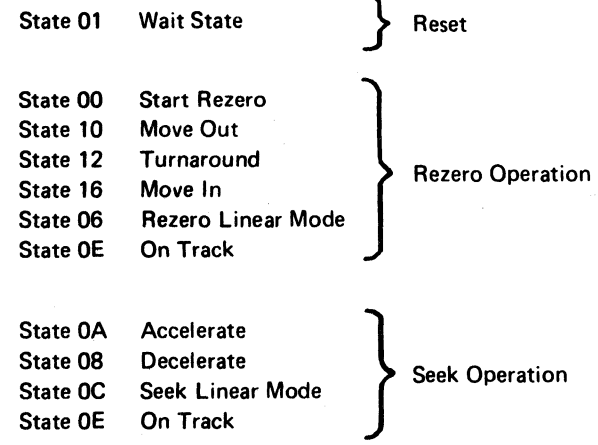

ACCESS CONTROL SENSE BYTE - CIRCUIT DESCRIPTION

ACC 231

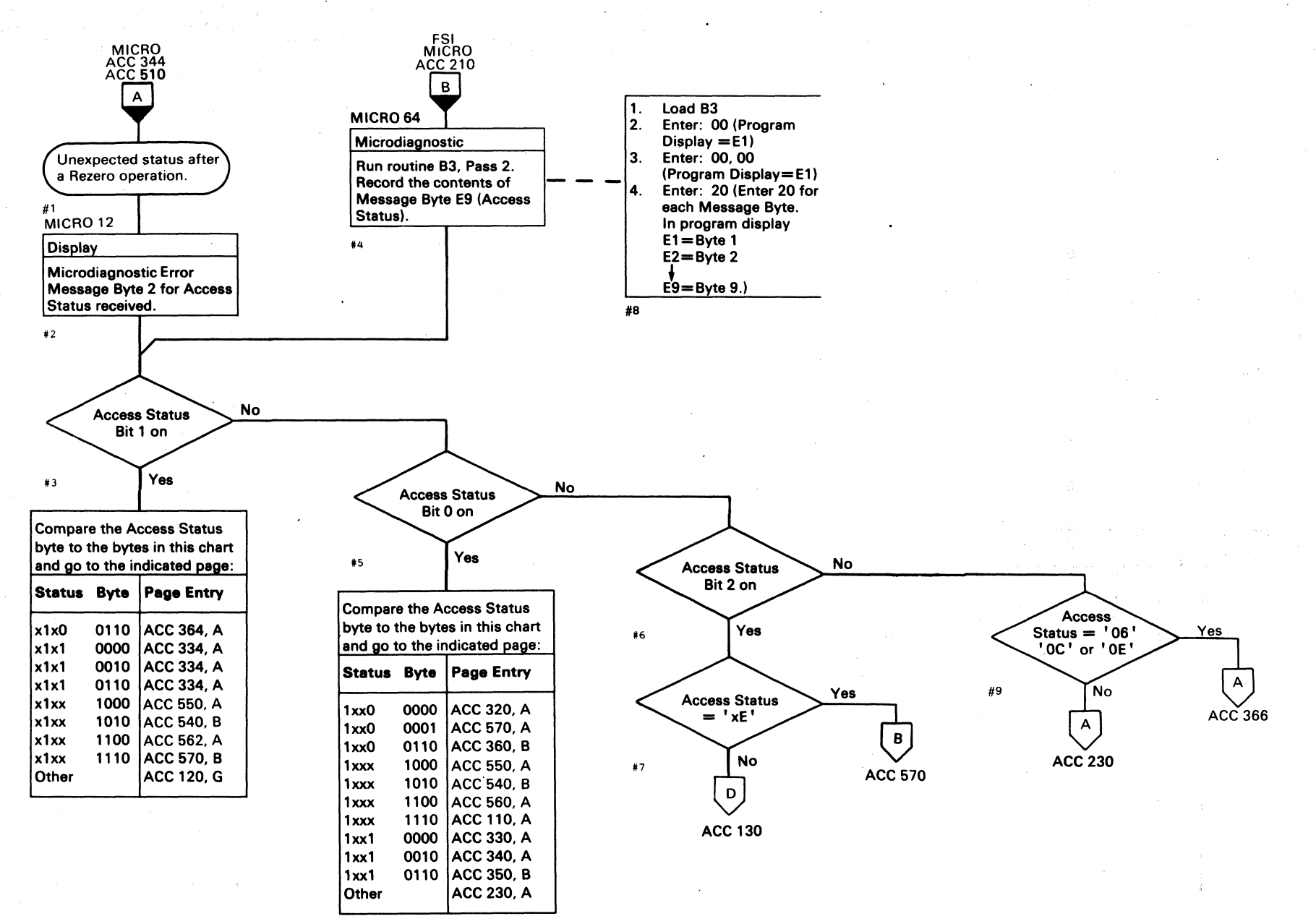

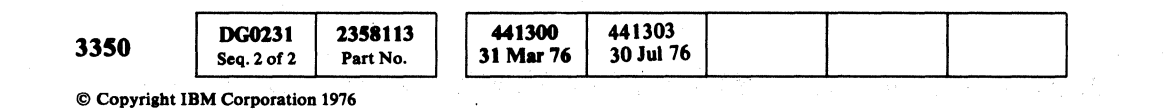

 $\bigcirc$  $\bigcirc$  $\bigcirc$  $\bigcirc$  $\bigcirc$  $\bigcirc$  $\bigcirc$  $\bigcirc$  $\bigcirc$  $\bigcirc$  $\bigcirc$  $\bigcirc$  $\cap$  $\bigcirc$  $\bigcirc$ ()()

#### REZERO—INITIAL ANALYSIS ACC 301

REZERO—INITIAL ANALYSIS ACC 301

()

( )

 $\bigcirc$ 

()

#### **SERVO WAIT STATE (RESET)**

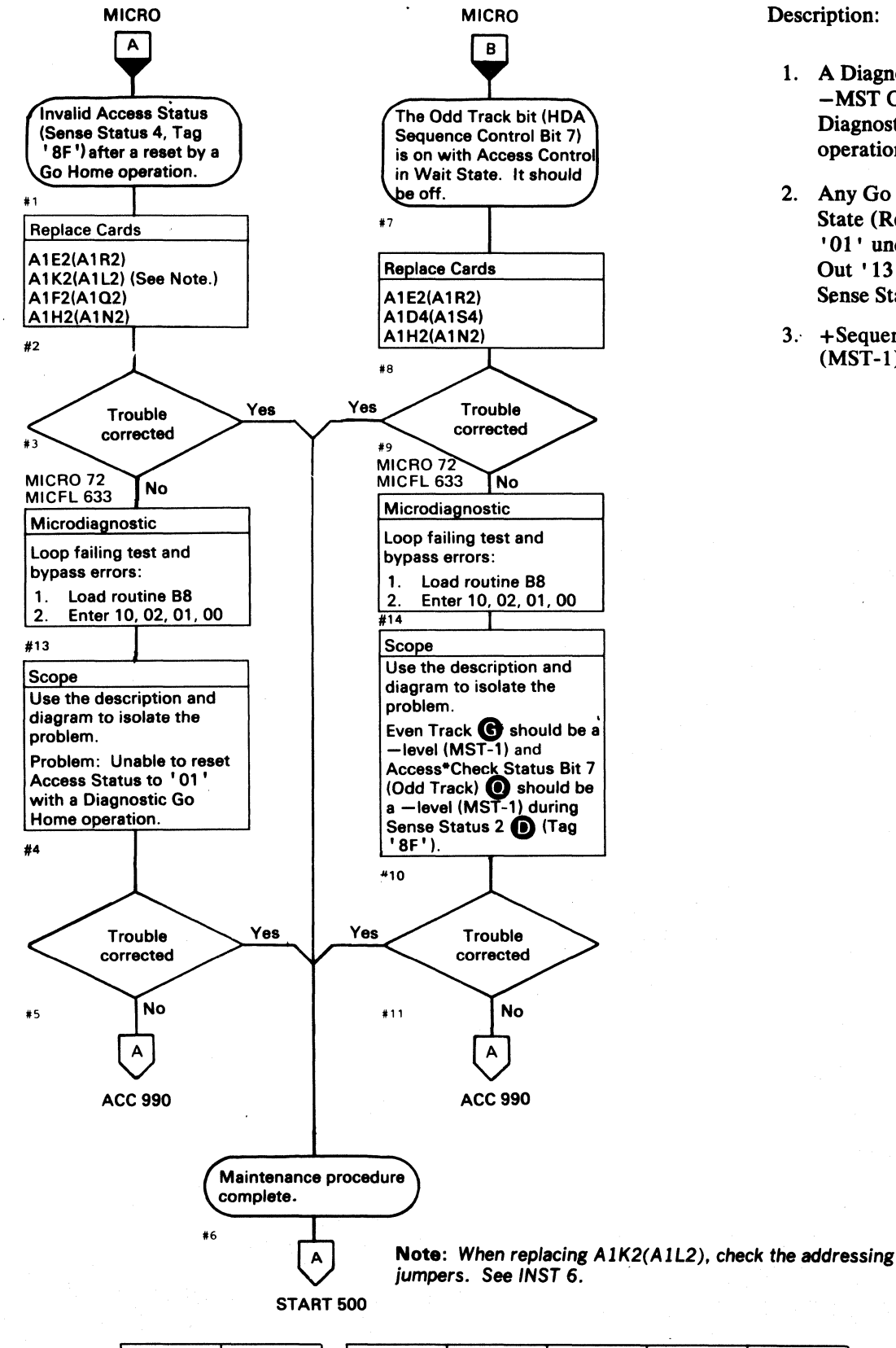

#### **Description**:

- 1. A Diagnostic Set Tag '8A' (Diag Set A with -MST Outbus Bit 1 B on Bus Out) is a Diagnostic Go Home operation. The Go Home operation is indicated by – Any Go Home
- 2. Any Go Home forces Access Control into Wait State (Reset), as indicated by a Bus In value of '01' under Sense Status 4 C (Tag '8F', Bus Out '13') and a Bus In value of xxxx xxx0 under Sense Status 2 D (Tag '8F', Bus Out '43').
- 3. + Sequence Rezero E should be a level (MST-1).

17

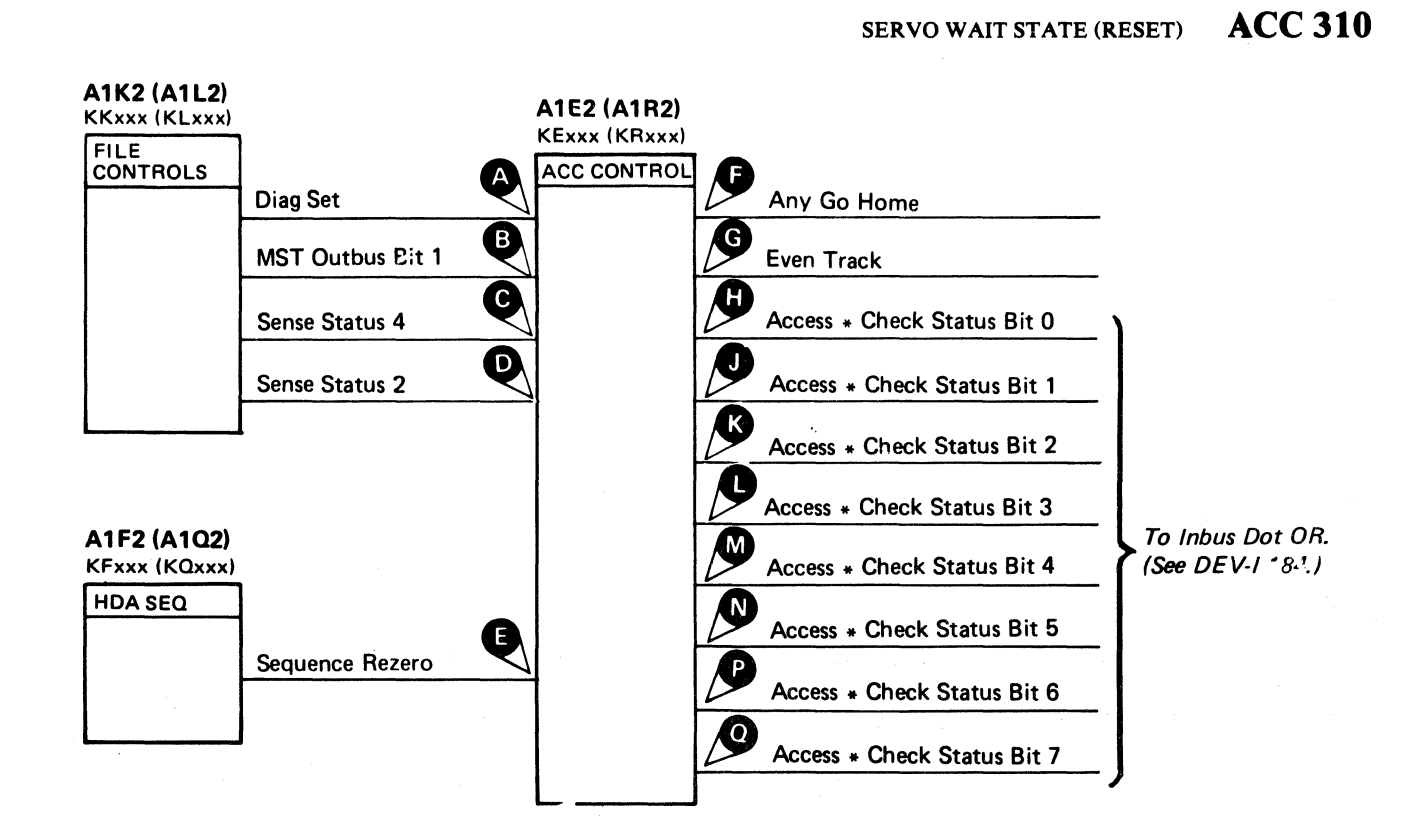

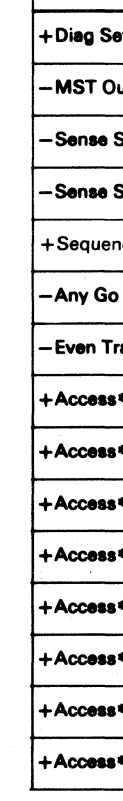

| 3350 DG0310<br>Seq. 1 of 2 2358114<br>Part No. 441300<br>31 Mar 76 |  |
|--------------------------------------------------------------------|--|
|--------------------------------------------------------------------|--|

© Copyright IBM Corporation 1976

|                     |               |                 | _ |  |
|---------------------|---------------|-----------------|---|--|
| Line Name           | ALD           | Test Point      |   |  |
| ət                  | KE110 (KR110) | A1E2 (A1R2) B07 | A |  |
| utbus Bit 1         | KE110 (KR110) | A1E2 (A1R2) B11 | B |  |
| Status 4            | KE160 (KR160) | A1E2 (A1R2) S12 | C |  |
| Status 2            | KE160 (KR160) | A1E2 (A1R2) S08 | D |  |
| nce Rezero          | KE140 (KR140) | A1E2 (A1R2) G12 | Ð |  |
| Home                | KE120 (KR120) | A1E2 (A1R2) J12 | ß |  |
| rack                | KE150 (KR150) | A1E2 (A1R2) B13 | G |  |
| *Check Status Bit 0 | KE160 (KR160) | A1E2 (A1R2) U10 | 0 |  |
| *Check Status Bit 1 | KE160 (KR160) | A1E2 (A1R2) U13 | 0 |  |
| *Check Status Bit 2 | KE160 (KR160) | A1E2 (A1R2) S10 | K |  |
| *Check Status Bit 3 | KE160 (KR160) | A1E2 (A1R2) S13 | C |  |
| *Check Status Bit 4 | KE160 (KR160) | A1E2 (A1R2) U04 | M |  |
| *Check Status Bit 5 | KE160 (KR160) | A1E2 (A1R2) P13 | N |  |
| *Check Status Bit 6 | KE160 (KR160) | A1E2 (A1R2) SO4 | P |  |
| *Check`Status Bit 7 | KE160 (KR160) | A1E2 (A1R2) M13 | 0 |  |
|                     |               |                 |   |  |

SERVO WAIT STATE (RESET) ACC 310

#### SERVO WAIT STATE — ANALOG RESET

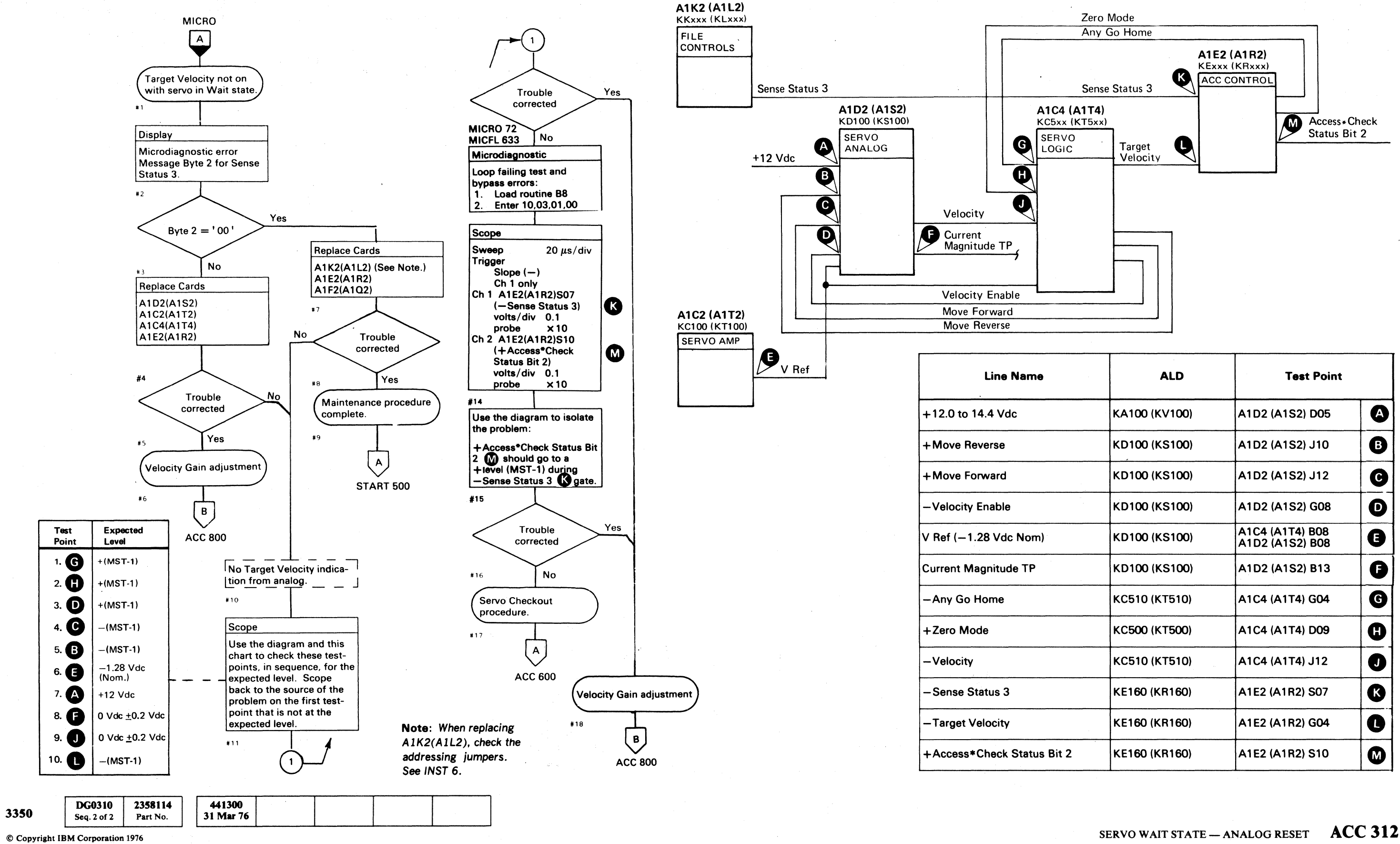

0  $\bigcirc$ 0  $\bigcirc$  $\bigcirc$  $\bigcirc$  $\bigcirc$  $\bigcirc$  $\bigcirc$  $\bigcirc$  $\bigcirc$  $\bigcirc$  $\bigcirc$  $\bigcirc$  $\bigcirc$  $\bigcirc$  $\mathbf{O}$ 

#### SERVO WAIT STATE – ANALOG RESET ACC 312

|        | ALD           | Test Point                         |   |  |
|--------|---------------|------------------------------------|---|--|
|        | KA100 (KV100) | A1D2 (A1S2) D05                    | A |  |
|        | KD100 (KS100) | A1D2 (A1S2) J10                    | B |  |
|        | KD100 (KS100) | A1D2 (A1S2) J12                    | C |  |
| u<br>L | KD100 (KS100) | A1D2 (A1S2) G08                    | D |  |
|        | KD100 (KS100) | A1C4 (A1T4) B08<br>A1D2 (A1S2) B08 | Ø |  |
|        | KD100 (KS100) | A1D2 (A1S2) B13                    | Ø |  |
|        | КС510 (КТ510) | A1C4 (A1T4) G04                    | G |  |
|        | KC500 (KT500) | A1C4 (A1T4) D09                    | 0 |  |
|        | KC510 (KT510) | A1C4 (A1T4) J12                    | O |  |
|        | KE160 (KR160) | A1E2 (A1R2) S07                    | K |  |
| -      | KE160 (KR160) | A1E2 (A1R2) G04                    | C |  |
| lit 2  | KE160 (KR160) | A1E2 (A1R2) S10                    | M |  |
|        |               |                                    |   |  |

 $\cap$ 

#### **SERVO WAIT STATE – SERVO INPUT**

Τ.

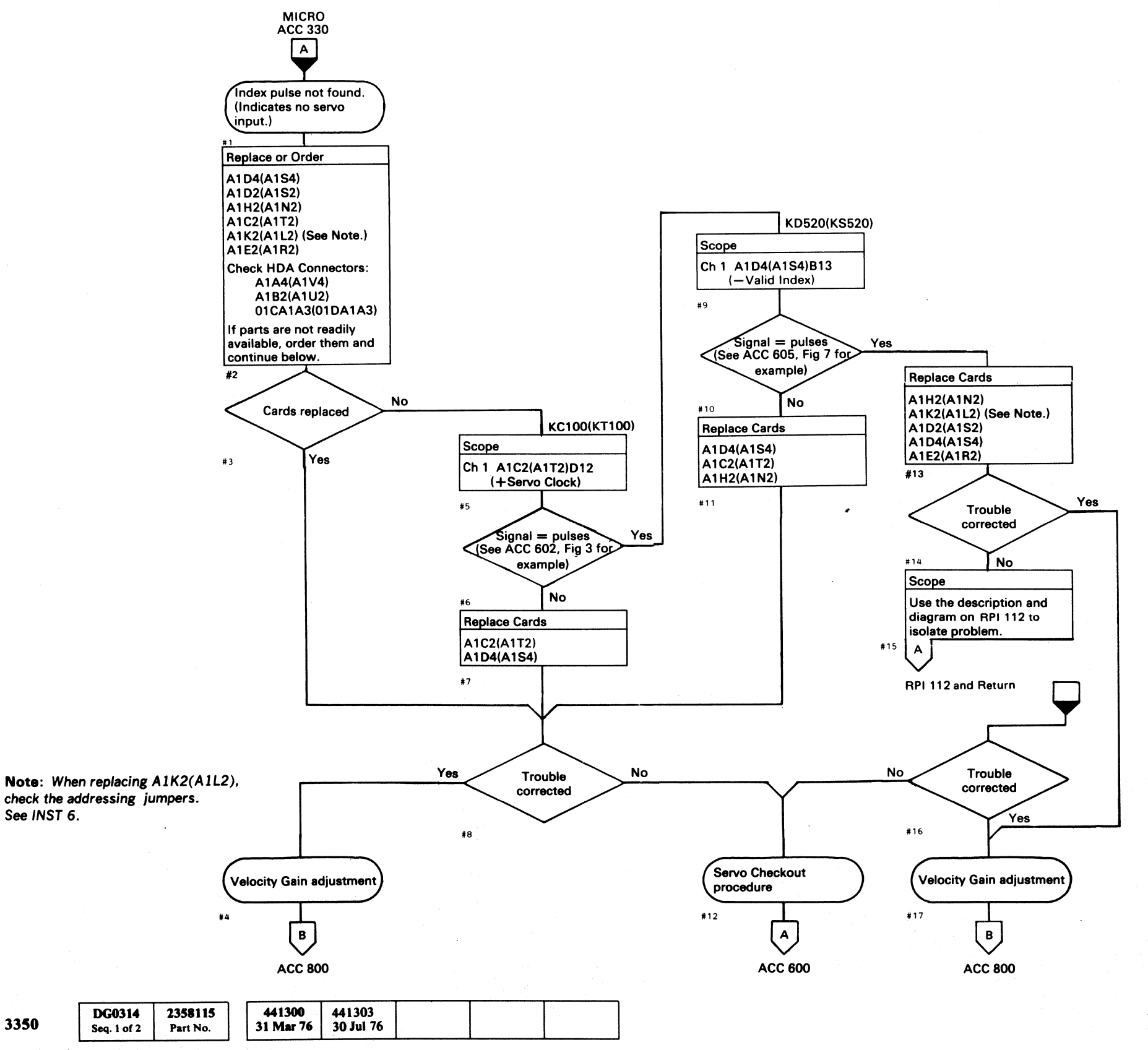

© Copyright IBM Corporation 1976

#### **ACC 314** SERVO WAIT STATE - SERVO INPUT

#### SERVO WAIT STATE - SERVO INPUT ACC 314

#### ACCESS STATE 00 - REZERO START

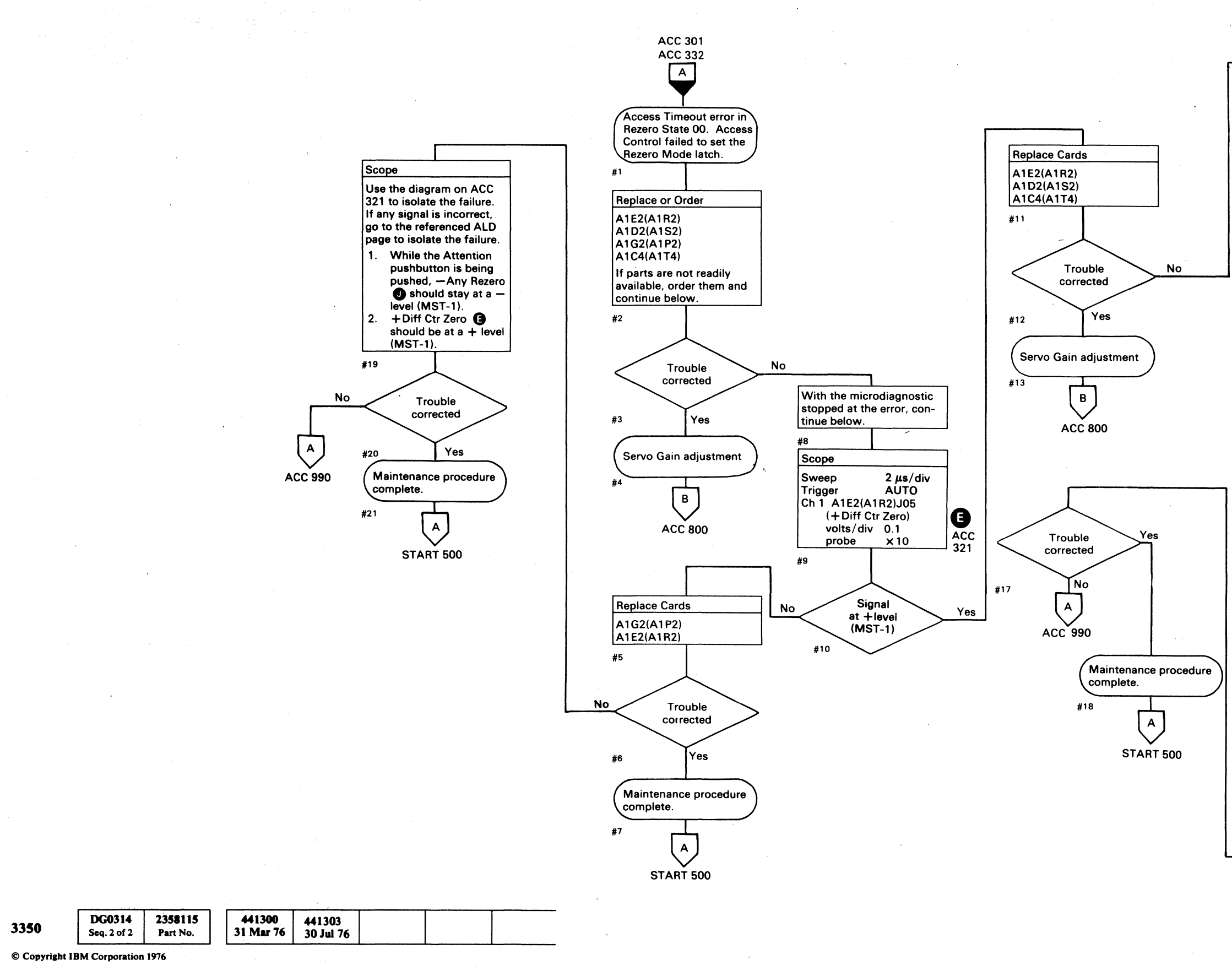

 $\bigcirc$  $\bigcirc$  $\bigcirc$ ()0  $\mathbf{O}$  $\bigcirc$  $\bigcirc$  $\bigcirc$  $\bigcirc$  $\bigcirc$ 

ACCESS STATE 00 - REZERO START ACC 320

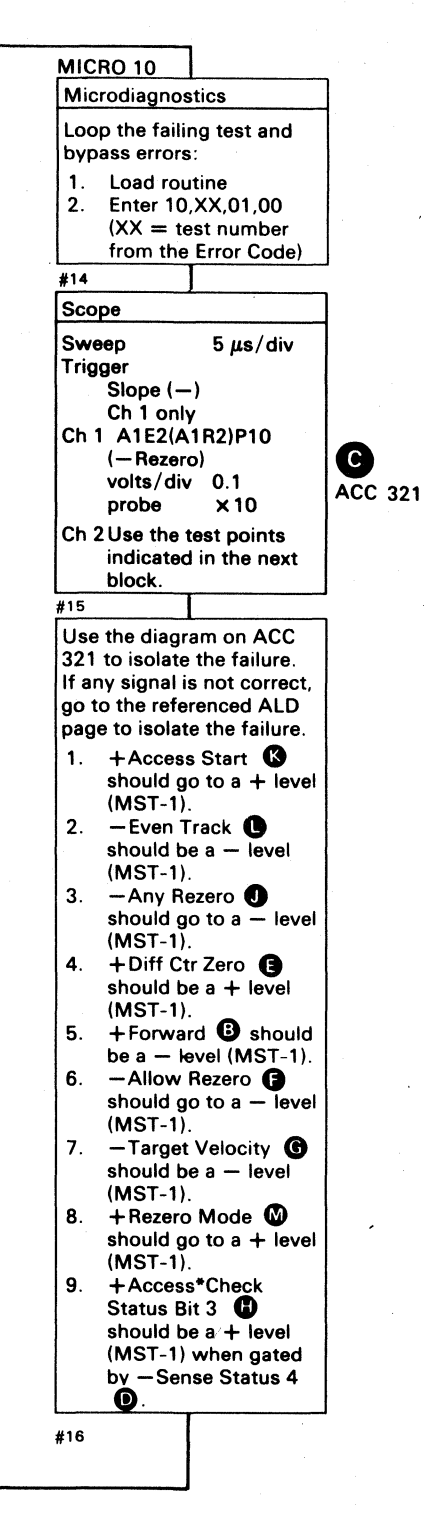

ACCESS STATE 00 - REZERO START ACC 320

 $\bigcirc$ 

()

()

 $\bigcirc$ 

0

 $\bigcirc$ 

 $\bigcirc$ 

 $\bigcirc$ 

#### ACCESS STATE 00 – REZERO START

Any Rezero command (System Rezero Tag, Attention PB Rezero, or HDA Sequence Rezero) issued to the servo starts the following sequence of operations:

- 1. Any Rezero forces the Access Control Sequencer into State 01 Wait (see Note 1). State 01 resets any active Access Check (see Note 2).
- 2. With Access Checks reset, the sequencer advances to State 00 to test the following initial servo conditions:
- Even Track latch active.
- Difference Counter reset to zero.
- Target Velocity (no carriage movement) active.
- Allow Rezero active (indicates analog velocity measurement controls are set to the correct starting condition).
- 3. If the initial servo conditions are correct, the sequencer advances to State 10 or 12 to start carriage movement.

See OPER 130 for additional theory.

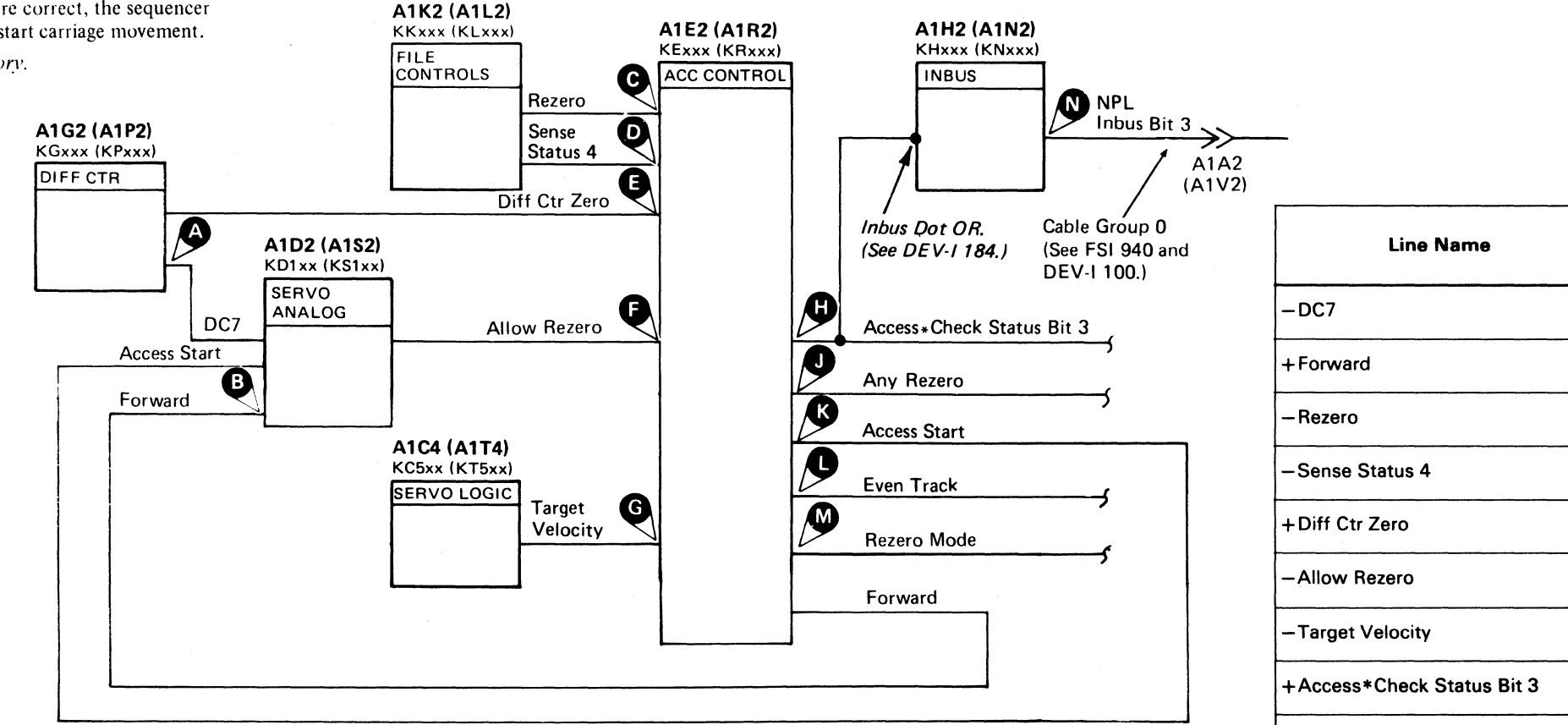

Note 1: Access Control Sequencer state is indicated in Sense Byte 16, bits 3 through 7 or microdiagnostic routine B3 Error Message Byte 9, bits 3 through 7.

Note 2: Access Checks are indicated in Sense Byte 16, bits 0, 1, and 2 or microdiagnostic routine B3 Error Message Byte 9, bits 0, 1, and 2.

Note 3: The Rezero Mode latch is gated to Access \*Check Status Bit 3 H by Sense Status 4 D. See DEV-I 184 for a detailed diagram of the Inbus Dot OR circuit.

| 3350 DG0321 2358116 441300 441303   Seq. 1 of 1 Part No. 31 Mar 76 30 Jul 76 |
|------------------------------------------------------------------------------|
|------------------------------------------------------------------------------|

© Copyright IBM Corporation 1976

#### ACCESS STATE 00 - REZERO START ACC 321

| ALD           | Test Point      |   |  |  |
|---------------|-----------------|---|--|--|
| KD100 (KS100) | A1D2 (A1S2) G10 | A |  |  |
| KD100 (KS100) | A1D2 (A1S2) G12 | B |  |  |
| KE150 (KR150) | A1E2 (A1R2) P10 | C |  |  |
| KE160 (KR160) | A1E2 (A1R2) S12 | 0 |  |  |
| KE100 (KR100) | A1E2 (A1R2) J05 | Ð |  |  |
| KE150 (KR150) | A1E2 (A1R2) G02 | 6 |  |  |
| KE150 (KR150) | A1E2 (A1R2) G04 | G |  |  |
| KE160 (KR160) | A1E2 (A1R2) S13 | 8 |  |  |
| KE130 (KR130) | A1E2 (A1R2) G07 | J |  |  |
| KE110 (KR110) | A1E2 (A1R2) J02 | K |  |  |
| KE150 (KR150) | A1E2 (A1R2) B13 | 0 |  |  |
| KE150 (KR150) | A1E2 (A1R2) D13 | M |  |  |
| KH200 (KN200) | A1H2 (A1N2) D10 | N |  |  |

-Any Rezero

+Access Start

- Even Track

+Rezero Mode

+NPL Inbus Bit 3 (See Note 3.)

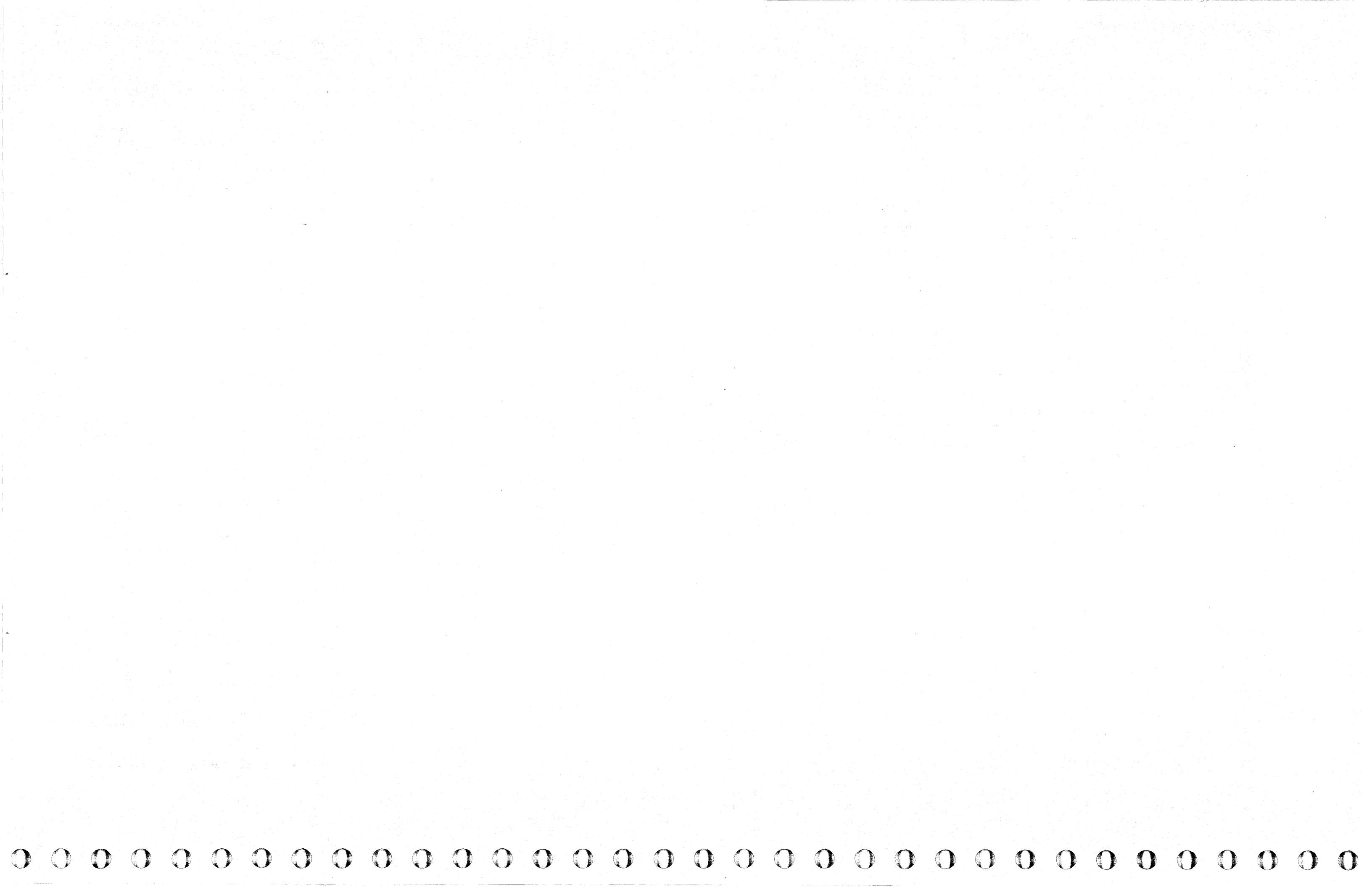

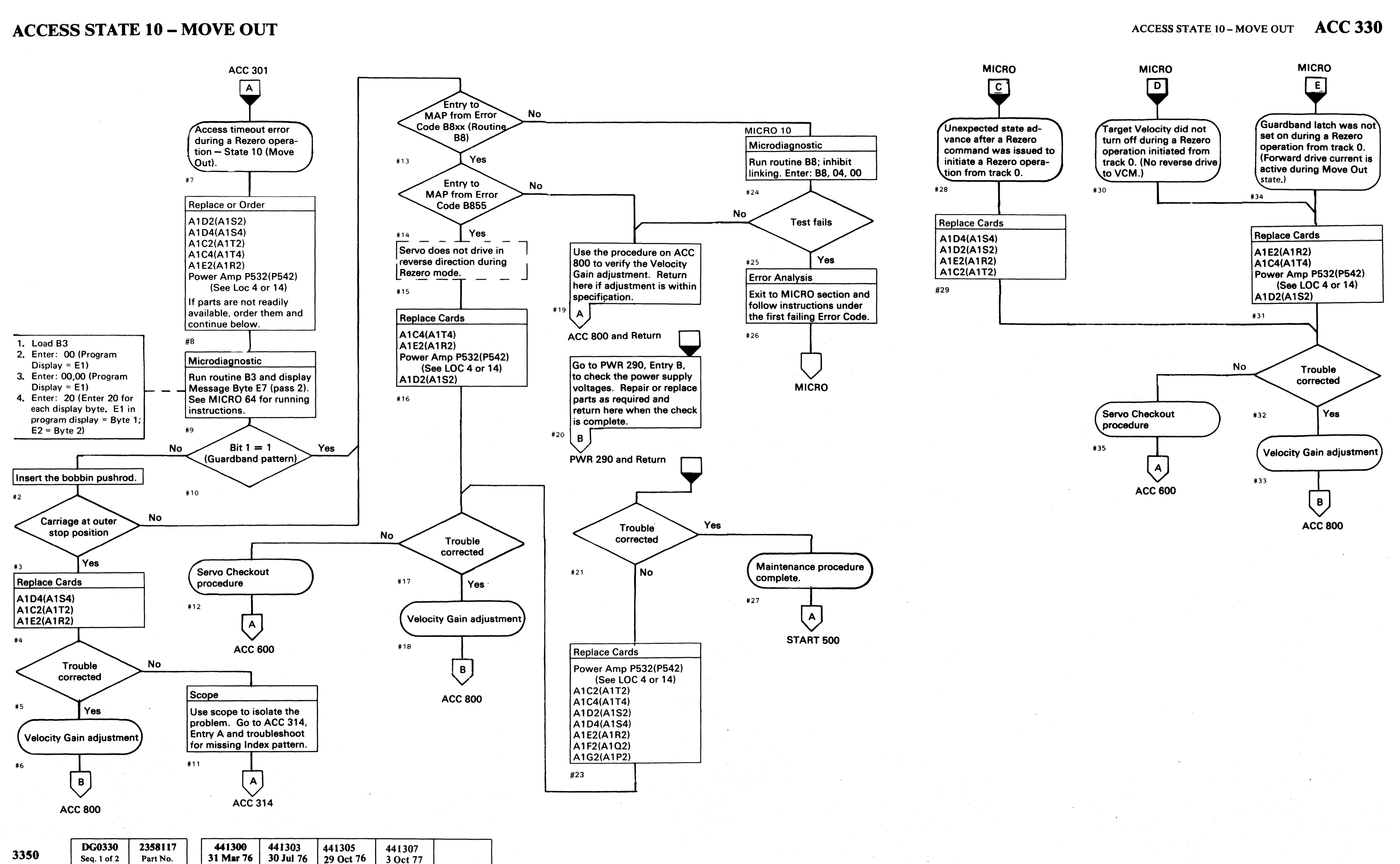

©Copyright IBM Corporation 1976, 1977

#### ACCESS STATE 10 - MOVE OUT ACC 330

#### **ACCESS STATE 10 – CARRIAGE MOVEMENT**

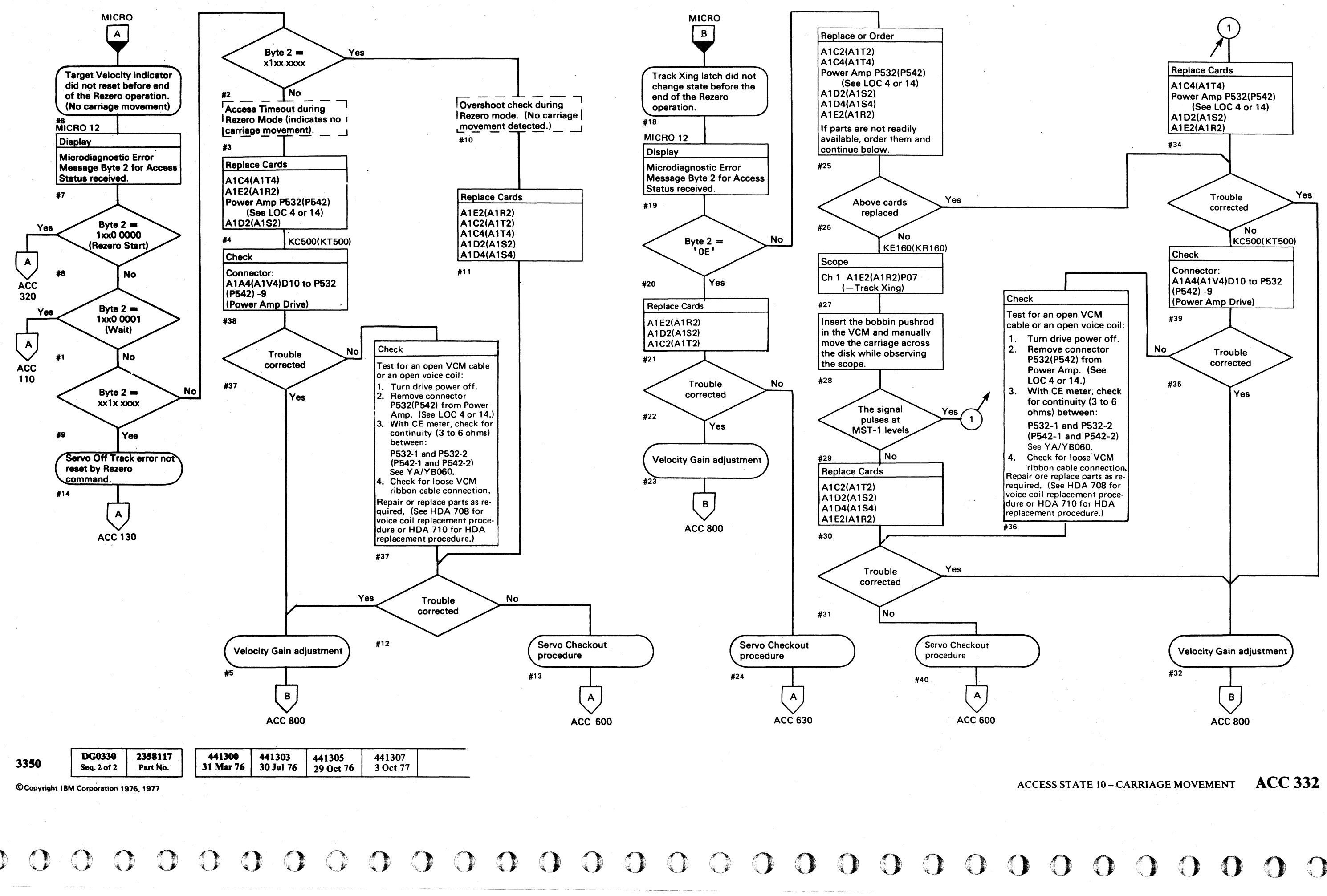

#### ACCESS STATE 10 - CARRIAGE MOVEMENT ACC 332

 $\mathbf{O}$ 

#### **ACCESS STATE 10 – CARRIAGE MOVEMENT**

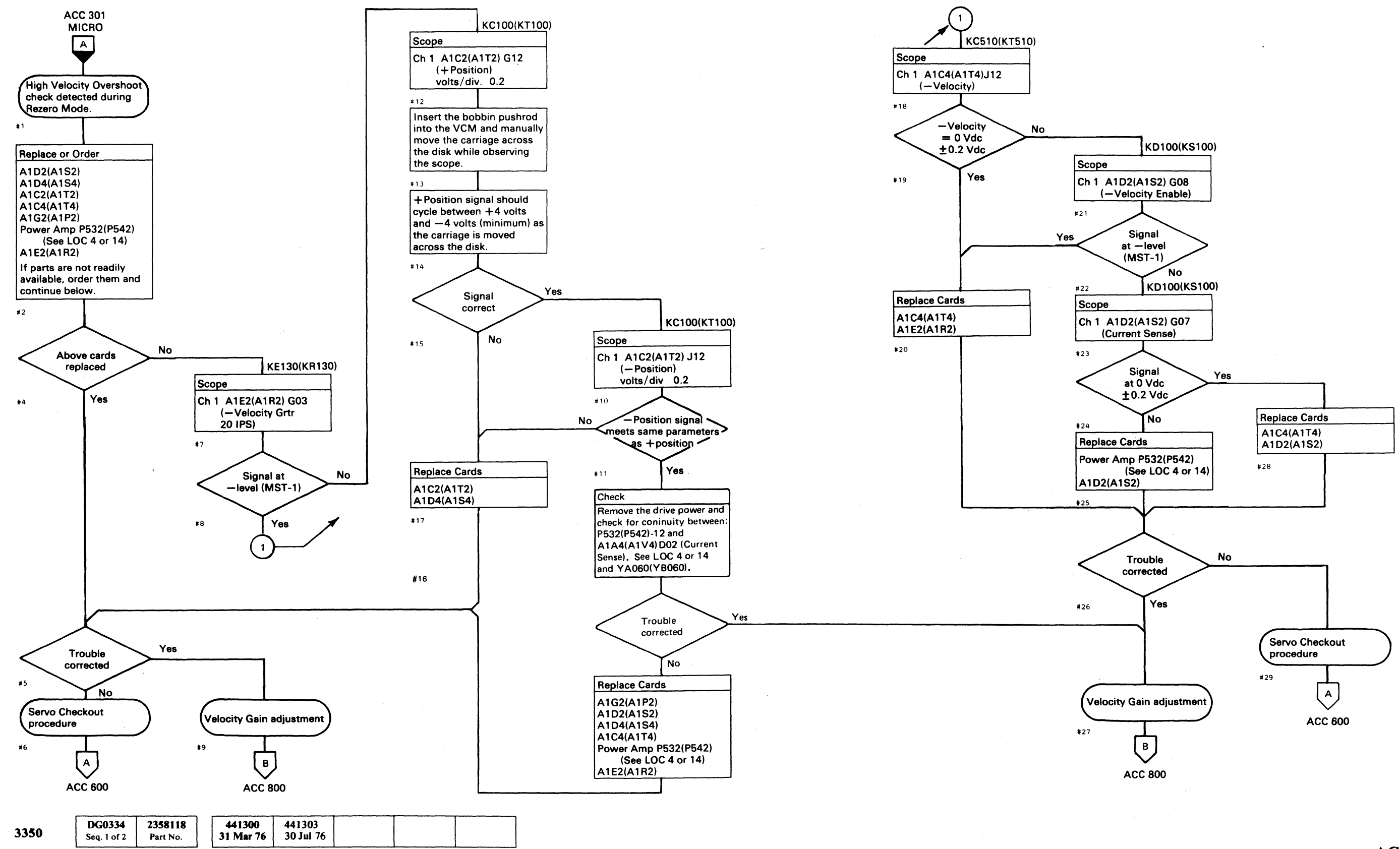

© Copyright IBM Corporation 1976

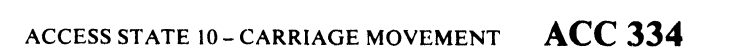

ACCESS STATE 10 - CARRIAGE MOVEMENT ACC 334

#### **ACCESS STATE 12 – TURNAROUND**

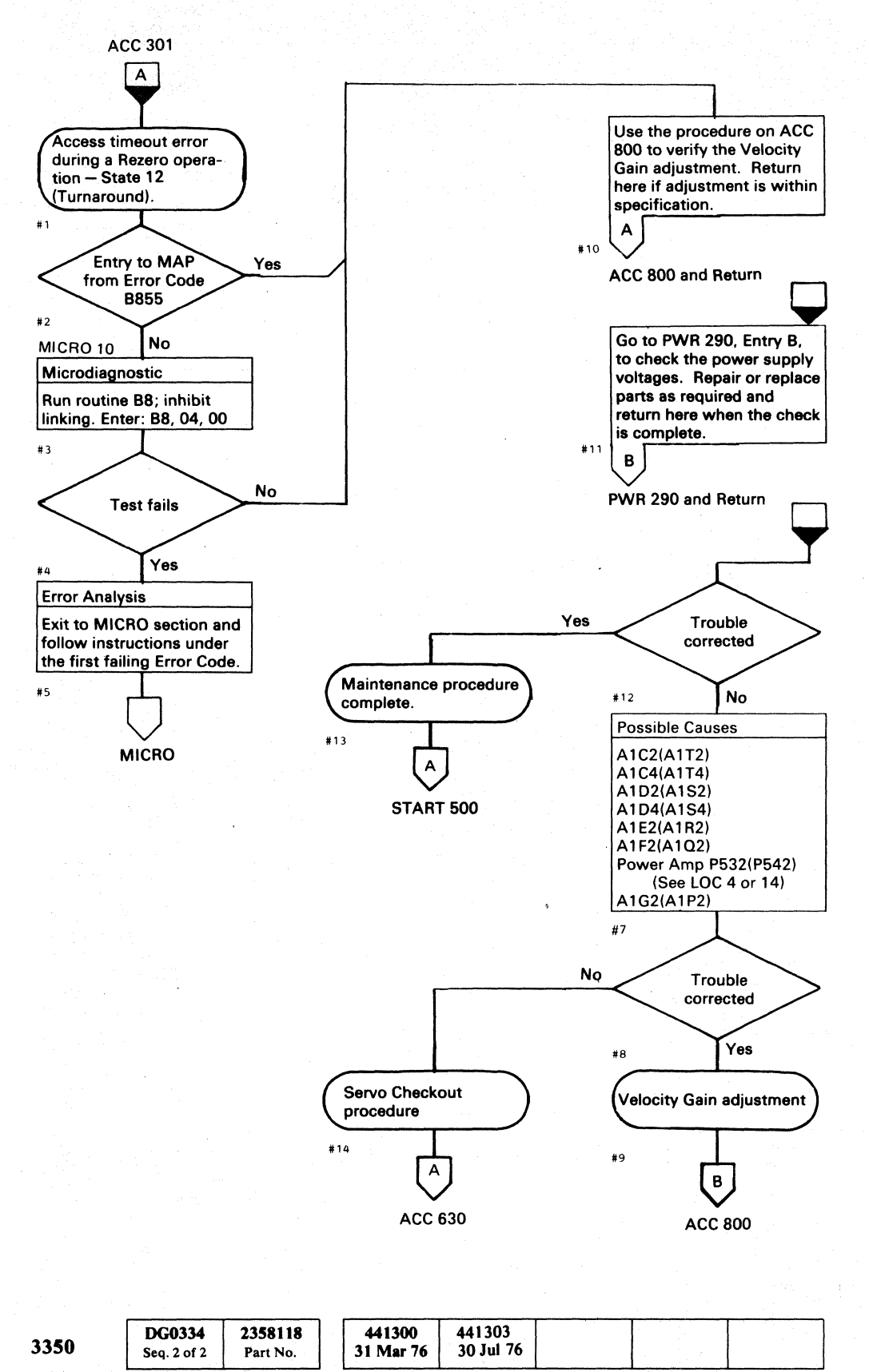

© Copyright IBM Corporation 1976

 $\bigcirc$  $\bigcirc$ 

#### ACCESS STATE 12 – TURNAROUND ACC 340

ACCESS STATE 12 – TURNAROUND ACC 340

 $\bigcirc$ 

 $\bigcirc$ 

 $\mathbf{O}$ 

#### **ACCESS STATE 12 – TURNAROUND**

ſ

`r, '

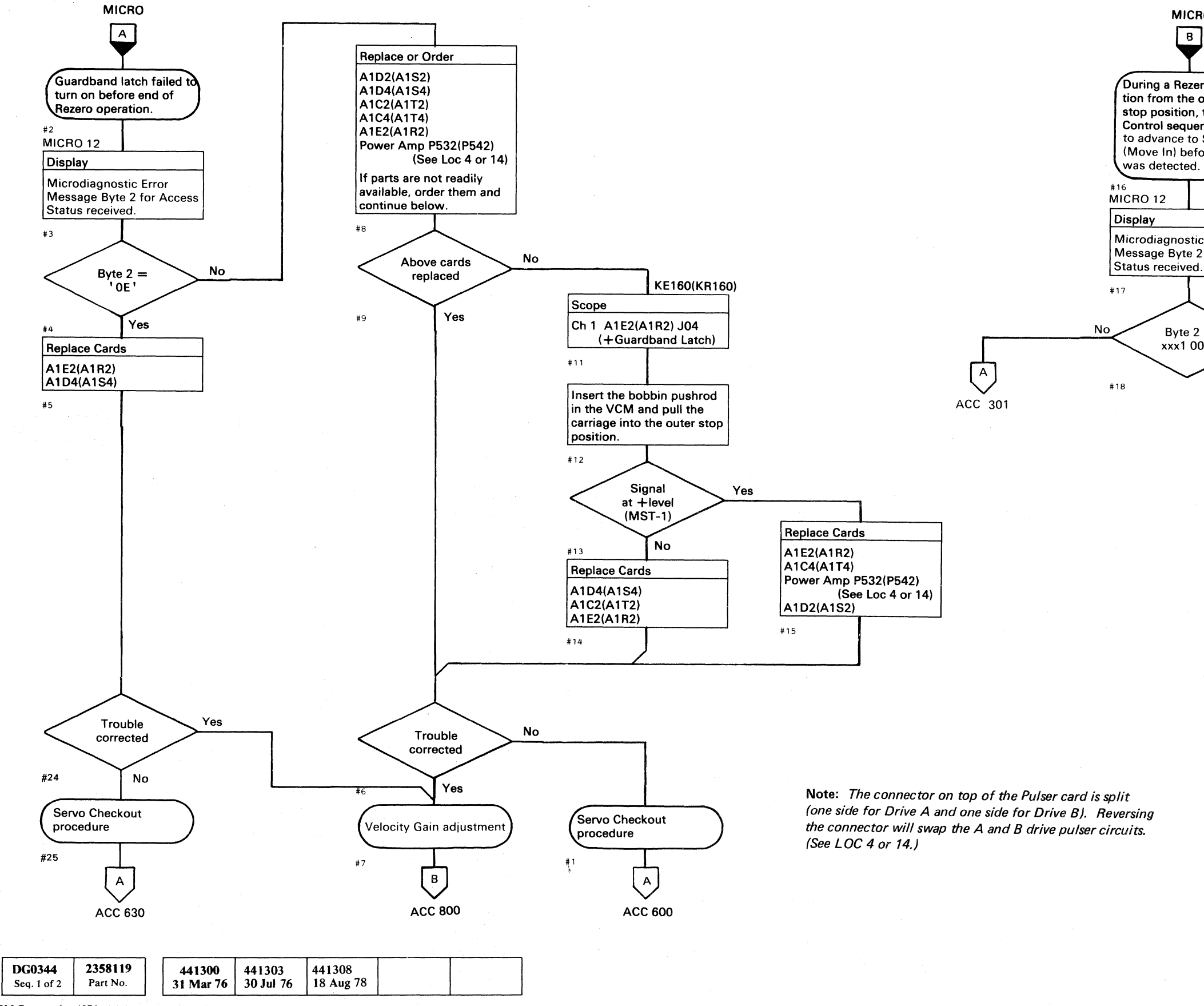

© Copyright IBM Corporation 1976

3350

#### ACCESS STATE 12 – TURNAROUND ACC 344

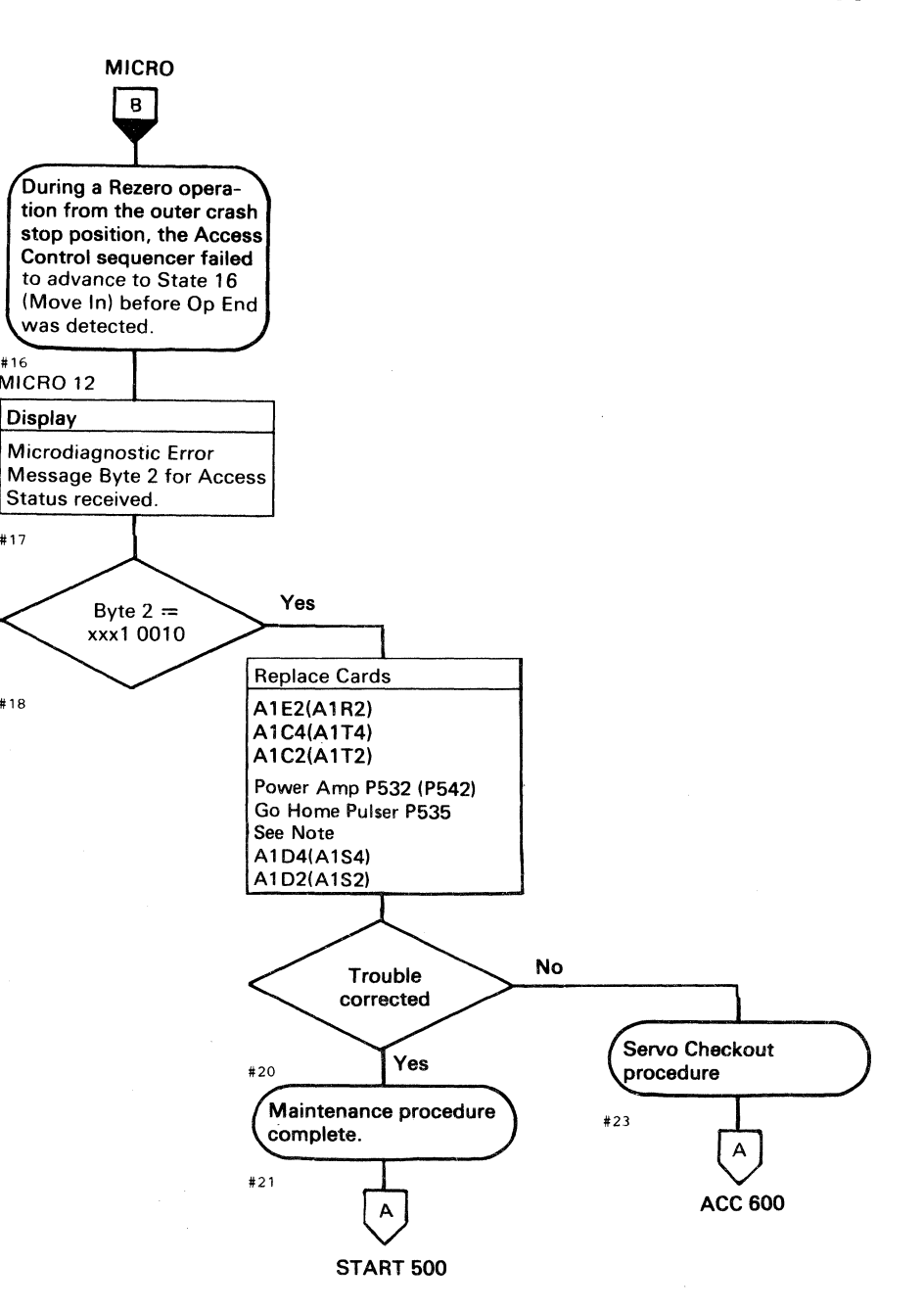

ACCESS STATE 12 – TURNAROUND ACC 344

#### **ACCESS STATE 16 – MOVE IN**

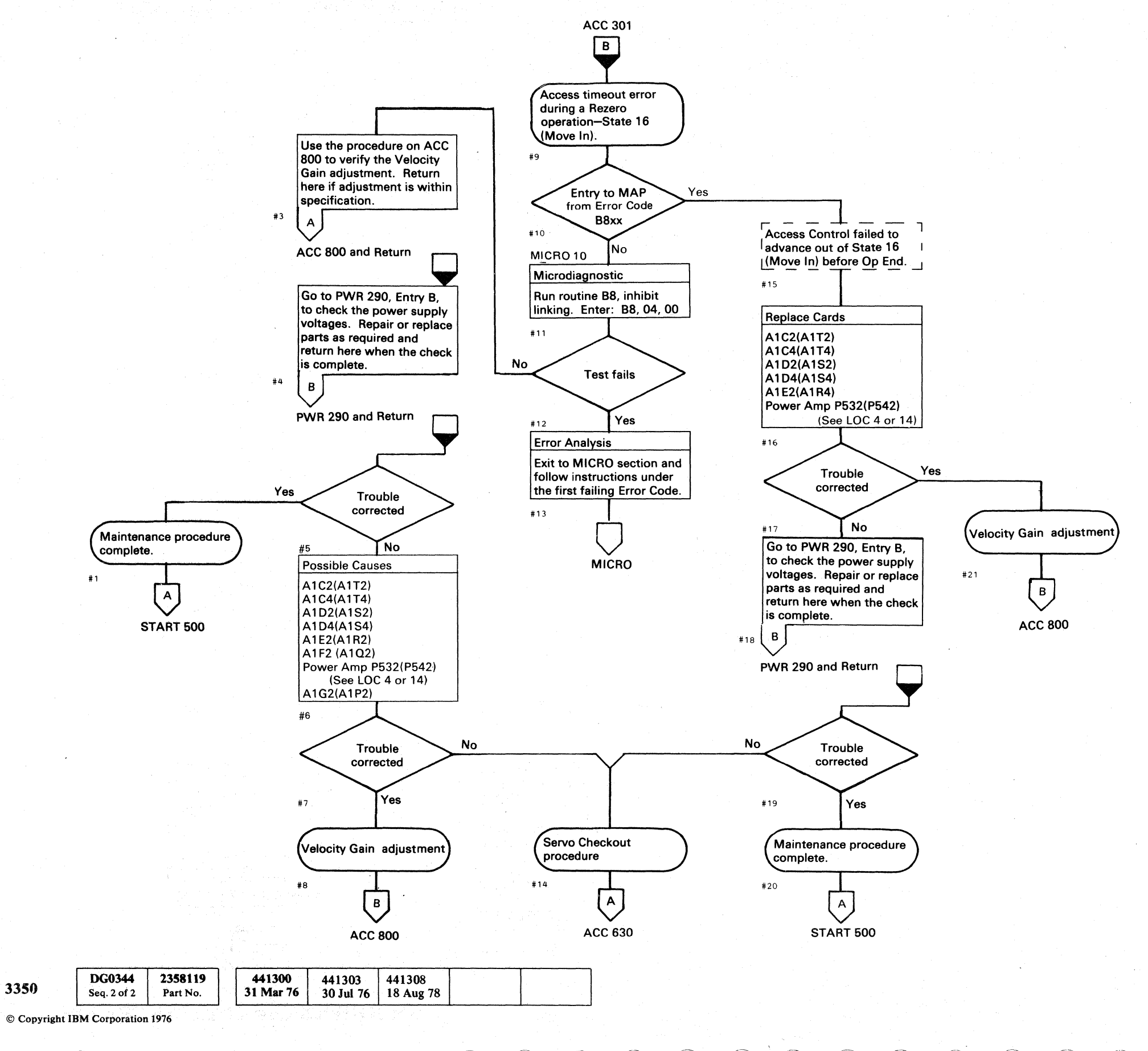

 $\bigcirc$  $\bigcirc$ ()

ACCESS STATE 16 - MOVE IN ACC 350

 $\mathcal{O}$ 

 $\bigcirc$ 

#### **ACCESS STATE 16 – MOVE IN**

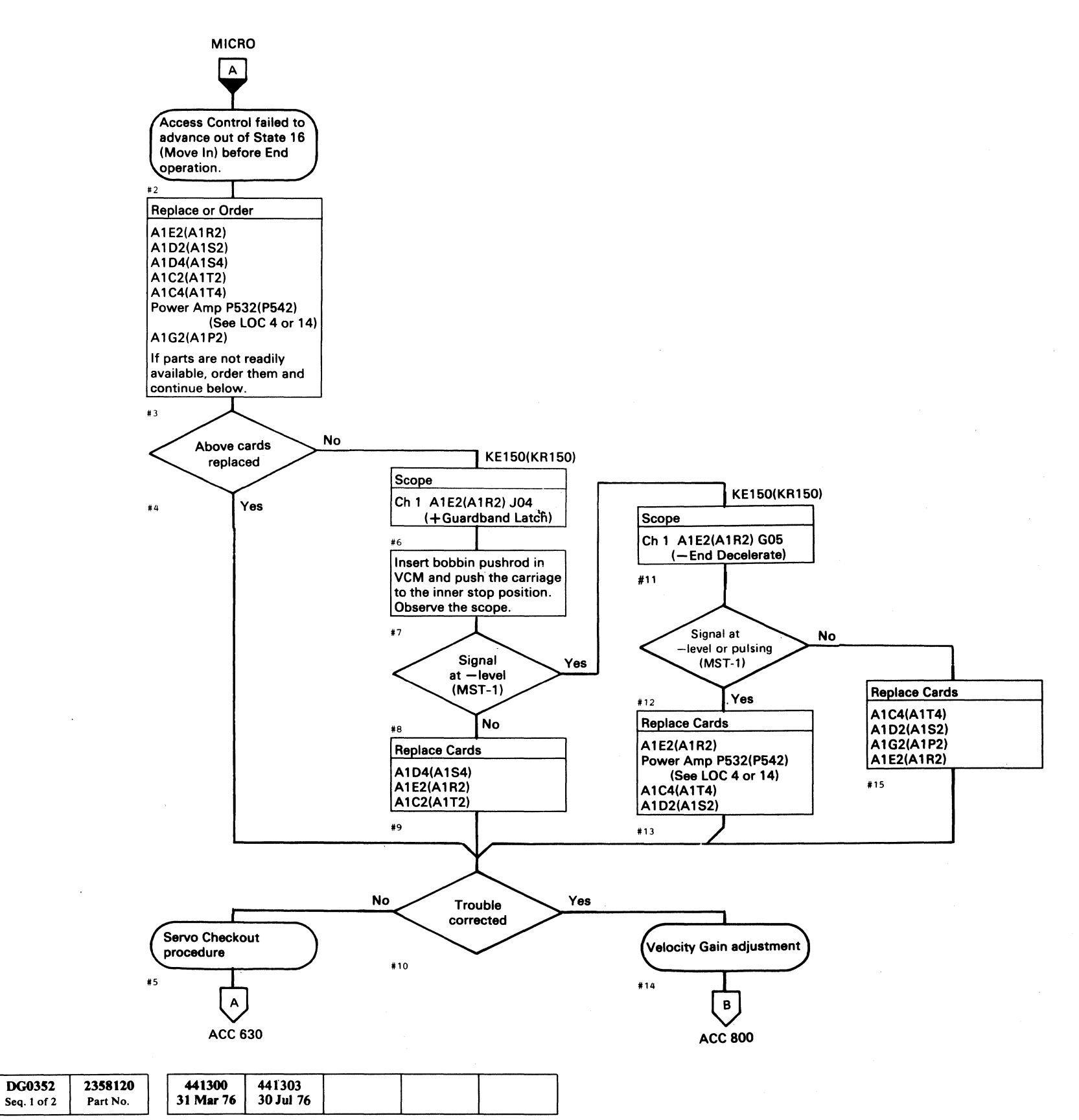

© Copyright IBM Corporation 1976

#### ACCESS STATE 06 - REZERO LINEAR MODE

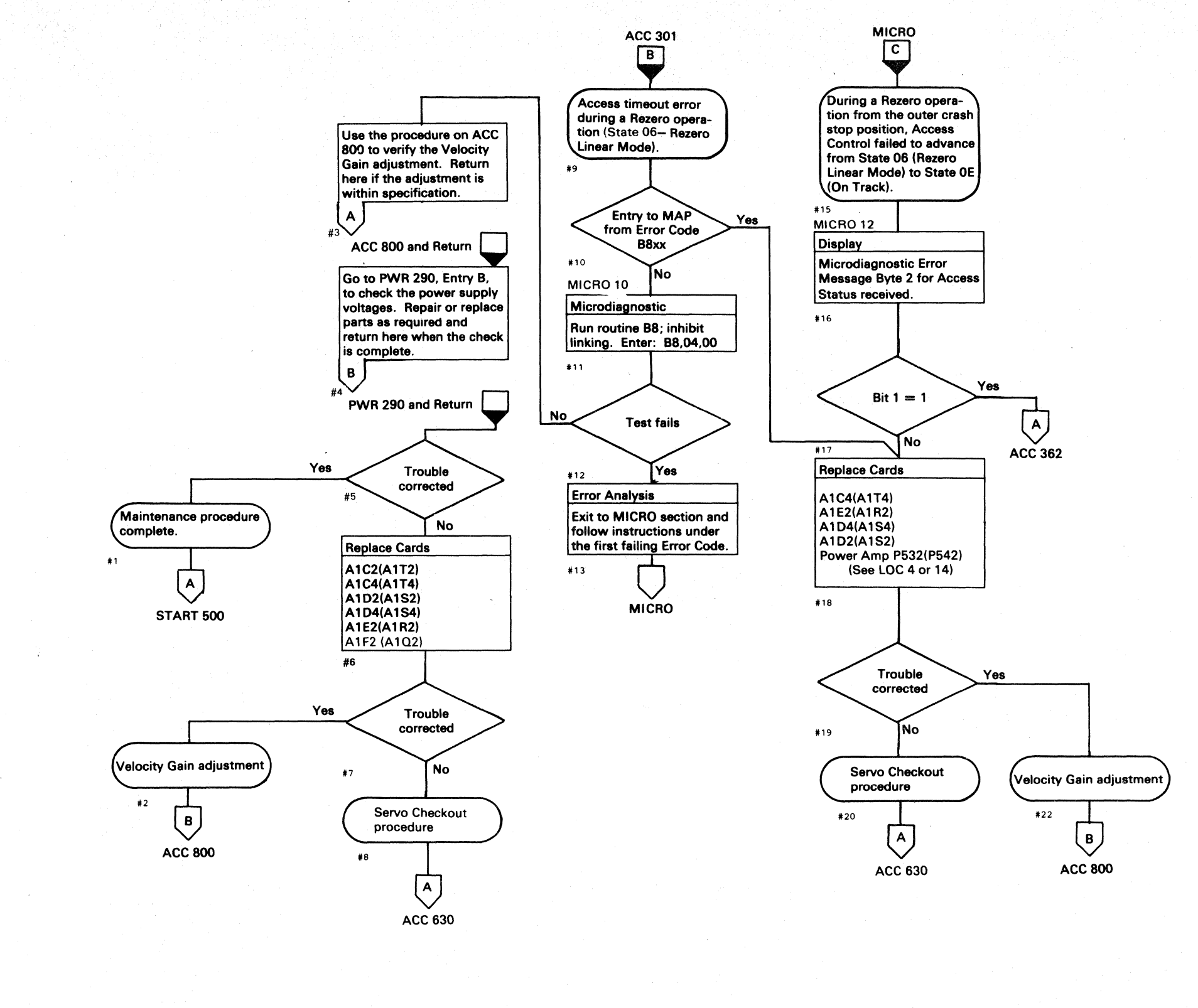

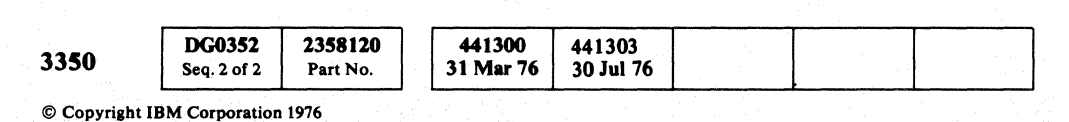

 $\mathbf{O}$  $\mathbf{O}$  $\mathbf{O}$  $\mathbf{O}$ ()( ) $\bigcirc$  $\bigcirc$  $\mathbf{O}$  $\mathbf{O}$ () $\bigcirc$  $\mathbf{O}$  $\cap$  $\bigcirc$  $\bigcirc$ ()

ACCESS STATE 06 - REZERO LINEAR MODE ACC 360

#### $\mathbf{O}$ $\bigcirc$ ()( )

#### ACCESS STATE 06 - REZERO LINEAR MODE

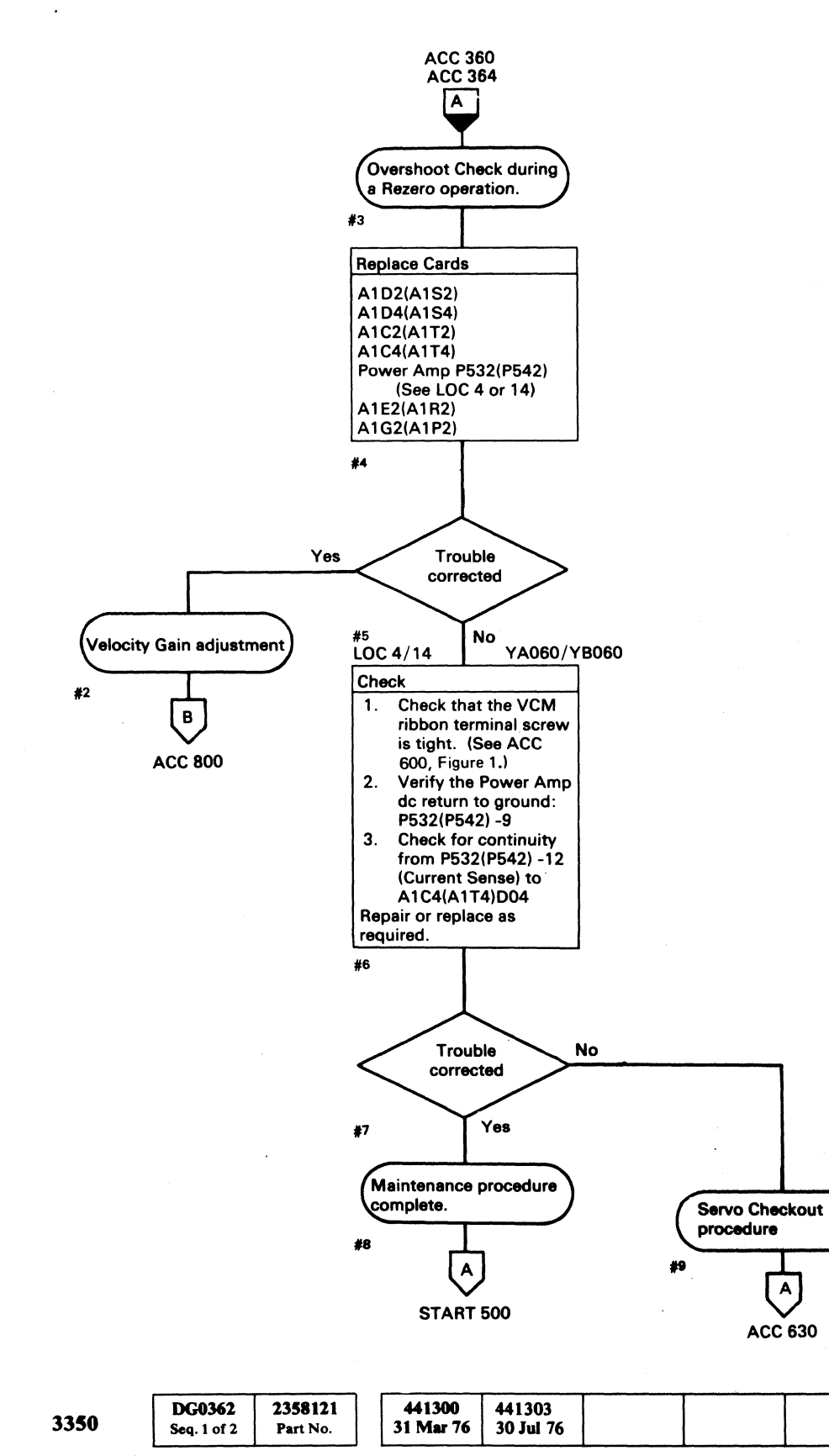

© Copyright IBM Corporation 1976

# ACCESS STATE 06 - REZERO LINEAR MODE ACC 362

ACCESS STATE 06 - REZERO LINEAR MODE ACC 362

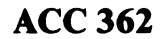

#### ACCESS STATE 06 - REZERO LINEAR MODE

3350

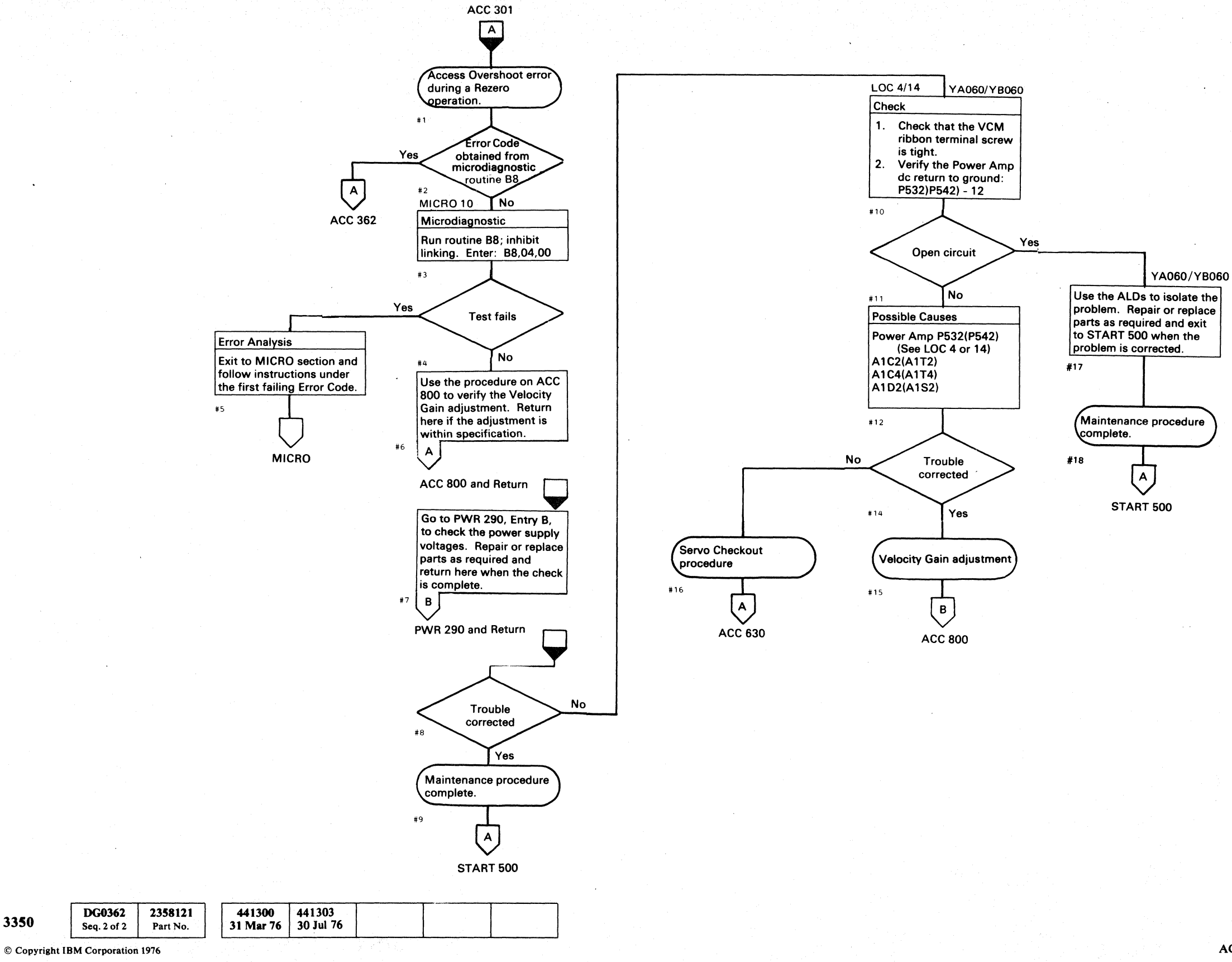

0 00  $\bigcirc$ 0  $\bigcirc$ 

#### ACCESS STATE 06 - REZERO LINEAR MODE ACC 364

ACCESS STATE 06 - REZERO LINEAR MODE ACC 364

 $\mathbf{O}$ 

 $\bigcirc$ 

 $\mathbf{O}$ 

### **ACCESS STATE 06 – REZERO LINEAR MODE**

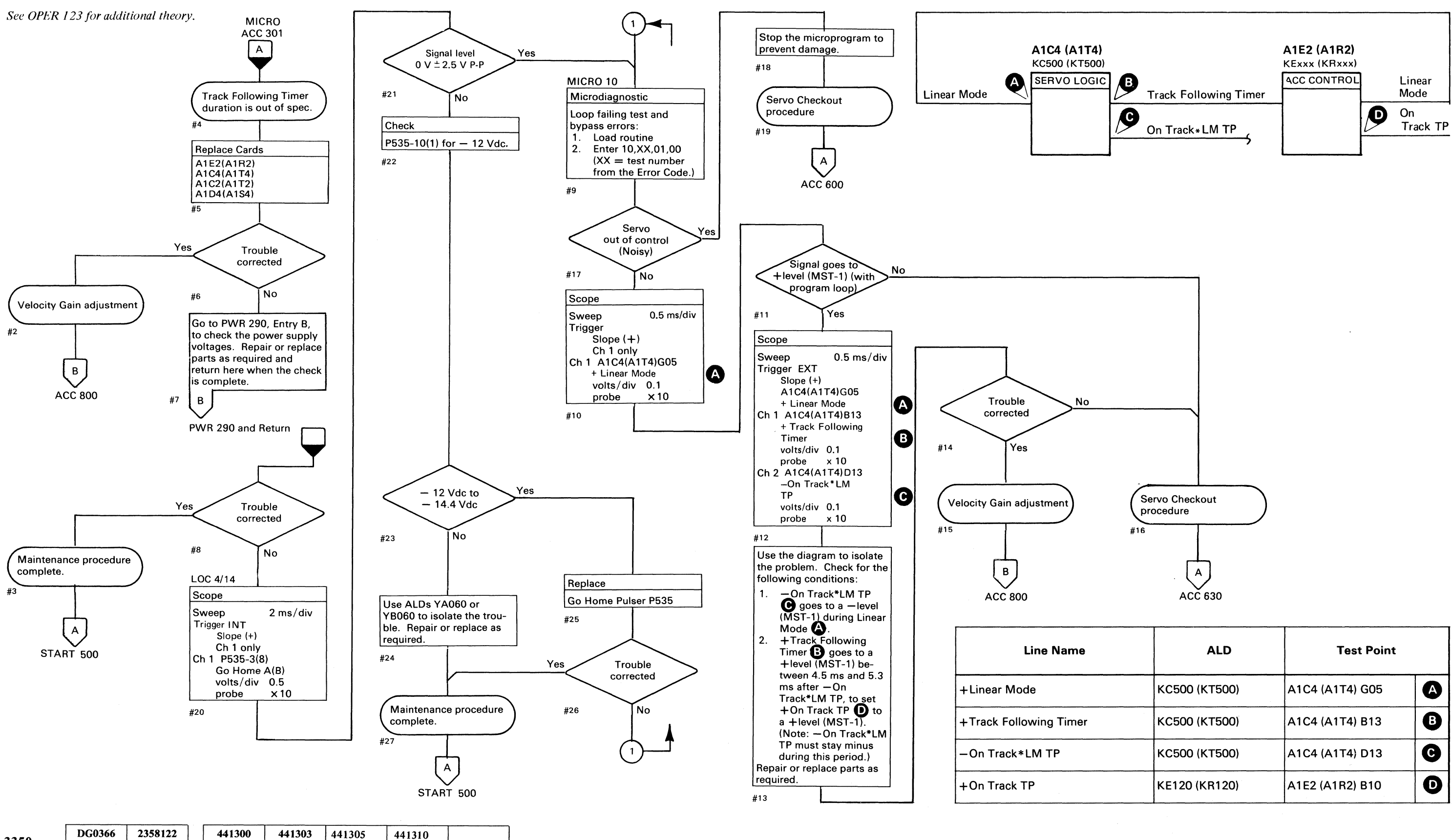

© Copyright IBM Corporation 1976

Seq. 1 of 1

Part No.

31 Mar 76

30 Jul 76

29 Oct 76

27 Jun 80

3350

#### ACCESS STATE 06 – REZERO LINEAR MODE ACC 366

| ALD           | Test Point      |   |  |
|---------------|-----------------|---|--|
| KC500 (KT500) | A1C4 (A1T4) G05 | 8 |  |
| KC500 (KT500) | A1C4 (A1T4) B13 | B |  |
| KC500 (KT500) | A1C4 (A1T4) D13 | C |  |
| KE120 (KR120) | A1E2 (A1R2) B10 | O |  |

ACCESS STATE 06 – REZERO LINEAR MODE ACC 366

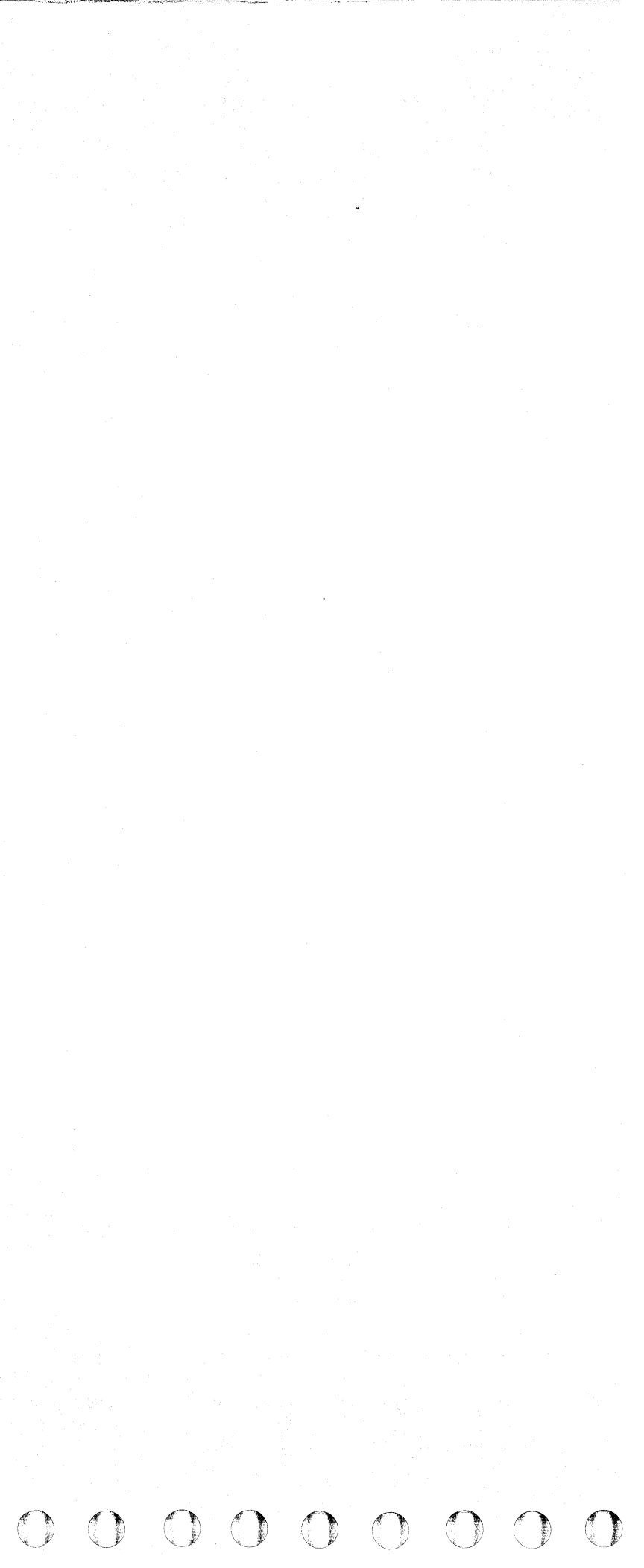

#### **SEEK – VERIFICATION CHECK**

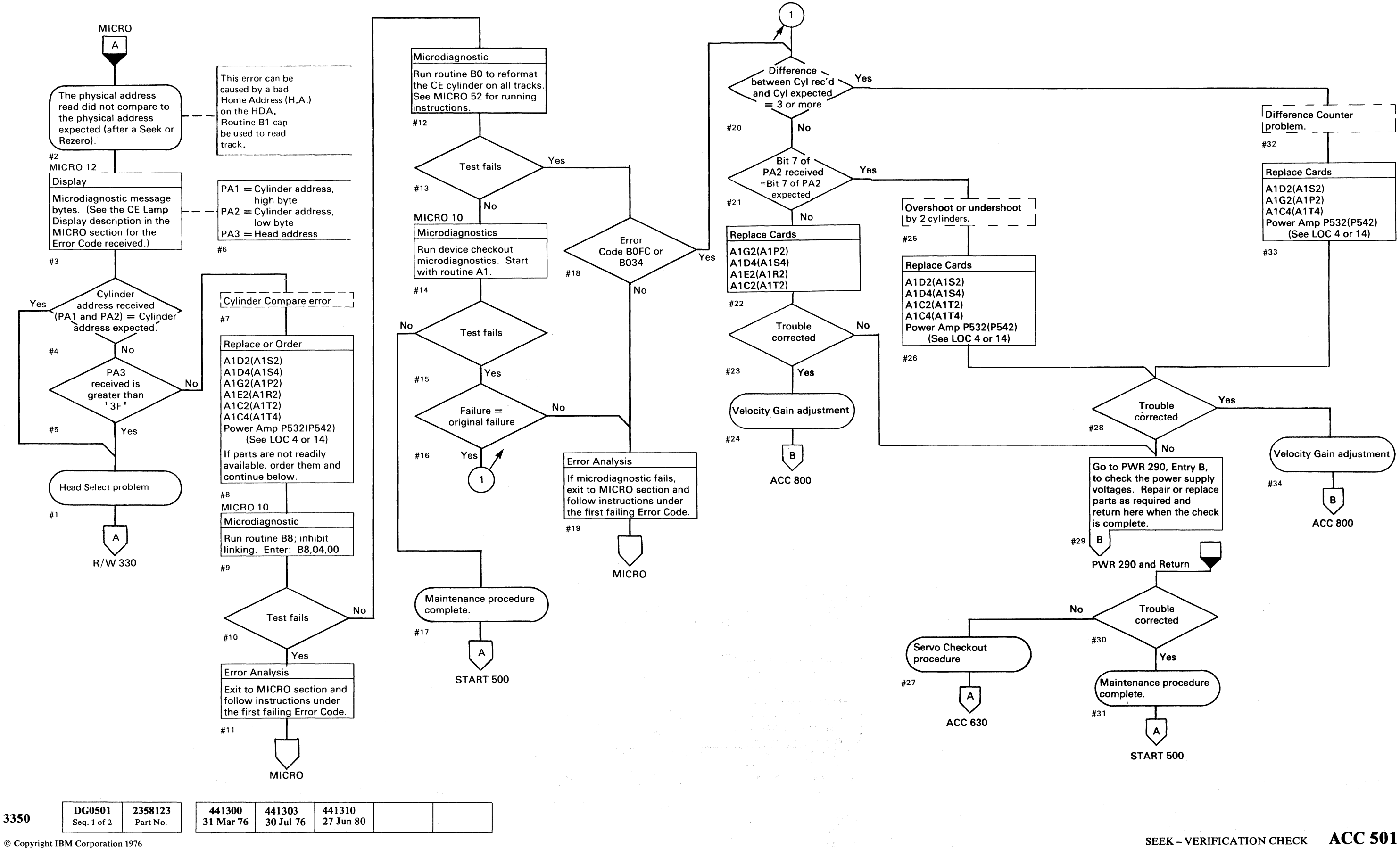

© Copyright IBM Corporation 1976

#### SEEK – VERIFICATION CHECK ACC 501

#### **SEEK – INITIAL ANALYSIS**

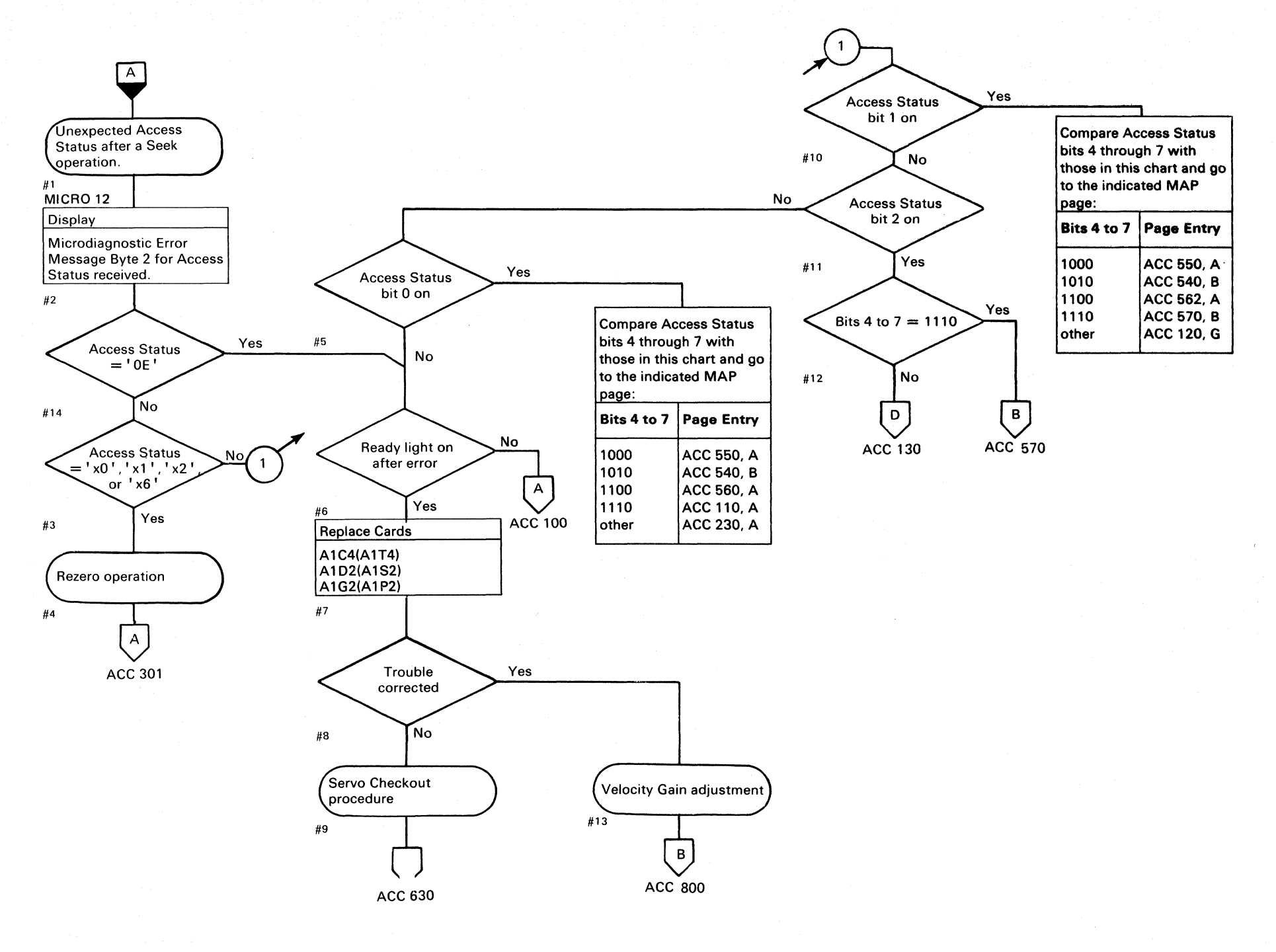

| 3350                             | <b>DG0501</b><br>Seq. 2 of 2 | 2358123<br>Part No. | 4413<br>31 Ma | 300<br>ar 76 | 441303<br>30 Jul 76 | 441310<br>27 Jun 80 |  |
|----------------------------------|------------------------------|---------------------|---------------|--------------|---------------------|---------------------|--|
| © Copyright IBM Corporation 1976 |                              |                     |               |              |                     |                     |  |

#### SEEK – INITIAL ANALYSIS ACC 510

# SEEK - INITIAL ANALYSIS ACC 510
# **SEEK – START SELECTION AND MOVEMENT**

See OPER 142 for theory.

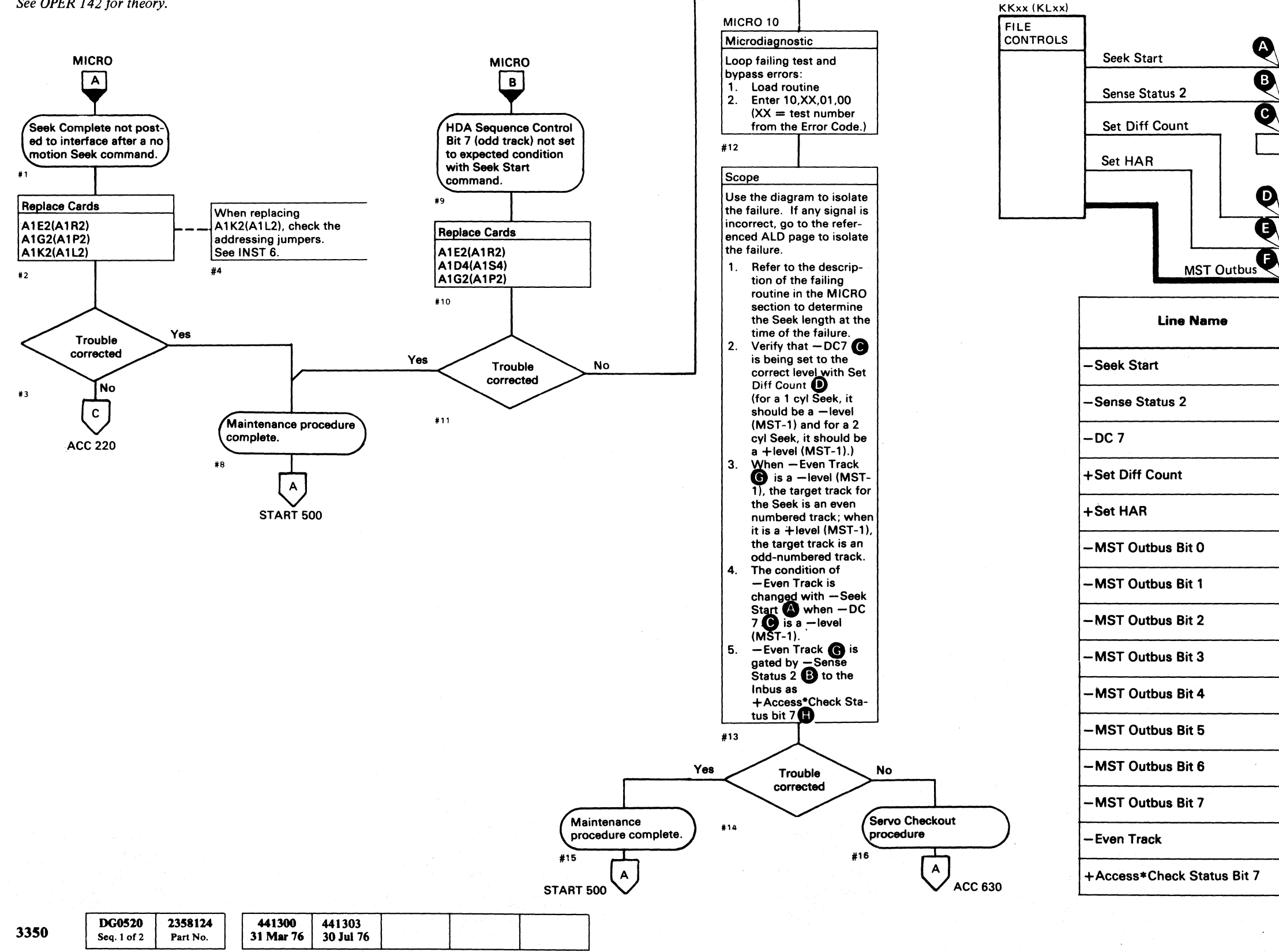

<sup>©</sup> Copyright IBM Corporation 1976

A1K2 (A1L2)

# SEEK – START SELECTION AND MOVEMENT ACC 520

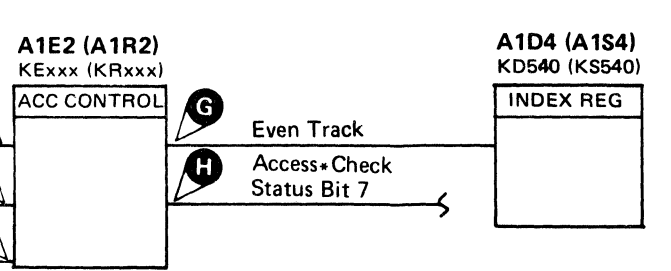

A1G2 (A1P2) KGxxx (KPxxx) DIFF CTR DC 7

| ALD           | Test Point      |   |
|---------------|-----------------|---|
| KE100 (KR100) | A1E2 (A1R2) D05 | A |
| KE160 (KR160) | A1E2 (A1R2) S08 | B |
| KE150 (KR150) | A1E2 (A1R2) B04 | C |
| KG150 (KP150) | A1G2 (A1P2) B02 | O |
| KG150 (KP150) | A1G2 (A1P2) B04 | Ø |
| KG100 (KP100) | A1G2 (A1P2) D11 | 6 |
| KG100 (KP100) | A1G2 (A1P2) B09 | Ø |
| KG100 (KP100) | A1G2 (A1P2) J06 | Ð |
| KG100 (KP100) | A1G2 (A1P2) D09 | F |
| KG100 (KP100) | A1G2 (A1P2) D12 | Ð |
| KG100 (KP100) | A1G2 (A1P2) B07 | Ø |
| KG100 (KP100) | A1G2 (A1P2) D13 | 6 |
| KG100 (KP100) | A1G2 (A1P2) B13 | Ø |
| KE150 (KR150) | A1E2 (A1R2) B13 | G |
| KE160 (KR160) | A1E2 (A1R2) M13 | 0 |

SEEK - START SELECTION AND MOVEMENT ACC 520

# **SEEK START – SELECTION AND MOVEMENT**

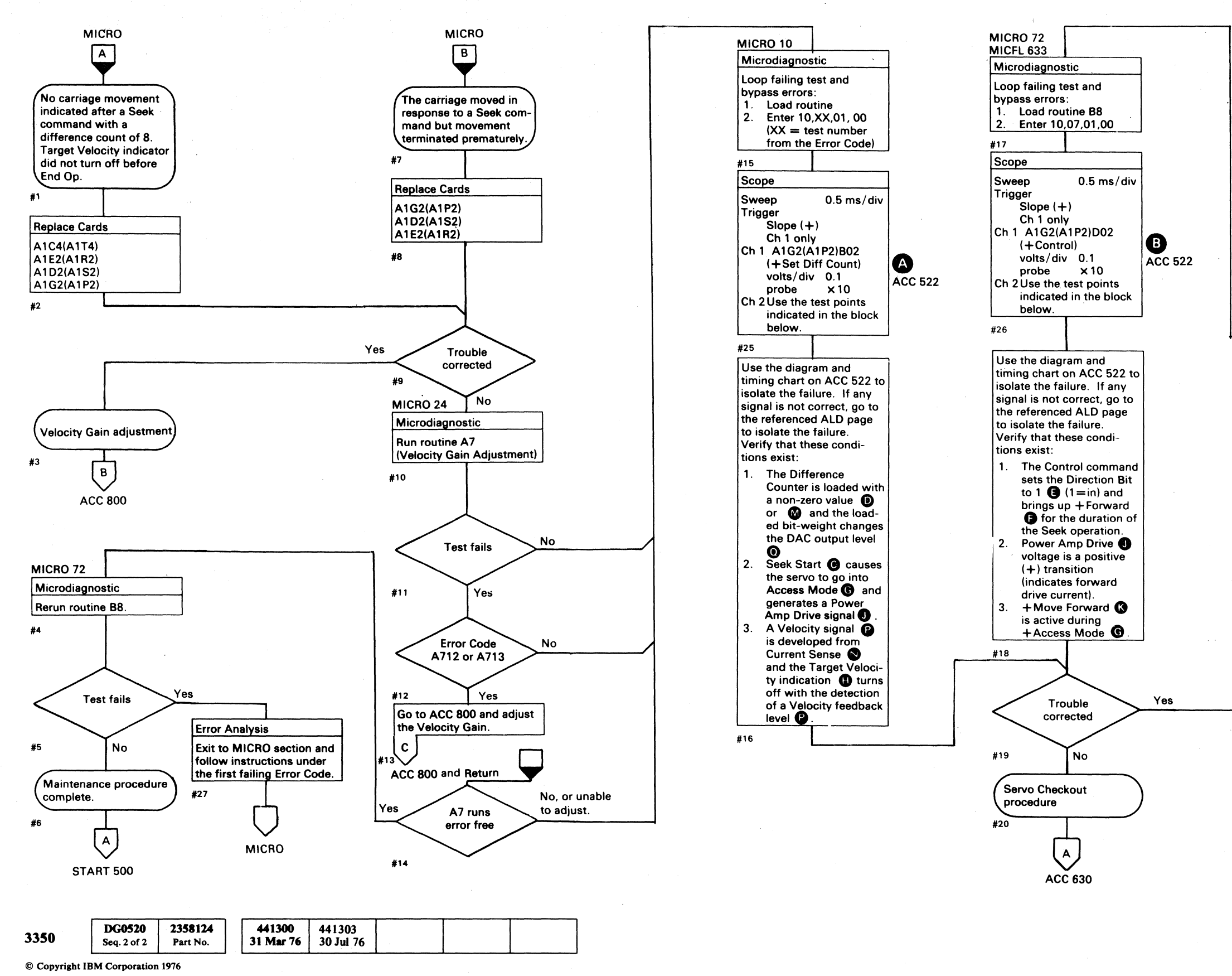

 $\bigcirc$  $\bigcirc$ 0  $\bigcirc$  $\bigcirc$  $\bigcirc$  $\bigcirc$ ()() $\square$ 

# SEEK START - SELECTION AND MOVEMENT ACC 521

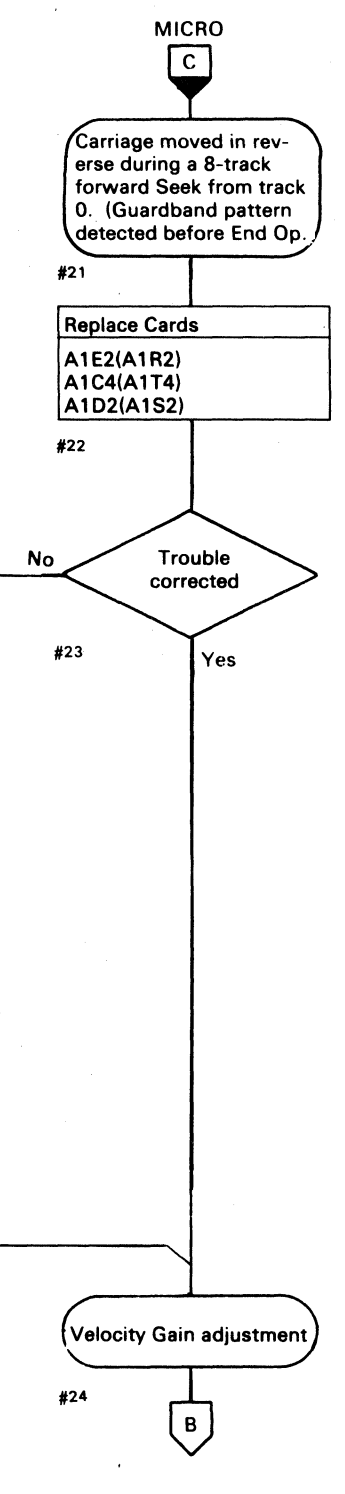

SEEK START - SELECTION AND MOVEMENT ACC 521

 $\bigcirc$ 

# **SEEK START - SELECTION AND MOVEMENT**

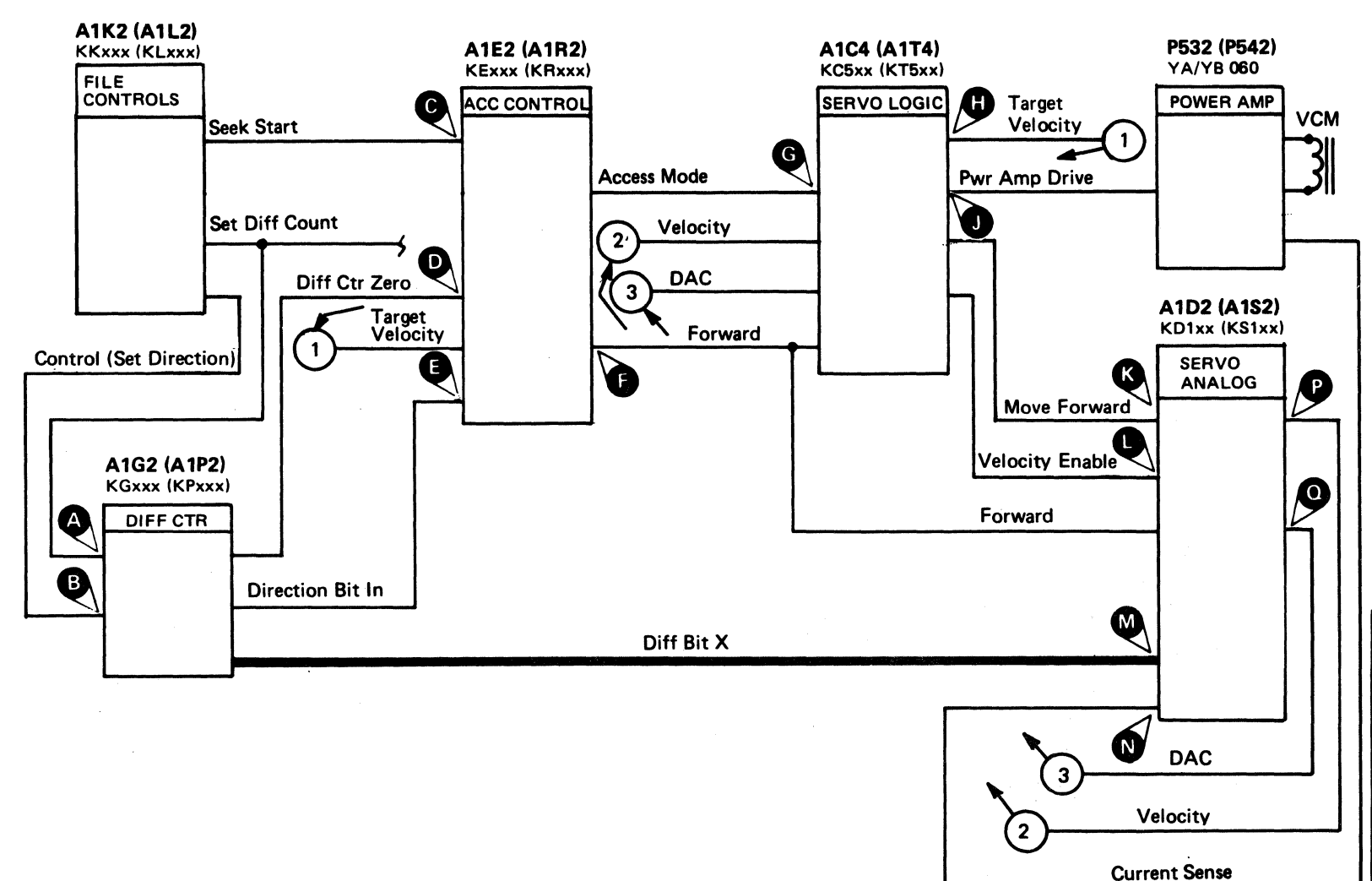

| Chart<br>Line<br>No. | Line Name                                   | ALD           | Test Point        |   |  |
|----------------------|---------------------------------------------|---------------|-------------------|---|--|
| 1                    | +Set Diff Count                             | KG150 (KP150) | A1G2 (A1P2) B02   | A |  |
| 2                    | +Diff Ctr Zero                              | KE110 (KR110) | A1E2 (A1R2) J05   | O |  |
| 3                    | -Diff Bit X (x=1-7)<br>(See Note 3.)        | KD100 (KS100) | (See ALD page) *  | 0 |  |
| 4                    | +DAC<br>(See ACC 648, Figure 16A)           | KD100 (KS100) | A1D2 (A1S2) B03 * | 0 |  |
| 5                    | -Seek Start                                 | KE100 (KR100) | A1E2 (A1R2) D05   | G |  |
| 6                    | +Access Mode<br>(See ACC 648, Figure 15A)   | KC500 (KT500) | A1C4 (A1T4) B02   | G |  |
| 7                    | -Velocity Enable                            | KD100 (KS100) | A1D2 (A1S2) G08   | 0 |  |
| 8                    | + Move Forward                              | KD100 (KS100) | A1D2 (A1S2) J12   | ß |  |
| 9                    | +Pwr Amp Drive<br>(See ACC 648, Figure 17A) | KC500 (KT500) | A1C4 (A1T4) J09 * | 0 |  |
| 10                   | Current Sense<br>(See ACC 648, Figure 17A)  | KD100 (KS100) | A1D2 (A1S2) G07 * | N |  |
| 11                   | -Velocity<br>(See ACC 648, Figure 16A)      | KD100 (KS100) | A1D2 (A1S2) B02 * | P |  |
| 12                   | -Target Velocity                            | KC510 (KT510) | A1C4 (A1T4) G10   | 0 |  |
| 13                   | + Control (Set Direction)                   | KG190 (KP190) | A1G2 (A1P2) D02   | B |  |
| 14                   | -Direction Bit In                           | KE100 (KR100) | A1E2 (A1R2) D06   | 0 |  |
| 15                   | + Forward                                   | KE100 (KR100) | A1E2 (A1R2) D04   | G |  |

\*Analog Or Current Switch Voltage Levels.

### Notes:

- 1. See ACC 640 and ACC 641 for an alternate Servo Selection checkout procedure.
- 2. See ACC 648 and ACC 649 for sample Seek operation timing photographs.
- 3. -Level = -0.4 Vdc+ Level = + 0.6 Vdc

|      |                       |                     | <br>                |  |  |
|------|-----------------------|---------------------|---------------------|--|--|
| 3350 | DG0522<br>Seq. 1 of 2 | 2358125<br>Part No. | 441300<br>31 Mar 76 |  |  |

© Copyright IBM Corporation 1976

# SEEK START - SELECTION AND MOVEMENT ACC 522

SEEK START - SELECTION AND MOVEMENT ACC 522

# **SEEK – DIFFERENCE COUNTER CONTROL**

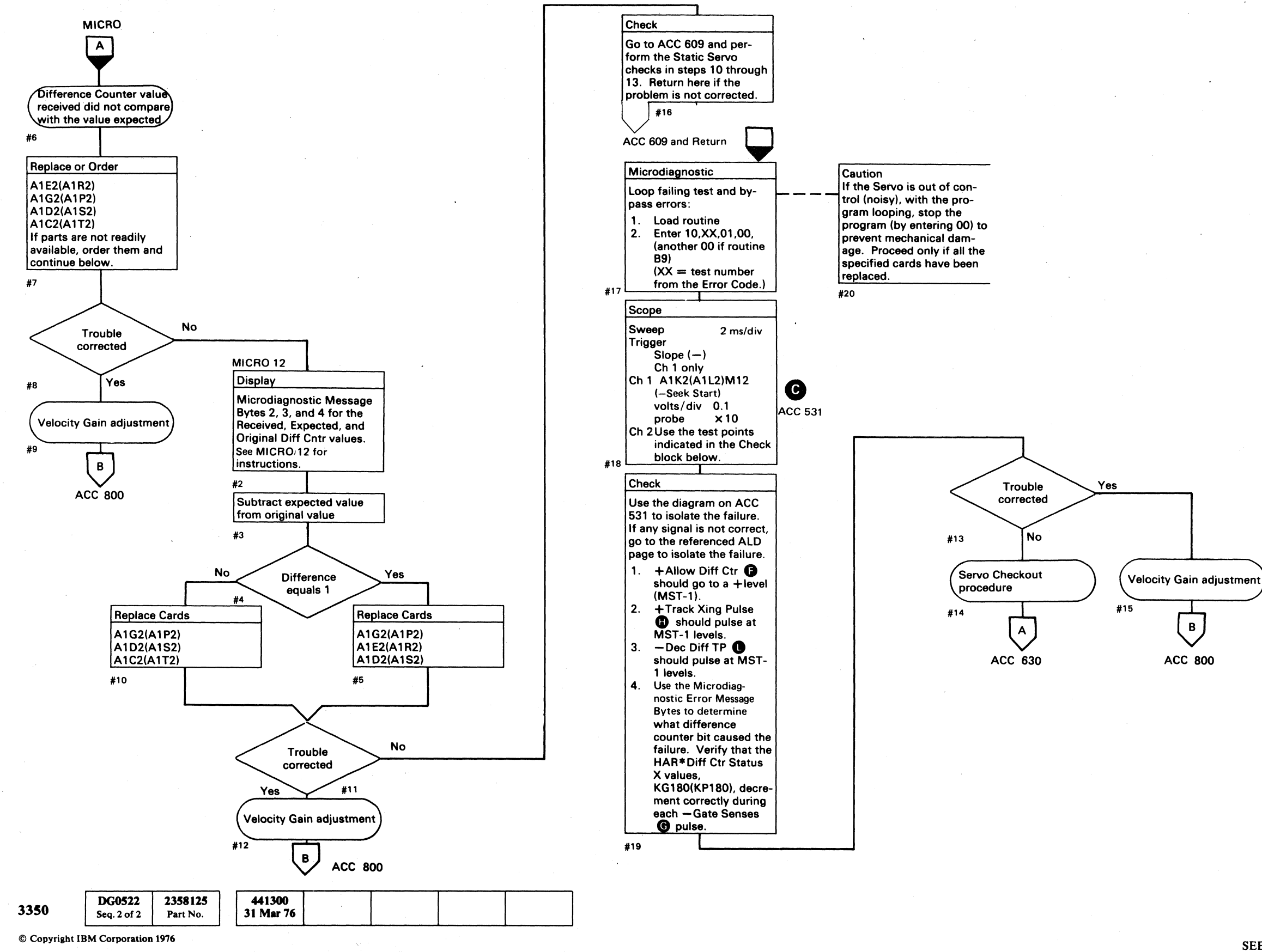

0 $\bigcirc$  $\bigcirc$  $\bigcirc$  $\bigcirc$  $\bigcirc$  $\bigcirc$  $\bigcirc$  $\bigcirc$  $\bigcirc$  $\bigcirc$ 

### SEEK – DIFFERENCE COUNTER CONTROL ACC 530

SEEK – DIFFERENCE COUNTER CONTROL ACC 530

 $\mathbf{O}$ 

# **SEEK – DIFFERENCE COUNTER CONTROL**

### **TRACK CROSSING LATCH**

The Track Crossing Latch line **E** is set on with entry into a Fine On Track region and reset by the carriage leaving a Coarse On Track region. (See ACC 609, Step 11 – Track Detection Circuits.)

### **TRACK CROSSING SINGLE SHOT**

A 3.2 µs ±20% Track Crossing Pulse H occurs every time the Crossing Latch is set on with the Servo in either Access Mode or Linear Mode.

### **DIFFERENCE COUNTER DECREMENT**

Track Crossing pulses are gated into the Difference Counter by + Allow Diff Ctr (F) and by a -level (MST-1) at +Diff Ctr Zero

During a Seek operation, the Difference Counter is decremented **(**) by one every time the Servo head crosses over a track.

See OPER 139 for additional theory.

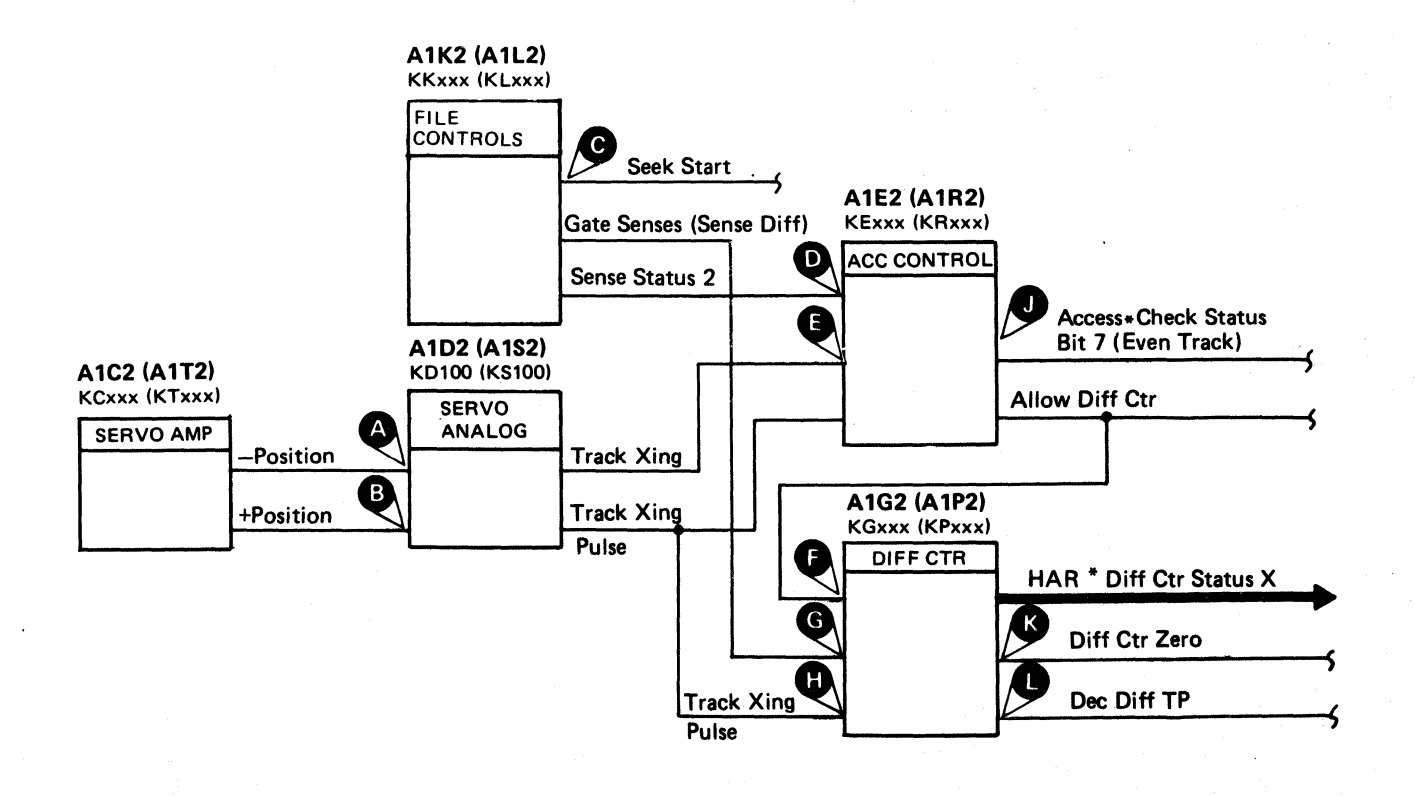

|      | -                      |                     |                     |                     | 1997 - 1997 - 1997 - 1997 - 1997 - 1997 - 1997 - 1997 - 1997 - 1997 - 1997 - 1997 - 1997 - 1997 - 1997 - 1997 - |  |
|------|------------------------|---------------------|---------------------|---------------------|----------------------------------------------------------------------------------------------------|--|
| 3350 | DG0531<br>Steq. 1 of 2 | 2358126<br>Part No. | 441300<br>31 Mar 76 | 441303<br>30 Jul 76 |                                                                                                    |  |
|      |                        |                     |                     |                     |                                                                                                    |  |

| Line Name                                  | ALD           | Test Point      |   |
|--------------------------------------------|---------------|-----------------|---|
| –Position<br>(See ACC 609, Steps 10 & 11)  | KD100 (KS100) | A1D2 (A1S2) G13 | A |
| +Position<br>(See ACC 649, Fig. 18)        | KD100 (KS100) | A1D2 (A1S2) J13 | B |
| –Seek Start                                | KK170 (KL170) | A1K2 (A1L2) M12 | C |
| -Sense Status 2                            | KE160 (KR160) | A1E2 (A1R2) S08 | D |
| —Track Xing<br>(See ACC 649,Fig. 18)       | KE160 (KR160) | A1E2 (A1R2) P07 | € |
| +Allow Diff. Ctr                           | KG150 (KP150) | A1G2 (A1P2) D03 | G |
| -Gate Senses (Sense Diff)                  | KG190 (KP190) | A1G2 (A1P2) P11 | G |
| +Track Xing Pulse                          | KG150 (KP150) | A1G2 (A1P2) U02 | 0 |
| +Access*Check Status Bit 7<br>(Even Track) | KE160 (KR160) | A1E2 (A1R2) M13 | 0 |
| +Diff Ctr Zero                             | KG100 (KP100) | A1G2 (A1P2) J02 | ß |
| – Dec Diff TP                              | KG100 (KP100) | A1G2 (A1P2) G02 | C |

# SEEK - DIFFERENCE COUNTER CONTROL ACC 531

SEEK - DIFFERENCE COUNTER CONTROL ACC 531

# ACCESS STATE 0A - ACCELERATE (SEEK)

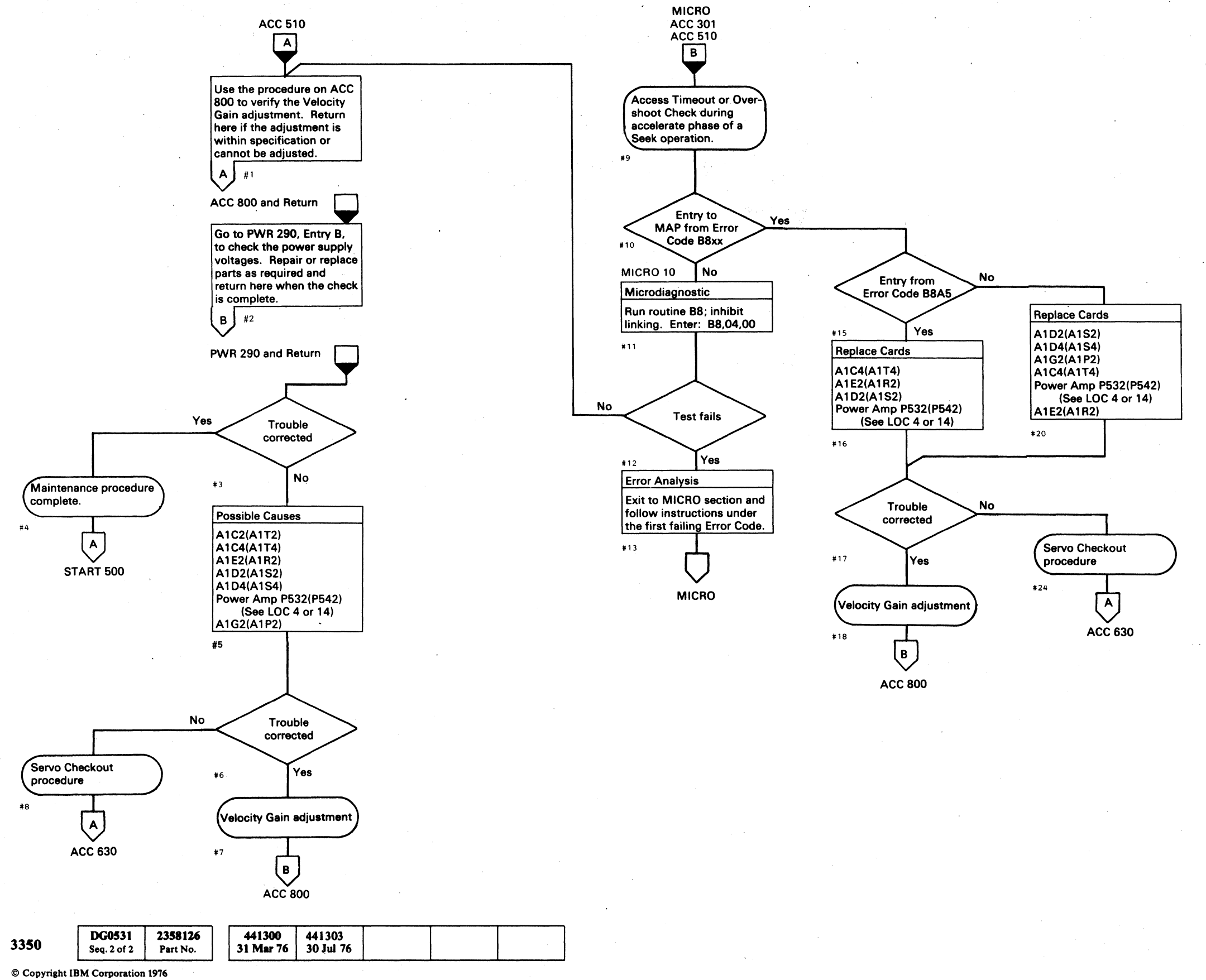

0  $\bigcirc$  $\bigcirc$ 0 0  $\bigcirc$  $\bigcirc$  $\mathbf{O}$ 0 0  $\bigcirc$  $\bigcirc$  $\bigcirc$  $\bigcirc$  $\bigcirc$  $\bigcirc$  $\bigcirc$ () $\mathbf{()}$ ( )

ACCESS STATE 0A - ACCELERATE (SEEK) ACC 540

 $\mathbf{\Omega}$ 

 $\mathbf{O}$ 

 $\bigcirc$ 

# ACCESS STATE 0A – ACCELERATE (SEEK)

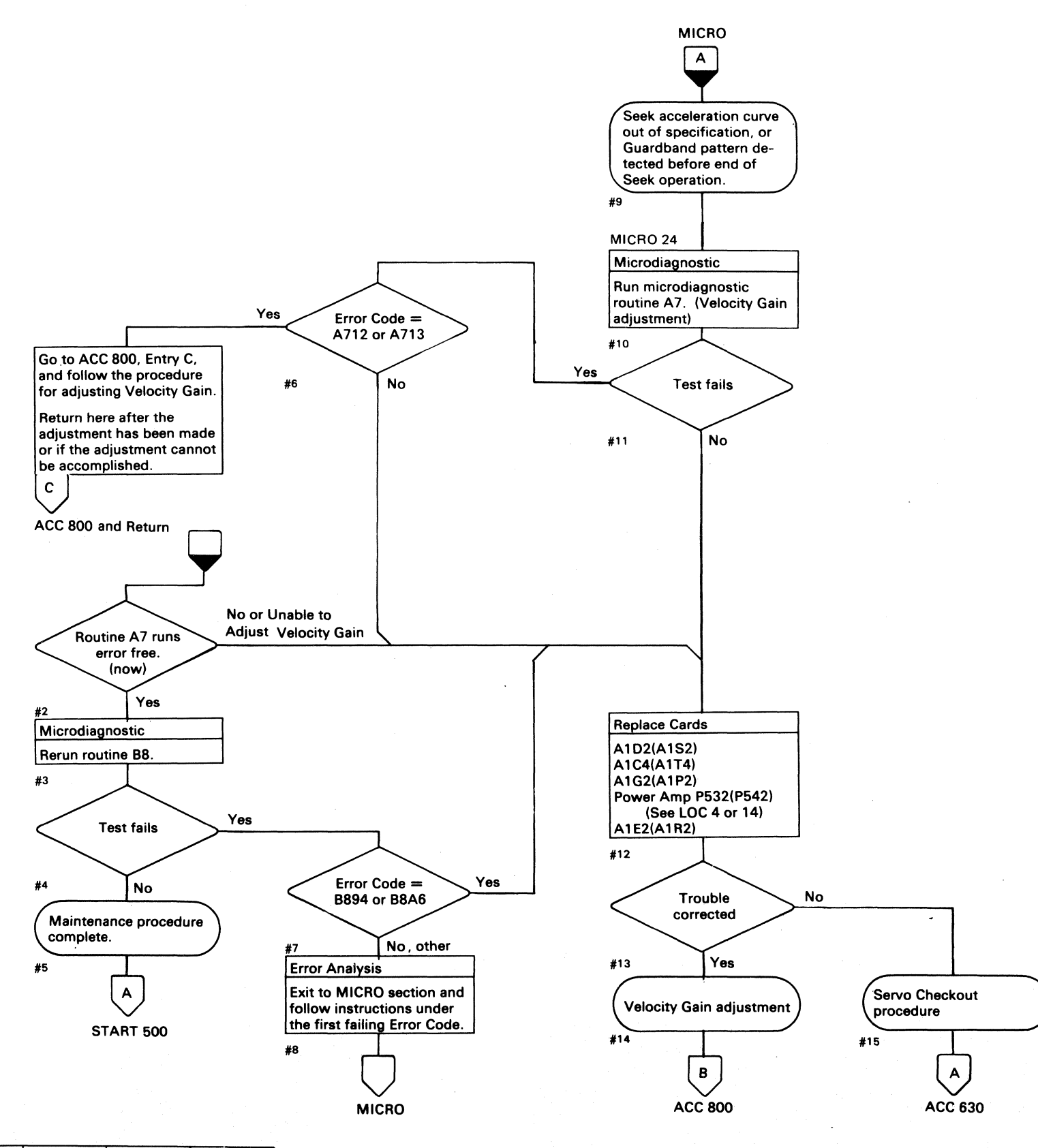

| 3350 | DG0542      | 2358127<br>Post No | 441300<br>31 Mar 76 |   |  |
|------|-------------|--------------------|---------------------|---|--|
|      | Seq. 1 01 1 | Fan No.            | 51 WIRF /0          | l |  |

# ACCESS STATE 0A – ACCELERATE (SEEK) ACC 542

# ACCESS STATE 0A - ACCELERATE (SEEK) ACC 542

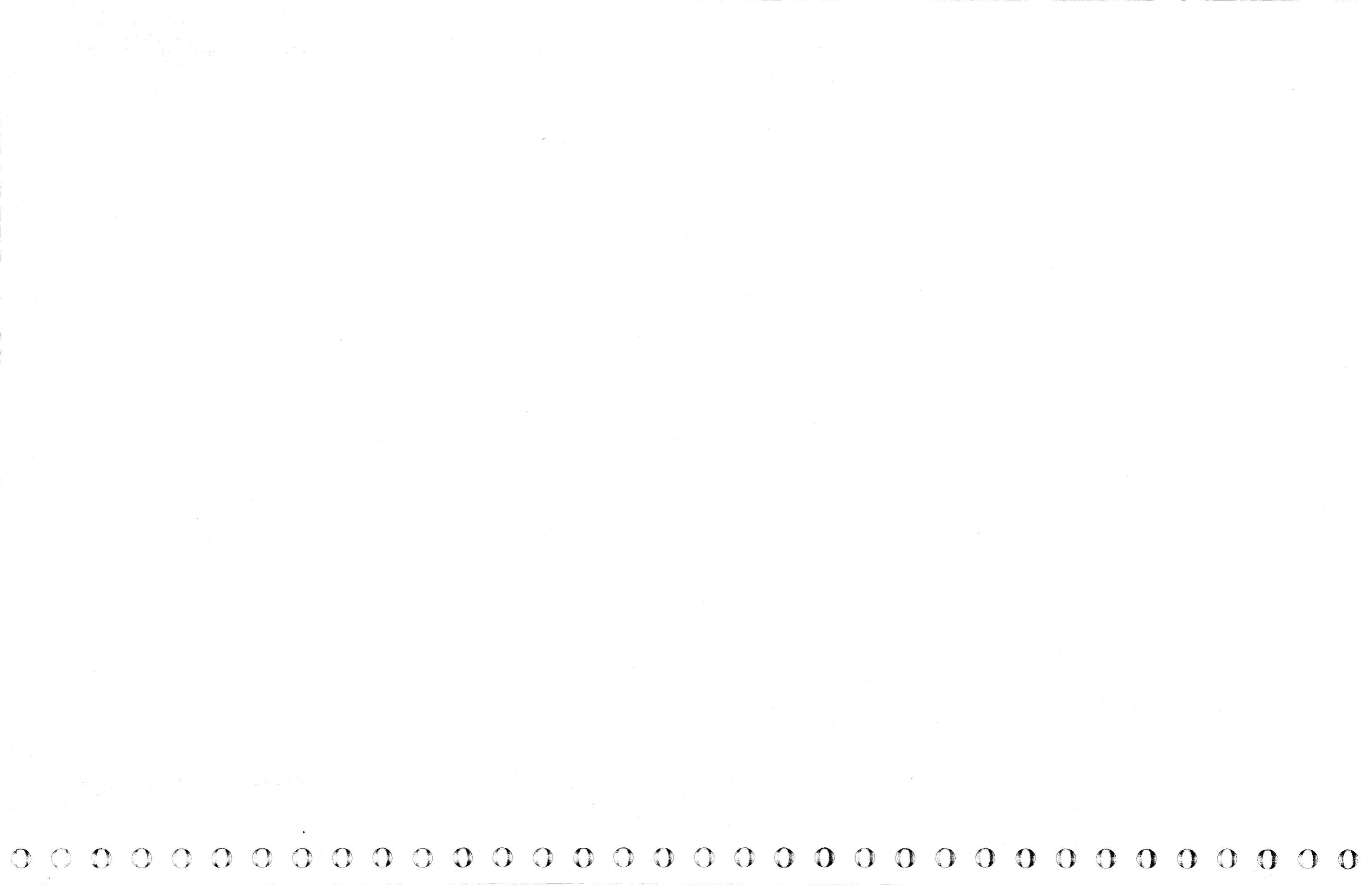

# ACCESS STATE 08 – DECELERATE (SEEK)

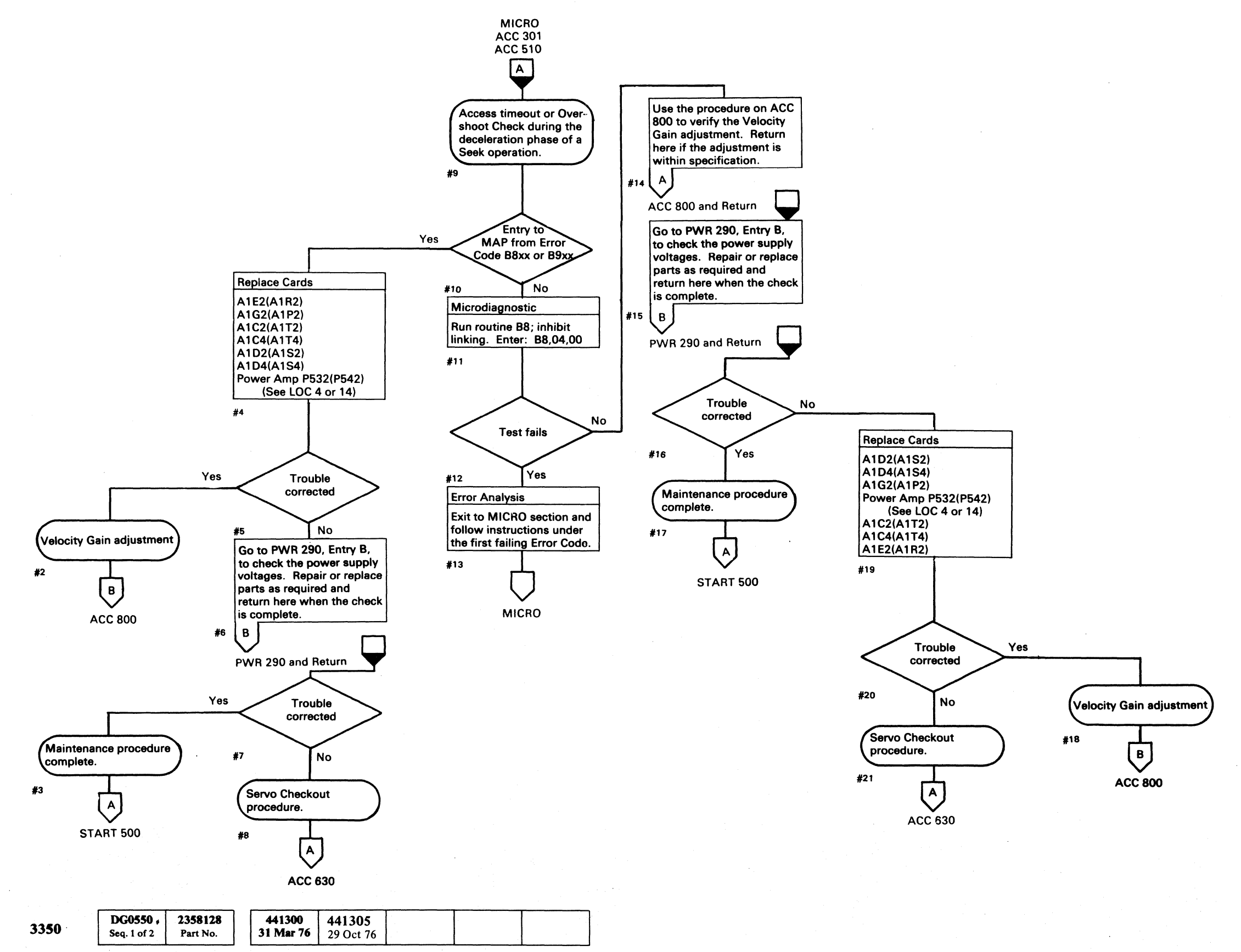

© Copyright IBM Corporation 1976

ACCESS STATE 08 – DECELERATE (SEEK)

ACC 550

# ACCESS STATE 0C - SEEK LINEAR MODE

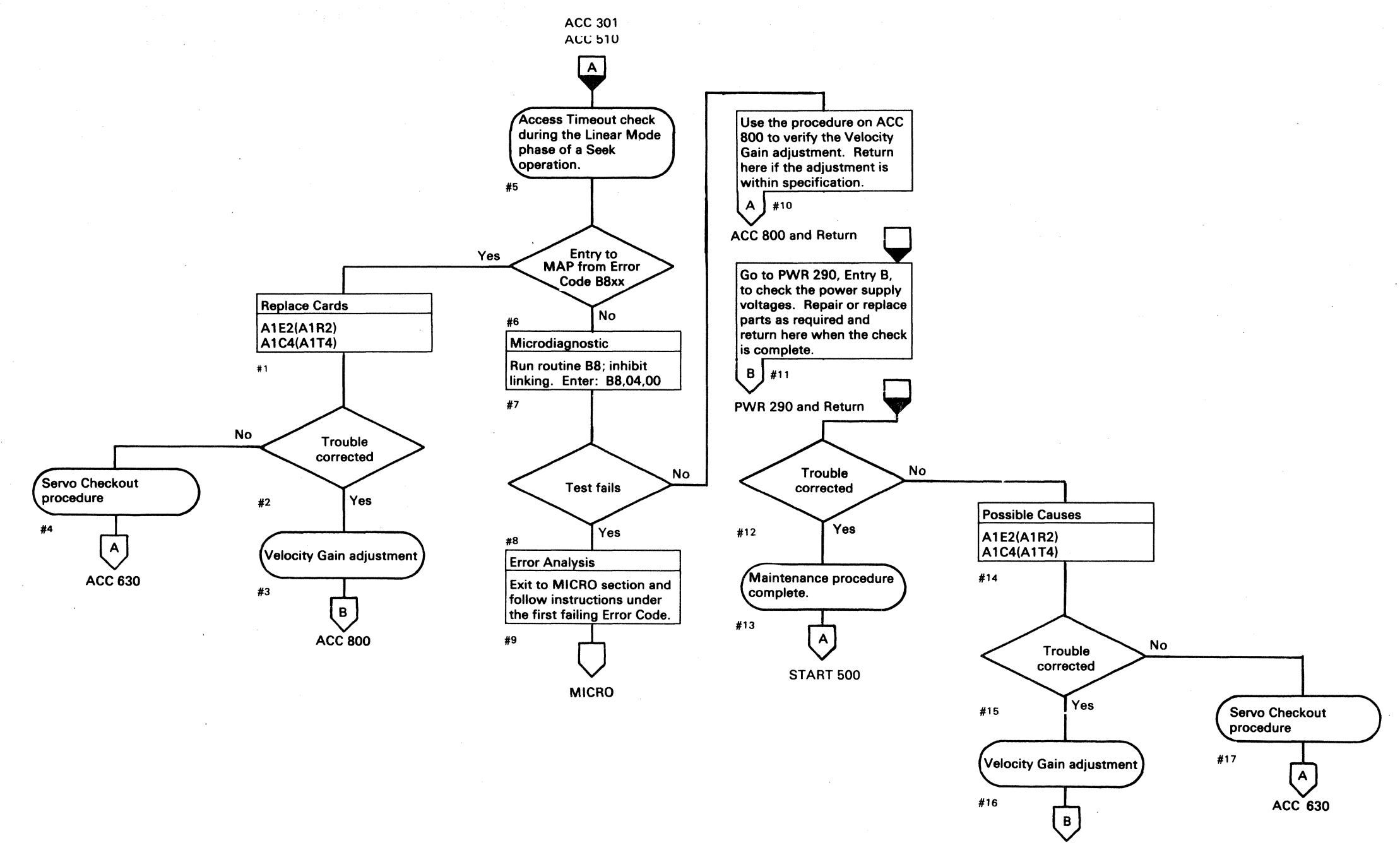

ACC 800

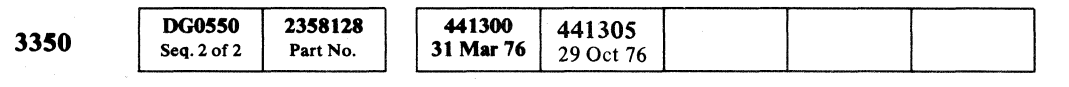

© Copyright IBM Corporation 1976

 $\bigcirc$  $\bigcirc$  $\bigcirc$  $\bigcirc$  $\mathbf{O} \bigcirc \bigcirc \mathbf{O}$  $\bigcirc$  $\bigcirc$  $\bigcirc$ 

ACCESS STATE OC - SEEK LINEAR MODE ACC 560

 $\bigcirc$ 

 $\bigcirc$ 

 $\bigcirc$ 

# **ACCESS STATE 0C – SEEK LINEAR MODE**

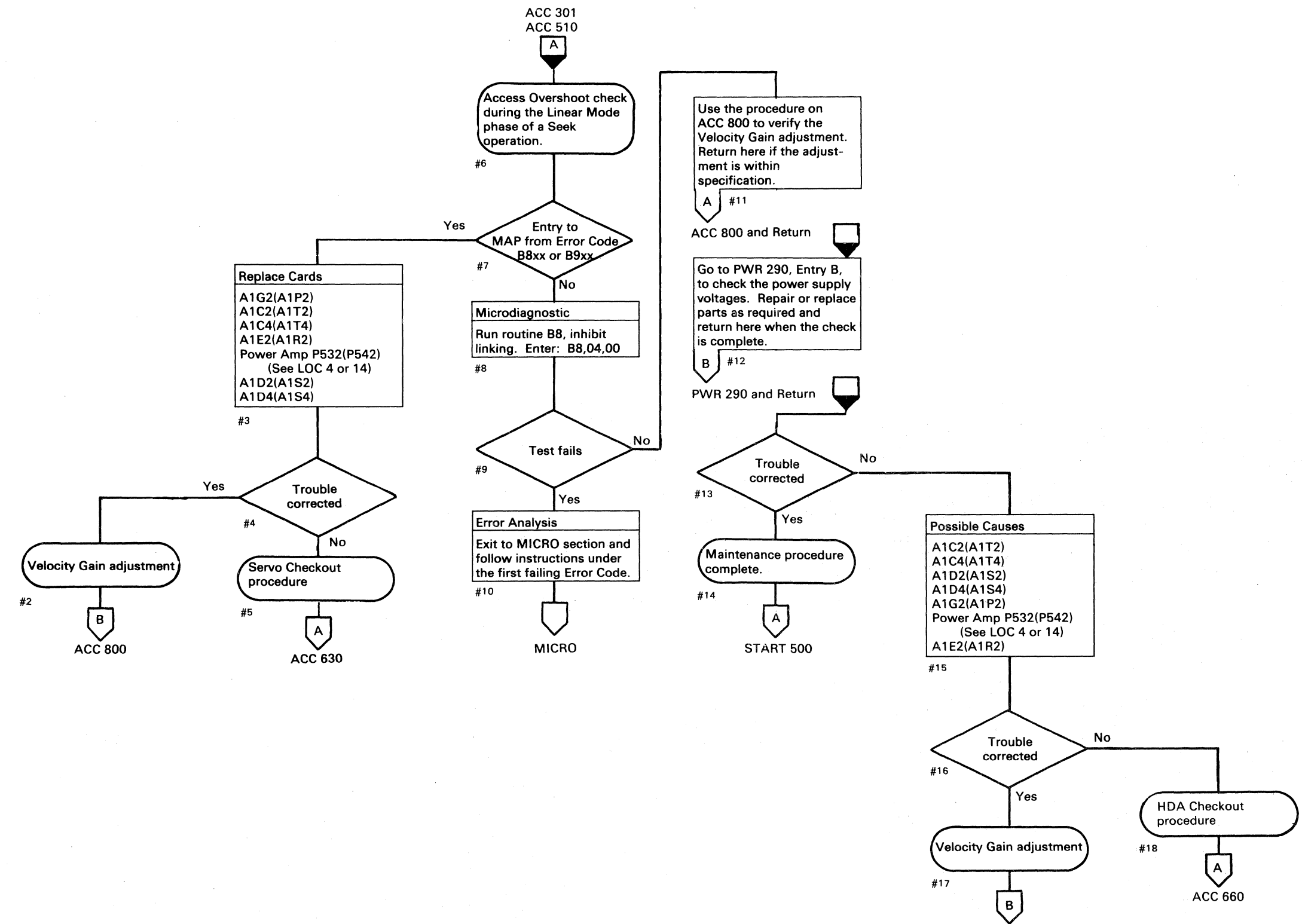

ACC 800

| 3350 | <b>DG0562</b><br>Seq. 1 of 2 | 2358129<br>Part No. | 441300<br>31 Mar 76 | 441303<br>30 Jul 76 | <b>441305</b> 29 Oct 76 | 441308<br>18 Aug 78 |  |
|------|------------------------------|---------------------|---------------------|---------------------|-------------------------|---------------------|--|
|      | -                            |                     |                     |                     | -/ 00010                | 1011-0              |  |

© Copyright IBM Corporation 1976

# ACCESS STATE OC - SEEK LINEAR MODE ACC 562

ACCESS STATE OC – SEEK LINEAR MODE ACC 562

# TRACK FOLLOWING SERVO

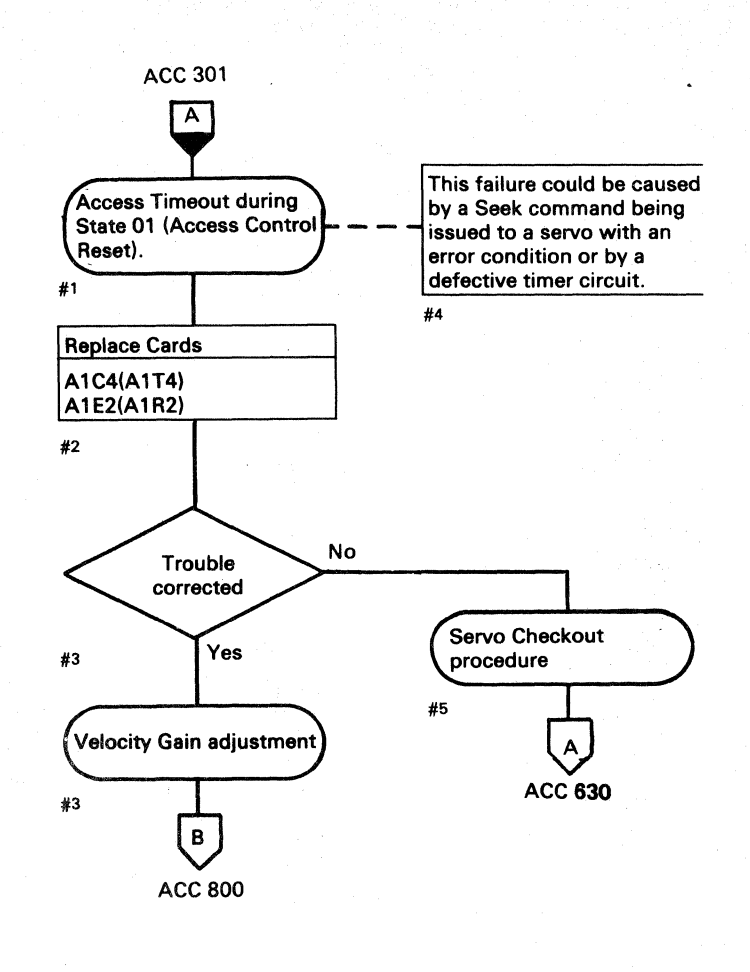

Note: The connector on top of the Pulser card is split (one side for Drive A and one side for Drive B). Reversing the connector will swap the A and B drive pulser circuits. See LOC 4 or 14

2358129

Part No.

441300

31 Mar 76

441303

30 Jul 76

| The adjust of the track tells of the adjustment is writely be adjustment is writely be adjustmen                                                                                                    | ACC 301                     |                                          |                           |
|----------------------------------------------------------------------------------------------------|-----------------------------|------------------------------------------|---------------------------|
| This serve lost the track<br>following condition<br>during the On Track state                                                                                                    | RPI 305                     |                                          | START 100                 |
| this serve lost the track<br>this serve lost the track<br>during the On Track state<br>Use the procedure on ACC<br>800 to verify the Velocity<br>Bon dustment is<br>thin specification.                                                                                                    | В                           |                                          | С                         |
| this servo last the track<br>following condition<br>during the On Track states<br>s<br>Use the procedure on ACC<br>Gol to verify the Velocity<br>Gain adjustment. Return<br>here if the adjustment is<br>within specification.<br>ACC 800 and Return                                                                                                    | $\mathbf{Y}$                |                                          |                           |
| Intermittent succ<br>following condition<br>formit the On Track state<br>6<br>10 verithe approximation<br>10 verithe velocity<br>10 in verithe velocity<br>10 in verithe velocity<br>10 in verithe velocity<br>10 in verithe velocity<br>10 in verithe velocity<br>11 means and the velocity<br>11 means and the velocity<br>12 means and the velocity<br>13 means and the velocity<br>14 means and the velocity<br>14 means and the velocity<br>14 means and the velocity<br>15 means and the velocity<br>16 means and the velocity<br>17 means and the velocity<br>18 means and the velocity<br>19 means and the velocity<br>10 means and the velocity<br>10 means and the velocity<br>11 means and the velocity<br>11 means and the velocity<br>12 means and the velocity<br>13 means and the velocity<br>14 means and the velocity<br>14 means and the velocity<br>15 means and the velocity<br>16 means and the velocity<br>17 means and the velocity<br>18 means and the velocity<br>19 means and the velocity<br>10 means and the velocity<br>11 means and the velocity<br>11 means and the velocity<br>12 means and the velocity<br>14 means and the velocity<br>14 means and the velocity<br>15 means and the velocity<br>16 means and the velocity<br>17 means and the velocity<br>18 means and the velocity<br>19 means and the velocity<br>10 means and the velocity<br>10 means and the velocity<br>11 means and the velocity<br>11 means and the velocity<br>12 means and the velocity<br>13 means and the velocity<br>14 means and the velocity<br>14 means and the velocity<br>15 means and the velocity<br>16 means and the velocity<br>17 means and the velocity<br>18 means and the velocity<br>18 means and the velocity<br>19 means and the velocity<br>19 means and the velocity<br>10 means and the velocity<br>10 means and the velocity                                                                                                    | This santo last the track   |                                          |                           |
| auring the On Track state<br>Linear Mode).<br>6<br>Use the procedure on ACC<br>800 to verify the Velocity<br>6 an adjustment. Return<br>here if the adjustment is<br>within specification.<br>A #7<br>ACC 800 and Return<br>Go to PWR 290. Entry B,<br>to check the power supply<br>voltages. Repair or replace<br>parts as required and<br>follow instructions und<br>finitenance procedure<br>ovoltages. Repair or replace<br>parts as required and<br>follow instructions und<br>finitenance procedure<br>micro diagnostic fails<br>to check the power supply<br>voltages. Repair or replace<br>parts as required and<br>follow instructions und<br>finitenance procedure<br>micro diagnostic fails<br>to check the power supply<br>voltages. Repair or replace<br>parts as required and<br>follow instructions und<br>finitenance procedure<br>micro diagnostic fails<br>to check the power supply<br>voltages. Repair<br>MicRO section and<br>follow instructions und<br>finite failing Error Code<br>#14<br>AIC2(AIT2)<br>AIC2(AIT2)<br>AIC2(AIT2)<br>AIC2(AIT2)<br>AIC2(AIT2)<br>AIC2(AIT2)<br>AIC2(AIT2)<br>AIC2(AIT2)<br>AIC2(AIT2)<br>AIC2(AIT2)<br>AIC2(AIT2)<br>AIC2(AIT2)<br>AIC2(AIT2)<br>AIC2(AIT3)<br>AIC2(AIT3)<br>AIC2(AIT3)<br>AIC2(AIT4)<br>AIC2(AIT4)<br>AIC4<br>AIC4                                                                                                    | following condition         |                                          | Intermittent loss of      |
| Linear Model.<br>6<br>1<br>1<br>1<br>1<br>1<br>1<br>1<br>1<br>1<br>1<br>1<br>1<br>1                                                                                                    | during the On Track state   |                                          | data is available.        |
| B<br>With the velocity<br>Gain adjustment. Return<br>here if the adjustment is<br>within specification.<br>A<br>#7<br>ACC 800 and Return<br>Go to PWR 290. Entry B.<br>to check the power supply<br>voltages. Repair or replace<br>parts as required and<br>follow instructions und<br>first failing.<br>WR 290 and Return<br>Possible Causes<br>A1C2(A1T2)<br>A1D2(A1S2)<br>A1D4(A1S4)<br>Power Amp P532(P542)<br>(See Note)<br>Torouble<br>Corrected<br>Power S32(P542)<br>(See Note)<br>Maintenance procedure<br>raiture analysis<br>ACC 700<br>ACC 800<br>ACC 800<br>ACC 800                                                                                                    | (Linear Mode).              |                                          | #16                       |
| Use the procedure on ACC<br>B00 to verify the Velocity<br>Gain adjustment. Return<br>here if the adjustment is<br>within specification.                                                                                                    | 46                          |                                          | ,, · · -                  |
| Use the procedure on ACC<br>Boo to verify the Velocity<br>Gain adjustment. Return<br>here if the adjustment is<br>within specification.<br>A #7<br>ACC 800 and Return<br>Go to PWR 290. Entry B.<br>to check the power supply<br>voltages. Repair or replace<br>parts as required and<br>Possible Causes<br>Microdiagnostic fails<br>If microdiagnostic fails<br>If microdiagn                                                                                                    |                             |                                          | MICRO 10                  |
| Acc 800 and Return<br>here if the adjustment is<br>within specification.<br>A #7<br>ACC 800 and Return<br>Go to PWR 290, Entry B,<br>to check the power supply<br>vortages. Repair or replace<br>parts as required and<br>return here when the check<br>B #8<br>Trouble<br>corrected<br>Maintenance procedure<br>ormplete.<br>Possible Causes<br>A1C2(A1T2)<br>A1C4(A1T4)<br>A1C2(A1T2)<br>A1C2(A1T2)<br>A1C2(A1T2)<br>A1C4(A1T4)<br>A1C2(A1T2)<br>A1C4(A1T4)<br>A1C2(A1T2)<br>A1C4(A1T4)<br>A1C2(A1T2)<br>A1C4(A1T4)<br>A1C2(A1T2)<br>A1C4(A1T4)<br>A1C2(A1T2)<br>A1C4(A1T4)<br>A1C2(A1T2)<br>A1C4(A1T4)<br>A1C2(A1T2)<br>A1C4(A1T4)<br>A1C2(A1T2)<br>A1C4(A1T4)<br>A1C4(A1T4)<br>A1C7(A1C4)<br>A1C4(A1T4)<br>A1C7(A1C4)<br>A1C7(A1C4)<br>A1C                                                                                                    | Use the procedure on ACC    |                                          | Microdiagnostic           |
| ACC 800 and Return<br>Go to PVR 290, Entry B,<br>to check the power supply<br>voltages. Repair or replace<br>parts as required and<br>return here when the check<br>is complete.<br>B ##<br>PWR 290 and Return<br>WR 290 and Return<br>Possible Causes<br>A1C2(A1T2)<br>A1C2(A1T2)<br>A1C2(A                                                                                                    | Gain adjustment. Return     |                                          | Run device checkout       |
| within specification.                                                                                                    | here if the adjustment is   |                                          | microdiagnostics. Star    |
| ACC 800 and Return<br>Go to PWR 290. Entry B,<br>to check the power supply<br>voltages. Repair or replace<br>parts as required and<br>return here when the check<br>is complete.<br>B<br>#8<br>WR 290 and Return<br>WR 290 and Return<br>WR 290 and Return<br>Possible Causes<br>A1C2(A1T2)<br>A1C2(A1T2)<br>A1C4(A1T4)<br>A1D4(A154)<br>Power Amp P532(P542)<br>(See Note)<br>Trouble<br>Causes<br>A1C4(A1T4)<br>A1D4(A154)<br>Power Amp P532(P542)<br>(See Note)<br>Trouble<br>(See Note)<br>Trouble<br>(See Note)<br>Trouble<br>(See Note)<br>ACC 800<br>ACC 800<br>ACC 800                                                                                                    | within specification.       |                                          |                           |
| ACC 800 and Return<br>Go to PWR 290, Entry B,<br>to check the power supply<br>voltages. Repair or replace<br>parts as required and<br>return here when the check<br>is complete.<br>B #8<br>PWR 290 and Return<br>Trouble<br>Possible Causes<br>A1C2(A1T2)<br>A1C2(A1T2)<br>A1C2(A1T2)<br>A1C2(A1T2)<br>A1D4(A1S4)<br>Power Amp P532(P542)<br>(See Noc)<br>Trouble<br>Trouble<br>Possible Causes<br>A1C2(A1T2)<br>A1D4(A1S4)<br>Power Amp P532(P542)<br>(See Noc)<br>Trouble<br>Trouble<br>Trouble<br>ACC 800<br>ACC 800<br>ACC 800                                                                                                    | A #7                        |                                          | #17                       |
| ACC 800 and Return<br>Go to PWR 290, Entry B,<br>to check the power supply<br>voltages. Repair or replace<br>parts as required and<br>return here when the check<br>is complete.<br>B<br>#8<br>PWR 290 and Return<br>Trouble<br>corrected<br>#9<br>No<br>MicRO<br>Mintenance procedure<br>complete.<br>#14<br>MicRO<br>MicRO<br>MicRO<br>MicRO<br>MicRO<br>MicRO<br>MicRO<br>MicRO<br>MicRO<br>MicRO<br>MicRO<br>MicRO<br>MicRO<br>MicRO<br>MicRO<br>MicRO<br>MicRO<br>MicRO<br>MicRO<br>MicRO<br>MicRO<br>MicRO<br>MicRO<br>MicRO<br>MicRO<br>MicRO<br>MicRO<br>MicRO<br>MicRO<br>MicRO<br>MicRO<br>MicRO<br>MicRO                                                                                                    | $\sim$                      |                                          |                           |
| Go to PWR 290, Entry B,<br>to check the power supply<br>voltages. Repair or replace<br>parts as required and<br>return here when the check<br>is complete.<br>B #3<br>WR 290 and Return<br>WR 290 and Return<br>WR 290 and Return<br>VWR 290 and Return<br>Yes<br>No<br>Possible Causes<br>A1C2(A1T2)<br>A1C4(A1T4)<br>A1D2(A152)<br>Power Amp P532(P542)<br>(See LOC 4 or 14)<br>A1E2(A1T2)<br>A1D4(A154)<br>Power Amp P535<br>(See Note)<br>Trouble<br>corrected<br>Trouble<br>corrected<br>Micro<br>ACC 800<br>441308                                                                                                    | ACC 800 and Return          |                                          | No                        |
| Go to PWR 290, ENTY 5,<br>to check the power supply<br>voltages. Repair or replace<br>parts as required and<br>return here when the check<br>is complete.<br>WR 290 and Return<br>WR 290 and Return<br>Trouble<br>corrected<br>Possible Causes<br>A1C2(A1T2)<br>A1C2(A1T2)<br>A1C2(A1                                                                                                    |                             |                                          | Test fails                |
| Avoitages. Repair or replace<br>parts as required and<br>return here when the check<br>is complete.<br>B #8<br>PVR 290 and Return<br>Trouble<br>corrected<br>Possible Causes<br>A1C2(A1T2)<br>A1C2(A1T2)<br>A1C2(A152)<br>A1C2(A152)<br>A1C2(A152)<br>A1D4(A154)<br>Power Amp P532(P542)<br>(See Note)<br>11<br>Ves<br>Ves<br>(See Note)<br>11<br>Ves<br>ACC 800<br>441308                                                                                                    | Go to PWR 290, Entry B,     |                                          |                           |
| parts as required and<br>return here when the check<br>is complete.<br>B #8<br>PWR 290 and Return<br>WR 290 and Return<br>WR 290 and Return<br>Wr 290 and Return<br>Wr 290 and Return<br>We corrected<br>No<br>Possible Causes<br>A1C2(A1T2)<br>A1C2(A1T2)<br>A1C4(A1T4)<br>A1D2(A1S2)<br>A1D4(A1S4)<br>Power Amp P532(P542)<br>(See LOC 4 or 14)<br>A1E2(A1R7)<br>Go Home Pulser P535<br>(See Note)<br>Mo<br>failure analysis<br>#15<br>ACC 700<br>ACC 800<br>441308                                                                                                    | voltages. Repair or replace |                                          | Yes                       |
| return here when the check<br>is complete.                                                                                                    | parts as required and       |                                          | #18   100                 |
| In microalgnostic fails<br>B #8<br>PWR 290 and Return<br>For Corrected<br>Power Amp P532(P542)<br>(See LOC 4 or 14)<br>A1D2(A152)<br>A1D2(A152)<br>A1D2(A152)<br>(See LOC 4 or 14)<br>A1E2(A172)<br>(See LOC 4 or 14)<br>A1E2(A172)<br>(See LOC 4 or 14)<br>ACC 700<br>ACC 800                                                                                                    | return here when the check  |                                          | If migradian and faile    |
| b) #9<br>PVR 290 and Return<br>Trouble<br>Possible Causes<br>A1C2(A1T2)<br>A1C2(A1T2)<br>A1D2(A1S2)<br>A1D2(A1S2)<br>A1D2(A1S2)<br>A1D4(A1S4)<br>Power Amp P532(P542)<br>(See Note)<br>1<br>Trouble<br>0<br>Start 500<br>(See Note)<br>1<br>Trouble<br>0<br>ACC 800<br>441308                                                                                                    |                             |                                          | to MICRO section and      |
| WR 290 and Return<br>WR 290 and Return<br>Trouble<br>corrected<br>H9<br>No<br>Possible Causes<br>A1C2(A1T2)<br>A1C2(A1T2)<br>A1C2(A1T4)<br>A1D2(A1S2)<br>A1D4(A1S4)<br>Power Amp P532(P542)<br>(See LOC 4 or 14)<br>A1D2(A1S2)<br>A1C4(A1T4)<br>Go Home Pulser P535<br>(See LOC 4 or 14)<br>A1E2(A1R2)<br>Go Home Pulser P535<br>(See Note)<br>Trouble<br>corrected<br>H1<br>ACC 800<br>413<br>ACC 800                                                                                                    | B #8                        |                                          | follow instructions unde  |
| <pre>#10<br/>Form 250 and neturn<br/>#10<br/>Trouble<br/>Corrected<br/>#10<br/>MiCRO<br/>#10<br/>MiCRO<br/>#10<br/>MiCRO<br/>#10<br/>MiCRO<br/>#10<br/>MiCRO<br/>#10<br/>MiCRO<br/>#10<br/>MiCRO<br/>MiCRO<br/>#10<br/>MiCRO<br/>MiCRO<br/>MICRO<br/>MICRO<br/>MICR</pre> |                             |                                          | first failing Error Code. |
| Velocity Gain adjustment<br>441308                                                                                                    |                             |                                          | #19                       |
| Trouble<br>corrected<br>No<br>Possible Causes<br>Al1C2(A1T2)<br>A1C2(A1T2)<br>A1C2(A1T4)<br>A1C2(A1T4)<br>A1D2(A1S2)<br>A1D4(A1S4)<br>Power Amp P532(P542)<br>(See LOC 4 or 14)<br>A1E2(A1R2)<br>Go Home Pulser P535<br>(See Note)                                                                                                    |                             |                                          |                           |
| Trouble<br>corrected<br>#9 No<br>Possible Causes<br>A1C2(A1T2)<br>A1C4(A1T4)<br>A1C2(A1T2)<br>A1C4(A1T4)<br>A1D2(A1S2)<br>A1D4(A1S4)<br>Power Amp P532(P542)<br>(See LOC 4 or 14)<br>A1E2(A1R2)<br>Go Home PUlser P535<br>(See Note)<br>11<br>Trouble<br>corrected<br>#12<br>Yes<br>Welocity Gain adjustment<br>#13<br>B<br>ACC 800<br>MICRO                                                                                                    |                             |                                          |                           |
| Possible Causes<br>A1C2(A1T2)<br>A1C4(A1T4)<br>A1D2(A1S2)<br>A1D4(A1S4)<br>Power Amp P532(P542)<br>(See LOC 4 or 14)<br>A1E2(A1R2)<br>Go Home Pulser P535<br>(See Note)<br>Trouble<br>corrected<br>U Velocity Gain adjustment<br>H1<br>B<br>ACC 800<br>ACC 800                                                                                                    |                             |                                          | MICRO                     |
| Maintenance procedure<br>complete.<br>11C2(A1T2)<br>A1C2(A1T2)<br>A1C4(A152)<br>A1D4(A152)<br>A1D4(A15                                                                                                    | connected                   |                                          |                           |
| No Possible Causes A1C2(A1T2) A1C4(A1T4) A1D2(A1S2) A1D4(A1S4) Power Amp P532(P542) (See LOC 4 or 14) A1E2(A1R2) Go Home Pulser P535 (See Note) 1 Trouble Corrected 1 Velocity Gain adjustment #13 B ACC 800 441308                                                                                                    |                             | Maintenance procedure                    |                           |
| Possible Causes<br>A1C2(A1T2)<br>A1C4(A1T4)<br>A1D2(A1S2)<br>A1D4(A1S4)<br>Power Amp P532(P542)<br>(See LOC 4 or 14)<br>A1E2(A1R2)<br>Go Home Pulser P535<br>(See Note)<br>11<br>Trouble<br>corrected<br>412<br>Velocity Gain adjustment<br>413<br>B<br>ACC 800<br>441308                                                                                                    | #9 No                       | complete.                                |                           |
| A1C2(A1T2)<br>A1C4(A1T4)<br>A1D2(A1S2)<br>A1D4(A1S4)<br>Power Amp P532(P542)<br>(See LOC 4 or 14)<br>A1E2(A1R2)<br>Go Home Pulser P535<br>(See Note)<br>11<br>Trouble<br>corrected<br>412<br>Velocity Gain adjustment<br>413<br>B<br>ACC 700<br>441308                                                                                                    | Possible Causes             | #14                                      |                           |
| A1C4(A1T4)<br>A1D2(A1S2)<br>A1D4(A1S4)<br>Power Amp P532(P542)<br>(See LOC 4 or 14)<br>A1E2(A1R2)<br>Go Home Pulser P535<br>(See Note)<br>1<br>Trouble<br>corrected<br>412<br>Velocity Gain adjustment<br>413<br>B<br>ACC 800<br>441308                                                                                                    | A1C2(A1T2)                  |                                          |                           |
| A1D2(A1S2)<br>A1D4(A1S4)<br>Power Amp P532(P542)<br>(See LOC 4 or 14)<br>A1E2(A1R2)<br>Go Home Pulser P535<br>(See Note)<br>11<br>Trouble<br>corrected<br>#12<br>Velocity Gain adjustment<br>#13<br>B<br>ACC 800<br>ACC 700                                                                                                    | A1C4(A1T4)                  |                                          |                           |
| Power Amp P532(P542)<br>(See LOC 4 or 14)<br>A1E2(A1R2)<br>Go Home Pulser P535<br>(See Note)<br>11<br>Trouble<br>corrected<br>#12<br>Velocity Gain adjustment<br>#15<br>ACC 800<br>ACC 800                                                                                                    | A1D2(A1S2)                  | START 500                                |                           |
| (See LOC 4 or 14)<br>A1E2(A1R2)<br>Go Home Pulser P535<br>(See Note)<br>11<br>Trouble<br>corrected<br>#12<br>Velocity Gain adjustment<br>#13<br>B<br>ACC 800<br>441308                                                                                                    | Power Amp P532(P542)        |                                          |                           |
| A1E2(A1R2)<br>Go Home Pulser P535<br>(See Note)<br>11<br>Trouble<br>corrected<br>#12<br>Velocity Gain adjustment<br>#13<br>B<br>ACC 800<br>441308                                                                                                    | (See LOC 4 or 14)           | 1                                        |                           |
| (See Note)<br>1<br>Trouble<br>corrected<br>412<br>Velocity Gain adjustment<br>413<br>B<br>ACC 800<br>441308                                                                                                    | A1E2(A1R2)                  |                                          |                           |
| 11     Trouble       corrected     Intermittent servo       #12     Yes       Velocity Gain adjustment     #15       #13     B       ACC 800                                                                                                    | Go Home Pulser P535         |                                          |                           |
| Intermittent servo<br>failure analysis       Velocity Gain adjustment     #15       B     ACC 700       ACC 800                                                                                                    |                             |                                          |                           |
| I rouble<br>corrected<br>#12<br>Velocity Gain adjustment<br>#13<br>B<br>ACC 800<br>441308                                                                                                    |                             |                                          |                           |
| 441308                                                                                                    | < Trouble                   | ,<br>                                    |                           |
| <pre>#12 Yes Intermittent servo failure analysis #13 B ACC 800 441308</pre>                                                                                                    | COLLECTED                   |                                          |                           |
| <pre>#12 Yes failure analysis #13 B ACC 800 441308</pre>                                                                                                    | $\sim$                      | Intermittent servo                       |                           |
| Velocity Gain adjustment<br>#13<br>B<br>ACC 800<br>441308                                                                                                    | #12 Yes                     | failure analysis                         |                           |
| Velocity Gain adjustment<br>#13<br>B<br>ACC 800<br>441308                                                                                                    |                             |                                          |                           |
| 441308                                                                                                    | (Velocity Gain adjustment)  | #15                                      |                           |
| 441308                                                                                                    |                             | n an an an an an an an an an an an an an |                           |
| B ACC 700<br>ACC 800                                                                                                    | #13                         |                                          |                           |
| ACC 800                                                                                                    | В                           | ACC 700                                  |                           |
| ACC 800                                                                                                    |                             |                                          |                           |
| 441308                                                                                                    | ACC 800                     |                                          |                           |
| 441308                                                                                                    |                             |                                          |                           |
|                                                                                                    | 441308                      |                                          |                           |

© Copyright IBM Corporation 1976

3350

DG0562

Seq. 2 of 2

 $\left( \right)$ 

# TRACK FOLLOWING SERVO ACC 570

# TRACK FOLLOWING SERVO ACC 570

# **STATIC SERVO CHECKOUT**

| DC Voltage<br>(Note 1) | Test Point                               | Range (Volts)    | Maximum<br>AC Ripple | МАР                           | Entry |
|------------------------|------------------------------------------|------------------|----------------------|-------------------------------|-------|
| +6 V                   | A1C2 (A1T2) B11                          | +5.76 to +6.24   | 0.08 V p/p           | PWR 260                       | А     |
| -4 V                   | A1C2 (A1T2) B06                          | -3.85 to -4.50V  | 0.23 V p/p           | PWR 255                       | А     |
| +12 V                  | A1C2 (A1T2) D05                          | +12.0 to +14.4   | 0.10 V p/p           | PWR 240                       | А     |
| —12 V                  | A1C2 (A1T2) D06                          | -12.0 to -14.4   | 0.10 V p/p           | PWR 240                       | А     |
| -24 V                  | A1C2 (A1T2) D03                          | -24.0 to -28.8   | 0.08 V p/p           | PWR 250                       | А     |
| — 1.28 V<br>(V Ref)    | A1C2 (A1T2) B08                          | (Nominal)        |                      | ACC 115                       | А     |
| -20 V                  | A1C2 (A1T2) B10                          | -19.6 to -20.4   | 0.07 V p/p           | ACC 115                       | В     |
| -8.3 V                 | A1C2 (A1T2) B02                          | -8.134 to -8.466 |                      | See ALD page<br>KC100 (KT100) |       |
| +12 V                  | P532 (P542) —13<br>(Power Amp) LOC 4/14  | +12.0 to +14.4   | 0.10 V p/p           | PWR 240                       | E     |
| —12 V                  | P532 (P542) — 11<br>(Power Amp) LOC 4/14 | -12.0 to -14.4   | 0.10 V p/p           | PWR 240                       | E     |

### Notes:

λ.

1. Use a digital voltmeter for measurement.

2. Remove the jumper when the problem is corrected or when leaving the static servo checkout.

31 Mar 76

30 Jul 76

See OPER 117 for theory.

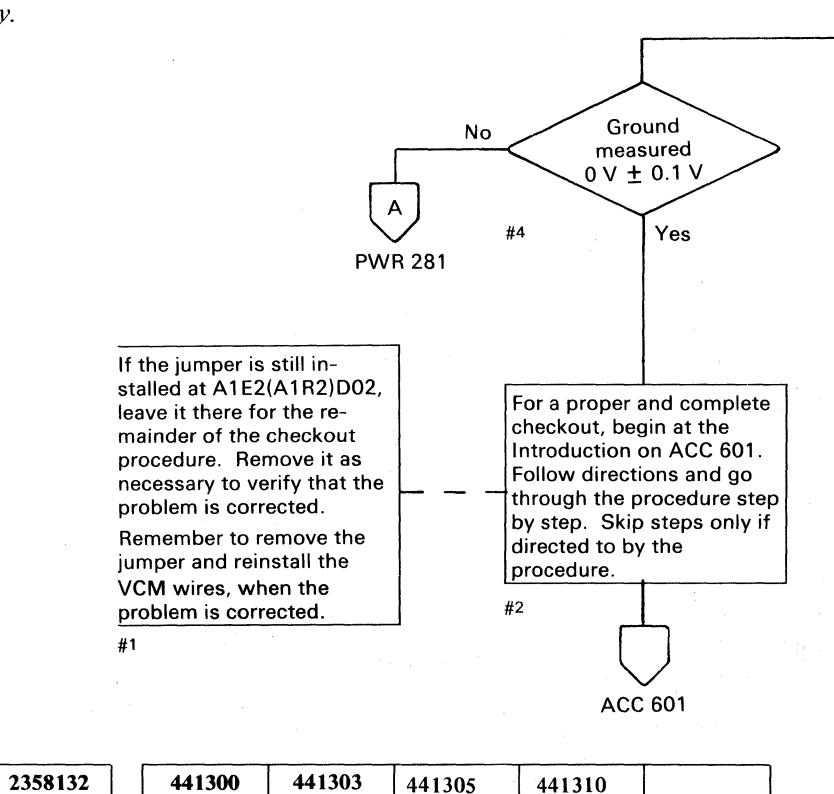

29 Oct 76

27 Jun 80

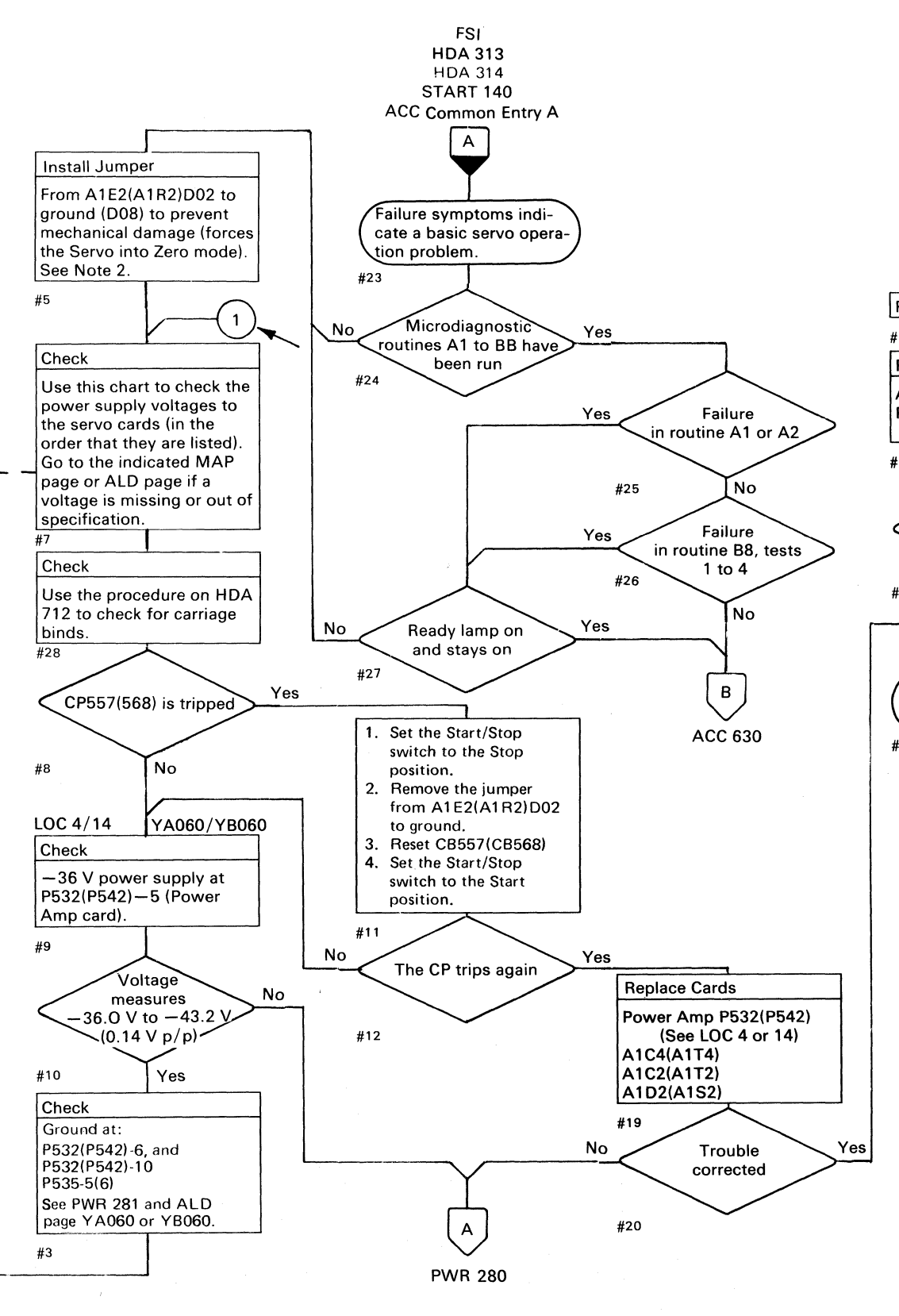

3350

DG0600

Seq. 1 of 2

Part No.

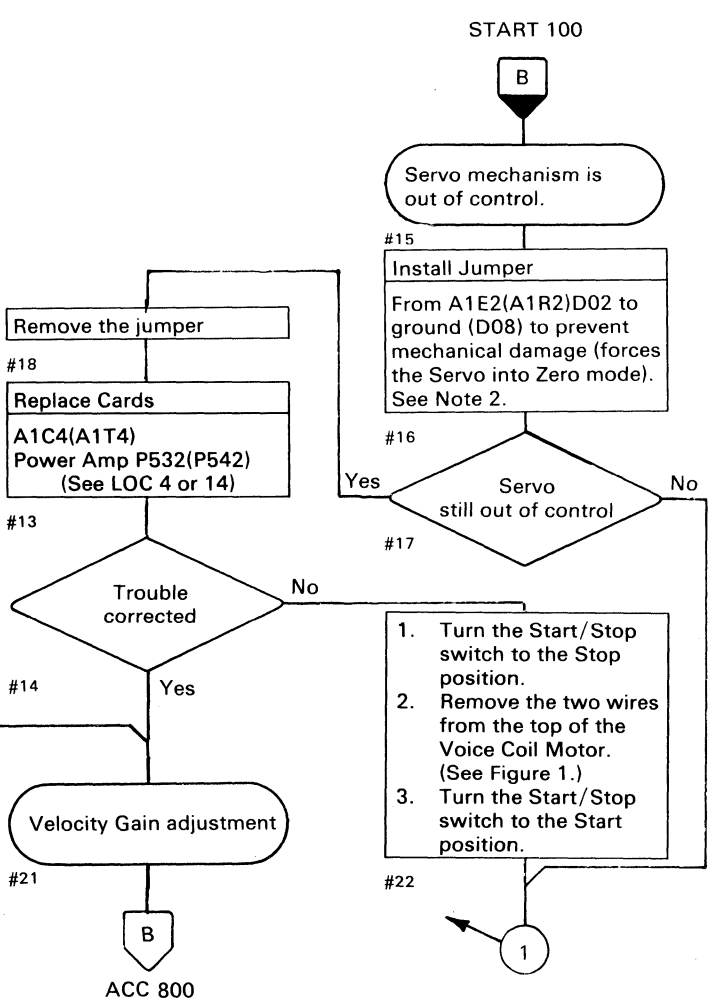

Figure 1.

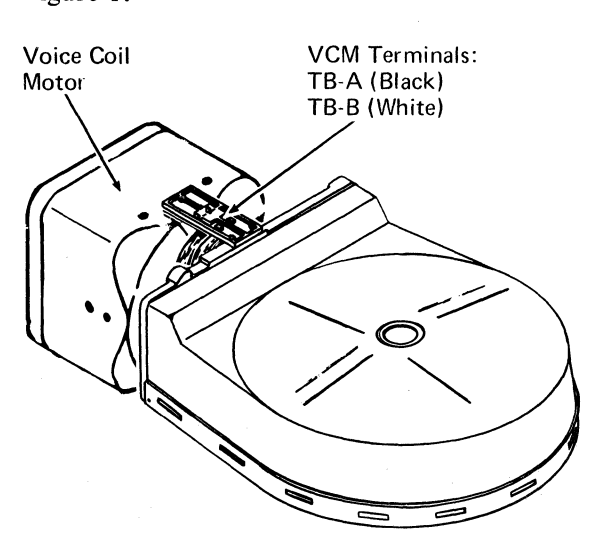

# STATIC SERVO CHECKOUT

### **INTRODUCTION**

The following checkout procedure is designed to assist in isolating basic servo failures where the problem indication is:

- The HDA Ready lamp does not come on.
- The microdiagnostics either cannot be run or when executed, the results could cause mechanical damage.
- The microdiagnostic failure was not corrected by replacing FRUs.

Review the following checklist. The checklist contains all possible causes of the problems leading to this procedure. If any FRU has not been checked, replaced, or ordered, replace or order it before continuing.

### **Possible Causes Checklist**

| Drive A Cards                | Drive B Cards                       |
|------------------------------|-------------------------------------|
| A1E2                         | A1R2                                |
| A1C2                         | A1T2                                |
| A1C4                         | A1T4                                |
| A1D2                         | A1S2                                |
| A1D4                         | A1S4                                |
| Power Amp P-532              | Power Amp P-542                     |
| A1F2                         | A1O2                                |
| A1G2                         | A1P2                                |
| Go Home Pulser P53           | 35* Go Home Pulser P535*            |
| Drive A<br>Cables/Connectors | Drive <b>B</b><br>Cables/Connectors |
|                              | A 1374                              |

A1A4 A1V4 A1V5 A1A5 A1U2 A1B2

\*The pulser card is common to both drives. The connector on top of the pulser card is split (one side for Drive A and one side for Drive B). Reversing the connector will swap the A and B drive pulse circuits. See LOC 4 and 14.

### **Preliminary Drive Motor Check**

Is the drive motor turning with the Start/Stop switch set to Start?

Yes —  $\blacktriangleright$  Continue with Step 1.

No -  $\blacktriangleright$  Continue.

Set the Start/Stop switch to Stop, wait 15 seconds, then to Start. Does the drive motor start turning?

No — ▶ Return to START 100.

Yes —  $\blacktriangleright$  To keep the drive motor turning, a jumper must be installed while the motor is turning in the 15 second Start sequence. Install the jumper from A1D4(A1S4)D07 to ground (D08). Repeat the Start/Stop sequence as necessary. (See ALD page KD570(KS570) for +Motor at Speed.) Continue.

Is the drive motor turning with the Start/Stop switch set to Start?

No  $\longrightarrow$  Remove the jumper and go to HDA 990.

Yes —  $\blacktriangleright$  Continue with Step 1. Remove the jumper when the problem is corrected or when leaving the Static Servo Checkout.

### SERVO INPUT SIGNAL 1

**Scope Setup** 

(Be sure to use a X1 probe only.)  $0.5 \,\mu s/div$ Sweep ALT Mode Trigger Slope (+) Ch 1 only Ch 1 A1C2(A1T2)G13 A (ACC 602) Servo Signal 1 **AC** Input Volts/div 0.02 **X**1 Probe Ch 2 A1C2(A1T2)J13 **B** (ACC 602) Servo Signal 2 **AC** Input 0.02 Volts/div **X**1 Probe Invert

### Action

With the carriage at the outer stop –

a. Check for signals on both channels 1 and 2 that are similar to those in Figures 1a, 1b, and 1c. (Slight movement of the pushrod in the VCM causes the scope trace to look like any of the three figures.)

### Are the signals present?

- No  $\triangleright$  The trouble is in one of the following areas. Perform each step in sequence:
  - 1. Replace A1C2(A1T2)
  - 2. Check the HDA cable. See the diagram on ACC 602.
  - 3. Reseat or replace the HDA. See the HDA Replacement procedure on HDA 710.
- Yes Continue.
- b. Is the peak-to-peak amplitude of the displayed signals at least 0.038 volts (min.)?
  - No  $\blacktriangleright$  The trouble is in one of the following areas. Perform each step in sequence:
    - 1. Replace A1C2(A1T2)
    - 2. Check the HDA cable. See the
    - diagram on ACC 602.
    - 3. Replace the HDA. See the HDA Replacement procedure on HDA 710.
  - Yes Continue.

c. Is the timing within specification? One cycle =  $3.339 \,\mu s$  **1**  $\pm 3\%$ (3.24 min. to 3.44 max., **2**).

> No  $\rightarrow$  The trouble is in one of the following areas. Perform each step in sequence:

- 1. Replace A1F2(A1Q2).
- 2. Replace the drive motor belt. (See HDA 760.)
- 3. Replace the drive motor brake. (See HDA 720.)
- 4. Replace the drive motor. (See HDA 715.)
- 5. Replace the HDA. See the HDA Replacement procedure on HDA 710.

Yes  $\rightarrow$  Continue with Step 2, ACC 602.

| Seq. 2 or 2   Part No.   SI War /0   SU Jul /0   29 Oct /0   2/ Jun 80 | 3350 | <b>DG0600</b><br>Seq. 2 of 2 | <b>2358132</b><br>Part No. |  | 441300<br>31 Mar 76 | 441303<br>30 Jul 76 | 441305<br>29 Oct 76 | 441310<br>27 Jun 80 |  |
|------------------------------------------------------------------------|------|------------------------------|----------------------------|--|---------------------|---------------------|---------------------|---------------------|--|
|------------------------------------------------------------------------|------|------------------------------|----------------------------|--|---------------------|---------------------|---------------------|---------------------|--|

© Copyright IBM Corporation 1976

# STATIC SERVO CHECKOUT ACC 601

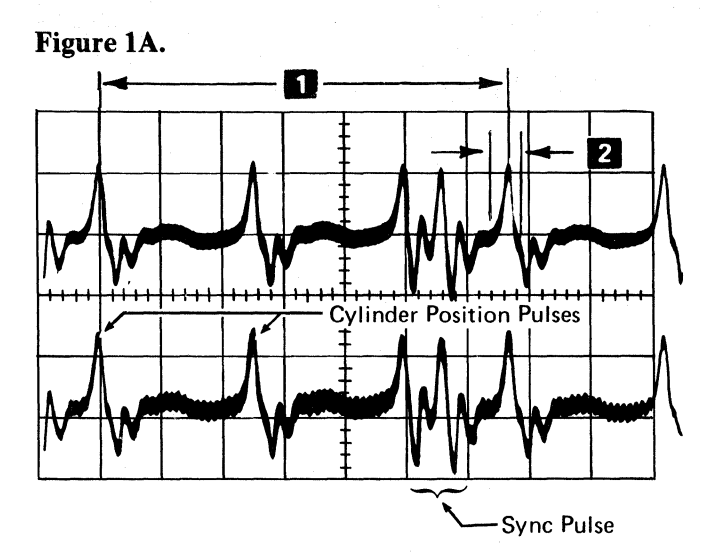

Figure 1B.

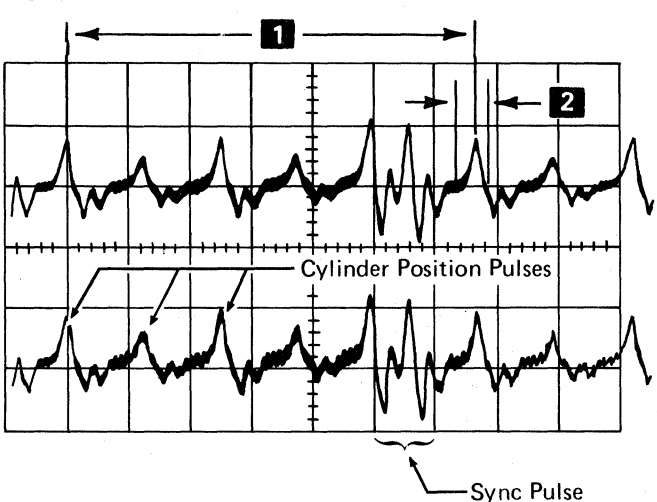

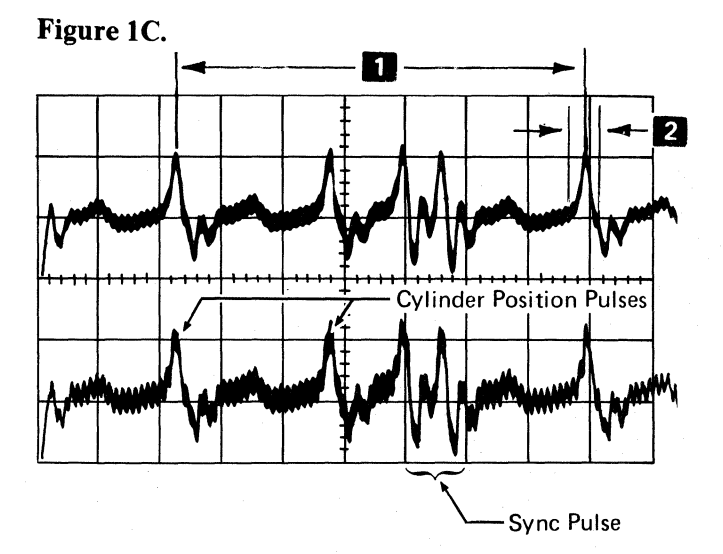

# **STATIC SERVO CHECKOUT**

# 2 AGC CONTROL

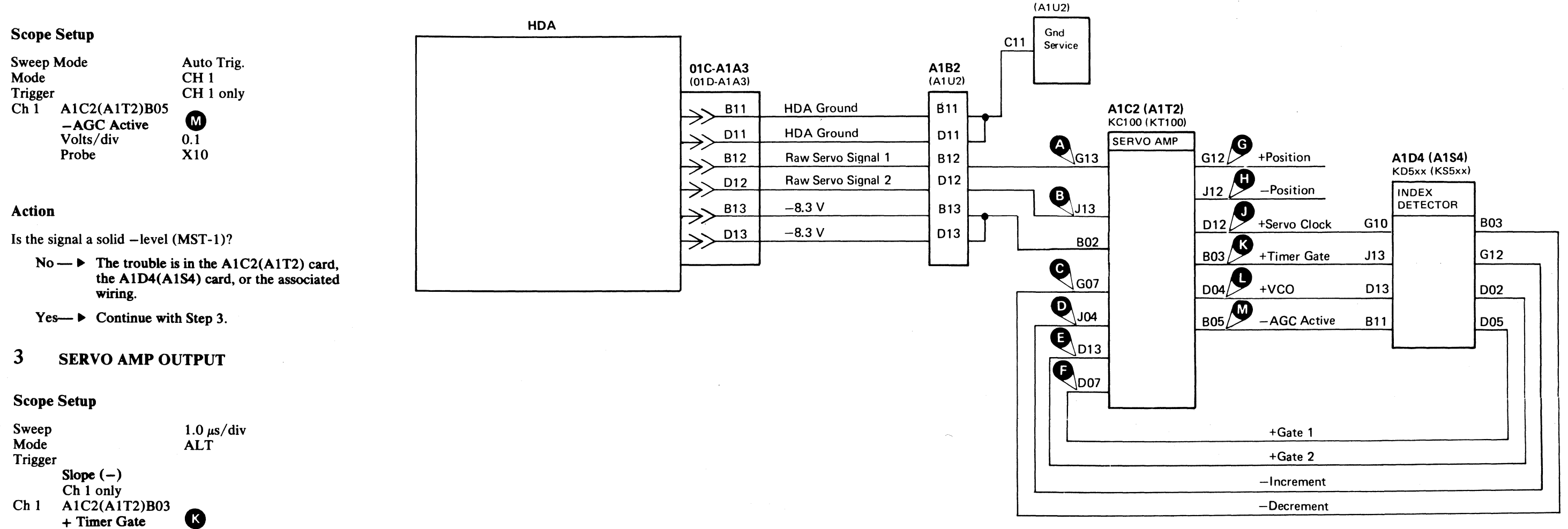

A1B2

With the carriage at the outer stop, check that both the Channel 1 signal and the Channel 2 signal are pulsing as shown in Figure 3. (Ignore the timing.)

0.1

X10

J

0.1

X10

Are both signals pulsing?

Volts/div

Ch 2 A1C2(A1T2)D12

+ Servo Clock Volts/div

Probe

Probe

Action

- No → ► The trouble is in the A1C2(A1T2) card, the A1D4(A1S4) card, or the associated wiring.
- Yes— Continue with Step 4.

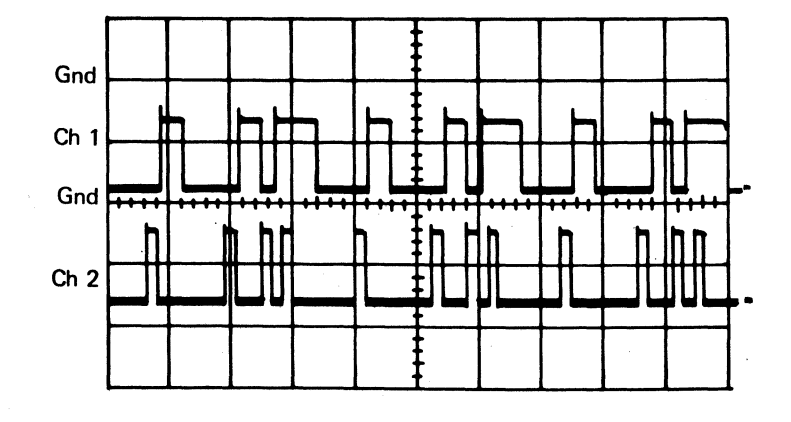

Figure 3.

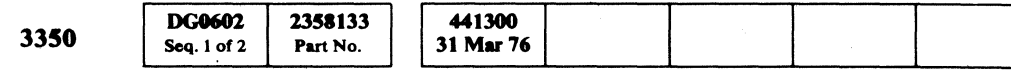

# STATIC SERVO CHECKOUT ACC 602

# **STATIC SERVO CHECKOUT**

### 4 **INDEX REGISTER OUTPUT**

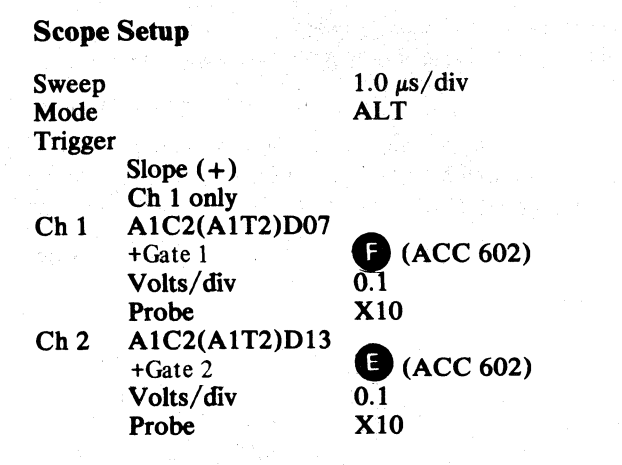

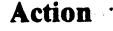

With the carriage at the outer stop, check that both signals are pulsing and that the relative timing of the pulses is similar to that shown in Figure 4.

Are the signals correct?

No -  $\blacktriangleright$  The trouble is in the A1C2(A1T2) card, the A1D4(A1S4) card, the A1E2(A1R2) card, or the associated Gate 1 and Gate 2 wiring network. See ALD page KC100 (KT100).

Yes—  $\blacktriangleright$  Continue with Step 5.

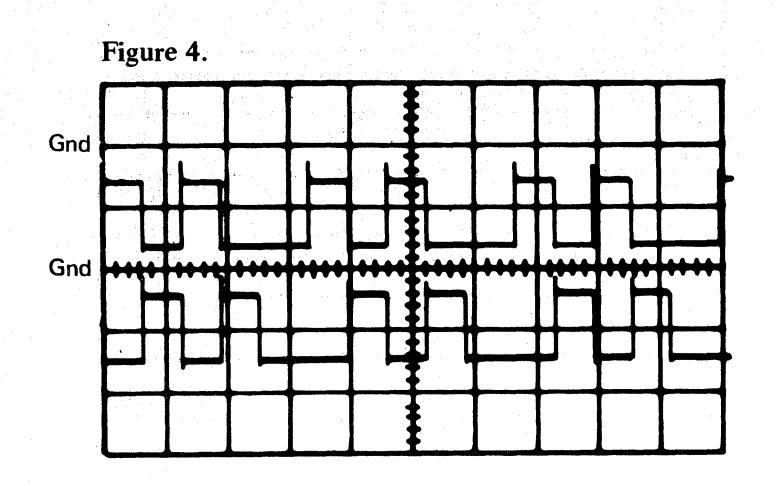

5 **INDEX REGISTER OUTPUT** 

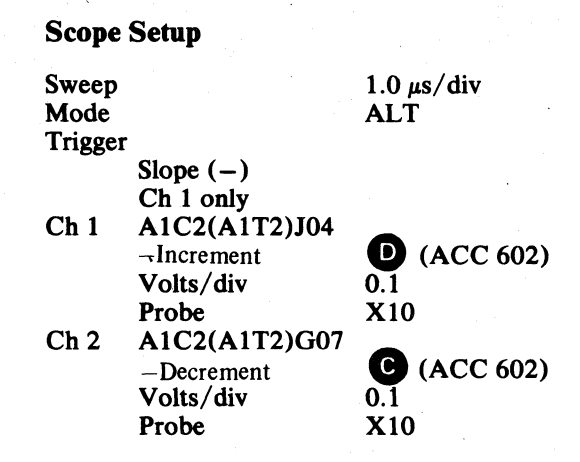

### Action

With the carriage at the outer stop, check that both the Channel 1 and the Channel 2 signals are pulsing (at MST-1 levels) as shown in Figure 5. (Ignore the timing.)

Are both signals pulsing?

No  $\rightarrow$  The trouble is in the A1C2(A1T2) card, the A1D4(A1S4) card, or the associated wiring.

Yes—  $\blacktriangleright$  Continue with Step 6.

| 3350 | DG0602      | 2358133  | 441300<br>31 Mar 76 |  |         |
|------|-------------|----------|---------------------|--|---------|
| 3330 | Seq. 2 of 2 | Part No. | SI IVIAL /0         |  | 5.<br>5 |

© Copyright IBM Corporation 1976

 $\bigcirc$  $\bigcirc$ 

### STATIC SERVO CHECKOUT ACC 603

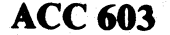

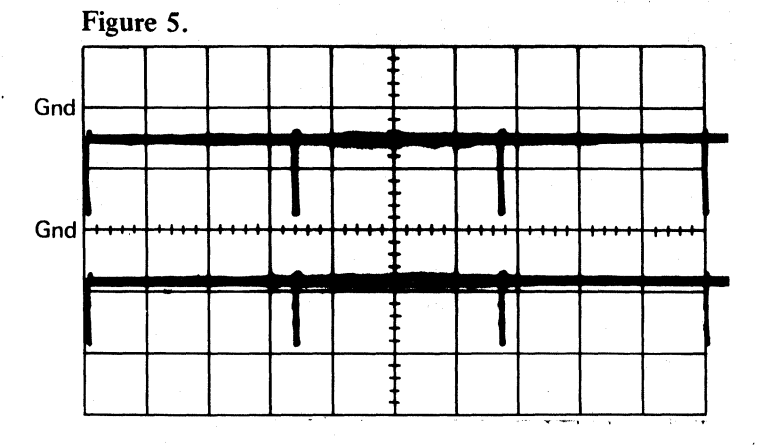

STATIC SERVO CHECKOUT ACC 603

 $\mathbf{O}$ 

# STATIC SERVO CHECKOUT

### VCO 6

### Scope Setup

Change the Sweep speed to 0.5  $\mu$ s and move the Channel 2 probe to:

> A1C2(A1T2)D04 (+VCO) (ACC 602)

### Action

Verify that the Channel 2 signal is stable and is pulsing as shown in Figure 6.

Is the signal correct?

- No  $\rightarrow$  The trouble is in the A1C2(A1T2) card, the A1D4(A1S4) card, or the associated wiring.
- Yes—  $\blacktriangleright$  Continue with Step 7.

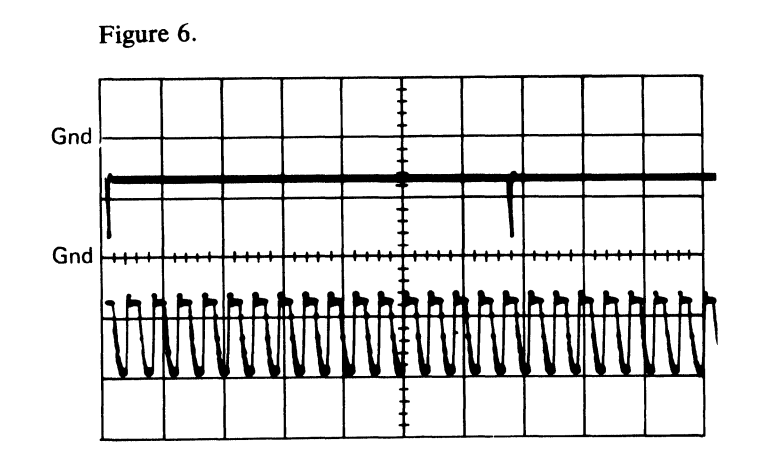

### 7 **INDEX REGISTER**

| Scope Setup |                    |            |  |  |  |
|-------------|--------------------|------------|--|--|--|
| Sweep       |                    | 5 ms/div   |  |  |  |
| Mode        |                    | СНОР       |  |  |  |
| Trigger     |                    |            |  |  |  |
|             | Slope (-)          |            |  |  |  |
|             | Ch 1 only          |            |  |  |  |
| Ch 1        | A1D4(A1S4)D04      |            |  |  |  |
|             | -Any Valid Index T | P          |  |  |  |
|             | Volts/div          | 0.1        |  |  |  |
|             | Probe              | X10        |  |  |  |
| Ch 2        | A1D4(A1S4)B13      |            |  |  |  |
|             | -Valid Index       |            |  |  |  |
|             | Volts/div          | 0.1        |  |  |  |
|             | Probe              | X10        |  |  |  |
| Refere      | nce: ALD page KD   | 520(KS520) |  |  |  |

### Action

With the carriage at the outer stop, compare the scope signals with those in Figure 7 and look for these conditions:

- a. Both signals pulse at -levels (MST-1).
- b. The timing is correct.
- c. The signals do not change when the carriage is moved with the bobbin pushrod.

### Are the signals correct?

No  $\rightarrow$  The trouble is in the A1D4(A1S4) card, the A1J4(A1M4) card, the A1H2(A1N2) card, the A1E2(A1R2) card, or the associated wiring.

Yes—▶ Continue with Step 8.

| DG0605         235           Seq. 1 of 2         Part | 441300           No.         31 Mar 76 | 441 303<br>30 Jul 76 |  |  |  |
|-------------------------------------------------------|----------------------------------------|----------------------|--|--|--|
|-------------------------------------------------------|----------------------------------------|----------------------|--|--|--|

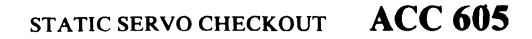

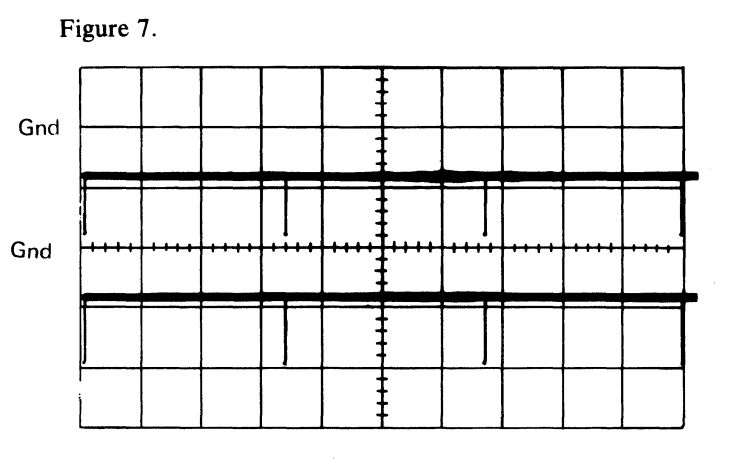

# **STATIC SERVO CHECKOUT**

### 8 **GUARDBAND PATTERNS**

### **Scope Setup**

| Sweep   |                    | 50 µs/div |
|---------|--------------------|-----------|
| Mode    |                    | CHOP      |
| Trigger |                    |           |
|         | Slope (-)          | · · · · · |
|         | Ch 1 only          |           |
| Ch 1    | A1D4(A1S4)B09      |           |
|         | -Guardband Pattern | 2         |
|         | Volts/div          | 0.1       |
|         | Probe              | X10       |
| Ch 2    | A1D4(A1S4)B04      |           |
|         | +Guardband Pattern | 1 .       |
|         | Volts/div          | 0.1       |
|         | Probe              | X10       |
|         |                    |           |

### Reference: ALD page KD520(KS520)

### Action

- a. With the carriage at the outer crash stop, verify that:
  - (1) Channel 2 is a solid -level (MST-1).
  - (2) Channel 1 is pulsing and the timing is the same as shown in Figure 8.

Are the signals correct?

No  $\rightarrow$  The trouble is in the A1D4(A1S4) card, the A1E2(A1R2) card, or the associated wiring.

Yes-→ Continue.

b. Change the sweep speed on the scope to 1 sec/div and change the Sweep Mode to Auto Trig. Then, very slowly push the carriage inwards from the outer crash stop with the bobbin pushrod.

The Channel 1 pulses should disappear (change to a solid +level MST-1) and the Channel 2 signal should contain pulses during a very narrow band width position of the carriage, near the outer stop.

### Do the signals change as indicated?

- No  $\rightarrow$  The trouble is in the A1D4(A1S4) card, the A1E2(A1R2) card, or the associated wiring.
- Yes—▶ Continue with Step 9.

| 3350 | DG0605<br>Seq. 2 of 2 | 2358134<br>Part No. | 441300<br>31 Mar 76 | 441303<br>30 Jul 76 |                          | ], . |
|------|-----------------------|---------------------|---------------------|---------------------|--------------------------|------|
|      | -                     |                     |                     | •                   | The second second second | <br> |

© Copyright IBM Corporation 1976

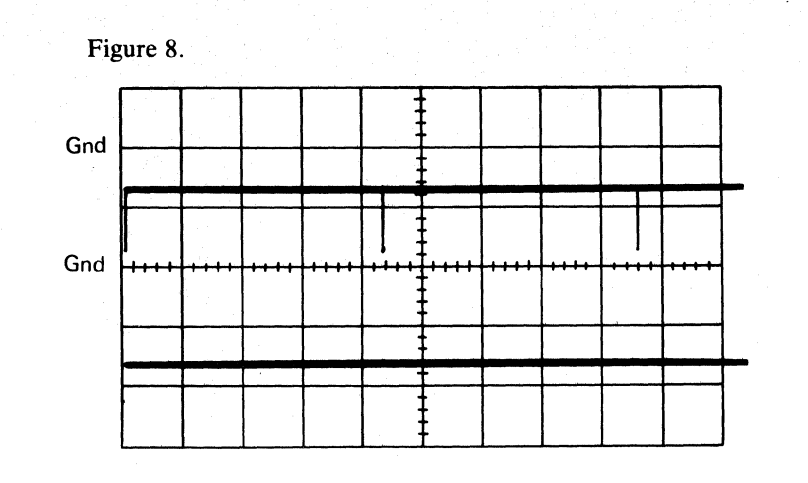

### 9 **ID POSITION PATTERN**

### Scope Setup

| Sweep   |               | 50 µs/div |
|---------|---------------|-----------|
| Mode    |               | Ch 1      |
| Trigger |               |           |
|         | Slope (-)     |           |
|         | Ch 1 only     |           |
| Ch 1    | A1D4(A1S4)D06 |           |
|         | -ID Position  |           |
|         | Volts/div     | 0.1       |
|         | Probe         | X10       |
| Ch 2    | Not Used      |           |

Reference: ALD page KD520(KS520)

### Action

Push the carriage to the inner crash stop with the bobbin pushrod.

Does the signal pulse with the same time relationship as shown in Figure 9?

No  $\rightarrow$  The trouble is in the A1D4(A1S4) card or the associated wiring.

Yes—▶ Continue with Step 10.

 $\mathbf{O}$  $\mathbf{\Omega}$ ( ) $(\mathbf{n})$  $\bigcirc$ 

### STATIC SERVO CHECKOUT ACC 607

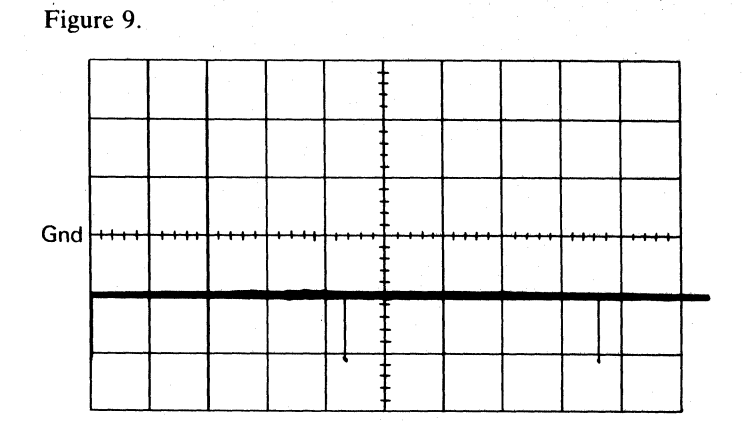

STATIC SERVO CHECKOUT ACC 607

0 0

# **STATIC SERVO CHECKOUT**

### POSITION 10

### **Scope Setup**

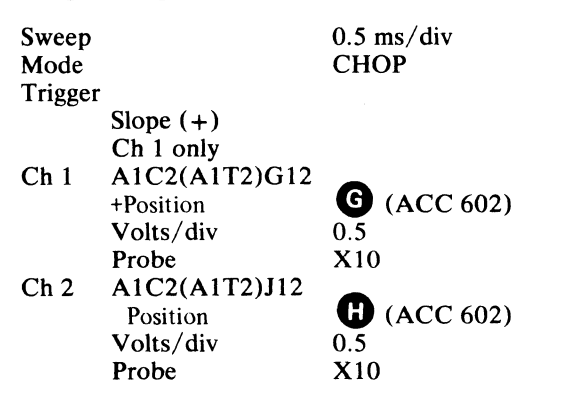

### Action

With the bobbin pushrod, move the carriage in and out at a steady rate. Check the scope and verify that:

- a. Channel 1 and 2 signals cycle both plus (+) and minus (-) to levels greater than 8 volts peak-to-peak.
- b. Channel 1 and 2 signals change in frequency as the rate of carriage movement changes. (As the pushrod is moved faster, the frequency of the signals increases.)
- c. Channel 1 and 2 signals are 180 degrees out of phase with each other.

Are the signals correct?

No  $\rightarrow$  The trouble is in the A1C2(A1T2) card, the A1C4(A1T4) card, the A1D2(A1S2) card, or the associated wiring.

Yes—▶ Continue with Step 11.

### **TRACK DETECTION CIRCUITS** 11

### Scope Setup

| Sweep   |               | 0.5 ms/div  |
|---------|---------------|-------------|
| Mode    |               | Ch 1        |
| Trigger |               |             |
|         | Slope $(-)$ f | or –signals |
|         | Slope (+) f   | or +signals |
|         | Ch 1 only     | -           |
|         | Volts/div     | 0.1         |
|         | Probe         | <b>X</b> 10 |

### Action

Use Channel 1 to scope each of these lines and look for pulses (at MST-1 levels) as the carriage is moved across the disk with the bobbin pushrod:

a. A1C4(A1T4)G08 (-On Track TP) KC500(KT500)

Is the signal pulsing?

- No  $\rightarrow$  The trouble is in the A1C4(A1T4) card or the associated wiring.
- Yes—▶ Continue.
- b. A1D2(A1S2)J02 (-Fine Track TP) KD100(KS100)
- Is the signal pulsing?
  - No  $\rightarrow$  The trouble is in the A1D2(A1S2) card or the associated wiring.
  - Yes—▶ Continue.
- c. A1D2(A1S2) G02 (-Track Xing) KD100(KS100) Note: Ignore the stepped (-) level.
- Is the signal pulsing?
  - No  $\rightarrow$  The trouble is in the A1D2(A1S2) card, the A1E2(A1R2) card, or the associated wiring.
  - Yes—▶ Continue.

### d. A1D2(A1S2)J04 (+Track Xing Pulse) KD100(KS100) Note: The width of the positive pulse should be $3.2 \,\mu sec \pm 20\%$ . The frequency of the pulses varies with the speed of the carriage

movement Is the signal pulsing?

- No  $\blacktriangleright$  The trouble is in the A1D2(A1S2) card, the A1E2(A1R2) card, the A1G2(A1P2) card, or the associated wiring.
- Yes—▶ Continue.
- e. A1D2(A1S2) J09 (-Allow Rezero) KD100(KS100)
- Is the signal pulsing?
  - No  $\rightarrow$  The trouble is in the A1D2(A1S2) card, the A1E2(A1R2) card, or the associated wiring.
  - Yes—▶ Continue with Step 12.

### **POSITION CURVE** 12

### Scope Setup

0.5 ms/divSweep Mode Ch 1 Trigger Slope (-) Ch 1 only Ch 1 A1D2(A1S2)D02 –Position Curve TP **AC** Input Volts/div 0.5 Probe X10 Reference: ALD page KD100(KS100).

### Action

Move the carriage across the disk with the bobbin pushrod. Check that the signal on the scope is a sine wave with a peak-to-peak amplitude greater than 10 volts. (Note: the positive peak may be clipped.)

Is the signal correct?

- No  $\rightarrow$  The trouble is in the A1D2(A1S2) card or the associated wiring.
- Yes—▶ Continue with Step 13.

| 3350 | <b>DG0609</b><br>Seq. 1 of 2 | 2358135<br>Part No. |  | 441300<br>31 Mar 76 | 441303<br>30 Jul 76 |  |  |  |
|------|------------------------------|---------------------|--|---------------------|---------------------|--|--|--|
|------|------------------------------|---------------------|--|---------------------|---------------------|--|--|--|

# STATIC SERVO CHECKOUT ACC 609

### 13 DAC

### Scope Setup

| Sweep   |                  | 0.5 ms/div  |
|---------|------------------|-------------|
| Mode    |                  | Ch 1        |
| Trigger |                  |             |
|         | Slope (+)        |             |
|         | Ch 1 only        |             |
| Ch 1    | A1D2(A1S2)B03    |             |
|         | +DAC             |             |
|         | Volts/div        | 0.01        |
|         | Probe            | X10         |
| Referen | ice: ALD page KD | 100(KS100). |

### Action

Move the carriage across the disk with the bobbin pushrod. The signal on the scope should be the positive half of a sine wave (the negative half is clipped) with the peak amplitude between 0.1 volts and 0.2 volts from ground.

Is the signal correct?

No  $\rightarrow$  The trouble is in the A1D2(A1S2) card or the associated wiring.

Yes—▶ Continue with Step 14.

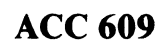

# **STATIC SERVO CHECKOUT**

### 14 SERVO TESTPOINT CHARTS

Use these charts to scope each testpoint on the A1C4(A1T4) card, the A1D2(A1S2) card, and to isolate the problem. The four columns of the charts are defined as follows:

- Pin - The I/O pin number of the testpoint.
- **Line name** The name of the testpoint as it appears in the ALDs.
- **Description** The expected voltage level, the expected changes to the signal under various conditions, or a reference back to a previous step in the Static Servo Checkout procedure.
- **Reference** A cross-reference to a scope timing figure.

If all testpoints are correct, continue with step 15.

### A1C4 (A1T4) card; ALD pages KC500 and KC510 (KT500 and KT510)

| Pin | Line Name                  | Description                                                                                                    | Reference             |
|-----|----------------------------|----------------------------------------------------------------------------------------------------|-----------------------|
| B02 | +Access Mode               | –level (MST-1)                                                                                                    |                       |
| B03 | +Move Forward              | –level (MST-1)                                                                                                    | ACC 644, Fig. 5       |
| B04 | + Move Reverse             | –level (MST-1)                                                                                                    | ACC 644, Fig. 5       |
| B05 | Pos Error TP               | Cycles from $\pm 2$ V to $-2$ V with carriage movement<br>or Ground if track following ( $\pm 0.5$ V);<br>ripple = less than 1 V peak-to-peak. |                       |
| B06 |                            | -4 V power source                                                                                                    |                       |
| B07 | – Linear Mode CS           | Ground; or $-1.0$ V if track following                                                                                                    | ACC 645, Fig. 9       |
| B08 | V Ref                      | -1.28 V (See ACC 600)                                                                                                    |                       |
| B09 | Not Used                   |                                                                                                    |                       |
| в10 | -20 V                      | -20.0 V (See ACC 600)                                                                                                    |                       |
| B11 |                            | +6 V power source                                                                                                    |                       |
| B12 | -End Accelerate            | +level (MST-1)                                                                                                    | ACC 648, Fig. 15      |
| B13 | +Track Following Timer     | -level (MST-1); or +level (MST-1) if track following                                                                                           | ACC 647, Fig. 14      |
| D02 | +Access Timeout            | -level (MST-1)                                                                                                    |                       |
| D03 | Not Used                   |                                                                                                    |                       |
| D04 | Current Sense              | 0 V (nominal)                                                                                                    | ACC 644, Fig. 4       |
| D05 |                            | +12 V power source                                                                                                    |                       |
| D06 |                            | -12 V power source                                                                                                    |                       |
| D07 | +Rezero Mode               | –level (MST-1)                                                                                                    | ACC 643, Fig. 2       |
| D08 |                            | Ground                                                                                                    | and the second second |
| D09 | +Zero Mode                 | +level (MST-1); or —level (MST-1) if track following                                                                                           |                       |
| D10 | Position Compensation      | 0 V (the peak-to-peak amplitude of this signal is a function of carriage velocity)                                                             |                       |
| D11 | – Run Timer Gated          | +level (MST-1)                                                                                                    |                       |
| D12 | +Reset Trk Following Timer | +level (MST-1); or -level (MST-1) if track following                                                                                           |                       |
| D13 | –On Track * LM TP          | +level (MST-1); or —level (MST-1) if track following                                                                                           |                       |

|      |                              | 1. 1. 1. 1. 1. 1. 1. 1. 1. 1. 1. 1. 1. 1 |                     |                     |  | <br>- |
|------|------------------------------|------------------------------------------|---------------------|---------------------|--|-------|
| 3350 | <b>DG0609</b><br>Seq. 2 of 2 | 2358135<br>Part No.                      | 441300<br>31 Mar 76 | 441303<br>30 Jul 76 |  |       |

© Copyright IBM Corporation 1976

## STATIC SERVO CHECKOUT ACC 611

# **STATIC SERVO CHECKOUT**

L

# A1C4 (A1T4) card; ALD pages KC500 and KC510 (KT500 and KT510)

| Pin | Line Name                 | Description                                                | Reference        |
|-----|---------------------------|------------------------------------------------------------|------------------|
| G02 | +Guardband Latch          | +level (MST-1) at outer stop; -level (MST-1) at inner stop | ACC 645, Fig. 9  |
| G03 | – Rezero Mode             | +level (MST-1)                                             | ACC 643, Fig. 2  |
| G04 | -Any Go Home              | +level (MST-1)                                             |                  |
| G05 | +Linear Mode              | -level (MST-1); or +level (MST-1) if track following       | ACC 647, Fig. 14 |
| G06 |                           | -4 V power source                                          |                  |
| G07 | + Position Enable         | –level (MST-1); or +level (MST-1) if track following       |                  |
| G08 | – On Track TP             | Pulses (MST-1) with carriage movement                      |                  |
| G09 | -End Decelerate           | +level (MST-1)                                             | ACC 647, Fig. 13 |
| G10 | -Target Velocity          | –level (MST-1)                                             | ACC 643, Fig. 2  |
| G11 | Not Used                  |                                                            |                  |
| G12 | +DAC                      | 0 V to $+0.2$ V; or $+1.8$ V if track following            | ACC 648, Fig. 16 |
| G13 | -Position                 | Refer back to Step 10 on ACC 609                           | ACC 645, Fig. 8  |
| J02 | + High Velocity Set Point | –level (MST-1)                                             | ACC 645, Fig. 7  |
| J03 | Not Used                  |                                                            |                  |
| J04 | + Forward                 | -level (MST-1); or +level (MST-1) if track following       | ACC 643, Fig. 3  |
| J05 | Not Used                  |                                                            |                  |
| J06 | Not Used                  |                                                            |                  |
| J07 | -Velocity Enable          | +level (MST-1)                                             | ACC 644, Fig. 6  |
| J08 |                           | Ground                                                     |                  |
| J09 | +Power Amp Drive          | 0 V; or approximately 1 V peak-to-peak if track following  | ACC 643, Fig. 3  |
| J10 | -Velocity Grtr 20 IPS     | +level (MST-1)                                             | :                |
| J11 | Not Used                  |                                                            |                  |
| J12 | -Velocity                 | ov                                                         | ACC 644, Fig. 6  |
| J13 | +Position                 | Refer back to Step 10 on ACC 609                           | ACC 645, Fig. 8  |

### A1D2 (A1S2) card; ALD page KD100 (KS100)

| Pin | Line Name              | Description                                 | Reference        |
|-----|------------------------|---------------------------------------------|------------------|
| B02 | -Velocity              | 0 V                                         | ACC 644, Fig. 6  |
| B03 | +DAC                   | 0 V to +0.2 V; or +1.8 V if track following | ACC 648, Fig. 16 |
| B04 | Fill In TP             | +0.4 V                                      |                  |
| B05 | Not Used               |                                             |                  |
| B06 |                        | -4 V power source                           |                  |
| B07 | -Diff Bit 2            | +0.4 V                                      |                  |
| B08 | V Ref                  | -1.28 V (See ACC 600)                       |                  |
| B09 | -Diff Bit 4            | +0.4 V                                      |                  |
| B10 | -20 V                  | -20.0 V (See ACC 600)                       |                  |
| B11 |                        | +6 V power source                           |                  |
| B12 | – Diff Bit 7           | +0.4 V                                      |                  |
| B13 | Current Magnitude TP   | 0 V                                         | ACC 644, Fig. 4  |
| D02 | -Position Curve TP     | Refer back to Step 12 on ACC 609            |                  |
| D03 | Not Used               |                                             |                  |
| D04 | Not Used               |                                             |                  |
| D05 |                        | +12 V power source                          |                  |
| D06 |                        | -12 V power source                          |                  |
| D07 | -Diff Bit 1            | +0.4 V                                      |                  |
| D08 |                        | Ground                                      |                  |
| D09 | -Diff Bit 3            | +0.4 V                                      |                  |
| D10 | -Diff Bit 6            | +0.4 V                                      |                  |
| D11 | -Diff Bit 5            | +0.4 V                                      |                  |
| D12 | +Diff greater than 127 | —level (MST-1)                              |                  |
| D13 | – Linear Mode CS       | 0 V; or $-0.7$ V if track following         | ACC 645, Fig. 9  |
|     |                        |                                             |                  |

| DG0612<br>Seq. 1 of 2 | <b>2358136</b><br>Part No. | 441300<br>31 Mar 76 | 441303<br>30 Jul 76 |  |  |  |
|-----------------------|----------------------------|---------------------|---------------------|--|--|--|
|-----------------------|----------------------------|---------------------|---------------------|--|--|--|

© Copyright IBM Corporation 1976

3350

# STATIC SERVO CHECKOUT ACC 612

# STATIC SERVO CHECKOUT

### A1D2 (A1S2) card; ALD page KD100 (KS100)

| Pin | Line Name         | Description                                                | Reference        |
|-----|-------------------|------------------------------------------------------------|------------------|
| G02 | -Track Xing       | Refer back to Step 11c on ACC 609                          | ACC 645, Fig. 7  |
| G03 | +Position Enable  | -level (MST-1) at outer stop; +level (MST-1) at inner stop |                  |
| G04 | +DC Equals 1      | -level (MST-1)                                             |                  |
| G05 | Not Used          |                                                            |                  |
| G06 |                   | -4 V power source                                          |                  |
| G07 | Current Sense     | 0 V (nominal)                                              | ACC 644, Fig. 4  |
| G08 | -Velocity Enable  | +level (MST-1)                                             | ACC 644, Fig. 6  |
| G09 | +Access Mode      | -level (MST-1)                                             | ACC 648, Fig. 15 |
| G10 | -DC7A             | +level (MST-1)                                             |                  |
| G11 | Not Used          |                                                            |                  |
| G12 | + Forward         | —level (MST-1)                                             | ACC 643, Fig. 3  |
| G13 | - Position        | Refer back to Step 10 on ACC 609                           | ACC 645, Fig. 8  |
| J02 | -Fine Track TP    | Refer back to Step 11b on ACC 609                          |                  |
| J03 | Not Used          |                                                            |                  |
| J04 | +Track Xing Pulse | Refer back to Step 11d on ACC 609                          |                  |
| J05 | -Coarse Track TP  | +level (MST-1)                                             |                  |
| J06 | -Rezero Mode      | +level (MST-1)                                             | ACC 643, Fig. 2  |
| J07 | Not Used          |                                                            |                  |
| J08 |                   | Ground                                                     |                  |
| J09 | -Allow Rezero     | Refer back to Step 11e on ACC 609                          | ACC 643, Fig. 1  |
| J10 | +Move Reverse     | –level (MST-1)                                             | ACC 644, Fig. 5  |
| J11 | +Access Start     | –level (MST-1)                                             |                  |
| J12 | + Move Forward    | —level (MST-1)                                             | ACC 644, Fig. 5  |
| J13 | +Position         | Refer back to Step 10 on ACC 609                           | ACC 645, Fig. 8  |

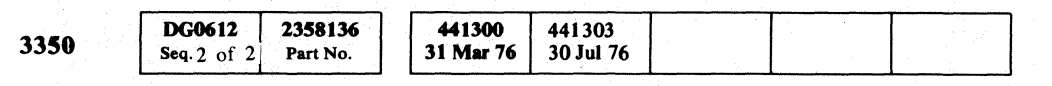

© Copyright IBM Corporation 1976

# STATIC SERVO CHECKOUT ACC 613

# **STATIC SERVO CHECKOUT**

### **15** VOICE COIL MOTOR

Reference: ALD page YA060/YB060

- a. Turn the drive power Off.
- b. Remove TB-A (black) from the VCM (See ACC 600, Figure 1).
- c. Does the resistance in the voice coil measure between 3 and 6 ohms?
  - No ► If all connections are OK, the problem is in the HDA. (See HDA 708 for the Voice Coil Replacement procedure.)

Yes—▶ Continue.

- d. With TB-A still disconnected, turn the drive power On.
- e. Does the voltage from TB-A to ground, and from TB-B to ground measure between -36.0 Vdc and -43.2 Vdc?
  - No -- ► The trouble is in the Power Amplifier card or its associated wiring (see LOC 4 or 14).

Yes—▶ Continue.

- f. Turn power Off. Reconnect TB-A and restore power to the drive.
- g. Does the voltage from TB-A to ground and from TB-B to ground measure near 0 Vdc or is the same ac signal on both terminals (conditions may vary between drives)?
  - No -- ► The trouble is in the Power Amplifier card or its associated wiring (see LOC 4 or 14).

Yes—▶ Continue with Step 16.

# **16** STATIC CHECKOUT EXIT

- a. Does the Ready lamp come on when the Attention pushbutton is pressed, then released?
  - No  $\rightarrow$  Go to c.
  - Yes—▶ Continue.
- b. Do microdiagnostic routines A1 and A2 run error-free?
  - Yes—► Go to the Dynamic Servo Checkout procedure on ACC 630.
  - No → Exit to the MICRO section and follow the instructions under the first failing Error Code. (Read each MAP statement thoroughly. You may be in a loop.)
- c. Have all the FRUs listed under the Possible Causes Checklist on ACC 601 been replaced?
  - Yes→ ► Go to the HDA Checkout procedure on ACC 630.
  - No -- > Replace them. Continue on ACC 630 (Dynamic Servo Checkout) if the problem is not corrected by FRU replacement.

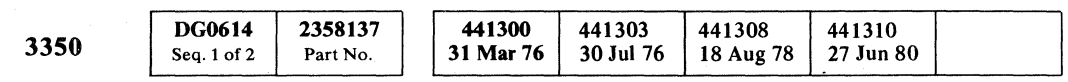

# STATIC SERVO CHECKOUT ACC 614

# **DYNAMIC SERVO CHECKOUT**

### **Possible Causes Checklist**

Review the following checklist. The checklist contains all possible causes of the problems leading to this procedure. If any FRU has not been checked, replaced, or ordered, replace or order it before continuing.

### **Drive A Cards Drive B Cards**

| A1E2                | A1R2                   |
|---------------------|------------------------|
| A1C2                | A1T2                   |
| A1C4                | A1T4                   |
| A1D2                | A1S2                   |
| A1D4                | A1S4                   |
| Power Amp P-532     | Power Amp P-542        |
| A1F2                | A1Q2                   |
| A1G2                | A1P2                   |
| Go Home Pulser P535 | * Go Home Pulser P535* |

| Drive A<br>Cables/Connectors   | Drive B<br>Cables/Connectors |  |  |  |  |
|--------------------------------|------------------------------|--|--|--|--|
| A1 A4                          | A1 V4                        |  |  |  |  |
| A1A5                           | A1V5                         |  |  |  |  |
| A1B2<br>01C-A1A3 HDA<br>Cables | A1U2 HDA<br>01D-A1A3 Cables  |  |  |  |  |

\*The pulser card is common to both drives. The connector on top of the pulser card is split (one side for Drive A and one side for Drive B). Reversing the connector will swap the A and B drive pulse circuits. See LOC 4 and 14.

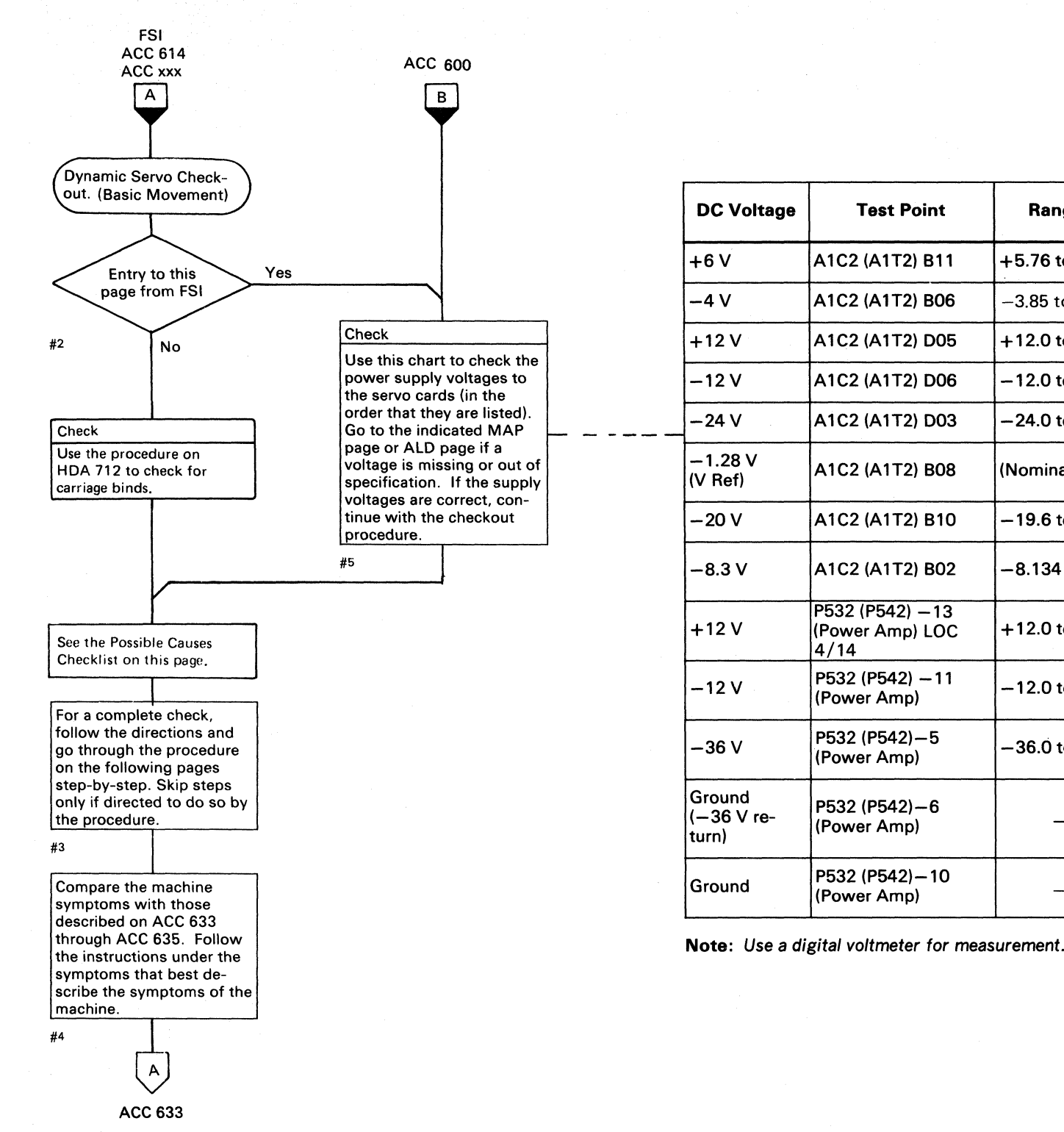

| 3350 | <b>DG0614</b><br>Seq. 2 of 2 | 2358137<br>Part No. | 441300<br>31 Mar 76 | 441303<br>30 Jul 76 | 441308<br>18 Aug 78 | 441310<br>27 Jun 80 |  |
|------|------------------------------|---------------------|---------------------|---------------------|---------------------|---------------------|--|

© Copyright IBM Corporation 1976

## DYNAMIC SERVO CHECKOUT ACC 630

| Range (Volts) | Maximum<br>AC Ripple | ΜΑΡ                                       | Entry       |  |
|---------------|----------------------|-------------------------------------------|-------------|--|
| 76 to +6.24   | 0.08 V p/p           | PWR 260                                   | А           |  |
| 35 to – 4.50V | 0.23 V p/p           | PWR 255                                   | А           |  |
| 2.0 to +14.4  | 0.10 V p/p           | PWR 240                                   | А           |  |
| 2.0 to -14.4  | 0.10 V p/p           | PWR 240                                   | А           |  |
| .0 to -28.8   | 0.08 V p/p           | PWR 250                                   | А           |  |
| ninal)        |                      | ACC 115                                   | А           |  |
| 0.6 to −20.4  | 0.07 V p/p           | ACC 115                                   | В           |  |
| 134 to -8.466 |                      | See ALD p<br>KC100 (KT                    | age<br>100) |  |
| 2.0 to +14.4  | 0.10 V p/p           | PWR 240                                   | E           |  |
| 2.0 to -14.4  | 0.10 V p/p           | PWR 240                                   | E           |  |
| 6.0 to -43.2  | 0.14 V p/p           | PWR 280                                   | Α           |  |
|               |                      | See PWR 281<br>and ALD pages<br>YA/YB060. |             |  |
|               |                      |                                           |             |  |

DYNAMIC SERVO CHECKOUT ACC 630

 $\bigcirc$ 

# **DYNAMIC SERVO CHECKOUT**

ACC 630 A

| FAILURE SYMPTOM                                                                                                    | RECOMMENDED ACTION                                                                                                    |
|----------------------------------------------------------------------------------------------------|----------------------------------------------------------------------------------------------------|
| <ol> <li>Ready lamp does not come on.<br/>Microdiagnostic routine 'B8' fails.<br/>The Attention pushbutton does not cause the Ready lamp to come on.<br/><u>No carriage movement</u> is observed. Movement can be observed with the bobbin p<br/>the voice coil motor.</li> </ol> | <ol> <li>Perform the Static Servo Checkout procedure starting at ACC 600, Entry A</li> <li>Be sure the bobbin shipping rod is removed (see INST 3).</li> <li>Check the following:         <ul> <li>All logic cards are plugged in the correct location (see LOC 2).</li> <li>Logic board cables and HDA cables are seated properly.</li> <li>Power Amplifier P532(P542) is seated properly.</li> <li>Voice coil motor terminals are snug and installed correctly (TB-A = blac)</li> <li>Continuity is measured through the voice coil with the wires removed (no if resistance does not fall in this range.</li> <li>CB557(CB568) is not tripped.</li> </ul> </li> <li>Troubleshoot Servo Rezero operations. See ACC 643, Figures 1 through 1 the scope photos. Use the diagram on ACC 652 and the referenced ALDs</li> <li>Troubleshoot Servo Seek operations. See ACC 648, Figures 15 through 20 the scope photos. Use the diagram on ACC 652 and the referenced ALDs</li> </ol>                                                                                                    |
| <ol> <li>Ready lamp does not come on.<br/>Microdiagnostic routine 'B8' fails.<br/><u>Carriage movement is observed</u>. Movement can be observed with the bobbin push<br/>the voice coil motor.</li> </ol>                                                                        | <ol> <li>Check the following:         <ul> <li>All logic cards are plugged in the correct location (see LOC 2).</li> <li>The logic board cables and the HDA cables are seated properly.</li> <li>Power Amplifier P532(P542) is seated properly.</li> <li>The voice coil motor terminals are snug and installed correctly (TB-A</li> </ul> </li> <li>Perform the Static Servo Checkout procedure starting at ACC 600, Entry A</li> <li>Troubleshoot Servo Rezero operations. See ACC 643, Figures 1 through 14 the scope photos. Use the diagram on ACC 652 and the referenced ALDs of the scope photos. Use the diagram on ACC 652 and the referenced ALDs of the scope photos.</li> </ol> |
| <ol> <li>Drive motor is turning.</li> <li>Ready lamp may be on or off.</li> <li>HDA drive motor cycles off while microdiagnostics are executing.</li> <li>Intermittent loss of online status (Fault Symptom Code 1915) during Drive operational HDA motor cycles off.</li> </ol>  | 1. Perform the Static Servo Checkout procedure starting at ACC 600, Entry A         2. Replace cards A1C2(A1T2), A1D4(A1S4), and A1F2(A1Q2), if not already re         3. Perform the HDA Checkout on ACC 660.                                                                                                    |

| 3350 | <b>DG0633</b><br>Seq. 1 of 2 | <b>2358138</b><br>Part No. |  | 441300<br>31 Mar 76 | 441307<br>3 Oct 77 | 441308<br>18 Aug 78 |  |  |
|------|------------------------------|----------------------------|--|---------------------|--------------------|---------------------|--|--|
|------|------------------------------|----------------------------|--|---------------------|--------------------|---------------------|--|--|

# DYNAMIC SERVO CHECKOUT ACC 633

, if not already done. k; TB-B = white). nominal resistance = 3 to 6 ohms). See HDA 708 4. Verify that the Servo operation compares with to trace and isolate any problem. ). Verify that the Servo operation compares with to trace and isolate any problem. = black; TB-B = white). , if not already done. 4. Verify that the Servo operation compares to to trace and isolate any problem. Verify that the Servo operation compares with to trace and isolate any problem. , if not already done. eplaced.

# **DYNAMIC SERVO CHECKOUT**

3350

Seq. 2 of 2

© Copyright IBM Corporation 1976, 1977

Part No.

31 Mar 76 3 Oct 77

18 Aug 78

| FAILURE SYMPTOM                                                                                                    | RECOMMENDED ACTION                                                                                                    |
|----------------------------------------------------------------------------------------------------|----------------------------------------------------------------------------------------------------|
| 5. CP557(CP568) for -36 Vdc trips intermittently.                                                                                                    | <ol> <li>Replace cards A1C2(A1T2), A1C4(A1T4), and the Power Amplifier P532(P542), if</li> <li>Check:         <ul> <li>+12 Vdc or -12 Vdc missing to the Power Amplifier (see YA060/YB060).</li> <li>-24 Vdc missing to the A1C2(A1T2) card (see YA090/YB090).</li> <li>-20 Vdc missing to the A1C4(A1T4) card (see ACC 115).</li> <li>-1.28 Vdc (VRef) missing to the A1C4(A1T4) card (see ACC 115).</li> <li>Intermittent short in the Power Amplifier, the voice coil motor, or in the intermittent</li> </ul> </li> </ol>               |
| <ol> <li>Ready lamp On after a drive Start sequence (Start/Stop switch).<br/>Microdiagnostic routine 'B8', tests 1, 2, 3, 4, or 5 fail.</li> <li>Ready lamp Off after a drive Start sequence (Start/Stop switch).<br/>The Attention pushbutton or microdiagnostic execution causes the Ready lamp to turn On.<br/>Microdiagnostic routine 'B8' does not fail.</li> </ol>                        | <ol> <li>Perform the Static Servo Checkout procedure starting at ACC 600, Entry A, if no</li> <li>Troubleshoot Servo Rezero operations. See ACC 643, Figures 1 through 14. Ver<br/>the scope photos. Use the diagram on ACC 652 and the referenced ALDs to trace</li> <li>Troubleshoot Servo Seek operations. See ACC 648, Figures 15 through 20. Ver<br/>scope photos. Use the diagram on ACC 652 and the referenced ALDs to trace ar</li> </ol>                                                                                           |
| <ol> <li>Ready lamp On after a drive Start sequence (Start/Stop switch).<br/>Microdiagnostic routine 'B8', tests 6, 7, 8, 9, A, B, or F fail (Seek or long Rezero).</li> <li>Microdiagnostic routine 'B8' does not fail, but another microdiagnostic failure occurred causing the loss of Ready condition.</li> <li>10. System failure indicated by Fault Symptom Code 12xx or 15xx.</li> </ol> | <ol> <li>Verify that the Servo Velocity Gain adjustment is within specification. See ACC 8</li> <li>Troubleshoot Servo Rezero operations. See ACC 643, Figures 1 through 14. Ver<br/>the scope photos. Use the diagram on ACC 652 and the referenced ALDs to tract</li> <li>Troubleshoot Servo Seek operations. See ACC 648, Figures 15 through 20. Veri<br/>the scope photos. Use the diagram on ACC 652 and the referenced ALDs to tract</li> <li>Perform the HDA Checkout on ACC 660. (Possible defective HDA or voice coil m</li> </ol> |
| 11. Servo operation noisy — high pitched noise during carriage movement, with possible intermittent failures.                                                                                                    | <ol> <li>Troubleshoot Servo Rezero operations. See ACC 643, Figures 1 through 14. Ver<br/>the scope photos. Use the diagram on ACC 652 and the referenced ALDs to trace</li> <li>Troubleshoot Servo Seek operations. See ACC 648, Figures 15 through 20. Veri<br/>the scope photos. Use the diagram on ACC 652 and the referenced ALDs to trace</li> <li>Perform the HDA Checkout on ACC 660. (Possible defective HDA or voice coil methods)</li> </ol>                                                                                     |

# DYNAMIC SERVO CHECKOUT ACC 634

not already replaced. rconnecting cables (see YA060/YB060), already done. ify that the Servo operation compares with e and isolate any problem. fy that the Servo operation compares to the nd isolate any problem. 00, Entry B. ify that the Servo operation compares with e and isolate any problem. fy that the Servo operation compares with e and isolate any problem. notor.) ify that the Servo operation compares to e and isolate any problem. fy that the Servo operation compares with e and isolate any problem. otor.) DYNAMIC SERVO CHECKOUT ACC 634 

# **DYNAMIC SERVO CHECKOUT**

| FAI |                                                                                                    |                                                                                                    |
|-----|----------------------------------------------------------------------------------------------------|----------------------------------------------------------------------------------------------------|
| 12. | Intermittent loss of Ready condition during drive operation.<br>System failure indicated by Fault Symptom Code 160E (Servo Off Track error).                                                            | Perform the HDA Checkout on ACC 660. (Possible defective H                                                              |
| 13. | Microdiagnostic linked series routines (A1 through BB) run error free.<br>Microdiagnostic routine B1 runs error free.<br>System failure indicated by Fault Symptom Code 191A (Seek Verification error). | Perform the HDA Checkout on ACC 660. (Possible defective H                                                              |
| 14. | Velocity Gain adjustment is unstable. Adjustment does not stay within specification (See ACC 800).                                                                                                    | Troubleshoot Servo Seek operations. See ACC 648, Figures 15 scope photos. Use the diagram on ACC 652 and the referenced |
| 15. | Ready lamp is on.<br>Attention pushbutton does not cause Ready lamp to turn Off momentarily. (Indicates that the Rezero operation does not<br>occur.)                                                   | Perform the Attention Pushbutton Checkout on ACC 638.                                                                   |
| 16. | System failure indicated by Fault Symptom Code 49xx (Intermittent Data Checks).                                                                                                    | Perform the HDA Checkout on ACC 660. (Possible defective H                                                              |

1

| 3350 | DG0635<br>Seq. 1 of 1 | <b>2358139</b><br>Part No. | 441300<br>31 Mar 76 | 441308<br>18 Aug 78 |  |  |  |  |
|------|-----------------------|----------------------------|---------------------|---------------------|--|--|--|--|
|------|-----------------------|----------------------------|---------------------|---------------------|--|--|--|--|

© Copyright IBM Corporation 1976

# DYNAMIC SERVO CHECKOUT ACC 635

DA or voice coil motor or Go Home Pulse P535.)

IDA or voice coil motor.)

through 20. Verify that the Servo operation compares with the ALDs to trace and isolate any problem.

DA or voice coil motor.)

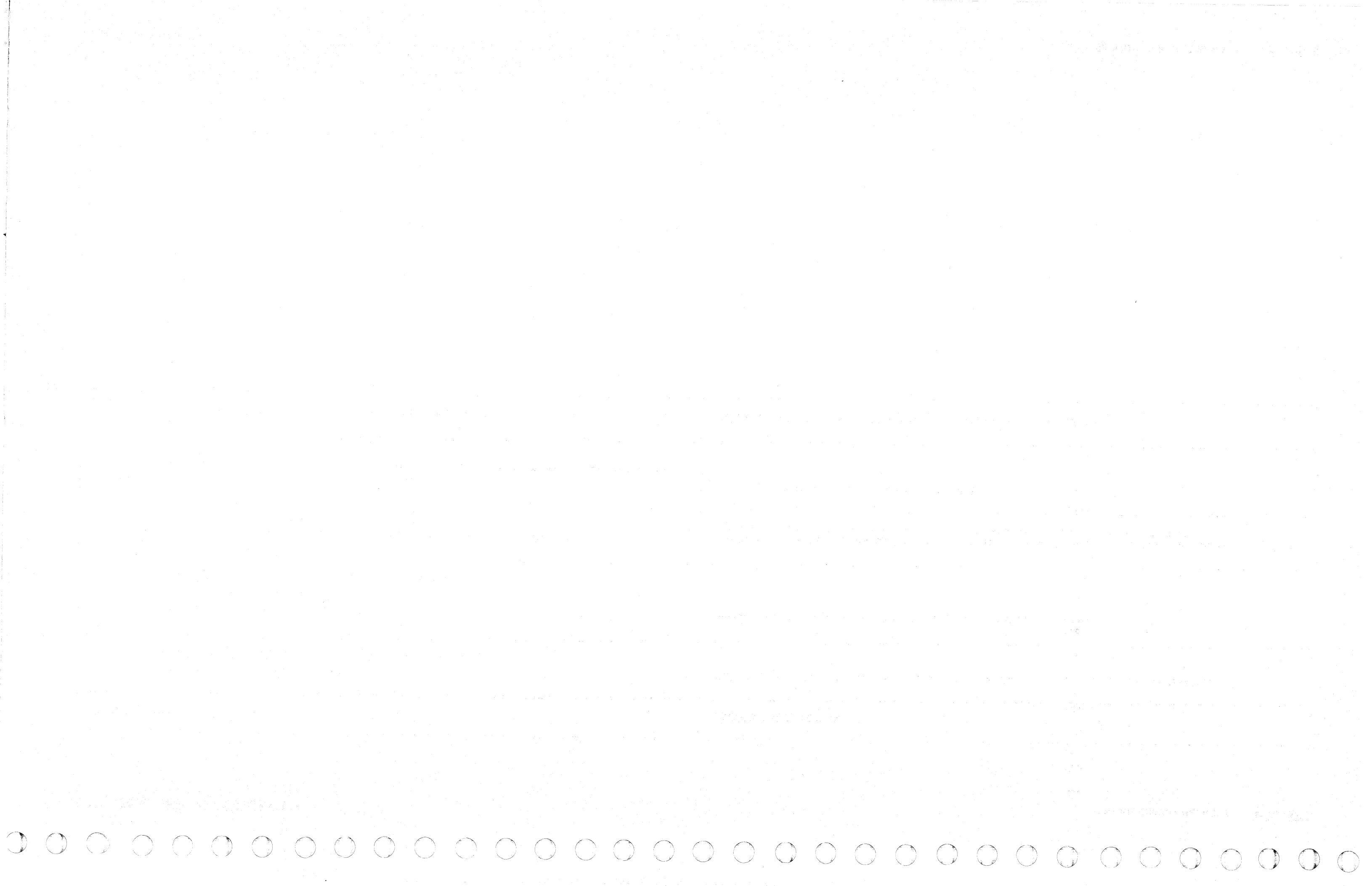

# **DYNAMIC SERVO CHECKOUT**

### **ATTENTION PUSHBUTTON CHECKOUT**

Pressing the Attention pushbutton on the Drive Operator panel causes the servo to perform a Rezero operation. A Rezero is indicated by the Ready lamp turning off when the pushbutton is pressed and by carriage movement when the pushbutton is released. (Carriage movement can be seen with the bobbin pushrod installed in the VCM.)

### **SCOPE SETUP**

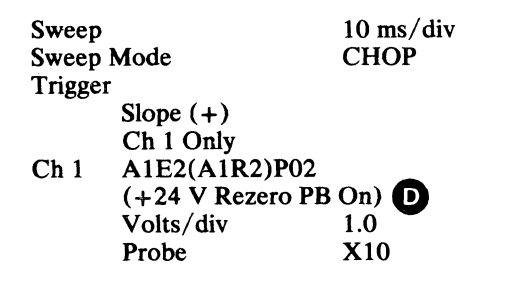

### ACTION

Using the Ch 2 probe (X10 probe), scope each of the test points in the chart (in sequence) while pressing the Attention pushbutton. Compare the signals with the expected conditions in the chart:

- If any signal *does not compare* with the expected conditions, trace the ALD logic to the source of the problem.
- If all signals *do compare* with the expected results, do two things:
- 1. Check components for intermittent failures.
- 2. Return to the symptom charts on ACC 633 through ACC 635.

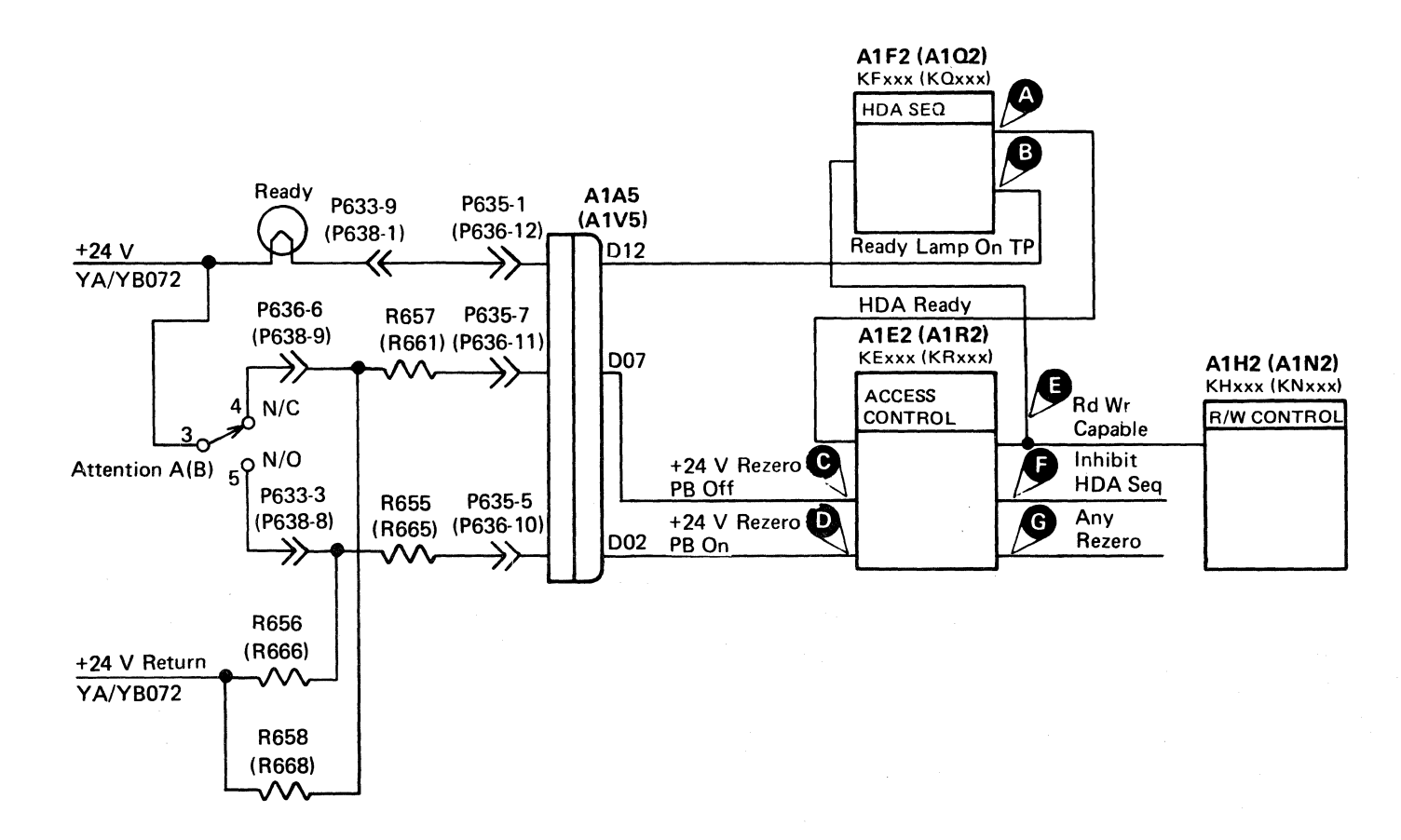

| Line<br>No. |   | Test Point      | Line Name           | Ch 2<br>Volts/div | ALD Page      | Expected Conditions                                     |
|-------------|---|-----------------|---------------------|-------------------|---------------|---------------------------------------------------------|
| 1.          | A | A1F2 (A1Q2) B03 | +HDA Ready          | 0.1               | KF220 (KQ220) | +level (MST-1)                                          |
| 2.          | Ø | A1E2 (A1R2) P05 | +Inhibit HDA Seq    | 0.1               | KE150 (KR150) | -level (MST-1)                                          |
| 3.          | C | A1E2 (A1R2) M03 | +24 V Rezero PB Off | 1.0               | KE150 (KR150) | Ground with Attn switch on, +24 V with Attn switch off. |
| 4.          | D | A1E2 (A1R2) P02 | +24 V Rezero PB On  | 1.0               | KE150 (KR150) | +24 V with Attn switch on, Ground with Attn switch off. |
| 5.          | G | A1E2 (A1R2) G07 | -Any Rezero         | 0.1               | KE159 (KR150) | -level (MST-1) while the Attn pushbutton is pressed.    |
| 6.          | ₿ | A1E2 (A1R2) U03 | +Rd*Wr Capable      | 0.1               | KE150 (KR150) | -level (MST-1) while the Attn pushbutton is pressed.    |
| 7.          | B | A1F2 (A1Q2) S13 | -Ready Lamp on TP   | 1.0               | KF260 (KQ260) | +24 V while the Attn pushbutton is pressed.             |

© Copyright IBM Corporation 1976

# DYNAMIC SERVO CHECKOUT ACC 638

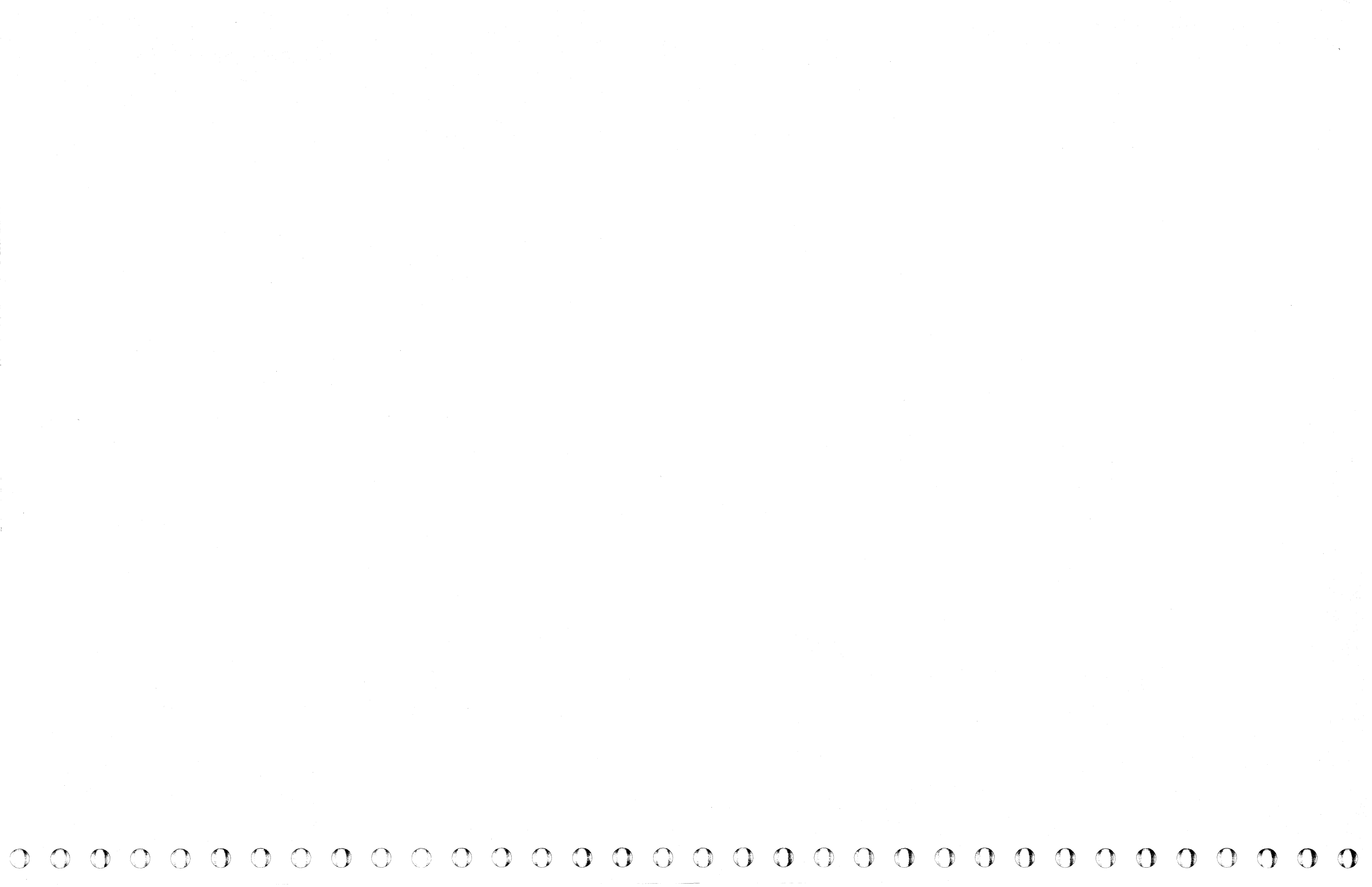

# **DYNAMIC SERVO CHECKOUT**

Note: During microdiagnostic Setup A, the scope timing may vary between drives.

### **SCOPE SETUP**

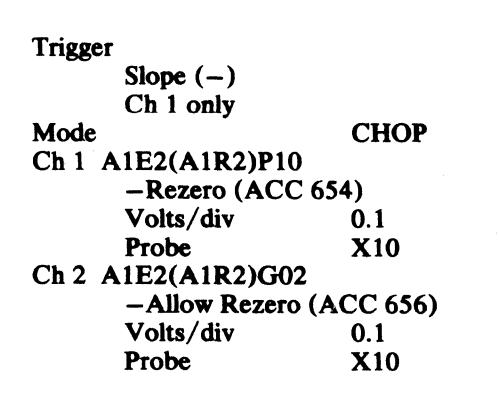

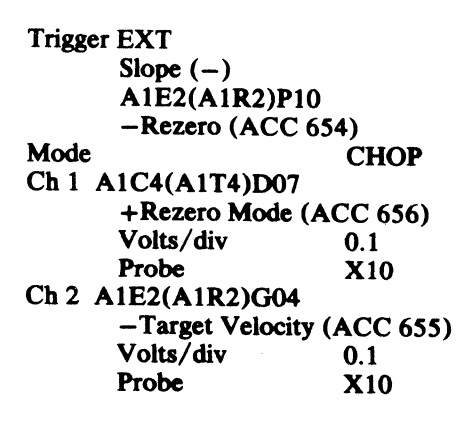

Trigger EXT Slope (-)A1E2(A1R2)P10 -Rezero (ACC 654) Mode CHOP Ch 1 A1C4(A1T4)J04 +Forward (ACC 656) Volts/div 0.1 Probe **X10** Ch 2 A1C4(A1T4)J09 Pwr Amp Drive (ACC 657) Volts/div 0.5 Probe X10

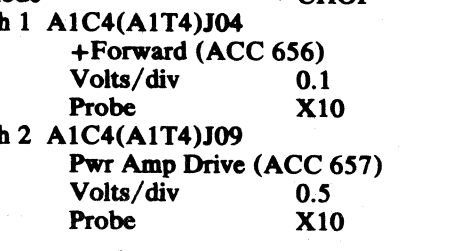

| 33 <b>50</b> | DG8643<br>Seq. 1 of 2 | 2358141<br>Part No. | 441300<br>31 Mar 76 |                                                                                                    |                                                                                                    |  |
|--------------|-----------------------|---------------------|---------------------|----------------------------------------------------------------------------------------------------|----------------------------------------------------------------------------------------------------|--|
|              |                       |                     |                     | the second second second second second second second second second second second second second second second s | and the second second se |  |

# **MICRODIAGNOSTIC SETUP**

### Setup A

Routine B8, test 4 (Rezero from OD, see MICFL 633)

- 1. Load routine B8
- 2. Enter 10.04.01.00

Scope Sweep Speed = 2 ms/div

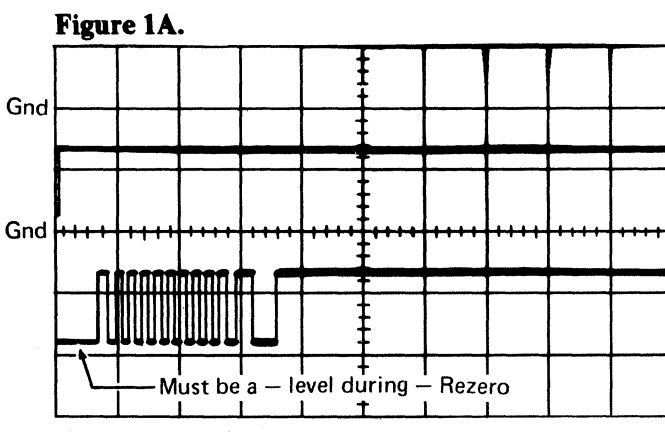

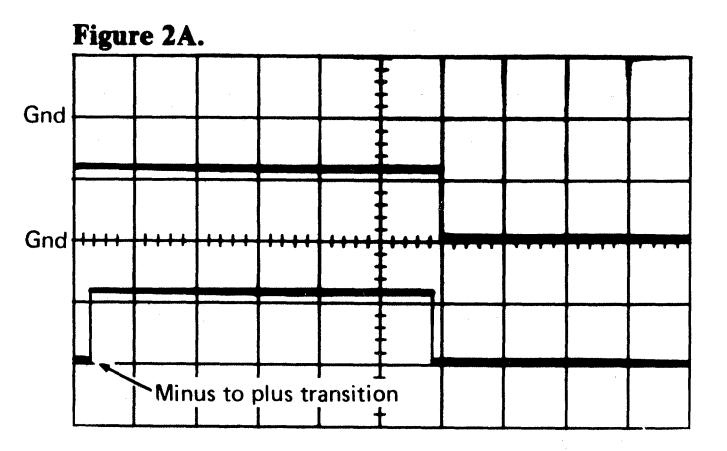

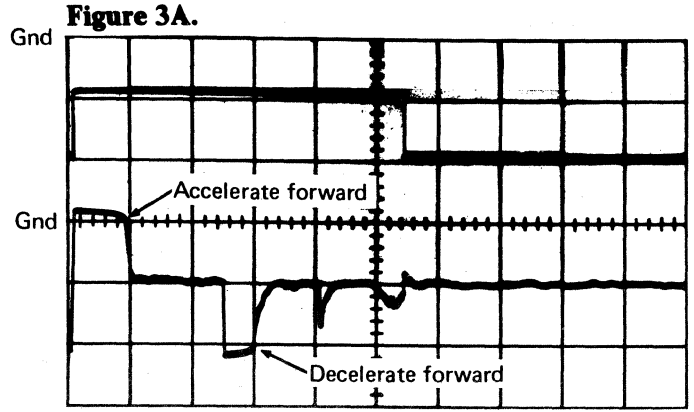

### Setup B

Routine B8, test 5 (Rezero from cyl 0, see MICFL 633)

- 1. Load routine B8
- 2. Enter 10.05.01.00

Scope Sweep Speed = 2 ms/div

### Figure 1B.

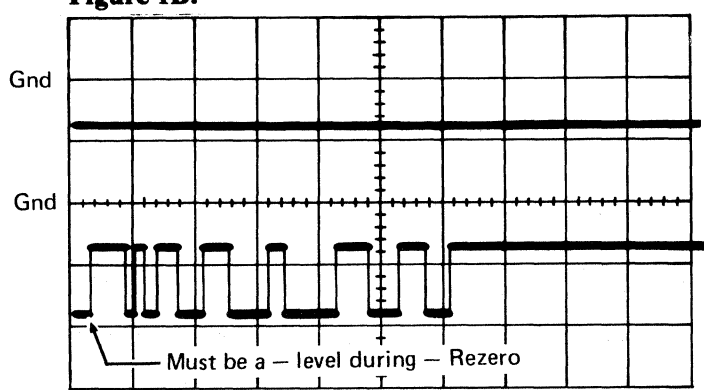

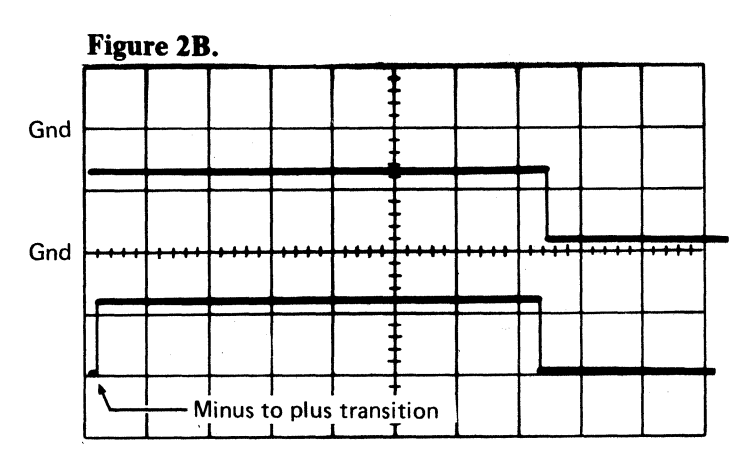

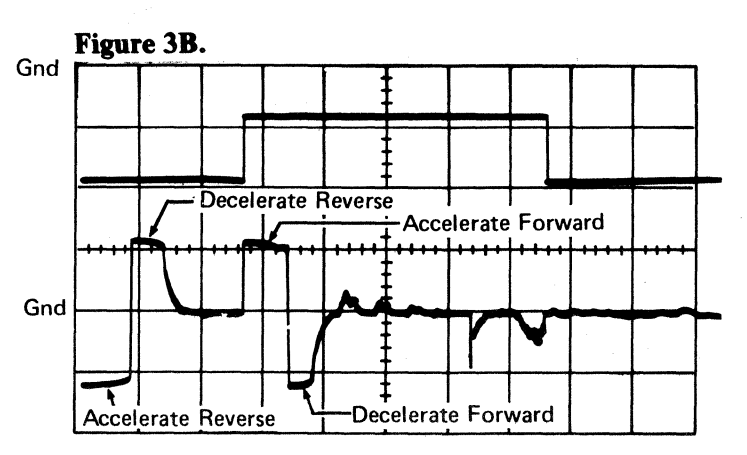

### Setup C

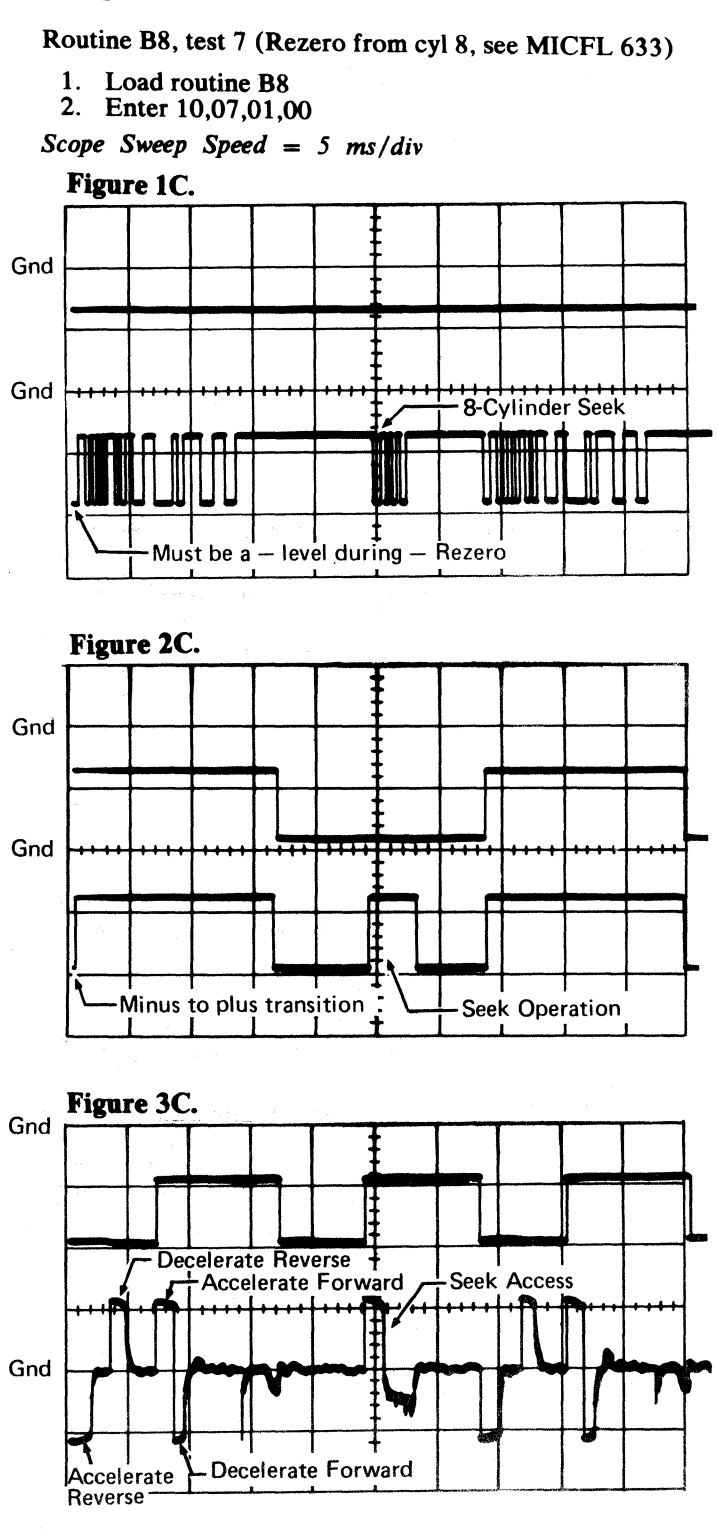

# **DYNAMIC SERVO CHECKOUT**

Note: During microdiagnostic Setup A, the scope timing may vary between drives.

### MICRODIAGNOSTIC SETUP

### Setup A

Routine B8, test 4 (Rezero from OD, see MICFL 633)

- 1. Load routine B8
- 2. Enter 10,04,01,00

## Scope Sweep Speed = 2 ms/div

Figure 4A.

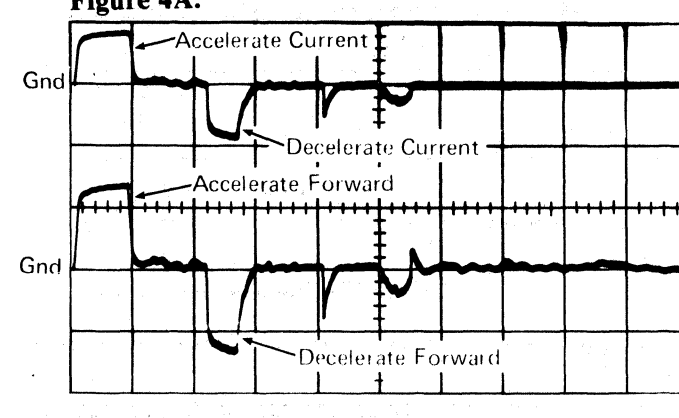

# Figure 5A. Gnd Gnd

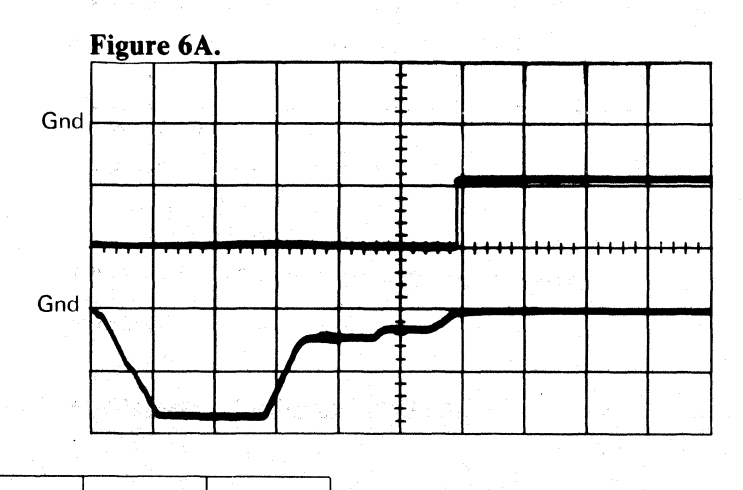

### Setup B

Routine B8, test 5 (Rezero from cyl 0, see MICFL 633)

1. Load routine B8

## 2. Enter 10,05,01,00

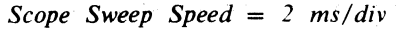

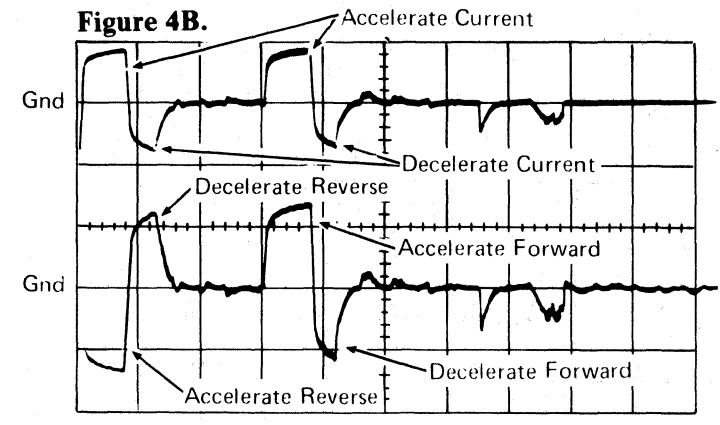

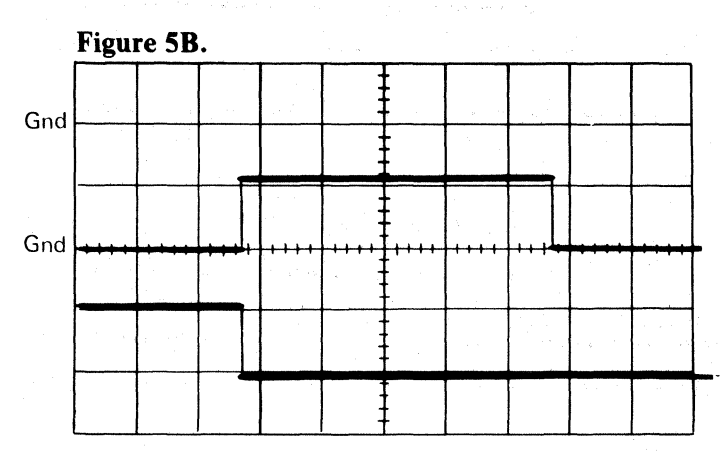

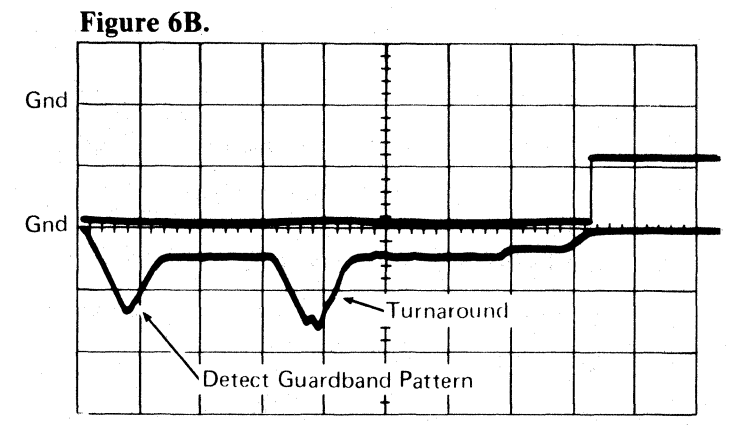

# **SCOPE SETUP**

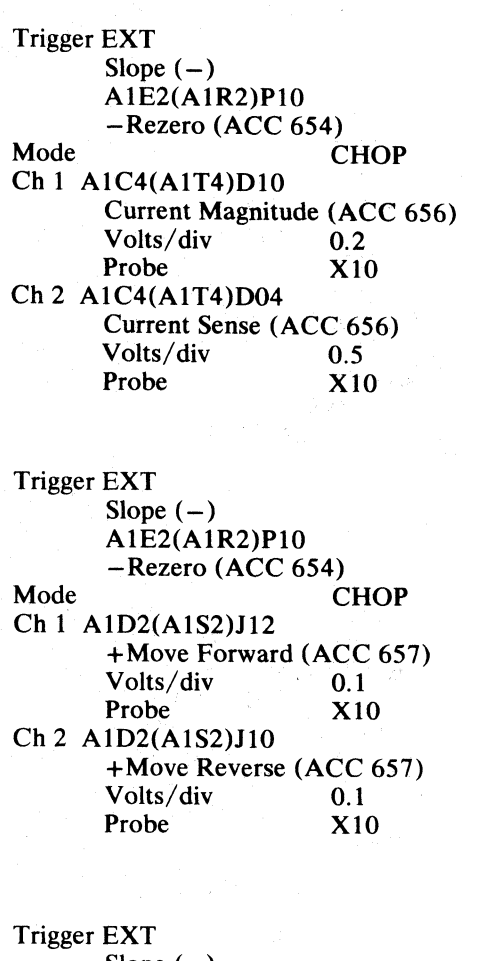

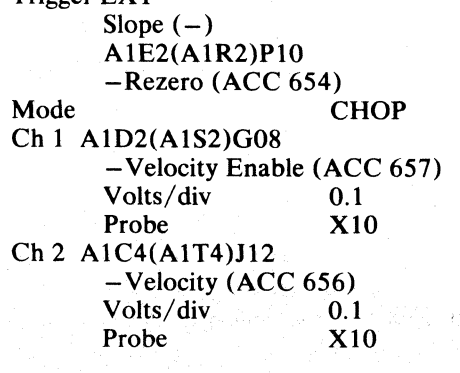

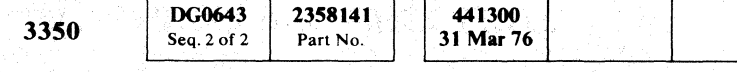

© Copyright IBM Corporation 1976

 $\mathbf{O}$ 

# DYNAMIC SERVO CHECKOUT ACC 644

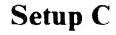

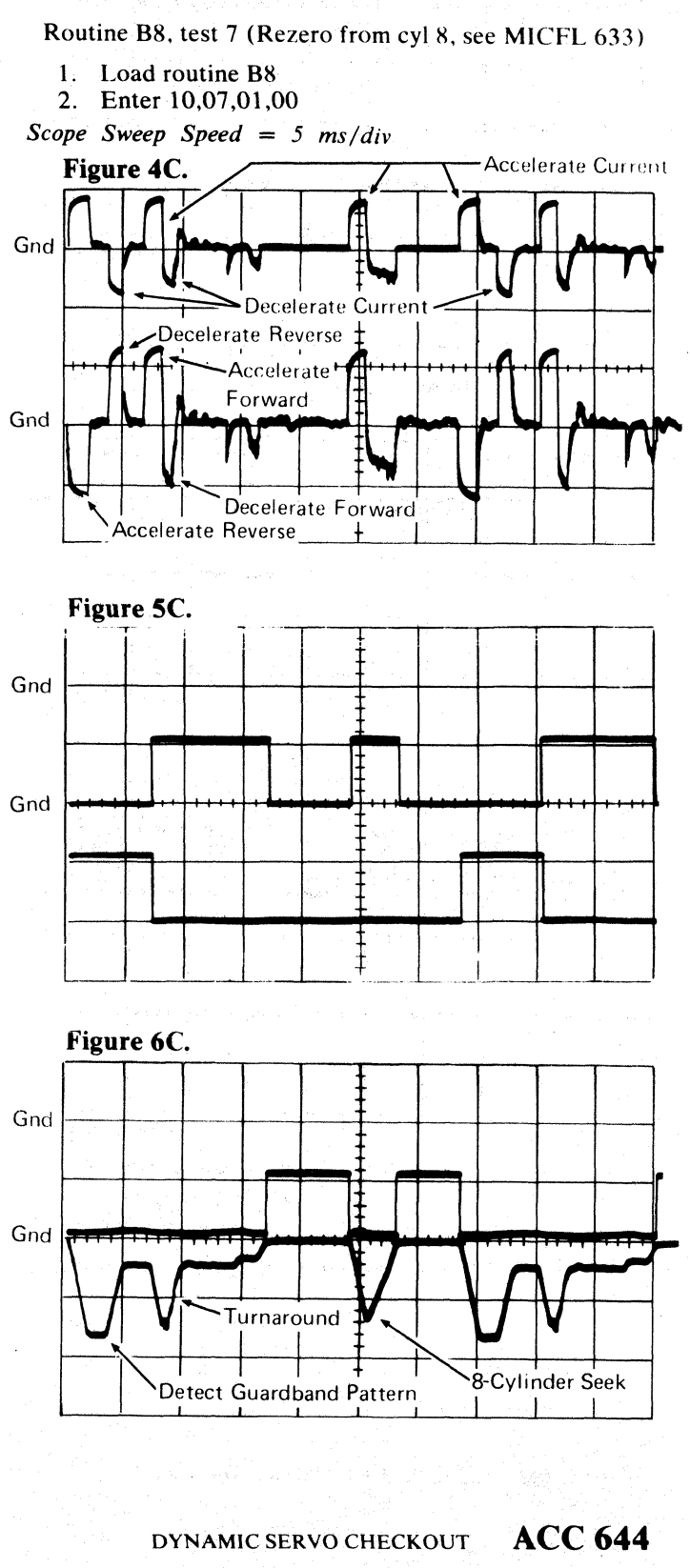

 $\mathbf{O}$ 

MICRODIAGNOSTIC SETUP

Scope Sweep Speed = 2 ms/div

1. Load routine B8

Figure 7A.

2. Enter 10,04,01,00

Setup A

# **DYNAMIC SERVO CHECKOUT**

Note: During microdiagnostic Setup A, the scope timing may vary between drives.

### **SCOPE SETUP**

**Trigger EXT** Slope (-)A1E2(A1R2)P10 -Rezero (ACC 654) Mode CHOP Ch 1 A1C4(A1T4)J02 + High Velocity Setpoing (ACC 646) Volts/div 0.1 X10 Probe Ch 2 A1E2(A1R2)P07 -Track Xing (ACC 656) Volts/div 0.1 Probe X10 Sweep Trigger EXT Slope (-)A1E2(A1R2)P10 -Rezero (ACC 654) CHOP Mode Ch 1 A1D2(A1S2)J13 + Position (ACC 657) Volts/div 0.5 Probe X10 Ch 2 A1D2(A1S2)G13 -Position (ACC 657) Volts/div 0.5 X10 Probe Sweep Trigger EXT Slope (-)

A1E2(A1R2)P10 -Rezero (ACC 654) CHOP Mode Ch 1 A1E2(A1R2)J04 + Guardband Latch (ACC 655) Volts/div 0.1 Probe X10 Ch 2 A1D2(A1S2)D13 -Linear Mode CS (ACC 657) 0.1 Volts/div X10 Probe

2358142

Part No.

441300

31 Mar 76

441303

30 Jul 76

# Gnd

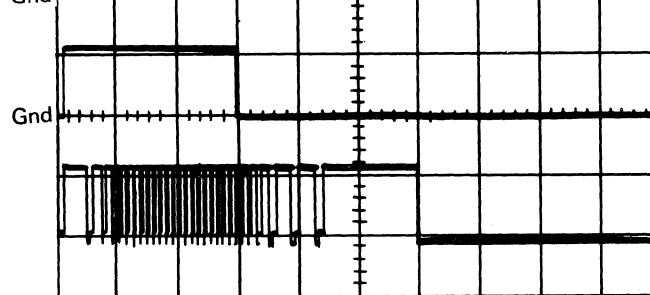

Routine B8, test 4 (Rezero from OD; see MICFL 633)

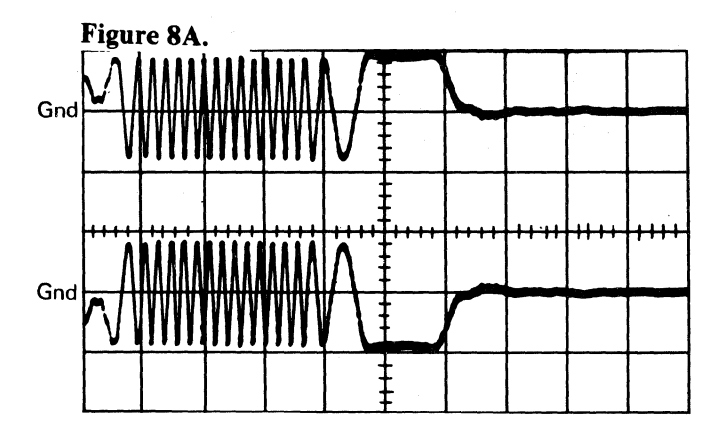

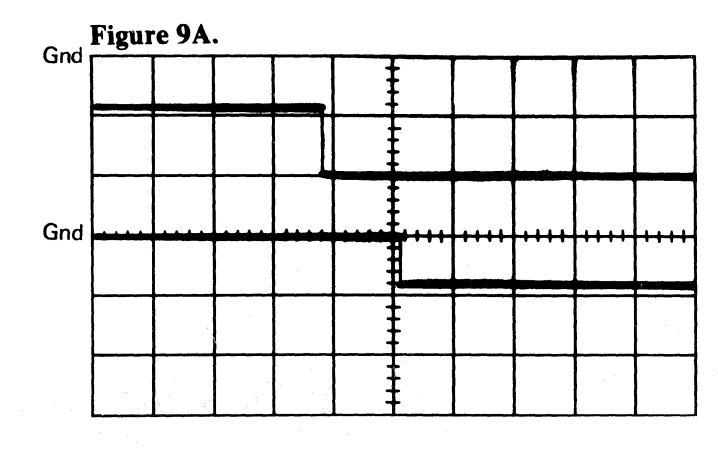

### Setup B

Routine B8, test 5 (Rezero from cyl 0; see MICFL 633)

- 1. Load routine B8
- 2. Enter 10,05,01,00

Scope Sweep Speed = 2 ms/div

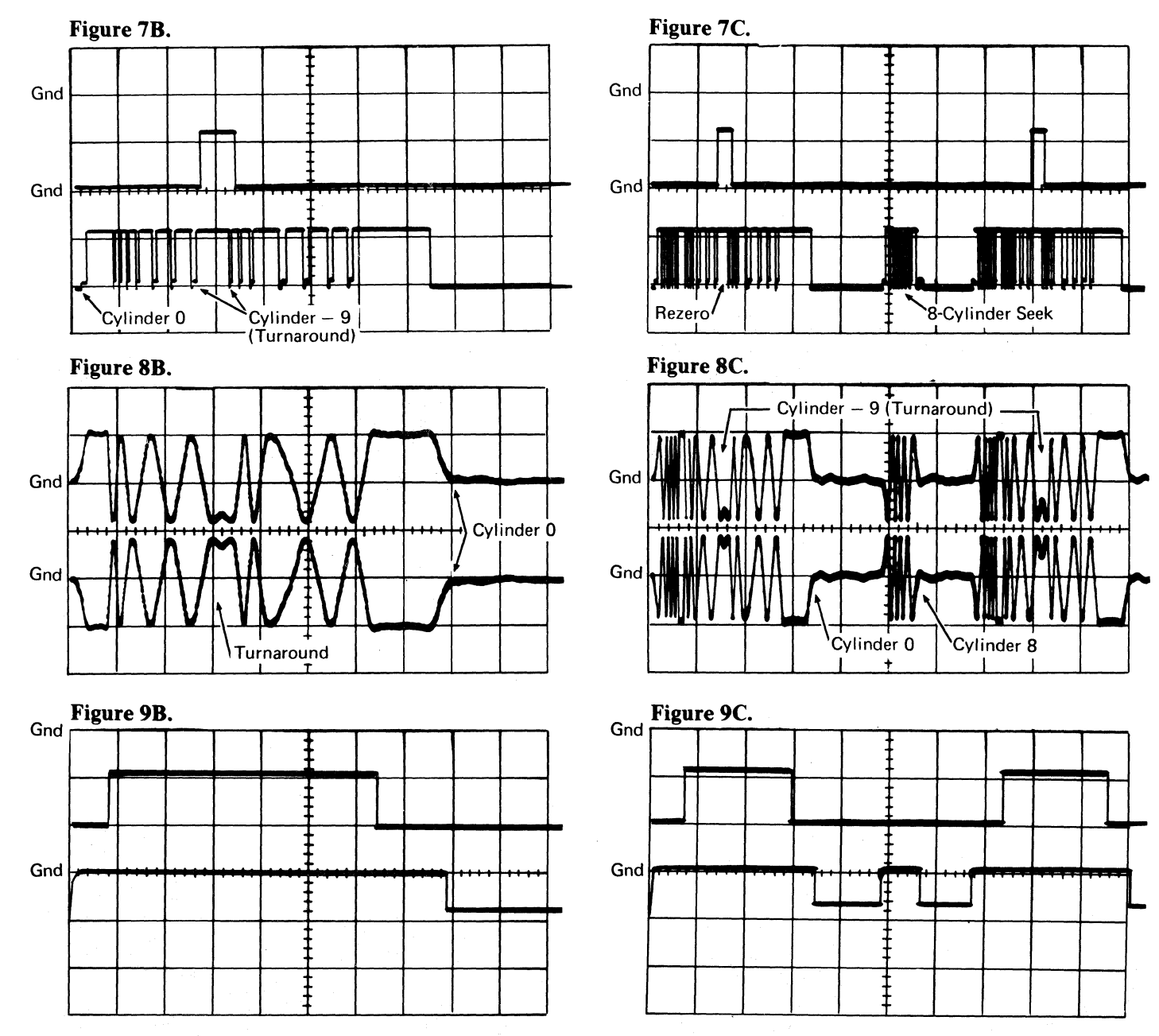

© Copyright IBM Corporation 1976

3350

DG0645

Seq. 1 of 2

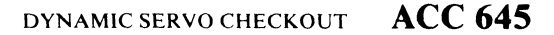

### Setup C

Routine B8, test 7 (Rezero from cyl 8; see MICFL 633)

- 1. Load routine B8
- 2. Enter 10,07,01,00

Scope Sweep Speed = 5 ms/div

# **DYNAMIC SERVO CHECKOUT**

Note: During microdiagnostic Setup A, the scope timing may vary between drives.

# MICRODIAGNOSTIC SETUP

### Setup A

Routine B8, test 4 (Rezero from OD; see MICFL 633)

1. Load routine B8

2. Enter 10,04,01,00

Scope Sweep Speed = 2 ms/div

# Setup B

Routine B8, test 5 (Rezero from cyl 0; see MICFL 633)

1. Load routine B8

2. Enter 10,05,01,00

Scope Sweep Speed = 2 ms/div

### **SCOPE SETUP**

| Trigger | EXT                |        |
|---------|--------------------|--------|
|         | Slope $(-)$        |        |
|         | A1E2(A1R2)P10      |        |
|         | -Rezero (ACC 654)  |        |
| Mode    |                    | ADD    |
| Ch 1 V  | 'CM TB-A           |        |
|         | (See Figure 1, ACC | C 600) |
|         | AC Input           |        |
|         | Volts/div          | 2.0    |
|         | Probe              | X10    |
| Ch 2 V  | CM TB-B            |        |
|         | (See Figure 1, ACC | C 600) |
|         | AC Input           |        |
|         | Volts/div          | 2.0    |
|         | Probe              | X10    |
|         | Invert             |        |
|         |                    |        |

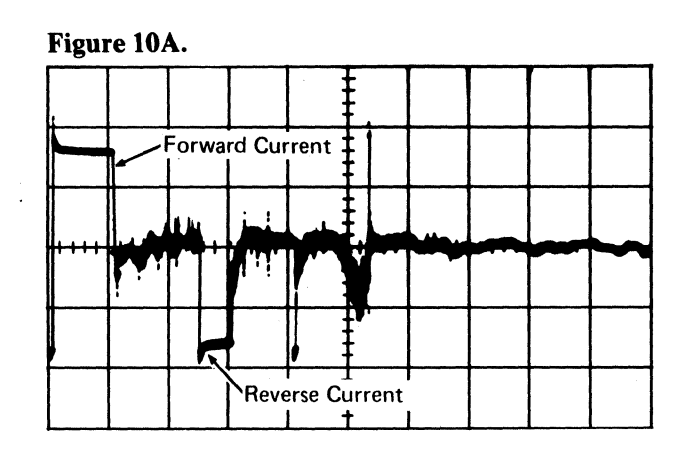

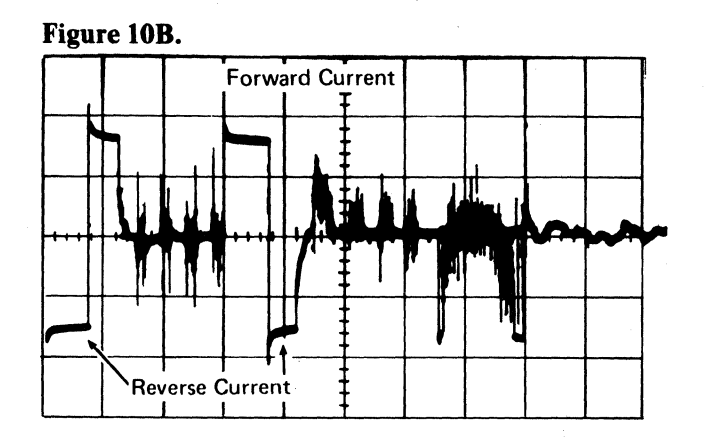

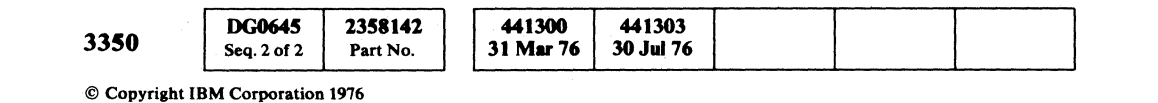

 $\bigcirc$ 

### Setup C

Routine B8, test 7 (Rezero from cyl 8; see MICFL 633)

- 1. Load routine B8
- 2. Enter 10,07,01,00

Scope Sweep Speed = 5 ms/div

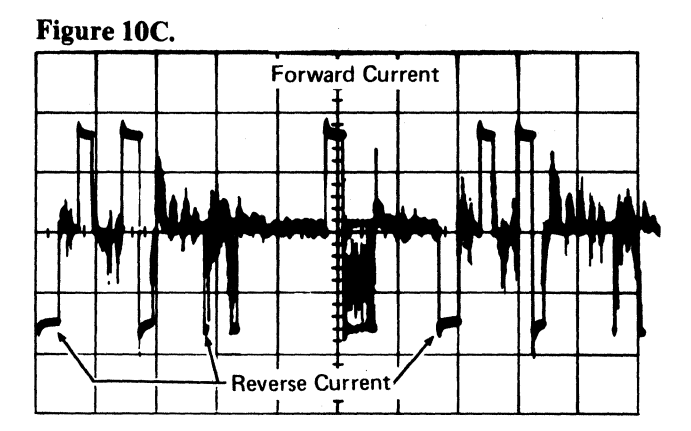

# DYNAMIC SERVO CHECKOUT ACC 646

 $\cap$ 

# **DYNAMIC SERVO CHECKOUT**

### MICRODIAGNOSTIC SETUP

Routine B8, test 5 (Rezero from cyl 0; see MICFL 633)

1. Load routine B8

ر

2. Enter 10,05,01,00

### **SCOPE SETUP**

Sweep 2 ms/divTrigger EXT Slope (+) A1C4(A1T4)J04 +Forward (ACC 656) Mode CHOP Ch 1 A1D2(A1S2)J13 +Position (ACC 657) Volts/div 0.5 Probe X10 Ch 2 A1C4(A1T4)J09 Pwr Amp Drive (ACC 657) Volts/div 0.5 X10 Probe

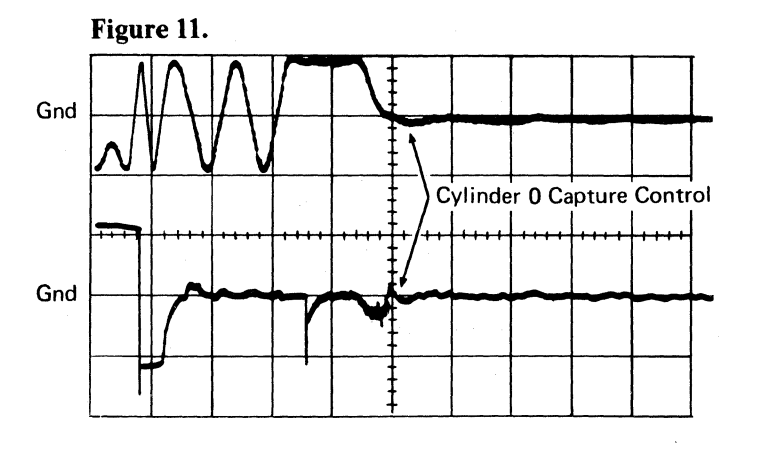

**SCOPE SETUP** 

Sweep 2 ms/div Trigger EXT Slope (+) A1C4(A1T4)J04 +Forward (ACC 656) Mode CHOP Ch 1 A1D2(A1S2)J13 +Position (ACC 657) Volts/div 0.5 Probe X10 Ch 2 A1E2(A1R2)G05 -End Decelerate (ACC 655) Volts/div 0.1 Probe X10

| Sweep     |               | 2  ms/c       | liv    |
|-----------|---------------|---------------|--------|
| Trigger H | EXT           |               |        |
| Š         | Slope (+)     |               |        |
| I I       | A1C4(A1T4)    | ) <b>J</b> 04 |        |
| -         | Forward (A    | CC 656)       |        |
| Mode      |               | CHOP          |        |
| Ch 1 A1   | D2(A1S2)J1    | 13            |        |
| F         | Position (ACC | C 657)        |        |
| 7         | Volts/div     | 0.5           |        |
| I         | Probe         | X10           |        |
| Ch 2 A1   | C4(A1T4)J     | 12            |        |
| -         | -Velocity (A  | CC 656)       |        |
| 1         | Volts/div     | 0.1           |        |
| I         | Probe         | <b>X10</b>    |        |
|           | DG0647        | 2358143       | 441300 |

441303

30 Jul 76

31 Mar 76

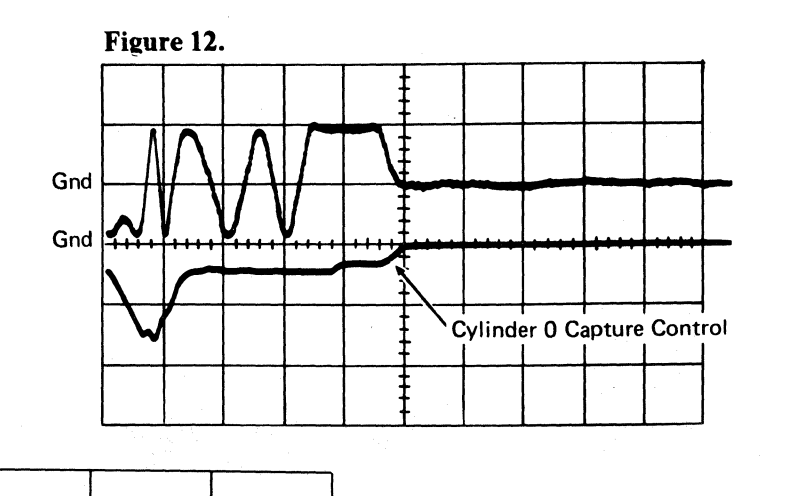

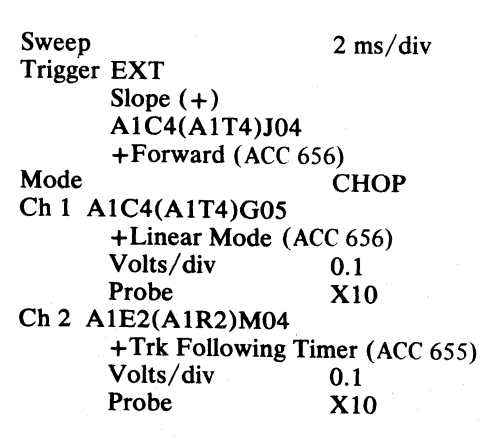

© Copyright IBM Corporation 1976

Seq. 1 of 2

Part No.

3350

# DYNAMIC SERVO CHECKOUT ACC 647

### **MICRODIAGNOSTIC SETUP**

Routine B8, test 5 (Rezero from cyl 0; see MICFL 633)

- 1. Load routine B8
- 2. Enter 10,05,01,00

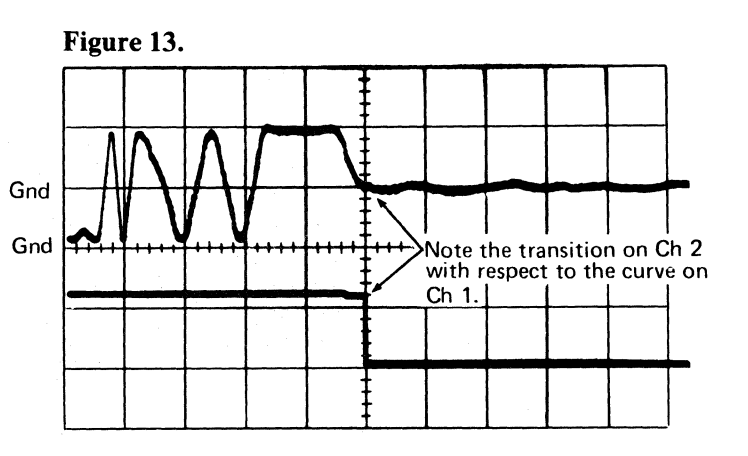

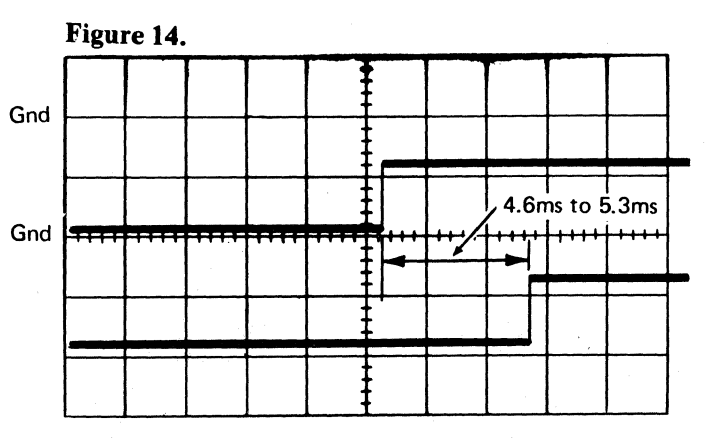

# **DYNAMIC SERVO CHECKOUT**

# MICRODIAGNOSTIC SETUP

### Setup A

Routine B8, test 7 (8-cyl Seek; see MICFL 633)

1. Load routine B8

2. Enter 10,07,01,00

Scope Sweep Speed = 0.5 ms/div

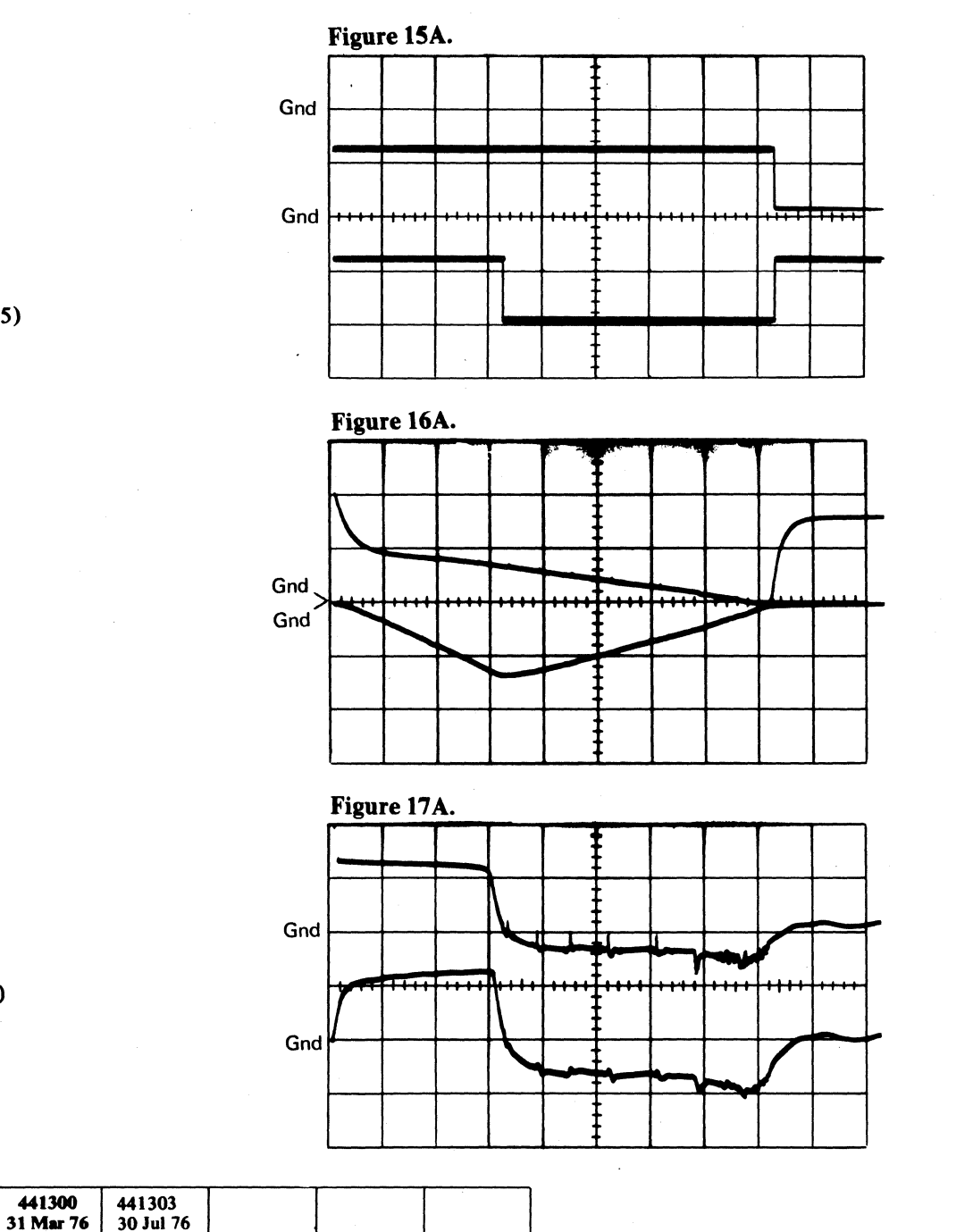

Note: For Figure 16B only, change the volts/div as follows:

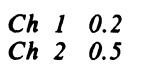

Slope (-) A1E2(A1R2)D05 -Seek Start (ACC 654) CHOP Mode Ch 1 A1C4(A1T4)J09 Pwr Amp Drive (ACC 657) Volts/div 0.5 X10 Probe Ch 2 A1C4(A1T4)D04 Current Sense (ACC 656) Volts/div 0.5 X10 Probe

441300

2358143

Part No.

**SCOPE SETUP** 

Trigger EXT Slope (-)A1E2(A1R2)D05 -Seek Start (ACC 654) CHOP Mode Ch 1 A1D2(A1S2)G09 +Access Mode (ACC 657) Volts/div 0.1 X10 Probe Ch 2 A1E2(A1R2)D10 -End Accelerate (ACC 655) Volts/div 0.1 X10 Probe

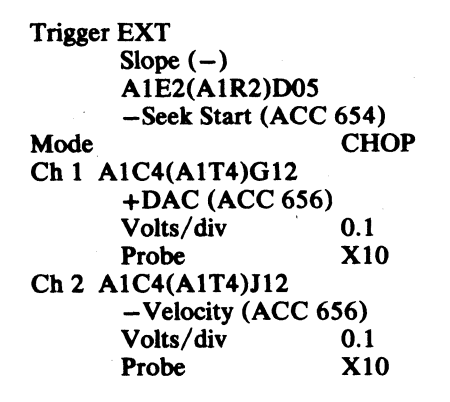

Trigger EXT

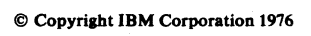

3350

DG0647

Seq. 2 of 2

# DYNAMIC SERVO CHECKOUT ACC 648

### Setup B

Routine B8, test A (192-cyl Seek; see MICFL 633)

- 1. Load routine B8
- 2. Enter 10,0A,01,00

Scope Sweep Speed = 2 ms/div

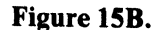

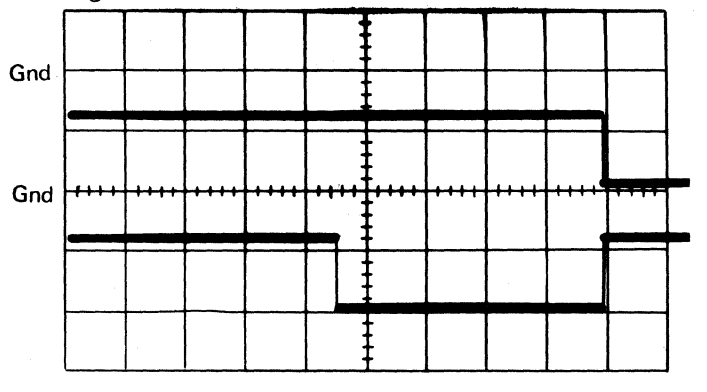

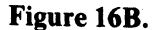

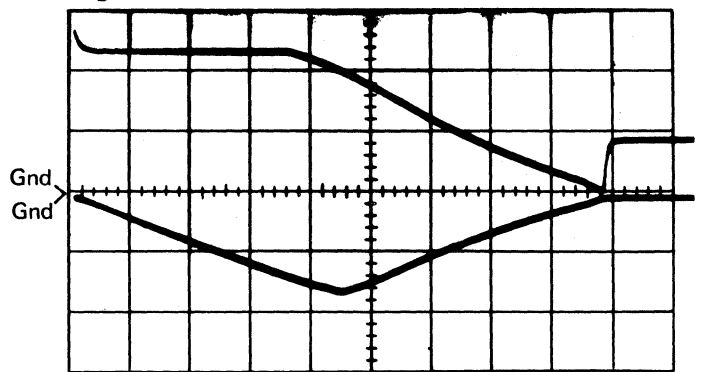

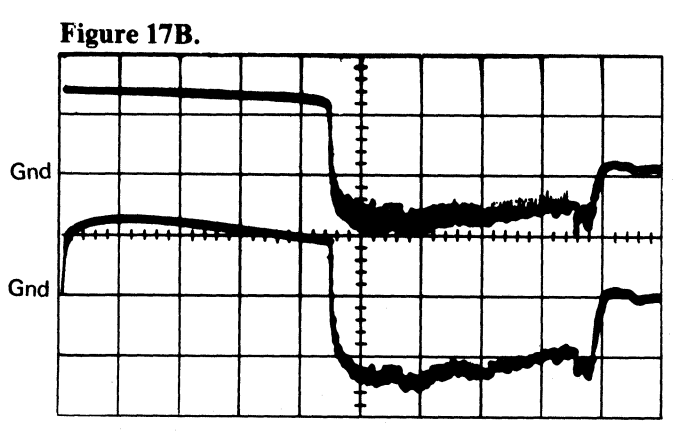

DYNAMIC SERVO CHECKOUT ACC 648

0 0
#### **DYNAMIC SERVO CHECKOUT**

#### **SCOPE SETUP**

F L

> Trigger EXT Slope (-)A1E2(A1R2)D05 -Seek Start (ACC 654) Mode CHOP Ch 1 A1D2(A1S2)J13 +Position (ACC 657) Volts/div 0.5 Probe X10 Ch 2 A1E2(A1R2)P07 -Track Xing (ACC 656) Volts/div 0.1 X10 Probe Trigger EXT Slope (-)A1E2(A1R2)D05 -Seek Start (ACC 654) Mode CHOP Ch 1 A1E2(A1R2)G05 -End Decelerate (ACC 655) Volts/div 0.1 Probe X10 Ch 2 A1D2(A1S2)G04 +DC Equals 1 (ACC 657) Volts/div 0.1 Probe X10 Trigger EXT Slope (-)A1E2(A1R2)D05 -Seek Start (ACC 654) ADD Mode Ch 1 VCM TB-A (See Figure 1, ACC 600) AC Input Volts/div 2.0 X10 Probe Ch 2 VCM TB-B (See Figure 1, ACC 600) AC Input Volts/div 2.0 Probe X10 Invert

#### MICRODIAGNOSTIC SETUP

#### Setup A

Routine B8, test 7 (8-cyl Seek; see MICFL 633)

- 1. Load routine B8
- 2. Enter 10,07,01,00
- Scope Sweep Speed = 0.5 ms/div

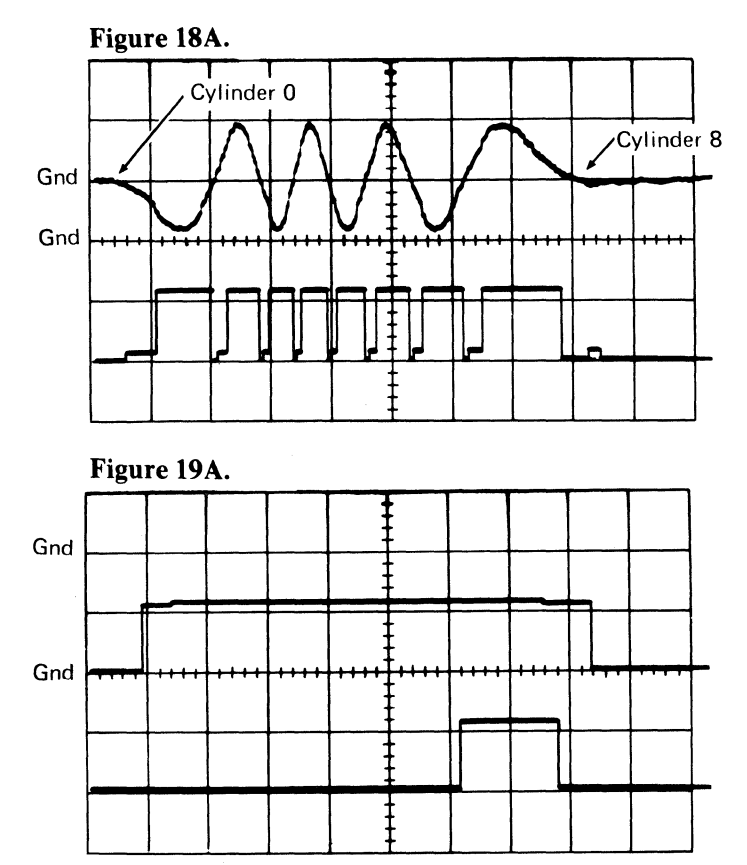

Figure 20A.

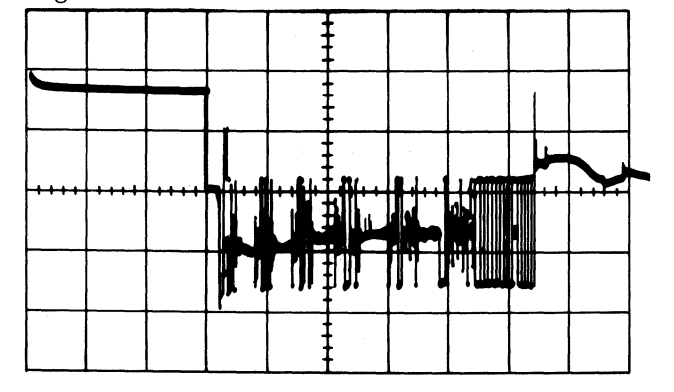

| 3350 | DG0649<br>Seq. 1 of 2 | 2358144<br>Part No. | 441300<br>31 Mar 76 | 441303<br>30 Jul 76 |  |  |
|------|-----------------------|---------------------|---------------------|---------------------|--|--|
|      |                       |                     |                     |                     |  |  |

© Copyright IBM Corporation 1976

#### Setup B

Routine B8, test A

- 1. Load routine B8 (192-cyl Seek: see MICFL 633)
- 2. Enter 10,0A,01,00

Scope Sweep Speed = 2 ms/div

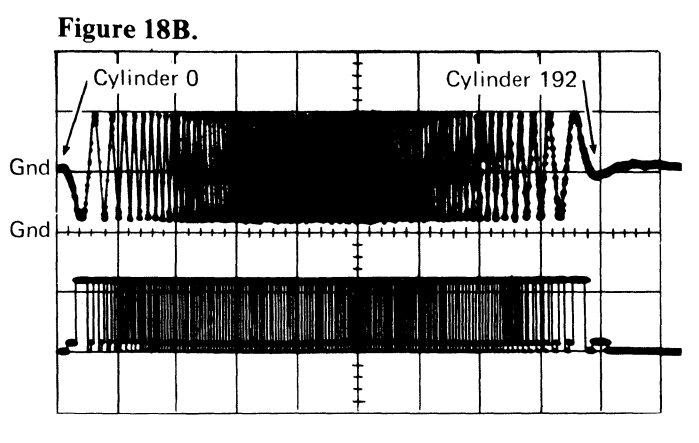

#### Figure 19B.

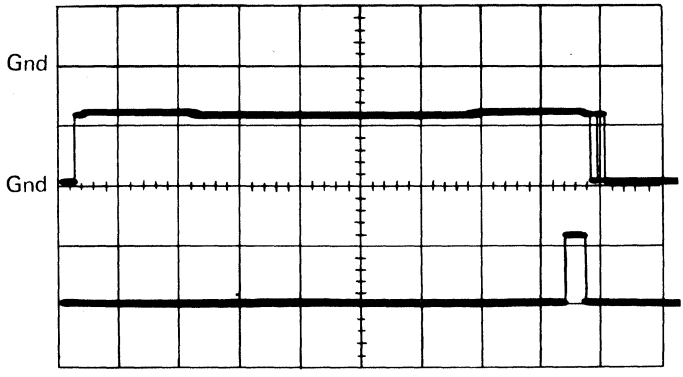

#### Figure 20B.

.

| <br> | <br> | 1 1 1 1 1 | UN <b>O</b> MUKAL (O | normalisa r |  |
|------|------|-----------|----------------------|-------------|--|
| <br> | <br> |           |                      |             |  |
|      |      |           |                      |             |  |
|      |      |           |                      |             |  |

#### **DYNAMIC SERVO CHECKOUT**

Use this diagram with the charts beginning on ACC 653. See OPER 116 for additional theory.

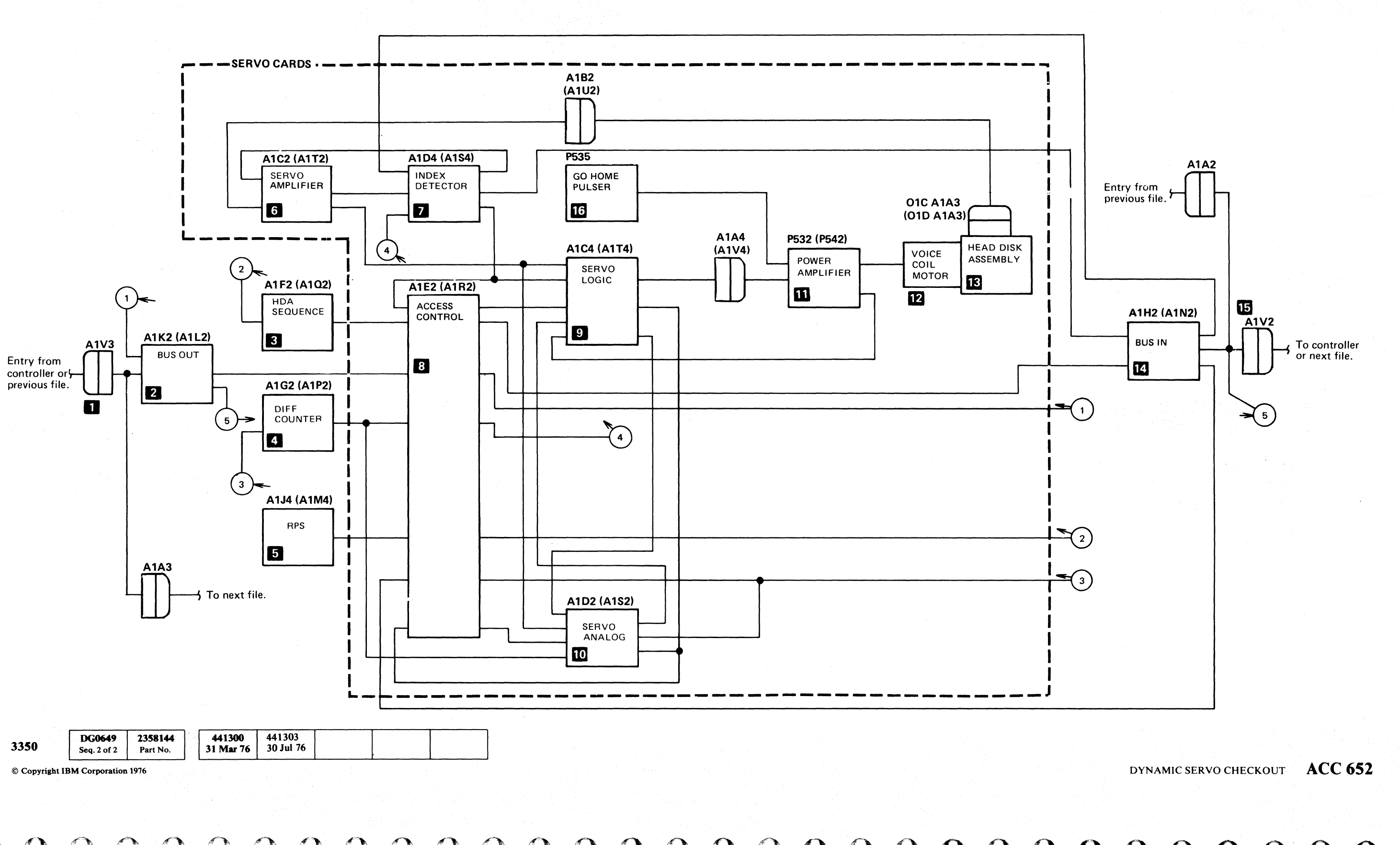

0 0 0  $\bigcirc$  $\bigcirc$ 

#### **DYNAMIC SERVO CHECKOUT**

#### **DIAGRAM CHARTS**

The charts beginning on this page describe the card interconnections for Servo operations - Rezero or Seek.

The diagram on ACC 652 shows no more than one line between two card blocks. Each line on the diagram represents the group of lines (one or more lines) that go to a particular card from another card.

The charts are organized by line group. The first line group in the chart is To Bus Out 2 From Access Control 8. The chart lists the key Input lines to Bus In from Access Control and indicates the expected condition of those key lines during a Rezero operation or a Seek operation.

#### **INBUS AND OUTBUS CONNECTORS**

The Inbus connectors **15** and the Outbus connectors 1 are not included in the chart. However, their purpose and their pin assignments are shown here for reference.

#### Outbus Connector

- A1A3 = Exit connector to the next module, or theterminator connector if it is in the last module on the string.
- A1V3 = Entry from the controller if it is in the Control module, or the entry from the previous module.

| B02 | +NPL Outbus Bit 0 | D02 +NPL Tagbus 0    |
|-----|-------------------|----------------------|
| B03 | Gnd               | D03 +NPL Tagbus 1    |
| B04 | +NPL Outbus Bit 1 | D04 Gnd              |
| B05 | +NPL Outbus Bit 2 | D05 +NPL Tagbus 2    |
| B06 | +NPL Outbus Bit 3 | D06 + NPL Tagbus P   |
| B07 | GND               | D07 +NPL Tag Gate    |
| B08 | +NPL Outbus Bit 4 | D08 Gnd              |
| B09 | +NPL Outbus Bit 5 | D09 +NPL Select Hold |
| B10 | +NPL Outbus Bit 6 | D10                  |
| B11 | Gnd               | D11                  |
| B12 | +NPL Outbus Bit 7 | D12 Gnd              |
|     |                   |                      |
| B13 | +NPL Outbus Bit P | D13 +NPL Tag Valid   |

#### Inbus Connector 15

- A1V2 = Exit connector to the controller or to the nextmodule.
- A1A2 = Entry from the previous module, or theterminator connector if it is in the last module in the string.

| <b>B02</b>  | +NPL Inbus Bit 0 | D02 +NPL Attn Sel Bit 0 |
|-------------|------------------|-------------------------|
| <b>B03</b>  | Gnd              | D03 +NPL Attn Sel Bit 1 |
| <b>B</b> 04 | +NPL Inbus Bit 1 | D04 Gnd                 |
| BÖ5         | +NPL Inbus Bit 2 | D05 +NPL Attn Sel Bit 2 |
| <b>B</b> 06 | +NPL Inbus Bit 3 | D06 +NPL Attn Sel Bit 3 |
| <b>B</b> 07 | Gnd              | D07 +NPL Attn Sel Bit 4 |
| <b>B08</b>  | +NPL Inbus Bit 4 | D08 Gnd                 |
| B09         | +NPL Inbus Bit 5 | D09 +NPL Attn Sel Bit 5 |
| B10         | +NPL Inbus Bit 6 | D10 +NPL Attn Sel Bit 6 |
| B11         | Gnd              | D11 +NPL Attn Sel Bit 7 |
| B12         | +NPL Inbus Bit 7 | D12 Gnd                 |
| B13         | +NPL Inbus Bit P | D13 +NPL Service Attn   |

| Line Grou       | p (Input)         | Line Name             | Test Point      | ALD Page      | Expected Condition or Purpose                                                                                                    |                                                 |  |
|-----------------|-------------------|-----------------------|-----------------|---------------|----------------------------------------------------------------------------------------------------|-------------------------------------------------|--|
| То              | From              |                       |                 |               | During a Rezero                                                                                                    | During a Seek                                   |  |
| Bus Out         | Access<br>Control | + Attention           | A1K2 (A1L2) G08 | KK150 (KL150) | <ul> <li>Generates NPL Serv-<br/>ice Attention when<br/>the drive is in CE<br/>mode.</li> </ul>                                                                                                    | Same as Rezero.                                 |  |
| 2               | 8                 |                       |                 |               | <ul> <li>Generates NPL Attention Select Response when the drive is not in CE mode. + Attention is generated during a Servo operation by -Access Complete. (-Access Complete is an input line to HDA Sequence 3.)</li> </ul> |                                                 |  |
|                 |                   | – Any Rezero          | A1K2 (A1L2) D02 | KK180 (KL180) | Clears the CE Mode<br>latch after the CE switch<br>is turned off. Activated<br>with the Attention push-<br>button.                                                                                                    | Not used.                                       |  |
| HDA<br>Sequence | Access<br>Control | + Inhibit HDA<br>Seq  | A1F2 (A1Q2) B13 | KF130 (KQ130) | +Level (MST-1).                                                                                                    | +Level (MST-1).                                 |  |
|                 |                   | – Access<br>Complete  | A1F2 (A1Q2) P10 | KF150 (KQ150) | – Level (MST-1) within<br>220 ms of – Rezero.                                                                                                    | – Level (MST-1) within<br>220 ms of Seek Start. |  |
|                 |                   | – Go Home<br>Complete | A1F2 (A1Q2) G02 | KF200 (KQ200) | +Level (MST-1); goes<br>to a —level only during<br>an HDA unload se-<br>quence.                                                                                                    | +Level (MST-1).                                 |  |
|                 |                   | + Rd * Wr<br>Capable  | A1F2 (A1Q2) SO4 | KF260 (KQ260) | Goes to +Level (MST-1)<br>at the normal comple-<br>tion of a Servo operation<br>(-Access Complete<br>without Drive Checks).<br>Causes the Ready lamp<br>to turn on.                                                         | Same as Rezero.                                 |  |

| 3350 | <b>DG0653</b><br>Seq. 1 of 2 | 2358145<br>Part No. | 3 | 441300<br>31 Mar 76 |  |
|------|------------------------------|---------------------|---|---------------------|--|
| L    |                              |                     |   |                     |  |

|         | L | <br> |
|---------|---|------|
| on 1976 |   |      |

© Copyright IBM Corporation

#### DYNAMIC SERVO CHECKOUT ACC 653

## **DYNAMIC SERVO CHECKOUT**

| Line Grou            | up (Input)                    | Line Name            | Test Point                 | ALD Page      | Expected Condition or Purpose                                                                                                    |                                                                                                    |  |
|----------------------|-------------------------------|----------------------|----------------------------|---------------|----------------------------------------------------------------------------------------------------|----------------------------------------------------------------------------------------------------|--|
| То                   | From                          |                      |                            |               | During a Rezero                                                                                                    | During a Seek                                                                                                    |  |
| Diff<br>Counter<br>4 | Access<br>Control             | —Any Rezero          | A1G2 (A1P2) D04            | KG150 (KP150) | -Pulse (MST-1). Caus-<br>es the Difference Count-<br>er, HAR, and CAR to<br>reset to zero. (Verified<br>by microdiagnostic<br>routine B8, test 3.) | +Level (MST-1).                                                                                                    |  |
|                      |                               | +Allow Diff Cntr     | A1G2 (A1P2) D03            | KG150 (KP150) | –Level MST-1).                                                                                                    | +Level (MST-1) during<br>Seek movement. Allows<br>Track Xing pulses to<br>decrement the Difference<br>Counter. (Verified by<br>error check B892.) |  |
| Diff<br>Counter<br>4 | Servo<br>Analog               | +Track Xing<br>Pulse | A1G2 (A1P2) U02            | KG150 (KP150) | Pulses (MST-1). (Not<br>used by Diff Counter<br>during Rezero opera-<br>tion.)                                                                     | Pulses (MST-1). Each<br>positive transition causes<br>the Difference Counter to<br>decrement one count.<br>(Verified by error check<br>B892.)     |  |
| Servo<br>Amplifier   | Index<br>Detector             | +Gate 1              | A1C2 (A1T2) D07            | KC100 (KT100) | See ACC 603, Figure 4.                                                                                                    | See ACC 603, Figure 4.                                                                                                    |  |
| 6                    | 7                             |                      |                            |               |                                                                                                    |                                                                                                    |  |
|                      |                               | +Gate 2              | A1C2 (A1T2) D13            | KC100 (KT100) | See ACC 603, Figure 4.                                                                                                    | See ACC 603, Figure 4.                                                                                                    |  |
|                      |                               | -Increment           | A1C2 (A1T2) J04            | KC100 (KT100) | See ACC 603, Figure 5.                                                                                                    | See ACC 603, Figure 5.                                                                                                    |  |
|                      |                               | -Decrement           | A1C2 (A1T2) G07            | KC100 (KT100) | See ACC 603, Figure 5.                                                                                                    | See ACC 603, Figure 5.                                                                                                    |  |
| Servo<br>Amplifier   | Head<br>Disk<br>Assem-<br>bly | Servo Input          | See diagram on<br>ACC 602. | KC100 (KT100) | See ACC 601, Figure 1.<br>See ACC 664, Figure 1.                                                                                                   | Same as Rezero.                                                                                                    |  |
| 6                    | 13                            |                      |                            |               |                                                                                                    |                                                                                                    |  |
| Index<br>Detector    | Servo<br>Amplifi-<br>er       | +VCO                 | A1D4 (A1S4) D13            | KD530 (KS530) | See ACC 605, Figure 6.                                                                                                    | See ACC 605, Figure 6.                                                                                                    |  |
| 7                    | 6                             |                      |                            |               |                                                                                                    |                                                                                                    |  |
|                      |                               | +Servo Clock         | A1D4 (A1S4) G10            | KD550 (KS550) | See ACC 602, Figure 3.                                                                                                    | See ACC 602, Figure 3.                                                                                                    |  |
|                      |                               | +Timer Gate          | A1D4 (A1S4) J13            | KD560 (KS560) | See ACC 602, Figure 3.                                                                                                    | See ACC 602, Figure 3.                                                                                                    |  |
|                      |                               | -AGC Active          | A1D4 (A1S4) B11            | KD570 (KS570) | -Level (MST-1) when<br>the spindle motor is at<br>speed.                                                                                           | Same as Rezero.                                                                                                    |  |
|                      |                               |                      |                            |               |                                                                                                    | ×                                                                                                    |  |

| Line Grou         | p (Input)         | Line Name                   | Test Point      | ALD Page      | Expected Cond                                                                                                    | ition or Purpose                                                                              |
|-------------------|-------------------|-----------------------------|-----------------|---------------|----------------------------------------------------------------------------------------------------|-----------------------------------------------------------------------------------------------|
| То                | From              |                             |                 |               | During a Rezero                                                                                                    | During a Seek                                                                                 |
| Index<br>Detector | Access<br>Control | – Even Track                | A1D4 (A1S4) D03 | KD540 (KS540) | –Level (MST-1).<br>(Verified by error checks<br>B825, B837, and B844.)                                                                                                  | -Level (MST-1) during<br>Seeks to even tracks.<br>(Verified by error check<br>B8AD).          |
| 7                 | 8                 |                             |                 |               |                                                                                                    | +Level (MST-1) during<br>Seeks to odd tracks.<br>(Verified by error checks<br>B930 and B933.) |
| Index<br>Detector | Bus In            | -Set Rd * Wr or<br>Pad Ctrl | A1D4 (A1S4) G02 | KD500 (KS500) | <ul> <li>Gates Index Mark to<br/>the controller. Veri-<br/>fied by error check<br/>B832.)</li> </ul>                                                                    |                                                                                               |
| 7                 | 14                |                             |                 |               | <ul> <li>Enables the Index<br/>checking circuits.<br/>(Verified by error<br/>check B8F5.)</li> </ul>                                                                    |                                                                                               |
| Access<br>Control | Bus Out           | – Seek Start                | A1E2 (A1R2) D05 | KE100 (KR100) | +Level (MST-1).                                                                                                    | —Level (MST-1) for 6 μs<br>(maximum)                                                          |
| 8                 | 2                 |                             |                 |               |                                                                                                    |                                                                                               |
|                   |                   | - MST Outbus<br>Bit 0       | A1E2 (A1R2) D12 | KE110 (KR110) | + Diag Set:<br>• With – MST Outbus<br>Bit 0 = Diagnostic<br>Servo Reset. This<br>combination forces                                                                     | Same as Rezero.                                                                               |
|                   |                   | +Diag Set                   | A1E2 (A1R2) B07 | KE110 (KR110) | the servo into Zero mode.                                                                                                    |                                                                                               |
|                   |                   | —MST Outbus<br>Bit 1        | A1E2 (A1R2) B11 | KE110 (KR110) | <ul> <li>With – MST Outbus<br/>Bit 1 = Diagnostic<br/>Go Home. This com-<br/>bination forces the<br/>servo into Wait state<br/>and moves the car-<br/>riage.</li> </ul> |                                                                                               |
|                   |                   | -Attn Reset                 | A1E2 (A1R2) D03 | KE140 (KR140) | Resets Access Busy<br>status after Seek Com-<br>plete.                                                                                                    | Same as Rezero.                                                                               |
|                   |                   | – Rezero                    | A1E2 (A1R2) P10 | KE150 (KR150) | -Pulse (MST-1). Initi-<br>ates the Rezero opera-<br>tion.                                                                                                    | +Level (MST-1).                                                                               |
|                   |                   | -Sense Status 3             | A1E2 (A1R2) S07 | KE160 (KR160) | See DEV-I 184                                                                                                    | See DEV-I 184.                                                                                |

| 3350 | <b>DG0653</b><br>Seq. 2 of 2 | 2358145<br>Part No. |  | 441300<br>31 Mar 76 |  |  |  |  |
|------|------------------------------|---------------------|--|---------------------|--|--|--|--|
|------|------------------------------|---------------------|--|---------------------|--|--|--|--|

© Copyright IBM Corporation 1976

#### DYNAMIC SERVO CHECKOUT ACC 654

## **DYNAMIC SERVO CHECKOUT**

L

| Line Gro          | up (Input)                                | Line Name                   | Test Point      | ALD Page      | Expected Con                                                    | dition or Purpose                                                                                                    |
|-------------------|-------------------------------------------|-----------------------------|-----------------|---------------|-----------------------------------------------------------------|----------------------------------------------------------------------------------------------------|
| То                | From                                      |                             |                 |               | During a Rezero                                                 | During a Seek                                                                                                    |
| Access<br>Control | Bus Out                                   | +Gate Mach or<br>R*W Status | A1E2 (A1R2) U12 | KE160 (KR160) | See DEV-I 184.                                                  | See DEV-I 184.                                                                                                    |
| 6                 |                                           | -Sense Status 4             | A1E2 (A1R2) S12 | KE160 (KR160) | See DEV-I 184.                                                  | See DEV-I 184.                                                                                                    |
| 8                 | 2                                         | +Gate Mach<br>Status        | A1E2 (A1R2) U05 | KE160 (KR160) | See DEV-I 184.                                                  | See DEV-I 184.                                                                                                    |
|                   |                                           | -Sense Status 2             | A1E2 (A1R2) S08 | KE160 (KR160) | See DEV-I 184.                                                  | See DEV-I 184.                                                                                                    |
| Access<br>Control | HDA<br>Se-<br>quence                      | –Carriage Go<br>Home.       | A1E2 (A1R2) M08 | KE120 (KR120) | +Level (MST-1).<br>Active only during HDA<br>State 7.           | Same as Rezero.                                                                                                    |
| 8                 | 3                                         |                             |                 |               |                                                                 |                                                                                                    |
|                   |                                           | +State 3                    | A1E2 (A1R2) M07 | KE120 (KR120) | –Level (MST-1).<br>Active only during HDA<br>State 3.           | Same as Rezero.                                                                                                    |
|                   |                                           | -Power On Re-<br>set        | A1E2 (A1R2) B12 | KE120 (KR120) | +Level (MST-1).                                                 | +Level (MST-1).                                                                                                    |
|                   |                                           | +Sequence<br>Rezero         | A1E2 (A1R2) G12 | KE140 (KR140) | +Level (MST-1) during<br>HDA On sequence only<br>(HDA State 2). | -Level (MST-1).                                                                                                    |
|                   |                                           | +HDA Ready                  | A1E2 (A1R2) J13 | KE140 (KR140) | +Level (MST-1).                                                 | +Level (MST-1).                                                                                                    |
| Access<br>Control | Diff<br>Counter                           | +Diff Cntr Zero             | A1E2 (A1R2) J05 | KE100 (KR100) | +Level (MST-1).                                                 | -Level (MST-1).                                                                                                    |
| 8                 | 4                                         |                             |                 |               |                                                                 |                                                                                                    |
|                   |                                           | -Direction Bit In           | A1E2 (A1R2) D06 | KE100 (KR100) | +Level (MST-1).                                                 | +Level (MST-1) for Seek toward outer part of disk.                                                                        |
|                   |                                           |                             |                 |               |                                                                 | -Level (MST-1) for Seek toward the spindle.                                                                               |
|                   | 1997 - 1997<br>1997 - 1997<br>1997 - 1997 | -DC7                        | A1E2 (A1R2) B04 | KE150 (KR150) | +Level (MST-1).                                                 | - Level (MST-1) for an<br>odd cylinder Seek during<br>Seek Start. (Verified by<br>microdiagnostic routine<br>B9, Test 3.) |
|                   |                                           |                             |                 |               |                                                                 | +Level (MST-1) for an<br>even cylinder Seek during<br>Seek Start. (Verified by<br>microdiagnostic routine<br>B9, Test 4.) |

| Line Gro          | up (Input)        | Line Name                | Test Point      | ALD Page      | Expected Condition or Purpose                                                                                                    |                         |  |
|-------------------|-------------------|--------------------------|-----------------|---------------|----------------------------------------------------------------------------------------------------|-------------------------|--|
| То                | From              |                          |                 |               | During a Rezero                                                                                                    | During a Seek           |  |
| Access<br>Control | RPS               | +Sch Sector              | A1E2 (A1R2) G13 | KE140 (KR140) | –Level (MST-1).                                                                                                    | –Level (MST-1).         |  |
| 8                 | 5                 |                          |                 |               |                                                                                                    |                         |  |
|                   |                   | +Sector Non-<br>compare  | A1E2 (A1R2) U07 | KE160 (KR160) | – Level (MST-1)                                                                                                    | – Level (MST-1).        |  |
|                   |                   | + Sector<br>Attention    | A1E2 (A1R2) P06 | KE170 (KR170) | -Level (MST-1)                                                                                                    | -Level (MST-1).         |  |
| Access<br>Control | Index<br>Detector | – Guardband<br>Pattern 2 | A1E2 (A1R2) D07 | KE100 (KR100) | See ACC 607, Figure 8.                                                                                                    | +Level (MST-1).         |  |
| 8                 | 7                 |                          |                 |               |                                                                                                    |                         |  |
|                   |                   | +Guardband<br>Pattern 1  | A1E2 (A1R2) G11 | KE100 (KR100) | See ACC 607, Figure 8.                                                                                                    | – Level (MST-1).        |  |
|                   |                   | +Guardband<br>Latch      | A1E2 (A1R2) J04 | KE100 (KR100) | See ACC 645, Figure 9.                                                                                                    | – Level (MST-1).        |  |
|                   |                   | —Any Valid In-<br>dex    | A1E2 (A1R2) P11 | KE110 (KR110) | See ACC 605, Figure 7.                                                                                                    | See ACC 605, Figure 7.  |  |
|                   |                   | -ID Position             | A1E2 (A1R2) U11 | KE140 (KR140) | +Level (MST-1). Indi-<br>cates that the carriage is<br>in the ID area of the<br>disk. ID area = area<br>beyond track 561, to-<br>ward spindleLevel<br>verified by microdiag-<br>nostic routine B8, Test<br>B. | Same as Rezero.         |  |
| Access<br>Control | Servo<br>Logic    | +Trk Following<br>Timer  | A1E2 (A1R2) M04 | KE100 (KR100) | See ACC 647, Figure 14.                                                                                                    | See ACC 647, Figure 14. |  |
| .8                | 9                 |                          |                 |               |                                                                                                    |                         |  |
|                   |                   | -End Decelerate          | A1E2 (A1R2) G05 | KE100 (KR100) | See ACC 647, Figure 13.                                                                                                    | See ACC 649, Figure 19. |  |
|                   |                   | -End Accelerate          | A1E2 (A1R2) D10 | KE110 (KR110) | Not used.                                                                                                    | See ACC 648, Figure 15. |  |
|                   |                   | +Access Time-<br>out     | A1E2 (A1R2) M10 | KE120 (KR120) | -Level (MST-1) Verified<br>by microdiagnostic<br>routine B8, Test 2.)                                                                                                    | —Level (MST-1).         |  |
|                   |                   | -Velocity Grtr<br>20 IPS | A1E2 (A1R2) G03 | KE130 (KR130) | +Level (MST-1).                                                                                                    | +Level (MST-1).         |  |
|                   |                   | -Target Velocity         | A1E2 (A1R2) G04 | KE150 (KR150) | See ACC 643, Figure 2.                                                                                                    | See ACC 643, Figure 2.  |  |

| 3350 | DG0655      | 2358146  | 441300<br>31 Mar 76 |  |  |
|------|-------------|----------|---------------------|--|--|
| 3330 | Seq. 1 of 2 | Part No. | 31 Mar /0           |  |  |

© Copyright IBM Corporation 1976

## **DYNAMIC SERVO CHECKOUT**

| Line Gro          | up (Input)              | Line Name                 | Test Point      | ALD Page      | Expected Con                                                 | Expected Condition or Purpose |  |  |  |
|-------------------|-------------------------|---------------------------|-----------------|---------------|--------------------------------------------------------------|-------------------------------|--|--|--|
| То                | From                    |                           |                 |               | During a Rezero                                              | During a Seek                 |  |  |  |
| Access<br>Control | Servo<br>Analog         | +Track Xing<br>Pulse      | A1E2 (A1R2) J06 | KE130 (KR130) | +Pulses (MST-1).<br>3.2 μsec ± 20%.<br>(Sync = -Track Xing.) | Same as Rezero.               |  |  |  |
| 8                 | 10                      | ·                         |                 |               |                                                              |                               |  |  |  |
|                   |                         | -Allow Rezero             | A1E2 (A1R2) G02 | KE150 (KR150) | See ACC 643, Figure 1.                                       | Not Used.                     |  |  |  |
|                   |                         | -Track Xing               | A1E2 (A1R2) P07 | KE110 (KR110) | See ACC 645, Figure 7.                                       | See ACC 649, Figure 8.        |  |  |  |
| Access<br>Control | Bus In                  | -Set Rd*Wr or<br>Pad Ctrl | A1E2 (A1R2) S03 | KE110 (KR110) | +Level (MST-1).                                              | +Level (MST-1).               |  |  |  |
| 8                 | 14                      | +Pad Cplt Attn            | A1E2 (A1R2) M09 | KE170 (KR170) | – Level (MST-1).                                             | – Level (MST-1).              |  |  |  |
| Servo<br>Logic    | Servo<br>Amplifi-<br>er | + Position                | A1C4 (A1T4) J13 | KC500 (KT500) | See ACC 645, Figure 8.                                       | See ACC 649, Figure 18.       |  |  |  |
| 9                 | 6                       | -Position                 | A1C4 (A1T4) G13 | KC500 (KT500) | See ACC 645, Figure 8.                                       | See ACC 645, Figure 8.        |  |  |  |
| Servo<br>Logic    | Index<br>Detector       | +Guardband<br>Latch       | A1C4 (A1T4) G02 | KC510 (KT510) | See ACC 645, Figure 9.                                       | -Level (MST-1).               |  |  |  |
| 9                 | 7                       |                           |                 |               |                                                              |                               |  |  |  |

| Line Gro       | up (Input)              | Line Name                       | Test Point      | ALD Page      | Expected Condition or Purpose                           |                                                             |
|----------------|-------------------------|---------------------------------|-----------------|---------------|---------------------------------------------------------|-------------------------------------------------------------|
| То             | From                    |                                 |                 |               | During a Rezero                                         | During a Seek                                               |
| Servo<br>Logic | Access<br>Control       | +Reset Trk Fol-<br>lowing Timer | A1C4 (A1T4) D12 | KC500 (KT500) | Not Used.                                               | +Level (MST-1) during<br>Seek Start                         |
| 9              | 8                       |                                 |                 |               |                                                         |                                                             |
|                |                         | —Run Timer<br>Gated             | A1C4 (A1T4) D11 | KC500 (KT500) | -Level (MST-1) until<br>Seek Complete.                  | —Level (MST-1) until<br>Seek Complete.                      |
|                |                         | +Linear Mode                    | A1C4 (A1T4) G05 | KC500 (KT500) | See ACC 647, Figure 14.                                 | See ACC 647, Figure 14.                                     |
|                |                         | +Zero Mode                      | A1C4 (A1T4) D09 | KC500 (KT500) | —Level (MST-1) during<br>Rezero mode or Linear<br>Mode. | —Level (MST-1) during<br>Access mode or Linear<br>mode.     |
|                |                         | + Forward                       | A1C4 (A1T4) J04 | KC500 (KT500) | See ACC 643, Figure 3.                                  | + or —Level (MST-1),<br>depending on carriage<br>direction. |
|                |                         | +Rezero Mode                    | A1C4 (A1T4) D07 | KC500 (KT500) | See ACC 643, Figure 2.                                  | -Level (MST-1).                                             |
|                |                         | -Any Go Home                    | A1C4 (A1T4) G04 | KC500 (KT500) | +Level (MST-1).                                         | +Level (MST-1).                                             |
|                |                         | +Access Mode                    | A1C4 (A1T4) B02 | KC500 (KT500) | -Level (MST-1).                                         | See ACC 648, Figure 15.                                     |
|                |                         | +High Velocity<br>Setpoint      | A1C4 (A1T4) J02 | KC510 (KT510) | See ACC 645, Figure 7.                                  | -Level (MST-1).                                             |
| Servo<br>Logic | Servo<br>Analog         | -Gated Position<br>Derived      | A1C4 (A1T4) B09 | КС500 (КТ500) | Not Used.                                               | See ACC 667, Figure 3.                                      |
| 9              | 10                      |                                 |                 |               |                                                         |                                                             |
|                |                         | +DAC                            | A1C4 (A1T4) G12 | KC510 (KT510) | See ACC 648, Figure 16.                                 | See ACC 648, Figure 16.                                     |
|                |                         | Current Magni-<br>tude          | A1C4 (A1T4) D10 | KC510 (KT510) | See ACC 644, Figure 4.                                  | See ACC 644, Figure 4.                                      |
|                |                         | -Velocity                       | A1C4 (A1T4) J12 | КС510 (КТ510) | See ACC 644, Figure 6.                                  | See ACC 648, Figure 16.                                     |
| Servo<br>Logic | Power<br>Amplifi-<br>er | Current Sense                   | A1C4 (A1T4) D04 | KC500 (KT500) | See ACC 644, Figure 4.                                  | See ACC 648, Figure 17.                                     |
| 9              | 11                      |                                 |                 |               |                                                         |                                                             |

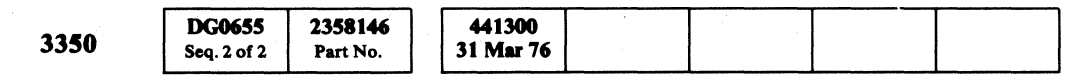

© Copyright IBM Corporation 1976

#### DYNAMIC SERVO CHECKOUT ACC 656

## **DYNAMIC SERVO CHECKOUT**

| Line Gro        | up (Input)              | Line Name                 | Test Point      | ALD Page      | Expected Condition or Purpos                                      |                                                                                     |
|-----------------|-------------------------|---------------------------|-----------------|---------------|-------------------------------------------------------------------|-------------------------------------------------------------------------------------|
| То              | From                    |                           |                 |               | During a Rezero                                                   | During a Seek                                                                       |
| Servo<br>Analog | Diff<br>Counter         | -DC 7                     | A1D2 (A1S2) G10 | KD100 (KS100) | +Level (MST-1).                                                   | —Level (MST-1) for odd<br>cylinder Seeks.                                           |
| 10              | 4                       | +Diff greater<br>than 127 | A1D2(A1S2) D12  |               | –Level (MST-1).                                                   | +Level (MST-1) until the<br>Difference Counter de-<br>crements to less than<br>127. |
| -               |                         | -Diff Bit 7               | A1D2 (A1S2) B12 | ]             | ,                                                                 |                                                                                     |
|                 |                         | -Diff Bit 6               | A1D2 (A1S2) D10 |               |                                                                   | These lines reflect the 7<br>low-order bits of the<br>Difference Counter.           |
|                 |                         | -Diff Bit 5               | A1D2 (A1S2) D11 | 1             | +0.4 Vdc (CS level.)                                              | +Level = $+0.4$ Vdc                                                                 |
|                 |                         | -Diff Bit 4               | A1D2 (A1S2) B09 | -             |                                                                   | -Level = $-0.6$ Vdc                                                                 |
|                 |                         | -Diff Bit 3               | A1D2 (A1S2) D09 |               |                                                                   |                                                                                     |
|                 |                         | -Diff Bit 2               | A1D2 (A1S2) B07 |               |                                                                   |                                                                                     |
|                 |                         | -Diff Bit 1               | A1D2 (A1S2) D07 |               | μ.                                                                |                                                                                     |
|                 |                         | +DC Equals 1              | A1D2 (A1S2) G04 | -             | -Level (MST-1).                                                   | See ACC 649, Figure 19.                                                             |
| Servo<br>Analog | Servo<br>Amplifi-<br>er | + Position                | A1D2 (A1S2) J13 | KD100 (KS100) | See ACC 645, Figure 8.                                            | See ACC 649, Figure 18.                                                             |
| 10              | 6                       | -Position                 | A1D2 (A1S2) G13 | KD100 (KS100) | See ACC 645, Figure 8.                                            | See ACC 645, Figure 8.                                                              |
| Servo<br>Analog | Access<br>Control       | +Access Mode              | A1D2 (A1S2) G09 | KD100 (KS100) | -Level (MST-1).                                                   | See ACC 648, Figure 15.                                                             |
| 10              | 8                       |                           |                 |               |                                                                   |                                                                                     |
|                 |                         | + Forward                 | A1D2 (A1S2) G12 | KD100 (KS100) | See ACC 643, Figure 3.                                            | +Level (MST-1) for<br>forward (toward spindle)<br>Seeks.                            |
|                 |                         | +Access Start             | A1D2 (A1S2) J11 | KD100 (KS100) | +Pulse (MST-1) < 100<br>nanoseconds during<br>-Rezero pulse time. | +Level (MST-1) during<br>-Seek Start pulse time.                                    |
|                 |                         |                           |                 |               |                                                                   |                                                                                     |

| Line Grou              | ıp (İnput)              | Line Name                  | Test Point      | ALD Page      | Expected Condition or Purpose                                                                                                    |                         |  |  |
|------------------------|-------------------------|----------------------------|-----------------|---------------|----------------------------------------------------------------------------------------------------|-------------------------|--|--|
| То                     | From                    |                            |                 |               | During a Rezero                                                                                                    | During a Seek           |  |  |
| Servo<br>Analog        | Servo<br>Logic          | -Velocity Enable           | A1D2 (A1S2) G08 | KD100 (KS100) | See ACC 644, Figure 6.                                                                                                    | See ACC 644, Figure 6.  |  |  |
| 10                     | 9                       |                            |                 |               |                                                                                                    |                         |  |  |
|                        |                         | +Move Forward              | A1D2 (A1S2) J12 | KD100 (KS100) | See ACC 644, Figure 5.                                                                                                    | See ACC 644, Figure 5.  |  |  |
|                        |                         | + Move Reverse             | A1D2 (A1S2) J10 | KD100 (KS100) | See ACC 644, Figure 5.                                                                                                    | See ACC 644, Figure 5.  |  |  |
|                        |                         | Current Sense              | A1D2 (A1S2) G07 | KD100 (KS100) | See ACC 644, Figure 4.                                                                                                    | See ACC 648, Figure 17. |  |  |
|                        |                         | –Linear Mode<br>CS         | A1D2 (A1S2) D13 | KD100 (KS100) | See ACC 645, Figure 9.                                                                                                    | See ACC 645, Figure 9.  |  |  |
|                        |                         | -Rezero Mode<br>*DAC 1 Off | A1D2 (A1S2) J06 | KD100 (KS100) | —Level (MST-1) during<br>Rezero mode.                                                                                                    | See ACC 667, Figure 4.  |  |  |
|                        |                         | +Position Enable           | A1D2 (A1S2) G03 | KD100 (KS100) | – Level (MST-1) During<br>Rezero Reverse or<br>Guardband.                                                                                               | +Level (MST-1).         |  |  |
| Power<br>Amplifier     | Servo<br>Logic          | + Power Amp<br>Drive       | A1C4 (A1T4) J09 | KC500 (KT500) | See ACC 643, Figure 3.                                                                                                    | See ACC 648, Figure 17. |  |  |
|                        | 9                       |                            |                 |               |                                                                                                    |                         |  |  |
| Power<br>Amplifier     | Go<br>Home<br>Pulser    | Go<br>Home                 | P535-3(8)       | YA060/YB060   | $0 V \pm 2.5 V p$ -p. $- 20 V$ pulses only when<br>drive ac power is turned<br>Off or On.                                                               | Same as Rezero.         |  |  |
|                        | 16                      |                            |                 |               |                                                                                                    |                         |  |  |
| Voice<br>Coil<br>Motor | Power<br>Amplifi-<br>er | VCM TB-A                   | VCM ТВ-А        | YA060/YB060   | See ACC 646, Figure 10.                                                                                                    | See ACC 649, Figure 20. |  |  |
| 12                     | 00                      | VCM ТВ-В                   | VCM ТВ-В        |               |                                                                                                    |                         |  |  |
| Bus In                 | Index<br>Detector       | -Valid Index               | A1H2 (A1N2) S02 | KH140 (KN140) | See ACC 605, Figure 7.<br>This signal develops<br>Index Mark for the con-<br>troller. (Verified by<br>microdiagnostic routine<br>B8, test 3, with Error | Same as Rezero.         |  |  |
|                        |                         |                            |                 |               | Code B832.)                                                                                                    |                         |  |  |

| 3350 | <b>DG0657</b><br>Seq. 1 of 2 | 2358147<br>Part No. | 441300<br>31 Mar 76 | 441303<br>30 Jul 76 |  |  |
|------|------------------------------|---------------------|---------------------|---------------------|--|--|
|      |                              |                     |                     |                     |  |  |

© Copyright IBM Corporation 1976

## DYNAMIC SERVO CHECKOUT ACC 657

## **DYNAMIC SERVO CHECKOUT**

| Line Group (Input) |                   | Line Name                          | Test Point      | ALD Page      | Expected Condition or Purpose                                          |                 |  |  |
|--------------------|-------------------|------------------------------------|-----------------|---------------|------------------------------------------------------------------------|-----------------|--|--|
| То                 | From              |                                    |                 |               | During a Rezero                                                        | During a Seek   |  |  |
| Bus In             | Access<br>Control | +Access *<br>Check Status<br>Bit 0 | A1H2 (A1N2) B12 | KH010 (KN010) |                                                                        |                 |  |  |
| 14                 | 8                 |                                    |                 |               |                                                                        |                 |  |  |
|                    |                   | +Access *<br>Check Status<br>Bit 1 | A1H2 (A1N2) D09 | KH010 (KN010) |                                                                        |                 |  |  |
|                    |                   | +Access *<br>Check Status<br>Bit 2 | A1H2 (A1N2) D12 | KH010 (KN010  | See OPER 101 for the<br>Interface summary chart<br>under Sense Status. | Same as Rezero. |  |  |
|                    |                   | +Access *<br>Check Status<br>Bit 3 | A1H2 (A1N2) D13 | KH010 (KN010) | See DEV-I 184 for a<br>diagram of the Inbus<br>Assembler.              |                 |  |  |
|                    |                   | +Access *<br>Check Status<br>Bit 4 | A1H2 (A1N2) B10 | KH020 (KN020) |                                                                        |                 |  |  |
|                    |                   | +Access *<br>Check Status<br>Bit 5 | A1H2 (A1N2) D11 | KH020 (KN020) |                                                                        |                 |  |  |
|                    |                   | +Access *<br>Check Status<br>Bit 6 | A1H2 (A1N2) B13 | KH020 (KN020) |                                                                        |                 |  |  |
|                    |                   | +Access *<br>Check Status<br>Bit 7 | A1H2 (A1N2) G02 | KH020 (KN020) |                                                                        |                 |  |  |

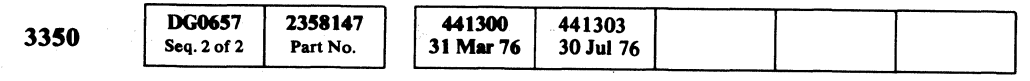

© Copyright IBM Corporation 1976

#### DYNAMIC SERVO CHECKOUT ACC 658

## **HDA SERVO CHECKOUT**

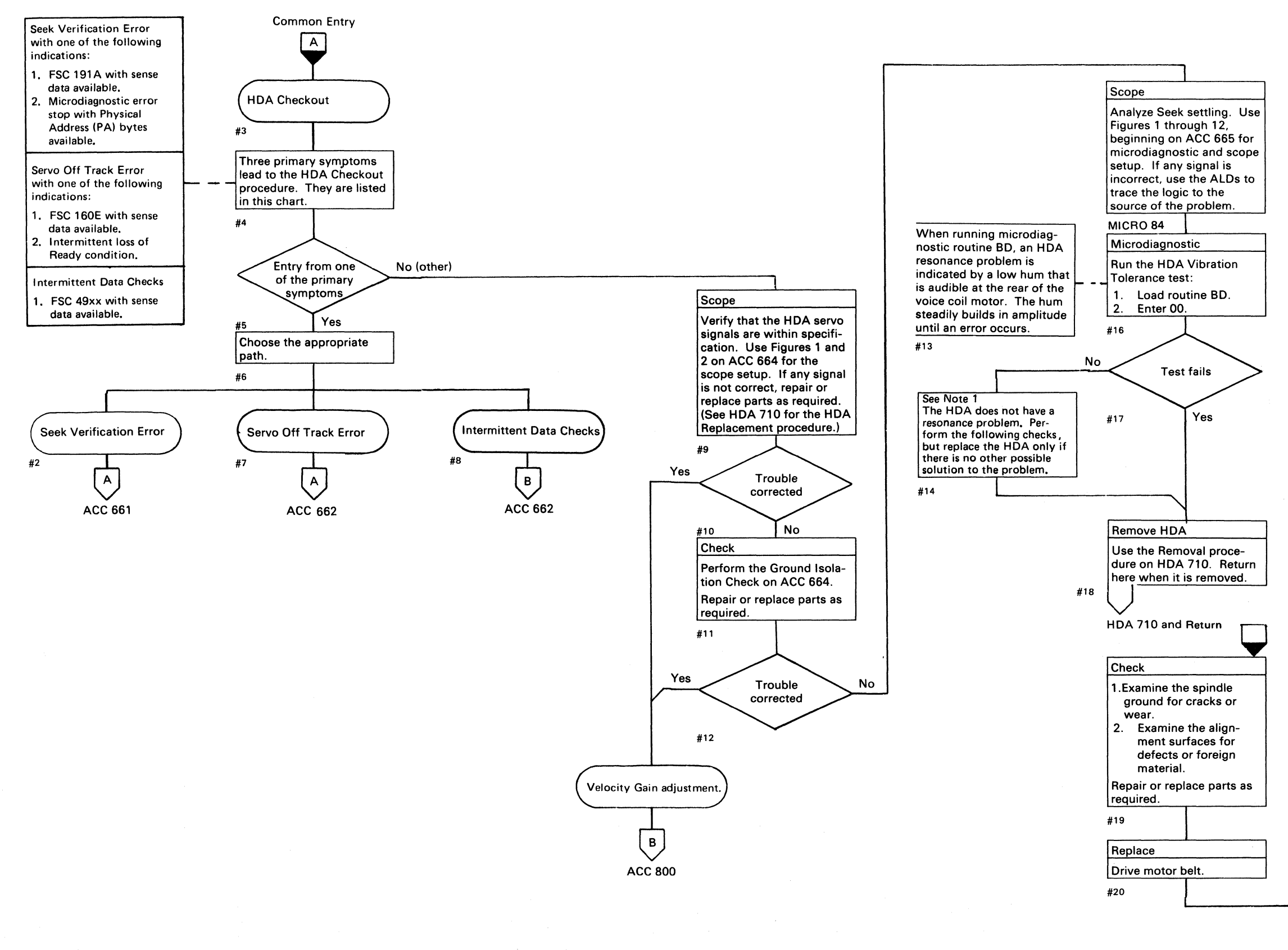

© Copyright IBM Corporation 1976

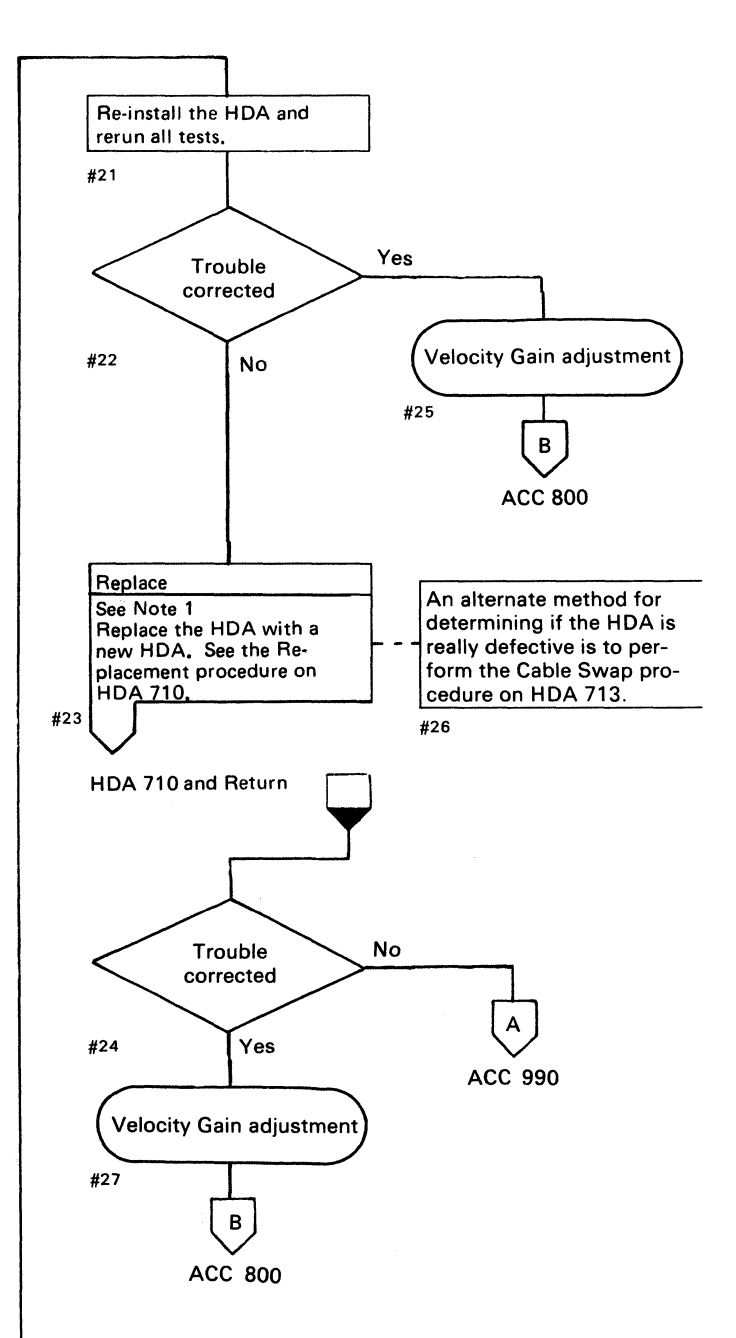

**Note 1:** Routine BD is an extremely severe test and BD14 stops can occur on a good HDA. HDA replacement for BD14 stops is not recommended unless other problems are also being experienced.

## **HDA SERVO CHECKOUT**

#### **ADDRESS CONVERSION**

#### Expected Address (Sense Bytes 5 and 6)

The Expected address is in logical format. See R/W 400 for instructions to convert from the logical to the physical format.

#### Old Address (Sense Bytes 13 and 14)

The Old address is in physical format, as shown in Figure 1. The Old address value is normally zero, indicating a starting position of cylinder 0 for each retry Seek operation.

#### **Received Address (Sense Bytes 20 and 21)**

The Received address is in the physical format as in Figure 1.

#### Figure 1.

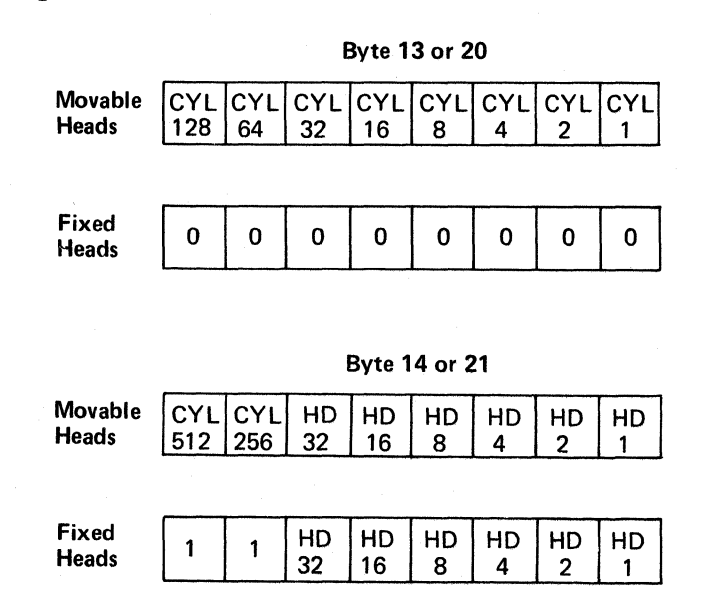

Note 1: Routine BD is an extremely severe test and BD14 stops can occur on a good HDA. HDA replacement or further maintenance action is not recommended unless other problems are also being experienced.

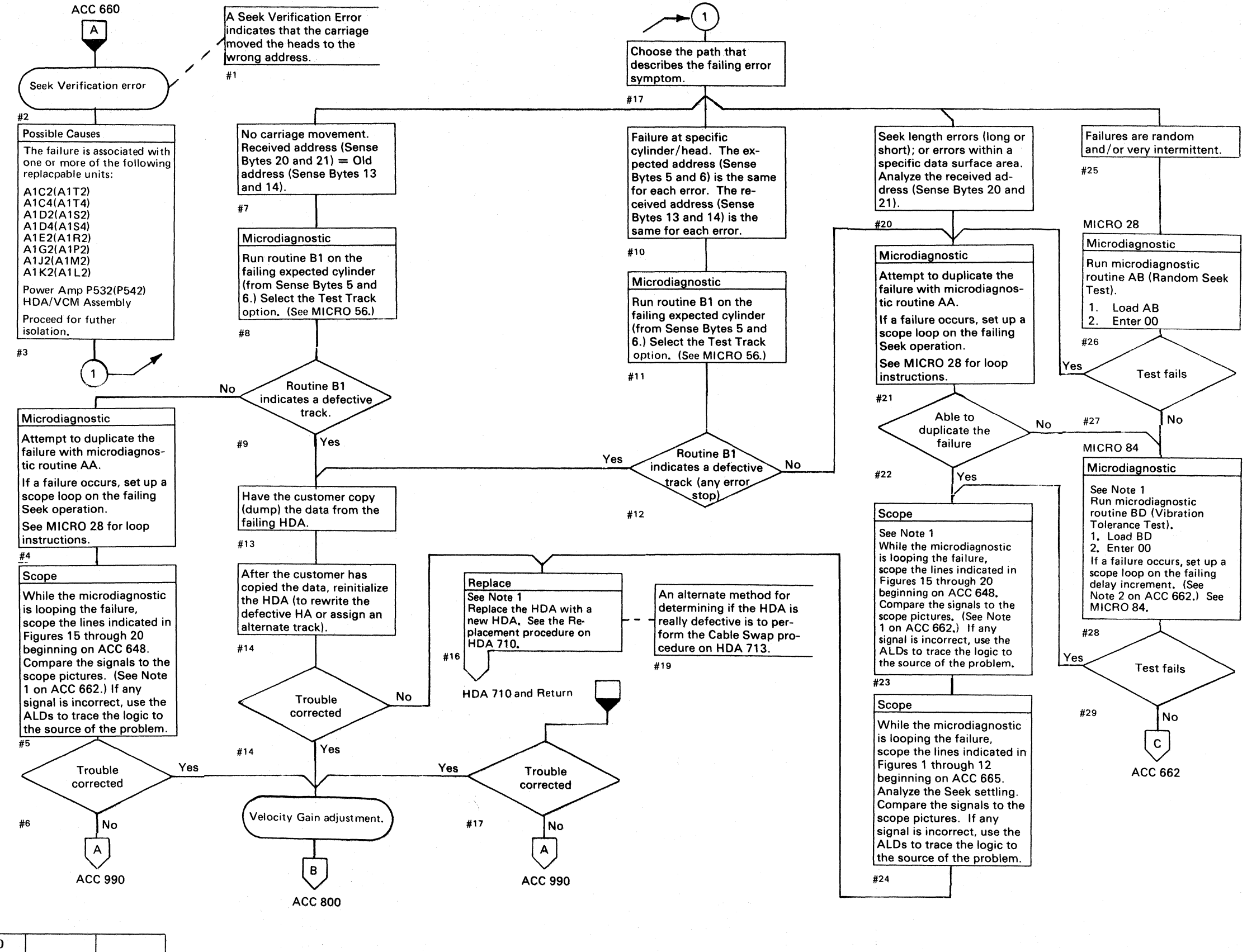

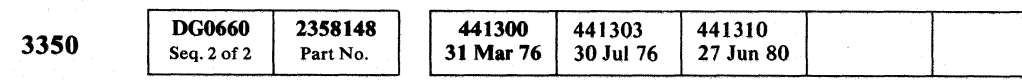

© Copyright IBM Corporation 1976

 $\bigcirc$  $\bigcirc$  $\bigcirc$  $\bigcirc \bigcirc$  $\bigcirc$  $\bigcirc$ ( )

#### HDA SERVO CHECKOUT ACC 661

HDA SERVO CHECKOUT ACC 661

 $\bigcirc$ 

## HDA SERVO CHECKOUT

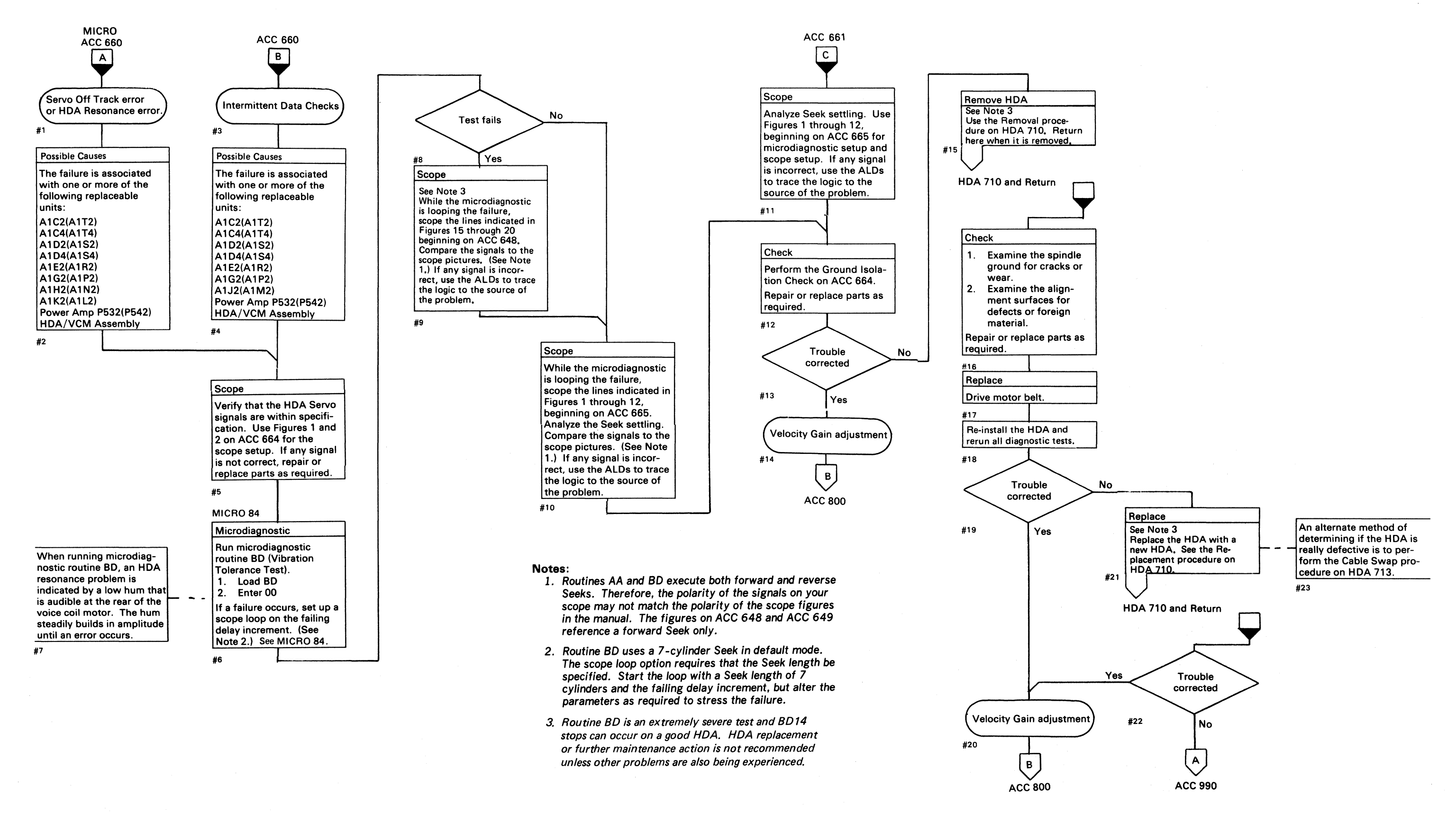

| 50 DG0662 2358149<br>Seq. 1 of 1 Part No. | 441300<br>31 Mar 76 | 441303<br>30 Jul 76 | 441310<br>27 Jun 80 |  |  |
|-------------------------------------------|---------------------|---------------------|---------------------|--|--|
|-------------------------------------------|---------------------|---------------------|---------------------|--|--|

© Copyright IBM Corporation 1976

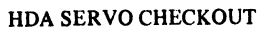

ACC 662

HDA SERVO CHECKOUT ACC 662

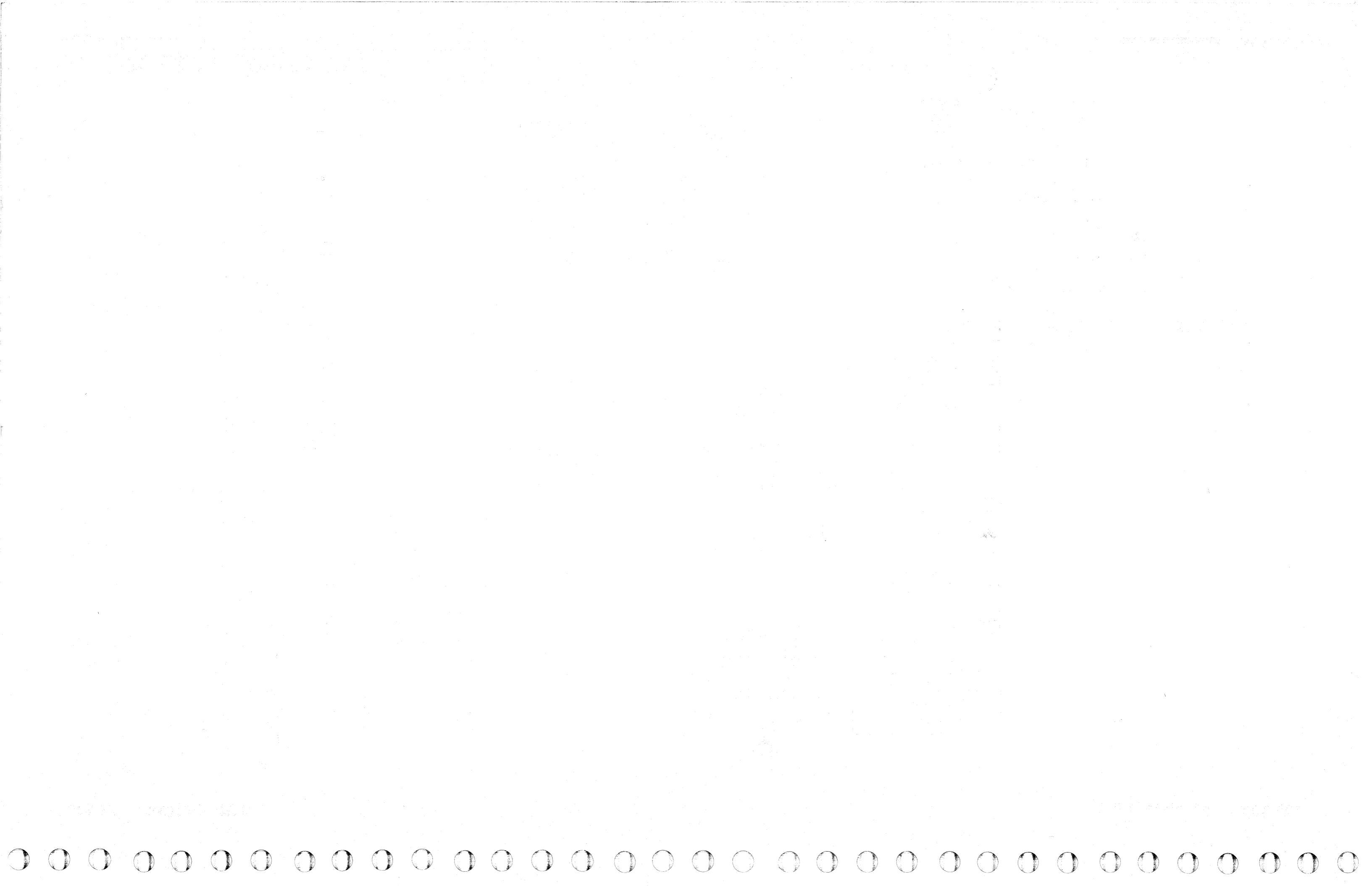

#### HDA SERVO CHECKOUT

#### **GROUND ISOLATION CHECK**

- Power off the drive and remove both HDA cables: 01C A1A2(01D A1A2) and 01C A1A3(01D A1A3)
- 2. Remove the frame ground from the base plate A.
- Measure the resistance from frame ground to the base plate. Resistance should measure infinity (∞) with a slight capacitive indication as the capacitor C1 is touched to the baseplate.
- 4. Verify that the motor plate ground is isolated from the base plate ground. Check the mechanical area for potential intermittent ground shorts.
- 5. Check the mechanical area for broken or loose parts.

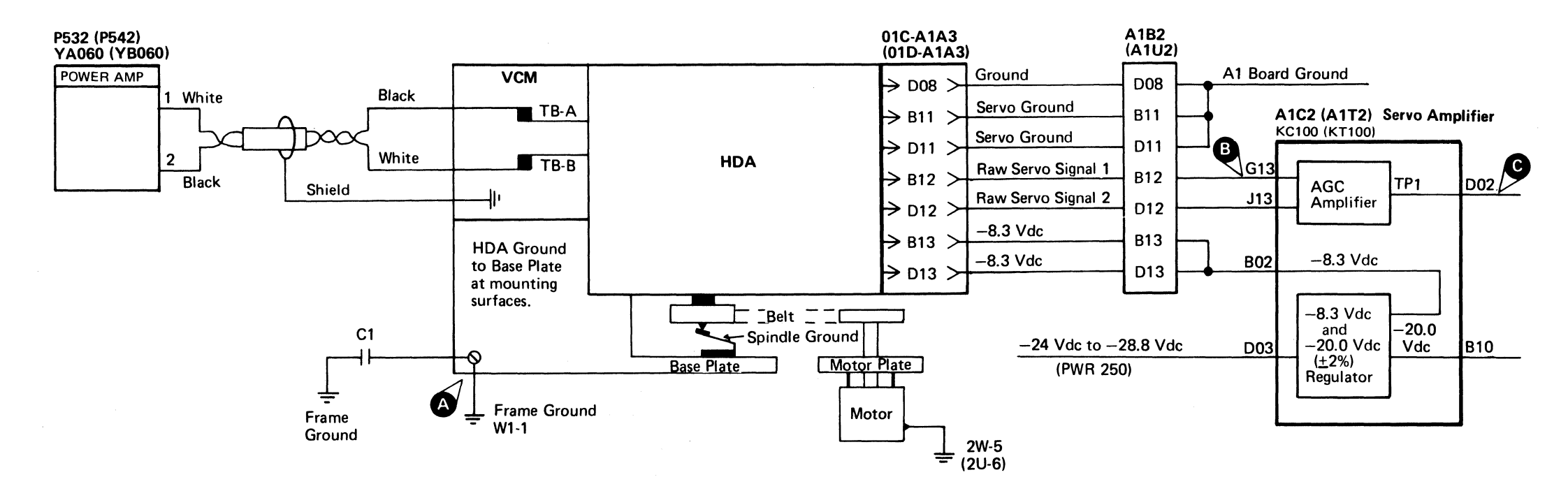

Figure 1. **B** 

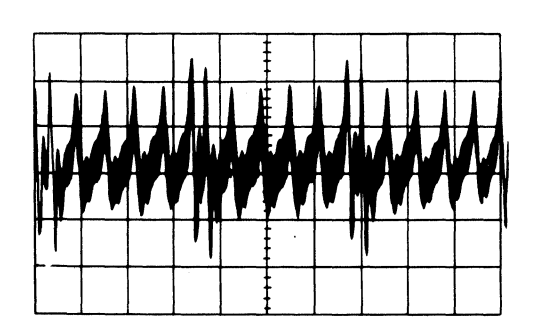

© Copyright IBM Corporation 1976

#### Scope Setup

| Sweep<br>Mode      | 1 μs/div<br>ADD |
|--------------------|-----------------|
| Trigger            |                 |
| Slope $(-)$        |                 |
| Ch 1 only          |                 |
| Ch 1 A1C2(A1T2)G13 |                 |
| Raw Servo Signal 1 |                 |
| AC Input           |                 |
| <b>Volts/div</b>   | 0.01 (Invert)   |
| Probe              | X1              |
| Ch 2 A1C2(A1T2)J13 |                 |
| Raw Servo Signal 2 |                 |
| AC Input           |                 |
| Volts/div          | 0.01            |
| Probe              | <b>X</b> 1      |
| Invert             |                 |

| 3350 | DG0664<br>Seq. 1 of 2 | 2358150<br>Part No. |  | 441300<br>31 Mar 76 | 441303<br>30 Jul 76 |  |  |  |  |
|------|-----------------------|---------------------|--|---------------------|---------------------|--|--|--|--|
|------|-----------------------|---------------------|--|---------------------|---------------------|--|--|--|--|

Figure 2. C

.

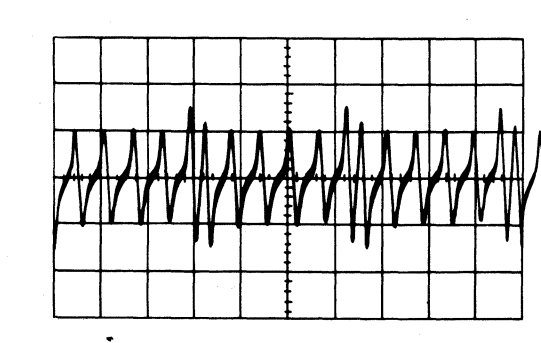

#### Scope Setup

Sweep Mode Trigger Slope (-) CH 1 only CH 1 A1C2(A1T2)D02 TP1 Volts/div Probe

## HDA SERVO CHECKOUT ACC 664

1 μs/div CH 1

0.2 X10

HDA SERVO CHECKOUT ACC 664

## **HDA SERVO CHECKOUT**

#### Figure 1A.

#### Microdiagnostic

**Routine A9** 1. Load A9 2. Enter 10, 01, 01, 00

#### Scope Setup

| Sweep   | 0.2 ms/         | div        |
|---------|-----------------|------------|
| Mode    | CHOP            |            |
| Trigger |                 |            |
|         | Slope (-)       |            |
|         | Ch 1 only       |            |
| Ch 1 A  | 1E2(A1R2)D05    |            |
|         | -Seek Start (AC | C 654)     |
|         | Volts/div       | 0.1        |
|         | Probe           | <b>X10</b> |
| Ch 2 A  | 1D2(A1S2)G04    |            |
|         | +DC Equals 1 (  | ACC 657)   |
|         | Volts/div       | 0.1        |
|         | Probe           | X10        |
|         |                 |            |

| Gnd  |          |          |   |      |        |   |
|------|----------|----------|---|------|--------|---|
| Gnu  |          |          |   |      |        | 2 |
| Card |          |          |   |      |        |   |
| Gnu  | <br>**** | <br>•••• | E | <br> | +++++- |   |
|      |          |          | Ē |      |        |   |
|      |          |          |   |      | :      |   |

Note: The microdiagnostic is performing 1-cylinder Seeks.

#### Figure 1B.

#### Microdiagnostic

Routine A9 1. Load A9 2. Enter 10, 02, 01, 00

#### Scope Setup

0.2 ms/divSweep CHOP Mode Trigger Slope (-) Ch 1 only Ch 1 A1E2(A1R2)D05 -Seek Start (ACC 654) Volts/div 0.1 Probe X10 Ch 2 A1D2(A1S2)G04 +DC Equals 1 (ACC 657) Volts/div 0.1 Probe X10

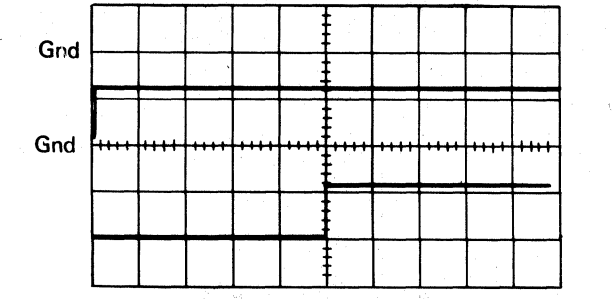

Note: The microdiagnostic is performing 2-cylinder Seeks.

#### Figure 1C.

#### Microdiagnostic

Routine B8, test A 1. Load B8. 2. Enter 10, 0A, 01, 00

#### **Scope Setup**

| Sweep 2           |
|-------------------|
| Mode C            |
| Trigger           |
| Slope $(-)$       |
| Ch 1 only         |
| Ch 1 A1E2(A1R2)D0 |
| -Seek Start (     |
| Volts/div         |
| Probe             |
| Ch 2 A1D2(A1S2)G0 |
| +DC Equals 1      |
| Volts/div         |
| Probe             |

| Figure 2A.                                                                                                    |                       |          |                       | Įŧ             |           |            | Figure 2B.                                                                |                                                                                    |                               |
|----------------------------------------------------------------------------------------------------|-----------------------|----------|-----------------------|----------------|-----------|------------|---------------------------------------------------------------------------|------------------------------------------------------------------------------------|-------------------------------|
| Microdiagnostic                                                                                                    | Gnd                   |          |                       |                |           |            | Microdiagno                                                               | stic                                                                               | Gr                            |
| Routine A9<br>1. Load A9<br>2. Enter 10, 01, 01, 00                                                                                     |                       |          |                       |                |           |            | Routine A9<br>1. Load A9<br>2. Enter 10                                   | , 02, 01, 00                                                                       |                               |
| Scope Setup                                                                                                    | Gnd                   | $\vdash$ | $\square$             |                |           |            | Scope Setu                                                                | P                                                                                  | Gn                            |
| Sweep 0.2 ms/div<br>Mode CHOP<br>Trigger<br>Slope (+)<br>Ch 1 only<br>Ch 1 A1D2(A1S2)G04<br>+DC Equals 1 (ACC<br>Volts/div 0<br>Probe N | 657)<br>0.1<br>710    | Note: 1  | The mici<br>ler Seek. | rodiagno<br>s. | stic is p | performing | Sweep<br>Mode<br>Trigger<br>Slop<br>Ch<br>Ch 1 A1D2<br>+D<br>Volt<br>Prol | 0.2 ms/o<br>CHOP<br>be (+)<br>1 only<br>(A1S2)G04<br>C Equals 1 (A<br>ts/div<br>be | div<br>ACC 657)<br>0.1<br>X10 |
| Ch 2 A1D2(A1S2)B04<br>Fill In TP [KD100(KS<br>Volts/div 0<br>Probe 2                                                                    | 5100)]<br>5.5<br>5.10 |          |                       |                |           |            | Ch 2 A1D2<br>Fill<br>Volu                                                 | (A1S2)B04<br>In TP [KD100<br>ts/div<br>be                                          | 0(KS100)]<br>0.5<br>X10       |

# Gnd

Gnd

**Note:** The microdiagnostic is performing 2-cylinder Seeks.

#### Figure 2C.

#### Microdiagnostic

Routine B8, test A 1. Load B8 2. Enter 10, 0A, 01, 00

#### **Scope Setup**

Sweep 0.2 ms/divMode CHOP Trigger Slope (+) Ch 1 only Ch 1 A1D2(A1S2)G04 +DC Equals 1 (ACC 657) Volts/div 0.1 X10 Probe Ch 2 A1D2(A1S2)B04 Fill In TP [KD100(KS100)] Volts/div 0.5 X10 Probe

 $\mathbf{O}$ 

 $\bigcirc$ 

()

| 3350 | DG0664<br>Seq. 2 of 2 | 2358150<br>Part No. | 441300<br>31 Mar 76 | 441303<br>30 Jul 76 |  |  | ] |
|------|-----------------------|---------------------|---------------------|---------------------|--|--|---|
|      | -                     |                     |                     |                     |  |  | ÷ |

© Copyright IBM Corporation 1976

 $\bigcirc$ 000  $\mathbf{O}$  $\bigcirc$  $\mathbf{O}$  $\mathbf{0}$ 0  $\bigcirc$  $\bigcirc$  $\bigcirc$  $\mathbf{O}$ 

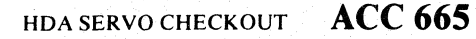

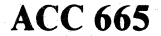

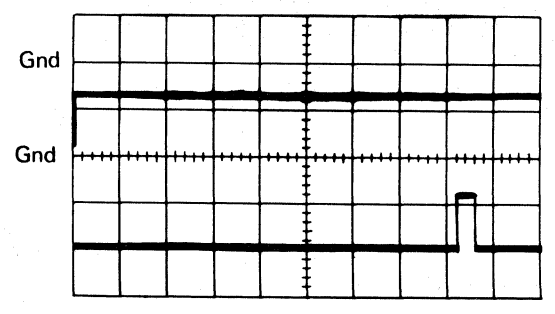

ms/div CHOP

**Note:** The microdiagnostic is performing 192-cylinder Seeks.

05 (ACC 654) 0.1 X10 )4 (ACC 657) 0.1 X10

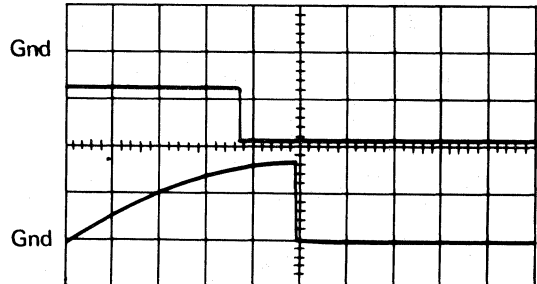

Note: The microdiagnostic is performing 192-cylinder Seeks.

#### HDA SERVO CHECKOUT ACC 665

 $\square$ 

#### **HDA SERVO CHECKOUT**

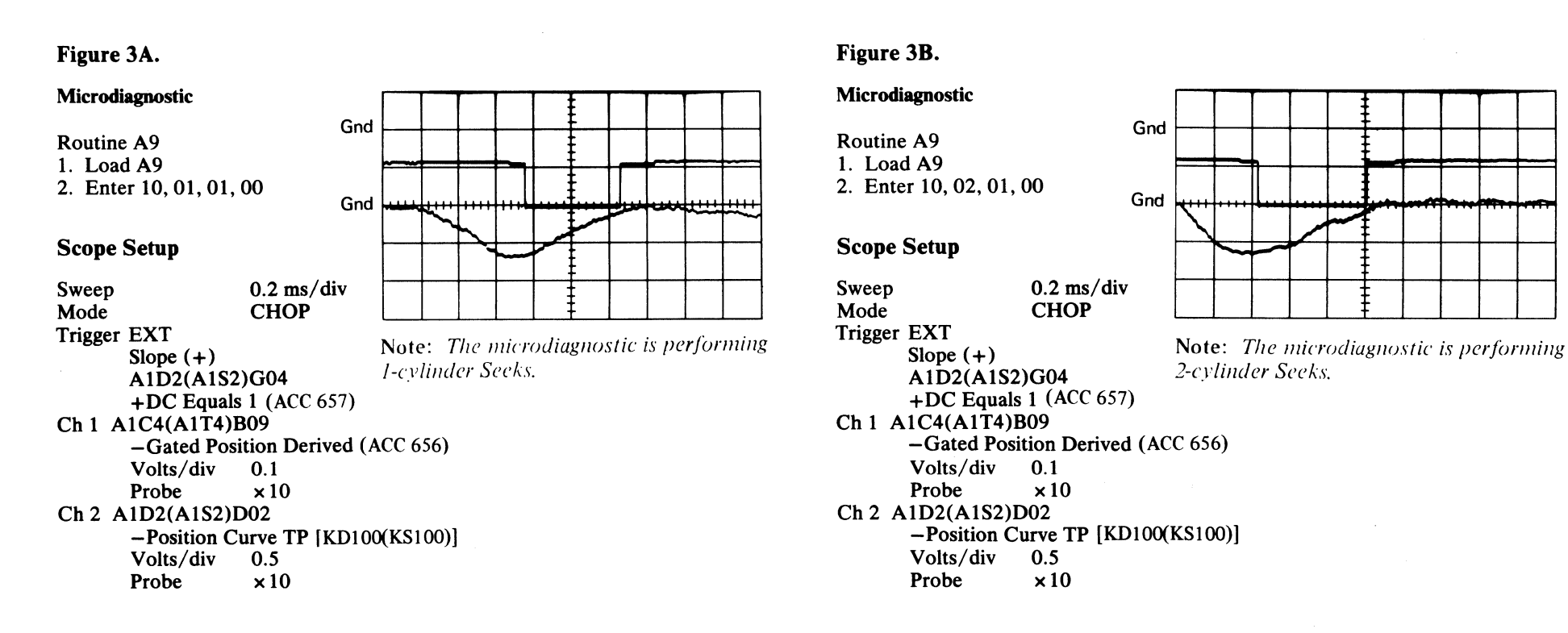

#### Figure 3C.

#### Microdiagnostic

Routine B8 1. Load B8 2. Enter 10, 0A, 01, 00

#### **Scope Setup**

Sweep Mode Trigger EXT Slope (+) A1D2(A1S2)G04 Ch 1 A1C4(A1T4)B09 Volts/div 0.1 Probe Ch 2 A1D2(A1S2)D02 Volts/div 0.5 Probe

#### Figure 4A.

Microdiagnostic Gnd **Routine A9** 1. Load A9 2. Enter 10, 01, 01, 00 **Scope Setup** Gno 0.2 ms/divSweed CHOP Mode Trigger EXT Note: The microdiagnostic is performing Slope (+) 1-cylinder Seeks. A1D2(A1S2)G04 +DC Equals 1 (ACC 657) Ch 1 A1D2(A1S2)J06 -Rezero Mode\*DAC 1 Off (ACC 657) Volts/div 0.1 ×10 Probe Ch 2 A1C4(A1T4)G12 +DAC (ACC 656) Volts/div 0.1 Probe ×10

#### Figure 4B.

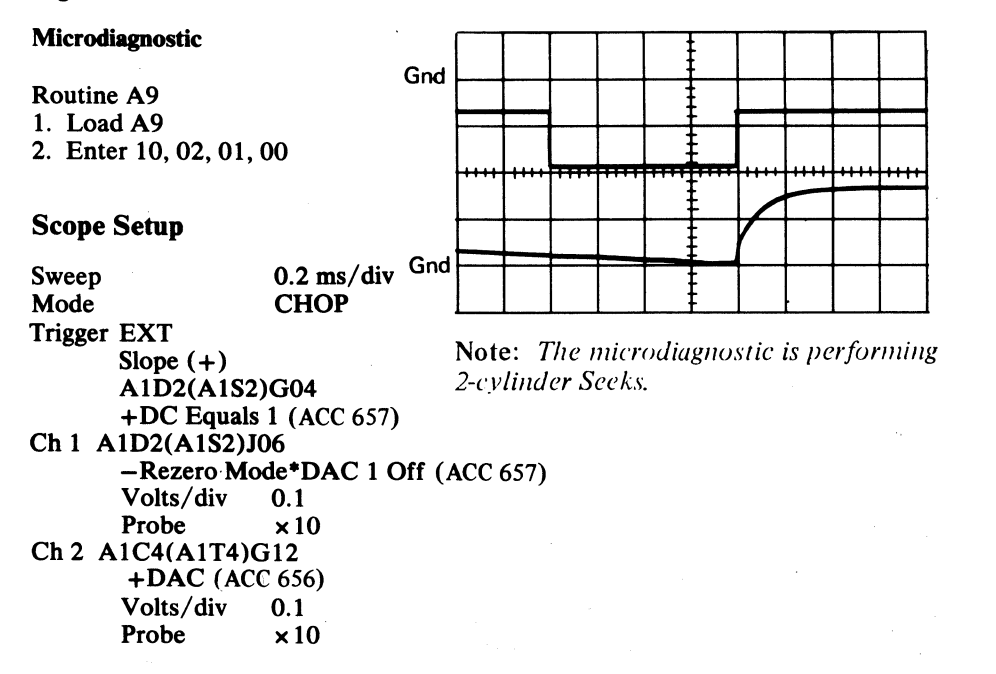

#### Figure 4C.

#### Microdiagnostic

Routine B8 1. Load B8 2. Enter 10, 0A, 01, 00

#### **Scope Setup**

Sweep CHOP Mode Trigger EXT **Note:** *The microdiagnostic is performing* Slope (+) 192-cylinder Seeks. A1D2(A1S2)G04 +DC Equals 1 (ACC 657) Ch 1 A1D2(A1S2)J06 -Rezero Mode\*DAC 1 Off (ACC 657) Volts/div 0.1 Probe ×10 Ch 2 A1C4(A1T4)G12 +DAC (ACC 656) Volts/div 0.1 Probe ×10

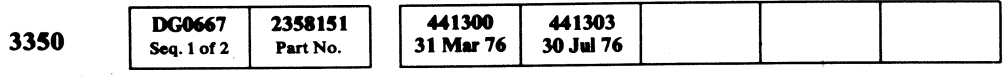

© Copyright IBM Corporation 1976

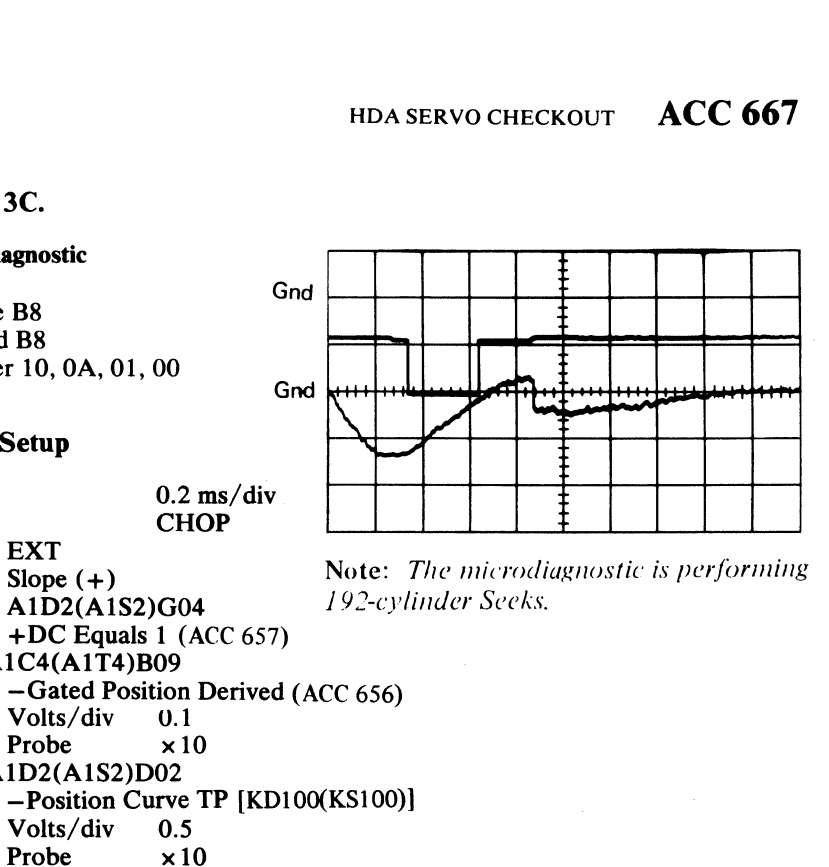

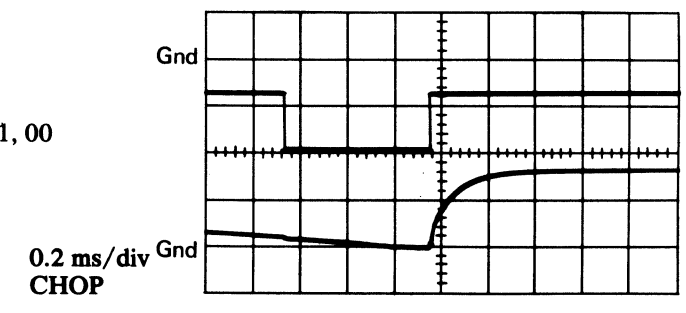

HDA SERVO CHECKOUT ACC 667

### **HDA SERVO CHECKOUT**

#### Figure 5A. Microdiagnostic Gnd **Routine A9** Gnd 1. Load A9 2. Enter 10, 01, 01, 00 Scope Setup 0.2 ms/div Sweed Mode CHOP Trigger EXT 1-cylinder Seeks. Slope (+) A1D2(A1S2)G04 +DC Equals 1 (ACC 657) Ch 1 A1C4(A1T4)J09 Seeks. +Pwr Amp Drive (ACC 657) Volts/div 0.5 X10 Probe Ch 2 A1C4(A1T4)J12 -Velocity (ACC 656) Volts/div 0.02 ×10 Probe

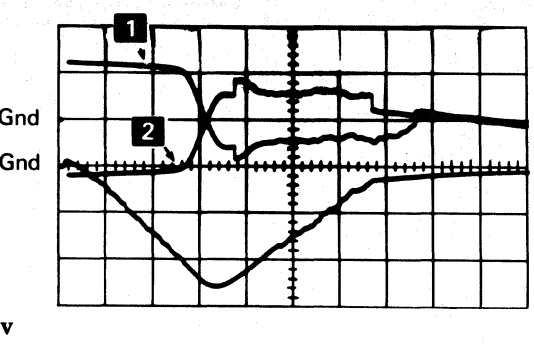

Note: The microdiagnostic is performing

The Ch 1 signal should look like 1 for forward Seeks, and like 2 for reverse

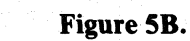

#### Microdiagnostic

**Routine A9** 1. Load A9 2. Enter 10, 02, 01, 00

#### Scope Setup

0.2 ms/divSweep CHOP Mode Trigger EXT Slope (+) A1D2(A1S2)G04 +DC Equals 1 (ACC 657) Ch 1 A1C4(A1T4)J09 +Pwr Amp Drive (ACC 657) Volts/div 0.2 Probe X10 Ch 2 A1C4(A1T4)J12 -Velocity (ACC 656) Volts/div 0.02 Probe X10

Gnd

Gnd

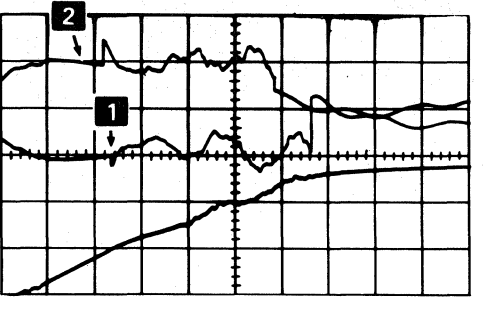

**Note:** The microdiagnostic is performing 2-cylinder Seeks.

The Ch 1 signal should look like 1 for forward Seeks, and like 2 for reverse Seeks.

## Figure 5C.

#### **Microdiagnostic**

Routine B8, test A 1. Load B8 2. Enter 10, 0A, 01, 00

#### **Scope Setup**

Sweep CHOP Mode Trigger EXT Slope (+) A1D2(A1S2)G04 +DC Equals 1 (ACC 657) Ch 1 A1C4(A1T4)J09 +Pwr Amp Drive (ACC 657) Volts/div 0.2 Probe X10 Ch 2 A1C4(A1T4)J12 -Velocity (ACC 656) Volts/div 0.05 Probe X10

#### Figure 6A.

Microdiagnostic

**Routine A9** 1. Load A9 2. Enter 10, 01, 01, 00

#### **Scope Setup**

Sweep 0.2 ms/div**CH** 1 Mode Trigger EXT Slope (+) A1D2(A1S2)G04 +DC Equals 1 (ACC 657) Ch 1 A1C4(A1T4)D04 Current Sense (ACC 656) Volts/div 0.5 X10 Probe

|      |        |      |               | <br> |        |   |      |
|------|--------|------|---------------|------|--------|---|------|
| God  |        | <br> | $\bigvee$     |      |        |   | <br> |
| Gild | $\sum$ | <br> | $\mathcal{K}$ |      | $\sim$ | 7 |      |
|      |        |      |               |      |        |   |      |
|      |        | 2    |               |      |        |   |      |

**Note:** The microdiagnostic is performing 1-cylinder Seeks.

The Ch 1 signal should look like 1 for forward Seeks, and like 2 for reverse Seeks.

#### Figure 6B.

#### Microdiagnostic

Routine A9 1. Load A9 2. Enter 10, 02, 01, 00

#### Scope Setup

Sweep 0.2 ms/divCH 1 Mode Trigger EXT Slope (+) A1D2(A1S2)G04 +DC Equals 1 (ACC 657) Ch 1 A1C4(A1T4)D04 Current Sense (ACC 656) Volts/div 0.2 X10 Probe

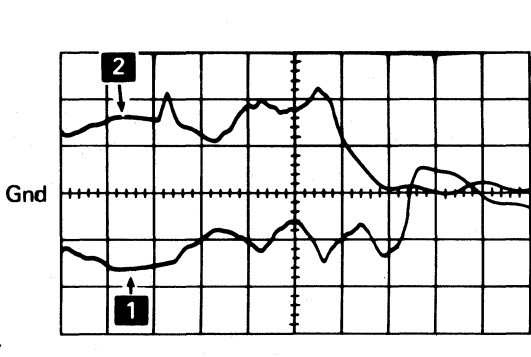

**Note:** The microdiagnostic is performing 2-cylinder Seeks.

The Ch 1 signal should look like 1 for forward Seeks, and like 2 for reverse Seeks.

#### Figure 6C.

#### Microdiagnostic

Routine B8, test A 1. Load B8 2. Enter 10, 0A, 01, 00

#### **Scope Setup**

Sweep Mode Trigger EXT Slope (+) A1D2(A1S2)G04 Ch 1 A1C4(A1T4)D04 Volts/div Probe

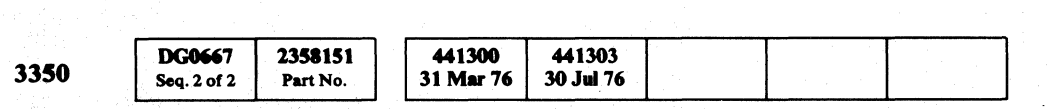

Copyright IBM Corporation 1976

00 00  $\mathbf{O}$  $\mathbf{O}$ 00

#### HDA SERVO CHECKOUT ACC 669

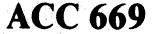

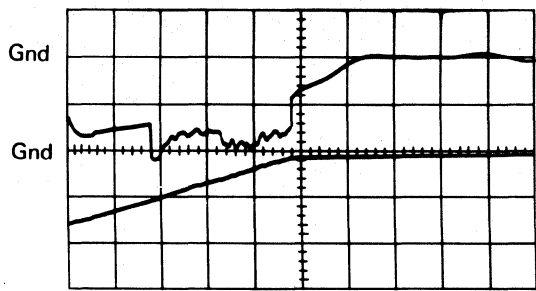

0.2 ms/div

Note: The microdiagnostic is performing 192-cylinder Seeks.

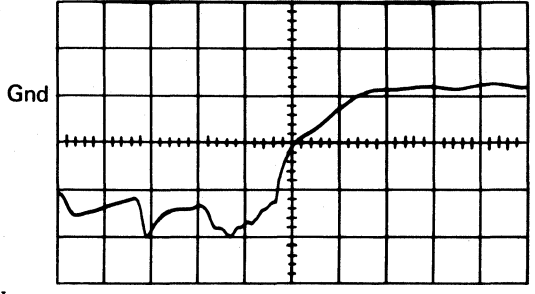

0.2 ms/divCH 1

Note: The microdiagnostic is performing 192-cylinder Seeks.

+DC Equals 1 (ACC 657) Current Sense (ACC 656) 0.2 X10

HDA SERVO CHECKOUT ACC 669

 $\bigcirc$ 

0 0

#### **HDA SERVO CHECKOUT**

 $\sim$ 

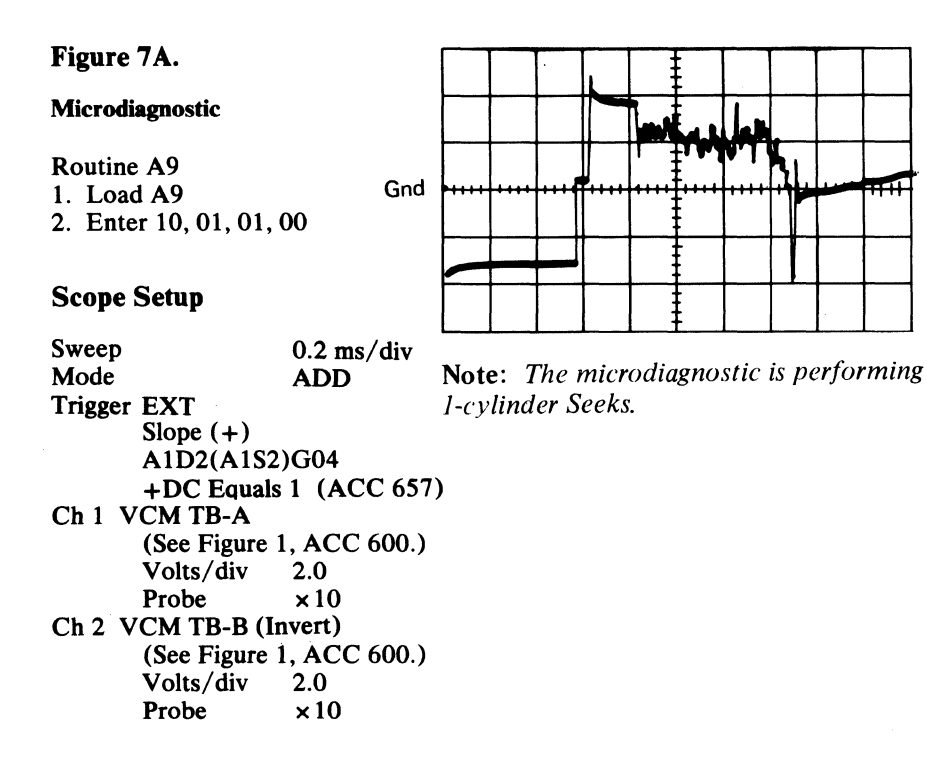

#### Figure 7B.

#### **Microdiagnostic**

Routine A9 1. Load A9 2. Enter 10, 02, 01, 00

#### **Scope Setup**

0.2 ms/divSweep Mode ADD Note: The microdiagnostic is performing Trigger EXT 2-cylinder Seeks. Slope (+)A1D2(A1S2)G04 +DC Equals 1 (ACC 657) Ch 1 VCM TB-A (See Figure 1, ACC 600.) Volts/div 2.0 Probe ×10 Ch 2 VCM TB-B (Invert) (See Figure 1, ACC 600.) Volts/div 2.0 Probe ×10

Gnd

#### Figure 7C.

MMLA

#### **Microdiagnostic**

Routine B8, test A 1. Load B8 2. Enter 10, 0A, 01, 00

#### **Scope Setup**

Sweep 0.2 ms/divMode ADD Trigger EXT Slope (+) A1D2(A1S2)G04 +DC Equals 1 (ACC 657) Ch 1 VCM TB-A (See Figure 1, ACC 600.) Volts/div 2.0 Probe ×10 Ch 2 VCM TB-B (Invert) (See Figure 1, ACC 600) Volts/div 2.0 Probe ×10

| <b>Microdiagnostic</b>                             |
|----------------------------------------------------|
| Routine A9<br>1. Load A9<br>2. Enter 10, 01, 01 00 |
| Scope Setup                                        |

Figure 8A.

| Sweep        | 0.2  ms/div      |
|--------------|------------------|
| Mode         | CHOP             |
| Trigger EXT  |                  |
| Slope (-     | +)               |
| A1D2(/       | A1S2)G04         |
| +DC E        | quals 1 (ACC 657 |
| Ch 1 A1C4(A1 | T4)G08           |
| –On Tr       | ack TP [KC500()  |
| Volts/d      | liv 0.1          |
| <b>D</b> 1   | 10               |

Probe ×10 Ch 2 A1C4(A1T4)B05

Pos Error TP [KC500(KT500)] Volts/div 0.2 ×10 Probe

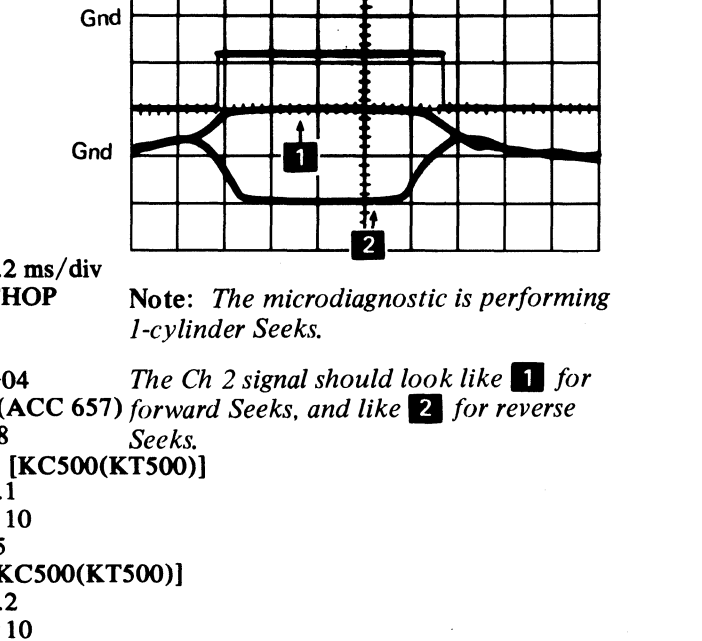

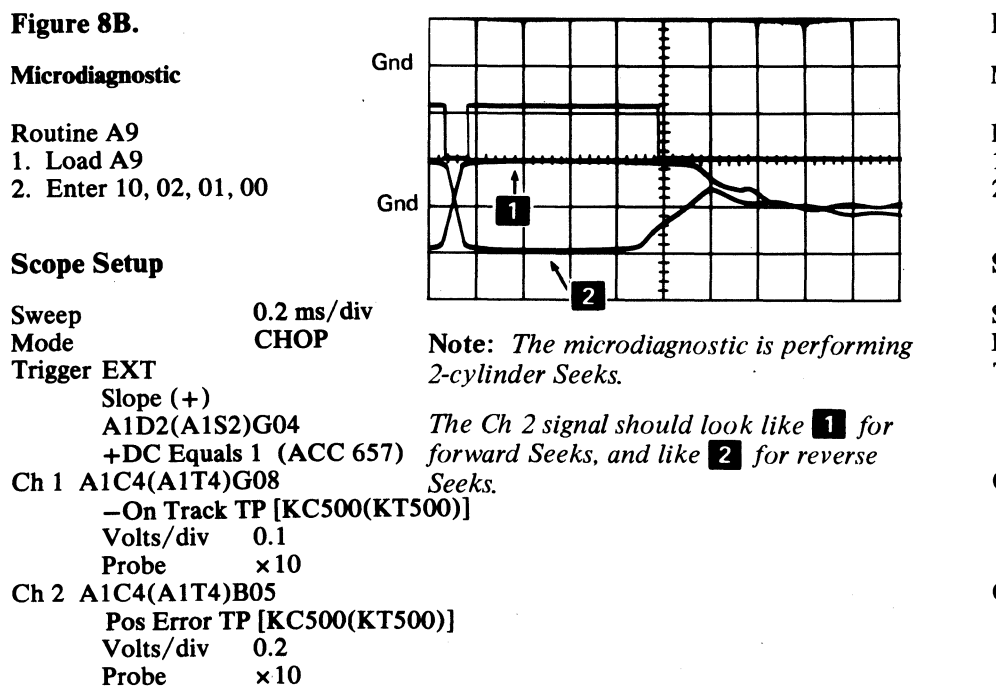

#### Microdiagnostic

Routine B8, test A 1. Load Bg 2. Enter 10, 0A, 01, 00

#### **Scope Setup**

Sweep Mode Trigger EXT Slope (+) A1D2(A1S2)G04 Ch 1 A1C4(A1T4)G08 Volts/div 0.1 Probe Ch 2 A1C4(A1T4)B05 Volts/div 0.2 Probe

| 3350         DG0671<br>Seq. 1 of 2         2358152<br>Part No.         441300<br>31 Mar 76         441303<br>30 Jul 76 |  |
|----------------------------------------------------------------------------------------------------|--|
|----------------------------------------------------------------------------------------------------|--|

© Copyright IBM Corporation 1976

## HDA SERVO CHECKOUT ACC 671

Gnd

**Note:** The microdiagnostic is performing 192-cylinder Seeks.

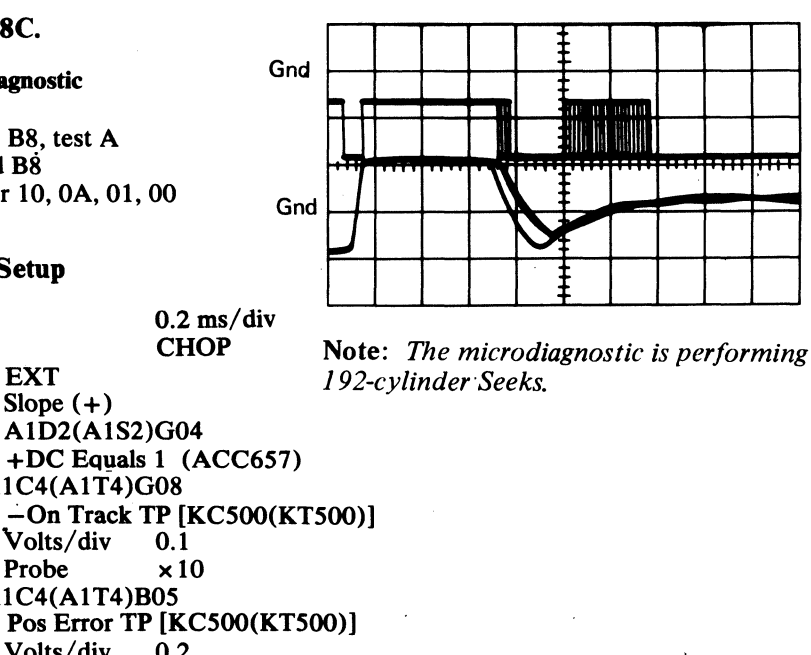

×10

#### **HDA SERVO CHECKOUT**

#### Figure 9A. Gnd Microdiagnostic Routine A9 Gnd 1. Load A9 2. Enter 10, 01, 01, 00 Scope Setup Sweep 0.2 ms/divCHOP Mode Trigger EXT Slope (+) A1D2(A1S2)G04 +DC Equals 1 (ACC 657) Ch 1 A1E2(A1R2)G05 -End Decelerate (ACC 655) Volts/div 0.1 X10 Probe Ch 2 A1C4(A1T4)G05 +Linear Mode (ACC 656)

Volts/div 0.1

X10

Probe

Figure 10.

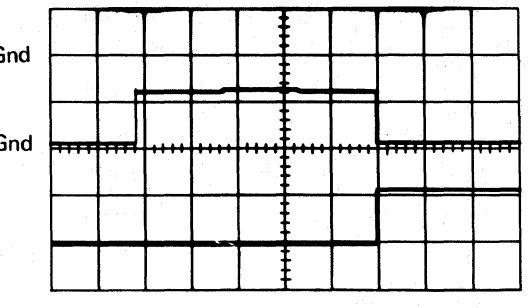

**Note:** *The microdiagnostic is performing* 1-cvlinder Seeks.

## Figure 9B.

#### Microdiagnostic

Routine A9 1. Load A9 2. Enter 10, 02, 01, 00

#### **Scope Setup**

0.2 ms/divSweep CHOP Mode Trigger EXT Slope (+) A1D2(A1S2)G04 +DC Equals 1 (ACC 657) Ch 1 A1E2(A1R2)G05 -End Decelerate (ACC 655) Volts/div 0.1 Probe X10 Ch 2 A1C4(A1T4)G05 +Linear Mode (ACC 656) Volts/div 0.1 Probe X10

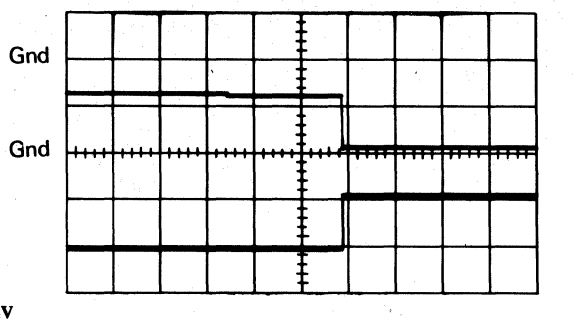

Note: The microdiagnostic is performing 2-cylinder Seeks.

Scope Setup 0.2 ms/divSweep Mode CHOP Trigger EXT Slope (+) A1D2(A1S2)G04 +DC Equals 1 (ACC 657) Ch 1 A1E2(A1R2)G05 -End Decelerate (ACC 655) Volts/div 0.1 X10 Probe Ch 2 A1C4(A1T4)G05 +Linear Mode (ACC 656) Volts/div 0.1 X10 Probe

Figure 11. Microdiagnostic None Gnd (Track Following mode) **Scope Setup** Sweep 5 ms/div Mode CH 1 Trigger Slope (-)Ch 1 only

+Position (ACC 656) Volts/div 0.05 X10 Probe

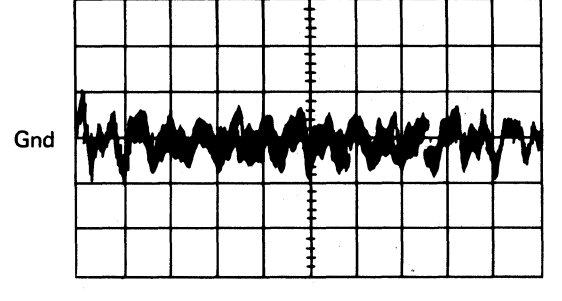

#### Figure 12.

Figure 9C.

1. Load B8

Microdiagnostic

Routine B8, test A

2. Enter 10, 0A, 01, 00

#### Microdiagnostic

Routine B8, test A 1. Load B8 2. Enter 10, 0A, 01, 00

#### **Scope Setup**

Sweep Mode Trigger EXT Slope (+) A1C4(A1T4)G05 Ch 1 A1C4(A1T4)G08 Volts/div 0.1 Probe Ch 2 A1E2(A1R2)M04 Volts/div 0.1 Probe

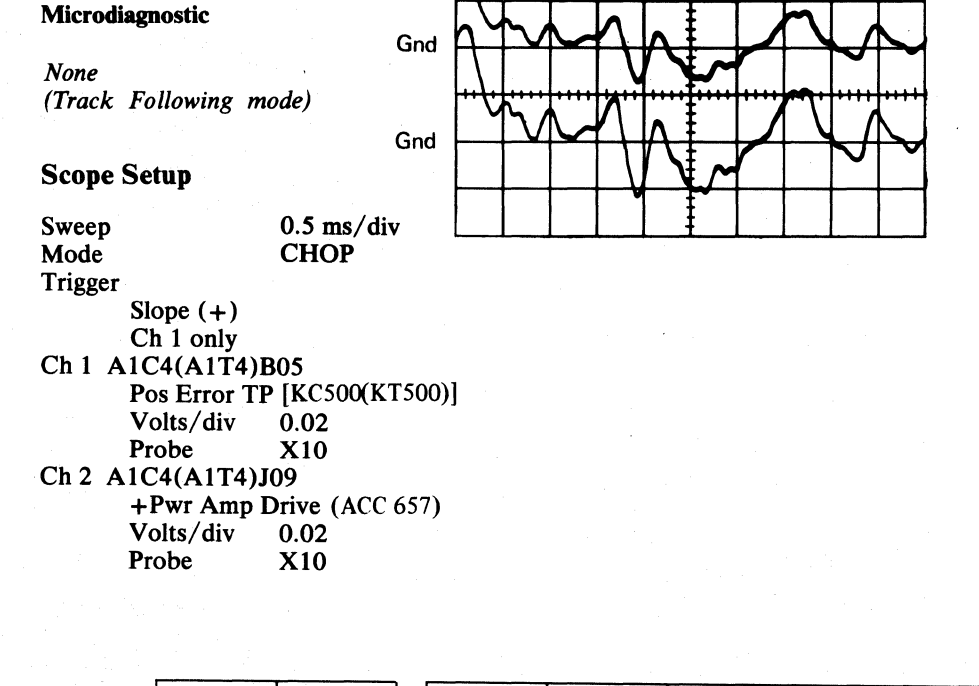

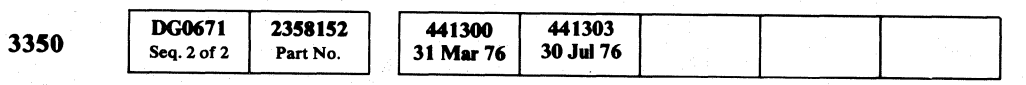

© Copyright IBM Corporation 1976

0  $\begin{array}{c} \mathbf{0} \ \mathbf{0} \ \mathbf{$ 0 

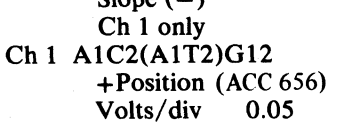

#### HDA SERVO CHECKOUT ACC 673

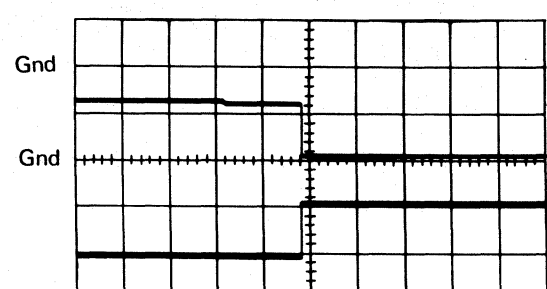

Note: The microdiagnostic is performing 192-cylinder Seeks.

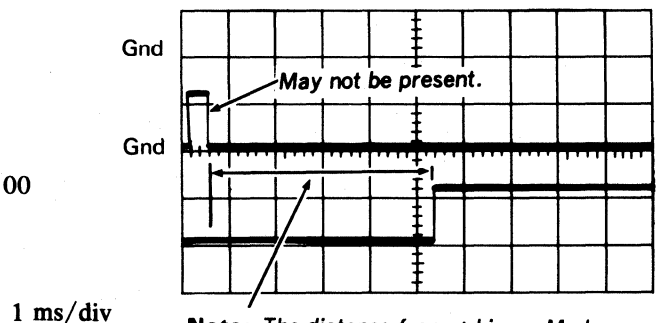

Note: The distance from +Linear Mode or from the last negative transition of -On Track to +Trk Following Timer must be between 4.6 ms and 5.3 ms. If out of specification, replace A1C4(A1T4.)

+Linear Mode (ACC 656) -On Track TP [KC500(KT500)] X10 Trk Following Timer (ACC 655) X10

CHOP

HDA SERVO CHECKOUT ACC 673

 $\bigcirc$ 

 $\mathbf{O}$ 

 $\bigcirc$ 

 $\mathbf{O}$ 

#### **INTERMITTENT SERVO FAILURE ANALYSIS**

#### DESCRIPTION

The ACC 7xx pages contain reference information to aid in the diagnosis of intermittent servo failures.

Is the problem intermittent?

Yes  $\longrightarrow$  Continue below. No  $\longrightarrow$  Exit to ACC 600, Entry A.

The reference information contains:

- Circuit descriptions of the access error detection circuits.
- Failure modes of the Access Rezero, Seek, and Track Following operations.
- Cross-references to diagrams, check procedures, and scope pictures that relate to the Fault Symptom Codes.

Use the Index to determine where information that is applicable to the failure is located.

#### INDEX

#### **General Information**

#### Access Checks

Access Timeout Check (Format 1, Sense Byte 16, bit 0=1) Fault Symptom Code: 12XX . . . . ACC 704 Access Overshoot Check (Format 1, Sense Byte 16, bit 1=1) Fault Symptom Code: 15XX . . . . ACC 704 Servo Offtrack Check (Format 1, Sense Byte 16, bit 2=1) Fault Symptom Code: 16XX . . . . ACC 706

#### Servo Rezero Operation . . . . . . ACC 708

| Fault S | ymptom | Code: |      |              |
|---------|--------|-------|------|--------------|
| 1120    | 1200   | 1500  | 1600 | 191 <b>B</b> |
|         | 1201   | 1501  | 1601 | 900 <b>B</b> |
|         | 1206   | 1506  | 1606 |              |
|         | 1210   | 1510  | 1610 |              |
|         | 1212   | 1512  | 1612 |              |
|         | 1216   | 1516  | 1616 |              |
|         |        |       |      |              |

Servo Seek Operation . . . . . . . . ACC 716

 Fault Symptom Code:

 1208
 1508
 1608
 900B

 120A
 150A
 160A

 120C
 150C
 160C

 120E
 150C
 160C

Servo Track Following Operation . . . ACC 720

Fault Symptom Code: 120E 150E 160E

Seek Verification Error . . . . . . . ACC 722

Fault Symptom Code: 191A

| 3350 | DG0700<br>Seq. 1 of 1 | 2358790<br>Part No. | 441303<br>30 Jul 76 |  |  |
|------|-----------------------|---------------------|---------------------|--|--|
| 3350 | DG0700<br>Seq. 1 of 1 | 2358790<br>Part No. | 441303<br>30 Jul 76 |  |  |

© Copyright IBM Corporation 1976

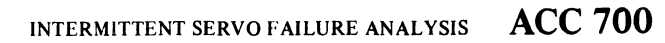

#### INTERMITTENT SERVO FAILURE ANALYSIS ACC 700

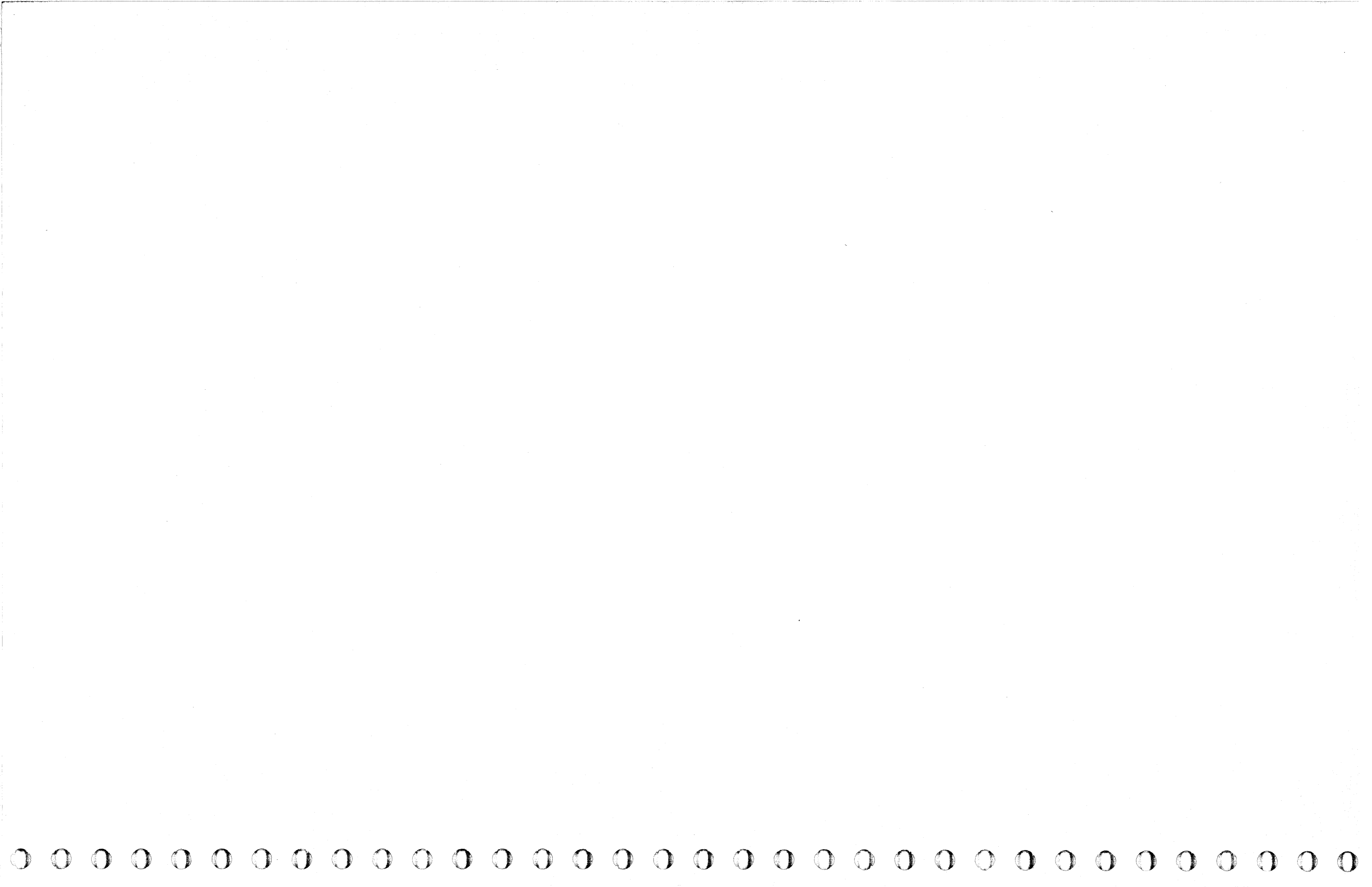

#### **GENERAL INFORMATION**

#### **EQUIPMENT CHECKS**

Sense Byte 0, bit 3=1 indicates an Equipment Check. This indicates that a device hardware or channel failure was detected. Equipment Checks are further defined by the following format 1 sense bytes:

Sense Byte 7 (Format/Message) = '1X' ('X' is the format 1

message)Sense Byte 8, bit 0 = 1Controller CheckSense Byte 8, bit 1 = 1Device Interface CheckSense Byte 8, bit 2 = 1Drive CheckSense Byte 8, bit 3 = 1Read/Write CheckSense Byte 18, bits 4-7Microprogram detected errors.

For additional information see: MSG 12 MSG 14 SENSE 100 through 109.

#### **DRIVE CHECK**

Sense Byte 8, bit 2 = 1 indicates a Drive Check.

Fault Symptom Codes: 12XX, 13XX, 15XX, or 16XX.

Drive Check is activated by either Sector Compare Check (Sense Byte 9, bit 1 = 1) or by Access Check (Sense Byte 16, bits 0, 1, or 2 = 1). A Fault Symptom Code of 1310 indicates a false Drive Check. See ALD page KE160 (KR160).

#### SECTOR COMPARE CHECK (FSC 1301)

A Sector Compare Check is activated as a result of a Sector Non-Compare. A Sector Non-Compare occurs if a Sector Compare is not found within two Index Marks. The Sector Compare Check is reset by activating either the Check Reset or Attention Reset line.

For additional information see: RPI 317, Sector Compare Check. ALD page KJ510 (KM510). Microdiagnostic routine A5. See MICRO 24 and MICFL 130.

#### ACCESS CHECK (FSC's 12XX, 15XX, or 16XX)

Access Check is activated by one of the following:

• Seek operation failure.

• Rezero operation failure.

• Loss of Track Following during a Data Transfer operation.

The three types of Access Checks are Access Timeout (FSC 12xx), Access Overshoot (FSC 15XX), and Servo Off Track (FSC 16XX). Access Checks are reset by starting a Rezero operation.

For additional information see: ALD page KE120 (KR120). Microdiagnostic routine B8, tests 01, 02, 08, and 0F. See MICRO 72 and MICRO 630. ACC 704 and ACC 706.

 3350
 DG0702
 2358791
 441303

 Seq. 1 of 2
 Part No.
 30 Jul 76
 100 Jul 76

© Copyright IBM Corporation 1976

## GENERAL INFORMATION ACC 702

## GENERAL INFORMATION ACC 702

#### ACCESS CHECKS

#### **ACCESS TIMEOUT CHECKS (FSC 12XX)**

Format 1 Sense Byte 16, bit 0 = 1 indicates an Access Timeout Check.

The 180 millisecond Access Safety Timer is used to force a Servo Operation Complete signal to the system if the normal servo sequence fails.

The Access Timeout Check is activated by one of the following:

- An Access operation (Seek or Rezero) that failed to indicate an On Track condition before the end of the 180-millisecond Access Safety Timer. See ALD page KE120 (KR120).
- Seek Start command issued to a servo that is not ready or track following. See ALD page KE140 (KR140).

The Access Safety Timer is also used to time the Carriage Go Home portion of the HDA Stop sequence. The Access Timeout Check latch is reset in State 3 of the next HDA Ready sequence. See ALD page KC500 (KT500).

#### Types of Failures

#### LOGIC FAILURES

Failure in the access sequence control logic circuits can activate the Access Timeout Check latch. The logic can fail because the conditions to advance to the next state are not present or the State latch is defective.

CARRIAGE DRIVE CIRCUIT FAILURE

Carriage drive circuit failures can:

• Reduce drive signal amplitude.

• Prevent drive signal from reaching the VCM.

This type of failure will either not allow the carriage to move or to move very slowly causing Access Timeout Checks.

#### MECHANICAL FAILURES

Carriage binds which are severe enough to stop carriage motion cause an Access Timeout Check. Momentary binds in the carriage, which are overcome by the VCM, usually cause an Access Overshoot Check. See HDA 712 for the Carriage Bind Checkout procedure.

Note: Access Timeout Checks are seldom the result of intermittent failures. Due to the time involved (180 milliseconds in the Access Safety Timer), errors that cause an access timeout failure are usually solid errors.

#### For additional information see:

SENSE 108, Access Timeout description. Microdiagnostic routine B8, tests 01 through 0A. MICRO 72, MICFL 630 and 633. ACC 110 through 112, Access Timeout Check MAPs and diagram.

| 3350 | DG0702<br>Seq. 2 of 2 | 2358791<br>Part No | 441303<br>30 Jul 76 |  |  |
|------|-----------------------|--------------------|---------------------|--|--|
|      | Seq. 2 01 2           | Part No.           | 30 Jul 70           |  |  |

© Copyright IBM Corporation 1976

#### **ACCESS OVERSHOOT CHECK (FSC 15XX)**

Format 1 Sense Byte 16, bit 1 = 1 indicates an Access Overshoot Check.

Access overshoot detection is designed into the servo circuits to prevent mechanical damage if a servo failure causes loss of carriage control. The Access Overshoot Check is activated by one of the following:

- Three track-crossing pulses are detected after either the Difference Counter is decremented to zero or after the Access Control advances to linear mode. The Access Overshoot Check de-activates the VCM drive current. These type of failures are identified by Fault Symptom Code 1506, 1508, 150A, 150C, or 150E. See below for further description of these errors. See ALD page KE130 (KR130).
- The Guardband latch or ID position is detected during a Seek operation. If the carriage moves out of the disk's data area during a Seek operation, the Access Overshoot Check is activated and the VCM drive current is de-activated before the carriage hits the crash stop. This type of failure is identified by the following Fault Symptom Codes 1508, 150A, 150C, or 150E. See ALD page KE140 (KR140).
- Carriage velocity is greater than 20 in/sec during a Rezero operation. Normal rezero carriage velocity should not exceed 15 in/sec. Carriage velocity is determined from the VCM current and the track crossing frequency. The velocity measurement circuits produce an analog voltage level that is proportional to the actual mechanical velocity of the carriage. If the velocity exceeds 20 in/sec, the Access Overshoot Check is activated and the VCM drive current is de-activated. This type of failure is identified by the following Fault Symptom Codes: 1510, 1512, or 1516. See ALD page KE130 (KR130).

#### **Types of Failures**

#### SERVO VELOCITY FEEDBACK FAILURES

Logic and analog circuit defects in the servo velocity feedback loop can cause Access Overshoot Checks. This type of circuit defect includes the following functions:

- Servo input from the HDA.
- Detection, clocking, and demodulation circuits that develop the track position signal.
- VCM current sense feedback from the Power Amplifier.
- Course and fine track detection circuits that develop the track-crossing pulse and control the velocity measuring circuits.
- DAC/velocity summation circuits that develop the error signal which controls the amplitude and polarity of the power amplifier drive voltage.

- Velocity threshold detectors that control the sequence state advancement by determining the points where End Accelerate and End Decelerate occur.
- All voltage sources for the above functions.

#### **GUARDBAND DETECTION FAILURE**

Logic failures in the inner and outer guardband pattern detection circuits.

#### DIFFERENCE COUNTER FAILURE

Logic failures in the Difference Counter or the Difference Counter decrement controls.

#### **HDA FAILURES**

Access Overshoot Checks can be caused by one of the following:

- HDA mechanical resonance caused by mechanical defects in the HDA bobbin, carriage, or head mounting structure.
- Momentary carriage binding caused by a misalignment between the HDA and VCM. See HDA 712 for the Carriage Bind Checkout procedure.

#### MARGINAL MECHANICAL/ELECTRICAL FAILURES

Any marginal mechanical part or electrical circuit associated with the servo mechanism has the potential of causing an Overshoot Check.

#### For additional information see:

SENSE 108, Access Overshoot Check description. Microdiagnostic routine B8, tests 03 through 0B. MICRO 72 and MICFL 630. Microdiagnostic routine BD. MICRO 84 and MICFL 810. ACC 120 through 122, Access Overshoot Check MAPs and diagram.

#### ACCESS CHECK ACC 704

ACCESS CHECKS ACC 704

#### **ACCESS CHECKS**

#### SERVO OFFTRACK CHECK (FSC 16XX)

Format 1 Sense Byte 16, bit 2 = 1 indicates a Servo Offtrack Check.

Servo Offtrack Check is activated any time the servo looses track following while Set Read\*Write is active. If the servo allows the carriage to move out of the fine on track area during a Data Transfer operation, the Servo Offtrack Check is activated and the Read/Write gate and VCM drive current are de-activated. Read/Write Check is also activated but the Drive Check (see ACC 702) takes precedence over the Read/Write Check. Drive Check initiates the Error Recovery Program (ERP) for servo recovery.

Servo Offtrack errors are characteristically the result of intermittent analog failures. The failure symptoms vary depending on the problem and the operating mode of the drive at the time of the failure. FSC 150E indicates that the servo lost track following and activated the Access Overshoot Check while Set Read+Write was inactive. FSC 120E indicates that the loss of track following did not activate the Access Overshoot Check and a subsequent Seek Start command was issued. Visual indication of track following problems is a blinking Ready lamp. See ALD page KE110 (KR110).

#### Types of Failures

#### ANALOG CIRCUIT FAILURES

An analog circuit failure in the track following servo loop can cause a Servo Offtrack Check. This includes failures in the following functions:

- Servo input from the HDA.
- Detection, clocking, and demodulation circuits that develop the track position signal.
- VCM current sense feedback from the power amplifier.
- Position error (null) signal gated to the power amplifier drive.

#### TARGET TRACK CAPTURE

Carriage velocity being either too high or too low at the target track capture point or a capture control circuit failure can result in Track Following servo instability. See scope procedures and pictures on ACC 665 through 673.

#### HDA FAILURE

Servo Offtrack errors can be caused by one of the following:

- Failure in the HDA caused by mechanical resonance due to mechanical defects in the HDA bobbin, carriage, or head mounting structure. See Microdiagnostic routine BD, MICRO 84, and MICFL 810 for vibration tests.
- Mechanical vibration induced into the HDA from an external source such as the drive motor. Under normal machine vibration levels, mechanical noise can be induced into the HDA by defective shock mounts or incorrect HDA mounting.

#### ELECTRICAL NOISE

Servo Offtrack failures can be caused by electrical noise from loose connections, poor grounding, or incorrect cable routing.

For additional information see: SENSE 108, Servo Offtrack Check description. Microdiagnostic routine B8, test F. MICRO 72 MICFL 630 and MICFL 665 ACC 130 and 131, Servo Offtrack MAPs and diagram. OPER 123 through 125, Track Following description.

| 3350 | DG0706<br>Seq. 1 of 2 | 2358792<br>Part No. | 441303<br>30 Jul 76 |  |  |
|------|-----------------------|---------------------|---------------------|--|--|
|      | Seq. 1 of 2           | Part No.            | 30 Jul /6           |  |  |

© Copyright IBM Corporation 1976

## ACCESS CHECKS ACC 706

#### SERVO REZERO OPERATION

#### **Rezero Operation Failure Fault Symptom Codes**

| 1120* | 1200 | 1500 | 1600 | 191 <b>B</b> |
|-------|------|------|------|--------------|
|       | 1201 | 1501 | 1601 | 900B         |
|       | 1206 | 1506 | 1606 |              |
|       | 1210 | 1510 | 1610 |              |
|       | 1212 | 1512 | 1612 |              |
|       | 1216 | 1516 | 1616 |              |

\*Failure of the Drive to Sequence to Ready on a HDA Ready sequence.

For additional information see:

ACC 3XX, Rezero failure MAPs and diagrams. ACC 643 through ACC 647, Rezero Operation Scoping Checkout procedure. OPER 119 and 120, Access State sequence. OPER 129 and 130, Rezero block diagram.

#### **INITIATE REZERO OPERATION**

#### HDA Ready Sequence

The Rezero command is initiated by the HDA sequence control logic during State 2 of the HDA Ready sequence. Motor At Speed activates the HDA sequence State 2 latch which activates the Rezero command (see HDA 500). Completion of the Rezero operation, with or without a failure, advances the HDA sequence to State 6 (Ready). If the Rezero operation fails, the Ready lamp is not turned on, On Line status is not activated, and a Drive Check is activated. See ALD page KE140 (KR140).

#### **Attention Pushbutton**

Pressing the Attention pushbutton on the Operator Panel initiates a Rezero operation only if the HDA sequence is in State 6 (Ready).

The Rezero operation begins when the Attention pushbutton is pressed but carriage movement does not start until the pushbutton is released. See ALD page KE150 (KR150).

#### System Rezero Command (Tag '8F' Bus '02')

A Rezero operation is initiated by a system Rezero command. The system Rezero command is normally used by the Error Recovery Program (ERP) to reset an access-related error and realign the carriage to cylinder 0. See ALD page KE150 (KR150).

#### **REZERO STATE 01 (Wait)**

Fault Symptom Codes: 1120, 1201, 1501, 1601, 191B, or 900B.

All Rezero operations begin by resetting the access sequence control to State 01. No carriage movement is involved.

#### Purpose

The Set Wait latch function resets any active Access Check and activates the Wait latch when the Time-out Check latch is inactive.

Wait latch on does the following:

• Resets the access to State 01 by resetting the following latches:

Rezero Mode Servo Control

Linear Mode

• Initiates the following actions:

It activates the Even Track latch to condition the analog circuits in order to capture, then track follow on cylinder 0.

Gates the Any Rezero signal which resets the Difference Counter, Head Address Register (HAR), and Carriage Address Register (CAR) to zero. Any Rezero also resets the Direction Bit In latch to indicate reverse direction to the servo (not forward).

If the Rezero operation is initiated by a System Rezero command, the Busy latch (Sense Byte 8, bit 6) is activated during State 01. See ALD page KE140 (KR140).

#### **State Advance Conditions**

The access sequence advances to State 00 (Wait latch is reset) when all of the following conditions are met:

- All access Checks are reset (inactive).
- The Even Track latch is active.
- The Rezero Mode, Servo, Linear Mode, and Control latches are inactive (Sense Byte 16, bits 3, 4, 5, and 6 respectively).
- Start Manual Rezero is inactive (Attention pushbutton is in the released position).

For additional information see: ALD page KE130 (KR130) Microdiagnostic routine B8, test 3 MICRO 630 and 637.

#### **Possible Error Conditions**

Access Checking circuits are not enabled during State 01 of a Rezero operation. If the State Advance conditions are not met due to a logic failure, the following symptoms result:

- HDA Ready Sequence State 2 initiates the Rezero operation. The Ready lamp is off and a FSC of 1120 is generated. See HDA 230, Entry A.
- The Attention pushbutton initiates the Rezero operation. The drive Ready lamp is off, and pressing the Attention pushbutton appears to have no affect on the servo. See ACC 638, (Attention Pushbutton Checkout procedure.)
- The System Rezero command initiates the Rezero operation. The drive does not respond to the System Rezero command with an interrupt, and FSC 191B is generated. Sense Byte 8 is XXXX 1010. See Microdiagnostic routine B8, test 3 and MICFL 630 and 637.

#### FSC 1201 - ACCESS TIMEOUT CHECK IN STATE 01

This error is the result of a Seek Start command issued to a non-track following drive, or possibly the result of a defective Safety Timer circuit. See ACC 110, Entry A (unable to reset Access Timeout Check), Microdiagnostic routine B8, test 2, and MICFL 630 and 633.

#### FSC 1501 – OVERSHOOT CHECK IN STATE 01

This error could be the result of either defective velocity circuits or defective overshoot detection circuits. Check Sense Byte 11 for the following:

Bit 2 = 0 See ACC 334, Entry A Bit 2 = 1 See ACC 120, Entry A

#### FSC 1601 - SERVO OFFTRACK ERROR IN STATE 01

This error could be the result of either a defective check circuit or a Set Read\*Write command while the servo is in Reset State 01. See ACC 130, Entry A (unable to reset Servo Offtrack error).

FSC 900B – BUSY MISSING AFTER A SEEK OR REZERO OPERATION

This Fault Symptom Code applies to a Rezero operation failure if Sense Byte 16 is not equal to any of the following values:

'X8' 'XA' 'XC' 'XE'

See ACC 210, Entry C (no Busy response) if Sense Byte 16 equals any value other than above.

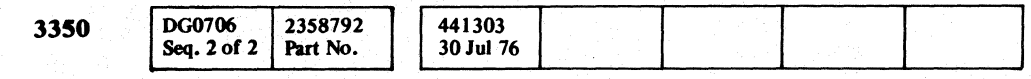

© Copyright IBM Corporation 1976

#### SERVO REZERO OPERATION ACC 708

SERVO REZERO OPERATION ACC 708

#### SERVO REZERO OPERATION

#### **REZERO STATE 00 (Rezero Start)**

Fault Symptom Codes: 1200, 1500, or 1600

#### Purpose

Rezero State 00 tests the initial servo analog control conditions prior to starting carriage movement. The reset of the Wait latch in State 01 advances the sequencer to State 00 and starts the 180 millisecond Access Safety Timer for the Rezero operation. An Access Start signal is sent to the velocity control logic to condition the integrator controls for reverse direction movement to an even-numbered cylinder. If the Difference Counter is zero and the direction bit is set for reverse movement, Allow Rezero is sent back to the Access sequencer.

#### **State Advance Conditions**

The Access sequencer advances to State 10 (Rezero Mode latch is activated) when all of the following conditions are met:

- All Access Checks are inactive.
- Allow Rezero is active. This indicates that the velocity measurement control logic is conditioned to measure track-crossing frequency in the reverse direction.
- The Even Track latch is active (see advance conditions for Rezero State 01 to 00).
- Target Velocity is active. This indicates that the analogmeasured velocity is null. The carriage may be moving but no VCM current is flowing and the track-crossing frequency circuits are reset.
- The Difference Counter is reset to zero. The DAC (digital to analog converter) input from the Difference Counter is zero during a Rezero operation.

For additional information see: ALD page KE150 (KR150) Microdiagnostic routine B8, test 3 MICFL 630 and 637

#### **Possible Error Conditions**

The 180 millisecond Access Safety Timer is started by Sequencer State 00. Overshoot detection circuits are not enabled during State 00.

#### FSC 1200 – ACCESS TIMEOUT CHECK IN STATE 00

Either a logic or an analog failure associated with the State Advance conditions occurred. Sense Byte 10, bit 7 (Odd Physical Track) should be inactive, indicating that the Even Track latch is active. Sense Byte 11, bit 2 (Target Velocity) should be active as one of the State Advance Conditions. See ACC 320, Entry A (Access Timeout in State 00).

#### FSC 1500 – OVERSHOOT CHECK IN STATE 00

This is an invalid condition indicating a checking circuit failure. See ACC 120, Entry G (False Overshoot error).

#### FSC 1600 – SERVO OFFTRACK ERROR IN STATE 00

This is an invalid error condition. Check Sense Byte 16 for the following:

| Bit $0 = 1$ | See FSC 1200 above |
|-------------|--------------------|
| Bit 1 = 1   | See FSC 1500 above |

See FSC 1500 above.

- Bits 0 and 1 = 0 The problem is associated with the Set
  - Read\*Write control logic. See ACC 130, Entry D (invalid Servo Offtrack error).

#### **REZERO STATE 10 (Move Out)**

Fault Symptom Codes: 1210, 1510, or 1610

#### Purpose

During State 10, the carriage is moved from the data area on the disk surface past track 0 to track -9 where the sequencer advances from State 10 to State 12 (turnaround).

Rezero State 10 starts carriage movement in the reverse direction (towards the OD). Velocity is controlled by the servo loop to approximately 15 in/sec. The actual carriage velocity is not critical unless it exceeds 20 in/sec, in which case the Overshoot Check is activated.

The carriage velocity is maintained until guardband pattern 1 is detected at track -2 (see OPER 124 and 131). When the guardband pattern 1 area (track -2 to track -9) is detected, the power amplifier drive voltage is reduced by the servo loop, slowing carriage movement to 2 in/sec.

At track -9, guardband pattern 2 (track -9 to OD) is detected; this advances the sequencer to State 12. State 12 activates Forward and moves the carriage toward track 0.

If the carriage is in the guardband pattern 2 area when the Rezero Mode latch is activated (State 10), the sequencer immediately advances to State 12 without any reverse carriage motion.

#### **State Advance Conditions**

The Access sequencer advances to State 12 (Control latch is activated) when the following conditions are met:

- All Access Checks are inactive.
- Guardband pattern 2 is detected.

For additional information see: ALD page KE100 (KR100) ACC 643 through ACC 646, Scoping procedures Microdiagnostic routine B8, tests 4 and 5 MICFL 630, 639, and 641

|                                  |                       | •                   |  |                     |  |  |  |  |
|----------------------------------|-----------------------|---------------------|--|---------------------|--|--|--|--|
| 3350                             | DG0710<br>Seq. 1 of 2 | 2358793<br>Part No. |  | 441303<br>30 Jul 76 |  |  |  |  |
| © Copyright IBM Corporation 1976 |                       |                     |  |                     |  |  |  |  |

## SERVO REZERO OPERATION ACC 710

#### **Possible Error Conditions**

The 180 millisecond Access Safety Timer is running during Access sequencer State 10. The greater than 20 in/sec Overshoot Detector monitors carriage velocity during the Rezero mode.

#### FSC 1210 - ACCESS TIMEOUT CHECK IN STATE 10

Either a logic or analog failure with the state advance condition occurred. Sense Byte 11, bit 1 (Guardband latch) should be active, indicating that either guardband pattern 1 or 2 was detected from the HDA. If the Guardband latch is active, the problem is in the sequencer logic controls. If the Guardband latch is inactive, one of the following could have occurred:

- The guardband pattern was not detected by the Index detection circuits.
- The carriage could have driven in the wrong direction (toward ID).
- The carriage was not in the guardband area when the Access Safety Timer reach 180 milliseconds either because of crash stop bounce or because of static carriage positioning. See ACC 330, Entry A (Access Timeout in State 10).

FSC 1510 – HIGH VELOCITY OVERSHOOT CHECK DURING **REZERO STATE 10** 

This error is caused by either of the two following conditions:

- Excessive VCM current caused by a high-power amplifier drive signal, a defective velocity error signal summation circuit, or a high Rezero mode voltage output from DAC (digital to analog converter).
- Velocity detection circuit failure resulting in an erroneous high-velocity indication.

See ACC 334, Entry A (High Velocity Overshoot Check during Rezero mode).

#### FSC 1610 – SERVO OFFTRACK ERROR IN STATE 10

This is an invalid error condition. Check Sense Byte 16 for the following:

| <b>B</b> it $0 = 1$     | See FSC 1210 above.                     |
|-------------------------|-----------------------------------------|
| Bit 1 = 1               | See FSC 1510 above.                     |
| Bits 0 and $1 = 0^{-1}$ | Problem is associated with the Set      |
|                         | Read*Write control logic. See ACC 130,  |
|                         | Entry D (invalid Servo Offtrack error). |

#### SERVO REZERO OPERATION

#### **REZERO STATE 12 (Turnaround)**

#### Fault Symptom Codes: 1212, 1512, or 1612

#### Purpose

Rezero State 12 is the time the carriage is over the guardband pattern 2 area (track -9 to OD). Carriage motion is forward toward track 0 at high rezero velocity (approximately 15 in/sec.). When guardband pattern 1 is detected, the sequencer advances to State 16 (Linear Mode latch active).

#### **State Advance Conditions**

The Access sequencer is advanced to State 16 (Linear Mode latch active) when the following conditions are met:

- All Access Checks are inactive.
- Guardband pattern 1 is detected.
- Control latch is active (State 12).

For additional information see: ALD page KE100 (KR100) ACC 643 through ACC 647, Scoping procedure Microdiagnostic routine B8, tests 4 and 5 MICFL 630. 639. and 641

#### **Possible Error Conditions**

The 180 millisecond Access Safety Timer is running during Access Sequencer State 12. If the timer expires, the Access Timeout Check is activated.

The greater than 20 in/sec Overshoot Detector monitors carriage velocity during Rezero mode.

#### FSC 1212 – ACCESS TIMEOUT IN STATE 12

This error could be caused by one of the following:

- Index detection circuit failure to detect guardband pattern 1. See ACC 607, Step 8.
- Linear Mode latch failure.
- Logic, analog, or power failure that results in no VCM current during the Rezero mode. The following are examples of this type of failure:
  - Open winding in the VCM.

Missing -36 Vdc to the power amplifier.

Missing the power amplifier drive signal.

Missing a rezero mode gate.

Missing a velocity error signal from summation amplifier.

Missing the rezero mode source voltage from DAC (digital to analog converter).

| 3350 | DG0710<br>Seq. 2 of 2 | 2358793<br>Part No. | 441303<br>30 Jul 76 |  |  |
|------|-----------------------|---------------------|---------------------|--|--|
|      |                       |                     | (                   |  |  |

© Copyright IBM Corporation 1976

- Logic, analog, or power failure that results in reverse direction (toward OD) VCM current during Rezero mode. The following are examples of this type of failure:
  - Defective forward/reverse control logic.
  - An active Go Home condition from the HDA sequence.

A defective power amplifier drive control.

- A defective power amplifier.
- Mechanical carriage binding.

See ACC 340, Entry A (Access Timeout in State 12).

FSC 1512 - HIGH VELOCITY OVERSHOOT CHECK DURING STATE 12

This error is caused by either of the two following conditions:

- Excessive VCM current caused by high power amplifier drive signal, defective velocity error signal summation circuit, or high Rezero mode voltage output from the DAC (digital to analog converter).
- Velocity detection circuit failure resulting in an erroneous high velocity indication.

See ACC 334, Entry A (High Velocity Overshoot Check during Rezero mode).

#### FSC 1612 – SERVO OFFTRACK ERROR IN STATE 12

This is an invalid error condition. Check Sense Byte 16 for the following:

| Bit 0 = 1 | See FSC 1 | 1212 above. |
|-----------|-----------|-------------|
|           |           |             |

- Bit 1 = 1See FSC 1512 above. Bits 0 and 1 = 0 Problem is associated with the Set

Read\*Write control logic. See ACC 130, Entry D (Invalid Servo Offtrack error).

#### **REZERO STATE 16 (Move Out)**

#### Fault Symptom Codes: 1216, 1516, and 1616

During Rezero State 16, the carriage is moved in the forward direction across the guardband pattern 1 area (track -9 to track -2) to track 0. When State 16 is activated, the power amplifier drive voltage is reduced to control carriage velocity across the guardband pattern 1 area at 2 in/sec. When the carriage leaves the guardband pattern 1 area and approaches track 0, carriage velocity decelerates under the control of the position signal voltage. The End Decelerate Threshold detector is set to become active when the carriage is within one-half track of track 0 and moving at an approximate velocity of 0.5 in/sec. Detection of End Decelerate advances the Access State sequencer to State 06 (Linear mode) by resetting the Rezero Mode latch.

#### **State Advance Conditions**

The Access sequencer advances to State 06 (Rezero Mode latch is de-activated) when the following conditions are met:

- All Access Checks are inactive.
- The Linear Mode latch is active (State 16).
- Guardband pattern 1 is no longer being detected.
- End Decelerate is active.

#### For additional information see:

ALD page KE150 (KR150) ACC 643 through ACC 647, scoping procedure Microdiagnostic routine B8, tests 4 and 5 MICFL 630, 639, and 641

#### **Possible Error Conditions**

The 180 millisecond Access Safety Timer is running during Access sequencer State 16. If the timer expires, the Access Timeout Check is activated.

The greater than 20 in/sec Overshoot detector monitors carriage velocity during Rezero mode.

#### FSC 1216 - ACCESS TIMEOUT IN STATE 16

This error is probably caused by one of the following failures:

- End Decelerate Velocity Threshold detector failure.
- Guardband pattern 1 always decoded by the Index detection circuits.
- Any analog failure that prevents the servo from having enough power to move forward out of the guardband pattern 1 area.

 $\mathbf{\hat{}}$  $\cap$ 

#### SERVO REZERO OPERATION ACC 712

- Carriage binding.
- Access Sequencer Rezero Mode latch failure.

See ACC 350, Entry B (Access Timeout in State 16).

**FSC 1516 – HIGH VELOCITY OVERSHOOT CHECK DURING REZERO STATE** 

This error is caused by either of the two following conditions:

- Excessive VCM current caused by high power amplifier drive signal, defective velocity error signal summation circuit, or high Rezero mode voltage output from the DAC (digital to analog converter).
- Velocity detection circuit failure resulting in an erroneous high velocity indication. See ACC 334, Entry A (High Velocity Overshoot Check during Rezero mode).

FSC 1616 - SERVO OFFTRACK ERROR IN STATE 16

This is an invalid error condition. Check Sense Byte 16 for the following:

| <b>B</b> it $0 = 1$ | See FSC 1216 above.                     |
|---------------------|-----------------------------------------|
| Bit 1 = 1           | See FSC 1516 above.                     |
| Bits 0 and $1 = 0$  | Problem is associated with the Set      |
|                     | Read*Write control logic. See ACC 130,  |
|                     | Entry D (Invalid Servo Offtrack error). |

#### SERVO REZERO OPERATION ACC 712

#### SERVO REZERO OPERATION

#### **REZERO STATE 06 (Linear Mode)**

Fault Symptom Codes: 1206, 1506, and 1606

#### Purpose

During Rezero State 06, the carriage is at track 0 and attempting to capture, then stabilize in a track following condition. See OPER 123 through 125.

When the sequencer advances from State 16 to State 06, the carriage should be approaching track 0 at a velocity of less than 0.5 in/sec and be within one-half track of the center of track 0. The Rezero mode servo is de-activated and the Track Following servo is activated. The Track Following servo holds the carriage at track center, enabling the data transfer operation. Track center is determined from Position Signal Level detectors which decode the On Track condition parameters. When the carriage enters the on track area, the 3.2 milliseconds track Following Delay Timer is started. If the servo holds the carriage within the on track area for 3.2 milliseconds, the timer expires and indicates Track Following to the Access sequencer. If the carriage moves out of the on track area, either before or after the timer expires, the timer resets and doesn't start again until the servo brings the carriage back to track center.

When Track Following is indicated to the Access sequencer and an Index Mark is detected, the sequencer advances to On Track State OE (Servo latch active) and:

- Seek Complete is activated (Sense Byte 8, bit 7 = 1).
- Busy indication is blocked (Sense Byte 8, bit 6 = 0).
- Attention is sent to the attachment indicating the operation is complete.

The attachment responds with an Attention Reset command to reset the Busy latch.

#### **State Advance Conditions**

The Access sequencer advances to State OE (Servo latch is activated) when the following conditions are met.

- All Access Checks are inactive.
- Access sequencer is in State 06.
- Track Following is indicated from the servo.
- Any Valid Index Mark is detected.

#### For additional information see:

ALD page KE100 (KR100) ACC 643 through ACC 647, scoping procedure Microdiagnostic routine B8, test 4 and 5. MICRO 630, 639, and 641.

#### **Possible Error Conditions**

The 180 millisecond Access Safety Timer continues to run until the servo latch is activated (State OE). In Sequence State 06, the greater than 20 in/sec Overshoot Detector is not active but an Overshoot Check is activated if three track-crossing pulses are counted while the servo is stabilizing on track 0. See ACC 704 (Access Overshoot Check).

FSC 1206 - ACCESS TIMEOUT IN STATE 06

This error can be caused by one of the following failures:

- Valid Index Mark detection failure.
- Track Following Timer circuit failure.
- Access sequencer servo latch failure.
- Analog failure in the Track Following servo can cause a Timeout Check if the servo cannot maintain the On Track condition. Generally, this type of failure causes loss of carraige control and results in an Overshoot Check.

See ACC 630, Entry B (Access Timeout in State 06).

#### FSC 1506 - OVERSHOOT CHECK IN STATE 06

This is a common type of failure that can be caused by any of the following:

- An analog failure in the Track Following servo loop, such as a missing current sense feedback from the power amplifier or a defective error signal summation circuit.
- Missing servo forward drive current. This can cause the carriage to bounce off the outer crash stop and advance the sequencer to State 06 by its return momentum. The Track Following servo may or may not lock on to track 0 if this happens. If it does not lock on to track 0, an Overshoot error occurs.
- Mechanical Carriage binding.
- Mechanical vibrations induced into the HDA either from an internal or external source.
- An Analog failure, during State 16, that causes the carriage velocity to be too high at the approach to track 0.
- End Decelerate circuit failure that advances the servo to State 06 early while the carriage velocity is too high for the Track Following servo to control.

Note: There are circuits in the servo that are critical and others that are not. The circuits that are not critical can be defective and still not cause a failure or only cause an intermittent failure. Intermittent servo errors, especially FSC 1506, have a high probability of being caused by a solid analog failure.

See ACC 364, Entry A (Access Overshoot Error in Rezero Operation).

FSC 1606 - SERVO OFFTRACK ERROR IN STATE 06

This is an invalid error condition. Check Sense Byte 16 for the following:

| Bit $0 = 1$        | See FSC 1206 above.                  |
|--------------------|--------------------------------------|
| Bit $1 = 1$        | See FSC 1506 above.                  |
| Bits 0 and $1 = 0$ | Problem is associated with the Set   |
|                    | Read*Write control logic. See ACC    |
|                    | 130, Entry D (Invalid Servo Offtrack |
|                    | error).                              |

| 3350                             | DG0714<br>Seq. 1 of 2 | 2358794<br>Part No. |  | 441303<br>30 Jul 76 |  |  |  |  |
|----------------------------------|-----------------------|---------------------|--|---------------------|--|--|--|--|
| © Copyright IBM Corporation 1976 |                       |                     |  |                     |  |  |  |  |

#### SERVO REZERO OPERATION ACC 714

#### SERVO SEEK OPERATION

#### **Rezero Operations Failure Fault Symptom Codes**

| 1208 | 1508         | 1608 | 900B |
|------|--------------|------|------|
| 120A | 15 <b>0A</b> | 160A |      |
| 120C | 150C         | 160C |      |
| 120E |              |      |      |

For additional information see:

ACC 5XX, Seek failure MAPs and diagrams ACC 648 and 649, Scoping procedure ACC 665 through 673, Scoping procedure OPER 119 and 120, Access State sequence OPER 139 through 142, Seek operation description

A Seek operation is initiated only by a command from the attachment system. Tag '8F' Bus '08' initiates a Seek operation through the channel.

#### PREREQUISITES FOR A SEEK OPERATION

- 1. The access mechanism is in the Track Following State (Sense Byte 16 = '0E') with all access errors inactive. The Ready lamp on is the visual indication. FSC 120E results if the servo is not track following when the Seek Start command is issued
- 2. The Difference Counter is loaded to a nonzero value by Tag '8C', Bus 'XX' (Set Difference Counter Low) and Tag '8F'. Bus 'XE' (Set Difference High and Set Direction). See OPER 101.
- 3. The Read/Write or Pad operation is not in progress. If a Seek command is issued during a Data Transfer operation, FSC 900B (Missing Busy after Seek Start) is generated.

#### SEEK STATE 0A (Accelerate)

Fault Symptom Codes: 120A, 150A, and 160A

#### Purpose

If the prerequisites are met, a Seek Start command resets the Track Following Timer and then activates the Busy latch (Sense Byte 8, bit 6 = 1). When the servo indicates that the Track Following Timer is reset, the sequencer advances to State OA (Accelerate). Any logic failure prior to advancing to State 0A generates FSC 900B (Missing Busy after a Seek Start).

State OA starts the 180 millisecond Access Safety Timer, activates the Servo Access mode, and starts carriage motion. Track-crossing pulses, generated by the carriage movement, are used to decrement the Difference Counter. The Difference Counter sends a signal to DAC (digital to analog converter) which produces an analog voltage level used by the servo to determine the carriage velocity necessary to reach the target

track. The carriage velocity is measured, as it moves, and fed back to the servo to indicate this velocity. When the carriage velocity is the same as the velocity required by the DAC input to the servo, End Accelerate is activated, which advances the sequencer to State 08 (Decelerate).

#### **State Advance Conditions**

The Access sequencer advances to State 08 (Control latch de-activated) when the following conditions are met:

- All Access Checks are inactive.
- End Accelerate is detected.

For additional information see: ALD page KE110 (KR110) ACC 648 and 649, Scoping procedure Microdiagnostic routine B8, tests 7 and A MICFL 630, 645, and 653

#### **Possible Error Conditions**

The 180 millisecond Access Safety Timer is running during State OA. If the timer expires, the Access Timeout Check is activated.

The Overshoot Check detection circuits monitor carriage movement for either three track-crossing pulses after the Difference Counter has decremented to zero or for detection of the Guardband latch or ID position. See ACC 704, Overshoot Check.

#### FSC 120A - ACCESS TIMEOUT IN STATE 0A

This error is the result of a servo failure which prevents the carriage from accelerating to the velocity that is indicated by the Difference Counter and not reaching the target track within 180 milliseconds. Normally, this means no carriage movement at all because any low-velocity movement eventually decrements the Difference Counter to where End Accelerate is activated. Any low seek velocity problem either causes intermittent Overshoot Checks or no failure at all. An Overshoot Check is caused by a logic failure in the Access State sequencer circuits which causes the carriage to hit the crash stop. See ACC 540, Entry B (Access error in State 0A).

#### FSC 150A - OVERSHOOT CHECK IN STATE 0A

This error can result from one of the following:

- A State Advance sequencer logic failure.
- An End Accelerate detector circuit failure.

• The detection of a guradband pattern during State 0A. This may be caused by carriage movement in the wrong direction or by a Difference Counter failure, such that it is at a greater value than that required to move to the target track. See ACC 540, Entry B (Access errors in Seek State 0A).

#### FSC 160A - SERVO OFFTRACK ERROR IN STATE 0A

This is an invalid error condition. Check Sense Byte 16 for the following:

Bit 0 = 1See FSC 120A above. Bit 1 = 1 See FSC 150A above. Bits 0 and 1 = 0 Problem is associated with the Set Read\*Write control logic. See ACC 130, Entry D (Invalid Servo Offtrack error).

#### **SEEK STATE 08 (Decelerate)**

Fault Symptom Codes: 1208, 1508, and 1608

#### Purpose

During Seek State 08 (Decelerate), the carriage continues moving at its maximum velocity until the Difference Coutner has decremented to within 127 cylinders of the target track. The servo then starts slowing the carriage in relation to a controlledfunction curve (servo decelerate curve). The decelerate curve slows the carriage velocity to 0.5 in/sec when the carriage is 0.5 cylinders from the target cylinder. At 0.5 in/sec and 0.5 cylinder from the target cylinder, a Velocity Threshold detector (called End Decelerate) is activated advancing the sequencer to Seek State OC. Advancing to State OC de-activates the Access Mode servo and activates the Track Following servo to capture the target track.

#### **State Advance Conditions**

The Access sequencer advances to State OC (Linear Mode latch is activated) when the following conditions are met:

- All Access Checks are inactive.
- End Decelerate is detected.

For additional information see: ALD page KE100 (KR100) ACC 648 and 649, Scoping procedure ACC 665 through 673, Scoping procedure Microdiagnostic routine B8, tests 7 and A MICFL 630, 645, and 653

| 3350 | DG0714<br>Seq. 2 of 2 | 2358794<br>Part No. | 441303<br>30 Jul 76 |  |                                                                                                    |
|------|-----------------------|---------------------|---------------------|--|----------------------------------------------------------------------------------------------------|
|      |                       |                     |                     |  | the second second second second second second second second second second second second second second second s |

© Copyright IBM Corporation 1976

 $\bigcirc$ 

#### **Possible Error Conditions**

The 180 millisecond Access Safety Timer is running during State 08. If the timer expires, the Access Timeout Check is activated.

The Overshoot Check detection circuits are active for either three track-crossing pulses after the Difference Counter has decremented to zero or for detection of the Guardband or ID position. See ACC 704, Overshoot Check.

#### FSC 1208 – ACCESS TIMEOUT CHECK IN STATE 08

This error is the result of a servo failure that causes very slow carriage movement. It is an unlikely condition and no specific circuit failure can be defined as causing the failure symptom. Usually, a low-velocity problem causes either an Overshoot Check or no failure. See ACC 550, Entry A (Access error in State 08).

#### **FSC 1508 – OVERSHOOT CHECK IN STATE 08**

This error can be caused by one of the following failures:

- A State Advance sequencer logic failure.
- An End Decelerate detector circuit failure.
- The detection of a Guardband pattern in State 08. This can be caused by carriage movement in the wrong direction or by a Difference Counter value that is greater than expected.
- Servo failure resulting in uncontrolled carriage movement during the Seek Access mode. This can cause the Difference Counter to decrement to zero before detecting end decelerate velocity. See ACC 550, Entry A (Access error in Seek State 08).

#### FSC 1608 - SERVO OFFTRACK ERROR IN STATE 08

This is an invalid error condition. Check Sense Byte 16 for the following:

| Bit $0 = 1$        | See FSC 1208 above.                     |
|--------------------|-----------------------------------------|
| Bit $1 = 1$        | See FSC 1508 above.                     |
| Bits 0 and $1 = 0$ | Probelm is associated with the Set      |
|                    | Read*Write control logic. See ACC 130,  |
|                    | Entry D (Invalid Servo Offtrack error). |

SERVO SEEK OPERATION ACC 716

### SERVO SEEK OPERATION

#### SEEK STATE OC (Linear Mode)

Fault Symptom Codes: 120C, 150C, and 160C

#### Purpose

During Seek State OC, the carriage is at the target cylinder and attempting to lock into a track following condition. See OPER 123 through 125.

When the sequencer advances from Seek State 08 to 0C, the carriage should be approaching the target cylinder at less than 0.5 in/sec and be within one-half track of the center of the target track. The Access mode servo is de-activated and the Track Following servo is activated. The Track Following servo holds the carriage at track center, enabling data transfer operations

The track center is determined from the Position Signal Level detectors which decode the on track condition parameters. When the carriage enters the on track area, a 3.2 millisecond Track Following Delay Timer is started. If the servo holds the carriage within the on track area of 3.2 milliseconds, the timer expires and indicates Track Following to the Access sequencer. If the carriage moves out of the track following area, either before or after the timer expires, the timer is reset and is not re-started until the servo brings the carriage back to the track center.

When Track Following is indicated to the Access sequencer, the sequence advances to the On Track State OE (Control latch is activated) and:

- Seek Complete is activated (Sense Byte 8, bit 7 = 1).
- Busy indication is blocked (Sense Byte 8, bit 6 = 0).
- Attention is sent to the attachment indicating the Servo operation is complete.

The attachment responds with an Attention Reset command to reset the Busy latch.

#### State Advance Conditions

The Access sequencer advances to State OE (Control latch is activated) when the following conditions are met:

- All Access Checks are inactive.
- The sequencer is in State 0C.
- The servo is Track Following.

For additional information see: ALD page KE100 (KR100) ACC 648 and 649, Scoping procedure ACC 665 through 673, Scoping procedure Microdiagnostic routine test 7 and A MICFL 630, 645, and 653

#### **Possible Error Conditions**

The 180 millisecond Access Safety Timer is running during State OC. If the timer expires, the Access Timeout Check is activated.

The Overshoot Check detection circuits monitor carriage movement for either three track-crossing pulses after the Difference Counter has decremented to zero or for detection of the Guardband latch or ID position. See ACC 704, Overshoot Check

FSC 120C - ACCESS TIMEOUT ERROR IN STATE 0C

This error can be caused by one of the following failures:

- A State Advance sequencer logic failure.
- An analog failure in the Track Following servo which can cause a Timeout Check if the servo cannot maintain the On Track condition. This type of failure is more likely to cause loss of carriage control and result in an Overshoot Check.

Basic track following circuits have been verified by the successful completion of a Rezero operation before the Seek operation. A track following circuit failure after a Seek operation has to be due to marginal conditions. See ACC 560, Entry A (Access Timeout Check in State 0C).

#### FSC 150C – OVERSHOOT CHECK IN STATE 0C

This error is a common intermittent type of failure and can be caused by any of the following failures:

- A marginal analog circuit causing Track Following servo failures.
- Incorrect power supply voltage levels or voltage noise levels.
- Mechanical binding in the HDA.
- Mechanical vibration induced into the HDA either from an internal or external source.
- Access mode servo failure that cause carriage velocity to be too high at the approach to the target cylinder.
- Access mode servo failure that causes the carriage velocity to be too slow at the approach to the target cylinder.

Note: There are circuits in the servo design that are critical and others that are not. The circuits that are not critical can be defective and still not cause a failure or only cause an intermittent failure. Intermittent servo failures have a high probability of being caused by a solid analog failure in a non-critical circuit.

See ACC 562, Entry A (Overshoot Check in State 0C).

#### FSC 160C SERVO OFFTRACK ERROR IN STATE OC

This is an invalid error condition. Check Sense Byte 16 for the following:

See FSC 120C above.

Bit 1 = 1See FSC 150C above.

Bit 0 = 1

Bits 0 and 1 = 0 Problem is associated with the Set Read\*Write control logic. See ACC 130, Entry D (Invalid Servo Offtrack error).

| 3350 | DG0718<br>Seq. 1 of 2 | 2358795<br>Part No. | 441303<br>30 Jul 76 |      |  |  |
|------|-----------------------|---------------------|---------------------|------|--|--|
|      |                       |                     |                     | <br> |  |  |

© Copyright IBM Corporation 1976

#### SERVO SEEK OPERATION ACC 718

#### SERVO SEEK OPERATION ACC 718

#### SERVO TRACK FOLLOWING OPERATION

Track Following Operation Failure Fault Symptom Codes

120E 150E 160E

Visual Indication – Loss of Ready light

For additional information see: ACC 560. Track Following MAPs ACC 665 through ACC 673, Seek Operation Scoping Checkout procedure OPER 123 through 125, Track Following description

#### Purpose

The Servo Track Following State is the Access Sequencer State OE (Sense Byte 16 = '0E'). Track Following State OE follows the successful completion of either a Rezero or Seek operation. All data transfer operations take place during State OE. A Seek operation can be initiated only while the servo is track following (State OE). The Ready lamp is usually on when the servo is in State OE.

The servo can loose track following and recover itself without causing an error unless a data transfer operation is in progress. When the servo is not track following, the Track Following Timer is reset and the Ready lamp is off. Track following is not indicated until the servo repositions the carriage at track center and holds it for 3.2 milliseconds.

An error occurs when the drive is not track following and a Seek operation is initiated or if the carriage is so far off track that the servo cannot return it to track following. Loss of track following during a data transfer operation also causes an error. If an error occurs, the VCM drive current is de-activated and the Ready lamp stays off.

#### **Possible Error Conditions**

The following Fault Symptom Codes are generated by errors during Sequencer State OE.

FSC 120E – TIMEOUT CHECK DURING STATE OE

This error occurs when the servo is not track following when a Seek Start command is issued.

FSC 150E - OVERSHOOT CHECK DURING STATE 0E

One of the following conditions can bause an Overshoot Check:

- Detection of the guardband pattern either at ID or OD while in State OE activates the Overshoot Check.
- Counting the third track-crossing pulse after the servo has locked on to the target track activates an Overshoot Check.

| 3350         DG0718         2358795         441303           Seq. 2 of 2         Part No.         30 Jul 76 | 3350 |
|----------------------------------------------------------------------------------------------------|------|
|----------------------------------------------------------------------------------------------------|------|

© Copyright IBM Corporation 1976

 $\bigcirc$ 

FSC 160E - SERVO OFFTRACK CHECK DURING STATE 0E

This error is activated if the servo looses track following during a data transfer operation. The data transfer operation is terminated.

#### Possible Causes for Servo Failures in State OE

Servo failures in State OE can be caused by one of the following:

- Marginal performance in the track following analog circuits.
- Incorrect power supply voltage amplitude or noise levels.
- Mechanical vibration induced into the carriage assembly by carriage movement during Seek operations or by patterns of repetitive Seek operations.
- Mechanical vibrations induced into the HDA from an external source.
- Carriage binding caused by misalignment between the VCM and HDA.
- Electrical noise in the servo feedback circuits from the HDA servo head input or from the VCM current sense feedback.

#### SERVO TRACK FOLLOWING OPERATION ACC 720

SERVO TRACK FOLLOWING OPERATION ACC 720

0 0 0 0

## **SEEK VERIFICATION ERROR**

Microcode detected error: FSC 191A

#### PURPOSE

Seek Verification is a command sequence executed by the storage control or host attachment. This command sequence verifies that the carriage is positioned over the correct cylinder and the correct head is selected before any customer data operation begins. If a Seek Verification error occurs, the physical Home Address read did not compare to the expected value.

#### ADDRESSING

Sense Bytes 5 and 6 contain the expected logical cylinder and head address. See R/W 400 to convert the logical addresses to physical addresses.

Sense Bytes 20 and 21 contain the physical head and cylinder address that were read from the disk.

Sense Bytes 13 and 14 contain the physical head and cylinder addresses of the previous position of the Access.

#### **ERROR RETRY**

If a Seek Verification error occurs, the storage control performs ten successive retries in an attempt to position the carriage correctly. A retry consists of a Rezero operation followed by a Seek operation to the expected cylinder. If the retry is successful, the Seek Verification error is soft and the contents of Sense Bytes 5, 6, 13, 14, 20, and 21 reflect the original seek failure. If all retries are unsuccessful, the error is hard and the contents of Sense Bytes 5, 6, 13, 14, 20, and 21 reflect the last retry sequence.

#### **CORRECTING SEEK VERIFICATION ERRORS**

Examine the Sense Bytes and try to isolate the problem to the following conditions:

- A movable head select failure.
- A fixed head select failure.
- A cylinder seek problem.
- Failures common to single address or random addresses.
- A failure caused by an overshoot or undershoot of the expected cylinder.
- The difference between expected and received cylinder is greater than two or a binary unit that would indicate a logic failure.
- A drive that is failing in other modes indicating a possible marginal analog failure.
- Failures coincident with external mechanical influences or power surges.
- A failure that can be reproduced with microdiagnostic routines.
- A failure that can be isolated to either the HDA or card logic.

Any failures that cannot be attributed to the HDA or repaired by card replacement have to be left to the discretion of the Customer Engineer for further isolation.

| 3350 | DG0722<br>Seq. 1 of 1 | 2358796<br>Part No. | 441303<br>30 Jul 76 | •<br>• |  |  |
|------|-----------------------|---------------------|---------------------|--------|--|--|
|      |                       |                     |                     |        |  |  |

© Copyright IBM Corporation 1976

1

# SEEK VERIFICATION ERROR ACC 722

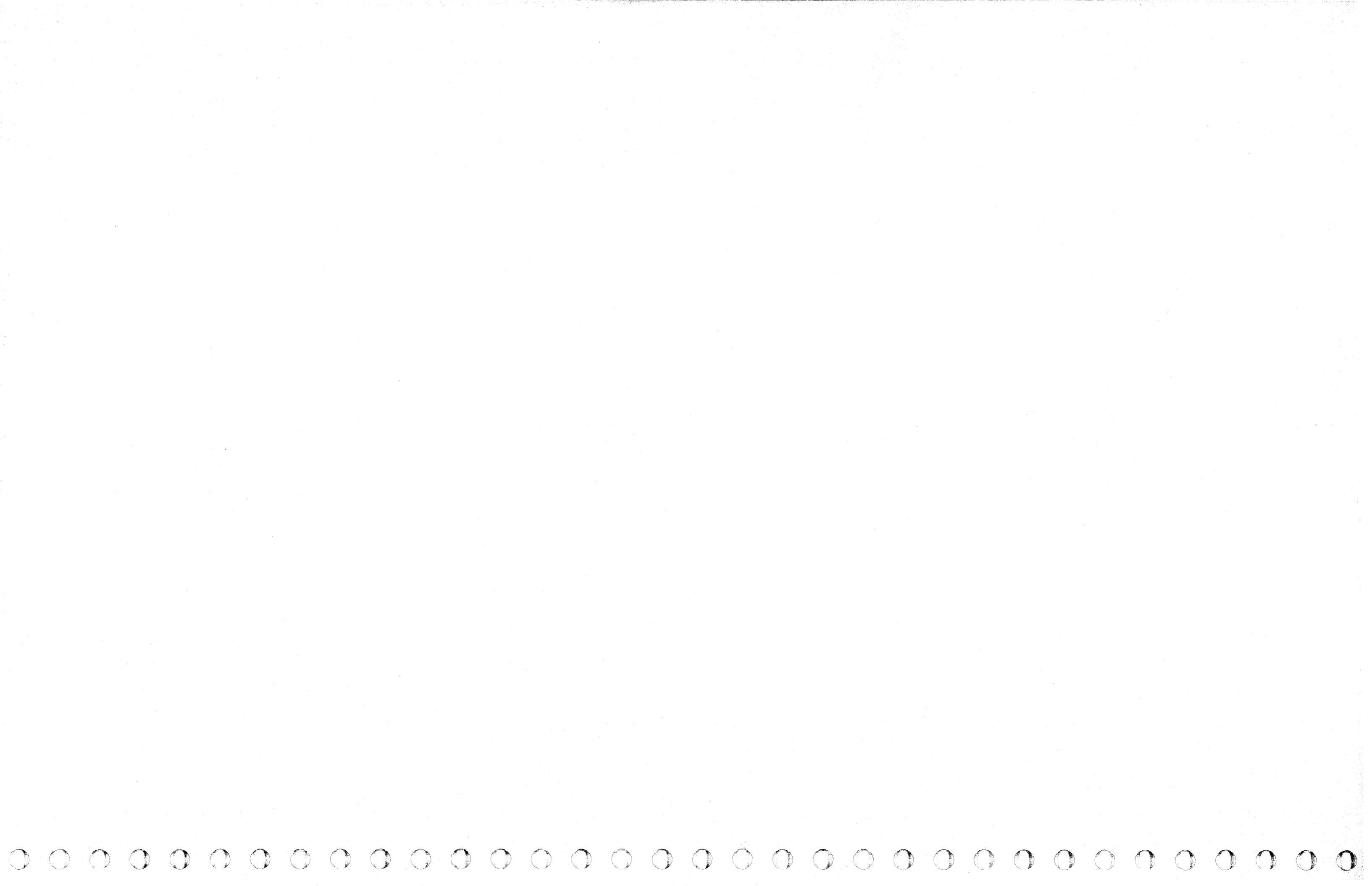

#### **VELOCITY GAIN CALIBRATION**

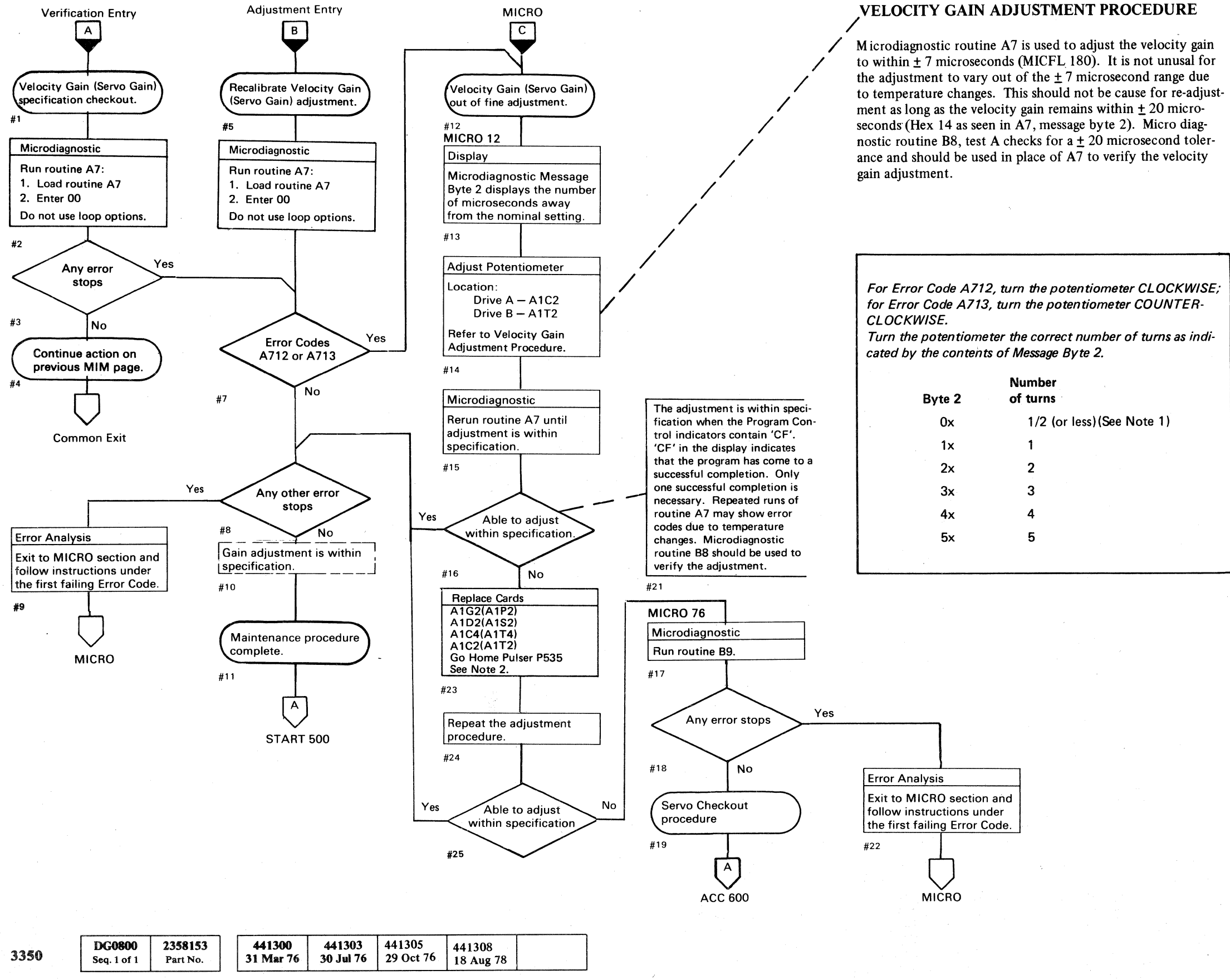

© Copyright IBM Corporation 1976

#### VELOCITY GAIN CALIBRATION ACC 800

Note 1: A potentiometer that is set at the extreme upper or lower end will, with very little adjustment, sometimes cause erratic low to high readings (message by te 2) with the same error code. Continue to turn the potentiometer in the direction indicated by the error code until the readings are in the correct range. This may require 8 to 12 turns. Replacement cards may be received with the potentiometer set at either the upper or lower limit.

Note 2: The connector on top of the Pulser card is split (one side for Drive A and one side for Drive B). Reversing the connector will swap the A and B drive pulse circuits. See LOC 4 and 14.

#### VELOCITY GAIN CALIBRATION ACC 800

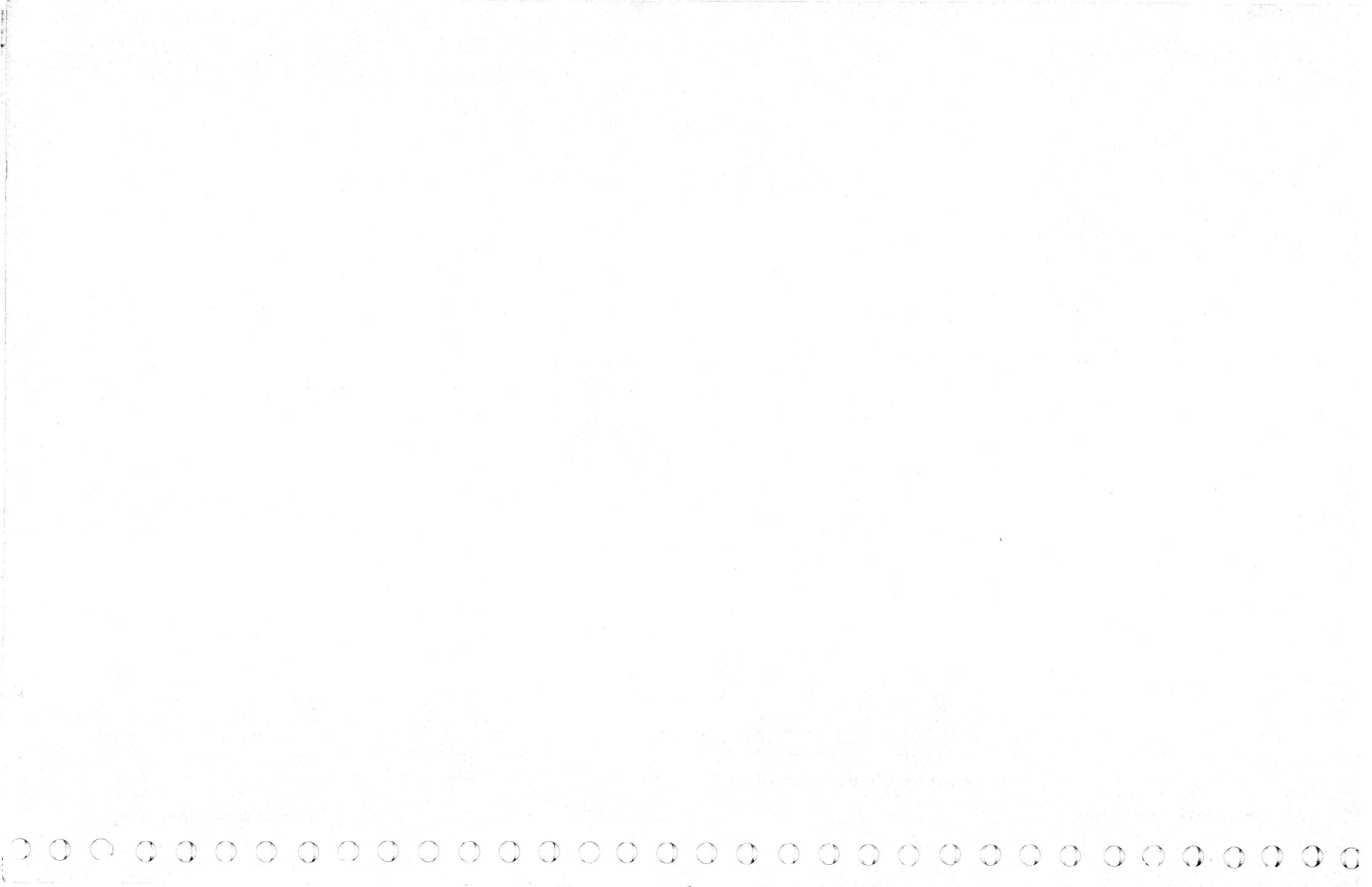

## **TROUBLE NOT FOUND**

This page contains aids for problem resolution where insufficient error information is available to follow the maintenance analysis procedure. It may also be used as an aid in analyzing intermittent errors.

#### **CHECK DEVICE ADDRESS**

Is the failing device the only one that fails?

Check EREP printouts to determine if more than one device is failing.

#### CHECK MICRODIAGNOSTIC DISK

If the microdiagnostics failed, verify that the disk used is the proper level for the device that failed.

#### **EC INSTALLATION**

Has an engineering change been recently installed?

Check the EC installation instructions and determine where the change was made.

Inspect the backpanel for tight wire wraps.

#### **VISUAL CHECKS**

#### **Circuit Breakers**

Verify that all Circuit Breakers (CBs) and Circuit protectors (CPs) are set.

#### Cables/Wiring

- Verify that all cables are seated properly.
- Check for pinched or damaged wires or cables.
- Check for loose wires on terminal strips.

#### Voltage Jumpers

Verify that the voltage jumpers to A-A1 and A-A2 are plugged correctly (See power logic page YB 090).

#### **VCM** Terminals

Verify that the voice coil motor terminals are secure (see Figure 1, ACC 600). See HDA 708 for voice coil replacement procedure.

#### CHECKOUT PROCEDURES

If any of the following checkout procedures have not yet been used to isolate the problem, they may be used now.

#### Static Servo Checkout – ACC 600

The Static Servo Checkout procedure contains the following:

- Voltage specification chart
- Card and cable possible cause list
- Servo input scope procedures
- Servo analog functions static scoping procedures
- Servo cards I/O pin static condition chart

#### Dynamic Servo Checkout – ACC 630

The Dynamic Servo Checkout procedure contains the following:

- Symptom/recommended action chart
- Attention pushbutton diagram and checkout procedure.
- Rezero and Seek operations scope checkout procedure program setup, scope setup, and sample scope figures.
- Servo block diagram and test point and ALD crossreference charts.

#### HDA Checkout Procedure – ACC 660

- Symptom/recommended action chart.
- HDA cable diagram with sample scope figures.
- HDA grounding diagram and checkout procedure.
- Servo Seek operation settling time scope checkout procedure, program setup, scope setup, and sample scope figures.

#### REFERENCES

#### **Access Theory**

Access mechanism theory of operation and description-OPER 116 through OPER 142.

#### **Microdiagnostics**

The following references point to individual microdiagnostic routines that test the Access mechanism. The MICFL reference is a reference to the flowchart of the routine and the routine description; the MICRO reference is a reference to the operating instructions for the routine.

Routine B8 – Basic Servo diagnostic **MICFL 633** MICRO 74

- Routine B9 Advanced Servo diagnostic **MICFL 683** MICRO 76
- Routine A7 Velocity Gain Adjustment **MICFL 181** (See ACC 800 for instructions)
- Routine A9 Incremental Seek exerciser MICFL 201 MICRO 24
- Routine AA Cylinder Seek exerciser MICFL 211 MICRO 28
- Routine AB Random Seek exerciser MICFL 221 MICRO 28
- Routine BD HDA Vibration Tolerance test **MICFL 813** MICRO 84

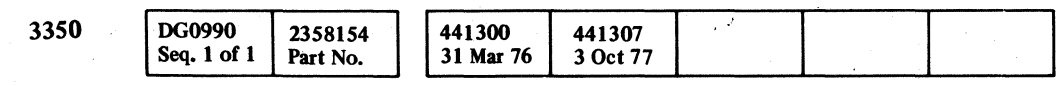

## TROUBLE NOT FOUND ACC 990

#### TROUBLE NOT FOUND ACC 990

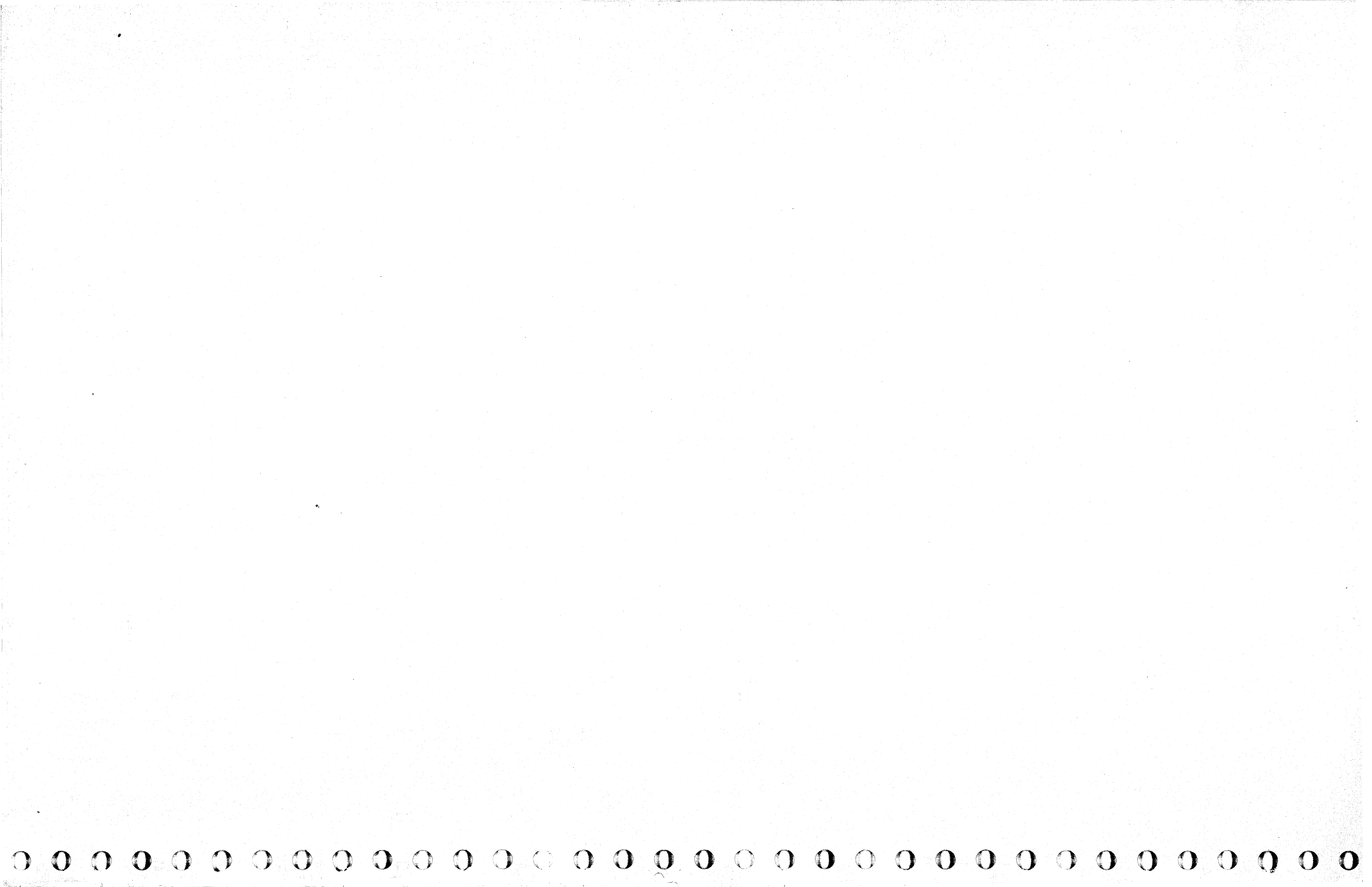